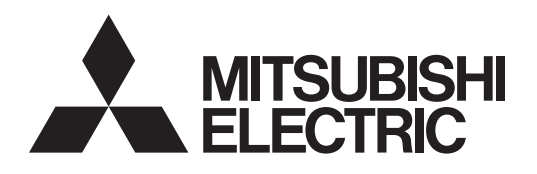

Air Conditioning Control System Centralized Controller

## AE-C400 EW-C50

Instruction Book – Detailed operations –

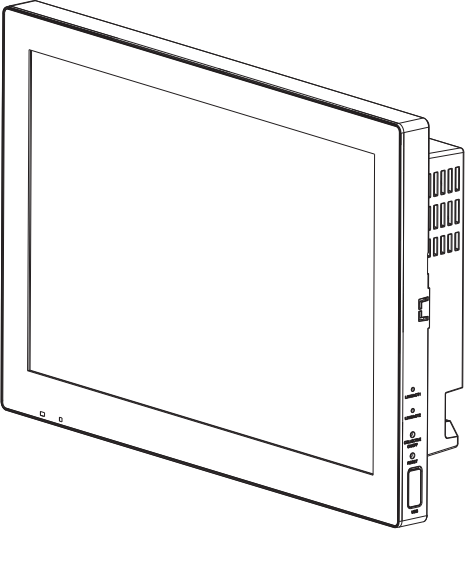

AE-C400

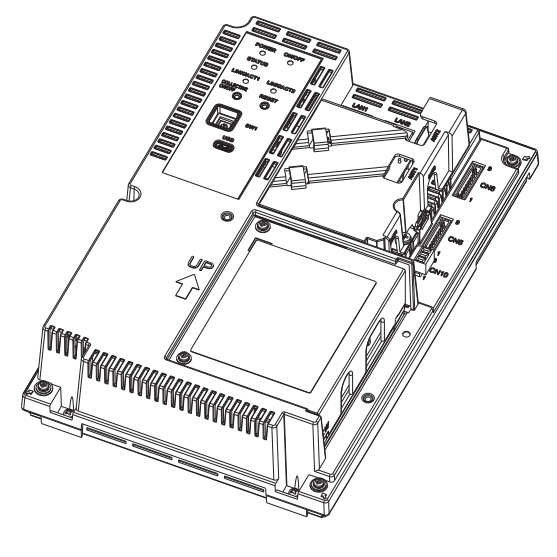

EW-C50

Proper installation is important for your safety and proper functioning of the units. Thoroughly read the following safety precautions prior to installation.

Safety notes are marked with  $\triangle$  **WARNING** or  $\triangle$  **CAUTION**, depending on the severity of possible consequences that may result when the instructions are not followed exactly as stated.

Before installing the controller, please read this Instruction Book carefully to ensure proper operation. Retain this manual for future reference.

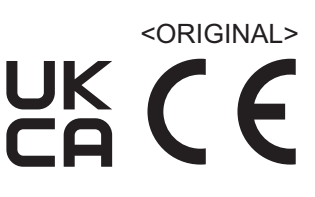

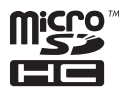

# Manual Download

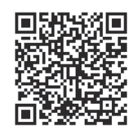

### http://www.mitsubishielectric.com/ldg/ibim/

- en Go to the above website to download manuals, select model name, then choose language.
- de Besuchen Sie die oben stehende Website, um Anleitungen herunterzuladen, wählen Sie den Modellnamen und dann die Sprache aus.
- fr Rendez-vous sur le site Web ci-dessus pour télécharger les manuels, sélectionnez le nom de modèle puis choisissez la langue.
- es Visite el sitio web anterior para descargar manuales, seleccione el nombre del modelo y luego elija el idioma.
- it Andare sul sito web indicato sopra per scaricare i manuali, selezionare il nome del modello e scegliere la lingua.
- pt Aceda ao site Web acima indicado para descarregar manuais, seleccione o nome do modelo e, em seguida, escolha o idioma.
- tr Kılavuzları indirmek için yukarıdaki web sitesine gidin, model adını ve ardından dili seçin.
- ги Чтобы загрузить руководства, перейдите на указанный выше веб-сайт; выберите название модели, а затем язык.
- 中<简>前往上述网站下载手册,选择产品型号,然后选择语言。

### MEMO

| <br> | <br> |
|------|------|
|      |      |
|      |      |
|      |      |
|      |      |
|      |      |
|      |      |
|      |      |
| <br> |      |
|      |      |
|      |      |
|      |      |
|      |      |
|      |      |
|      |      |
| <br> | <br> |
|      |      |
|      |      |
|      |      |
|      |      |
|      |      |
|      |      |
|      |      |
| <br> | <br> |
| <br> | <br> |
| <br> | <br> |
| <br> | <br> |
| <br> | <br> |
| <br> | <br> |
| <br> | <br> |
| <br> | <br> |

## Contents

| Safety precautions                                  | 8 |
|-----------------------------------------------------|---|
| 1. Introduction1                                    | 0 |
| 1-1. About this manual1                             | 0 |
| 1-2. Related manuals1                               | 0 |
| 1-3. Trademarks and registered trademarks1          | 1 |
| 1-4. Compliance with applicable laws and            |   |
| regulations1                                        | 1 |
| 1-5. Software details1                              | 1 |
| 1-6. Precautions regarding radio waves1             | 1 |
| 1-7. Action to be taken if the controller shows "!" |   |
| or the controller does not behave as                |   |
| intended1                                           | 1 |
| 1-8. If a pop-up screen appears during use1         | 1 |
| 2. Parts names12                                    | 2 |
| 2-1. AE-C                                           | 2 |
| 2-2. EW-C                                           | 6 |
| 3. Before using the controller                      | 0 |
| 4 Usage (Common to all models: basic                |   |
| operation and display)2                             | 2 |
| 4-1. Common items and buttons 2                     | 2 |
| 4-2 Screen transition 2                             | 4 |
| 4-2-1 Air conditioning units                        | 4 |
| 4-3 Monitor/Operation screen 2                      | 5 |
| 4-3-1 Monitor/Operation screen transition 2         | 5 |
| 4-3-2 Floor layout screen                           | 6 |
| 4-3-3 List screen 2                                 | 8 |
| 4-4 Status list screen 2                            | 9 |
| 4-5. Pop-up screen                                  | 0 |
| 4-5-1 R32 refrigerant leak detection screen 3       | 0 |
| 4-5-2. Refrigerant gas leak error (during circuit   | Ũ |
| inspection) screen                                  | 1 |
| 4-5-3. Refrigerant sensor failure notification      |   |
| screen                                              | 2 |
| 4-5-4. Turning the alarm off                        | 3 |
| 4-6. Notice screen                                  | 4 |
| 4-6-1. Notice screen transition                     | 4 |
| 4-6-2. Filter sign screen3                          | 5 |
| 4-6-3. Error list screen3                           | 6 |
| 4-6-4. Network error list screen                    | 7 |
| 4-6-5. Unit error log screen                        | 8 |
| 4-6-6. M-NET error log screen                       | 9 |
| 4-7. Schedule functions4                            | 0 |
| 4-7-1. Summary and usage of the schedule            |   |
| function4                                           | 0 |
| 4-7-2. Screen transition of schedule function       |   |
| setting4                                            | 2 |
| 4-7-3. Schedule setting examples4                   | 4 |
| 4-7-4. Schedule priorities4                         | 4 |
| 4-7-5. Date range setting screen4                   | 5 |
| 4-7-6. Weekly schedule4                             | 6 |

|   |                                                  | 40         |
|---|--------------------------------------------------|------------|
|   | 4-7-7. Annual schedule                           | . 48       |
|   | 4-7-8. Today's schedule                          | . 50       |
|   | 4-0. Energy management earon transition          | . 52       |
|   | 4-o-1. Energy management screen transition       | . 32       |
|   | 4-o-2. Usage status                              | . 53       |
|   | 4-6-5. Selecting items displayed on graphs       | . 54<br>58 |
| ~ | 4-9. Failorania view scieen                      | . 50       |
| 5 | . Usage (Air conditioning unit/ventilating       | 60         |
|   | E 1 Advensed setting screen for different types  | 00         |
|   | of products (basic operation)                    | 60         |
| c | Llogge (Air conditioning unit/contileting        | . 00       |
| O | upit: schodulo sottings)                         | 66         |
|   | 6.1 Advanced acting across for different types   | 00         |
|   | of products (schedule setting)                   | 66         |
| 7 | Llogge (Air conditioning unit/contileting        | . 00       |
| 1 | unit: operation management)                      | 72         |
|   | 7.1 Common matters                               |            |
|   | 7.1.1. Screen transition                         | . 72       |
|   | 7-2 Set temperature range limit settings         | . 72<br>74 |
|   | 7-2-1 Function                                   | . 74       |
|   | 7-2-2 Setting screen                             | 74         |
|   | 7-3. External temperature interlock settings     | . 76       |
|   | 7-3-1. Function                                  | . 76       |
|   | 7-3-2. Details of control                        | . 76       |
|   | 7-3-3. Control examples                          | . 77       |
|   | 7-3-4. Setting screen                            | . 79       |
|   | 7-4. Night Setback Control settings              | . 80       |
|   | 7-4-1. Function                                  | . 80       |
|   | 7-4-2. Setting screen                            | . 80       |
|   | 7-5. Night purge setting                         | . 84       |
|   | 7-5-1. Function                                  | . 84       |
|   | 7-5-2. Details of control                        | . 84       |
|   | 7-5-3. Setting screen                            | . 85       |
|   | 7-5-4. Notice                                    | . 87       |
|   | 7-6. Night mode (low noise mode) schedule        |            |
|   | settings                                         | . 88       |
|   |                                                  | . 88       |
|   | 7-6-2. Details of control                        | . 88       |
|   | 7-6-3. Normal setting                            | . 89       |
| _ | 7-6-4. Nouce                                     | . 90       |
| 8 | . Usage (Products other than air                 | ~~         |
|   | conditioning unit: basic operation)              | 92         |
|   | 8-1. Advanced setting screen for different types | 00         |
| ~ |                                                  | . 92       |
| 9 | . Usage (Products other than air                 | 400        |
|   | conditioning unit: schedule settings)            | 100        |
|   | 9-1. Advanced setting screen for different types | 100        |
|   | or products (scriedule setting)                  | 100        |

| 10. Usage (Common to all models: other        | 404   |
|-----------------------------------------------|-------|
| functions)                                    | 104   |
| 10-1.External input/output settings           | 104   |
| 10-1-1.Summary of external input/output       | 104   |
| 10-1-2.External input and output settings     | 105   |
| 10-2.Demand control                           | 106   |
| 10-2-1.Overview of demand control             | 106   |
| 10-2-2.Outdoor unit control settings          | 108   |
| 10-2-3.Indoor unit control settings           | 110   |
| 10-3.Operation explanation for level zero     | 112   |
| 10-4.Peak cut control status                  | 116   |
| 10-5.User management                          | 117   |
| 10-5-1.User management overview               | . 117 |
| 10-5-2.User privileges                        | 118   |
| 10-5-3.User management settings               | 120   |
| 10-6.Gas refrigerant amount check             | 124   |
| 10-7.Monitoring status                        | 126   |
| 10-8.E-mail settings                          | 128   |
| 10-8-1.Server settings screen                 | 128   |
| 10-8-2.Basic settings screen                  | 129   |
| 10-8-3.Error e-mail settings screen           | 130   |
| 10-8-4.Temperature/humidity upper/lower limit |       |
| notification e-mail settings screen           | 131   |
| 10-9.Send mail log                            | 132   |
| 11. Operation (supplementary material)        | 134   |
| 11-1.Operation using a smartphone             | 134   |
| 11-1-1.Monitoring the operation status        | 134   |
| 11-1-2.Unit operation                         | 136   |
| 11-1-3.All group batch operation              | 140   |
| 11-1-4.OFF control                            | .141  |
| 11-2.Icon explanation                         | 142   |
| 11-2-1.Equipment filter buttons (icons)       | 142   |
| 11-2-2. Icons used on the Monitor/Operation   |       |
| screen                                        | 144   |
| 11-2-3.Unit icons                             | 146   |
| 11-2-4.Mode icon display                      | 150   |
| 11-2-5.Fan speed display                      | 151   |
| 11-2-6.Air direction display                  | 151   |
| 11-2-7. Information display                   | 152   |
| 11-2-8.Sub icons                              | 154   |
| 11-2-9.Fan speed display (detailed)           | 150   |
| 11-2-10.Air direction display (detailed)      | 156   |
| 11-2-11.Model Icon display (smartphone        | 157   |
| 11.2.12 Operation mode icons (smartphone      | 157   |
| operation screen)                             | 157   |
| 11-2-13 Information display icons (smartphone | 107   |
| operation screen)                             | 158   |
| 11-2-14.Fan speed display icon                | 159   |
| 11-2-15.Air direction display icon            | 159   |
| 11-3.CSV format                               | 160   |
| 11-3-1.Peak cut                               | .161  |
| 11-3-2.Energy management (Indoor unit)        | 162   |
| 11-3-3.Energy management                      | 168   |
| J, J,                                         |       |

| 11-3-4.Gas refrigerant amount check                                                                                                    | . 180                                                                                                    |
|----------------------------------------------------------------------------------------------------|----------------------------------------------------------------------------------------------------|
| 11-3-5.Charge Parameters/Metering device                                                                                                    |                                                                                                    |
| data                                                                                                    | . 181                                                                                                    |
| 11-3-6.CSV output method                                                                                                    | . 185                                                                                                    |
| 11-4.Dual-set-point mode                                                                                                    | . 186                                                                                                    |
| 11-5.Schedule startup method                                                                                                    | . 187                                                                                                    |
| 11-5-1.Optimized start                                                                                                    | . 187                                                                                                    |
| 11-6.License registration                                                                                                    | . 188                                                                                                    |
| 12. Adjustment and maintenance                                                                                                    | .190                                                                                                    |
| 12-1.Adjusting the sound volume                                                                                                    | . 190                                                                                                    |
| 12-2.Adjusting the screen brightness                                                                                                    | . 191                                                                                                    |
| 12-3.Cleaning the LCD screen and the casing                                                                                                    | . 192                                                                                                    |
| 13. Viewing the product information                                                                                                    | .194                                                                                                    |
| 13-1.Viewing the product information                                                                                                    | . 194                                                                                                    |
| 13-2.Viewing the IP address                                                                                                    | . 195                                                                                                    |
| 14. Initial settings (overview)                                                                                                    | .196                                                                                                    |
| 14-1 Overview of the Initial Setting Tool                                                                                                    | 196                                                                                                    |
| 14-2 Elow of AE-C/EW-C initial settings and                                                                                                    |                                                                                                    |
| test runs                                                                                                    | . 196                                                                                                    |
| 14-3.Flow of billing function settings                                                                                                    | . 198                                                                                                    |
| 14-4.Required settings for using each function                                                                                                    | . 200                                                                                                    |
| 14-5.Setting items and reference sections                                                                                                    | . 202                                                                                                    |
| 15 Initial settings (overview of Initial                                                                                                    |                                                                                                    |
| Setting Tool)                                                                                                    | .204                                                                                                    |
| 15-1 Launching the setting tool and importing                                                                                                    |                                                                                                    |
| setting files                                                                                                    | . 204                                                                                                    |
| 15-2.Screen configuration and common items                                                                                                    | . 205                                                                                                    |
| 15-3.List of toolbar operations                                                                                                    | . 206                                                                                                    |
| 15-3-1.File                                                                                                    | . 206                                                                                                    |
| 15-3-2.Data acquisition                                                                                                    | . 207                                                                                                    |
| 15-3-3.Send                                                                                                    | . 207                                                                                                    |
| 15-3-4.Data verification                                                                                                    | . 208                                                                                                    |
| 15-3-5.Option                                                                                                    | . 210                                                                                                    |
| 15-3-6.Help                                                                                                    | . 212                                                                                                    |
| 16. Initial settings (basic settings)                                                                                                    |                                                                                                    |
| 16-1.Menu tab: Basic Settings                                                                                                    | . 214                                                                                                    |
| 16-1-1.Sub menu tab: Connection                                                                                                    | ~ · · ·                                                                                                    |
|                                                                                                    | . 214                                                                                                    |
| 16-1-2.Sub menu tab: Control Target                                                                                                    | . 214<br>. 216                                                                                                    |
| 16-1-2.Sub menu tab: Control Target<br>16-1-3.Sub menu tab: Basic System                                                                                                    | . 214<br>. 216<br>. 218                                                                                                    |
| 16-1-2.Sub menu tab: Control Target<br>16-1-3.Sub menu tab: Basic System<br>16-2.Menu tab: Unit Settings                                                                                                    | . 214<br>. 216<br>. 218<br>. 226                                                                                                    |
| 16-1-2.Sub menu tab: Control Target<br>16-1-3.Sub menu tab: Basic System<br>16-2.Menu tab: Unit Settings<br>16-2-1.Sub menu tab: Groups                                                                                                    | . 214<br>. 216<br>. 218<br>. 226<br>. 226                                                                                           |
| 16-1-2.Sub menu tab: Control Target<br>16-1-3.Sub menu tab: Basic System<br>16-2.Menu tab: Unit Settings<br>16-2-1.Sub menu tab: Groups<br>16-2-2.Sub menu tab: Hot Water Supply                                                                                                    | . 214<br>. 216<br>. 218<br>. 226<br>. 226<br>. 227                                                                                  |
| <ul> <li>16-1-2.Sub menu tab: Control Target</li> <li>16-1-3.Sub menu tab: Basic System</li> <li>16-2.Menu tab: Unit Settings</li> <li>16-2-1.Sub menu tab: Groups</li> <li>16-2-2.Sub menu tab: Hot Water Supply</li> <li>16-2-3.Sub menu tab: Refrigerant System</li> </ul>                                                                                                    | . 214<br>. 216<br>. 218<br>. 226<br>. 226<br>. 227<br>. 228                                                                         |
| <ul> <li>16-1-2.Sub menu tab: Control Target</li> <li>16-1-3.Sub menu tab: Basic System</li> <li>16-2.Menu tab: Unit Settings</li> <li>16-2-1.Sub menu tab: Groups</li> <li>16-2-2.Sub menu tab: Hot Water Supply</li> <li>16-2-3.Sub menu tab: Refrigerant System</li> <li>16-2-4.Sub menu tab: Outdoor Unit Name</li> </ul>                                                                                       | . 214<br>. 216<br>. 218<br>. 226<br>. 226<br>. 227<br>. 228<br>. 230                                                                |
| <ul> <li>16-1-2.Sub menu tab: Control Target</li> <li>16-1-3.Sub menu tab: Basic System</li> <li>16-2.Menu tab: Unit Settings</li> <li>16-2-1.Sub menu tab: Groups</li> <li>16-2-2.Sub menu tab: Hot Water Supply</li> <li>16-2-3.Sub menu tab: Refrigerant System</li> <li>16-2-4.Sub menu tab: Outdoor Unit Name</li> <li>16-2-5.Sub menu tab: Interlocked LOSSNAY</li> </ul>                                     | . 214<br>. 216<br>. 218<br>. 226<br>. 226<br>. 227<br>. 228<br>. 230<br>. 232                                                       |
| <ul> <li>16-1-2.Sub menu tab: Control Target</li></ul>                                                                                                    | . 214<br>. 216<br>. 218<br>. 226<br>. 226<br>. 227<br>. 228<br>. 230<br>. 232<br>. 234                                              |
| <ul> <li>16-1-2.Sub menu tab: Control Target</li></ul>                                                                                                    | . 214<br>. 216<br>. 218<br>. 226<br>. 226<br>. 227<br>. 228<br>. 230<br>. 232<br>. 234                                              |
| <ul> <li>16-1-2.Sub menu tab: Control Target</li> <li>16-1-3.Sub menu tab: Basic System</li> <li>16-2.Menu tab: Unit Settings</li> <li>16-2-1.Sub menu tab: Groups</li> <li>16-2-2.Sub menu tab: Hot Water Supply</li> <li>16-2-3.Sub menu tab: Refrigerant System</li> <li>16-2-4.Sub menu tab: Outdoor Unit Name</li> <li>16-2-5.Sub menu tab: Interlocked LOSSNAY</li> <li>16-2-6.Sub menu tab: Blocks</li></ul> | . 214<br>. 216<br>. 218<br>. 226<br>. 226<br>. 227<br>. 228<br>. 230<br>. 232<br>. 234<br>. 236                                     |
| <ul> <li>16-1-2.Sub menu tab: Control Target</li></ul>                                                                                                    | . 214<br>. 216<br>. 218<br>. 226<br>. 226<br>. 227<br>. 228<br>. 230<br>. 232<br>. 234<br>. 234<br>. 236<br>. 238                   |
| <ul> <li>16-1-2.Sub menu tab: Control Target</li></ul>                                                                                                    | . 214<br>. 216<br>. 218<br>. 226<br>. 226<br>. 227<br>. 228<br>. 230<br>. 232<br>. 234<br>. 236<br>. 238<br>. 240                   |
| <ul> <li>16-1-2.Sub menu tab: Control Target</li></ul>                                                                                                    | . 214<br>. 216<br>. 218<br>. 226<br>. 226<br>. 227<br>. 228<br>. 230<br>. 232<br>. 234<br>. 236<br>. 238<br>. 240<br>. 242          |
| <ul> <li>16-1-2.Sub menu tab: Control Target</li></ul>                                                                                                    | . 214<br>. 216<br>. 218<br>. 226<br>. 226<br>. 227<br>. 228<br>. 230<br>. 232<br>. 234<br>. 236<br>. 238<br>. 238<br>. 240<br>. 242 |

| 16-3.Menu tab: Floor Settings                   | . 246 |
|-------------------------------------------------|-------|
| 16-3-1.Sub menu tab: Floor for LCD              | . 246 |
| 16-3-2.Sub menu tab: Floor Layout for LCD       | . 248 |
| 16-3-3.Sub menu tab: Floor for Web              | . 250 |
| 16-3-4.Sub menu tab: Floor Layout for Web       | . 251 |
| 16-4.Menu tab: Billing Function Settings        | . 252 |
| 16-4-1.Sub menu tab: Billing Function           | . 252 |
| 16-4-2.Sub menu tab: Outdoor Unit               | . 253 |
| 16-4-3.Sub menu tab: Indoor Unit                | . 254 |
| 16-4-4.Sub menu tab: Measurement                | . 256 |
| 16-4-5.Sub menu tab: Charges                    | . 257 |
| 16-5.Menu tab: Interlock Control Settings       | . 260 |
| 16-5-1.Sub menu tab: Interlock Control          | . 260 |
| 16-6.Menu tab: Function settings                | . 264 |
| 16-6-1.Sub menu tab: Energy Management          |       |
| Settings                                        | . 264 |
| 16-6-2.Sub menu tab: System-changeover          |       |
| Settings                                        | . 266 |
| 16-6-3.Sub menu tab: Outdoor Unit               |       |
| Measurement Settings                            | . 268 |
| 17. Initial settings (supplementary             |       |
| information)                                    | .270  |
| 17-1.Input method for peak cut control          | . 270 |
| 17-1-1.Settings for peak cut control method     |       |
| (energy-save control)                           | . 271 |
| 17-2.Modbus watt-hour meter                     | . 276 |
| 17-2-1.Summary                                  | . 276 |
| 17-2-2.Specified watt-hour meter                | . 276 |
| 17-2-3.Basic settings                           | . 276 |
| 17-2-4.Specifications                           | . 277 |
| 17-2-5.Transmission distance                    | . 277 |
| 17-2-6.Connection                               | . 278 |
| 17-2-7.Communication settings on the            |       |
| watt-hour meter (for reference)                 | . 279 |
| 17-3.List of external input/output settings     | . 280 |
| 18. Billing function (Operation)                | .284  |
| 18-1.Usage – Basic: metering devices used,      |       |
| LAN connection, closing date calculation        |       |
| (automatic output)                              | . 285 |
| 18-2.Usage – Advanced 1: when metering          |       |
| devices are used                                | . 286 |
| 18-2-1.LAN connection – Specified date          |       |
| calculation                                     | . 286 |
| 18-2-2.USB connection – Specified date          | 007   |
|                                                 | . 287 |
| 18-2-3. Displaying the charge calculation       | 200   |
| 19.2.4 Drinting the charge calculation regults  | 209   |
| 18-2-4.Philling the charge calculation results. | . 290 |
| calculation results                             | 201   |
| 18-3 Usage – Advanced 2: when no metering       | . 231 |
| devices are used                                | 292   |
| 18-3-1 LAN connection - Closing date            | . 202 |
| calculation (automatic output)                  | . 292 |
|                                                 |       |

| 18-3-2 I AN connection – Specified date                                               |                          |
|---------------------------------------------------------------------------------------|--------------------------|
| calculation                                                                           | 293                      |
| 18-3-3.USB connection – Specified date                                                |                          |
| calculation                                                                           | 294                      |
| 18-3-4.Display, print, and CSV output of                                              |                          |
| charge calculation results                                                            | 296                      |
| 18-4.Notes for using the billing function                                             | 299                      |
| 18-4-1.Need for periodic data storage                                                 | 299                      |
| 18-4-2.Calculating the charges before 123                                             |                          |
| days (4 months)                                                                       | 299                      |
| 18-5.Various billing settings                                                         | 300                      |
| 18-5-1.Changing the closing date                                                      | 300                      |
| 18-5-2.Changing the unit price (special days,                                         |                          |
| seasonal)                                                                             | 300                      |
| 18-6. Settings for the Charge Calculation Tool                                        | 302                      |
| 18-6-1.Password for advanced charge                                                   | 200                      |
| 19.6.2 Charge Coloulation Tool pattings                                               | 302                      |
| 18-6-2. Charge Calculation Tool settings                                              | 303                      |
| 19. Billing function (initial settings)                                               | 306                      |
| 19-1.Summary                                                                          | 306                      |
| 19-2.Unit settings                                                                    | 306                      |
| 19-2-1.Items set by the Initial Setting Tool                                          | 306                      |
| 19-2-2.License registration and control target                                        | 206                      |
| 10.2 Settings using the Charge Calculation Tech                                       | 300                      |
| 10.2.1 Charges settings                                                               | 207                      |
| 19-5-1. Charges settings                                                              | 307                      |
| 20. Billing function (test run)                                                       | 314                      |
| 20-1. Flow of the billing test run                                                    | 314                      |
| 20-1-1.Correcting AE-C measurement values.                                            | 315                      |
| 20-1-2. Checking the tilling function pattings                                        | 315                      |
| 20-2. Checking the billing function settings                                          | 216                      |
| 20.2.1 Billing related item cheet                                                     | 216                      |
| 20-2-1. Dilling-related item sheet                                                    | 210                      |
| 20-2-3 Entering the electric energy                                                   | 372                      |
| 20-3 Billing function trial run checks                                                | 322                      |
| 20-3-1 1st run check (after air conditioning                                          | 525                      |
| unit continuous operation)                                                            | 323                      |
| 20-3-2.2nd run check (at least 10 davs after                                          | 0_0                      |
| the 1st billing function trial run)                                                   | 329                      |
| 20-3-3.3rd run check (at least 1 month after                                          |                          |
| the 2nd billing function trial run)                                                   | 329                      |
| 20-4.Final check                                                                      | 330                      |
| 20-4-1. Final checks for the operation settings                                       | 330                      |
| 20-4-2.Final report                                                                   | 330                      |
| 20-5.Data verification                                                                | 332                      |
| 21. Initial settings: configuring the LCD                                             |                          |
| screen                                                                                | 221                      |
| 21-1.Initial settings                                                                 | 334                      |
| 21-2 Controller settings                                                              | 334<br>334               |
|                                                                                       | 334<br>335               |
| 21-2-1.Controller settings screen (common                                             | 334<br>335               |
| 21-2-1.Controller settings screen (common areas)                                      | 334<br>335<br>335        |
| 21-2-1.Controller settings screen (common<br>areas)<br>21-2-2.Network settings screen | 334<br>335<br>335<br>337 |

#### 22. Initial settings: installing various

| software346                                          |
|------------------------------------------------------|
| 22-1.Charge Calculation Tool installation            |
| procedure                                            |
| 22-2.Initial Setting Tool installation procedure 348 |
| 22-3.BACnet Setting Tool installation procedure 350  |
| 22-4.Setting the PC IP address                       |
| 22-4-1.For Windows 10 and 11                         |
| 22-5NET Framework installation procedure 354         |
| 22-6.Importing the root CA certificate               |
| 22-7.Operational environment and limitations 360     |
| 22-7-1.Limitations on initial settings               |
| 22-7-2. Time settings and synchronization 360        |
| 22-7-3.Backup of login IDs, passwords,               |
| and data360                                          |
| 22-7-4. Access limitations for browsers              |
| 22-7-5.Data size limitations                         |
| 22-7-6.Monitor/Operation screen                      |
| 22-7-7.Use of R32 refrigerant                        |
| 22-7-8. Apportioned electricity billing function 363 |
| 22-7-9.Interlock control settings                    |
| 22-7-10.Version table                                |
| 22-7-11. Version combination constraints             |
| 22-7-12.PC environment                               |
| 22-7-13.Periodic display update of the LCD           |
| screen on the controller                             |
| 22-7-14. Indication of undefined floor on the        |
| Monitor/Operation screen                             |
| 22-8.Quick IP address (LAN1) setting                 |
| 23. Regular inspection370                            |
| 24. Checking for proper installation and             |
| conducting commissioning371                          |
| 24-1.Checking for proper installation                |
| 24-2.Commissioning                                   |
| 24-3.Backing up/importing settings data              |
| 25. Specifications376                                |
| 26. Before requesting repairs                        |

## Safety precautions

- Thoroughly read the following safety precautions prior to installation.
- Observe these precautions carefully to ensure safety.

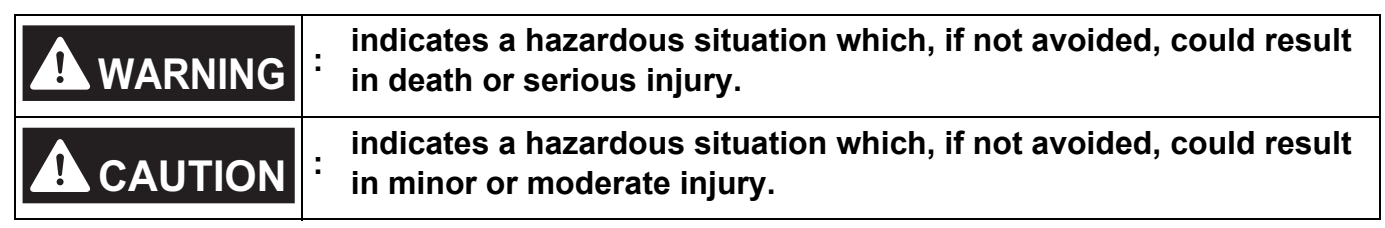

- After reading this manual, pass the manual on to the end user to retain for future reference.
- The user should keep this manual for future reference and refer to it as necessary. The manual should be made available to those who repair or relocate the product. Make sure that the manual is passed on to any future air conditioning system user.

#### General precautions

## 

Do not use the product where large amounts of oil, steam, organic solvents, or corrosive gases (such as ammonia, sulfuric compounds, and acids) are present or where acidic/ alkaline solutions or special chemical sprays are used frequently. These substances may corrode the internal parts, resulting in electric shock, performance degradation, malfunction, smoke, or fire.

To reduce the risk of injury, electric shock, or fire, do not alter or modify the product.

To reduce the risk of injury, keep children away while installing, inspecting, or repairing the product.

To reduce the risk of fire or explosion, do not place flammable materials or use flammable sprays around the product.

To reduce the risk of short circuits, current leakage, electric shock, malfunction, smoke, or fire, do not wash the product with water or any other liquid.

To reduce the risk of electric shock, malfunctions, smoke, or fire, do not touch the electrical parts, USB memory device, or touch panel with wet hands.

To reduce the risk of injury or electric shock, before spraying a chemical around the product, stop the operation and cover the product.

If you notice any abnormality (e.g. a burning smell), stop the operation, turn off the product, and contact your dealer. Continuing the use of the product without correcting the abnormality may result in electric shock, malfunction, or fire.

Properly install all required covers to keep dust and moisture out of the product. Dust or moisture entering the product may result in electric shock, smoke, or fire.

## 

To reduce the risk of injury from broken glass, do not apply excessive force to the glass parts.

To reduce the risk of electric shock or malfunction, do not touch the touch panel, switches, or buttons with a pointed object.

To reduce the risk of injury, electric shock, or malfunction, do not touch sharp edges of parts.

Consult an authorized agency for proper disposal of the product. Inappropriate disposal can lead to environmental pollution.

#### Precautions for relocating or repairing the product

## 

The product must be relocated or repaired only by qualified personnel. The user must not disassemble or modify the product. Improper installation or repair may result in injury, electric shock, or fire.

## 1. Introduction

The AE-C/EW-C controller is a Web-based system used to monitor and control air-conditioning and refrigeration units via a Web browser. The AE-C allows you to monitor and control the units from its LCD screen.

#### 1-1. About this manual

- This manual explains basic controller operations and initial settings.
- For monitoring or operation from a Web browser on a computer, you need to log in to the controller from the Web browser.

Check the IP address, ID, and password of the AE-C/EW-C.

The factory default IP address is [192.168.1.1].

- The default settings are as follows:
- URL: https://192.168.1.1/control/
- User ID: administrator
- Password: Admin + DP

For DP, refer to the back cover of the Instruction Book (supplied with the controller).

ex.) When DP is 123456, the password will be Admin123456.

- When accessing the AE-C/EW-C from a computer for the first time, you need to import the root CA certificate.
- To make initial settings, you need to log in to the controller from the Initial Setting Tool. The default settings are as follows:
  - User ID: initial

Password: Init + DP

For DP, refer to the back cover of the Instruction Book (supplied with the controller).

ex.) When DP is 123456, the password will be Init123456.

- Controller models are abbreviated as "AE-C" or "EW-C" in this manual.
- In this manual, unless otherwise specified, "unit" means general air-conditioning and refrigerant equipment.
- In this manual, an action of selecting an item by tapping it with your finger or a pen or by clicking it with a computer mouse is referred to as "tapping."
- Displayed items and screen transfer patterns may differ, depending on the equipment connected to the units and the licenses purchased by users.

#### 1-2. Related manuals

- Installation Manual (supplied with the controller)
- Instruction Book (supplied with the controller)
- Instruction Book (Detailed operations): this manual

#### Note

• For the latest version of the manuals, refer to "Manual Download."

#### 1-3. Trademarks and registered trademarks

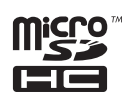

MicroSDHC logo is a trademark of SD-3C, LLC.

Android and Google Chrome are trademarks of Google LLC.

BACnet is a trademark of ASHRAE.

IOS is a trademark or registered trademark of Cisco in the U.S. and other countries and is used under license. iOS is the name of the operating system of Apple Inc. and is used under license.

iPad, iPad mini, iBooks, Safari, macOS, and Apple are trademarks of Apple Inc. registered in the U.S. and other countries.

Microsoft, Windows, Excel, Microsoft Edge, and Windows Server are registered trademarks of Microsoft Corporation in the U.S. and other countries.

MODBUS is a registered trademark of Schneider Electric USA Inc.

Oracle and Java are registered trademarks of Oracle Corporation and/or its affiliates in the U.S. and other countries.

Other company names and product names shown in this manual may be trademarks or registered trademarks of their respective companies.

#### 1-4. Compliance with applicable laws and regulations

- For information about the compliance of the controller with applicable laws and regulations, refer to the web site of Mitsubishi Electric Corporation.
- The apportioned electricity billing function uses our unique analysis method of energy apportionment, which is based on the analysis of the operation status data exchanged between the controller and the air conditioning units, not based on the actual measurement of the energy consumption of each air conditioning unit.

The entire energy consumption obtained by the apportioned electricity billing function is for internal use, and is not intended for disclosure to tenant owners.

#### 1-5. Software details

Details of the open source integrated in the controller are available at the following URL: https://(IP address of the controller)/license/

The access to the above URL is allowed only to commissioning users.

#### 1-6. Precautions regarding radio waves

The controller emits radio waves, which may affect peripheral devices in some cases. Check that the radio waves do not cause any problems before use. If any problems may be caused by the use of the controller, consult your dealer.

## 1-7. Action to be taken if the controller shows "!" or the controller does not behave as intended

If an exclamation mark "!" appears on the controller (including the web browser), see "Notice screen (Error list screen)." If the controller does not behave as intended, refer to "Before requesting repairs."

#### 1-8. If a pop-up screen appears during use

An error or warning may appear on the screen. In this case, see "Pop-up screen."

## 2. Parts names

#### 2-1. AE-C

#### ■ AE-C (Front)

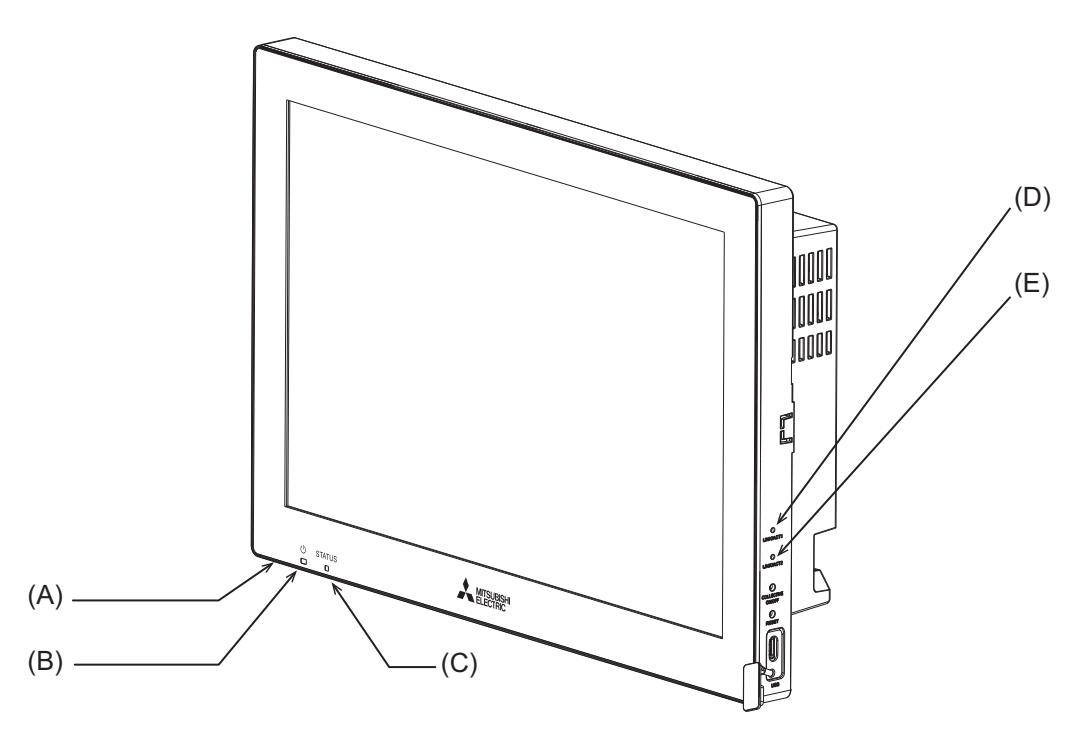

|     | Item |                                                                                                    |  |
|-----|------|----------------------------------------------------------------------------------------------------|--|
|     |      | Function and description                                                                             |  |
|     | LED  |                                                                                                    |  |
|     | 0    | (Bottom)                                                                                             |  |
| (A) |      | Lit in green: The controller is receiving power.                                                     |  |
|     |      | Unlit: The controller is not receiving power.                                                        |  |
|     | Ċ    | *1                                                                                                   |  |
| (B) |      | Lit in green: On                                                                                     |  |
| (-) |      | Blinking in green: Error                                                                             |  |
|     |      | Unlit: Off                                                                                           |  |
|     | ST   | ATUS                                                                                                 |  |
| (C) |      | Indicates the status of the controller. The lamp is lit off, or lit or blinks in green during normal |  |
| (-) |      | operation of the controller.                                                                         |  |
|     |      | If the lamp is blinking in orange, yellow, or pink, consult your dealer.                             |  |
|     | LI   | NK/ACT1                                                                                              |  |
| (D) |      | Blinking in white: Data transmission in progress (LAN1)                                              |  |
|     |      | Unlit: No data transmission                                                                          |  |
|     | LI   | NK/ACT2                                                                                              |  |
| (E) |      | Blinking in white: Data transmission in progress (LAN2)                                              |  |
|     |      | Unlit: No data transmission                                                                          |  |

\*1 This LED shows the operation status of the devices controlled directly by the controller or the devices controlled by the entire system.

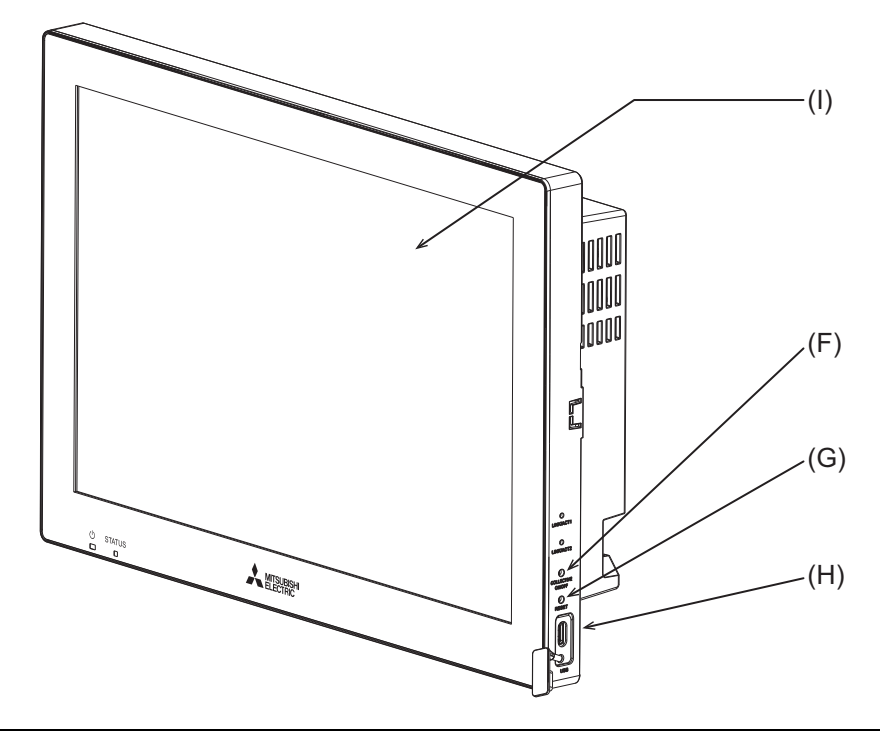

|     | Item        |                                                            |  |
|-----|-------------|------------------------------------------------------------|--|
|     |             | Function and description                                   |  |
|     | Push switch |                                                            |  |
| (E) | 1           | ON/OFF                                                     |  |
| (Г) |             | Pressing the switch turns the backlight on or off.         |  |
|     |             | RESET                                                      |  |
| (0) |             | Restarts the controller.                                   |  |
|     | USE         | 3 port (Type-C) (USB 3.1 Gen1)                             |  |
| (H) |             | Remove the cover when connecting a device to the USB port. |  |
|     |             | Leave the cover attached while not using the USB port.     |  |
| Ш   | LCE         | screen                                                     |  |
| (') |             | Touch panel                                                |  |

#### ■ AE-C (Rear (without the service cover))

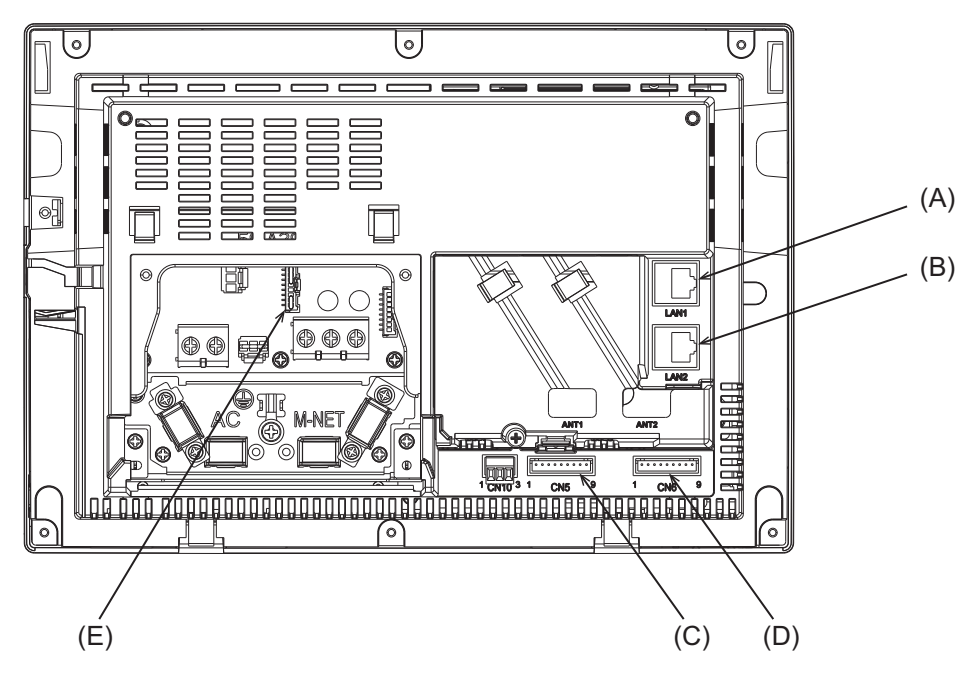

|     | lte    |                                                                                                    |  |  |
|-----|--------|----------------------------------------------------------------------------------------------------|--|--|
|     |        | Function and description                                                                                                    |  |  |
| (A) | ) LAN1 |                                                                                                    |  |  |
|     |        | LAN port for controlling air-conditioning and refrigeration units.<br>Connects to other AE-C or EW-C with a LAN cable via a switching HUB. |  |  |
| (B) | LA     | N2                                                                                                    |  |  |
|     |        | LAN port for BACnet connection.                                                                                                    |  |  |
|     |        | Connects to a building management system with a LAN cable via a switching HUB.                                                             |  |  |
| (C) | CN     | 15                                                                                                    |  |  |
| (D) | CN     | 16                                                                                                    |  |  |
|     |        | Connector for connecting the external input/output adapter (PAC-YG10HA-E).                                                                 |  |  |
| (E) | CN     | 121                                                                                                    |  |  |
|     |        | Connector for M-NET power supply.                                                                                                    |  |  |
|     |        | Attaching this connector to the controller supplies power to M-NET from the controller.                                                    |  |  |
|     |        | (The controller is shipped with the connector attached.)                                                                                   |  |  |
|     |        | To supply power to M-NET from other devices, remove this connector.                                                                        |  |  |

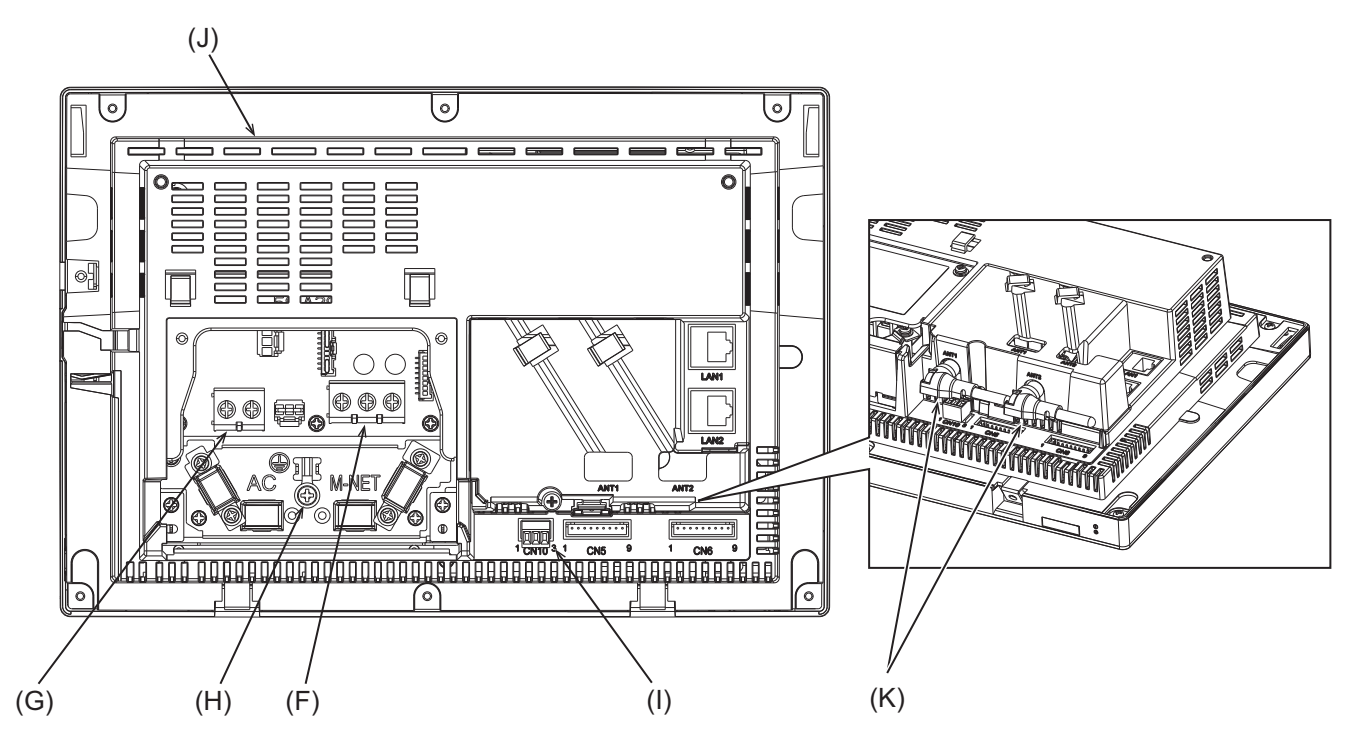

|     | Item                                                                                                    |  |
|-----|----------------------------------------------------------------------------------------------------|--|
|     | Function and description                                                                                                    |  |
| (F) | TB3 (M3.5)                                                                                                    |  |
|     | Terminal block for connecting the M-NET transmission cable.                                                                                                    |  |
| (G) | TB1 (M3.5)                                                                                                    |  |
|     | Terminal block for connecting the AC power wires (L/L1, N/L2).                                                                                                    |  |
| (H) | Ground (M4)                                                                                                    |  |
|     | Terminal for connecting the protective ground wire.                                                                                                    |  |
| (I) | CN10                                                                                                    |  |
|     | RS-485 connector for connecting a watt-hour meter.                                                                                                    |  |
| (J) | Serial number label                                                                                                    |  |
|     | The serial label is on the rear of the controller. See the figure below.                                                                                                    |  |
| (K) | Antenna for cellular communication                                                                                                    |  |
|     | Do not remove the antennas from the controller if they are already installed on the controller.<br>After installing the controller, place the antennas to the default position as shown in the figure. |  |

#### Serial number label

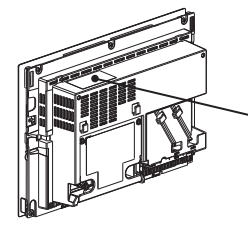

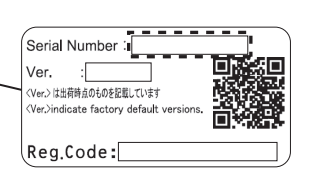

#### 2-2. EW-C

#### ■ EW-C (with the service cover)

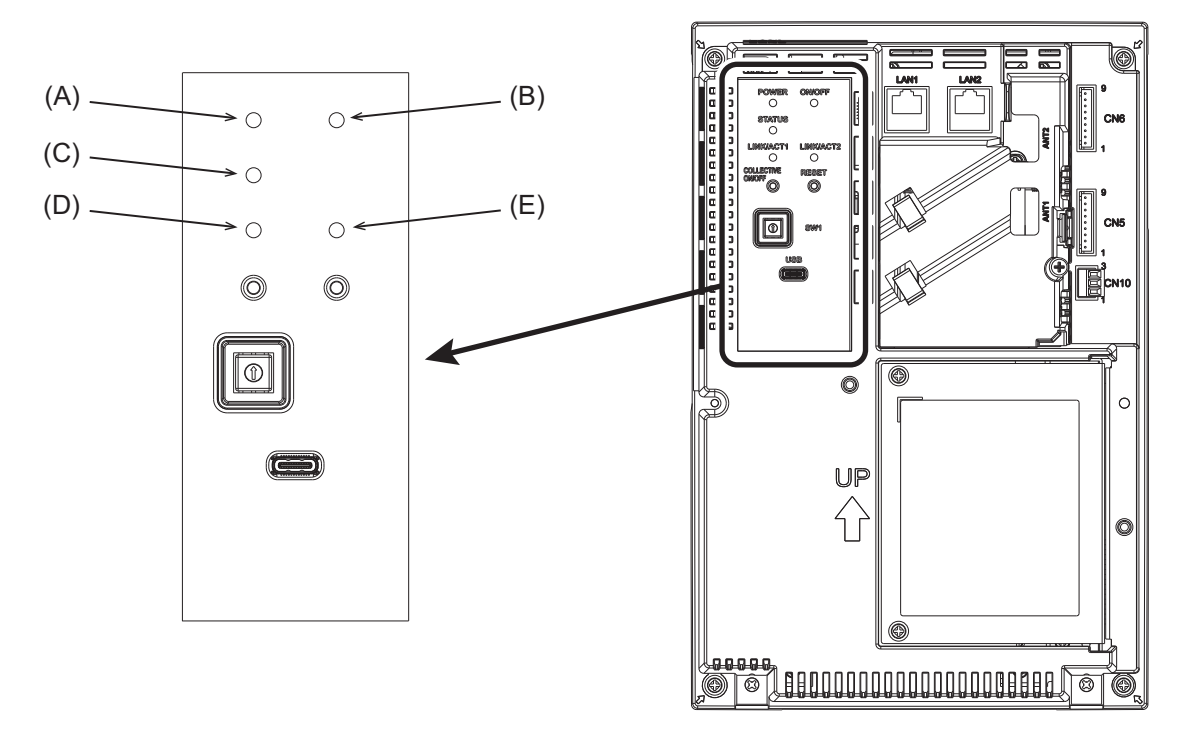

|     | Item   |                                                                                                    |  |  |
|-----|--------|----------------------------------------------------------------------------------------------------|--|--|
|     |        | Function and description                                                                             |  |  |
|     | LED    |                                                                                                    |  |  |
|     | P      | OWER                                                                                                 |  |  |
| (A) |        | Lit in green: The controller is receiving power.                                                     |  |  |
|     |        | Unlit: The controller is not receiving power.                                                        |  |  |
|     | O      | N/OFF <sup>*1</sup>                                                                                  |  |  |
| (B) |        | Lit in green: On                                                                                     |  |  |
| · / |        | Blinking in green: Error                                                                             |  |  |
|     |        | Unlit: Off                                                                                           |  |  |
|     | STATUS |                                                                                                    |  |  |
| (C) |        | Indicates the status of the controller. The lamp is lit off, or lit or blinks in green during normal |  |  |
| (-) |        | operation of the controller.                                                                         |  |  |
|     |        | If the lamp is blinking in orange, yellow, or pink, consult your dealer.                             |  |  |
|     | LI     | NK/ACT1                                                                                              |  |  |
| (D) |        | Blinking in orange: Data transmission in progress (LAN1)                                             |  |  |
|     |        | Unlit: No data transmission                                                                          |  |  |
|     | LI     | NK/ACT2                                                                                              |  |  |
| (E) |        | Blinking in orange: Data transmission in progress (LAN2)                                             |  |  |
|     |        | Unlit: No data transmission                                                                          |  |  |

\*1 This LED shows the operation status of the devices controlled directly by the controller or the devices controlled by the entire system.

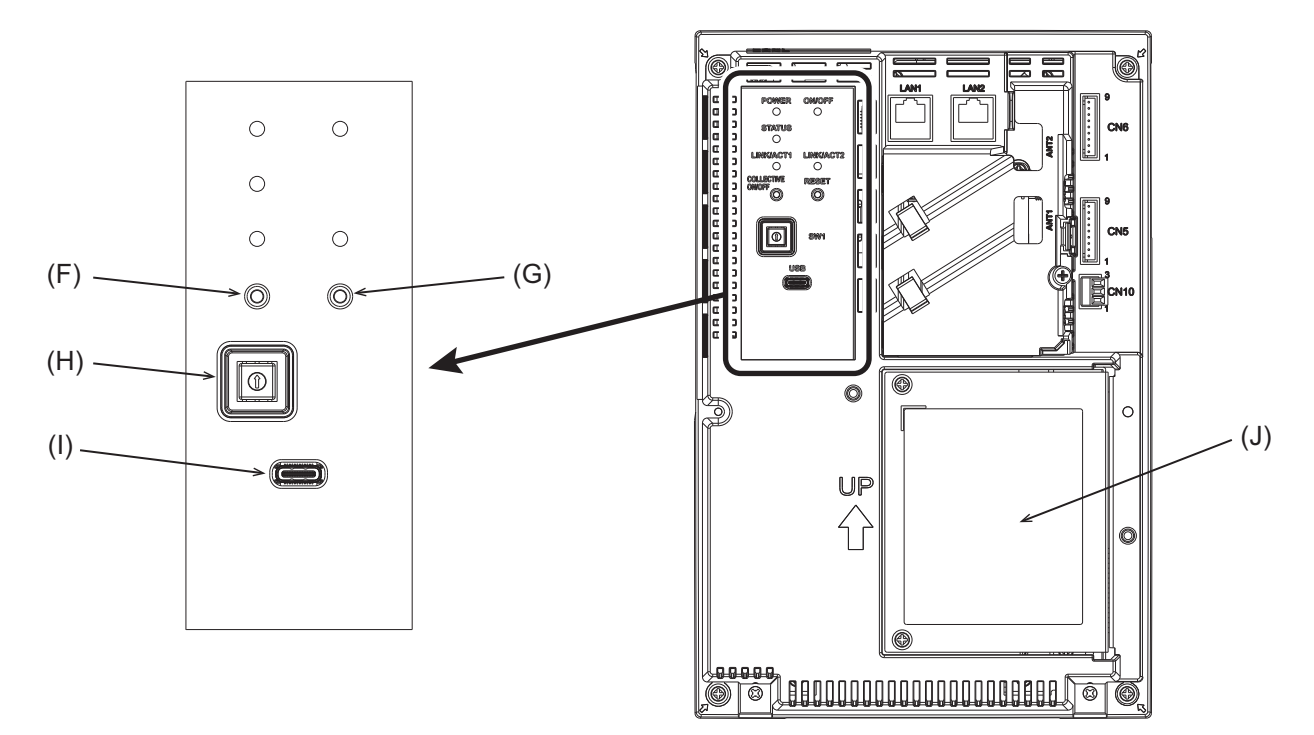

|     | Iter | n                                                                                                    |
|-----|------|----------------------------------------------------------------------------------------------------|
|     |      | Function and description                                                                                                    |
|     | Pu   | sh switch                                                                                                    |
| (F) |      | -                                                                                                    |
| (C) |      | RESET                                                                                                    |
| (0) |      | Restarts the controller.                                                                                                    |
| (H) | Ro   | tary switch                                                                                                    |
|     |      | SW1 0 to F                                                                                                    |
|     |      | Sets the IP address of LAN1.<br>When the rotary switch is set to 0 (factory default), the setting made with the Initial Setting Tool is valid.<br>When the rotary switch is set to a value other than 0, the value set with the rotary switch is valid. |
| (1) | US   | B port (Type-C) (USB 3.1 Gen1)                                                                                                    |
| (1) |      | —                                                                                                    |
|     | Sei  |                                                                                                    |
| (J) |      | To be removed when the AC power cable or M-NET transmission cable is connected to the controller.                                                                                                    |

#### ■ EW-C (without the service cover)

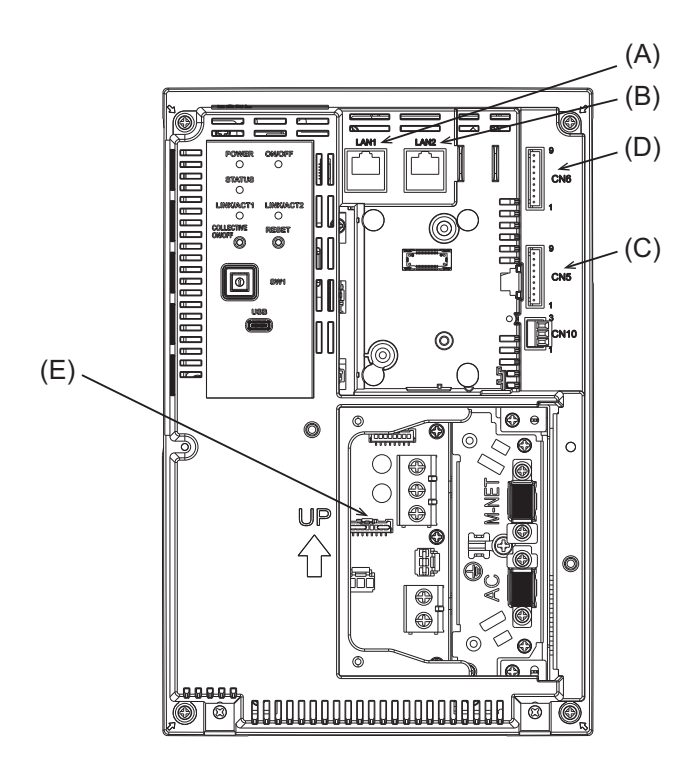

|     | Ite | m                                                                                                    |
|-----|-----|----------------------------------------------------------------------------------------------------|
|     |     | Function and description                                                                                                    |
| (A) | LA  | N1                                                                                                    |
|     |     | LAN port for controlling air-conditioning and refrigeration units.<br>Connects to other AE-C or EW-C with a LAN cable via a switching HUB. |
| (B) | LA  | N2                                                                                                    |
|     |     | LAN port for BACnet connection.                                                                                                    |
|     |     | Connects to a building management system with a LAN cable via a switching HUB.                                                             |
| (C) | CN  | 15                                                                                                    |
| (D) | CN  | 16                                                                                                    |
|     |     | Connector for connecting the external input/output adapter (PAC-YG10HA-E).                                                                 |
| (E) | CN  | 121                                                                                                    |
|     |     | Connector for M-NET power supply.                                                                                                    |
|     |     | Attaching this connector to the controller supplies power to M-NET from the controller.                                                    |
|     |     | (The controller is shipped with the connector attached.)                                                                                   |
|     |     | I o supply power to M-NET from other devices, remove this connector.                                                                       |

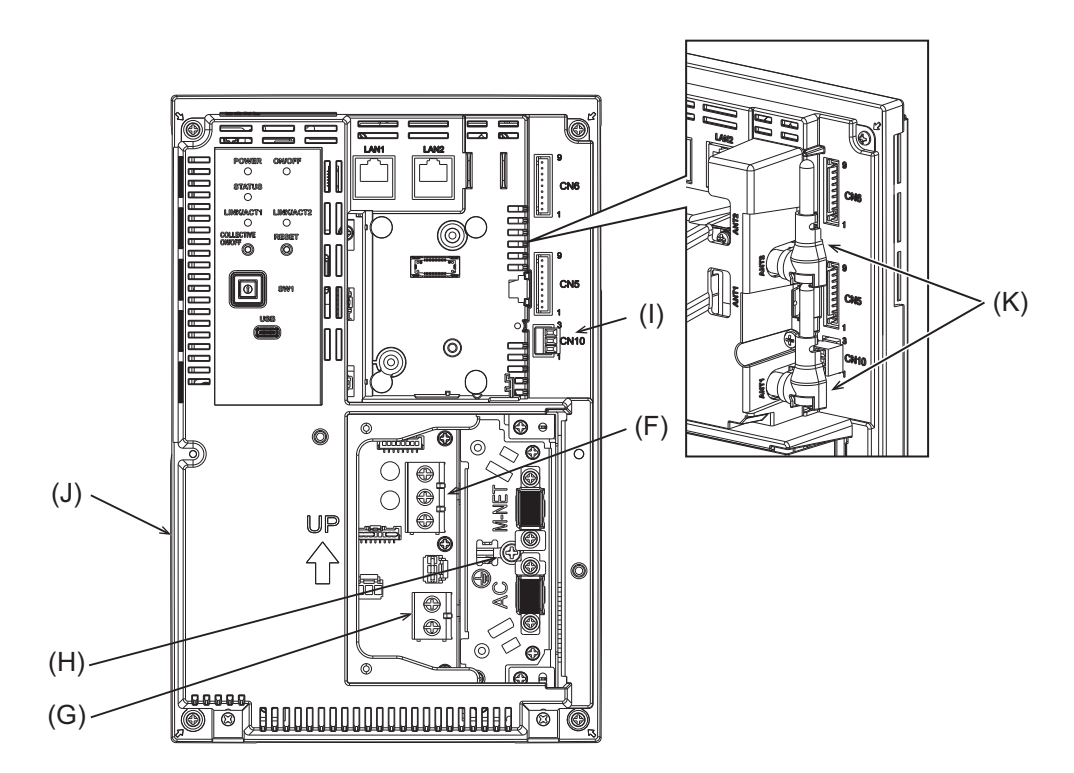

|     | -   |                                                                                                    |
|-----|-----|----------------------------------------------------------------------------------------------------|
|     | lte | m                                                                                                    |
|     |     | Function and description                                                                                                    |
| (F) | ΤB  | 3 (M3.5)                                                                                                    |
|     |     | Terminal block for connecting the M-NET transmission cable.                                                                                                    |
| (G) | ΤВ  | 1 (M3.5)                                                                                                    |
|     |     | Terminal block for connecting the AC power wires (L/L1, N/L2).                                                                                                    |
| (H) | Gr  | ound (M4)                                                                                                    |
|     |     | Terminal for connecting the protective ground wire.                                                                                                    |
| (I) | CN  | 110                                                                                                    |
|     |     | RS-485 connector for connecting a watt-hour meter.                                                                                                    |
| (J) | Se  | rial number label                                                                                                    |
|     |     | The serial label is on the rear of the controller. See the figure below.                                                                                                    |
| (K) | An  | tenna for cellular communication                                                                                                    |
|     |     | Do not remove the antennas from the controller if they are already installed on the controller.<br>After installing the controller, place the antennas to the default position as shown in the figure. |

#### Serial number label

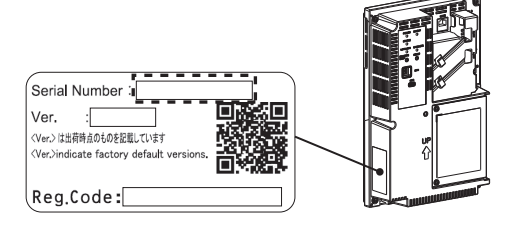

## **3. Before using the controller**

- The controller must not be installed by the user. (Proper safety level and functionality may not be ensured.)
- The controller must be installed by the dealer (or the contractor) in accordance with the applicable laws, regulations, and certifications.
- When the installation work is completed, check that the initial settings are made properly.
- After the installation work is completed by a professional contractor, attend the commissioning performed by the dealer (or the contractor) to obtain instructions on correct use to ensure safety.
- Make sure that all the items on the checklist of the Installation Manual are ticked off by the dealer (or the contractor). Receive the checklist from the dealer (or the contractor).

#### **MEMO**

| <br> | <br> |
|------|------|
|      |      |
| <br> | <br> |
|      |      |
|      |      |
| <br> | <br> |
|      |      |
|      |      |
| <br> | <br> |
|      |      |
|      |      |
| <br> | <br> |

# 4. Usage (Common to all models: basic operation and display)

This chapter explains the items and buttons that are displayed on all screens, screen transition patterns, and error indications. For the operation procedure for each product, refer to the following sections. Air conditioning unit:

"Usage (Air conditioning unit/ventilating unit: basic operation)"

"Usage (Air conditioning unit/ventilating unit: schedule settings)"

"Usage (Air conditioning unit/ventilating unit: operation management)" Other products:

"Usage (Products other than air conditioning unit: basic operation)"

"Usage (Products other than air conditioning unit: schedule settings)"

#### 4-1. Common items and buttons

Items and buttons that appear on all screens are explained below.

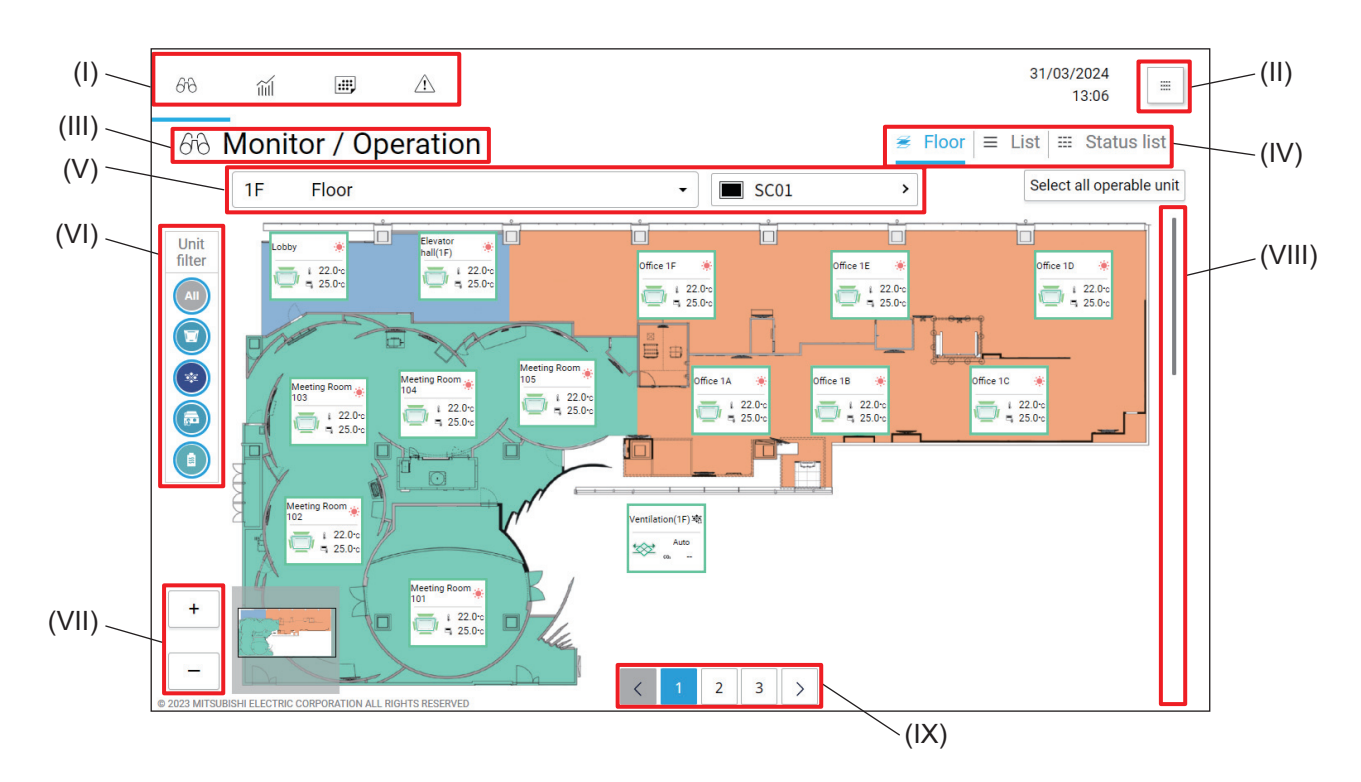

|     | Item      | Function and description                                                                                                    |
|-----|-----------|----------------------------------------------------------------------------------------------------|
| (1) | Main menu | <ul> <li>Tapping the buttons on the main menu will display the following screens.</li> <li>[Ab] Monitor/Operation screen, which shows floor layouts.</li> <li>[Ab] Energy Management screen, which shows the energy consumption status.</li> <li>[Ab] Schedule screen, which shows the schedule settings.</li> <li>[Ab] Notice screen, which shows the occurrence of filter signs and errors.</li> </ul> |

|        | Item                                                               | Function and description                                                                                                    |
|--------|--------------------------------------------------------------------|----------------------------------------------------------------------------------------------------|
| (11)   | Various operations and<br>displays                                 | <ul> <li>[ ] (Panorama view): Tapping this button will show the list of setting items.</li> <li>[ ] (Radio signal intensity): Tapping this button will show the radio signal intensity during communication.</li> <li>[ ] (Error alarm stop): Tapping this button will mute the error alarm. (Web browser only)</li> </ul>                                                                                                    |
| (111)  | Screen name                                                        | The name of the screen selected by the main menu buttons is displayed.<br>Monitor/Operation, Energy Management, Schedule, Notice                                                                                                    |
| (IV)   | Sub menu                                                           | Tapping the buttons on the sub menu will display the control or setting items.<br>Different items appear on different screens.<br>To view items not visible on the screen, tap [<] or [>] to scroll the screen to the left or the right.                                                                                                    |
| (V)    | Floor name/selection button<br>Controller name/selection<br>button | <ul> <li>The functions of the item and the button to be displayed vary, depending on the screens selected by the main menu buttons.</li> <li>Floor name/floor selection button The name of the floor being monitored is displayed. Monitoring target floors are selectable from the pull-down menu.</li> <li>Controller name/controller selection button Tapping [All controllers] and selecting the AE-C/EW-C number will display the units that are controlled by the selected AE-C/EW-C.</li> </ul> |
| (VI)   | Unit filter                                                        | Tap the buttons below to select the types of units to display.<br>ex.) [ ( ]: All units, [ ]: Indoor units, [ ]: LOSSNAY units                                                                                                    |
| (VII)  | [+]/[-]                                                            | These buttons appear on the floor layout screen, and zoom in or out the screen.                                                                                                    |
| (VIII) | Scroll bar                                                         | The scroll bar appears when the content of the screen is not entirely visible.<br>Moving the scroll bar up or down will scroll the screen up or down.                                                                                                    |
| (IX)   | Page number buttons                                                | These buttons appear when the content of the screen is not entirely visible<br>on the scrollable area.<br>Tapping the page number buttons or <b>[&lt;]</b> or <b>[&gt;]</b> will move the screen pages<br>forward or backward.                                                                                                    |

#### 4-2. Screen transition

#### 4-2-1. Air conditioning units

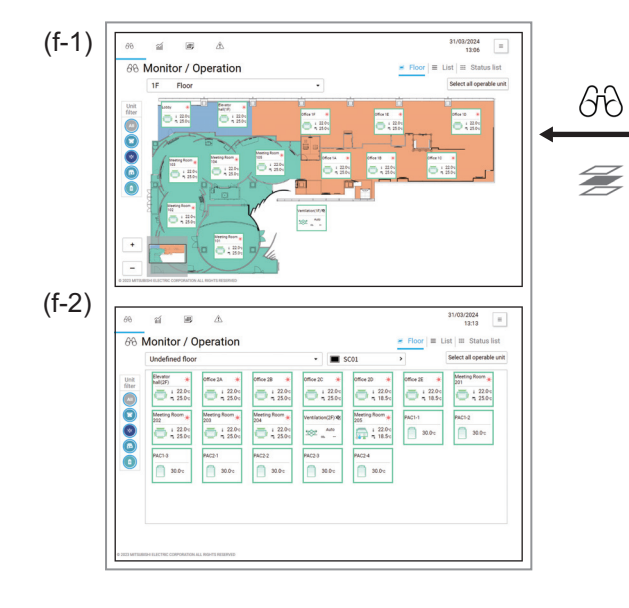

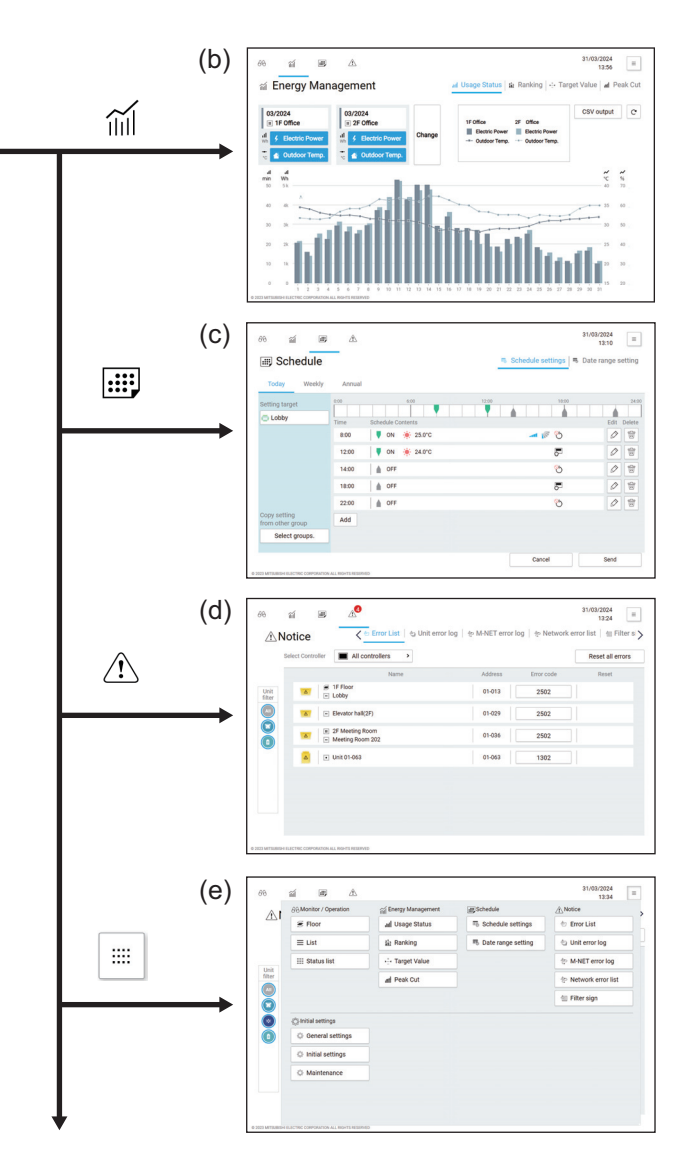

|                | Screen name                                 | Function and description                                                   |
|----------------|---------------------------------------------|----------------------------------------------------------------------------|
| (f-1)<br>(f-2) | Monitor/Operation<br>(Floor layout display) | This screen shows the units to be monitored or operated on a floor layout. |
| (b)            | Energy Management                           | This screen shows the energy consumption status.                           |
| (c)            | Schedule                                    | This screen shows the schedule settings.                                   |
| (d)            | Notice                                      | This screen shows the occurrence of filter signs and errors.               |
| (e)            | Panorama view                               | This screen shows the list of menu buttons.                                |

#### 4-3. Monitor/Operation screen

#### 4-3-1. Monitor/Operation screen transition

Tapping [ $\bigcirc$ ] on the main menu (A) and then a button on the sub menu (B) will display the Monitor/Operation screen corresponding to the button tapped.

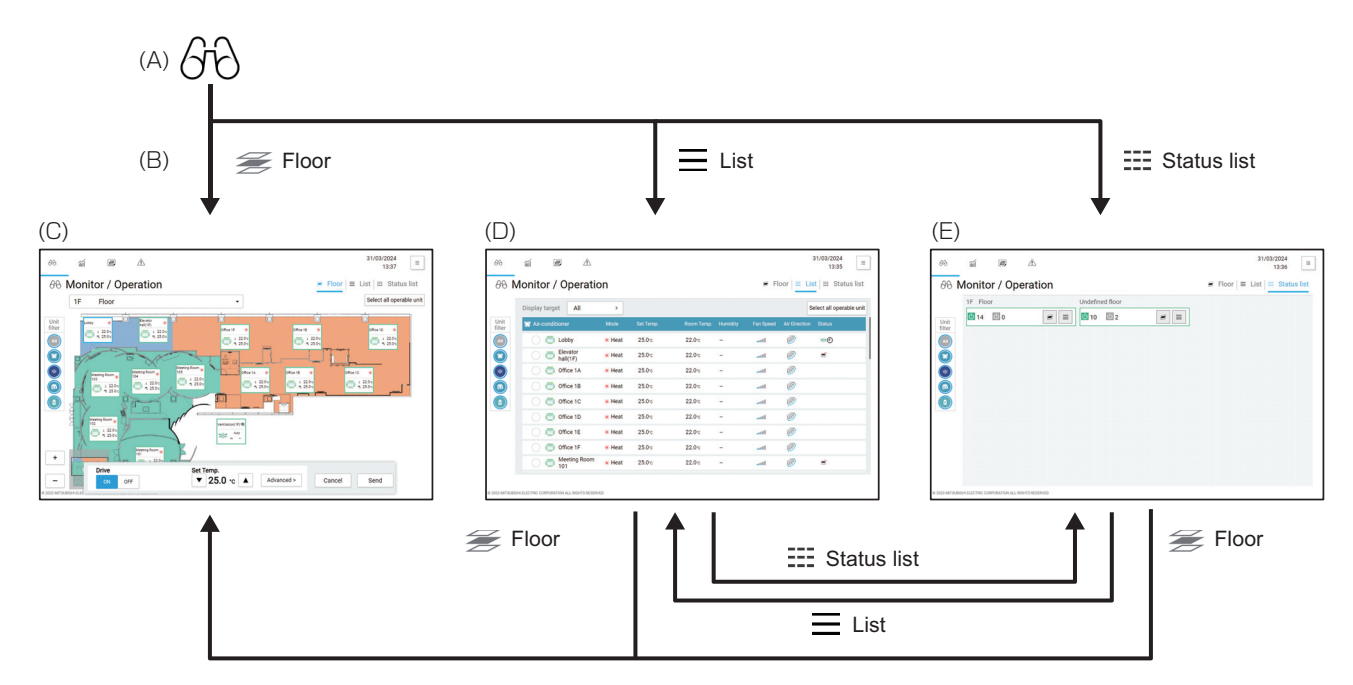

|     | Screen name         | Function and description                                                                                                    |
|-----|---------------------|----------------------------------------------------------------------------------------------------|
| (A) | Main menu           | Tapping [ $GG$ ] will display the Monitor/Operation (floor layout) screen.                                                                          |
| (B) | Sub menu            | Floor layout screen, list screen, or status list screen will be displayed.                                                                          |
| (C) | Floor layout screen | This screen shows the units to be monitored or operated on a floor layout.                                                                          |
| (D) | List screen         | This screen shows the list of the units to be monitored or operated.<br>On this screen, floors or blocks that contain target units can be selected. |
| (E) | Status list screen  | This screen shows the information about the units to be monitored or operated on each floor.                                                        |

#### Note

• When no floor layouts are registered, the icons are displayed in order of address.

#### 4-3-2. Floor layout screen

Tapping [ $\mathcal{G}\mathcal{G}$ ] on the main menu (I) and then [ $\not\cong$  Floor] on the sub menu (IV) will display the floor layout screen.

#### [1] Air conditioning units

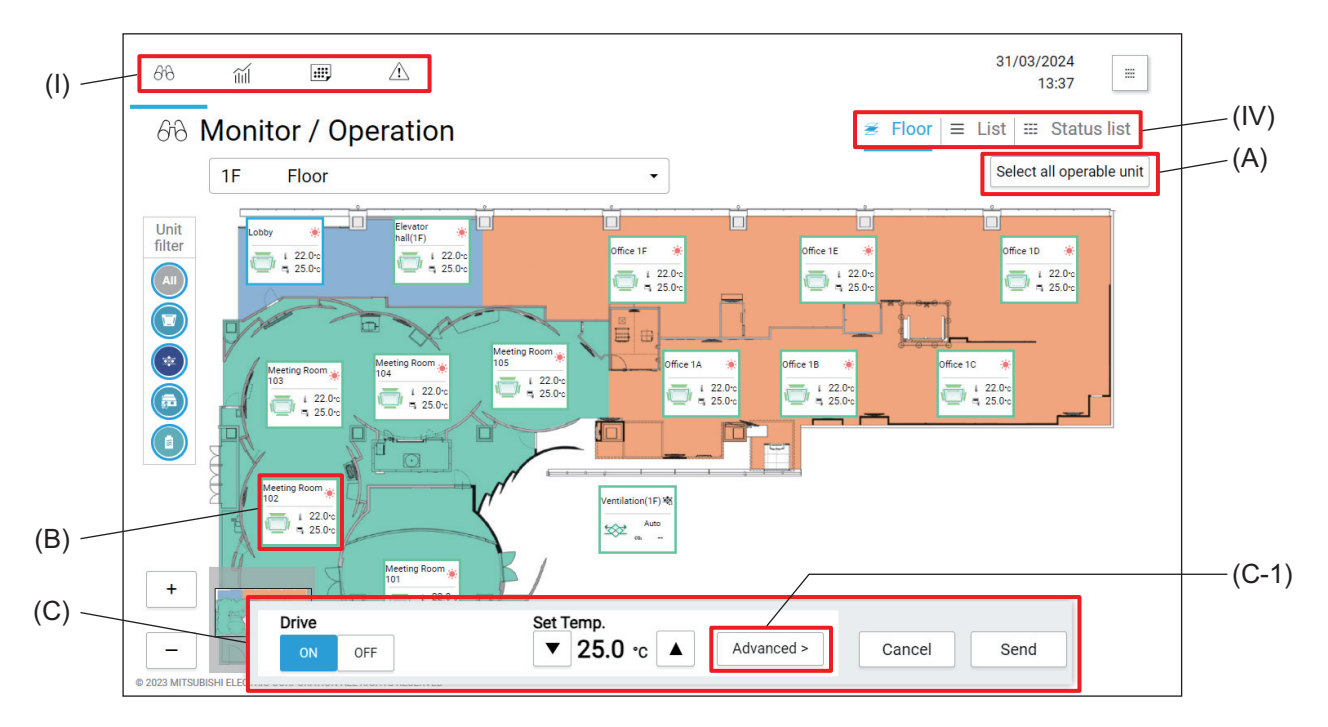

|     | ltem                       | Function and description                                                                                                    |
|-----|----------------------------|----------------------------------------------------------------------------------------------------|
| (A) | [Select all operable unit] | Tapping this button will select all the displayed units to be controlled.                                                                                                    |
| (B) | Unit icon                  | Tapping this icon will show the unit information.<br>(B-1) obby 22.0 c<br>(B-2) 25.0 c<br>(B-1) Group name<br>The registered group name is displayed.<br>(B-2) Unit expertion status                                                                                                    |
|     |                            | (B-2) Unit operation status<br>The operation status of the unit is displayed.                                                                                                    |
| (C) | Simple operation panel     | When a unit icon (B) is selected, the icon frame will turn blue and the Simple operation panel (C) will appear. Basic control, such as turning on/off the unit, is possible on the Simple operation panel.<br>Tapping <b>[Advanced]</b> (C-1) will display the Advanced setting screen. |

#### [2] Products (outdoor units on the heat source side) other than air conditioning units

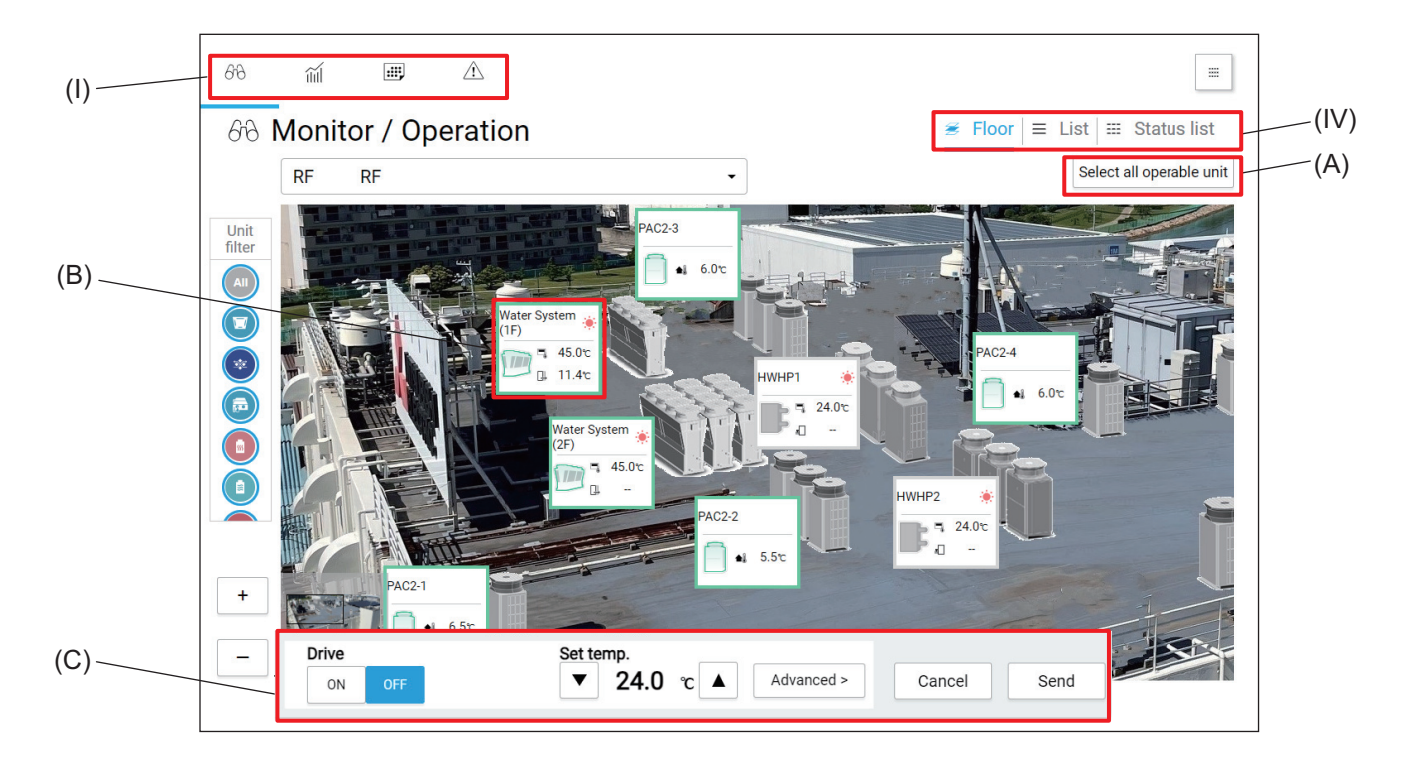

|     | Item                       | Function and description                                                                                                    |
|-----|----------------------------|----------------------------------------------------------------------------------------------------|
| (A) | [Select all operable unit] | Tapping this button will select all the displayed units to be controlled.                                                                                                    |
| (B) | Unit icon                  | Tapping this icon will show the unit information.<br>(B-1) Chiller 45.0°C<br>(B-2) III.4°C<br>(B-1) Group name<br>The registered group name is displayed.<br>(B-2) Unit operation status<br>The operation status of the unit is displayed.                                              |
| (C) | Simple operation panel     | When a unit icon (B) is selected, the icon frame will turn blue and the Simple operation panel (C) will appear. Basic control, such as turning on/off the unit, is possible on the Simple operation panel.<br>Tapping <b>[Advanced]</b> (C-1) will display the Advanced setting screen. |

#### 4-3-3. List screen

This screen lists the operation statuses and error statuses of the units to be monitored. Tapping [ $\partial \partial$ ] on the main menu (I) and then [**\_\_\_\_\_ List**] on the sub menu (IV) will display the List screen.

| (I) — | 68             | m 💷 .                    |            |           |            |          |           |                         |                  |
|-------|----------------|--------------------------|------------|-----------|------------|----------|-----------|-------------------------|------------------|
|       | 673 <b> </b>   | Monitor / Oper           | ation      |           |            |          | 🗃 Floor   | ≡ List I ===            | Status list      |
|       |                | Display target Addre     | ess/Group> |           |            |          |           | Select a                | ll operable unit |
|       | Unit<br>filter | SC01                     |            |           |            |          |           |                         |                  |
| B) —  | All            | 👿 Air-conditioner        | Mode       | Set Temp. | Room Temp. | Humidity | Fan Speed | Air Direction           | Status           |
|       |                | C 🗇 Elevator hall (2F)   | 🔅 Heat     | 25.0℃     | 22.0℃      | -        | line      |                         | ж                |
|       |                | O 💭 Meeting Roo<br>m 2A  | 🔅 Heat     | 25.0℃     | 22.0℃      | -        | line      |                         |                  |
|       |                | O 💭 Meeting Roo<br>m 2B  | 🔅 Heat     | 25.0℃     | 22.0℃      | -        | anti      |                         |                  |
|       |                | O 💭 Meeting Roo<br>m 2C  | 🔅 Heat     | 25.0℃     | 22.0℃      | -        | line      |                         |                  |
|       |                | O 💭 Meeting Roo<br>m 2D  | 🔅 Heat     | 18.5℃     | 22.0℃      | -        | anti      |                         | 542              |
|       |                | O 💭 Meeting Roo<br>m 2E  | 🔅 Heat     | 18.5℃     | 22.0℃      | -        | lha       |                         | 19K              |
|       |                | O 💭 Meeting Roo<br>m 201 | 🔅 Heat     | 25.0°c    | 22.0℃      | -        | line      | $\overline{\mathbb{D}}$ |                  |
|       |                | Meeting Roo              | # Heat     | 25.0%     | 22.0%      |          |           |                         |                  |

|     | Item                          | Function and description                                                           |
|-----|-------------------------------|------------------------------------------------------------------------------------|
| (A) | [Select all operable<br>unit] | Tapping this button will select all the displayed units to be controlled.          |
| (B) | List                          | The operation statuses and error statuses of the units to be monitored are listed. |

#### 4-4. Status list screen

This screen shows the statuses of all the units to be monitored. Operation statuses (ON/OFF) of the units and the presence/absence of errors on each floor are displayed.

Tapping [ $\bigcirc$ ] on the main menu (I) and then [**Status list**] on the sub menu (IV) will display the Status list screen.

While the screen is being displayed, any status changes will not be reflected on the information shown on the screen.

| (I) —        | 68     | ĩ                 | iii, A     |      |                  |             |    |       |       |        |            |   |      |
|--------------|--------|-------------------|------------|------|------------------|-------------|----|-------|-------|--------|------------|---|------|
| ( • )        | 678 N  | /lonito           | or / Opera | tion |                  |             |    | 8     | Floor | ≡ List | Status lis | t | (IV) |
| (A) —<br>(B) |        |                   |            |      | 4F               |             |    | RF RF |       |        |            |   |      |
| (D) —        | Unit   | 0 ك               | 0 ك        | ≝≡   | <mark>ර</mark> 0 | 也 2         | ≝≡ | ი (ს  | 0 ك   | [      | ≝≡         |   |      |
|              | filter | 2F Offi           | се         |      | Undefir          | ned floor   |    |       |       |        |            |   |      |
|              |        | <mark>ധ</mark> 10 | ل 0        | ≝≡   | <mark>එ</mark> 6 | <u></u> එ 2 | ≝≡ |       |       |        |            |   |      |
|              |        |                   |            |      |                  |             |    |       |       |        |            |   |      |
|              |        |                   |            |      |                  |             |    |       |       |        |            |   |      |
|              |        |                   |            |      |                  |             |    |       |       |        |            |   |      |
|              |        |                   |            |      |                  |             |    |       |       |        |            |   |      |
|              |        |                   |            |      |                  |             |    |       |       |        |            |   |      |
|              |        |                   |            |      |                  |             |    |       |       |        |            |   |      |
|              |        |                   |            |      |                  |             |    |       |       |        |            |   |      |

|     | Item                       | Function and description                                                                                                    |
|-----|----------------------------|----------------------------------------------------------------------------------------------------|
| (A) | Floor number/floor<br>name | The floor number and the floor name are displayed.                                                                                                    |
| (B) |                            | The numbers of indoor units, LOSSNAY units, and OA handling units (direct expansion type with built-in heater/humidifier) registered to each floor are counted based on their operation status (ON, OFF, or error), and the counts are listed. |
|     | Status                     | <ul> <li>(green frame) shows that there are units that are ON or under test run.</li> <li>(gray frame) shows that all units are OFF.</li> <li>(yellow frame) shows that there are units that have an error.</li> </ul>                         |
|     |                            | <ul> <li>shows the number of units that are ON or under test run.</li> <li>shows the number of units that are OFF.</li> <li>shows the number of units that have an error.</li> </ul>                                                           |

#### 4-5. Pop-up screen

When using a model that uses R32 refrigerant or low-temperature equipment, an error or warning may be displayed on the screen.

For details, refer to each chapter below.

#### 4-5-1. R32 refrigerant leak detection screen

If the refrigerant sensor detects a leak when using R32 refrigerant, the refrigerant leak notification screen appears, the buzzer sounds, and the LED lights up pink. If this screen appears, follow the procedure below.

#### Note

• The error code differs depending on the leak detection sensor.

| Possible refrigerant gas leak.<br>Check for abnormalities on the error screen. |  |
|--------------------------------------------------------------------------------|--|
| Address: 01-029                                                                |  |
| Error code: 1521                                                               |  |
|                                                                                |  |
|                                                                                |  |
| Close                                                                          |  |

#### Step

**1.** Display the error list screen.

Open the error list screen and identify which unit, group, or chlorofluorocarbon alarm detected the refrigerant leak.

- Open the window to ventilate the room where the identified unit is installed.
- Contact the equipment manager and check the chlorofluorocarbon alarm, refrigerant sensor, and refrigerant system.
- The error code and leak detection sensor are related as follows.

| Error code   | Error code detection sensor                  |
|--------------|----------------------------------------------|
| 1521<br>1522 | Leak detected by indoor unit built-in sensor |
| 1524         | Leak detected by chlorofluorocarbon alarm    |

#### 2. Turn the buzzer off.

Check the Notice screen (error list screen) and turn the buzzer off.

#### 4-5-2. Refrigerant gas leak error (during circuit inspection) screen

When conducting a circuit inspection while using R32 refrigerant, the refrigerant gas leak error (during circuit inspection) screen appears and the buzzer sounds. If this screen appears, follow the procedure below.

#### Note

• The error code differs depending on the leak detection sensor.

| Â  | Circuit inspection in progress.<br>Check the error screen. |  |  |  |  |  |  |
|----|------------------------------------------------------------|--|--|--|--|--|--|
| Ad | ddress: 01-029                                             |  |  |  |  |  |  |
| Er | Error code: 0910                                           |  |  |  |  |  |  |
|    |                                                            |  |  |  |  |  |  |
|    |                                                            |  |  |  |  |  |  |
|    | Close                                                      |  |  |  |  |  |  |

#### Step

**1.** Display the error list screen.

Open the error list screen and identify which unit, group, or chlorofluorocarbon alarm detected the circuit test refrigerant leak.

• The leak detection sensor and error code are related as follows.

| Error code   | Error code detection sensor                                                                                                    |
|--------------|----------------------------------------------------------------------------------------------------|
| 0910<br>0911 | Inspection code notifying that the indoor unit for which a circuit inspection was run is currently running a circuit inspection                                                                                        |
| 0912         | Inspection code notifying that the shut-off valve kit or chlorofluorocarbon alarm interface connected to the chlorofluorocarbon alarm for which a circuit inspection was run is currently running a circuit inspection |

#### 2. Turn the buzzer off.

Check the Notice screen (error list screen) and turn the buzzer off.

#### Note

• Once the buzzer is reset and turned off, the same error will not trigger the buzzer again. Be sure to contact the equipment manager and perform an inspection and check.

#### 4-5-3. Refrigerant sensor failure notification screen

If a malfunction is detected on the air conditioning unit refrigerant detection sensor or chlorofluorocarbon alarm, the refrigerant sensor failure notification screen appears.

If this screen appears, contact the equipment manager and inspect the refrigerant detection sensor. Follow the instructions in "Turning the alarm off" and turn the buzzer off.

| Refrigerant sensor may have failed.<br>Check for abnormalities on the error screen. |  |  |  |  |  |
|-------------------------------------------------------------------------------------|--|--|--|--|--|
| Address: 01-029                                                                     |  |  |  |  |  |
| Error code: 5558                                                                    |  |  |  |  |  |
|                                                                                     |  |  |  |  |  |
|                                                                                     |  |  |  |  |  |
|                                                                                     |  |  |  |  |  |
| Close                                                                               |  |  |  |  |  |

#### 4-5-4. Turning the alarm off

On the error list screen, tap [Reset leak buzzer], then tap [Reset].

Once the buzzer is reset and turned off, the same error will not trigger the buzzer again. Be sure to contact the equipment manager and perform an inspection and check.

| 68             | Ĩ          |          |                                      |                      |               |                   | •                         |
|----------------|------------|----------|--------------------------------------|----------------------|---------------|-------------------|---------------------------|
| ⚠N             | otice      |          | K 🕾 Error List                       | t 🔄 🔄 Unit error log | 솔 M-NET error | log 🖕 Network er  | rror list 🏾 🖆 Filter si 🗲 |
|                | Select Cor | ntroller | All controllers                      | >                    |               | Reset leak buzzer | Reset all errors          |
|                |            |          | Nar                                  | ne                   | Address       | Error code        | Reset                     |
| Unit<br>filter |            | 8        | 2F Meeting Room<br>Elevator hall(2F) |                      | 01-029        | 1521              |                           |
|                |            |          |                                      |                      |               |                   |                           |

#### 4-6. Notice screen

#### 4-6-1. Notice screen transition

Tapping [ (A) on the main menu and then a button on the sub menu (B) will display the screen corresponding to the button pressed, such as Filter sign screen, error list screen, or error log screen.

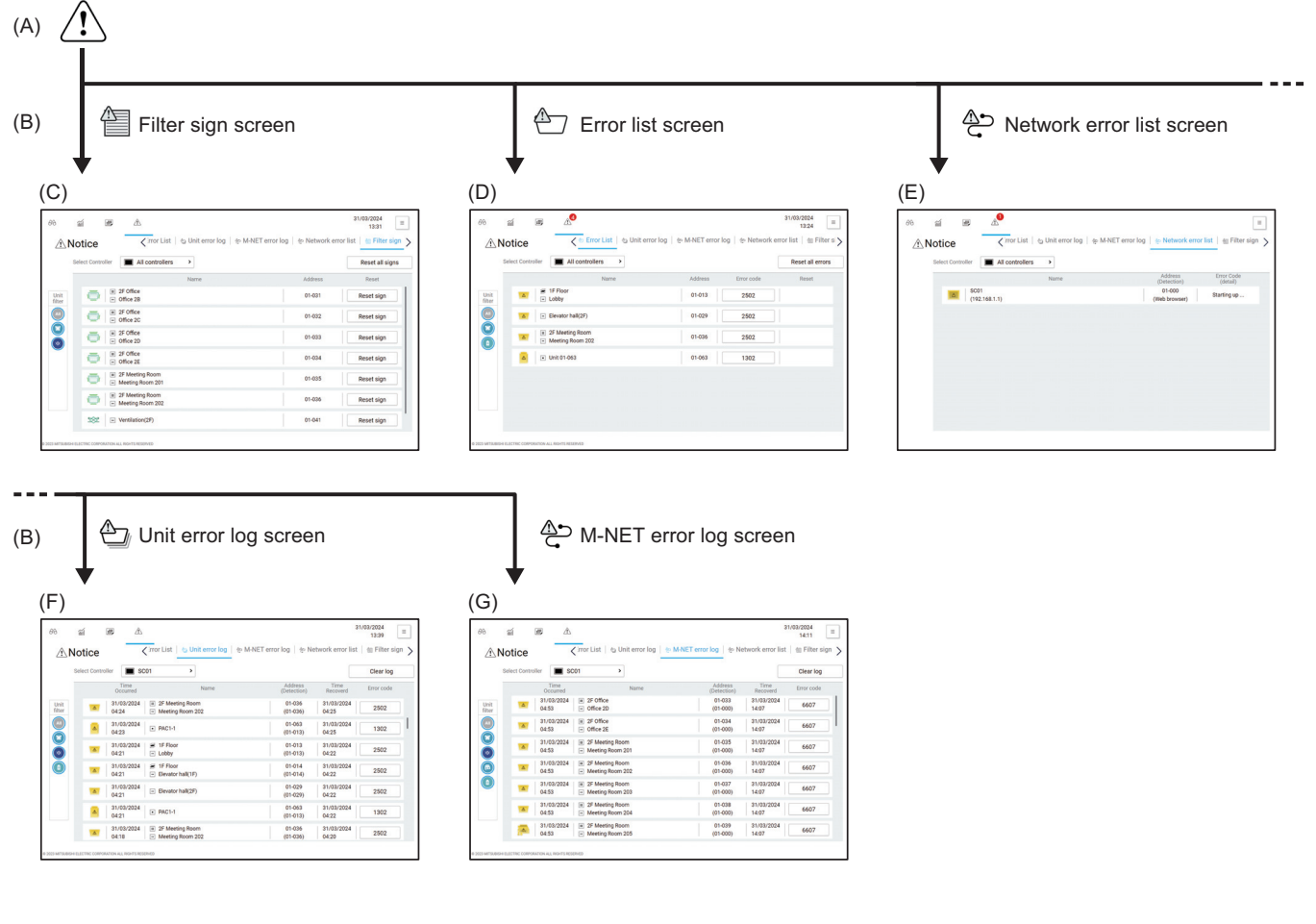

|     | Screen name        | Function and description                                                                                                    |
|-----|--------------------|----------------------------------------------------------------------------------------------------|
| (A) | Main menu          | Tapping [ <u>_</u> ] will display the Notice screen.                                                                                  |
| (B) | Sub menu           | Filter sign screen, error list screen, network error list screen, unit error log screen, or M-NET error log screen will be displayed. |
| (C) | Filter sign        | The indoor units and the ventilating units that bear a filter sign will be listed.                                                    |
| (D) | Error list         | Units that have an error are listed.                                                                                                  |
| (E) | Network error list | Units that have a network error are listed.                                                                                           |
| (F) | Unit error log     | Error logs are listed.                                                                                                    |
| (G) | M-NET error log    | Units that have an M-NET communication error are listed.                                                                              |

#### 4-6-2. Filter sign screen

Tapping [ A Filter sign] on the main menu and then [ Filter sign] (IV) on the sub menu will display the list of the indoor units and the ventilating units that bear a filter sign.

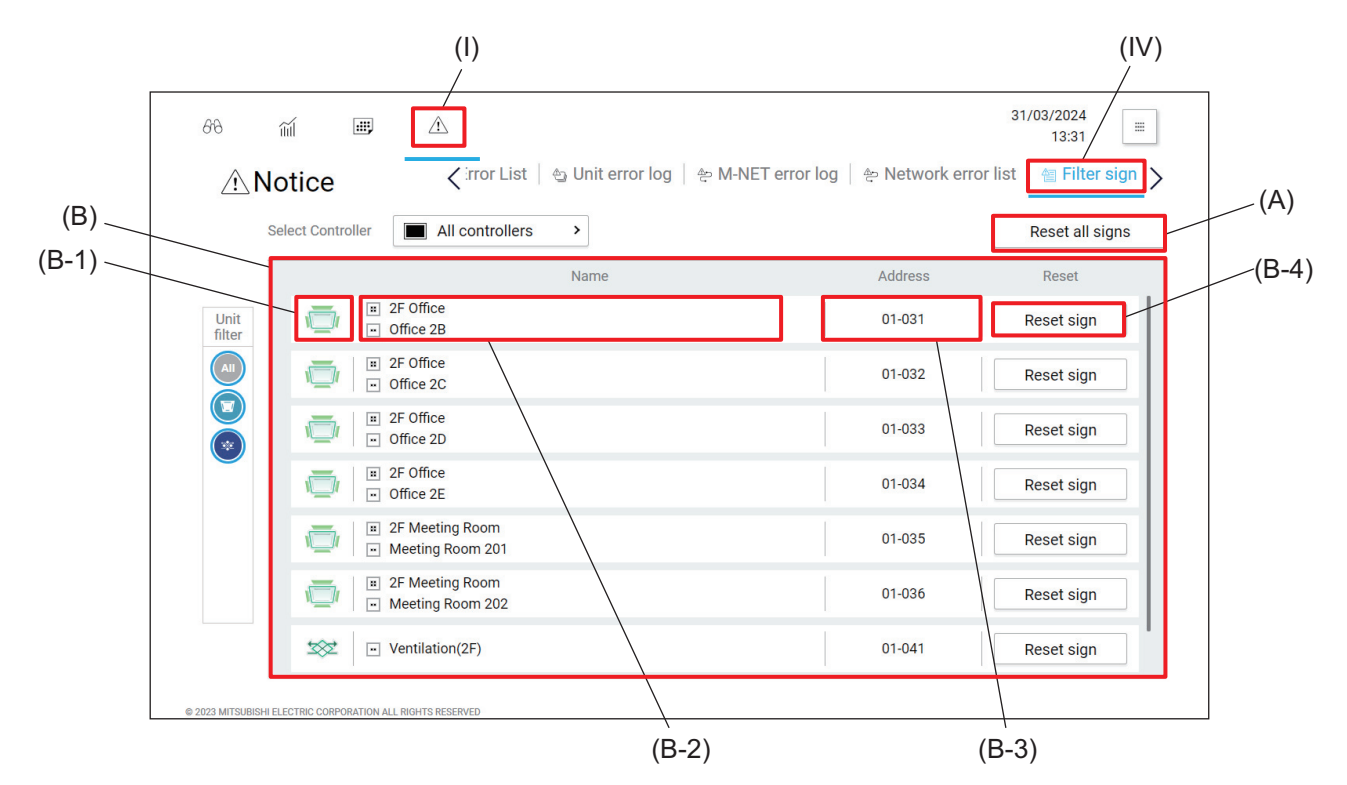

|       | Item               | Function and description                                                                                                    |
|-------|--------------------|----------------------------------------------------------------------------------------------------|
| (A)   | [Reset all errors] | Tapping this button will clear all filter signs.                                                                                                    |
| (B)   | Filter sign list   | The indoor units and the ventilating units that bear a filter sign will be listed.                                                                                                    |
| (B-1) | Unit icon          | Each icon shows an indoor unit or a ventilating unit.                                                                                                    |
| (B-2) | Name               | The name and the number of the group containing the indoor units or the ventilating units that bear a filter sign are displayed.                                                                                                    |
| (B-3) | Address            | <ul> <li>The number of the AE-C/EW-C that controls the indoor unit or the ventilating unit that bear a filter sign and the address of the indoor unit or the ventilating unit are displayed.</li> <li>ex.) 01-012: 01 is the number of the AE-C/EW-C, and 012 is the address of the indoor unit or the ventilation unit.</li> </ul> |
| (B-4) | [Reset sign]       | Tapping this button will clear the filter sign.                                                                                                    |

#### Note

- Resetting the filter signs by [Reset sign] should be performed after cleaning the unit.
- After resetting the filter signs, it can take up to 1 hour for the filter signs shown on the re-mote controller at hand to disappear. After resetting the filter signs shown on the remote controller at hand, it can also take up to one hour for filter signs shown on the AE-C/EW-C to disappear.
- While the filter signs are being reset, a message "Resetting..." may appear.

#### 4-6-3. Error list screen

Tapping [ $\land$ ] on the main menu (I) and then [ $\diamond$  **Error List**] on the sub menu (IV) will display the list of the units that have an error and the units that have failed to communicate with the AE-C/EW-C.

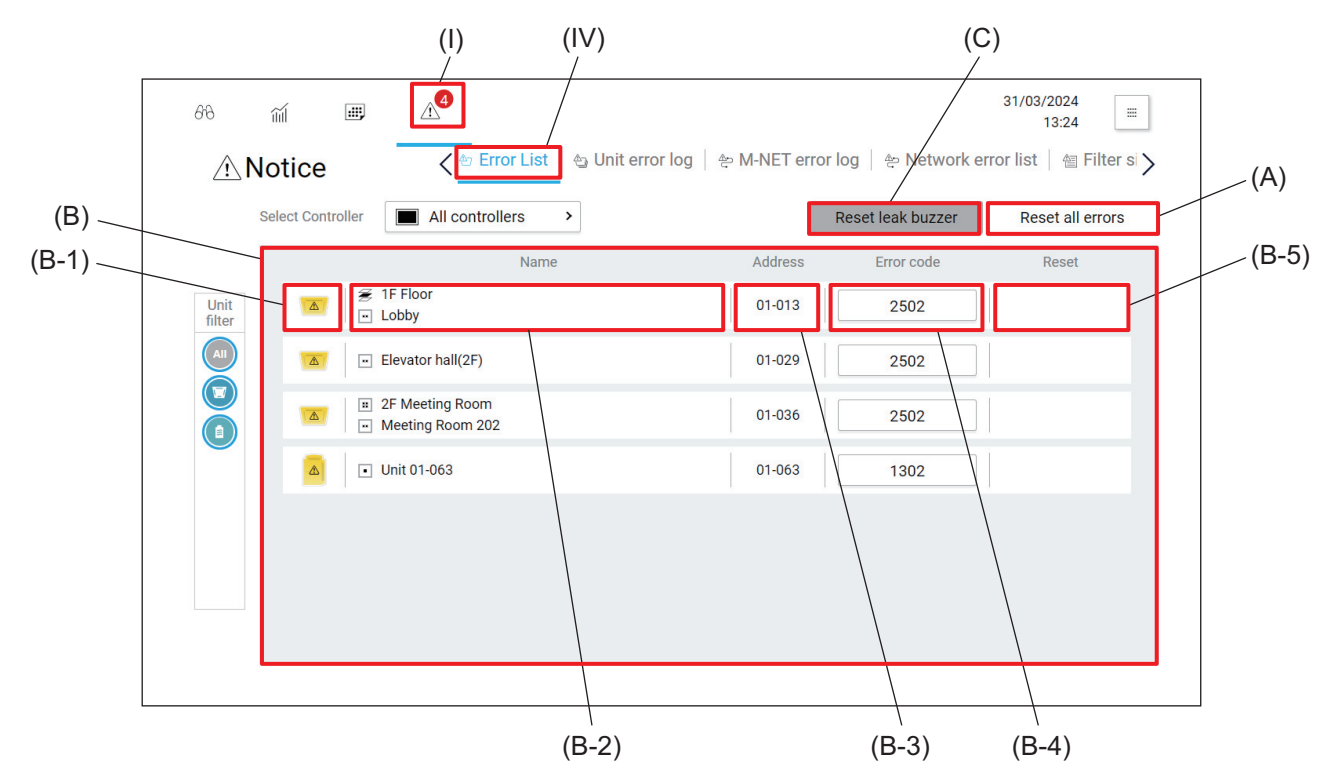

|       | Item                | Function and description                                                                                                    |
|-------|---------------------|----------------------------------------------------------------------------------------------------|
| (A)   | [Reset all errors]  | Tapping this button will clear all errors.                                                                                                    |
| (B)   | Error list          | Units that have an error are listed.                                                                                                    |
| (B-1) | Unit icon           | Each icon shows a unit.                                                                                                    |
| (B-2) | Name                | The name and the number of the group containing the units that have an error are displayed.                                                                                                    |
| (B-3) | Address             | The number of the AE-C/EW-C that controls the unit that has an error and the address of the unit are displayed.<br>ex.) 01-012: 01 is the number of the AE-C/EW-C, and 012 is the address of the unit. |
| (B-4) | Error Code          | Tapping the error code will display the details of the error.                                                                                                    |
| (B-5) | [Reset error]       | Tapping the button displayed here will clear the error.                                                                                                    |
| (C)   | [Reset leak buzzer] | Tapping the button will display the leak buzzer reset dialog to stop the buzzer.                                                                                                    |

#### Note

- The reset unit will stop.
- Resetting errors will take place on the controllers selected in the Select Controller box.
# 4-6-4. Network error list screen

Tapping [  $\triangle$ ] on the main menu (I) and then [  $\triangle$  **Network error list**] on the sub menu (IV) will display the list of the networks that have an error.

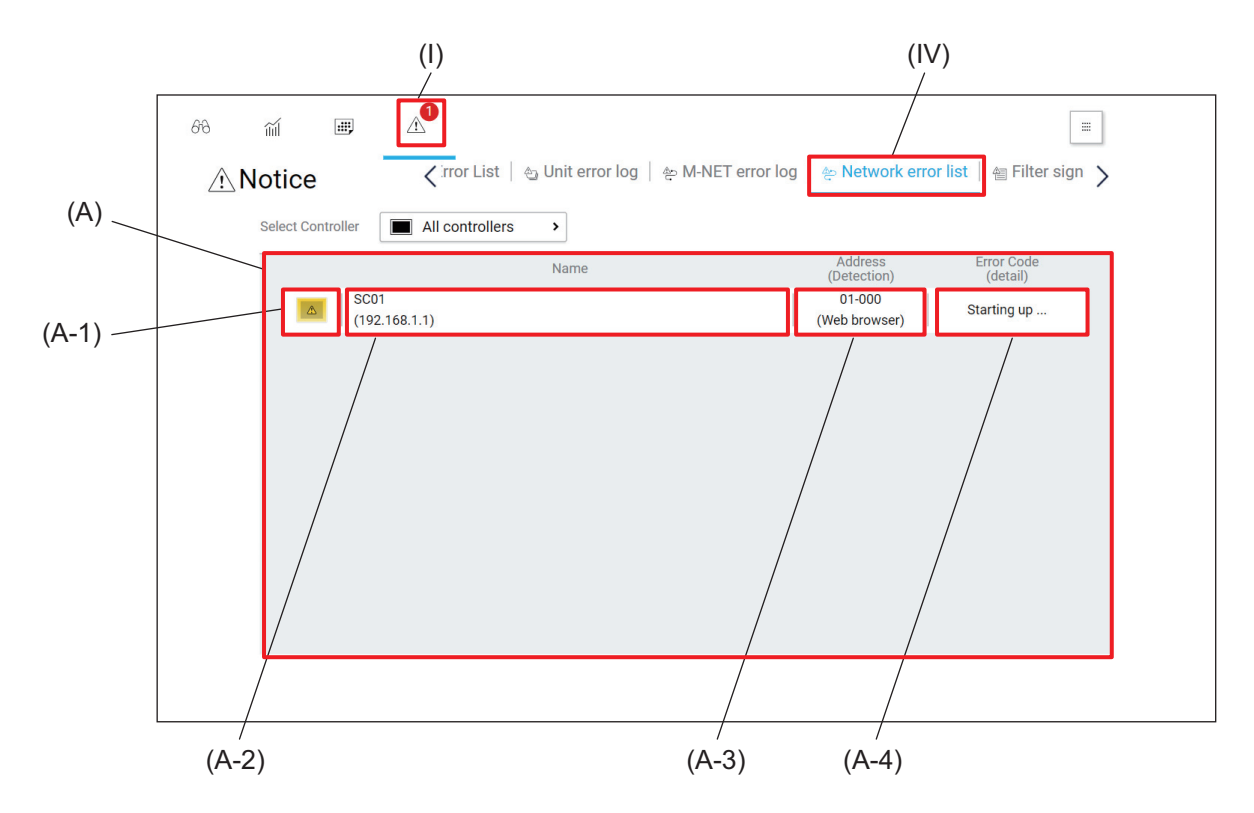

|       | Item               | Function and description                                                                                                    |  |
|-------|--------------------|----------------------------------------------------------------------------------------------------|--|
| (A)   | Network error list | Networks that have an error are listed.                                                                                                    |  |
| (A-1) | Unit icon          | Each icon shows a unit.                                                                                                    |  |
| (A-2) | Name               | The name and IP address/host name of the units that have an error are displayed.                                                                                                    |  |
| (A-3) | Address            | The number of the AE-C/EW-C that controls the unit that has an error and the address of the unit are displayed. The number shown in the parentheses indicates the address of the unit or the AE-C/EW-C that detected the error and the number of another AE-C/EW-C that controls the unit or the AE-C/EW-C that detected the error.<br>ex.) 01-000: 01 is the number of the AE-C/EW-C, and 000 is the address of the unit. |  |
| (A-4) | Error Code         | Tapping the error code will display the details of the error.                                                                                                    |  |

# 4-6-5. Unit error log screen

Tapping [ 1] on the main menu (I) and then [ Unit error log] on the sub menu (IV) will display the error logs of the units.

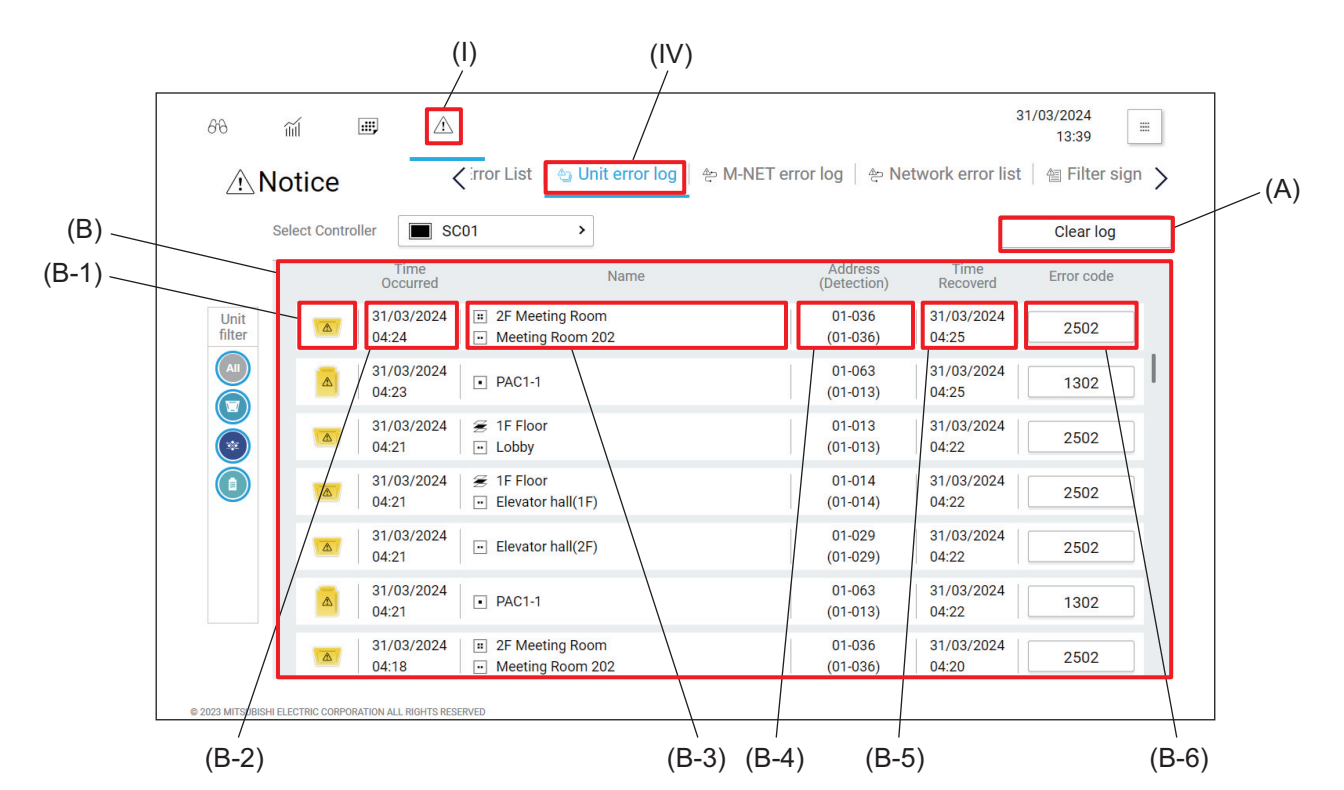

|       | Item           | Function and description                                                                                                    |  |
|-------|----------------|----------------------------------------------------------------------------------------------------|--|
| (A)   | [Clear log]    | Tapping this button will clear all error logs.                                                                                                    |  |
| (B)   | Error log      | Error logs are displayed.                                                                                                    |  |
| (B-1) | Unit icon      | Each icon shows a unit.                                                                                                    |  |
| (B-2) | Time Occurred  | The date and time when the error occurred is displayed.                                                                                                    |  |
| (B-3) | Name           | The name and the number of the group containing the units that had an error are displayed.                                                                                                    |  |
| (B-4) | Address        | The number of the AE-C/EW-C that controlled the unit that had an error and the address of the unit are displayed. The number shown in the parentheses indicates the address of the unit or the AE-C/EW-C that detected the error and the number of another AE-C/EW-C that controls the unit or the AE-C/EW-C that detected the error.<br>ex.) 01-036: 01 is the number of the AE-C/EW-C, and 036 is the address of the unit. |  |
| (B-5) | Time Recovered | The date and time when the unit recovered from the error is displayed.                                                                                                    |  |
| (B-6) | Error Code     | Tapping the error code will display the details of the error.                                                                                                    |  |

# 4-6-6. M-NET error log screen

Tapping [ 1 ] on the main menu (I) and then [ 2 M-NET error log] on the sub menu (IV) will display the M-NET communication error logs of the units.

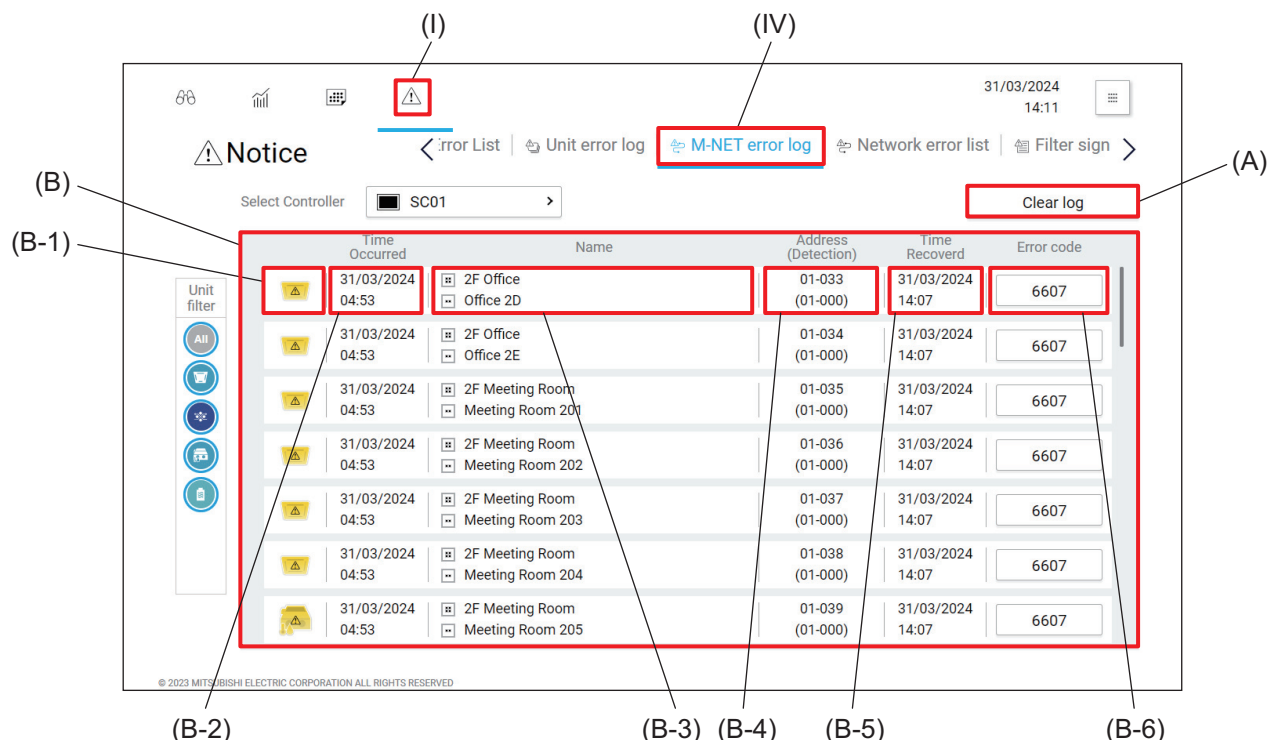

(B-2)

(B-3) (B-4)

|       | Item                                | Function and description                                                                                                    |  |
|-------|-------------------------------------|----------------------------------------------------------------------------------------------------|--|
| (A)   | [Clear log]                         | Tapping this button will clear all M-NET communication error logs.                                                                                                    |  |
| (B)   | M-NET<br>communication error<br>log | M-NET communication error logs of the units are displayed.                                                                                                    |  |
| (B-1) | Unit icon                           | Each icon shows a unit.                                                                                                    |  |
| (B-2) | Time Occurred                       | The date and time when the error occurred is displayed.                                                                                                    |  |
| (B-3) | Name                                | The name and the number of the group containing the units that had an error are displayed.                                                                                                    |  |
| (B-4) | Address                             | The number of the AE-C/EW-C that controlled the unit that had an error and the address of the unit are displayed. The number shown in the parentheses indicates the address of the unit or the AE-C/EW-C that detected the error and the number of another AE-C/EW-C that controls the unit or the AE-C/EW-C that detected the error.<br>ex.) 01-033: 01 is the number of the AE-C/EW-C, and 033 is the address of the unit. |  |
| (B-5) | Time Recovered                      | The date and time when the unit recovered from the error is displayed.                                                                                                    |  |
| (B-6) | Error Code                          | Tapping the error code will display the details of the error.                                                                                                    |  |

# 4-7. Schedule functions

This function automatically switches the preset operation patterns, operation modes, and temperature settings of the air conditioning units depending on the season or on the service hours and calendar of offices and shops.

- To use this function, make the following settings in advance.
  - 1) Set "Schedule" for each unit to "Enable" on the Monitor/Operation screen.
  - 2) Set "Schedule: Season setting" to "Enable" under "Advanced Setting" of the Initial Setting Tool.

#### Note

• The schedule with the highest priority is valid throughout the day (on a daily basis).

### 4-7-1. Summary and usage of the schedule function

#### (1) To set the operation start/end time and operation mode for each day of the week

The operation patterns can be set for each day of the week. For example, according to the preset operation patterns, air conditioning units automatically turn on in the morning on weekdays or shut down regularly at a preset time outside of the business hours.

Up to 24 events can be set for each day of the week.

→ Use "Weekly Schedule."

# (2) To automatically switch cooling/heating mode or to set room temperature depending on the season

Seasonal cooling/heating switching patterns and temperature settings can be preset and applied to a specified period of time.

A year can be divided into up to five periods, and a schedule can be set for each period by day of the week.  $\rightarrow$  Use "Weekly schedule" and "Date range setting" in combination.

# (3) To set operation schedules for specific months and days, such as public holidays and consecutive holidays

Operation schedules can be applied to specific days, such as summer vacation and holidays, by designating the year/month/day.

Applicable operation schedules can be selected from five preset patterns, and can be set up to 50 days in the range up to 24 months ahead.

 $\rightarrow$  Use "Annual schedule."

#### (4) To set an operation schedule for today

To accommodate sudden changes in the ongoing operation schedules, an operation schedule only for today can be set.

This setting will become invalid after the next day.

 $\rightarrow$  Use "Today's schedule."

4. Usage (Common to all models: basic operation and display)

# MEMO

# 4-7-2. Screen transition of schedule function setting

Tapping [I] on the main menu (A) and then [I] Schedule settings] or [I] Schedule settings (low temp.)] on the sub menu (B) will display the schedule settings screen for air conditioning units, dehumidifiers, or low temperature systems.

By tapping each menu item on the screen, you can set or change the weekly, annual, or today/base schedules. Tapping **[B]**, **Date range setting]** will display the screen for setting the periods to which the schedules are applied. You can set the periods, in consideration of seasons and other factors.

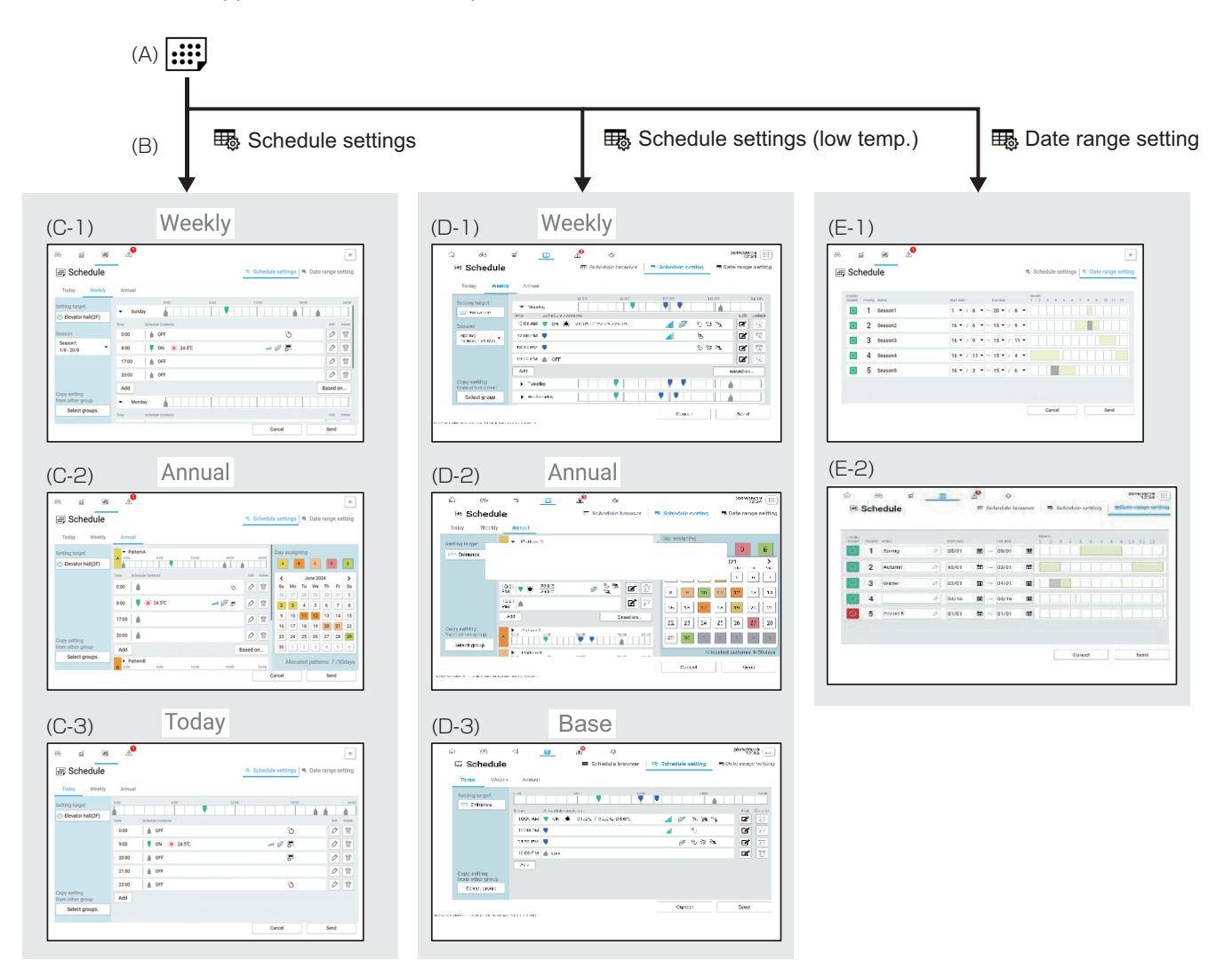

|       | ltem                                    | Function and description                                                                                                    |
|-------|-----------------------------------------|----------------------------------------------------------------------------------------------------|
| (A)   | Main menu                               | Tapping [] will display the Schedule screen.                                                                                                    |
| (B)   | Sub menu                                | Tapping a sub menu button will display the screen corresponding to the button pressed, such as the Schedule settings, Schedule settings (low temp.), or Date range setting screen. |
| (C-1) | Schedule settings<br>(Weekly schedule)  | A weekly operation schedule can be set for each day of the week and each date range.                                                                                               |
| (C-2) | Schedule settings<br>(Annual schedule)  | A schedule that is independent of weekly schedules can be set for public holidays and consecutive holidays.                                                                        |
| (C-3) | Schedule settings<br>(Today's schedule) | You can set a schedule that is valid only on the day you set.                                                                                                    |

4. Usage (Common to all models: basic operation and display)

| -     | 1                                                  |                                                                                                    |
|-------|----------------------------------------------------|----------------------------------------------------------------------------------------------------|
|       | Item                                               | Function and description                                                                                    |
| (D-1) | Schedule settings (low temp.)<br>(Weekly schedule) | A weekly operation schedule can be set for each day of the week and each hour of the day.                   |
| (D-2) | Schedule settings (low temp.)<br>(Annual schedule) | A schedule that is independent of weekly schedules can be set for public holidays and consecutive holidays. |
| (D-3) | Schedule settings (low temp.)<br>(Base schedule)   | You can set a schedule that is valid only on the day you set.                                               |
| (E-1) | Date range setting (common)                        | You can set periods of time to which weekly schedules apply.                                                |
| (E-2) | Date range setting<br>(dehumidifier)               |                                                                                                    |

### 4-7-3. Schedule setting examples

Shown below is a setting example of weekly schedules and annual schedules used in combination and an annual operation diagram.

First, you need to set the time periods to run schedules. In the example below, four seasonal periods are assigned to Seasons 2 to 5, and especially hot days are assigned to Season 1. A weekly schedule is set for each Season, and the preset operation patterns run on each day of the week during the Season. Annual schedules are set for certain dates, such as public holidays and consecutive holidays.

#### Schedule setting example

- · Annual schedule: Set for public holidays, vacations, consecutive holidays
- Weekly schedule: See the table below.

|          | Name             | Start date   | End date     | Settings                                   |
|----------|------------------|--------------|--------------|--------------------------------------------|
| Season 1 | Summer (special) | August 1     | August 20    | Operation patterns for especially hot days |
| Season 2 | Summer           | June 16      | September 15 | Operation patterns for summer              |
| Season 3 | Autumn           | September 16 | November 15  | Operation patterns for autumn              |
| Season 4 | Winter           | November 16  | March 15     | Operation patterns for winter              |
| Season 5 | Spring           | March 16     | June 15      | Operation patterns for spring              |

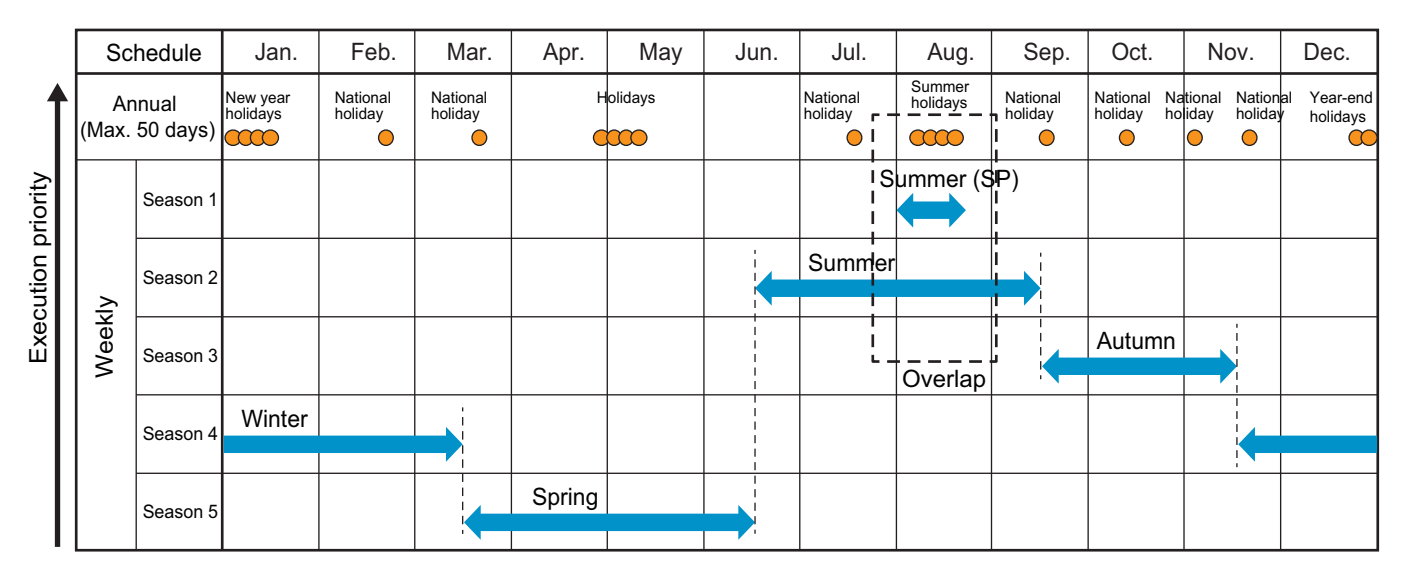

#### 4-7-4. Schedule priorities

If the weekly schedules and the annual schedules overlap, they will be executed according to the execution priority.

#### **Execution priority**

- In the setting example above, the schedule shown at the top of the table takes priority. During August, enclosed with a dashed line, the weekly schedule set for Season 1 "Summer (special)" takes priority over the weekly schedule set for Season 2 "Summer," and on the days set as "Summer (special)," the annual schedule takes priority over the weekly schedule.
- Today's schedule will take priority over annual and weekly schedules.

### 4-7-5. Date range setting screen

You can set periods to which weekly schedules apply.

Up to five periods can be set within a year.

Tapping [.....] on the main menu (I) and then **[Date range setting]** on the sub menu (IV) will display the screen to set periods, Seasons 1 to 5, to which weekly schedules apply.

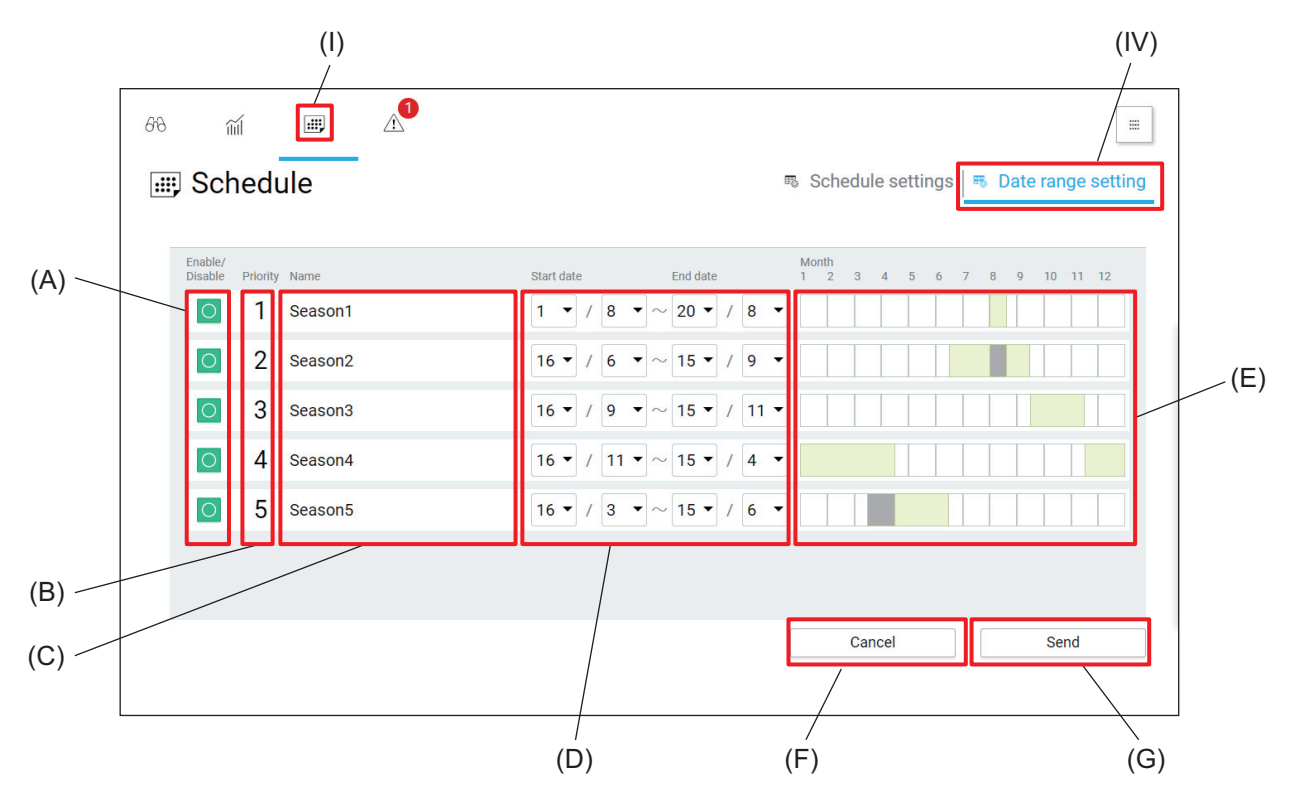

|     | ltem                | Function and description                                                                                                    |  |
|-----|---------------------|----------------------------------------------------------------------------------------------------|--|
| (A) | Enable/Disable      | Select whether to enable or disable the period.<br>If all periods are disabled, the same settings will apply throughout the year. |  |
| (B) | Priority            | Overlapped schedules are executed according to their priorities.                                                                  |  |
| (C) | Name                | Names of the periods, Seasons 1 to 5, are displayed.                                                                              |  |
| (D) | Start date/End date | The start and end dates of each period can be set.                                                                                |  |
| (E) | Month               | The periods defined by the start and end dates (E) are graphically displayed.                                                     |  |
| (F) | [Cancel]            | Tap this button to go back to the previous screen without saving the setting changes.                                             |  |
| (G) | [Send]              | Tap this button to save the setting changes.                                                                                      |  |

#### Note

- If "Schedule: Season setting" is set to "Disable" under "Advanced Setting" of the Initial Setting Tool, the date range setting is unavailable.
- The date range setting of all the connected AE-C/EW-C controllers must be the same, "Enable" or "Disable."
- If schedules overlap, periods where the schedules are disabled will be displayed in gray.

# 4-7-6. Weekly schedule

On the weekly schedule screen, you can set operation patterns for each day of the week. By using the weekly schedule in combination with the date range setting, you can apply a given weekly schedule to a given period within the year.

Weekly schedules for low temperature systems need to be set separately.

#### [1] Weekly schedule screen

Tapping [.....] on the main menu (I) and then [Schedule settings] on the sub menu (IV) will display the Schedule screen. Tapping [Weekly] (A) will display the weekly schedule screen.

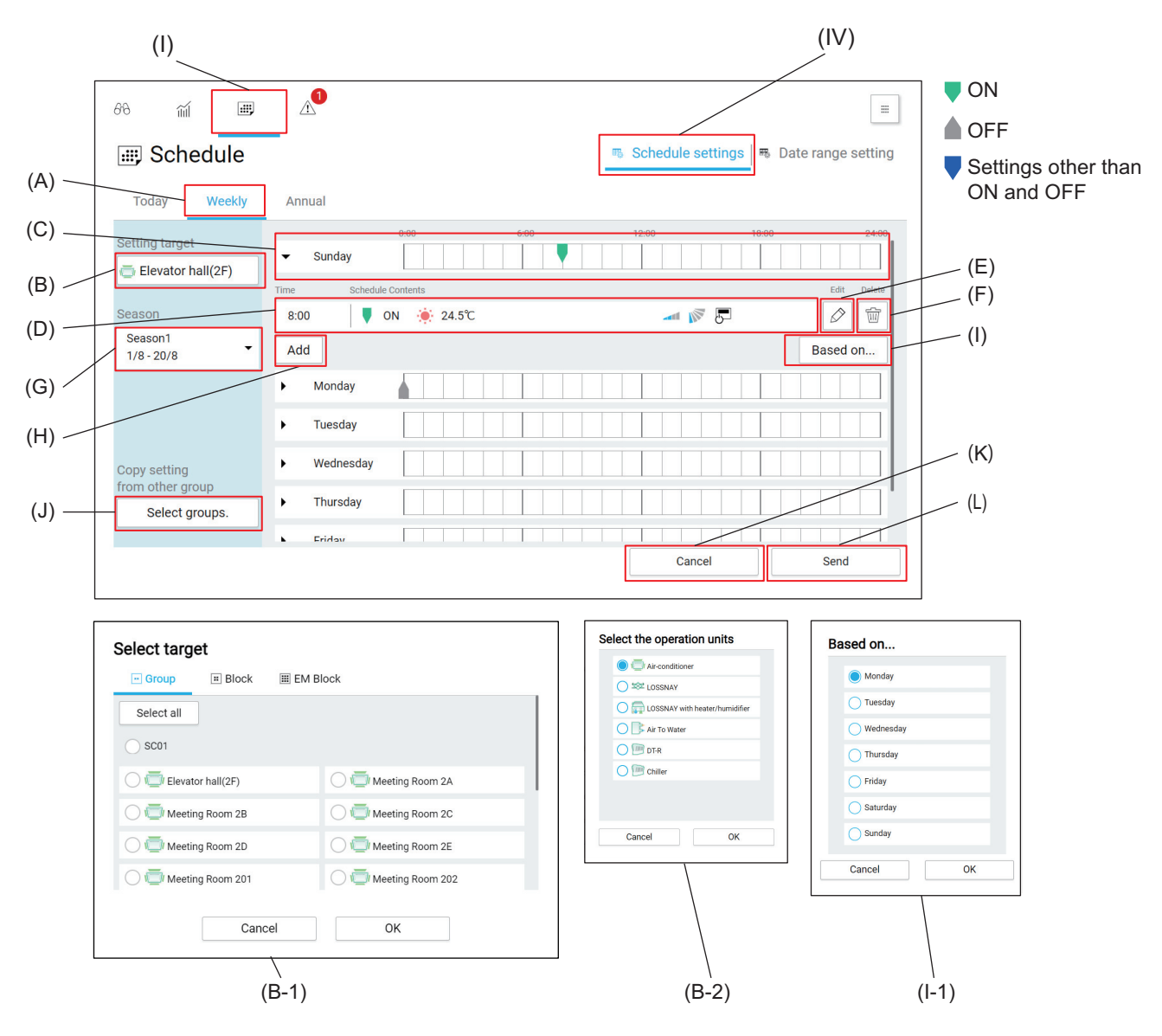

|       | Item                              | Function and description                                                                                                    |  |
|-------|-----------------------------------|----------------------------------------------------------------------------------------------------|--|
| (A)   | Weekly/Annual/Today               | Tap <b>[Weekly]</b> to display the weekly schedule.                                                                                                    |  |
| (B)   | Setting target                    | Tapping this item will display the Select target screen (B-1).                                                                                                    |  |
| (B-1) | Select target screen              | When more than one type of unit exists in a group, the Select the operation<br>units screen (B-2) will be displayed.<br>Select a target, and tap <b>[OK]</b> .<br>Tapping <b>[Cancel]</b> will close the screen without selecting a target. |  |
| (B-2) | Select the operation units screen |                                                                                                    |  |
| (C)   | Event list                        | The times and actions of the events set for each day of the week are<br>displayed by markers.<br>Tapping this item will display events (D) in time order, and you can edit,<br>delete, or add events.                                       |  |

|       | Item                          | Function and description                                                                                                    |
|-------|-------------------------------|----------------------------------------------------------------------------------------------------|
| (D)   | Event                         | The activation time and action of the event are displayed.                                                                                                    |
| (E)   | Edit                          | Tap this button to edit the event.                                                                                                    |
| (F)   | Delete                        | Tap this button to delete the event.                                                                                                    |
| (G)   | Season                        | Select the period to which the weekly schedule is applied, from Seasons 1 to 5, that are defined on the Date range setting screen.                                                                 |
| (H)   | [Add]                         | Tapping this button will display the Advanced setting screen for schedule setting.                                                                                                    |
| (I)   | [Based on]                    | Tapping this button will display the Based on screen (I-1).                                                                                                    |
| (I-1) | Based on screen               | Tapping [Cancel] will close the screen without selecting a target.                                                                                                    |
| (J)   | Copy setting from other group | Tapping this button will display the Select target screen (B-1).<br>Select a copy source group, and tap <b>[OK]</b> .<br>Tapping <b>[Cancel]</b> will close the screen without selecting a target. |
| (K)   | [Cancel]                      | Tap this button to go back to the previous screen without saving the setting changes.                                                                                                    |
| (L)   | [Send]                        | Tap this button to save the setting changes.                                                                                                    |

## 4-7-7. Annual schedule

The annual schedule allows you to set schedules for the days that are excluded from the periods to which weekly schedules are applied, such as public holidays and summer holidays, for each group. You can set up to five operation patterns for each group, with a range of 50 days up to 24 months ahead. (Annual schedules prior to the previous day are automatically deleted.) Weekly schedules for low temperature systems need to be set separately.

#### [1] Annual schedule screen

Tapping [**...**] on the main menu (I) and then **[Schedule settings]** on the sub menu (IV) will display the Schedule screen. Tapping **[Annual]** (A) will display the annual schedule screen.

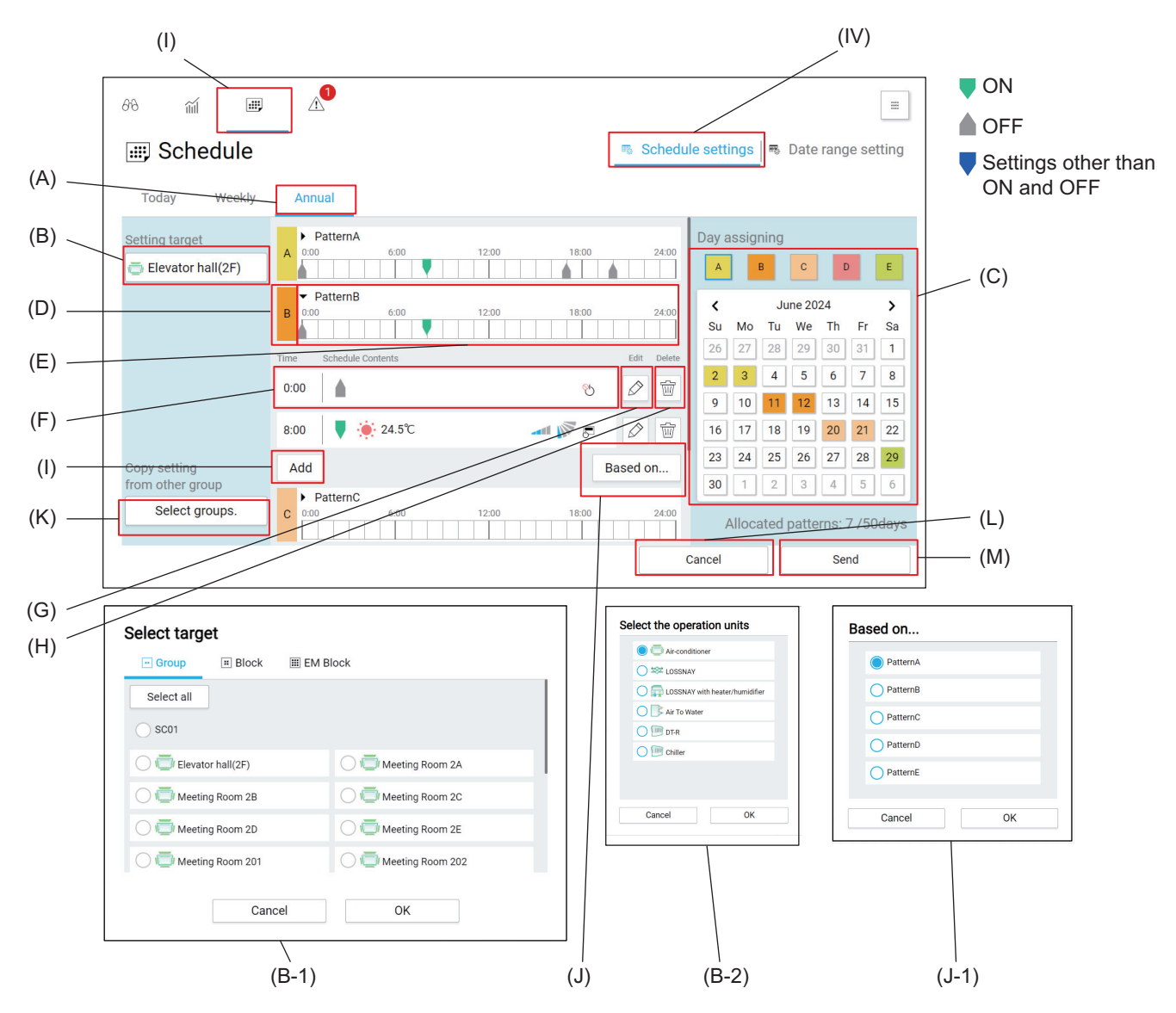

|       | Item                              | Function and description                                                                                                    |  |
|-------|-----------------------------------|----------------------------------------------------------------------------------------------------|--|
| (A)   | Weekly/Annual/Today               | Tap <b>[Annual]</b> to display the annual schedule.                                                                                                    |  |
| (B)   | Setting target                    | Tapping this item will display the Select target screen (B-1).                                                                                                    |  |
| (B-1) | Select target screen              | When more than one type of unit exists in a group, the Select the operation<br>units screen (B-2) will be displayed.<br>Select a target, and tap <b>[OK]</b> .<br>Tapping <b>[Cancel]</b> will close the screen without selecting a target. |  |
| (B-2) | Select the operation units screen |                                                                                                    |  |
| (C)   | Allocated patterns                | Select dates from the calendar to which patterns A to E are allocated.<br>Patterns can be identified by color.                                                                                                    |  |

4. Usage (Common to all models: basic operation and display)

|       | Item                          | Function and description                                                                                                    |  |
|-------|-------------------------------|----------------------------------------------------------------------------------------------------|--|
| (D)   | Pattern name                  | Pattern names (A to E) are displayed.                                                                                                    |  |
| (E)   | Event list                    | The times and actions of the events set for each pattern are displayed by markers.<br>Tapping this item will display events (F) in time order, and you can edit, delete, or add events.            |  |
| (F)   | Event                         | The activation time and action of the event are displayed.                                                                                                    |  |
| (G)   | Edit                          | Tap this button to edit the event.                                                                                                    |  |
| (H)   | Delete                        | Tap this button to delete the event.                                                                                                    |  |
| (I)   | [Add]                         | Tapping this button will display the Advanced setting screen for schedule setting.                                                                                                    |  |
| (J)   | [Based on]                    | Tapping this button will display the Based on screen (J-1).                                                                                                    |  |
| (J-1) | Based on screen               | Tapping [Cancel] will close the screen without selecting a pattern.                                                                                                    |  |
| (K)   | Copy setting from other group | Tapping this button will display the Select target screen (B-1).<br>Select a copy source group, and tap <b>[OK]</b> .<br>Tapping <b>[Cancel]</b> will close the screen without selecting a target. |  |
| (L)   | [Cancel]                      | Tap this button to go back to the previous screen without saving the setting changes.                                                                                                    |  |
| (M)   | [Send]                        | Tap this button to save the setting changes.                                                                                                    |  |

# 4-7-8. Today's schedule

#### [1] Today's schedule screen

Today's schedule allows you to set a schedule that is valid only for today, without affecting the weekly and annual schedules. Today's schedule will be executed only on today and will become invalid after the next day. Tapping [iii] on the main menu (I) and then [Schedule settings] on the sub menu (IV) will display the Schedule screen. Tapping [Today] (A) will display the today's schedule screen that shows the schedule to be executed on today. Edit the schedule as necessary.

• Once tapping **[Send]** (J) to save the settings made on the today's schedule screen, you cannot restore the weekly or annual schedule on that day.

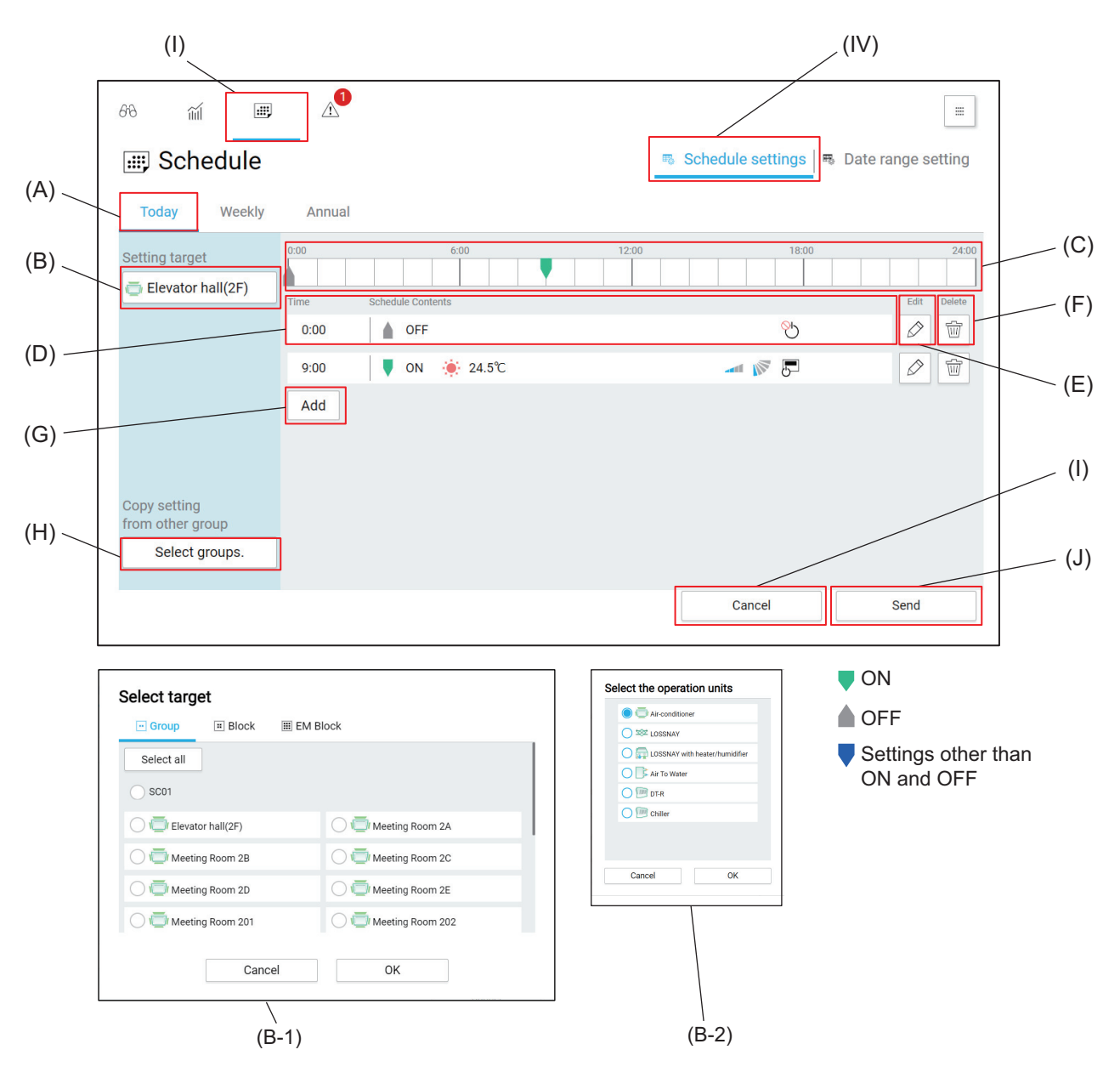

|       | Item                              | Function and description                                                                                             |  |
|-------|-----------------------------------|----------------------------------------------------------------------------------------------------|--|
| (A)   | Weekly/Annual/Today               | Tap <b>[Today]</b> to display today's schedule.                                                                      |  |
| (B)   | Setting target                    | Tapping this button will display the Select target screen (B-1).                                                     |  |
| (B-1) | Select target screen              | when more than one type of unit exists in a group, the Select the operation<br>units screen (B-2) will be displayed. |  |
| (B-2) | Select the operation units screen | Select a target, and tap <b>[OK]</b> .<br>Tapping <b>[Cancel]</b> will close the screen without selecting a target.  |  |

4. Usage (Common to all models: basic operation and display)

|     | Item                          | Function and description                                                                                                    |
|-----|-------------------------------|----------------------------------------------------------------------------------------------------|
| (C) | Event list                    | The times and actions of the events set for today are displayed by markers.<br>Tapping this item will display events (F) in time order, and you can edit,<br>delete, or add events.                |
| (D) | Event                         | The activation time and action of the event are displayed.                                                                                                    |
| (E) | Edit                          | Tap this button to edit the event.                                                                                                    |
| (F) | Delete                        | Tap this button to delete the event.                                                                                                    |
| (G) | [Add]                         | Tapping this button will display the Advanced setting screen for schedule setting.                                                                                                    |
| (H) | Copy setting from other group | Tapping this button will display the Select target screen (B-1).<br>Select a copy source group, and tap <b>[OK]</b> .<br>Tapping <b>[Cancel]</b> will close the screen without selecting a target. |
| (I) | [Cancel]                      | Tap this button to go back to the previous screen without saving the setting changes.                                                                                                    |
| (J) | [Send]                        | Tap this button to save the setting changes.                                                                                                    |

# 4-8. Energy management

The energy management data, such as electric energy consumption, operating hours, and outdoor temperature, can be displayed in graph.

You can view the energy usage of a given unit by specifying the day/month/year. You can also compare the energy usages of units in different areas.

# 4-8-1. Energy management screen transition

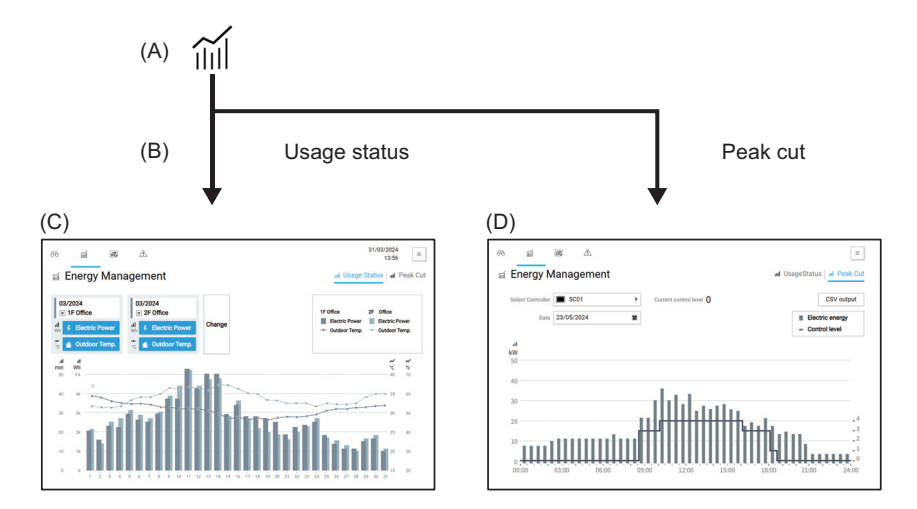

|     | Screen name  | Function and description                                                                                                    |
|-----|--------------|----------------------------------------------------------------------------------------------------|
| (A) | Main menu    | Tapping [ 📊 ] will display the Energy Management screen.                                                                                                    |
| (B) | Sub menu     | Tapping a sub menu button will display the screen corresponding to the button pressed, such as the usage status screen and peak cut screen.                                                                |
| (C) | Usage status | The usage status screen shows energy management data, such as electric<br>energy consumption, operating hours, and outdoor temperature in graph.<br>Details of energy usage of a given unit can be viewed. |
| (D) | Peak cut     | This screen shows peak cut status history (daily report) in graph.                                                                                                    |

### 4-8-2. Usage status

The usage status screen shows energy management data, such as electric energy consumption, operating hours, and outdoor temperature in graph. Details of energy usage of a given unit can be viewed. The energy usages of different units can be displayed at the same time for comparison.

Hourly, daily, or monthly energy usage is displayed in graph to visualize the energy saving status.

Tapping [ [ ] on the main menu (I) and then selecting [Usage Status] will display the usage status screen.

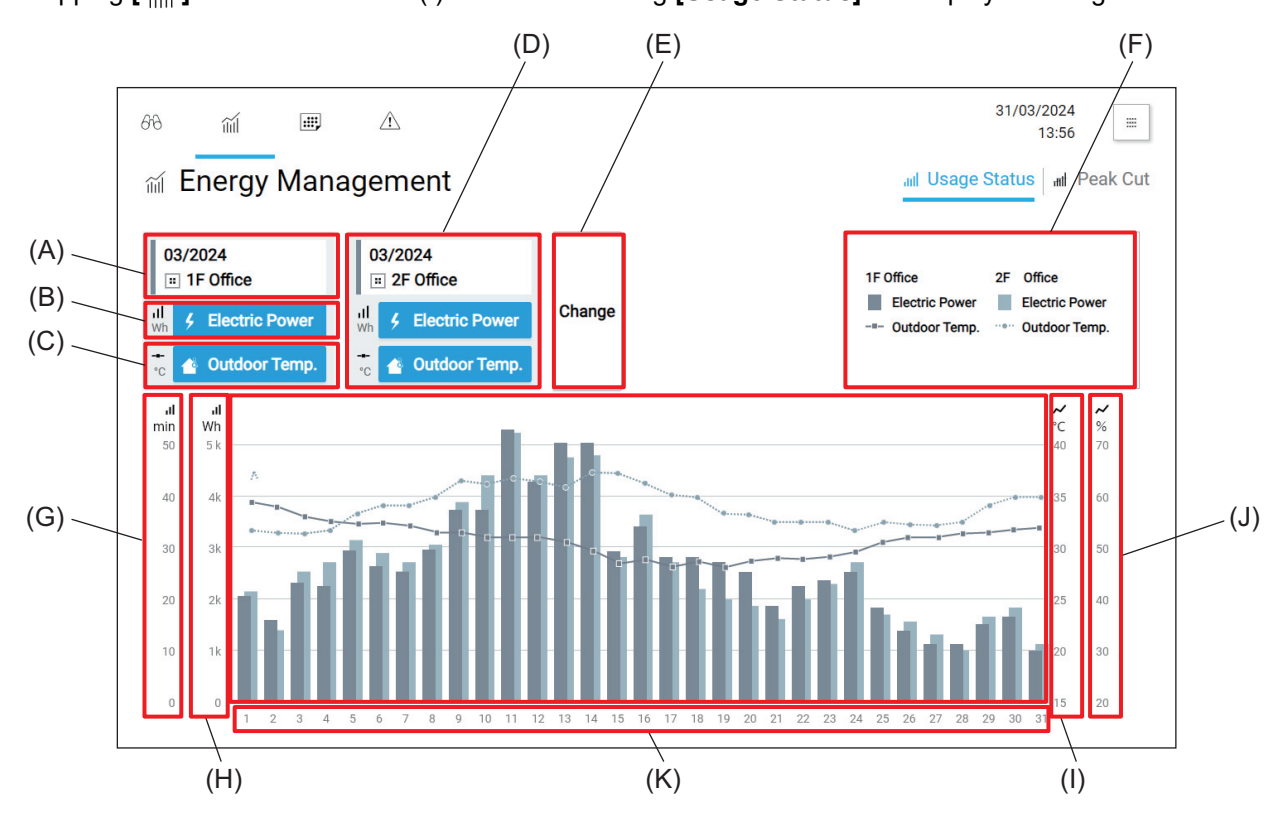

|     | Item                             | Function and description                                                                        |  |
|-----|----------------------------------|-------------------------------------------------------------------------------------------------|--|
| (A) | Display target                   | Bar graph details and line graph details are shown in the display target area.                  |  |
| (B) | Bar graph legend                 |                                                                                                 |  |
| (C) | Line graph legend                |                                                                                                 |  |
| (D) | Comparison target                | Bar graph details and line graph details are shown in the comparison target area.               |  |
| (E) | [Change]                         | Tap this button to change the settings of the display target (A) and the comparison target (D). |  |
| (F) | Graph legend                     | Legends of the graph are displayed.                                                             |  |
| (G) | Vertical axis 1 for bar<br>graph | Bar graph scales are displayed depending on the numerical unit, target date,                    |  |
| (H) | Vertical axis 2 for bar<br>graph | and items to be displayed.                                                                      |  |
| (I) | Vertical axis 1 of line<br>graph | Line graph scales are displayed depending on the numerical unit, target date,                   |  |
| (J) | Vertical axis 2 of line<br>graph | and items to be displayed.                                                                      |  |
| (K) | Graph display area               | Graphs are displayed.                                                                           |  |

# 4-8-3. Selecting items displayed on graphs

By tapping **[Change]** on the Usage Status screen, you can select the period of time, numerical unit, display target, and comparison target.

The bar and line graphs displayed on the Usage Status screen will vary depending on the numerical unit to be selected.

#### **Usage Status screen**

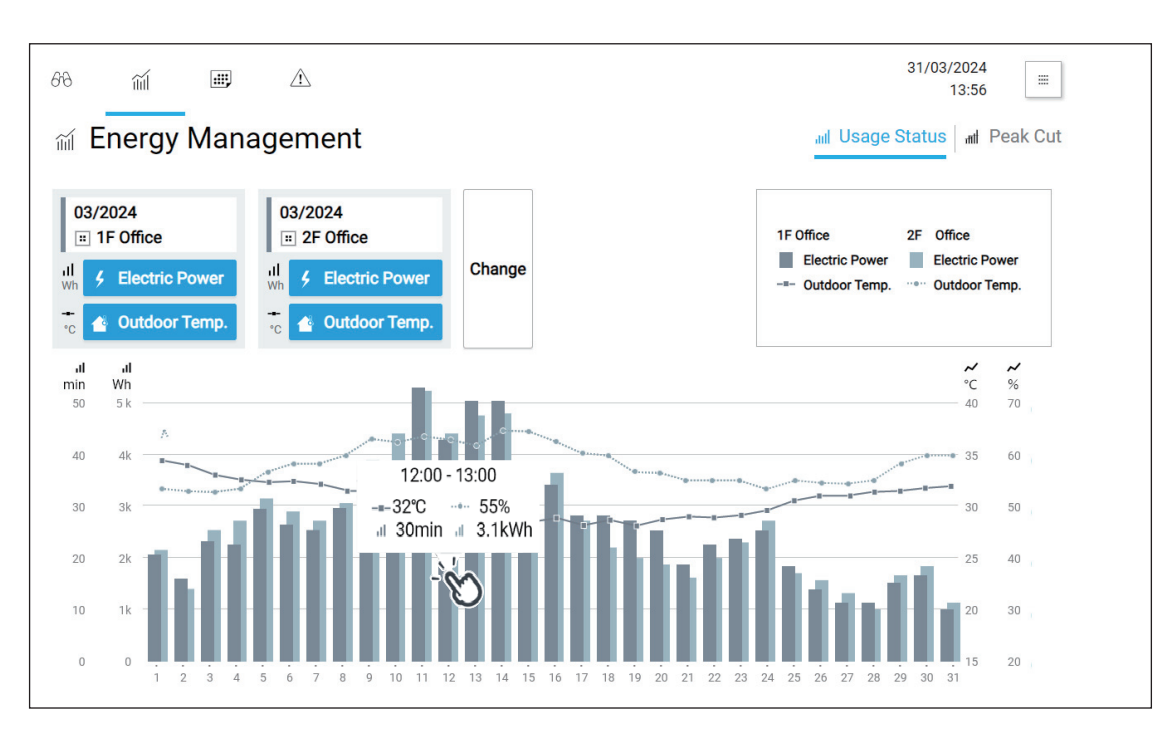

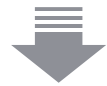

Display item setting screen

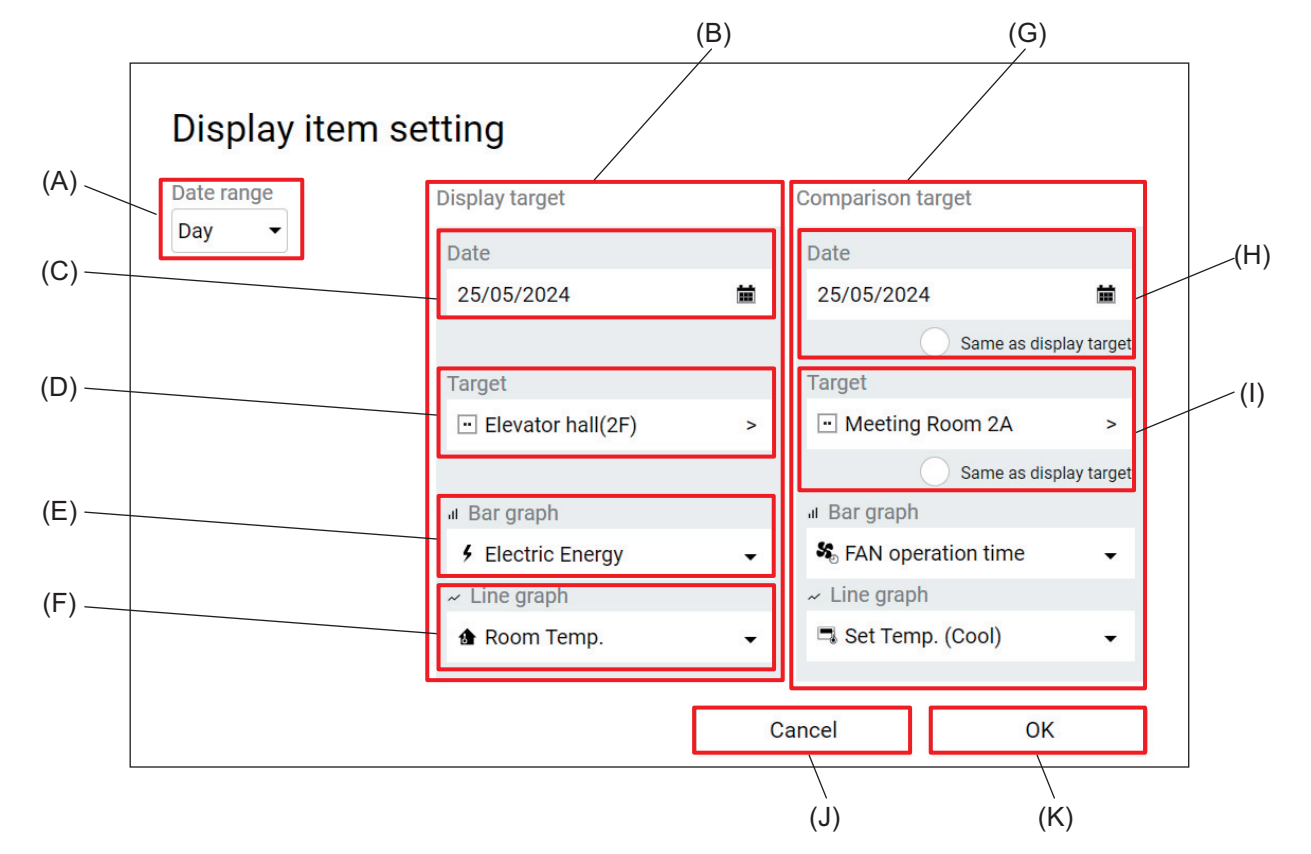

|     | Item                               | Function and description                                                                                                    |
|-----|------------------------------------|----------------------------------------------------------------------------------------------------|
| (A) | Date range                         | Date range filters (year/month/day) are selectable.                                                                                                    |
| (B) | Display target                     | Display target can be set.                                                                                                    |
| (C) | Date                               | Displayed period can be selected according to the filter selected under Date range (A).                                                                                                    |
| (D) | Target                             | Target unit can be selected.                                                                                                    |
| (E) | Bar graph                          | Items displayed on bar graphs can be selected.                                                                                                    |
| (F) | Line graph                         | <ul><li>Items displayed on line graphs can be selected.</li><li>Two line graphs can be plotted when they use the same units.</li><li>Items to be displayed on bar graphs can be also selected.</li></ul>                                                                                                    |
| (G) | Comparison target                  | Comparison target can be set.                                                                                                    |
| (H) | Same as display target<br>(Date)   | <ul><li>Tapping this checkbox will synchronize the date of the comparison target with the date of the display target.</li><li>This checkbox is displayed under Comparison target only.</li></ul>                                                                                                    |
| (I) | Same as display target<br>(Target) | <ul> <li>Tapping this checkbox will synchronize the unit selected as the comparison target with the unit selected as the display target.</li> <li>This checkbox is displayed under Comparison target only.</li> <li>When the display target unit is changed with this checkbox being selected, the comparison target unit will be changed accordingly.</li> </ul> |
| (J) | [Cancel]                           | Tap this button to go back to the previous screen without saving the setting changes.                                                                                                    |
| (K) | [OK]                               | Tap this button to save the setting changes.                                                                                                    |

#### Items displayed on the bar graph

Items displayed on bar graphs can be selected.

Four types of display units can be selected, including addresses, groups, blocks, and energy management blocks.

Some items cannot be displayed on the graph depending on the display unit. When a display unit is selected, the display item selection button disappears from the screen.

Items that can be displayed on a graph in each display unit are shown below.

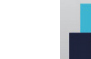

Items displayed on the bar graph

Indoor units

| Display unit                  |                    |              | Display item             |                         |                         |
|-------------------------------|--------------------|--------------|--------------------------|-------------------------|-------------------------|
| Address                       |                    | *3, *4       | *3                       | *3                      | *3                      |
| Group                         | *1, *2             | Section time | 疁 Thermo-ON time (Total) | ະ Thermo-ON time (Cool) | 🐞 Thermo-ON time (Heat) |
| Block                         |                    |              |                          |                         |                         |
| Energy<br>management<br>block | 7 Electric Ellergy | _            | _                        | _                       | _                       |

\*1 The amount of electricity consumed (kWh) by the indoor unit is apportioned based on the indoor unit apportioning mode and displayed in a graph.

\*2 A very small amount of electricity consumed (kWh) may be shown on the graph even when the indoor unit is not on at all because standby power is being apportioned.

- \*3 The cumulative operation time of the indoor unit (minutes) for the selected item is displayed in a graph.
  - FAN operation time is the cumulative value of time the indoor unit has been on.
  - Thermo-ON time (Total, Cool, Heat) is the cumulative value of time that refrigerant has been running in the indoor unit.

(Cool: when cooling mode is selected, Heat: when heating mode is selected, Total: when either mode is selected)

\*4 When using LOSSNAY, only the FAN operation time is displayed.

#### Items displayed on the line graph

Items displayed on line graphs can be selected.

#### Note

• When the display unit is set to [Block] or [Energy management block], the line graph display items are not displayed.

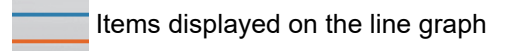

#### Indoor units

| Display unit |                 | Display item |                                       |
|--------------|-----------------|--------------|---------------------------------------|
| Address      | * An Room Temp. | 1 *1, *2     | *1, *2                                |
| Group        |                 | * (0001)     | • • • • • • • • • • • • • • • • • • • |

\*1 If the date is set to **[Day]**, the temperature value is displayed every hour on the hour and every half hour. If the date is set to **[Month]**, the average temperature value is displayed every day.

If the date is set to [Year], the average temperature value is displayed every month.

\*2 When using an indoor unit that supports dual-set-point mode, the set temperature of the current mode (cooling and heating) is displayed.

# 4-9. Panorama view screen

Available functions are listed as buttons on the panorama view screen, and tapping the buttons will display the screens corresponding to the buttons tapped.

Tapping [ ] at the top right of the screen will display the Panorama view screen.

| 66 Monitor / Operation | Energy Management            | Schedule             | <u>∧</u> Notice  |
|------------------------|------------------------------|----------------------|------------------|
| 🗲 Floor                | III Usage Status             | Schedule settings    | 🔄 Error List     |
| 0. E List              | . <mark>ता</mark> † Peak Cut | 🖷 Date range setting | 🔄 Unit error log |
| El El Status list      |                              |                      | Arror log        |
|                        |                              |                      | Arror list       |
|                        |                              |                      | Filter sign      |
| ්රි Initial settings   |                              |                      |                  |
| 🔅 General settings     |                              |                      |                  |
| Initial settings       |                              |                      |                  |
| Saintenance            |                              |                      |                  |
|                        |                              |                      |                  |

# MEMO

| <br> | <br> |
|------|------|

# 5. Usage (Air conditioning unit/ventilating unit: basic operation)

# 5-1. Advanced setting screen for different types of products (basic operation)

Tapping **[Advanced]** on the Simple operation panel of the Monitor/Operation screen will display the Advanced setting screen for the selected group.

On the Advanced setting screen, you can view the operation status of the selected group or change the settings of the selected group.

After changing the settings, tap [Send] (L) to save the changes.

To go back to the previous screen without saving the changes, tap [Cancel] (K).

- While the Advanced setting screen is being displayed, any changes in the operation status will not be reflected on the information shown on the screen.
- Buttons being selected are displayed in blue.

### [1] Air conditioning unit (indoor unit) group

#### Top half of the screen

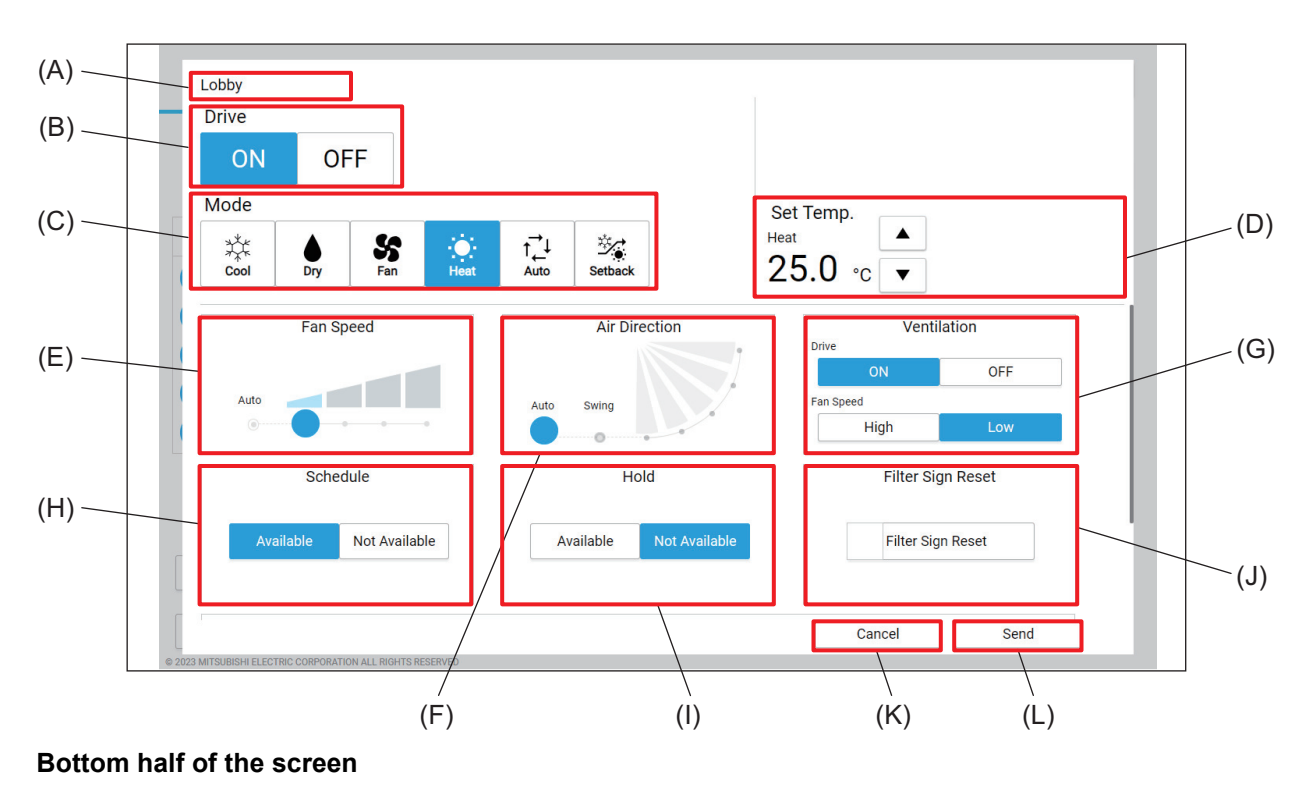

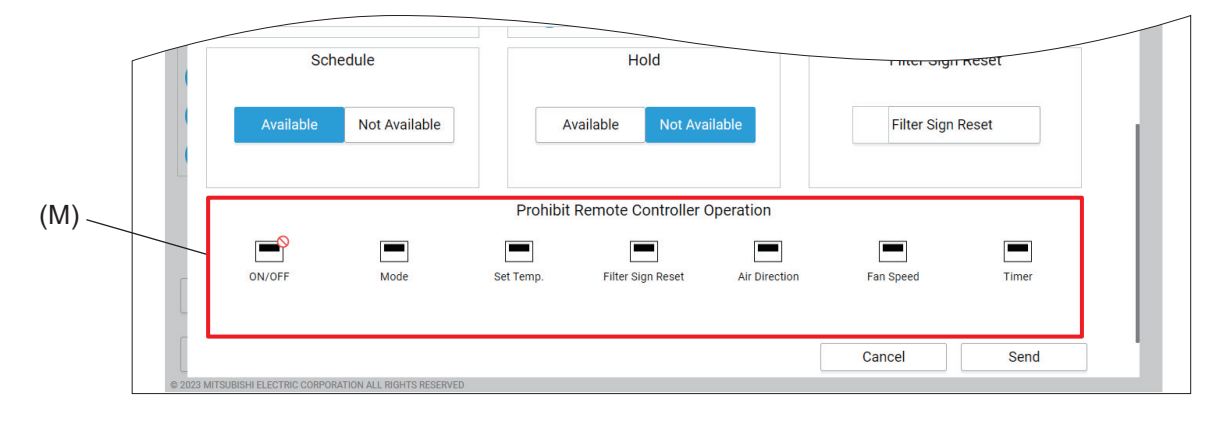

|     | Item                                    | Function and description                                                                                                    |
|-----|-----------------------------------------|----------------------------------------------------------------------------------------------------|
| (A) | Group name                              | The name of the selected group is displayed.                                                                                                    |
| (B) | Drive                                   | Tap [ON] or [OFF] to turn on or off the indoor unit.                                                                                                    |
| (C) | Mode                                    | Select the operation mode.                                                                                                    |
| (D) | Set Temp.                               | <ul> <li>Tap [ ] or [ ] to change the set temperature.</li> <li>The temperature setting range vary with models.</li> </ul>                                                                                                    |
| (E) | Fan Speed                               | Set the fan speed.                                                                                                    |
| (F) | Air Direction                           | Set the air direction.                                                                                                    |
| (G) | Ventilation                             | Tap [ON] or [OFF] to turn on or off the interlocked LOSSNAY unit.<br>Tap [High] or [Low] to change the fan speed of the interlocked LOSSNAY unit.                                                                                                    |
| (H) | Schedule                                | <ul> <li>Tap [Available] or [Not Available] to enable or disable the schedule.</li> <li>When [Not Available] is selected, the controller will not operate according to the set schedule.</li> </ul>                                                                                                    |
| (I) | Hold                                    | Select to allow or not allow the controller and other system controllers or remote controllers to make the schedule settings of the controller.                                                                                                    |
| (J) | Filter Sign Reset                       | Tap this button to turn off the reminder to clean the filter.<br>(The total operation time will be reset.)                                                                                                    |
| (K) | [Cancel]                                | Tap this button to go back to the previous screen without saving the setting changes.                                                                                                    |
| (L) | [Send]                                  | Tap this button to save the setting changes.                                                                                                    |
| (M) | Prohibit Remote<br>Controller Operation | Tap the buttons to allow or prohibit access from the remote controller or the Web<br>browser for general users to each item.<br>The following settings can be allowed or prohibited: ON/OFF, Mode, Set Temp.,<br>Filter Sign Reset, Air Direction, Fan Speed, and Timer.<br>Prohibited settings are marked with [10]. |

#### Note

- Configurable settings differ depending on the unit model.
- When remotely turned ON/OFF via an indoor unit external input, it is not possible to turn the unit ON/OFF from a centralized controller.
- If heating and cooling are mixed on a cooling/heating switching model, the mode will not be changed for a group whose mode has been changed later, and the selected mode will blink.
- Even if **[Auto]** mode is selected on a Mr. SLIM air conditioning unit, **[Auto]** will not be displayed on the AE-C/EW-C.
- Set Temp. can be set in 0.5°C or 1°C increments depending on the model.
- When the indoor units support a dual-set-point mode, two different Set Temp. options (one for cooling and the other for heating) are available. When running on **[Auto]** mode, indoor units automatically switch over between cooling and heating, based on the room temperature, to maintain the room temperature within the two predetermined temperatures.
- When using a unit that supports dual-set-point mode and a unit that does not in the same indoor group, the set temperature is treated as the non-supported group.
- [Auto] will not be displayed for Air Direction and Fan Speed when using a Mr. SLIM or room air conditioning unit model.
- The selectable items for Prohibit Remote Controller Operation settings differ depending on the model.
- Night setback and Hold only appear on North American models.

# [2] LOSSNAY group

Top half of the screen

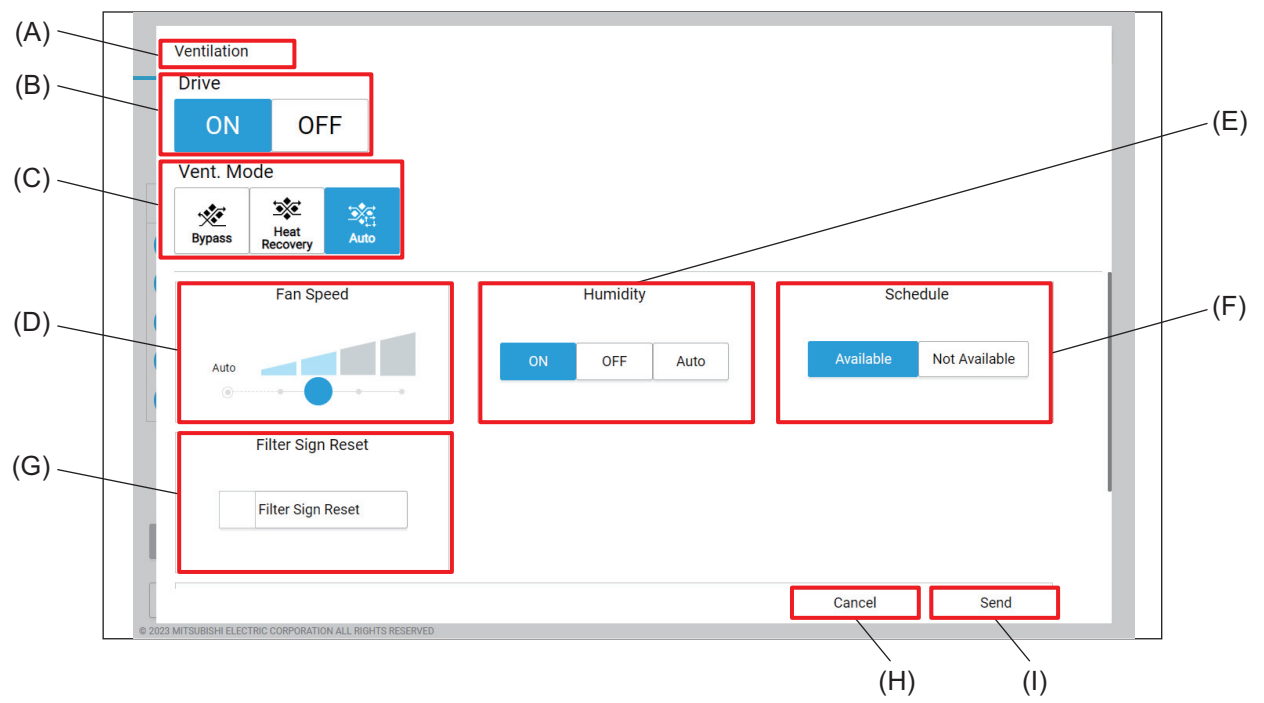

#### Bottom half of the screen

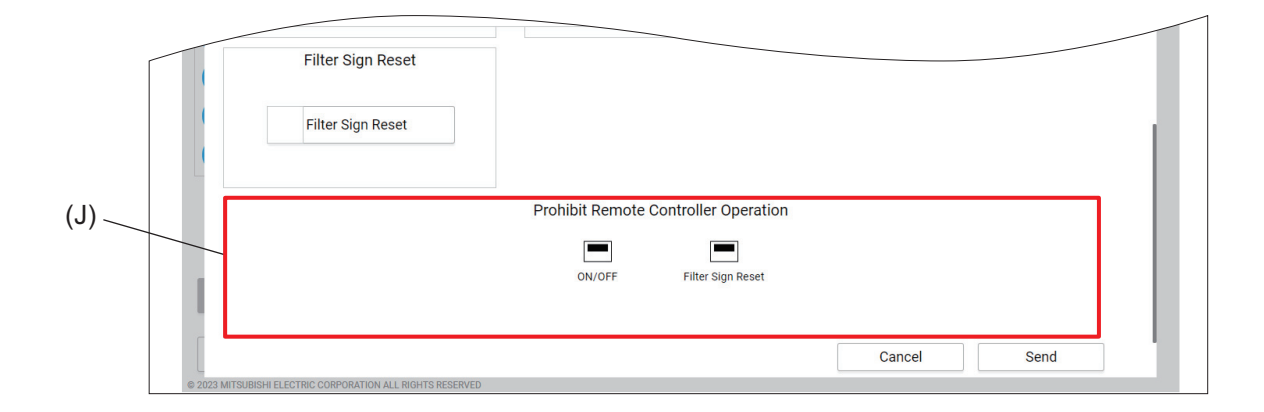

|     | Item              | Function and description                                                                                                    |
|-----|-------------------|----------------------------------------------------------------------------------------------------|
| (A) | Group name        | The name of the selected group is displayed.                                                                                                    |
| (B) | Drive             | Tap [ON] or [OFF] to change the operation of the LOSSNAY unit.                                                                                                    |
| (C) | Vent. Mode        | Tap [Bypass], [Heat Recovery], or [Auto] to change the ventilation mode of the LOSSNAY unit.                                                                                                    |
| (D) | Fan Speed         | Set the fan speed.                                                                                                    |
| (E) | Humidify          | <ul><li>Tap [ON], [OFF], or [Auto] to change the humidifier operation.</li><li>This item will not be displayed during night purge operation.</li></ul>                                              |
| (F) | Schedule          | <ul> <li>Tap [Available] or [Not Available] to enable or disable the schedule.</li> <li>When [Not Available] is selected, the controller will not operate according to the set schedule.</li> </ul> |
| (G) | Filter Sign Reset | Tap this button to turn off the reminder to clean the filter.<br>(The total operation time will be reset.)                                                                                          |
| (H) | [Cancel]          | Tap this button to go back to the previous screen without saving the setting changes.                                                                                                    |

5. Usage (Air conditioning unit/ventilating unit: basic operation)

|     | Item                                    | Eurotion and description                                                                                                    |
|-----|-----------------------------------------|----------------------------------------------------------------------------------------------------|
|     | nem                                     | Function and description                                                                                                    |
| (I) | [Send]                                  | Tap this button to save the setting changes.                                                                                                    |
| (J  | Prohibit Remote<br>Controller Operation | Tap the buttons to allow or prohibit access from the remote controller or the Web<br>browser for general users to each item.<br>The following settings can be allowed or prohibited: ON/OFF and Filter Sign<br>Reset.<br>Prohibited settings are marked with [ <u></u> ]. |

Note

- The LOSSNAY group includes commercial-use LOSSNAY, an independent humidifier unit, and free plan adapter.
- Vent. Mode and Humidify will not be displayed during night purge operation.
- The selectable fan speed differs depending on the model.
- Fan Speed is not displayed on single-step models.
- Fan Speed **[Auto]** appears when using the optional CO<sub>2</sub> sensor.
- Fan Speed can be changed during night purge operation. [Auto] is not displayed.
- When using an independent humidifier unit, **[OFF]** is not displayed for Humidify. When there is no auto humidification option, only **[ON]** is displayed.
- Filter Sign Reset should be performed after cleaning the filter of the unit.

# [3] OA handling unit (direct expansion type with built-in heater/humidifier) group Top half of the screen

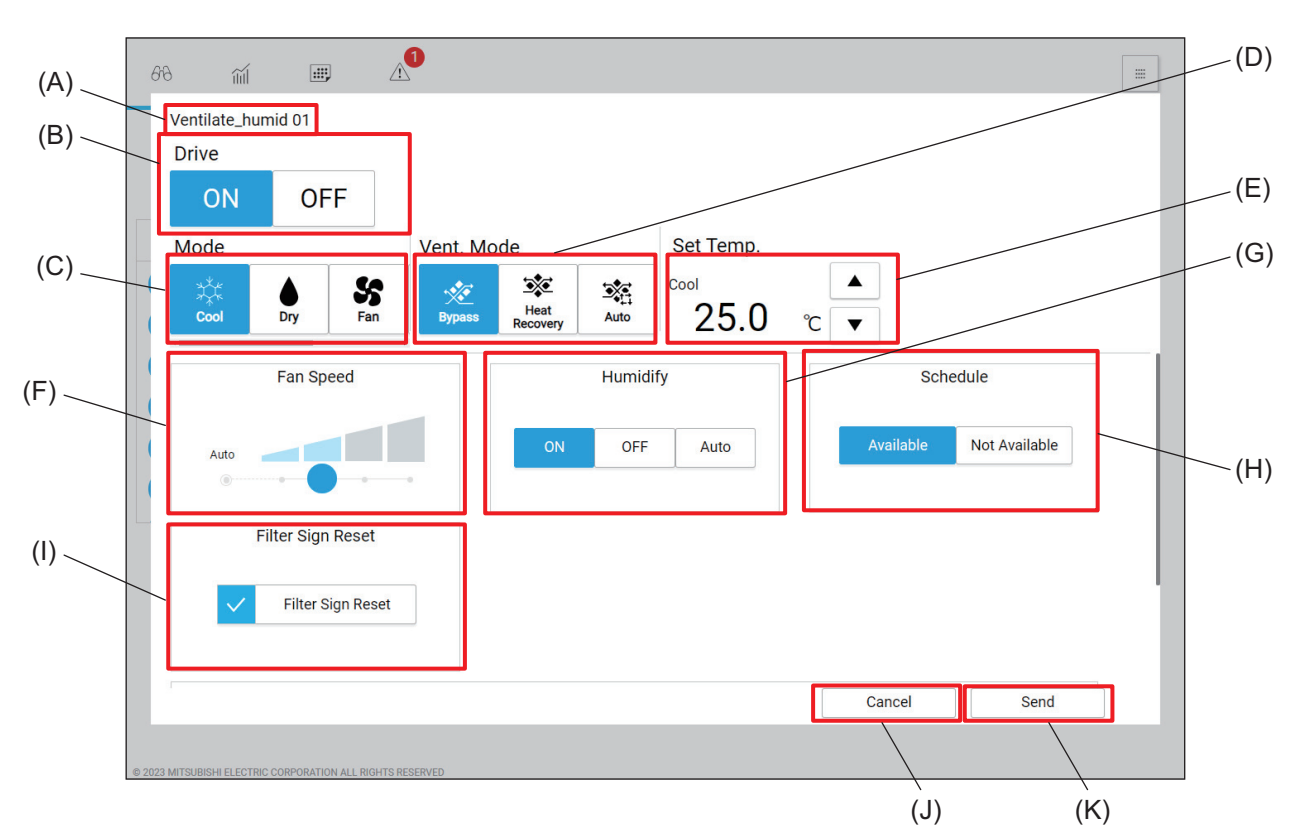

#### Bottom half of the screen

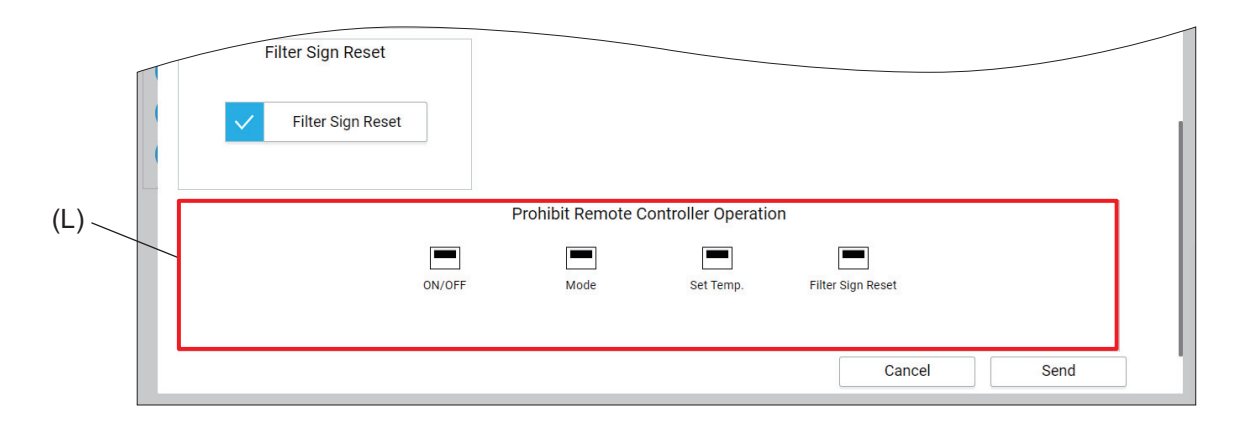

|     | Item       | Function and description                                                                                                    |
|-----|------------|----------------------------------------------------------------------------------------------------|
| (A) | Group name | The name of the selected group is displayed.                                                                                                    |
| (B) | Drive      | Tap [ON] or [OFF] to turn on or off the OA handling unit (direct expansion type with built-in heater/humidifier).                                        |
| (C) | Mode       | Select the operation mode.                                                                                                    |
| (D) | Vent. Mode | Tap [Bypass], [Heat Recovery], or [Auto] to change the ventilation mode of the OA handling unit (direct expansion type with built-in heater/humidifier). |
| (E) | Set temp.  | <ul> <li>Tap [ ] or [ ] to change the set temperature.</li> <li>The temperature setting range vary with models.</li> </ul>                               |
| (F) | Fan Speed  | Set the fan speed.                                                                                                    |
| (G) | Humidify   | <ul><li>Tap [ON], [OFF], or [Auto] to change the humidifier operation.</li><li>This item will not be displayed during night purge operation.</li></ul>   |

5. Usage (Air conditioning unit/ventilating unit: basic operation)

|     | Item                                                           | Function and description                                                                                                    |
|-----|----------------------------------------------------------------|----------------------------------------------------------------------------------------------------|
| (H) | Schedule                                                       | <ul> <li>Tap [Available] or [Not Available] to enable or disable the schedule.</li> <li>When [Not Available] is selected, the controller will not operate according to the set schedule.</li> </ul>                                                                             |
| (I) | Filter Sign Reset                                              | Tap this button to turn off the reminder to clean the filter.<br>(The total operation time will be reset.)                                                                                                    |
| (J) | [Cancel]                                                       | Tap this button to go back to the previous screen without saving the setting changes.                                                                                                    |
| (K) | K)     [Send]     Tap this button to save the setting changes. |                                                                                                    |
| (L) | Prohibit Remote<br>Controller Operation                        | Tap the buttons to allow or prohibit access from the remote controller or the Web browser for general users to each item.<br>The following settings can be allowed or prohibited: ON/OFF, Mode, Set Temp.<br>and Filter Sign Reset.<br>Prohibited settings are marked with [S]. |

#### Note

- The available mode differs depending on the model.
- If heating and cooling are mixed on a cooling/heating switching model, the mode will not be changed for a group whose mode has been changed later, and the selected mode will blink.
- Vent. Mode and Humidify will not be displayed during night purge operation.
- The selectable fan speed differs depending on the model.
- Fan Speed [Auto] appears when using the optional CO<sub>2</sub> sensor.
- Hold only appears on North American models.
- Filter Sign Reset should be performed after cleaning the filter of the unit.

# 6. Usage (Air conditioning unit/ventilating unit: schedule settings)

# 6-1. Advanced setting screen for different types of products (schedule setting)

Tapping **[Add]** or **[Edit]** on the Schedule screen will display the Advanced setting screen for the selected group.

After changing the settings on the Advanced setting screen, tap **[OK]** to save the changes.

To go back to the previous screen without saving the changes, tap [Cancel].

• Buttons being selected are displayed in blue.

# [1] Air conditioning unit (indoor unit) group

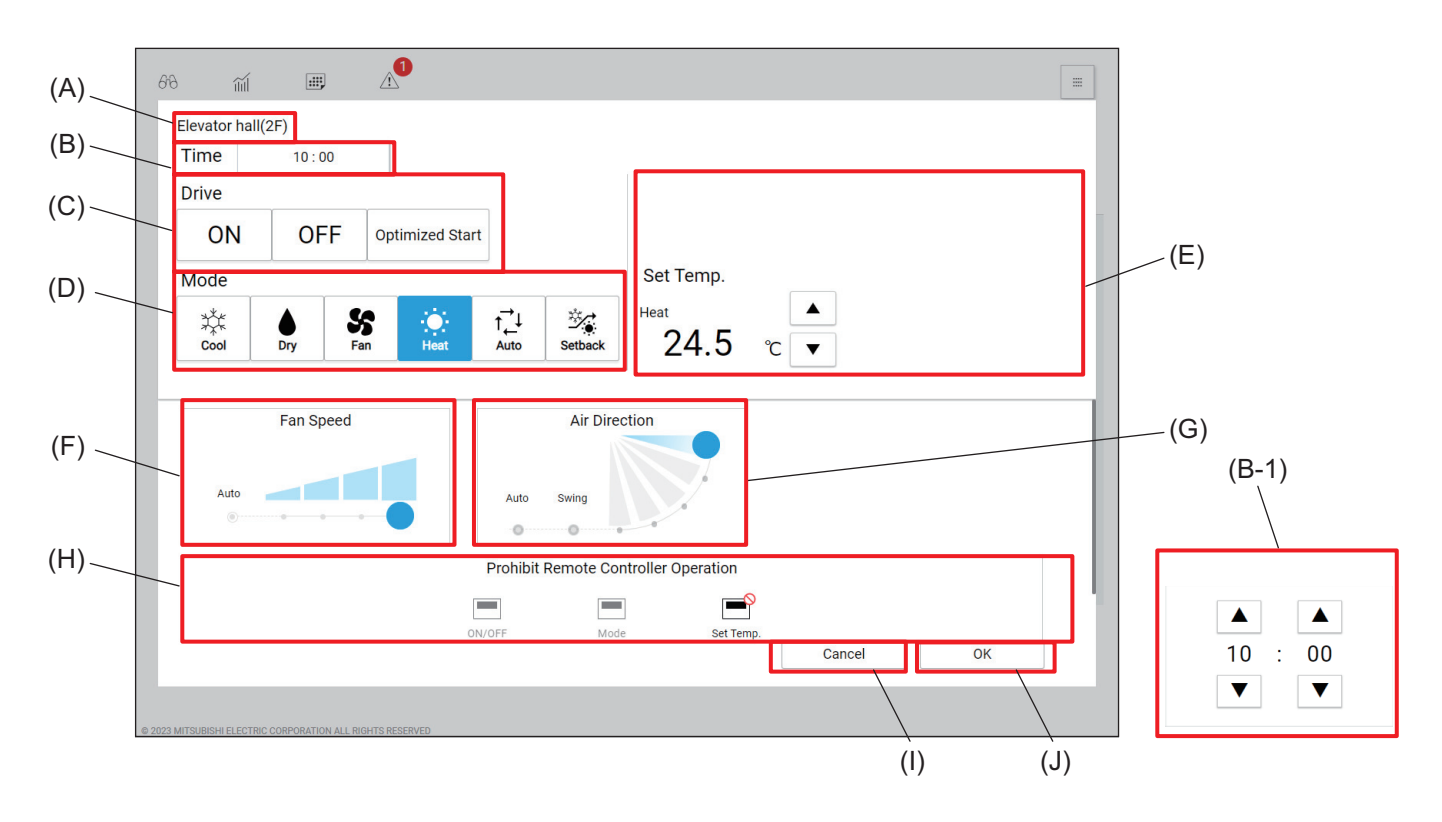

|       | Item                | Function and description                                                                                                   |
|-------|---------------------|----------------------------------------------------------------------------------------------------|
| (A)   | Group name          | The name of the selected group is displayed.                                                                               |
| (B)   | Time                | Set the activation time of the event.<br>Tapping this item will display the time setting dialog (B-1).                     |
| (B-1) | Time setting dialog | Tap [ 	] or [ 	] to change the hour and minute.                                                                            |
| (C)   | Drive               | Tap [ON], [OFF], or [Optimized Start] to select the operation method.                                                      |
| (D)   | Mode                | Select the operation mode.                                                                                                 |
| (E)   | Set temp.           | <ul> <li>Tap [ ] or [ ] to change the set temperature.</li> <li>The temperature setting range vary with models.</li> </ul> |
| (F)   | Fan Speed           | Set the fan speed.                                                                                                    |
| (G)   | Air Direction       | Set the air direction.                                                                                                    |

6. Usage (Air conditioning unit/ventilating unit: schedule settings)

|     | Item                                      | Function and description                                                                                                    |  |
|-----|-------------------------------------------|----------------------------------------------------------------------------------------------------|--|
| (H) | Prohibit Remote Con-<br>troller Operation | Tap the buttons to allow or prohibit access from the remote controller to each item.<br>The following settings can be allowed or prohibited: ON/OFF, Mode, and Set Temp.<br>Prohibited settings are marked with [S]. |  |
| (I) | [Cancel]                                  | Tap this button to go back to the previous screen without saving the setting changes.                                                                                                    |  |
| (J) | [OK]                                      | Tap this button to save the setting changes.                                                                                                    |  |

#### (1) Startup via the schedule

#### 1) Optimized Start schedule

The time until the set temperature is reached is calculated from past operating data (room temperature and set temperature), and the unit is pre-cooled/pre-heated so that the set temperature is reached by the specified time.

#### Note

• If the Optimized Start schedule is set at the same time as Prohibit Remote Controller Operation, the settings will be applied from the set time onward.

#### 2) Normal schedule

The unit is turned on with the schedule settings at the specified time.

# [2] LOSSNAY group

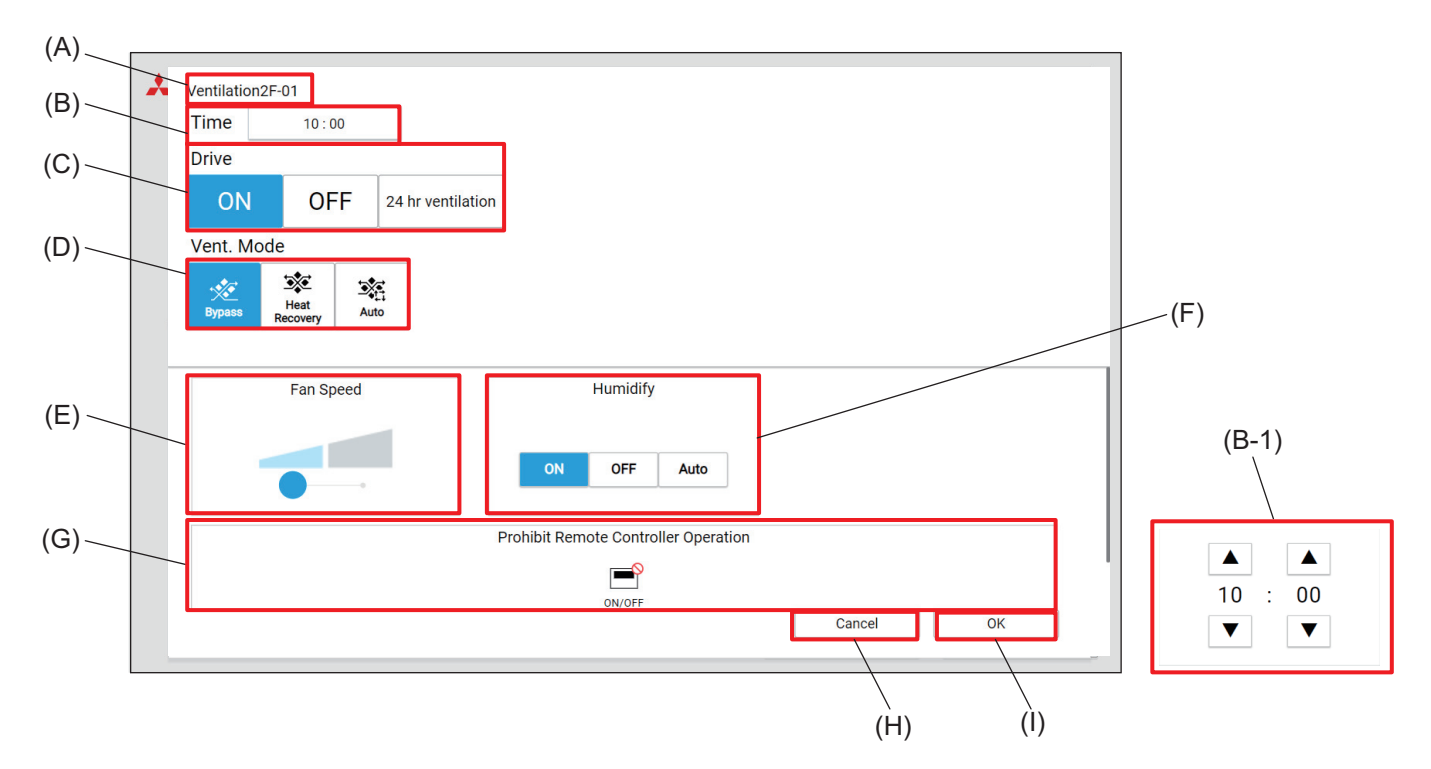

|       | Item                                                                                                    | Function and description                                                                                                    |  |
|-------|----------------------------------------------------------------------------------------------------|----------------------------------------------------------------------------------------------------|--|
| (A)   | Group name                                                                                                    | The name of the selected group is displayed.                                                                                                    |  |
| (B)   | Time                                                                                                    | Set the activation time of the event.<br>Tapping this item will display the time setting dialog (B-1).                                                                                           |  |
| (B-1) | Time setting dialog                                                                                             | Tap [ 🔺 ] or [ 🔻 ] to change the hour and minute.                                                                                                    |  |
| (C)   | Drive                                                                                                    | Tap [ON], [OFF], or [24 hr ventilation] to select the operation method.                                                                                                    |  |
| (D)   | Vent. Mode         Tap [Bypass], [Heat Recovery], or [Auto] to change the ventilation mode of the LOSSNAY unit. |                                                                                                    |  |
| (E)   | Fan Speed                                                                                                    | Set the fan speed.                                                                                                    |  |
| (F)   | Humidify                                                                                                    | Tap [ON], [OFF], or [Auto] to change the humidifier operation.                                                                                                    |  |
| (G)   | Prohibit Remote Con-<br>troller Operation                                                                       | Tap the buttons to allow or prohibit access from the remote controller to each item.<br>The following settings can be allowed or prohibited: ON/OFF.<br>Prohibited settings are marked with [S]. |  |
| (H)   | [Cancel] Tap this button to go back to the previous screen without saving the setting changes.                  |                                                                                                    |  |
| (I)   | [OK]                                                                                                    | Tap this button to save the setting changes.                                                                                                    |  |

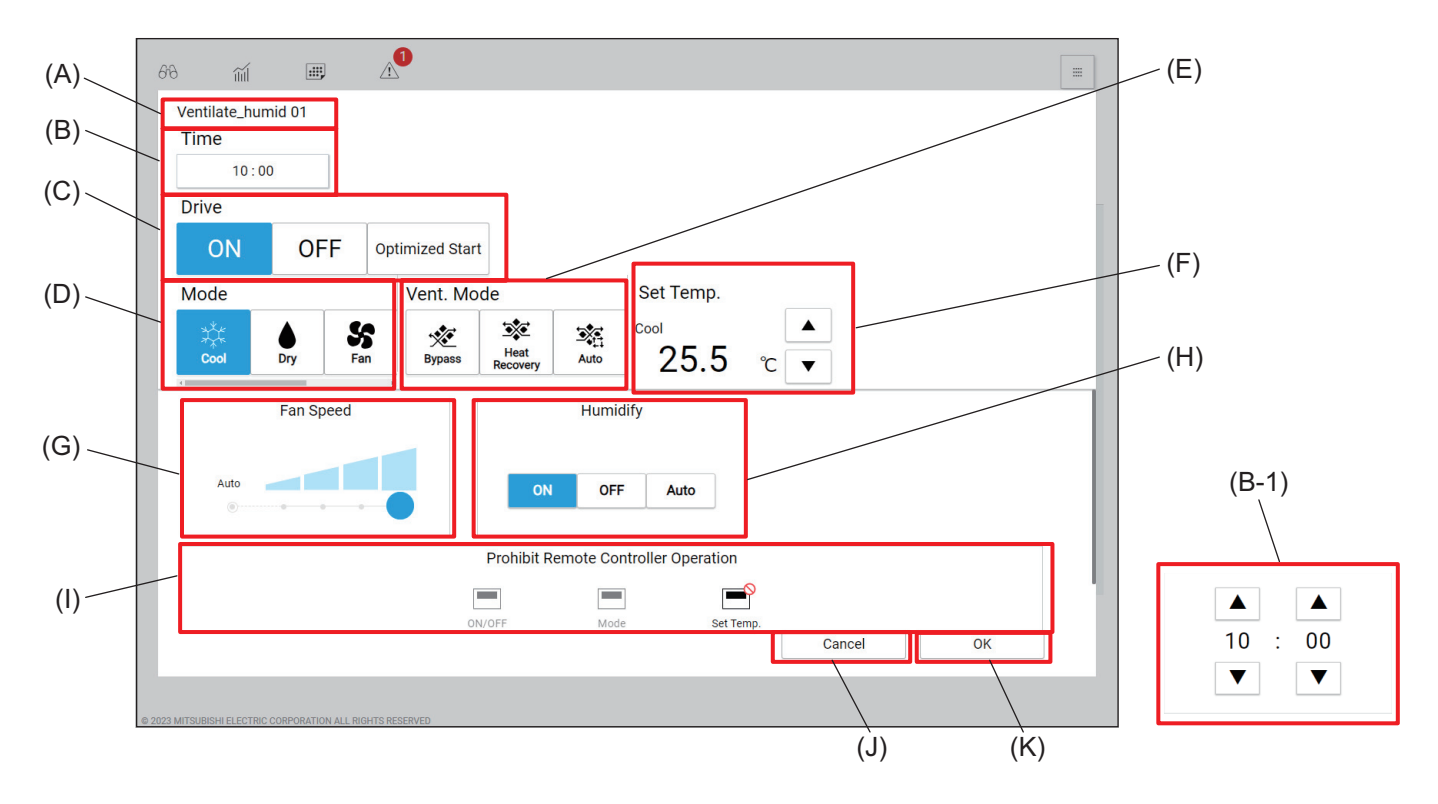

# [3] OA handling unit (direct expansion type with built-in heater/humidifier) group

|       | Item                                      | Function and description                                                                                                    |  |
|-------|-------------------------------------------|----------------------------------------------------------------------------------------------------|--|
| (A)   | Group name                                | The name of the selected group is displayed.                                                                                                    |  |
| (B)   | Time                                      | Set the activation time of the event.<br>Tapping this item will display the time setting dialog (B-1).                                                                                                    |  |
| (B-1) | Time setting dialog                       | Tap [ 	 ] or [ 	 ] to change the hour and minute.                                                                                                    |  |
| (C)   | Drive                                     | Tap [ON], [OFF], or [Optimized Start] to select the operation method.                                                                                                    |  |
| (D)   | Mode                                      | Select the operation mode.                                                                                                    |  |
| (E)   | Vent. Mode                                | Tap [Bypass], [Heat Recovery], or [Auto] to change the ventilation mode of the OA handling unit (direct expansion type with built-in heater/humidifier).                                                                           |  |
| (F)   | Set temp.                                 | <ul> <li>Tap [ ] or [ ] to change the set temperature.</li> <li>The temperature setting range vary with models.</li> </ul>                                                                                                    |  |
| (G)   | Fan Speed                                 | Set the fan speed.                                                                                                    |  |
| (H)   | Humidify                                  | Tap [ON], [OFF], or [Auto] to change the humidifier operation.                                                                                                    |  |
| (1)   | Prohibit Remote Con-<br>troller Operation | Tap the buttons to allow or prohibit access from the remote controller to each<br>item.<br>The following settings can be allowed or prohibited: ON/OFF, Mode, and Set<br>Temp.<br>Prohibited settings are marked with [ <u></u> ]. |  |
| (J)   | [Cancel]                                  | Tap this button to go back to the previous screen without saving the setting changes.                                                                                                    |  |
| (K)   | [OK]                                      | Tap this button to save the setting changes.                                                                                                    |  |

#### Note

- When all groups, a block, or batch EM block is selected, all modes are available, however, the specified mode will not run if the configured air conditioning unit does not have the applicable function. Be sure to configure the schedule settings in consideration of the air conditioning unit's functions.
- The available operation patterns differ depending on the air conditioning unit group, LOSSNAY group, OA handling unit (direct expansion type with built-in heater/humidifier) group, and general equipment group.
- When using a LOSSNAY unit, Set Temp. is not displayed. Also, only [ON/OFF] is available for Prohibit Remote Controller Operation.
- The humidifier button is displayed and available when the OA handling unit (direct expansion type with built-in heater/humidifier) group mode is set to heating.
- Only ON/OFF are available for the general equipment group.
- Interlocked LOSSNAY ventilation schedule settings

There are two basic operations for interlocked LOSSNAY units set to be turned on/off in line with indoor unit operation:

- (1) Turn the air conditioning unit on via the indoor unit operation screen to turn the LOSSNAY unit on (air conditioning unit interlocked operation)
- (2) Operate the ventilation via the indoor unit operation screen and directly turn the interlocked LOSSNAY unit on (direct LOSSNAY unit operation)

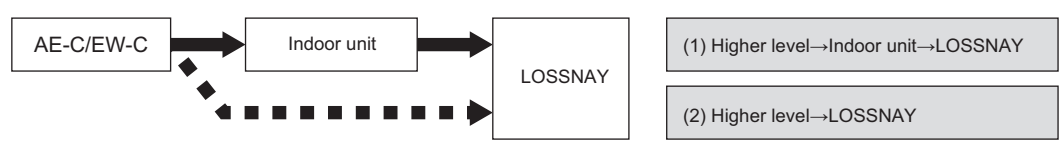

Setting (2) is not available on the indoor unit Schedule settings screen.

To use interlocked LOSSNAY schedule operation, refer to the following.

COSSNAY operation is available via schedule settings
 COSSNAY operation is not available via schedule settings

| Operation procedures Air conditioning unit schedu  |                                          | LOSSNAY unit schedule                                             |
|----------------------------------------------------|------------------------------------------|-------------------------------------------------------------------|
| (1) Air conditioning unit<br>interlocked operation | ہ<br>Air conditioning unit also turns on | _                                                                 |
| (2) Direct LOSSNAY unit operation                  | ×<br>Cannot be set                       | o<br>ON is not displayed on the air conditioner<br>remote control |

• Configurable settings differ depending on the ventilation model.

- · Also refer to the ventilating unit technical documentation.
- The FU attribute OA handling unit (direct expansion type with built-in heater/humidifier) cannot be turned on independently via schedule settings.

To set the schedule settings on the interlock source air conditioning unit, interlock it and turn it on.

# MEMO

|  | <br> |  |
|--|------|--|

# 7. Usage (Air conditioning unit/ventilating unit: operation management)

# 7-1. Common matters

# 7-1-1. Screen transition

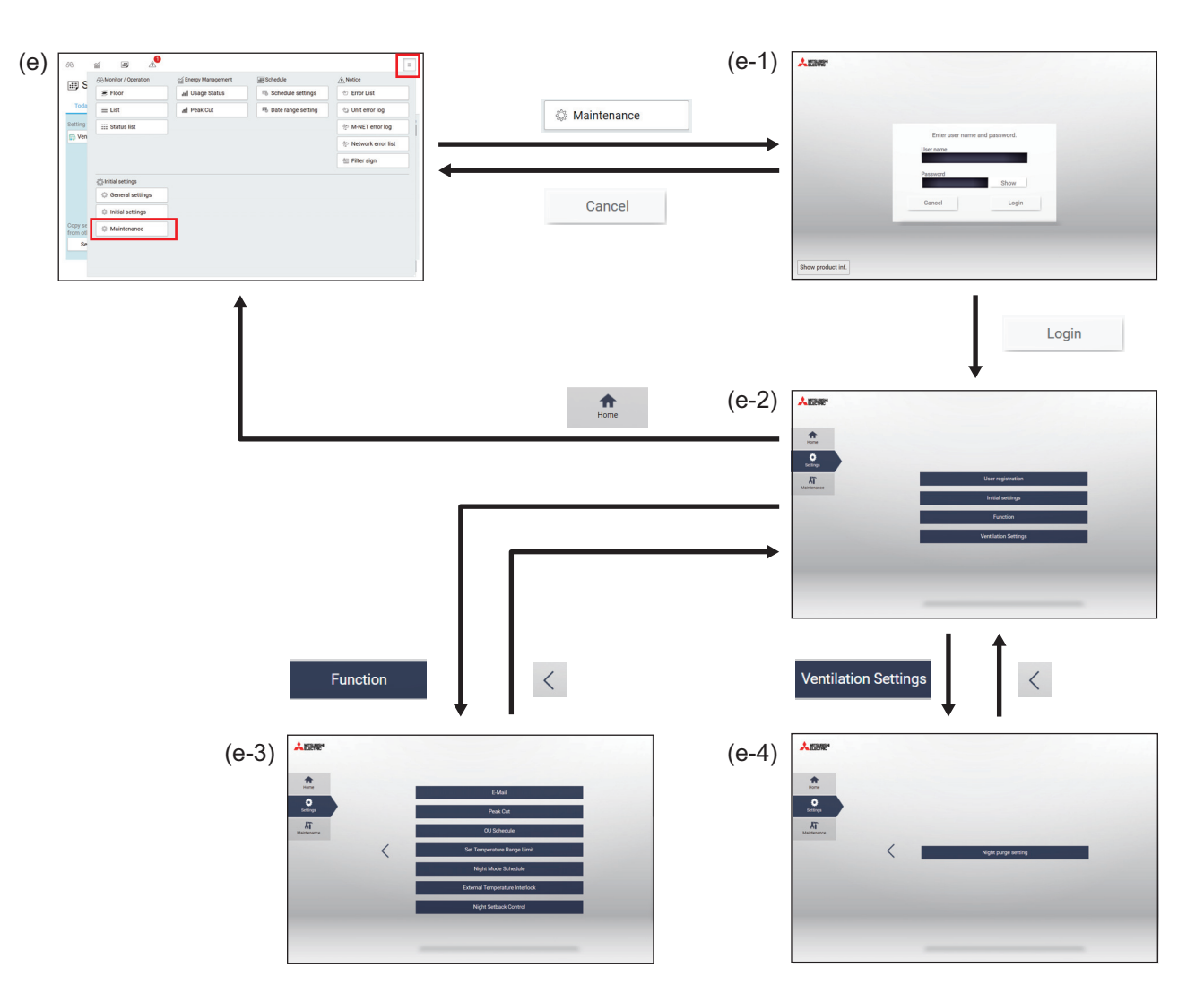

|       | Item          | Function and description                                                                                                    |  |  |
|-------|---------------|----------------------------------------------------------------------------------------------------|--|--|
| (e)   | Panorama view | Tapping [Maintenance] will display the operation management login screen.                                                                                                    |  |  |
| (e-1) | Login         | The login screen to access the operation management screen (e-2) will be dis-<br>played.<br>Enter the user ID and password, and tap <b>[Login]</b> .<br>To go back to the Panorama view screen (e), tap <b>[Cancel]</b> |  |  |
|       | Item                 |          | Item              | Function and description                            |
|-------|----------------------|----------|-------------------|-----------------------------------------------------|
|       | Operation management |          | ation management  |                                                     |
|       |                      | Home     |                   | The floor layout screen is displayed.               |
|       |                      | Settings |                   | The operation settings are displayed.               |
|       |                      |          | User registration | The user registration screen is displayed.          |
| (e-2) |                      |          | Initial settings  | The initial settings screen is displayed.           |
|       |                      |          | Function          | The function settings screen (e-3) is displayed.    |
|       |                      |          | Ventilation Set-  | The ventilation settings screen (e-4) is displayed. |
|       |                      |          | tings             |                                                     |
|       |                      | M        | aintenance        | Maintenance items are displayed.                    |

## 7-2. Set temperature range limit settings

## 7-2-1. Function

• The set temperature range on the local remote controller or general user web browser can be limited. Limiting the min./max. cooling, heating, and Auto mode set temperatures can help save energy.

## 7-2-2. Setting screen

Tapping **[Settings]** and then **[Function]** on the operation management screen (e-2) will display the function settings screen.

Tapping **[Set Temperature Range Limit]** on the function settings screen will display the Set Temperature Range Limit screen.

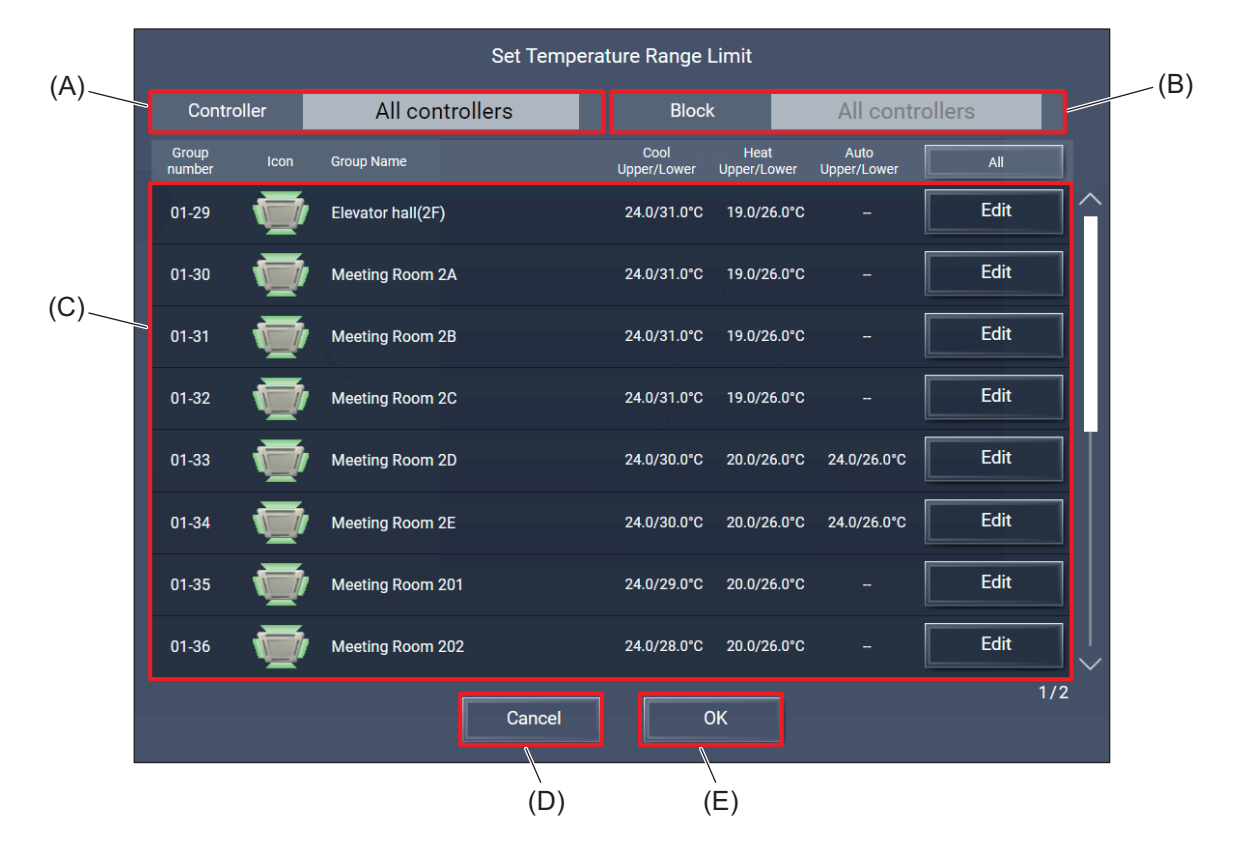

|     | Item             | Function and description                                                                                                    |
|-----|------------------|----------------------------------------------------------------------------------------------------|
| (A) | Controller       | Select the target AE-C/EW-C.                                                                                                    |
| (B) | Block            | Select the target block to display.                                                                                                    |
| (C) | List of settings | Setting targets and setting values are displayed.<br>Tapping <b>[Edit]</b> will display the Set Temperature Range Limit settings<br>screen. |
| (D) | [Cancel]         | Tap this button to go back to the previous screen without saving the setting changes.                                                       |
| (E) | [ОК]             | Tap this button to save the setting changes.                                                                                                |

## [1] Set Temperature Range Limit settings screen

The temperature setting range (lower and upper limits) in the cooling, heating, and auto modes of the target group can be set.

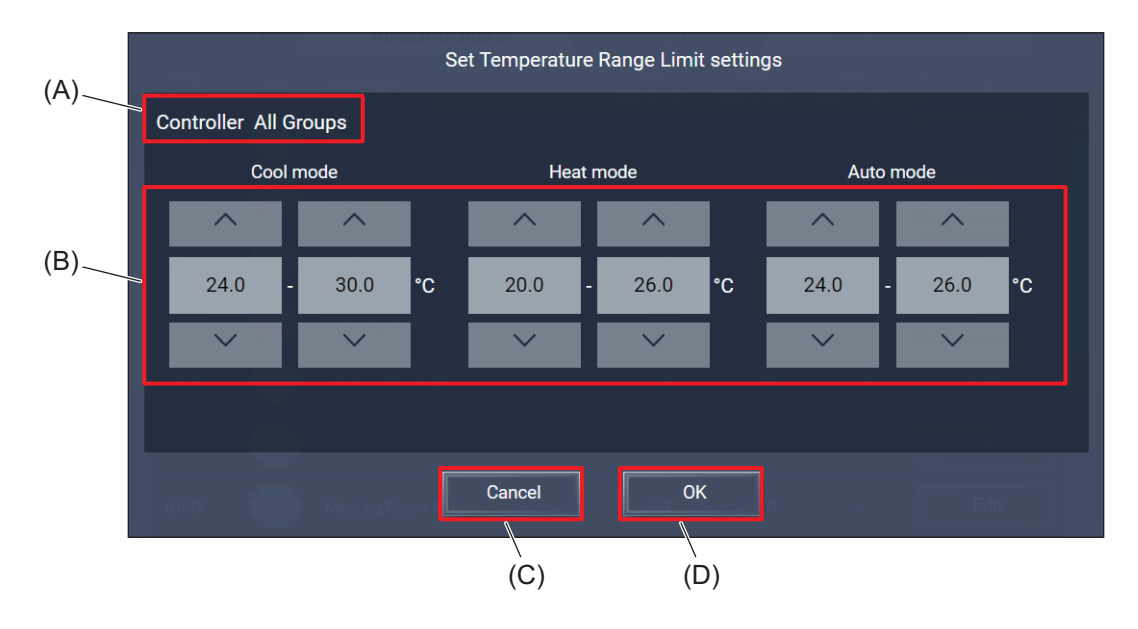

|     | Item                                | Function and description                                                                                                  |
|-----|-------------------------------------|----------------------------------------------------------------------------------------------------|
| (A) | Controller                          | The target group name is displayed.                                                                                       |
| (B) | Temperature range<br>limit settings | Tap [ 	 ] or [ 	 ] to set the temperature setting range (lower and upper limits) in the cooling, heating, and auto modes. |
| (C) | [Cancel]                            | Tap this button to go back to the previous screen without saving the setting changes.                                     |
| (D) | [OK]                                | Tap this button to save the setting changes.                                                                              |

#### Note

- The available modes differ depending on the model.
- Temperature range limit settings may not be available depending on the model.

## 7-3. External temperature interlock settings

## 7-3-1. Function

External temperature interlock control minimizes temperature differences between the outside and inside (entrance) while cooling or heating is being used, preventing heat shock (stress placed on the body due to sudden temperature differences) when entering the building.

This setting can be configured on the AE-C/EW-C or the AE-C/EW-C web browser.

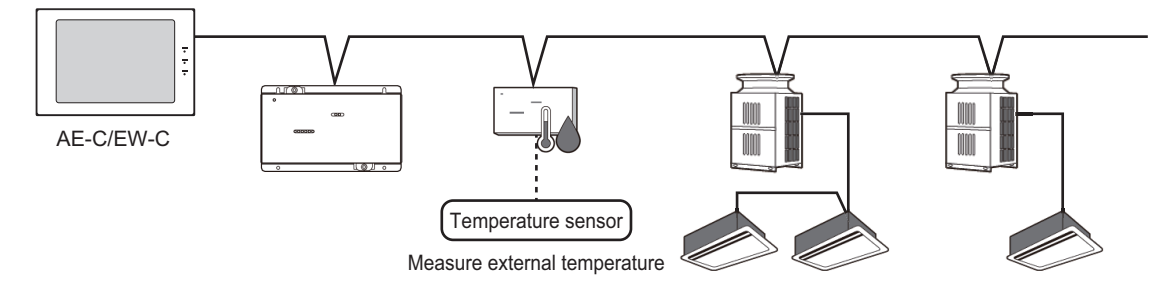

## 7-3-2. Details of control

The maximum set temperature variation range of the air conditioning unit can be set on each unit, from Level 1 to Level 4 for each area depending on the temperature difference. (Set Temp. - 4 to -  $1^{\circ}$ C or + 1 to  $4^{\circ}$ C) You can exclude areas from the external temperature interlock (no control).

For example, the area near the entrance (significant temperature difference) can be set to Level 4, the hallway to Level 3, the office entrance to Level 2, and the inside of the office with no control.

Setting levels allows you to gradually change the temperature from the building entrance to the office, preventing heat shock and ensuring comfort.

This setting can also be configured using a web browser.

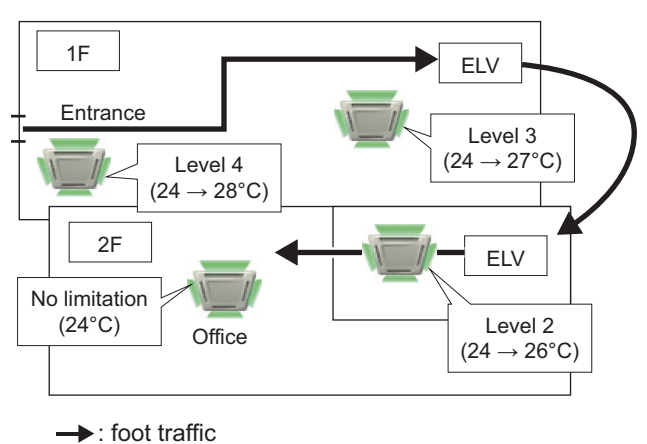

Control example

## 7-3-3. Control examples

## [1] Cooling or dry modes

The following diagram shows the set temperature as the output temperature after being adjusted in each control level when cooling at a Set Temp. of 25°C and the external temperature has changed. The Set Temp. is the cooling target temperature set with the remote controller, etc., and is displayed on the local remote controller or AE-C/EW-C.

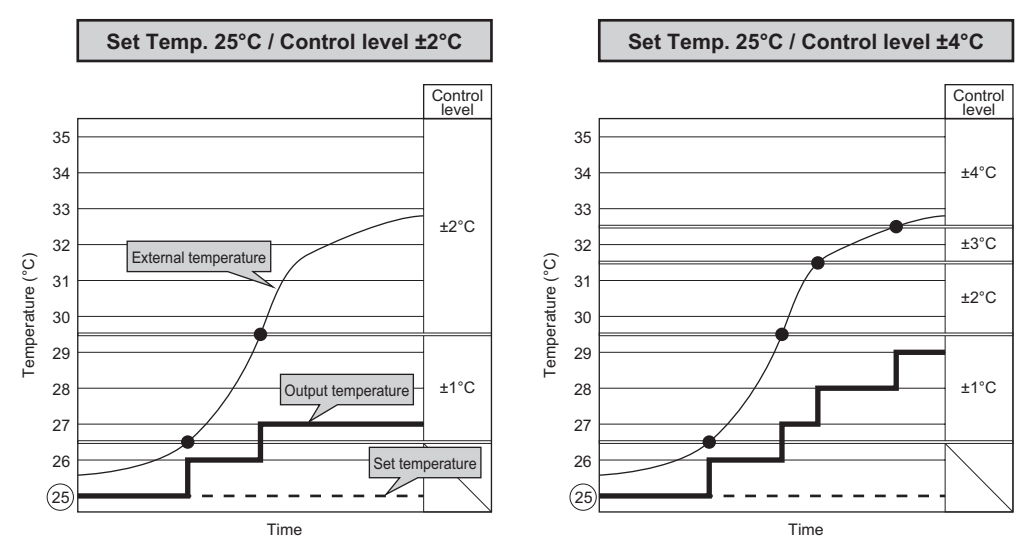

| Quarteral | External temperature inte<br>and set temperatu                    | erlock control conditions<br>ure value change                     | Cooling, Set Temp. of 25°C  |                       |
|-----------|-------------------------------------------------------------------|-------------------------------------------------------------------|-----------------------------|-----------------------|
| level     | Difference between<br>external temperature and<br>set temperature | Set temperature value<br>change according to<br>interlock control | External temperature        | Output<br>temperature |
| ±4°C      | 7.5°C and up                                                      | Set Temp. + 4°C                                                   | 32.5°C and up               | 29°C                  |
| ±3°C      | 6.5 to less than 7.5°C                                            | Set Temp. + 3°C                                                   | 31.5 to less than<br>32.5°C | 28°C                  |
| ±2°C      | 4.5 to less than 6.5°C                                            | Set Temp. + 2°C                                                   | 29.5 to less than<br>31.5°C | 27°C                  |
| ±1°C      | 1.5 to less than 4.5°C                                            | Set Temp. + 1°C                                                   | 26.5 to less than<br>29.5°C | 26°C                  |
| _         | Less than 1.5°C                                                   | No change                                                         | Less than 26.5°C            | Maintains<br>25°C     |

Cooling operation example:

External temperature interlock control level set to ±2°C and the air conditioning unit Set Temp. is 25°C

- (1) When the external temperature is 29.5°C and the Set Temp. is 25°C, the difference is 4.5°C, and temperature control of +2°C changes the Set Temp. from 25°C to 27°C.
- (2) When the external temperature is 32°C and the Set Temp. is 25°C, the difference is 7°C and the temperature control condition of +3°C applies, however, because the control level setting is up to ±2°C, temperature control of +2°C changes the Set Temp. from 25°C to 27°C.
- (3) When the external temperature is 26°C and the Set Temp. is 25°C, the difference is 1°C and the temperature control condition (difference between the external temperature and Set Temp. is 1.5°C or more) does not apply for cooling, so the external temperature interlock control remains inactive and the Set Temp. is maintained at 25°C.

## [2] Heating mode

The following diagram shows the set temperature as the output temperature after being adjusted in each control level when heating at a Set Temp. of 21°C and the external temperature has changed. The Set Temp. is the heating target temperature set with the remote controller, etc., and is displayed on the local remote controller or AE-C/EW-C.

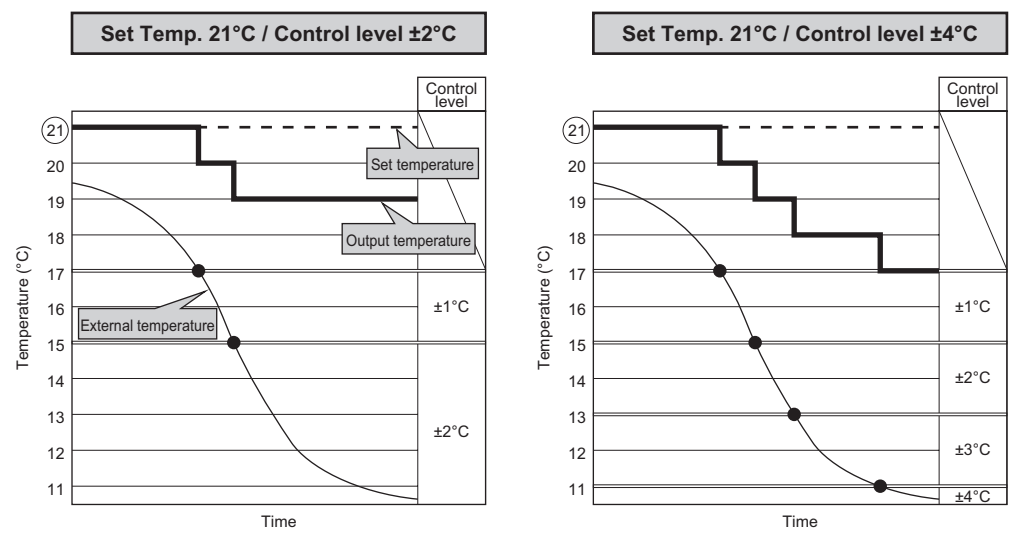

| Control | External temperature interaction and set temperate                | erlock control conditions<br>ure value change                     | Heating, Set Temp. of 21°C |                       |
|---------|-------------------------------------------------------------------|-------------------------------------------------------------------|----------------------------|-----------------------|
| level   | Difference between<br>external temperature and<br>set temperature | Set temperature value<br>change according to<br>interlock control | External temperature       | Output<br>temperature |
| _       | Less than 4°C                                                     | No change                                                         | More than 17°C             | Maintains<br>21°C     |
| ±1°C    | 4 to less than 6°C                                                | Set Temp 1°C                                                      | More than 15 to 17°C       | 20°C                  |
| ±2°C    | 6 to less than 8°C                                                | Set Temp 2°C                                                      | More than 13 to 15°C       | 19°C                  |
| ±3°C    | 8 to less than 10°C                                               | Set Temp 3°C                                                      | More than 11 to 13°C       | 18°C                  |
| ±4°C    | 10°C and up                                                       | Set Temp 4°C                                                      | 1°C or lower               | 17°C                  |

Heating operation example:

External temperature interlock control level set to ±4°C and the air conditioning unit Set Temp. is 21°C

- (1) When the external temperature is 17°C and the Set Temp. is 21°C, the difference is 4°C, and temperature control of -1°C changes the Set Temp. from 21°C to 20°C.
- (2) When the external temperature is 11°C and the Set Temp. is 21°C, the difference is 10°C, and temperature control of -4°C changes the Set Temp. from 21°C to 17°C.
- (3) When the external temperature is 18°C and the Set Temp. is 21°C, the difference is 3°C and the temperature control condition (difference between the external temperature and Set Temp. is 4°C or more) does not apply for heating, so the external temperature interlock control remains inactive and the Set Temp. is maintained at 21°C.

## 7-3-4. Setting screen

Tapping **[Settings]** and then **[Function**] on the operation management screen (e-2) will display the function settings screen.

Tapping **[External Temperature Interlock]** on the function settings screen will display the AE-C/EW-C selection dialog (A).

Selecting an AE-C/EW-C and tapping **[Next]** on the dialog will display the External Temperature Interlock screen.

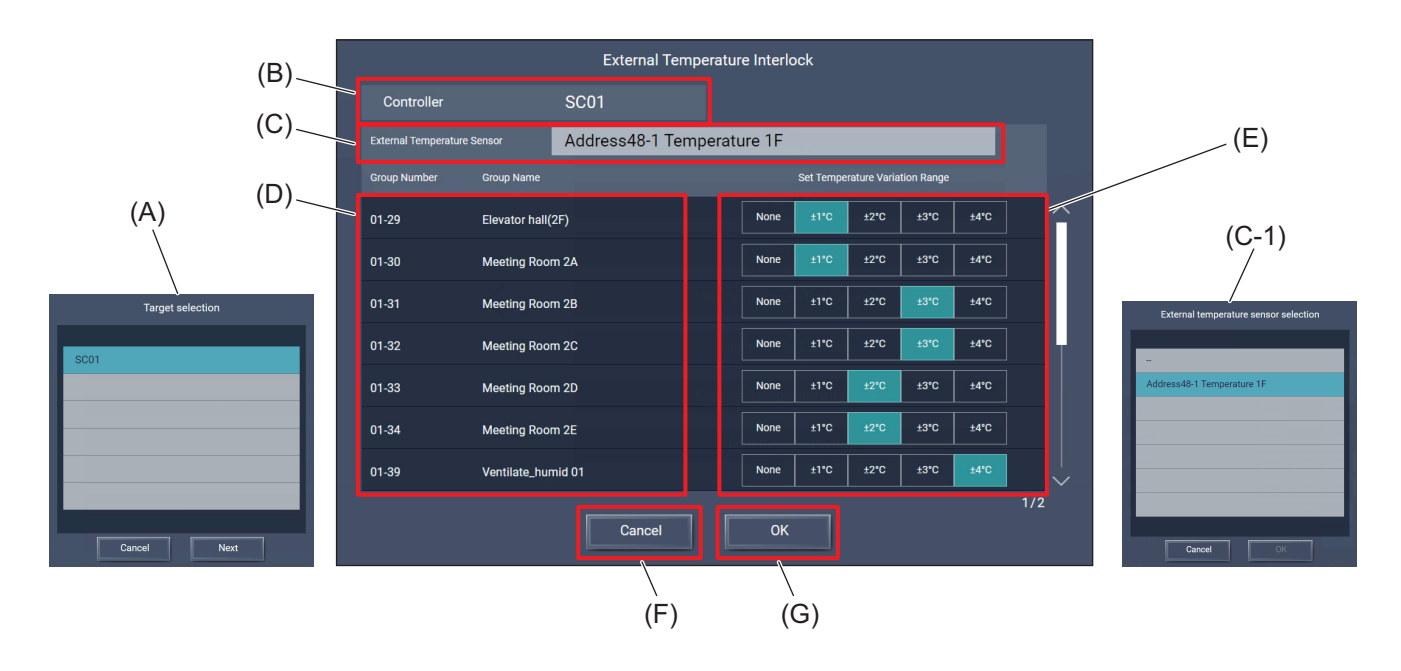

|       | Item                                         | Function and description                                                                                                    |
|-------|----------------------------------------------|----------------------------------------------------------------------------------------------------|
| (A)   | AE-C/EW-C selection dialog                   | Selecting an AE-C/EW-C and tapping <b>[Next]</b> on the dialog will display the External Temperature Interlock screen.<br>Tapping <b>[Cancel]</b> will close the dialog.                        |
| (B)   | Controller                                   | The target AE-C/EW-C is displayed.                                                                                                    |
| (C)   | External Temperature<br>Sensor               | External temperature sensor registered to the AE-C/EW-C is displayed.<br>Tapping this item will display the External temperature sensor selection dialog<br>(C-1).                              |
| (C-1) | External temperature sensor selection dialog | Select an external temperature sensor.<br>Tapping <b>[Cancel]</b> will close the dialog without saving the setting changes.<br>Tapping <b>[OK]</b> will save the settings and close the dialog. |
| (D)   | Interlock control area                       | The numbers and names of the external temperature interlock control groups registered to the AE-C/EW-C are displayed.                                                                           |
| (E)   | Set Temperature<br>Variation Range           | Select the range to vary the set temperature depending on the external temperature.                                                                                                    |
| (F)   | [Cancel]                                     | Tap this button to go back to the previous screen without saving the setting changes.                                                                                                    |
| (G)   | [ОК]                                         | Tap this button to save the setting changes.                                                                                                    |

#### Note

- Connect the temperature sensor to the AI controller, then measure the external temperature.
- Connect multiple AE-C/EW-C controllers, and when using external temperature interlock control for each system, connect the AI controller temperature sensor to each.
- Only air conditioner groups are subject to control. LOSSNAY units and general equipment cannot be controlled.
- This function cannot be used with indoor unit outlet temperature control.

## 7-4. Night Setback Control settings

## 7-4-1. Function

Night setback control automatically activates an air conditioning unit that is off and operates cooling or heating when the room temperature is outside of the min./max. temperature range within a set time period, preventing condensation or excessive temperature rise in the room.

## 7-4-2. Setting screen

Tapping **[Settings]** and then **[Function]** on the operation management screen (e-2) will display the function settings screen.

Tapping **[Night Setback Control]** on the function settings screen will display the AE-C/EW-C selection dialog (A).

Selecting an AE-C/EW-C and tapping [Next] on the dialog will display the Night Setback Control screen.

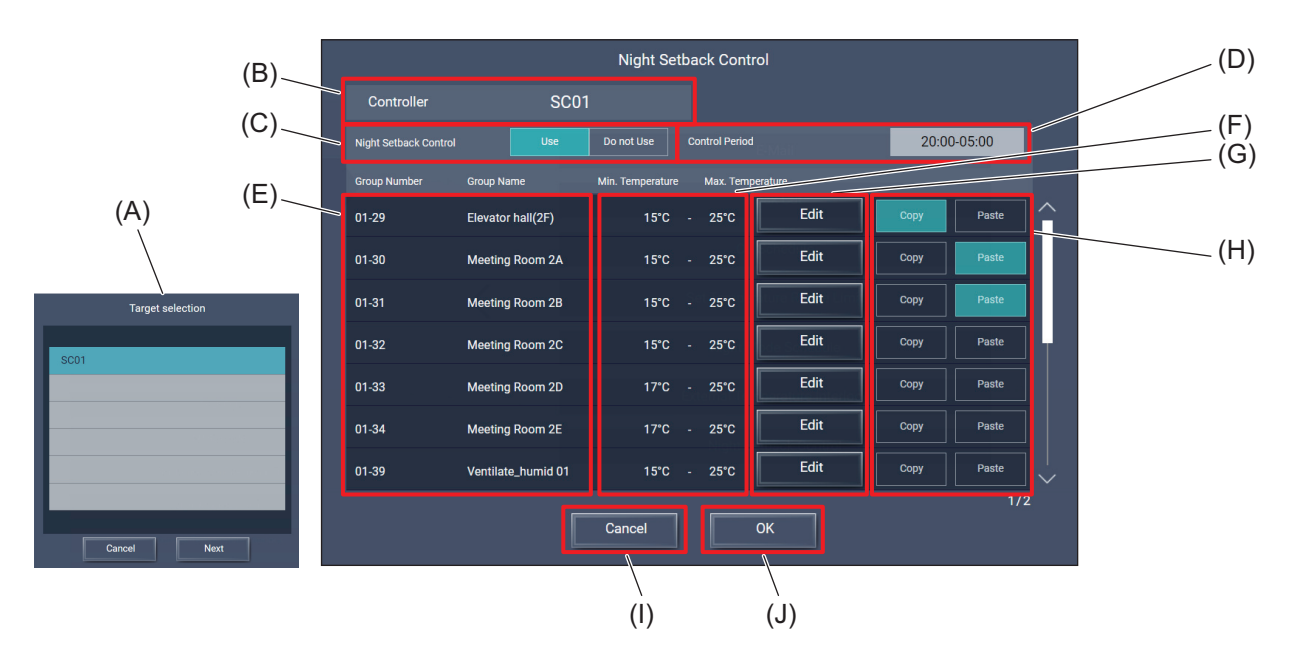

|     | ltem                        | Function and description                                                                                                    |
|-----|-----------------------------|----------------------------------------------------------------------------------------------------|
| (A) | AE-C/EW-C selection dialog  | Selecting an AE-C/EW-C and tapping <b>[Next]</b> on the dialog will display the Night Setback Control screen.<br>Tapping <b>[Cancel]</b> will close the dialog. |
| (B) | Controller                  | The target AE-C/EW-C is displayed.                                                                                                    |
| (C) | Night Setback Control       | Select whether to use or not the setback control.                                                                                                    |
| (D) | Control Period              | Set the setback control period.<br>Tapping this item will display the Start/end time settings screen.                                                           |
| (E) | Group Number,<br>Group Name | The numbers and names of the target groups are displayed.                                                                                                    |
| (F) | Min./Max.<br>Temperature    | The min. and max. temperatures of each group are displayed.                                                                                                    |
| (G) | Edit                        | Tapping this button will display the Temperature range settings screen.                                                                                         |
| (H) | Copy/Paste                  | Tap <b>[Copy]</b> of the group of which settings you want to copy, and tap <b>[Paste]</b> of the group to which you want to paste the copied settings.          |
| (I) | [Cancel]                    | Tap this button to go back to the previous screen without saving the setting changes.                                                                           |
| (J) | [ОК]                        | Tap this button to save the setting changes.                                                                                                    |

#### Note

- When measuring the room temperature with the air conditioning unit intake temperature sensor, air stagnates in the room while the air conditioner unit is off, resulting in differences from the actual room temperature. If this happens, switch to the exterior temperature sensor or remote controller sensor and measure the room temperature.
- Night setback control may be prohibited if the building administrator is logged in.
- When using the AE-C/EW-C, make sure night setback control is configured with the AE-C/EW-C properly connected so that it is set correctly.

Settings configured when the AE-C/EW-C is not connected will not be applied.

If, during night setback control, the local remote controller is used to turn the system ON/OFF, or to change
the mode or set temperature, the status will be maintained and the settings will not be reverted to the prenight setback control status.

### [1] Start/end time settings screen

The start and end times of the control can be set.

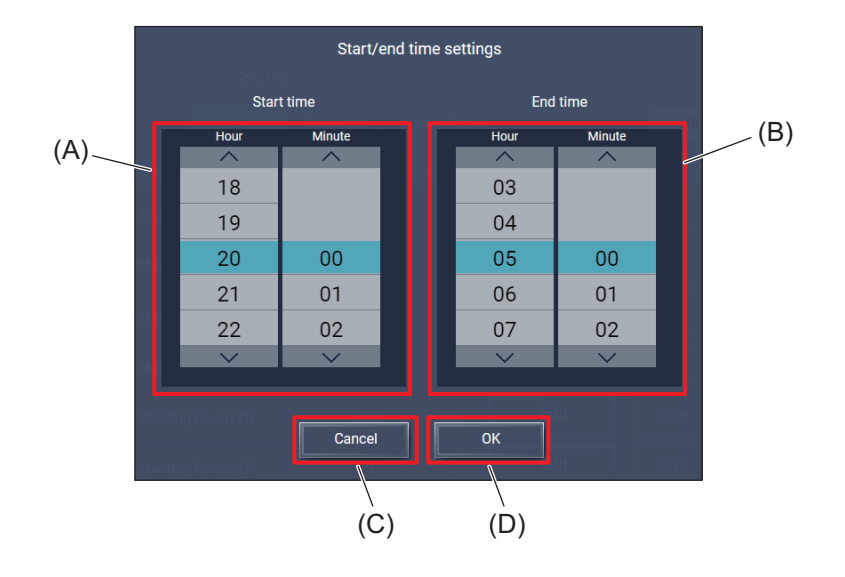

|     | Item       | Function and description                                                              |
|-----|------------|---------------------------------------------------------------------------------------|
| (A) | Start time | Tap [ 🔺 ] or [ 🔻 ] to set the hour and minute of the start time.                      |
| (B) | End time   | Tap [ 🔺 ] or [ 🔻 ] to set the hour and minute of the end time.                        |
| (C) | [Cancel]   | Tap this button to go back to the previous screen without saving the setting changes. |
| (D) | [OK]       | Tap this button to save the setting changes.                                          |

#### Note

• If 00:00 is set for the start and end times, night setback control will be available at all times (24 hours).

### [2] Temperature range settings screen

The temperature setting range (min. and max.) of the target group can be set.

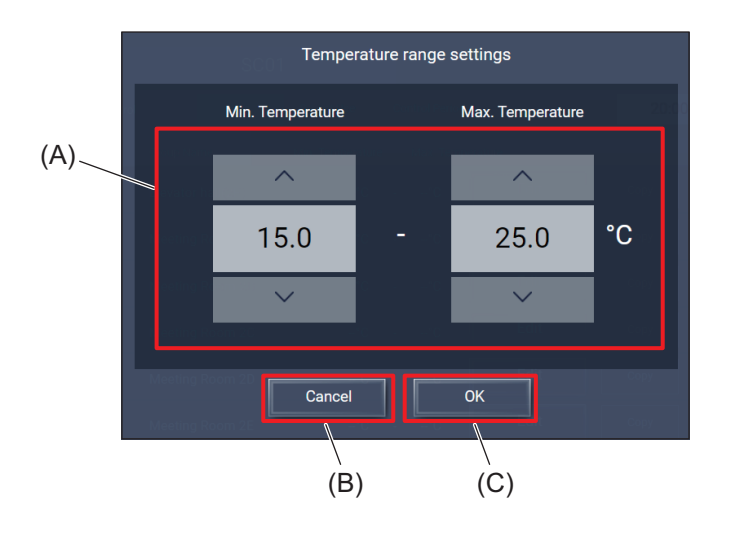

|     | Item              | Function and description                                                              |
|-----|-------------------|---------------------------------------------------------------------------------------|
| (A) | Temperature range | Tap [ 	] or [ 	] to set the temperature range (min. and max.) of the target group.    |
| (B) | [Cancel]          | Tap this button to go back to the previous screen without saving the setting changes. |
| (C) | [OK]              | Tap this button to save the setting changes.                                          |

#### Note

- The setting is the min. temperature < max. temperature.
- Available temperature settings differ depending on the model.
- When the air conditioning unit is in heating mode, it will stop when the night setback control time ends or if the room temperature rises 3°C or more from the min. temperature, and will revert to the Set Temp. Similarly, when the air conditioning unit is in cooling mode, it will stop when the night setback control time ends or if the room temperature drops 3°C or more from the max. temperature, and will revert to the Set Temp.

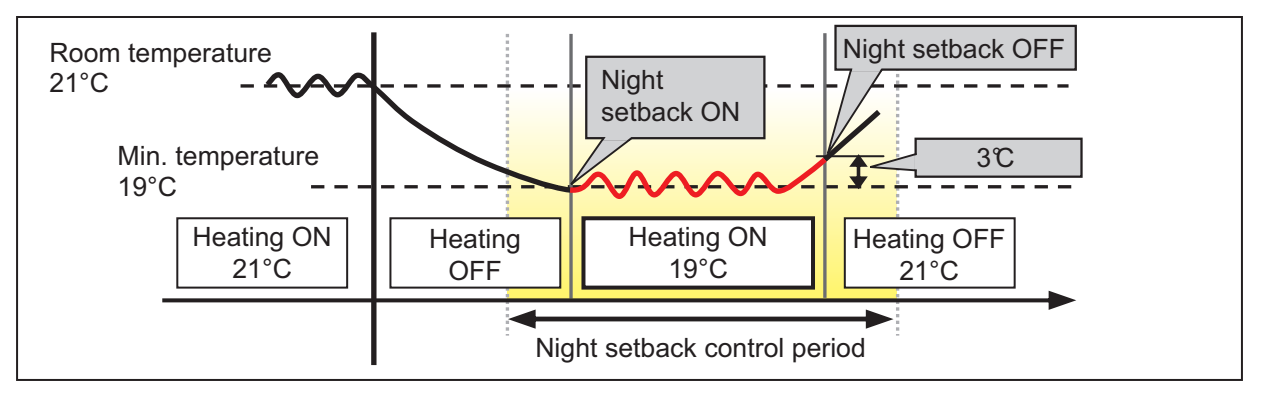

Min. temperature exceeded (heating control)

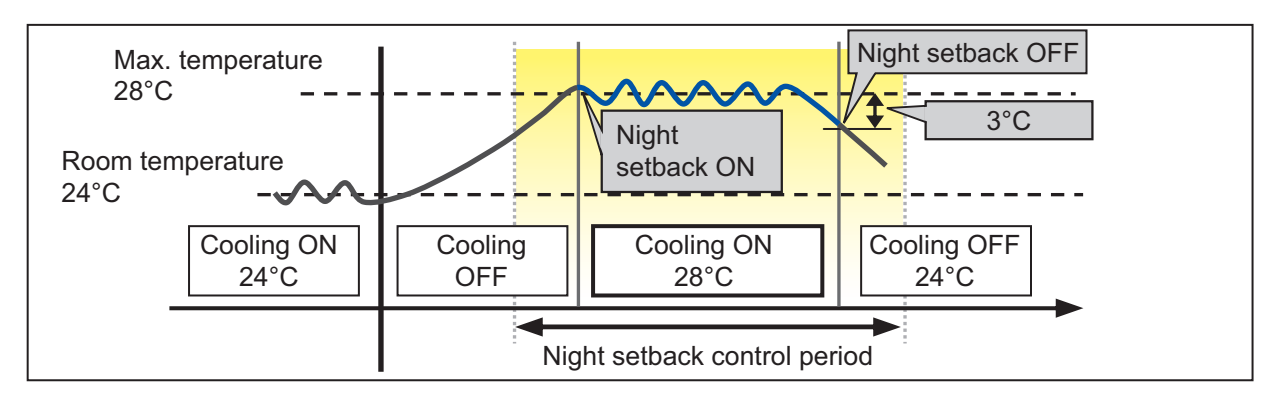

Max. temperature exceeded (cooling control)

## 7-5. Night purge setting

## 7-5-1. Function

Night purge takes in cool outside air at night and ejects inside air to minimize the cooling load the next day when cooling begins.

Launch night purge when the room temperature is high and there is a significant difference from the external temperature.

Night purge execution is controlled from the LOSSNAY unit.

## 7-5-2. Details of control

The following items can be set on the AE-C/EW-C to enable night purge operation.

| Setting      | Function and description                         | Example setting |
|--------------|--------------------------------------------------|-----------------|
| Start time   | Control start time                               | 1:00            |
| End time     | Control end time                                 | 6:00            |
| OT threshold | Outdoor temperature for control start conditions | 28°C            |
| RoomTemp dif | Difference between room and outdoor temperatures | 5°C             |

\* The OT threshold setting range is 15 to 30°C.

\* The RoomTemp dif setting range is 0 to 7°C.

The night purge start conditions are shown below (under above example settings).

- Condition 1: The unit operation status is OFF or 24 hr ventilation.
- Condition 2: The room temperature minus the outdoor temperature is higher than the setting value of RoomTemp dif (5°C).
- Condition 3: If the current room temperature is higher than 22°C, the night purge setting cannot be configured on the AE-C. Configure the unit settings on the LOSSNAY or OA handling unit (direct expansion type with built-in heater/humidifier).
- Condition 4: The current time is between the start time of 1:00 and end time of 6:00.
- Condition 5: The LOSSNAY or OA handling unit (direct expansion type with built-in heater/ humidifier) detected an external temperature above the setting value of OT threshold (28°C) within the past 24 hours.
  - While interlocking a Mitsubishi Electric Corporation multi-air conditioner system with MELANS (free plan), the multi-air conditioner system is operating in cooling mode (for LOSSNAY).
  - The system is operating in cooling (dry) mode (for OA handling units (direct expansion type with built-in heater/humidifier)).

The start conditions are shown in the below figure.

\* When night purge is ON, the system operates as a Bypass. (The Vent. Mode cannot be changed.)

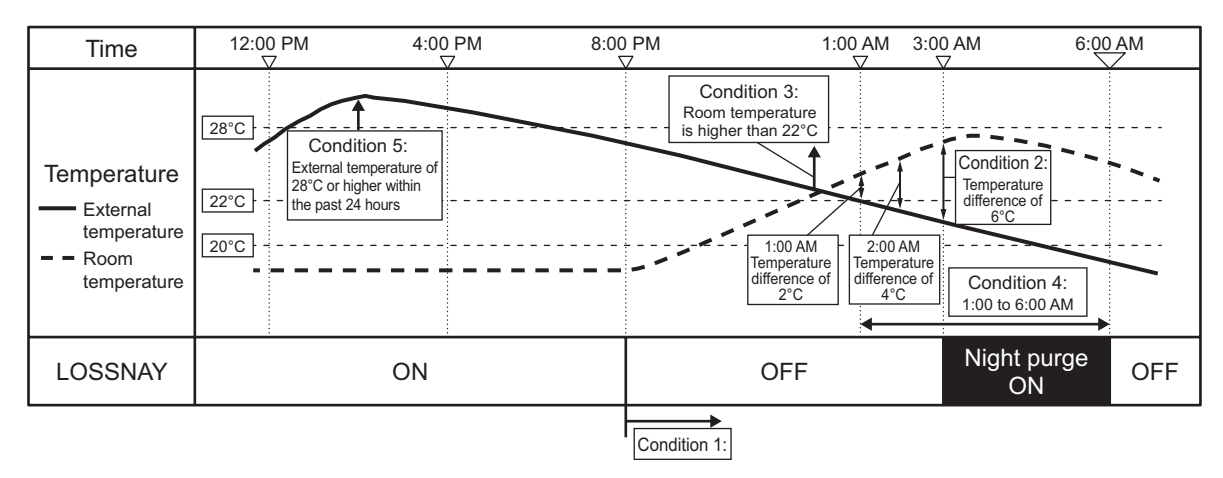

Night purge is turned off when any of conditions 1 to 3 below are met.

Condition 1: The room temperature falls below 22°C.

Condition 2: The difference between room and outdoor temperatures falls below the set temperature.

Condition 3: The end time has been reached

- \* The room/outdoor temperature is the value detected by the LOSSNAY or OA handling unit (direct expansion type with built-in heater/humidifier).
- \* For details on night purge start conditions, see the LOSSNAY or OA handling unit (direct expansion type with built-in heater/humidifier) technical documentation.
- \* When night purge start conditions are met and the LOSSNAY or OA handling unit (direct expansion type with built-in heater/humidifier) is turned off, night purge begins.
- \* The start and end times can only be set on the AE-C/EW-C. (They cannot be set using the MA smart remote controller.)

## 7-5-3. Setting screen

Tapping **[Settings]** and then **[Ventilation Settings]** on the operation management screen (e-2) will display the ventilation settings screen.

Tapping [Night purge setting] on the ventilation settings screen will display the Night purge setting screen.

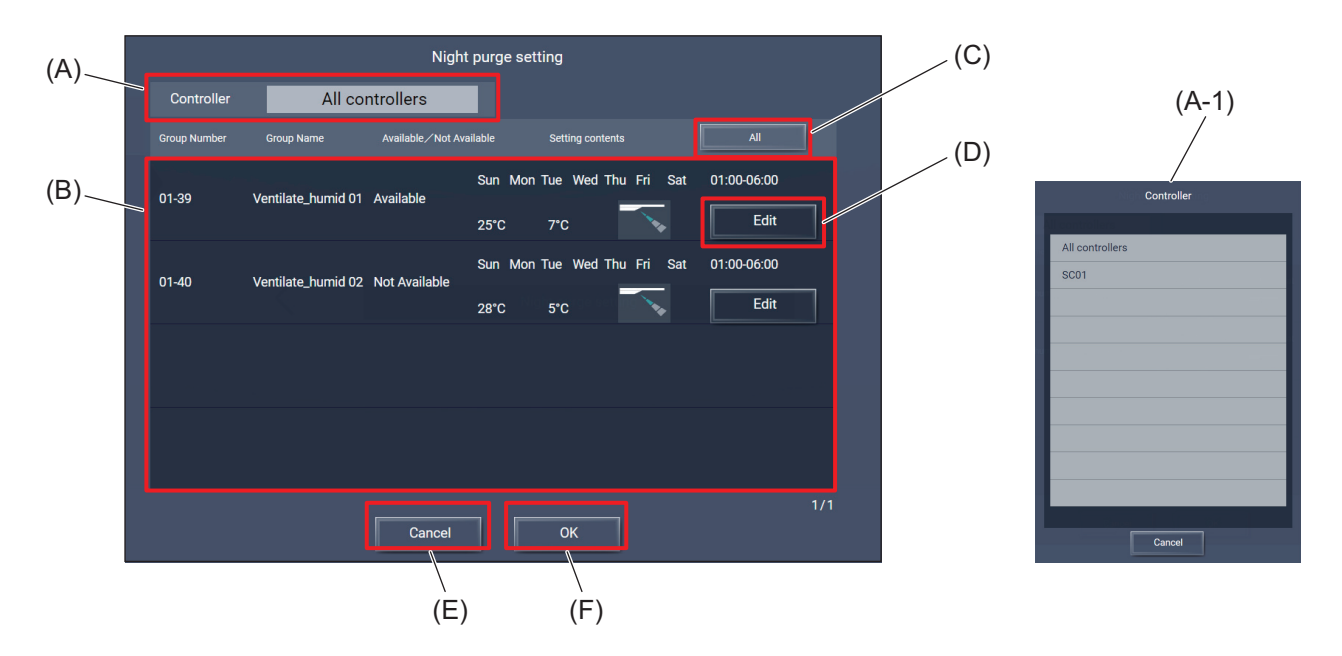

|       | Item                                         | Function and description                                                                                                    |
|-------|----------------------------------------------|----------------------------------------------------------------------------------------------------|
| (A)   | Controller                                   | Tapping this item will display the AE-C/EW-C selection dialog (A-1).                                                                                                    |
| (A-1) | AE-C/EW-C selection dialog                   | Select the target AE-C/EW-C.<br>Tapping [Cancel] will close the dialog without saving the setting changes.                                                                                                    |
| (B)   | Group Number, Group<br>Name, current setting | <ul> <li>The numbers and names of the target groups and their settings are displayed.</li> <li>Available/Not Available</li> <li>Day of the week</li> <li>Outside air temperature threshold and indoor-outdoor temperature difference</li> <li>Initial fan speed</li> </ul> |
| (C)   | [AII]                                        | Tapping this button will display the Night purge setting change screen.                                                                                                    |
| (D)   | [Edit]                                       | Tapping <b>[All]</b> will apply the settings to all groups.                                                                                                    |
| (E)   | [Cancel]                                     | Tap this button to go back to the previous screen without saving the setting changes.                                                                                                    |
| (F)   | [OK]                                         | Tap this button to save the setting changes.                                                                                                    |

## [1] Night purge setting change screen

Set the time period during which the night purge is allowed, and the threshold values of outdoor air temperature and indoor-outdoor temperature difference at which the night purge is activated.

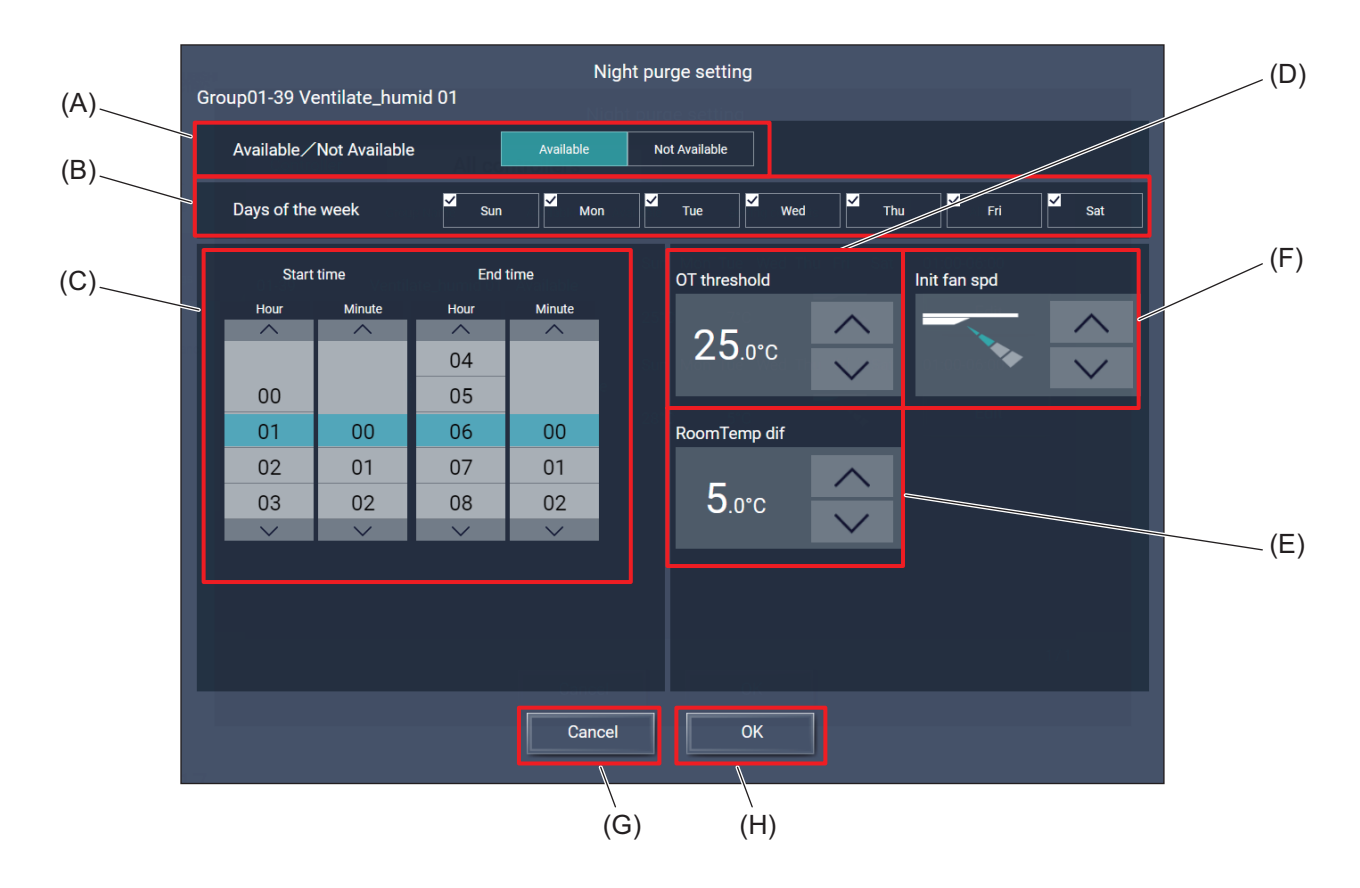

|     | Item                        | Function and description                                                                          |
|-----|-----------------------------|---------------------------------------------------------------------------------------------------|
| (A) | Available/<br>Not Available | Tap [Available] or [Not Available] to enable or disable the night purge.                          |
| (B) | Days of the week            | Select the days of the week to execute the night purge.                                           |
| (C) | Start/end time              | Set the start and end times of the time period during which the night purge is allowed.           |
| (D) | OT threshold                | Set the outdoor air temperature at which the night purge is activated.                            |
| (E) | RoomTemp dif                | Set the difference between indoor and outdoor temperatures at which the night purge is activated. |
| (F) | Init fan spd                | Set the initial fan speed of the night purge.                                                     |
| (G) | [Cancel]                    | Tapping this button will close the dialog without saving the setting changes.                     |
| (H) | [OK]                        | Tapping this button will save the settings and close the dialog.                                  |

## 7-5-4. Notice

## [1] Grouping

Units that support and ones that do not support night purge must not be included in the same group. If they are included in the same group and the base unit (the unit with the lowest address number in the group) does not support night purge, night purge will not be available even if the counterpart unit supports the feature.

\* The unit with the lowest address number in the group is the base unit.

## [2] Night purge will not be activated during level operation via an external input (level input)

## [3] Resuming night purge

If night purge is turned off while running, it cannot be resumed on the same day.

### [4] Schedule settings

If a schedule is set during the night purge time period, the schedule settings take priority.

## [5] Interlock control

If interlock control is set during the night purge time period, the interlock control settings take priority.

- · Configurable settings differ depending on the ventilation model.
- · Also refer to the ventilating unit technical documentation.

## 7-6. Night mode (low noise mode) schedule settings

## 7-6-1. Function

Night mode (low noise mode) switches the outdoor unit to low noise mode for the set time. This feature is useful when you want to run the outdoor unit in low noise mode at nighttime only.

## 7-6-2. Details of control

There are two night mode (low noise mode) settings: the outdoor unit schedule settings (outdoor unit schedule 2) and the normal setting. Settings can be made with either of the above methods.

- (1) Night mode [normal setting]
  - There are two low noise mode options: silent priority and performance priority. Control is determined by the outdoor unit settings. For the outdoor unit configuration method, refer to the installation manual for the unit.
  - · Set the control start and end times. (Setting common to all outdoor addresses subject to control)
  - Set night mode control [ON] (control) or [OFF] (do not control) to each address.
  - This schedule can be set across multiple days. (Example: 22:00 to 6:00)

## 7-6-3. Normal setting

Tapping **[Settings]** and then **[Function]** on the operation management screen (e-2) will display the function settings screen.

Tapping [Night Mode Schedule] on the function settings screen will display the Night Mode Schedule screen.

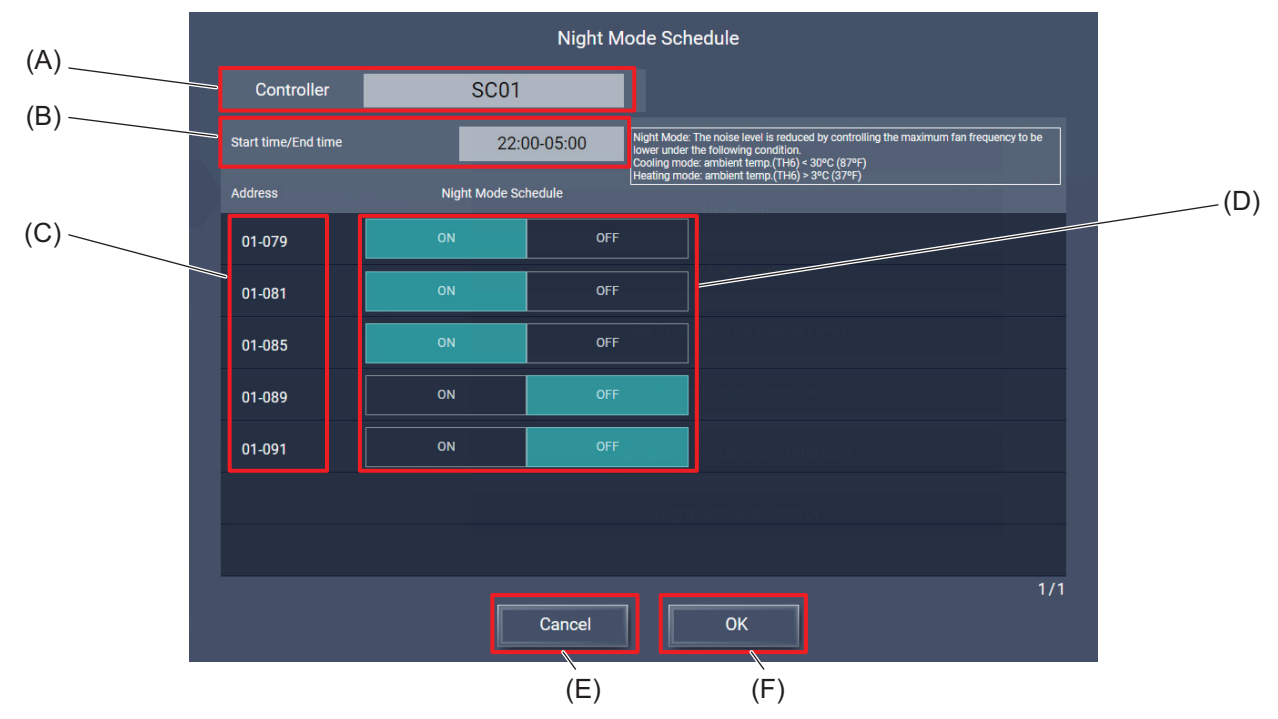

|     | Item                | Function and description                                                              |  |
|-----|---------------------|---------------------------------------------------------------------------------------|--|
| (A) | Controller          | Select the target AE-C/EW-C.                                                          |  |
| (B) | Start time/End time | Set the start and end times of the night mode schedule.                               |  |
| (C) | Address             | The M-NET addresses of the outdoor units are displayed.                               |  |
| (D) | ON/OFF              | Tap [ON] or [OFF] to turn on or off the night mode schedule.                          |  |
| (E) | [Cancel]            | Tap this button to go back to the previous screen without saving the setting changes. |  |
| (F) | [OK]                | Tap this button to save the setting changes.                                          |  |

## 7-6-4. Notice

- The control level of the night mode is not displayed on the monitoring screen.
- Depending on the type of outdoor unit, it may not be possible to configure it via the outdoor unit schedule.
- When deleting the outdoor unit schedule settings from the outdoor unit schedule, make sure the function controlled by the schedule is disabled (or OFF). If you delete the schedule settings while control is available (or ON), control may be activated and cooling or heating could fail to reach the set temperature.
- Settings via the outdoor unit schedule and normal settings may not be used together on an outdoor unit with the same address.
- If night mode has been enabled (or ON) by settings via the outdoor unit schedule or normal settings, Available (or ON) will be displayed. When both settings are disabled (or OFF), Not Available (or OFF) will be displayed.
- The normal setting schedule is activated every day at the set time period. To enable control via a different schedule on different days, use the settings via the outdoor unit schedule.
- If the night mode control level is not displayed in three levels (low, medium, high) on the setting screen via the outdoor unit schedule, the outdoor unit switch settings must be changed. For details on the unit configuration method, contact your dealer.
- Night mode control via normal settings is determined by the outdoor unit settings. The reduced noise value differs depending on the model. Also, depending on the outdoor unit model, the low noise level configured by switch settings may be available in three levels.
- When not using the AE-C/EW-C, the low noise mode is available via the outdoor unit external contact input (remote input/output control: CN3D). If the settings via the outdoor unit schedule from the AE-C/EW-C or night mode normal settings and night mode via the outdoor unit contact input are available in the same time period, they operate in the following order: outdoor unit contact point > settings via the outdoor unit schedule > normal settings. Therefore, a night mode command cannot be executed on the AE-C/EW-C while in low noise mode on the outdoor unit contact point.
- If the outdoor unit contact input is released in the time period while night mode control is available on the AE-C/EW-C, it can take up to 20 minutes until night mode control is available on the AE-C/EW-C.

## MEMO

| <br> | <br> |  |
|------|------|--|
| <br> | <br> |  |
| <br> | <br> |  |
| <br> | <br> |  |

# 8. Usage (Products other than air conditioning unit: basic operation)

## 8-1. Advanced setting screen for different types of products (basic operation)

Tapping **[Advanced]** on the Simple operation panel of the Monitor/Operation screen will display the Advanced setting screen for the selected group.

On the Advanced setting screen, you can view the operation status of the selected group or change the settings of the selected group.

After changing the settings, tap [Send] to save the changes.

To go back to the previous screen without saving the changes, tap [Cancel].

- While the Advanced setting screen is being displayed, any changes in the operation status will not be reflected on the information shown on the screen.
- Buttons being selected are displayed in blue.

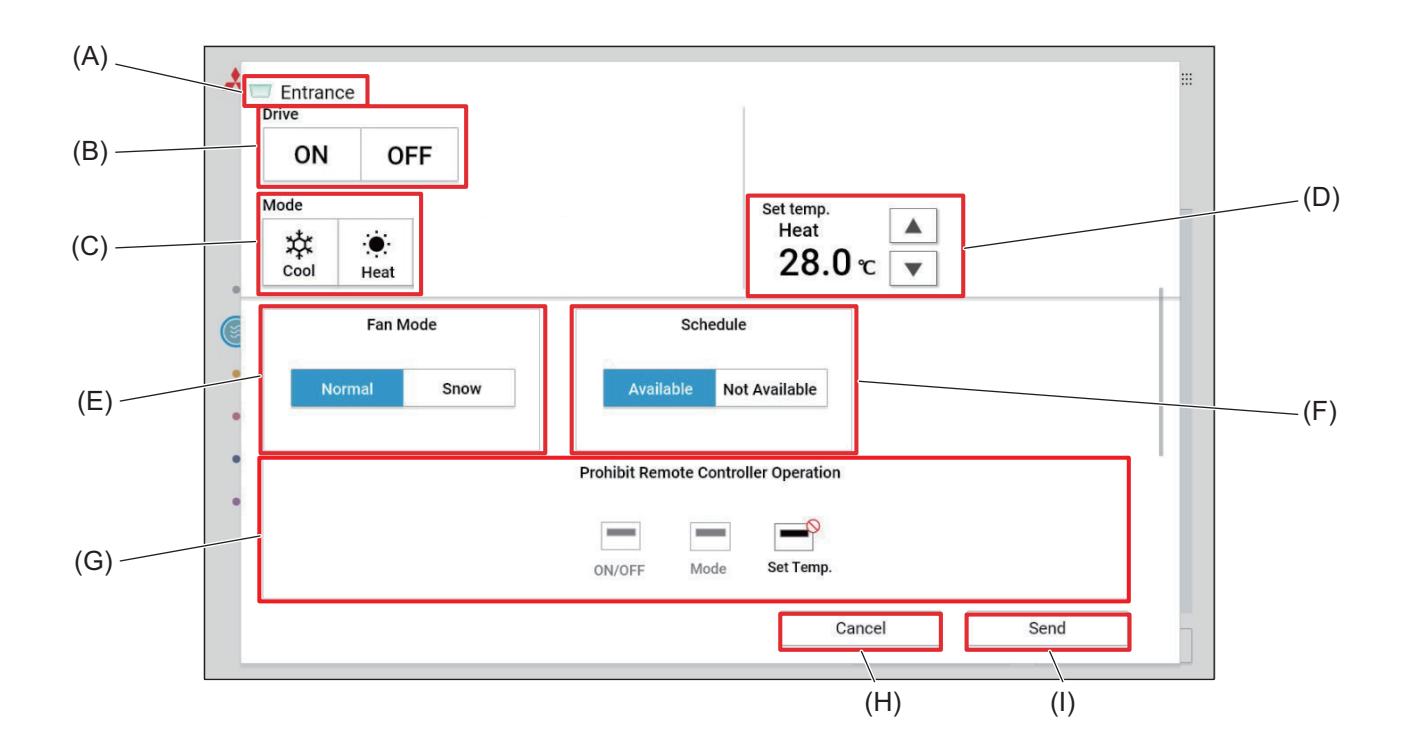

## [1] e-Series 1

|     | Item       | Function and description                                                                                                    |  |
|-----|------------|----------------------------------------------------------------------------------------------------|--|
| (A) | Group name | The name of the selected group is displayed.                                                                                                    |  |
| (B) | Drive      | Tap <b>[ON]</b> or <b>[OFF]</b> to turn on or off the unit.                                                                                                    |  |
| (C) | Mode       | Select the operation mode.                                                                                                    |  |
| (D) | Set temp.  | Tap [ 🔺 ] or [ 🔻 ] to change the set water temperature.                                                                                                    |  |
| (E) | Fan Mode   | Tap <b>[Normal]</b> or <b>[Snow]</b> to switch the fan mode.                                                                                                    |  |
| (F) | Schedule   | <ul> <li>Tap [Available] or [Not Available] to enable or disable the schedule.</li> <li>When [Not Available] is selected, the controller will not operate according to the set schedule.</li> </ul> |  |

|     | Item                                    | Function and description                                                                                                    |
|-----|-----------------------------------------|----------------------------------------------------------------------------------------------------|
| (G) | Prohibit Remote<br>Controller Operation | Tap the buttons to allow or prohibit access from the remote controller to each item.<br>The following settings can be allowed or prohibited: ON/OFF, Mode, and Set temp.<br>Prohibited settings are marked with [1]. |
| (H) | [Cancel]                                | Tap this button to go back to the previous screen without saving the setting changes.                                                                                                    |
| (I) | [Send]                                  | Tap this button to save the setting changes.                                                                                                    |

#### Note

• e-Series monitoring/operation is not available on a smartphone.

## [2] e-Series 2

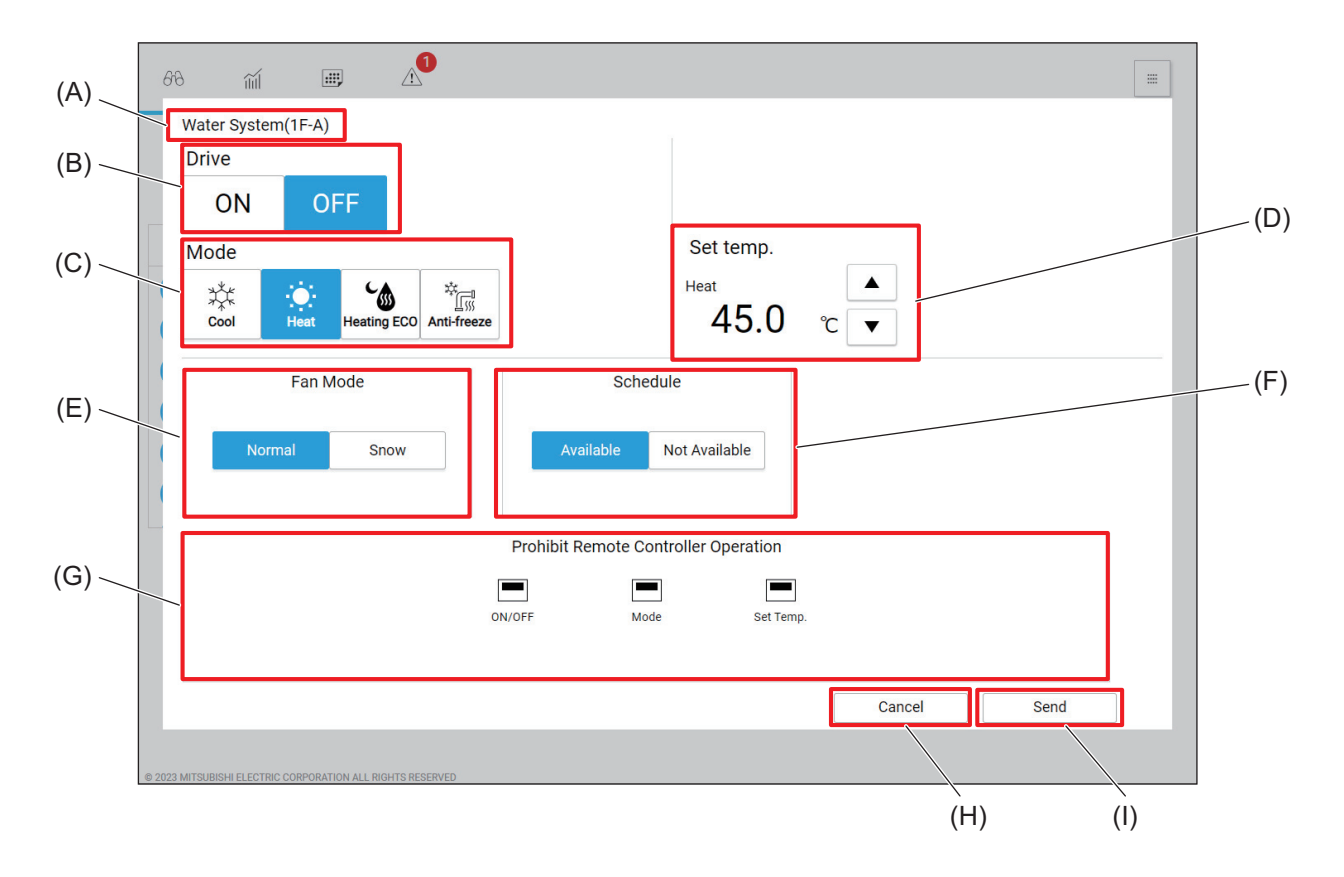

|     | ltem                                    | Function and description                                                                                                    |  |
|-----|-----------------------------------------|----------------------------------------------------------------------------------------------------|--|
| (A) | Group name                              | The name of the selected group is displayed.                                                                                                    |  |
| (B) | Drive                                   | Tap <b>[ON]</b> or <b>[OFF]</b> to turn on or off the unit.                                                                                                    |  |
| (C) | Mode                                    | Select the operation mode.                                                                                                    |  |
| (D) | Set temp.                               | Tap [ 	] or [ 	] to change the set water temperature.                                                                                                    |  |
| (E) | Fan Mode                                | Tap <b>[Normal]</b> or <b>[Snow]</b> switch the fan mode.                                                                                                    |  |
| (F) | Schedule                                | <ul> <li>Tap [Available] or [Not Available] to enable or disable the schedule.</li> <li>When [Not Available] is selected, the controller will not operate according to the set schedule.</li> </ul>                  |  |
| (G) | Prohibit Remote<br>Controller Operation | Tap the buttons to allow or prohibit access from the remote controller to each item.<br>The following settings can be allowed or prohibited: ON/OFF, Mode, and Set temp.<br>Prohibited settings are marked with [1]. |  |
| (H) | [Cancel]                                | Tap this button to go back to the previous screen without saving the setting changes.                                                                                                    |  |
| (I) | [Send]                                  | Tap this button to save the setting changes.                                                                                                    |  |

## [3] HWHP (CAHV, CRHV)

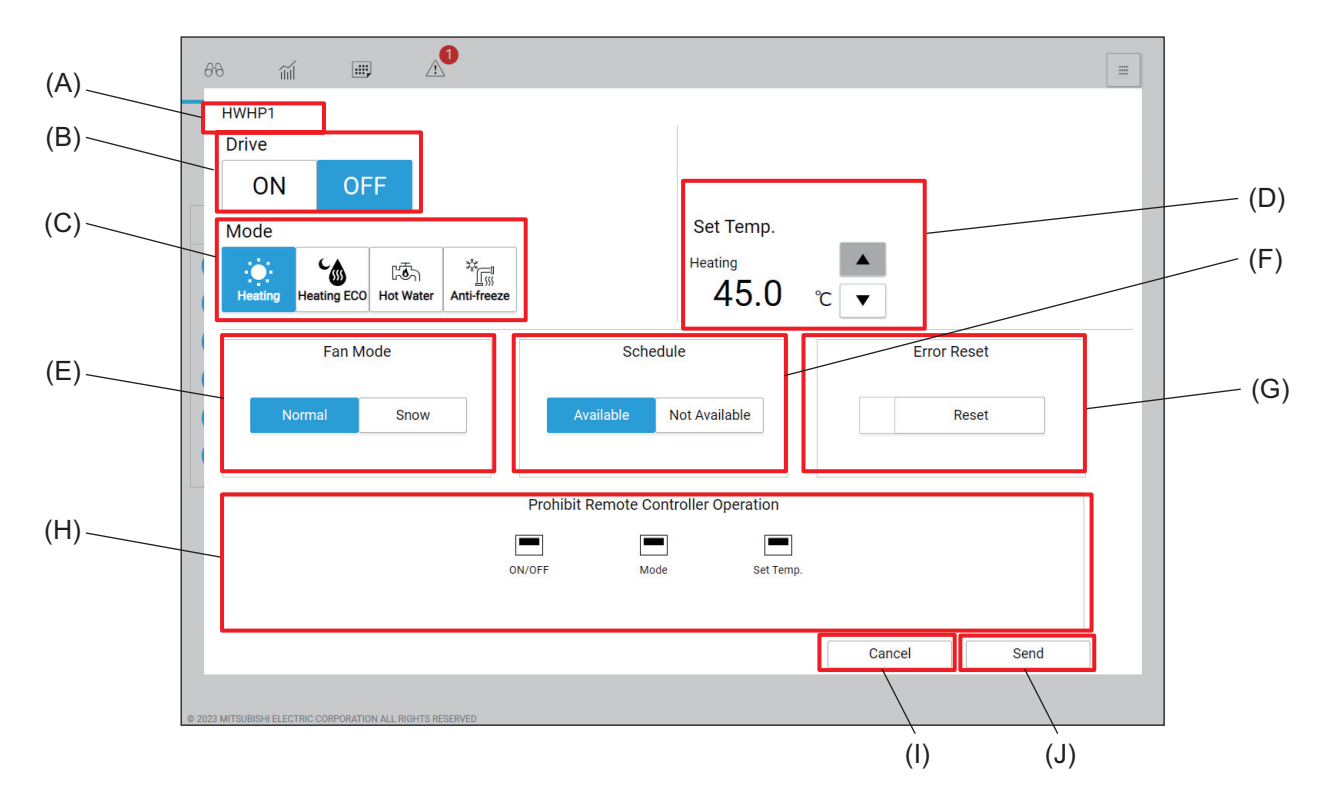

|     | Item                                    | Function and description                                                                                                    |  |
|-----|-----------------------------------------|----------------------------------------------------------------------------------------------------|--|
| (A) | Group name                              | The name of the selected group is displayed.                                                                                                    |  |
| (B) | Drive                                   | Tap [ON] or [OFF] to turn on or off the unit.                                                                                                    |  |
| (C) | Mode                                    | Select the operation mode.                                                                                                    |  |
| (D) | Set Temp.                               | Tap [ 🔺 ] or [ 🔻 ] to change the hot water set temperature.                                                                                                    |  |
| (E) | Fan Mode                                | Tap [Normal] or [Snow] switch the fan mode.                                                                                                    |  |
| (F) | Schedule                                | <ul> <li>Tap [Available] or [Not Available] to enable or disable the schedule.</li> <li>When [Not Available] is selected, the controller will not operate according to the set schedule.</li> </ul>                             |  |
| (G) | Error Reset                             | Tap [Reset] to send an error reset command to the unit.                                                                                                    |  |
| (H) | Prohibit Remote<br>Controller Operation | Tap the buttons to allow or prohibit access from the remote controller to each item.<br>The following settings can be allowed or prohibited: ON/OFF, Mode, and Set<br>Temp.<br>Prohibited settings are marked with [ <u></u> ]. |  |
| (I) | [Cancel]                                | Tap this button to go back to the previous screen without saving the setting changes.                                                                                                    |  |
| (J) | [Send]                                  | Tap this button to save the setting changes.                                                                                                    |  |

## [4] QAHV (sealed 3 sensor)

(1) Advanced operation screen (top half of the screen)

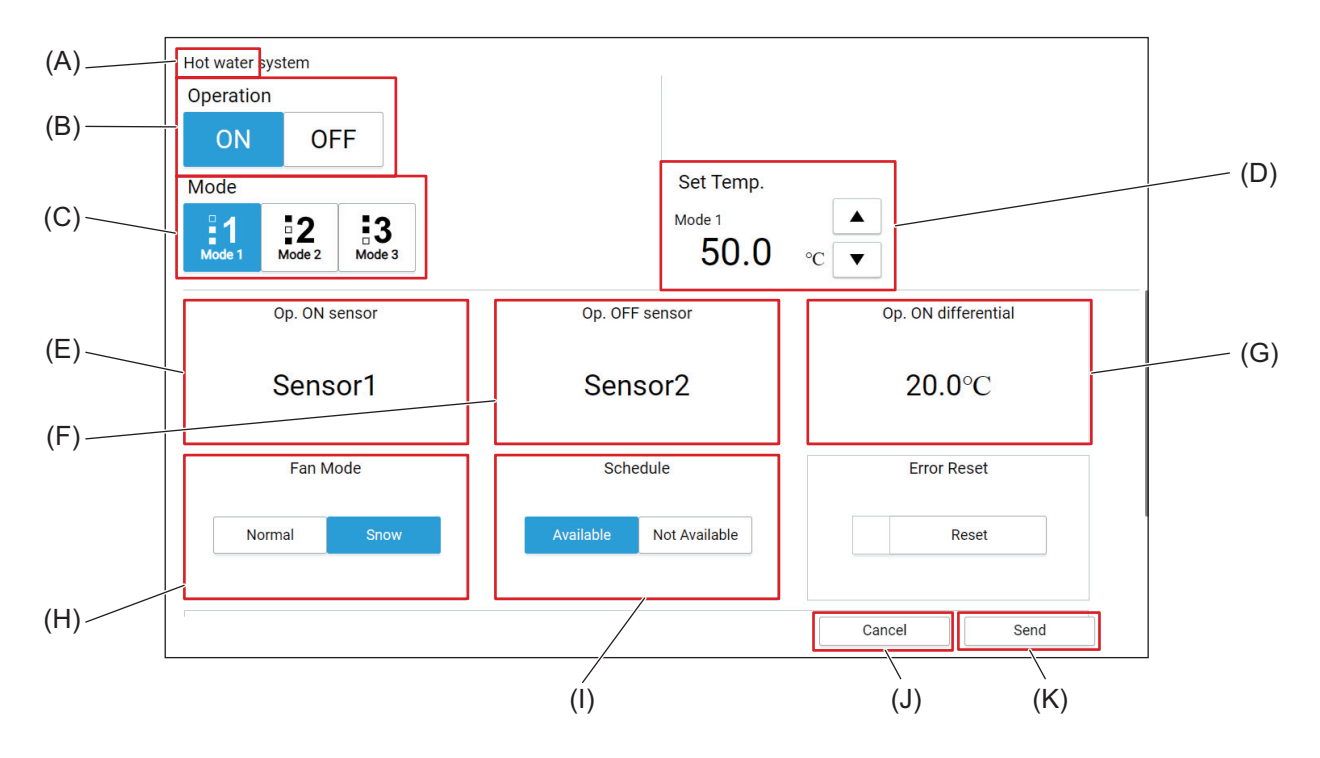

## (2) Advanced operation screen (bottom half of the screen)

|     | Hot water system<br>Operation<br>ON OFF<br>Mode | Set Temp.<br><sup>Mode 1</sup><br>50.0 | °C V        |
|-----|-------------------------------------------------|----------------------------------------|-------------|
|     | Fan Mode                                        | Schedule                               | Error Reset |
|     | Normal Snow                                     | Available Not Available                | Reset       |
|     |                                                 | Prohibit Remote Controller Operation   |             |
| (L) | _                                               | ON/OFF                                 |             |
|     |                                                 |                                        | Cancel Send |

|     | Item                         | Function and description                                           |  |
|-----|------------------------------|--------------------------------------------------------------------|--|
| (A) | Group Name                   | The name of the selected group is displayed.                       |  |
| (B) | Operating status             | Tap [ON] or [OFF] to turn on or off the unit.                      |  |
| (C) | Mode                         | Tap [Mode 1], [Mode 2], or [Mode 3] and select the operation mode. |  |
| (D) | Set Temp.                    | Tap [ 	] or [ 	] to change the hot water set temperature.          |  |
| (E) | Operation ON sensor          | The sensor value set in each mode is displayed.                    |  |
| (F) | Operation OFF sensor         | The sensor value set in each mode is displayed.                    |  |
| (G) | Operation ON<br>differential | The operation start Differential Temp is displayed.                |  |

| Item Function |                                         | Function and description                                                                                                    |
|---------------|-----------------------------------------|----------------------------------------------------------------------------------------------------|
| (H)           | Fan Mode                                | Tap [Normal] or [Snow] to switch between fan mode normal/snow for the target system.                                                                                                    |
| (I)           | Schedule                                | Tap [Available] or [Not Available] to enable or disable the schedule.                                                                                                    |
| (J)           | Cancel                                  | Tap this button to go back to the previous screen without saving the setting changes.                                                                                                    |
| (K)           | Send                                    | Tap this button to save the setting changes.                                                                                                    |
| (L)           | Prohibit Remote<br>Controller Operation | Tap the buttons to allow or prohibit access from the remote controller to each item.<br>The following settings can be allowed or prohibited: ON/OFF.<br>Prohibited settings are marked with []]. |

#### Note

- Mode setting examples are shown below.
- Hot water supply monitoring/operation is not available on a smartphone.

| IModa  | cottina | avam   | nlaci |
|--------|---------|--------|-------|
| INDUCE | Setund  | Craili | DICOL |
| L .    |         |        |       |

| Mode   | Operation ON/OFF sensor | Sensor No. |
|--------|-------------------------|------------|
| Mode 1 | Operation ON sensor     | 3          |
| Modell | Operation OFF sensor    | 3          |
| Mode 2 | Operation ON sensor     | 1          |
| Mode 2 | Operation OFF sensor    | 2          |
| Mode 3 | Operation ON sensor     | 1          |
| Mode 0 | Operation OFF sensor    | 3          |

#### When operated in Mode 3 above

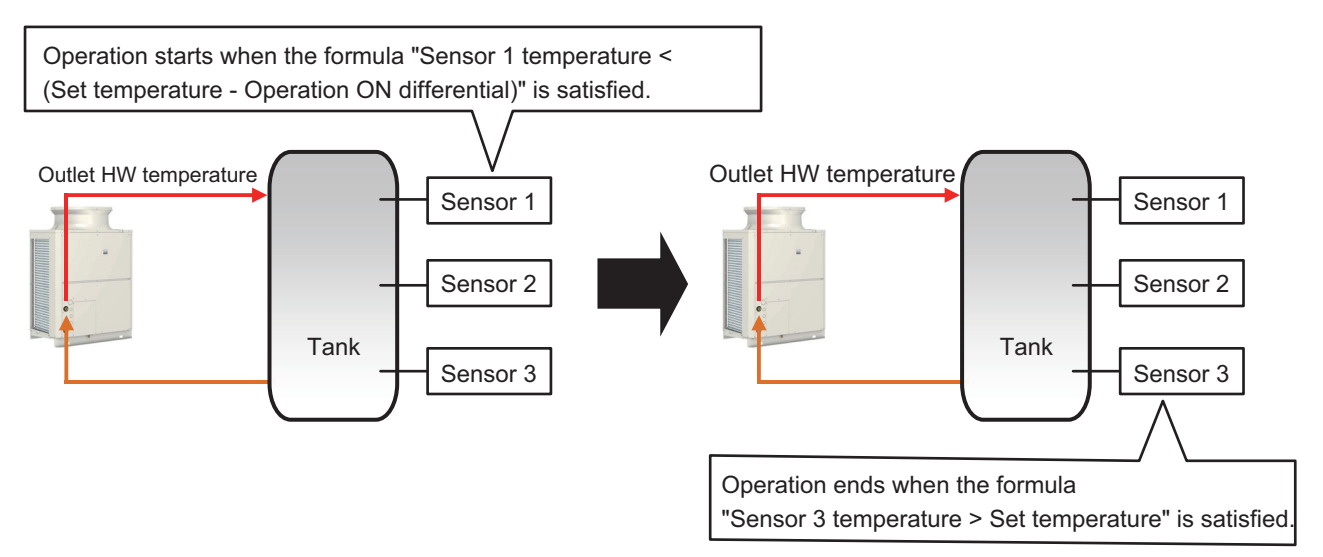

Operation mode settings (Mode 1, Mode 2, Mode 3) can be configured in hot water supply settings by opening the initial settings screen from the panorama view.

| 68 mi 🗉                        | p A                       | =                        |
|--------------------------------|---------------------------|--------------------------|
| ⇔Initial settings              | Hot Water Supply Settings | Select Controller 詳細IB > |
| Controller settings            | No. System name           | System configration      |
| Network settings<br>CSV output | 1 Hot water system        | Detail setting           |
| Hot Water Supply<br>Settings   | 2                         | Detail setting           |
|                                | 3                         | Detail setting           |
|                                | 4 0 6                     | Detail setting           |
|                                | 5                         | Detail setting           |
|                                |                           |                          |
|                                |                           | Cancel Save              |

| Mode setting        |         |      |
|---------------------|---------|------|
|                     |         |      |
| Mode 1              |         |      |
| Op. ON sensor       | Sensor1 | •    |
| Op. OFF sensor      | Sensor2 | •    |
| Op. ON differential | 20.0    |      |
| Mode 2              |         |      |
| Op. ON sensor       | Sensor1 | •    |
| Op. OFF sensor      | Sensor3 | •    |
| Op. ON differential | 20.0    | ⊘ °C |
| Mode 3              |         |      |
| Op. ON sensor       | Sensor1 | •    |
| Op. OFF sensor      | Sensor3 | •    |
| Op. ON differential | 22.0    | ⊘ °C |
| Control setting     |         |      |
| Outlet HW           | 53.5    | ⊘ °C |

#### Note

• It takes up to 5 minutes for the changes in detail settings to apply.

## [5] DIDO controller (66)

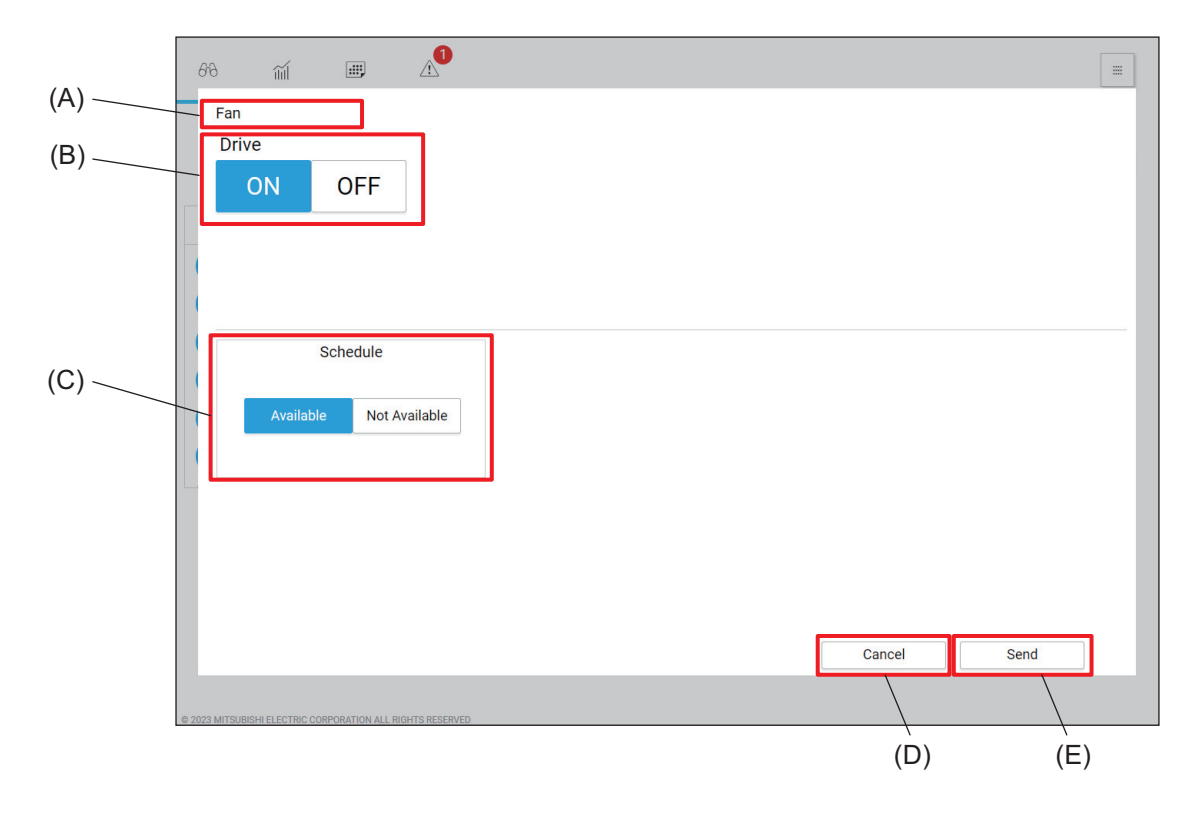

|     | Item       | Function and description                                                                                                    |
|-----|------------|----------------------------------------------------------------------------------------------------|
| (A) | Group name | The name of the selected group is displayed.                                                                                                    |
| (B) | Drive      | Tap <b>[ON]</b> or <b>[OFF]</b> to turn on or off the general equipment.                                                                                                    |
| (C) | Schedule   | <ul> <li>Tap [Available] or [Not Available] to enable or disable the schedule.</li> <li>When [Not Available] is selected, the controller will not operate according to the set schedule.</li> </ul> |
| (D) | [Cancel]   | Tap this button to go back to the previous screen without saving the setting changes.                                                                                                    |
| (E) | [Send]     | Tap this button to save the setting changes.                                                                                                    |

# 9. Usage (Products other than air conditioning unit: schedule settings)

- 9-1. Advanced setting screen for different types of products (schedule setting)
- [1] e-Series 1

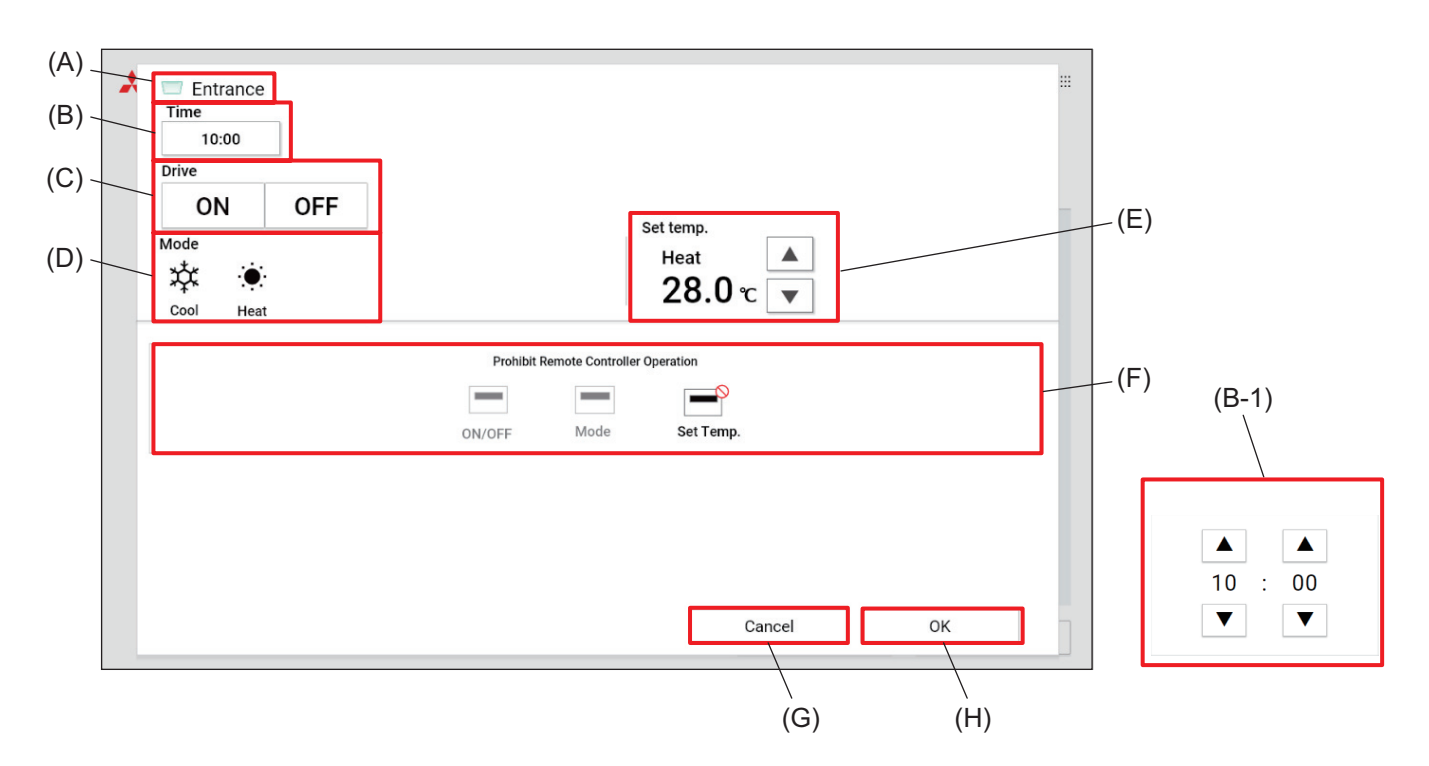

|       | Item                                      | Function and description                                                                                                    |
|-------|-------------------------------------------|----------------------------------------------------------------------------------------------------|
| (A)   | Group name                                | The name of the selected group is displayed.                                                                                                    |
| (B)   | Time                                      | Set the activation time of the event.<br>Tapping this item will display the time setting dialog (B-1).                                                                                                    |
| (B-1) | Time setting dialog                       | Tap [ 🔺 ] or [ 🔻 ] to change the hour and minute.                                                                                                    |
| (C)   | Drive                                     | Tap <b>[ON]</b> or <b>[OFF]</b> to turn on or off the unit.                                                                                                    |
| (D)   | Mode                                      | Select the operation mode.                                                                                                    |
| (E)   | Set temp.                                 | Tap [ 🔺 ] or [ 🔻 ] to change the set water temperature.                                                                                                    |
| (F)   | Prohibit Remote Con-<br>troller Operation | Tap the buttons to allow or prohibit access from the remote controller to each<br>item.<br>The following settings can be allowed or prohibited: ON/OFF, Mode, and Set<br>Temp.<br>Prohibited settings are marked with [S]. |
| (G)   | [Cancel]                                  | Tap this button to go back to the previous screen without saving the setting changes.                                                                                                    |
| (H)   | [OK]                                      | Tap this button to save the setting changes.                                                                                                    |

#### Note

The operation mode can be changed when an e-Series model is OFF.
 When changing the operation mode in Schedule, configure "[OFF], operation mode change schedule" and one minute later, configure "[ON] schedule."

## [2] e-Series 2

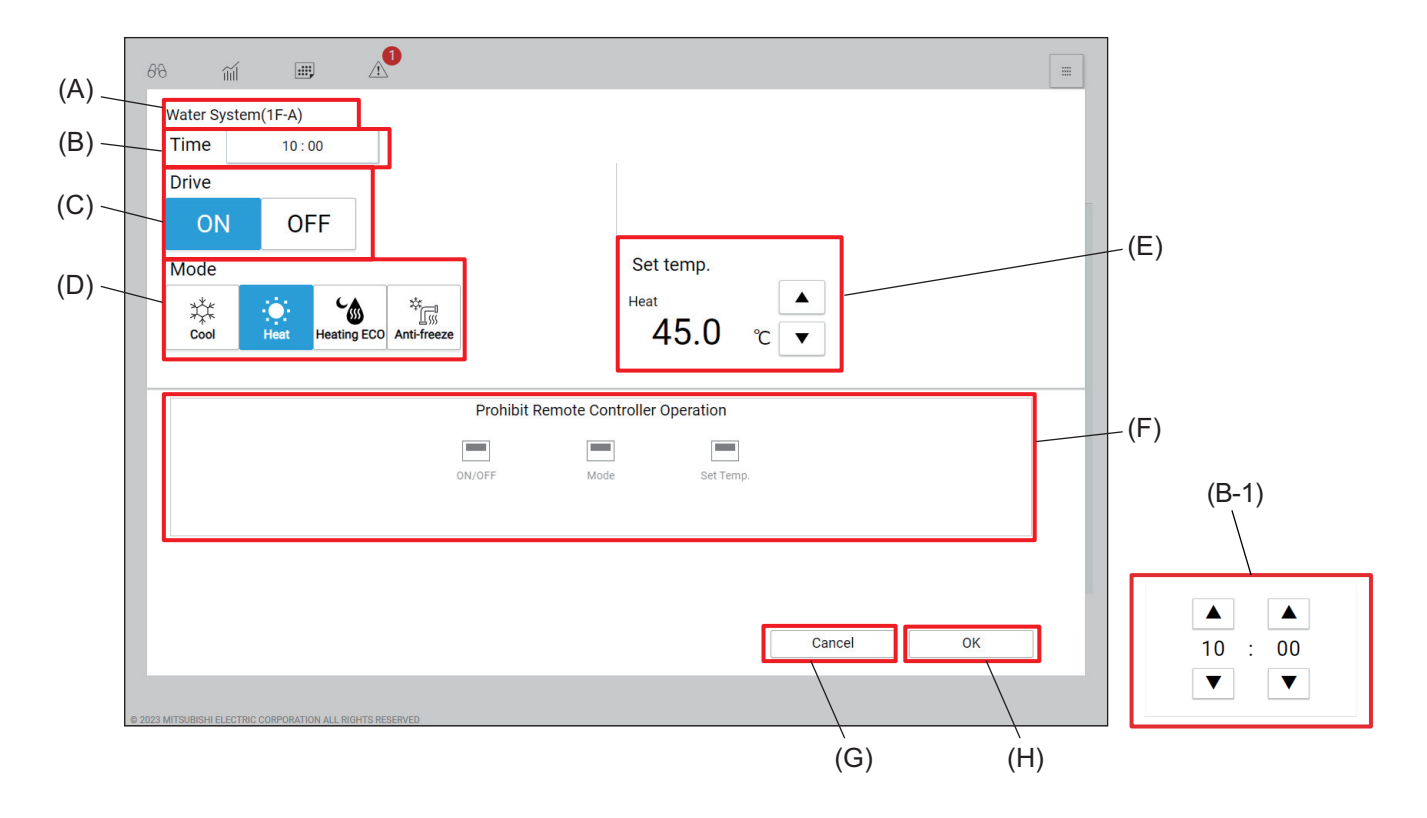

|       | Item Function and description           |                                                                                                    |
|-------|-----------------------------------------|----------------------------------------------------------------------------------------------------|
| (A)   | Group name                              | The name of the selected group is displayed.                                                                                                    |
| (B)   | Time                                    | Set the activation time of the event.<br>Tapping this item will display the time setting dialog (B-1).                                                                                                    |
| (B-1) | Time setting dialog                     | Tap [ 	] or [ 	] to change the hour and minute.                                                                                                    |
| (C)   | Drive                                   | Tap [ON] or [OFF] to turn on or off the unit.                                                                                                    |
| (D)   | Mode                                    | Select the operation mode.                                                                                                    |
| (E)   | Set temp.                               | Tap [ 	] or [ 	] to change the set water temperature.                                                                                                    |
| (F)   | Prohibit Remote<br>Controller Operation | Tap the buttons to allow or prohibit access from the remote controller to each item.<br>The following settings can be allowed or prohibited: ON/OFF, Mode, and Set temp.<br>Prohibited settings are marked with [S]. |
| (G)   | [Cancel]                                | Tap this button to go back to the previous screen without saving the setting changes.                                                                                                    |
| (H)   | [OK]                                    | Tap this button to save the setting changes.                                                                                                    |

## [3] HWHP (CAHV, CRHV)

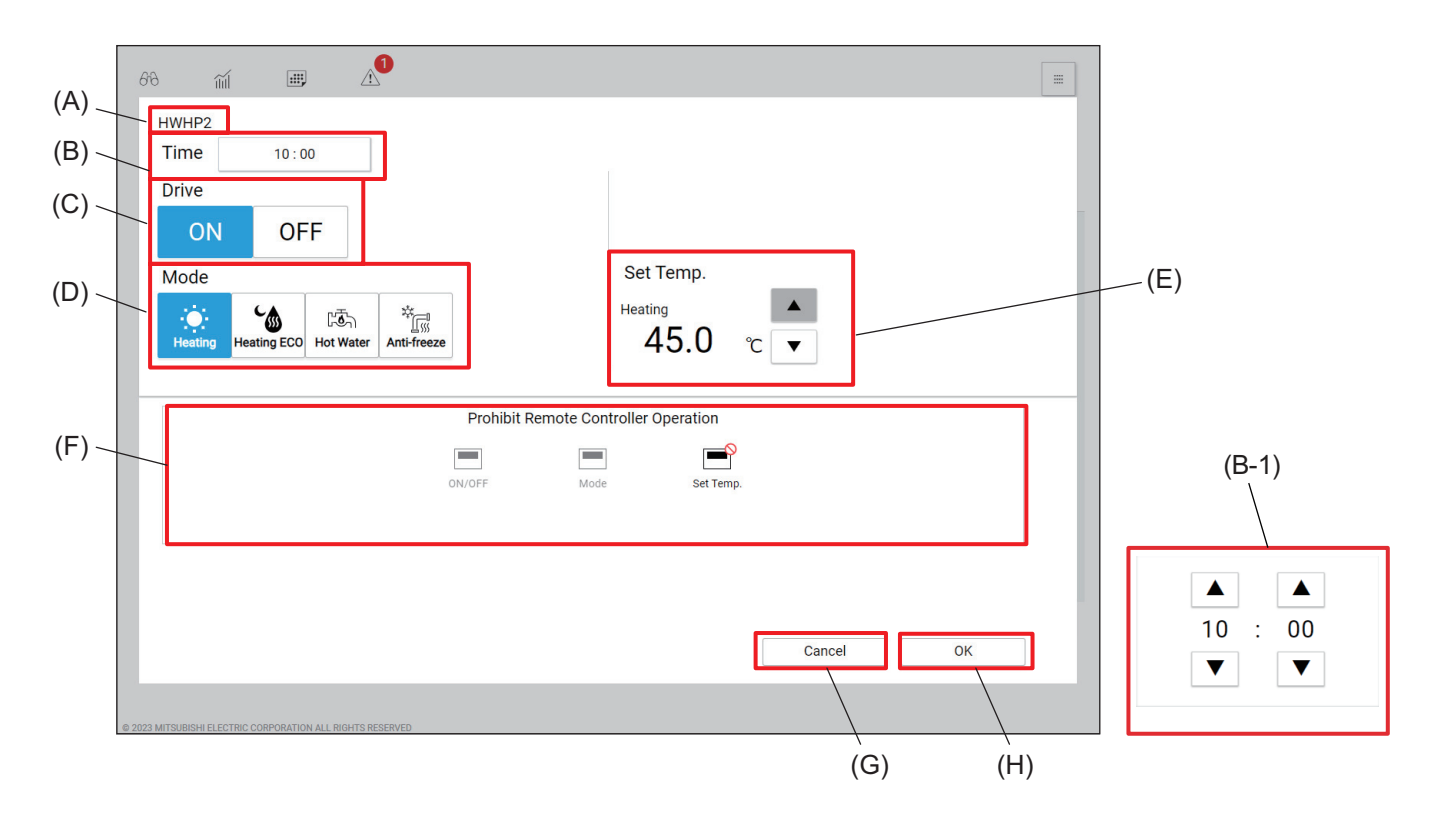

|       | Item                                    | Function and description                                                                                                    |
|-------|-----------------------------------------|----------------------------------------------------------------------------------------------------|
| (A)   | Group name                              | The name of the selected group is displayed.                                                                                                    |
| (B)   | Time                                    | Set the activation time of the event.<br>Tapping this item will display the time setting dialog (B-1).                                                                                                    |
| (B-1) | Time setting dialog                     | Tap [ 🔺 ] or [ 🔻 ] to change the hour and minute.                                                                                                    |
| (C)   | Drive                                   | Tap [ON] or [OFF] to turn on or off the unit.                                                                                                    |
| (D)   | Mode                                    | Select the operation mode.                                                                                                    |
| (E)   | Set temp.                               | Tap [ 🔺 ] or [ 🔻 ] to change the hot water set temperature.                                                                                                    |
| (F)   | Prohibit Remote<br>Controller Operation | Tap the buttons to allow or prohibit access from the remote controller to each item.<br>The following settings can be allowed or prohibited: ON/OFF, Mode, and Set Temp.<br>Prohibited settings are marked with [S]. |
| (G)   | [Cancel]                                | Tap this button to go back to the previous screen without saving the setting changes.                                                                                                    |
| (H)   | [OK]                                    | Tap this button to save the setting changes.                                                                                                    |

#### Note

- On an commercial-use EcoCute (sealed 3-sensor) and hot water heat pump, configure the schedule so that all 365 days are filled and there are no days without a set schedule.
- Weekly schedule season settings are shared on the AE-C/EW-C. Therefore, if a hot water supply and other air conditioning unit or refrigeration unit is connected to the AE-C/EW-C, the weekly schedule period in season settings is the same setting, so make sure the lowest priority weekly schedule pattern is set to [Available] for all periods.

## [4] DIDO controller (66)

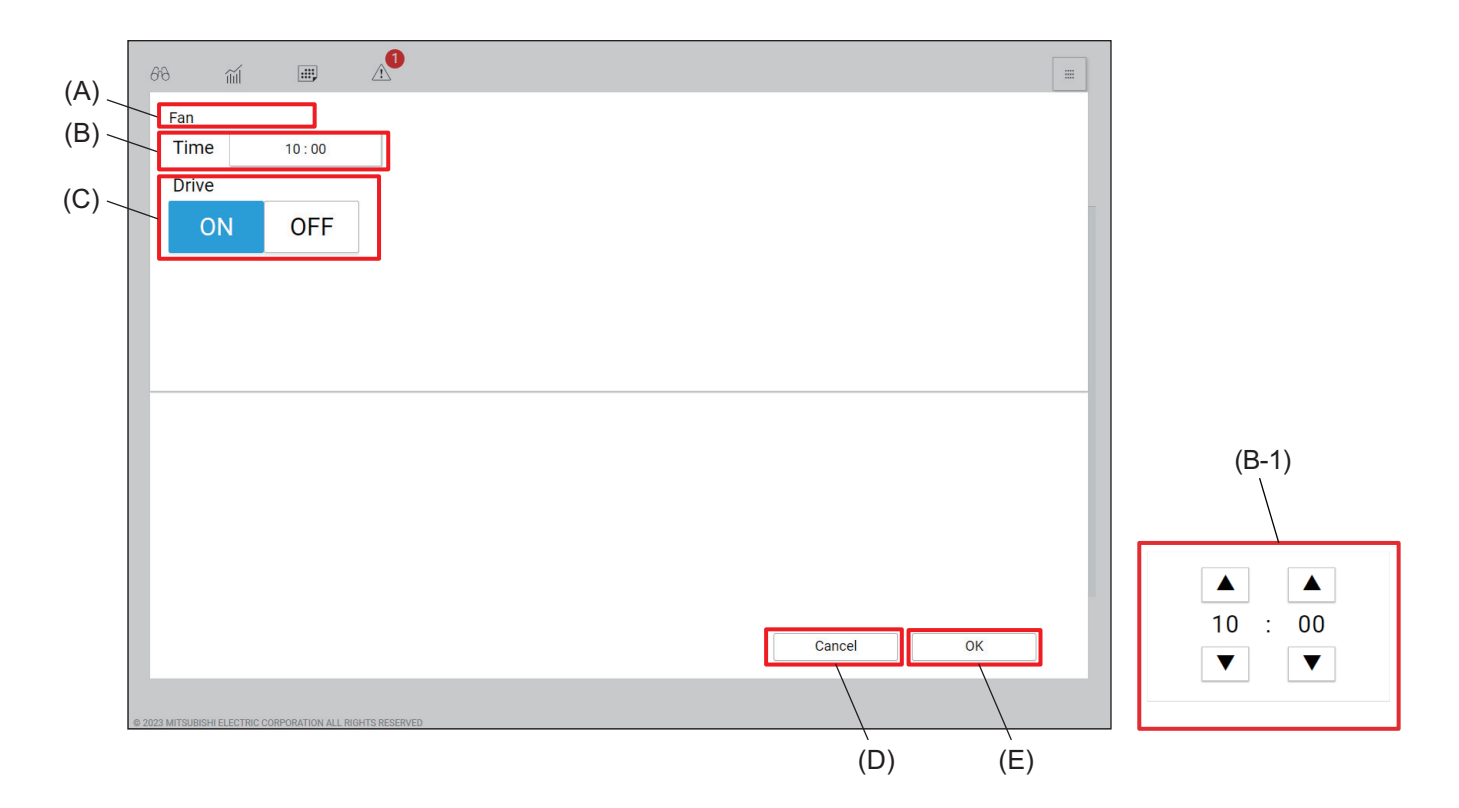

|       | ltem                | Function and description                                                                               |
|-------|---------------------|----------------------------------------------------------------------------------------------------|
| (A)   | Group name          | The name of the selected group is displayed.                                                           |
| (B)   | Time                | Set the activation time of the event.<br>Tapping this item will display the time setting dialog (B-1). |
| (B-1) | Time setting dialog | Tap [ 🔺 ] or [ 🔻 ] to change the hour and minute.                                                      |
| (C)   | Drive               | Tap [ON] or [OFF] to turn on or off the general equipment.                                             |
| (D)   | [Cancel]            | Tap this button to go back to the previous screen without saving the setting changes.                  |
| (E)   | [OK]                | Tap this button to save the setting changes.                                                           |

# 10. Usage (Common to all models: other functions)

## 10-1. External input/output settings

Configure external input and output settings as needed.

## 10-1-1. Summary of external input/output

The controller is equipped with an external input/output function that allows batch start/stop control and emergency stop of the units by external signal input, as well as notification of the unit's operation status and error conditions by external signal output.

- To use external input and output, select one mode used for each.
- External I/O signals should be connected to CN5 or CN6 on the controller via an external I/O adapter (option).
- For connection, refer to the installation manuals included with the external input/output device.

## [1] Image of use

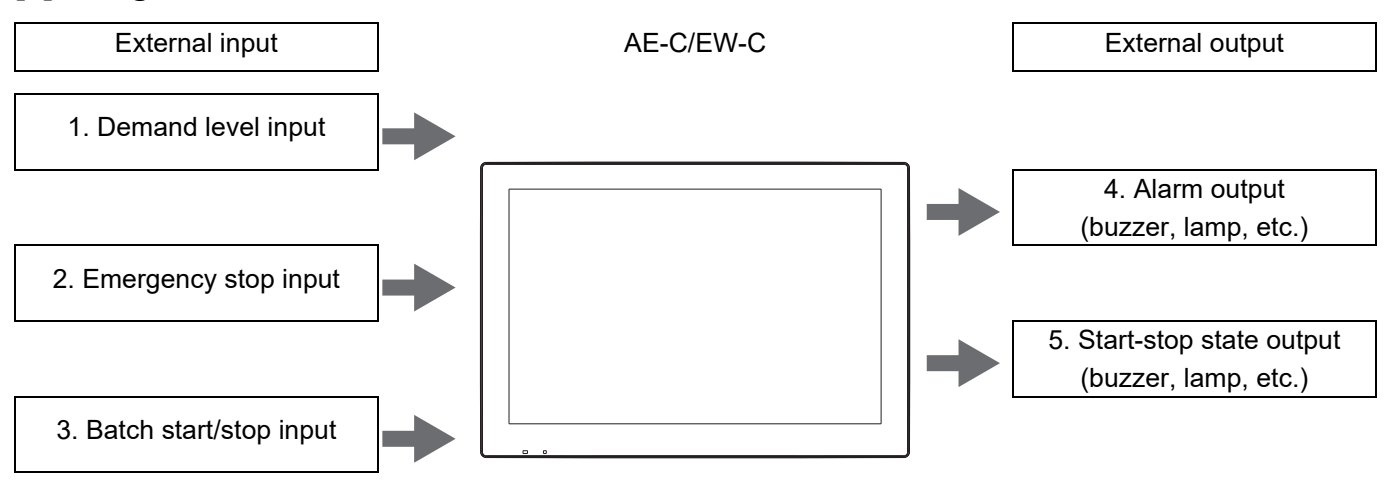

## [2] Settings

For setting, refer to "External input and output settings."

## 10-1-2. External input and output settings

Configure the settings to use external inputs.

Set the mode for external input/output in **[System Configuration Settings]** on the **[Basic System Settings]** screen under **[Basic Settings]** of the Initial Setting Tool.

• For connection, refer to the installation manuals included with the external input/output device.

## [1] External input setting

| System Configuration Settings                                                               |       |                  |  |  |
|---------------------------------------------------------------------------------------------|-------|------------------|--|--|
| M-NET Settings                                                                              |       |                  |  |  |
| M-NET Address                                                                               | 0     |                  |  |  |
| Range of Prohibited Controllers                                                             | SC/RC | O RC Only        |  |  |
| External Input(CN5) Setting                                                                 |       |                  |  |  |
| <ul> <li>Demand (Level signal)/Not in use</li> <li>Emergency Stop (Level signal)</li> </ul> |       |                  |  |  |
| ON/OFF (Level signal)<br>ON/OFF/Prohibit/Permit (Pulse signal)                              |       |                  |  |  |
| External Output(CN6) Setting                                                                |       |                  |  |  |
| Not in use                                                                                  |       |                  |  |  |
|                                                                                             |       | Advanced Setting |  |  |

The usage method (mode) must be set for each AE-C/EW-C unit.

## 10-2. Demand control

## 10-2-1. Overview of demand control

The controller is equipped with an energy-saving peak cut control function that can perform energy-saving control and peak cut control based on the average power over 30 minutes, according to the initially set level.

## [1] Air conditioning units

| Control<br>method   | Control<br>time                                               | Control<br>target                                             | Control details                                                                                                    | Control setting                                                                  |
|---------------------|---------------------------------------------------------------|---------------------------------------------------------------|----------------------------------------------------------------------------------------------------|----------------------------------------------------------------------------------|
| ±2°C                | Select<br>from<br>3 min<br>6 min<br>9 min<br>15 min<br>30 min | Select<br>from<br>3 min<br>6 min<br>9 min<br>15 min<br>30 min | Shifts the set temperature by +2°C in cooling and dry modes,<br>and -2°C in heating mode.<br>Shifts the set temperature by ±2°C at the control start time<br>and returns to the original set temperature at the control end<br>time.<br>The shifted set temperature during control is displayed on the<br>local remote controller, etc.                                                                                                    | Level 0 to 4<br>• Level 0 is<br>for energy-<br>saving<br>control                 |
| Fan                 |                                                               |                                                               | At the start of control, the indoor unit is set to thermo OFF,<br>and returns to the original operating status at the end of<br>control.<br>During control, the display on the local remote controller<br>continues to show cooling or heating.<br>If the mode is changed by operation or schedule during<br>control, and it is not in fan mode at the end of control, it will<br>not return to the mode before control even when the control<br>end time is reached.                                                                                                    |                                                                                  |
| OFF                 |                                                               |                                                               | <ul> <li>At the start of control, the indoor unit is stopped, and returns to the original operating status at the end of control.</li> <li>During OFF control, the local remote controller and other displays will show OFF.</li> <li>When the control time is set to [30 min], operation via local remote controller, LCD screen, web browser, schedule, etc., is not possible (an operation prohibition mark is displayed).</li> <li>When the control time is set to [3-15 min], if operation control continues due to local remote controller operation or schedule during OFF control, the indoor unit will be stopped again. This action is performed in 1-minute cycles.</li> </ul> |                                                                                  |
| Capacity<br>control | Select<br>from<br>3 min<br>6 min<br>9 min<br>15 min<br>30 min | Outdoor<br>unit                                               | Selects from 50%, 60%, 70%, 80%, or 90% of the operating capacity of the outdoor unit's compressor, which varies according to the indoor unit load, and prevents it from exceeding the set maximum value.                                                                                                    | Level 0 to 4<br>(By address)<br>• Level 0 is<br>for energy-<br>saving<br>control |

## **MEMO**

## 

## 10-2-2. Outdoor unit control settings

Set the energy-saving control for the outdoor unit at each energy-saving control level.

Tap **[Settings]** - **[Function]** - **[Peak Cut]** on the operation management screen to display the peak cut settings screen, and then tap **[Advanced]** - **[Outdoor Unit]** to display the outdoor unit control settings screen.

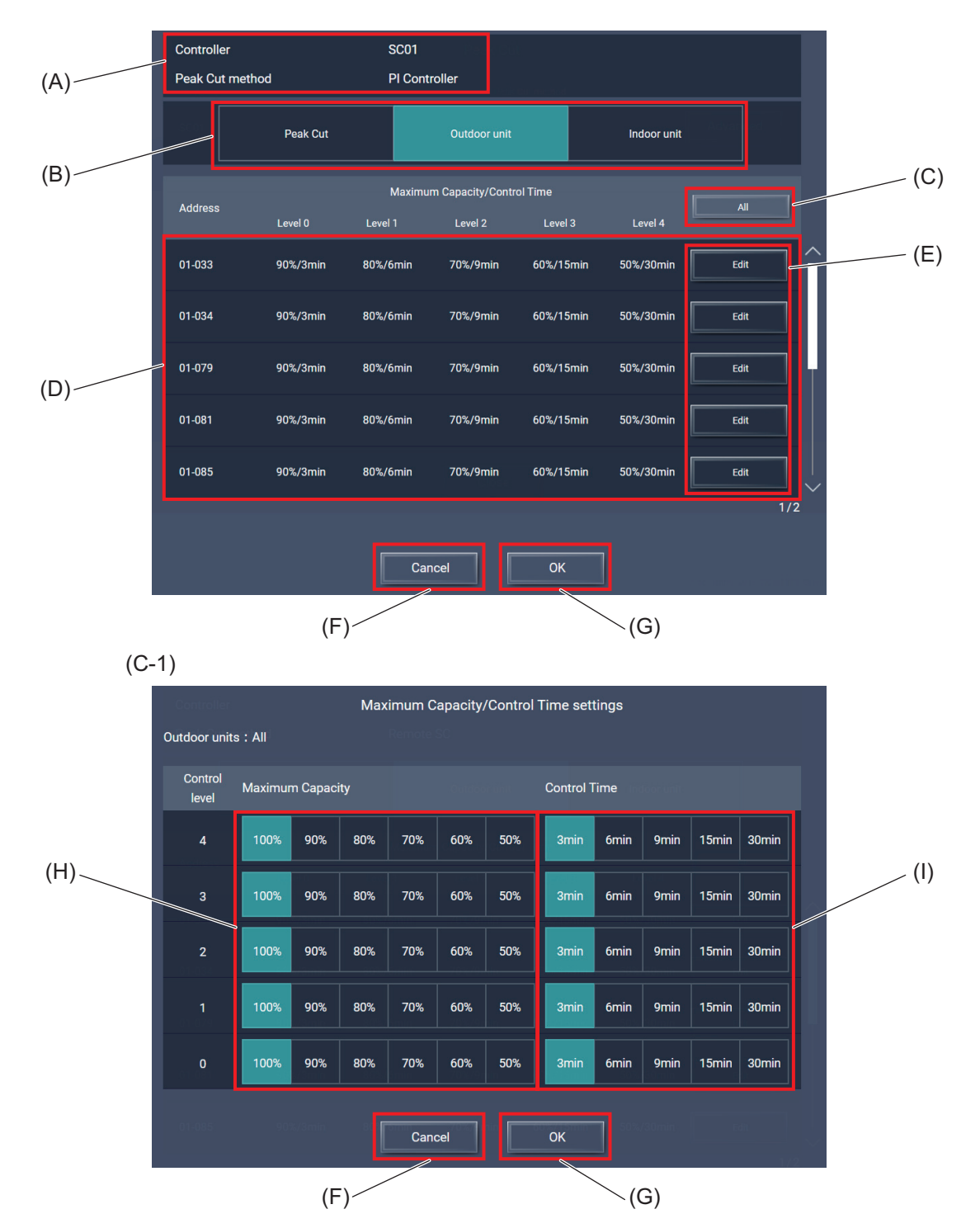
|       | Item                                                 | Function and description                                                                                                    |  |
|-------|------------------------------------------------------|----------------------------------------------------------------------------------------------------|--|
| (A)   | Controller/Peak cut<br>method                        | The selected AE-C/EW-C controller and peak cut method are displayed.                                                                                                    |  |
| (B)   | Control setting selection                            | Select [Outdoor unit].                                                                                                    |  |
| (C)   | [AII]                                                | Tapping this item will display the Maximum Capacity/Control Time settings dialog (C-1).                                                                                                    |  |
| (C-1) | Maximum Capacity/<br>Control Time settings<br>dialog | Set the maximum operating capacity and control time for the outdoor unit<br>for each address.<br>For All (C), it applies to all outdoor units; for Edit (E), it applies to outdoor<br>units at each address. |  |
| (D)   | Setting content                                      | The maximum operating capacity and control time for each control level is displayed for each address.                                                                                                    |  |
| (E)   | [Edit]                                               | Tapping this item will display the Maximum Capacity/Control Time settings dialog (C-1).                                                                                                    |  |
| (F)   | [Cancel]                                             | Tap this button to go back to the previous screen without saving the setting changes.                                                                                                    |  |
| (G)   | [OK]                                                 | Tap this button to save the setting changes.                                                                                                    |  |
| (H)   | Maximum Capacity                                     | Set the maximum operating capacity for each control level.                                                                                                    |  |
| (I)   | Control Time                                         | Set the control time for each control level.                                                                                                    |  |

## 10-2-3. Indoor unit control settings

Set the energy-saving control for the indoor unit at each energy-saving control level.

Tap **[Settings]** - **[Function]** - **[Peak Cut]** on the operation management screen to display the peak cut settings screen, and then tap **[Advanced]** - **[Indoor Unit]** to display the indoor unit control settings screen.

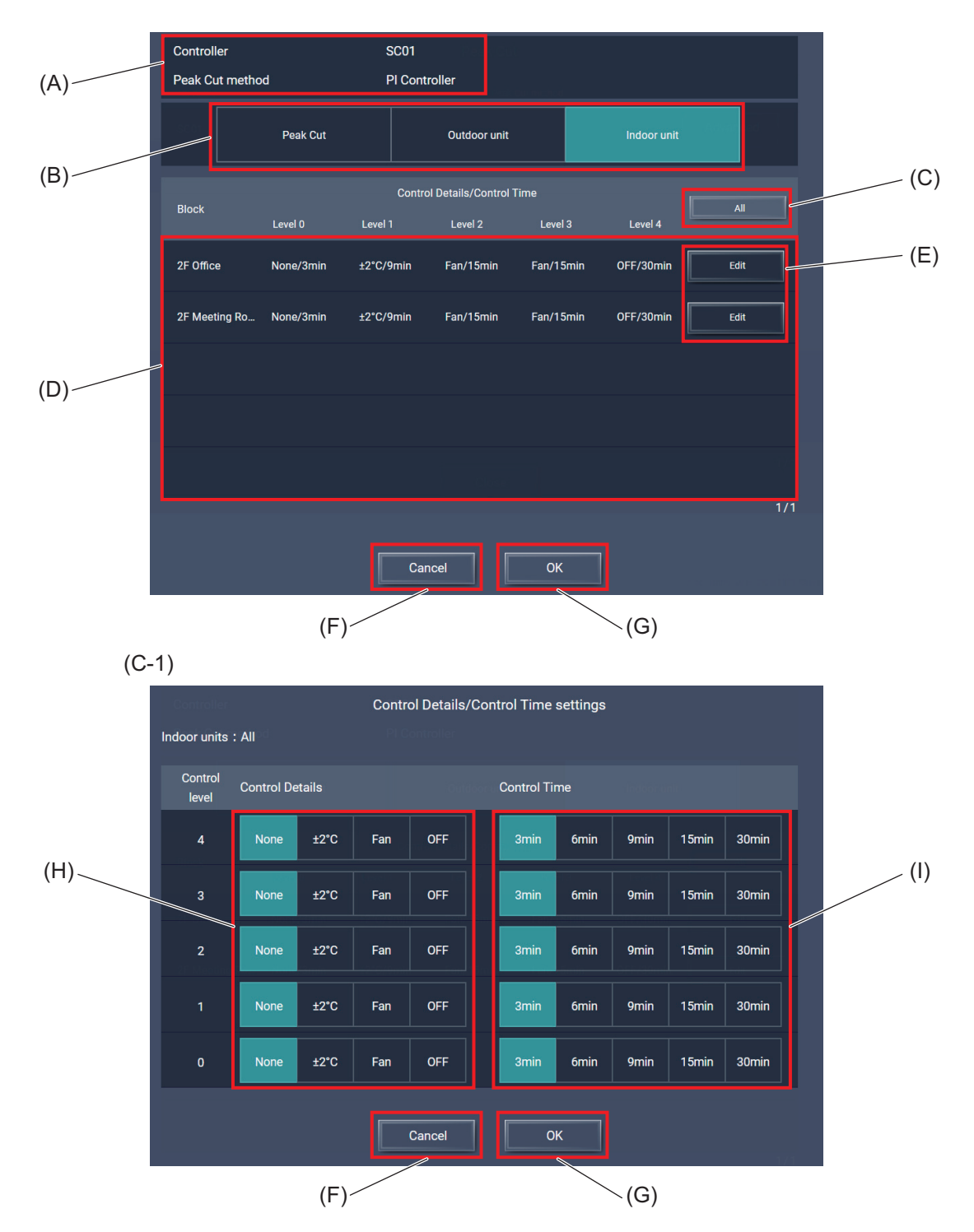

|       | Item                                            | Function and description                                                                                                    |  |
|-------|-------------------------------------------------|----------------------------------------------------------------------------------------------------|--|
| (A)   | Controller/Peak cut<br>method                   | The selected AE-C/EW-C controller and peak cut method are displayed.                                                                                                    |  |
| (B)   | Control setting selection                       | Select [Indoor unit].                                                                                                    |  |
| (C)   | [AII]                                           | Tapping this item will display the Control Details/Control Time settings dialog (C-1).                                                                                                    |  |
| (C-1) | Control Details/Control<br>Time settings dialog | Set the control details and control time for indoor units for each block.<br>For All (C), it applies to all indoor units in all blocks; for Edit (E), it applies<br>to indoor units in each block. |  |
| (D)   | Setting content                                 | The control details and control time for each control level is displayed for each block.                                                                                                    |  |
| (E)   | [Edit]                                          | Tapping this item will display the Control Details/Control Time settings dialog (C-1).                                                                                                    |  |
| (F)   | [Cancel]                                        | Tap this button to go back to the previous screen without saving the setting changes.                                                                                                    |  |
| (G)   | [ОК]                                            | Tap this button to save the setting changes.                                                                                                    |  |
| (H)   | Control Details                                 | Set the control details for each control level.                                                                                                    |  |
| (I)   | Control Time                                    | Set the control time for each control level.                                                                                                    |  |

# 10-3. Operation explanation for level zero

To perform constant energy-saving control 24 hours a day, 365 days a year, set control level "0." Control settings can be made for both outdoor units and indoor units.

## [1] Outdoor unit control settings

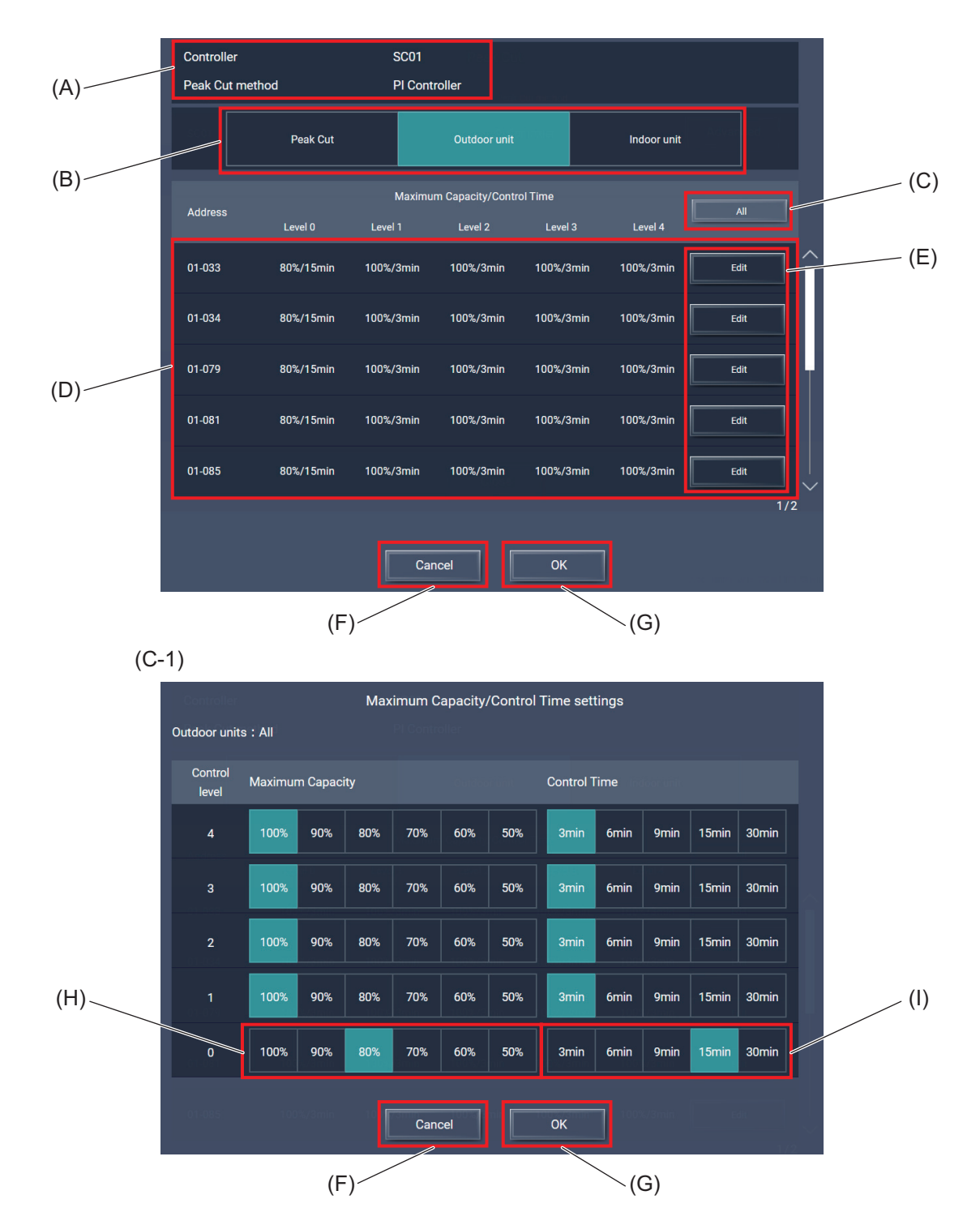

|       | Item                                                 | Function and description                                                                                                    |  |
|-------|------------------------------------------------------|----------------------------------------------------------------------------------------------------|--|
| (A)   | Controller/Peak cut<br>method                        | The selected AE-C/EW-C controller and peak cut method are displayed.                                                                                                    |  |
| (B)   | Control setting selection                            | Select [Outdoor unit].                                                                                                    |  |
| (C)   | [AII]                                                | Tapping this item will display the Maximum Capacity/Control Time settings dialog (C-1).                                                                                                    |  |
| (C-1) | Maximum Capacity/<br>Control Time settings<br>dialog | Set the maximum operating capacity and control time for the outdoor unit<br>for each address.<br>For All (C), it applies to all outdoor units in all blocks; for Edit (E), it applies<br>to outdoor units at each address. |  |
| (D)   | Setting content                                      | The maximum operating capacity and control time for each control level is displayed for each address.                                                                                                    |  |
| (E)   | [Edit]                                               | Tapping this item will display the Maximum Capacity/Control Time settings dialog (C-1).                                                                                                    |  |
| (F)   | [Cancel]                                             | Tap this button to go back to the previous screen without saving the setting changes.                                                                                                    |  |
| (G)   | [ОК]                                                 | Tap this button to save the setting changes.                                                                                                    |  |
| (H)   | Maximum Capacity                                     | Set the maximum operating capacity for control level 0.                                                                                                    |  |
| (I)   | Control Time                                         | Set the control time for control level 0.                                                                                                    |  |

## [2] Indoor unit control settings

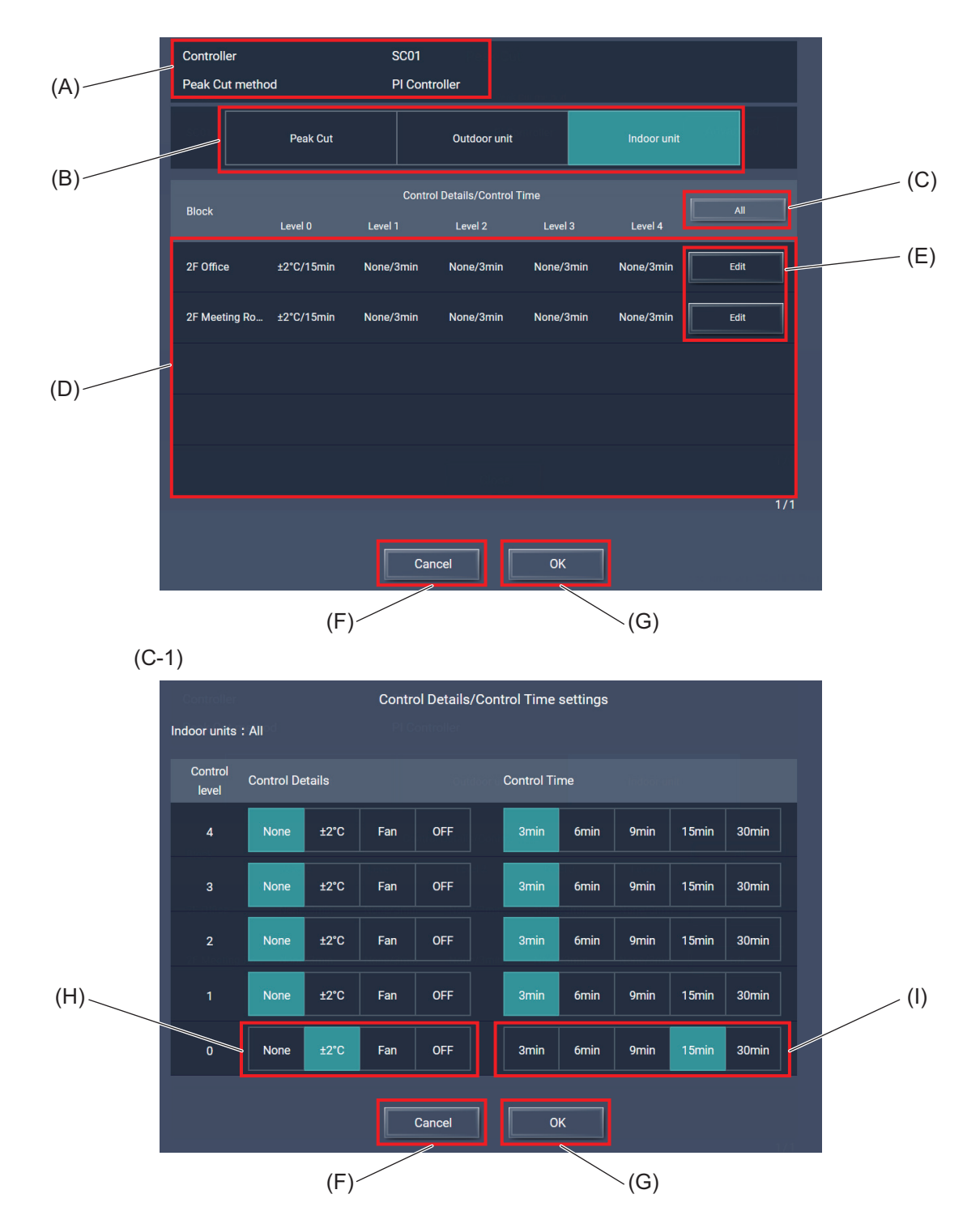

|       | Item                                            | Function and description                                                                                                    |  |
|-------|-------------------------------------------------|----------------------------------------------------------------------------------------------------|--|
| (A)   | Controller/Peak cut<br>method                   | The selected AE-C/EW-C controller and peak cut method are displayed.                                                                                                    |  |
| (B)   | Control setting selection                       | Select [Indoor unit].                                                                                                    |  |
| (C)   | [AII]                                           | Tapping this item will display the Control Details/Control Time settings dialog (C-1).                                                                                               |  |
| (C-1) | Control Details/Control<br>Time settings dialog | Set the control details and control time for indoor units for each block.<br>For All (C), it applies to all indoor units; for Edit (E), it applies to indoor<br>units at each block. |  |
| (D)   | Setting content                                 | The control details and control time for each control level is displayed for each block.                                                                                             |  |
| (E)   | [Edit]                                          | Tapping this item will display the Control Details/Control Time settings dialog (C-1).                                                                                               |  |
| (F)   | [Cancel]                                        | Tap this button to go back to the previous screen without saving the setting changes.                                                                                                |  |
| (G)   | [OK]                                            | Tap this button to save the setting changes.                                                                                                    |  |
| (H)   | Control Details                                 | Set the maximum operating capacity for control level 0.                                                                                                    |  |
| (I)   | Control Time                                    | Set the control time for control level 0.                                                                                                    |  |

### 10-4. Peak cut control status

Tap [ iii] ] in the Main Menu (I) to display the Energy Management screen, and select **[Peak Cut]** to display the history of peak cut control in a graph.

It is also possible to download the displayed data as a CSV format file.

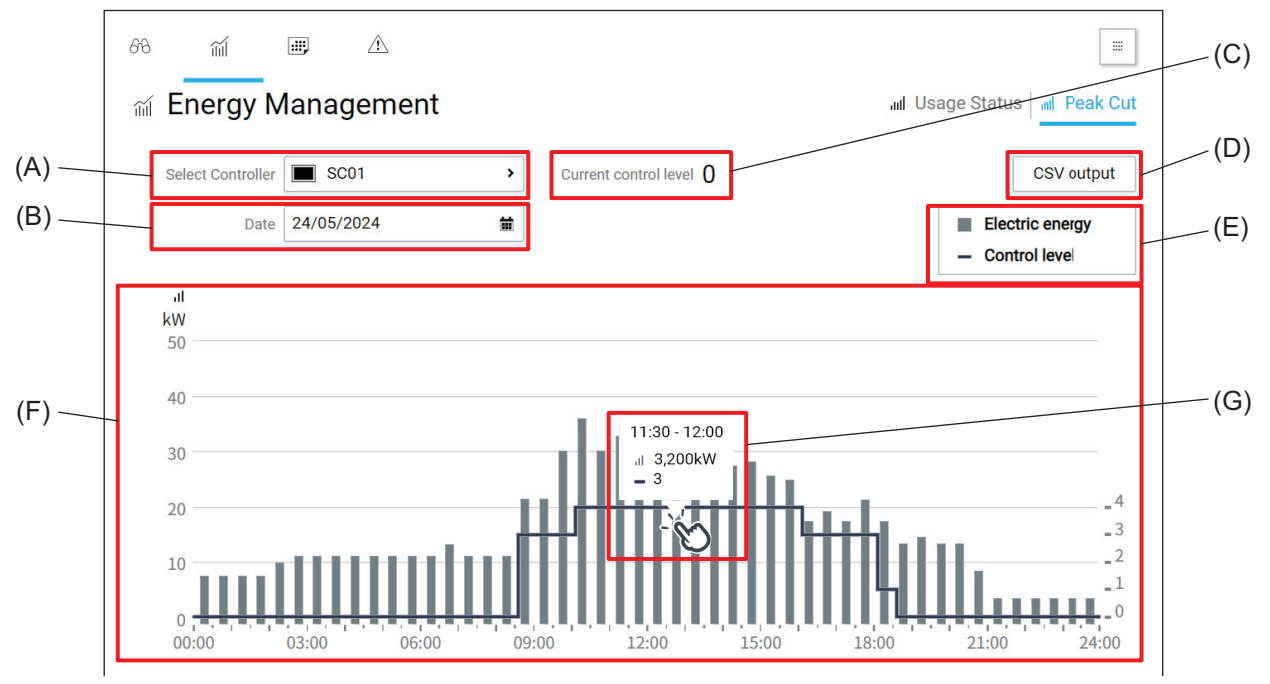

### Note

• The power graph is displayed only when the peak cut method is set to "Electric Amount Count PLC" or "PI Controller" in the peak cut settings screen of [Function Settings 1] - [Peak Cut].

|     | Item                  | Function and description                                                                    |
|-----|-----------------------|---------------------------------------------------------------------------------------------|
| (A) | Controller            | The AE-C/EW-C to show the peak cut control status is displayed.                             |
| (B) | Measurement date      | The measurement date is displayed.                                                          |
| (C) | Current control level | The current control level is displayed.                                                     |
| (D) | [CSV output]          | Tapping this item will output the displayed data as a CSV file.                             |
| (E) | Legend                | Legends of the graph are displayed.                                                         |
| (F) | Graph display area    | Graphs are displayed.                                                                       |
| (G) | Рорир                 | Tapping this item will display the average power and control level for the specified range. |

## 10-5. User management

### 10-5-1. User management overview

There are four types of users, and the available functions differ for each user.

- Commissioning user
   Can perform initial settings and manage all air conditioning units.
- 2) Building manager

Can manage all air conditioning units.

- Tenant manager
   Can manage specific air conditioning units.
- 4) General user

Can monitor and operate specific air conditioning units.

Tap **[Settings]** - **[User Management]** on the operation management screen to display the user registration screen.

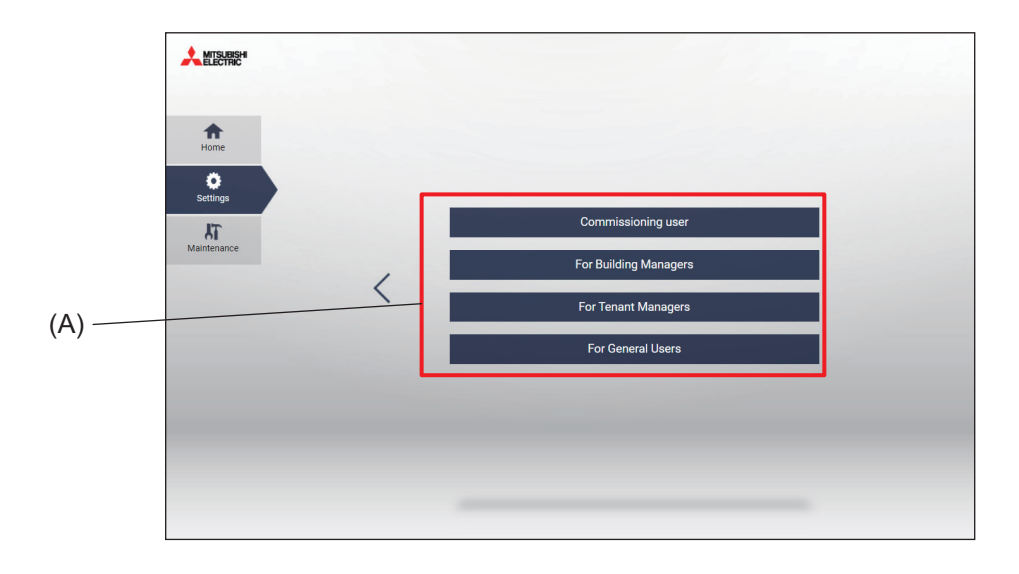

|     | Item             | tem Function and description                        |  |
|-----|------------------|-----------------------------------------------------|--|
| (A) | Operation target | Tapping this item will select the operation target. |  |

### 10-5-2. User privileges

The following is a list of available functions for each user.

o: Available —: Not available Commissioning Building Tenant General Item user manager manager user Floor layout screen \_ \_\_\_\_ 0 0 List screen 0 0 0 0 Simple operation 0 0 0 0 Monitor/Operation Advanced operation 0 0 0 0 Status list screen 0 0 Quality controller status display 0 0 0 0 Refrigeration unit status display 0 0 0 \_\_\_\_ Usage status Energy 0 0 0 management Peak cut control status 0 0 \_\_\_\_\_ Schedule setting 0 0 0 Schedule Date range setting 0 0 \_\_\_ Schedule contents setting 0 0 0 \_\_\_\_ Error list 0 0 \_\_\_\_ Unit error log 0 0 \_\_\_ M-NET error log 0 0 \_\_\_\_ Network error list 0 0 \_\_\_ \_\_\_\_ Notice Filter sign 0 0 \_\_\_\_ \_\_\_\_ Error list (low temp.) 0 0 Unit error log (low temp.) 0 0 \_\_\_ \_\_\_\_ Pre-alarms in progress 0 0 Pre-alarm log 0 0 Controller setting 0 0 \_\_\_\_ \_\_\_\_ Network setting 0 0 System controller update 0 0 \_\_\_\_ \_\_\_\_ Initial setting Hot water supply setting 0 0 CSV output 0 0 Energy management setting 0 0 \_ \_ Controller setting 0 0 Home setting 0 0 \_\_\_\_ \_\_\_\_ Product information 0 0 General setting Privacy policy 0 0 LCD cleaning 0 \_\_\_\_ 0 \_\_\_\_ Energy management output 0 0

| •: Available —: Not available | o: Available | —: Not available |
|-------------------------------|--------------|------------------|
|-------------------------------|--------------|------------------|

| Item        |                                        | Commissioning<br>user | Building<br>manager | Tenant<br>manager | General<br>user |
|-------------|----------------------------------------|-----------------------|---------------------|-------------------|-----------------|
|             | User management                        | 0                     | 0                   | _                 |                 |
|             | License registration                   | 0                     | 0                   | _                 | _               |
|             | E-mail setting                         | 0                     | 0                   | _                 | _               |
|             | Peak cut setting                       | 0                     | 0                   | _                 | _               |
| Setting     | Set temperature range limit            | 0                     | 0                   |                   | _               |
|             | Night mode schedule                    | 0                     | 0                   |                   |                 |
|             | External temperature interlock setting | 0                     | 0                   | _                 |                 |
|             | Night setback control setting          | 0                     | 0                   | _                 | _               |
|             | Send mail log                          | 0                     | 0                   | _                 | _               |
|             | Monitoring status                      | 0                     | 0                   | _                 | _               |
| Maintenance | Gas refrigerant amount check           | 0                     | 0                   | _                 |                 |
| Maintenance | Utility                                | 0                     | 0                   |                   |                 |
|             | Backup/import of settings data         | 0                     | 0                   |                   |                 |
|             | Initialize learning data for AI start  | 0                     | 0                   | —                 | —               |

# 10-5-3. User management settings

## [1] Commissioning user

On the Commissioning user registration screen, the commissioning user ID, commissioning user name, and password can be set.

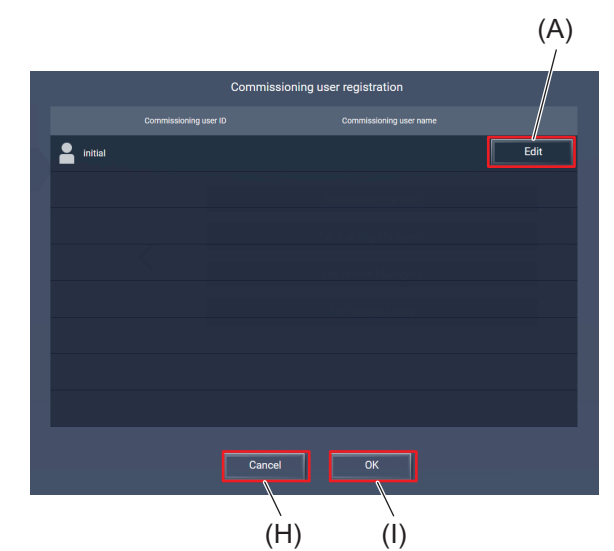

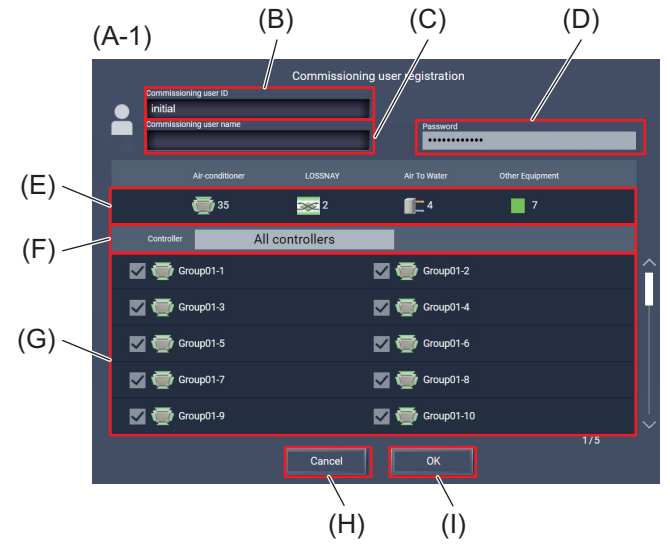

|     | Item                    | Function and description                                                              |
|-----|-------------------------|---------------------------------------------------------------------------------------|
| (A) | [Edit]                  | Tapping this item will display the Commissioning user registration screen (A-1).      |
| (B) | Commissioning user ID   | Enter the commissioning user ID.                                                      |
| (C) | Commissioning user name | Enter the commissioning user name.                                                    |
| (D) | Password                | Enter the password.                                                                   |
| (E) | Number of control units | The number of units under operation is displayed by model.                            |
| (F) | Controller              | ALL is displayed.                                                                     |
| (G) | Operation target        | All groups under management/operation are displayed.                                  |
| (H) | [Cancel]                | Tap this button to go back to the previous screen without saving the setting changes. |
| (I) | [OK]                    | Tap this button to save the setting changes.                                          |

### [2] Building manager

On the Building manager registration screen, the building manager ID, building manager name, and password can be set.

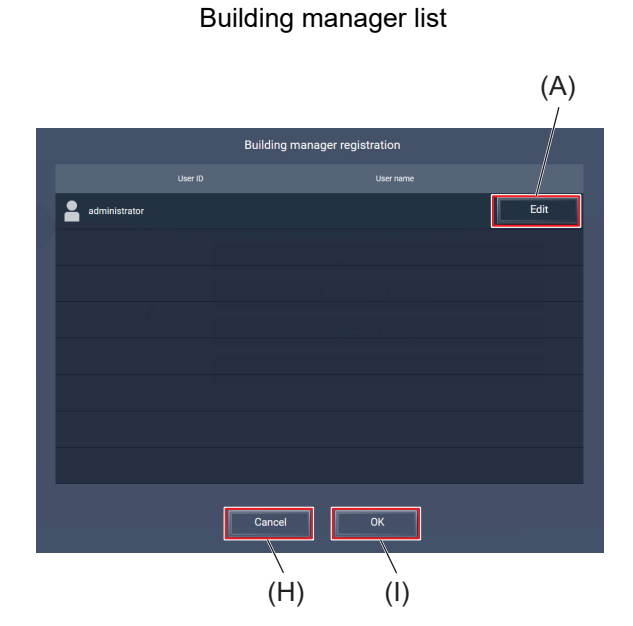

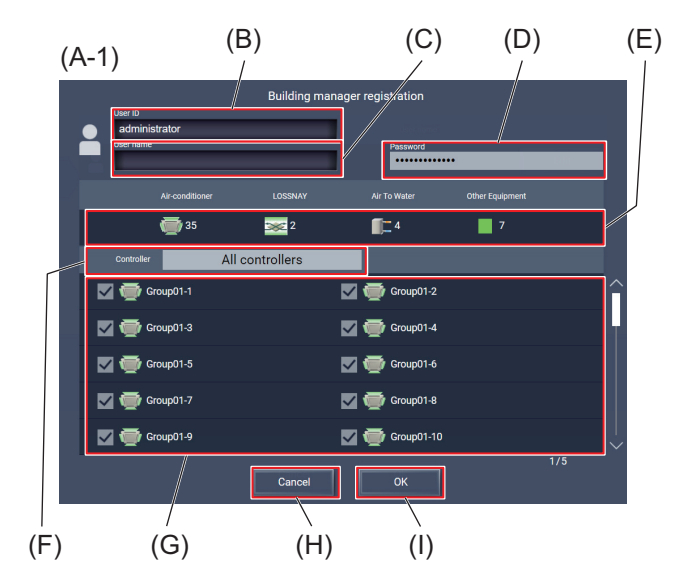

Building manager registration

|     | Item                    | Function and description                                                              |  |
|-----|-------------------------|---------------------------------------------------------------------------------------|--|
| (A) | [Edit]                  | Tapping this item will display the Building manager registration screen (A-1).        |  |
| (B) | Building manager ID     | Enter the building manager ID.                                                        |  |
| (C) | Building manager name   | Enter the building manager name.                                                      |  |
| (D) | Password                | Enter the password.                                                                   |  |
| (E) | Number of control units | The number of units under operation is displayed by model.                            |  |
| (F) | Controller              | The AE-C/EW-C that controls the equipment is displayed.                               |  |
| (G) | Operation target        | The groups monitored by the AE-C/EW-C selected in (F) are displayed.                  |  |
| (H) | [Cancel]                | Tap this button to go back to the previous screen without saving the setting changes. |  |
| (I) | [OK]                    | Tap this button to save the setting changes.                                          |  |

### [3] Tenant manager/General user

On the Tenant manager registration screen, up to 200 tenant managers can be registered. On the General user registration screen, up to 2000 general users can be registered. The groups that each user can monitor and operate can be set.

### Note

• After creating tenant managers and general users, inform the users of their user ID, password, and login URL.

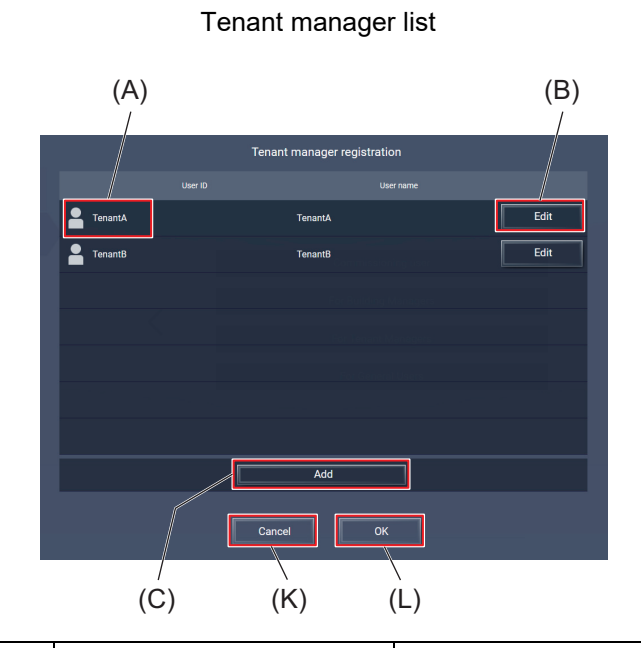

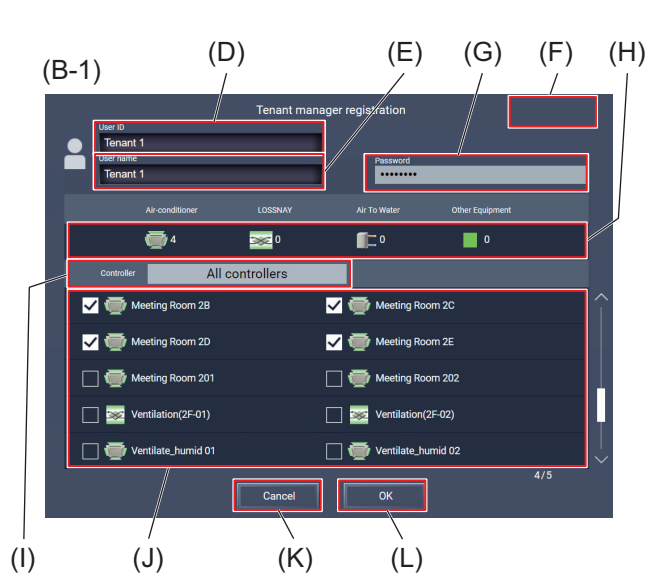

|     | Item                    | Function and description                                                                                         |  |
|-----|-------------------------|----------------------------------------------------------------------------------------------------|--|
| (A) | Tenant manager          | Registered tenant managers are displayed.                                                                        |  |
| (B) | [Edit]                  | Tapping this item will display the Tenant manager registration screen (B-1).                                     |  |
| (C) | [Add]                   | Add a new tenant manager.<br>Tapping this item will display a blank Tenant manager registration screen<br>(B-1). |  |
| (D) | Tenant ID               | Enter the tenant ID.                                                                                             |  |
| (E) | Tenant manager name     | Enter the tenant manager name.                                                                                   |  |
| (F) | [Delete]                | Delete the displayed tenant manager name.                                                                        |  |
| (G) | Password                | Enter the password.                                                                                              |  |
| (H) | Number of control units | The number of units under operation is displayed by model.                                                       |  |
| (I) | Controller              | The AE-C/EW-C that controls the equipment is displayed.                                                          |  |
| (J) | Operation target        | Select the monitor/operation target.                                                                             |  |
| (K) | [Cancel]                | Tap this button to go back to the previous screen without saving the setting changes.                            |  |
| (L) | [OK]                    | Tap this button to save the setting changes.                                                                     |  |

Tenant manager registration

| Note                                                                   |
|------------------------------------------------------------------------|
| • When tenant managers/general users log in, only the groups specified |
| here will be operable.                                                 |

- Tenant IDs/user IDs and passwords are case-sensitive. Passwords must contain 8 to 127 alphanumeric characters.
- A tenant ID/user ID and password are required for login.
- The user name (M) for general users is displayed when using a smartphone.

| (M)— | Admin.Dpt                                                                     |   |
|------|-------------------------------------------------------------------------------|---|
|      | Admin.Dept.1                                                                  | > |
|      | <ul> <li>✓ Admin.Dept.2</li> <li>♦ Heat</li> <li>➡ 25.0°C \$22.0°C</li> </ul> | > |
|      | ELEV.Hall E                                                                   | > |
|      | LOSSNAY 1                                                                     | > |
|      | Lighting East                                                                 | > |

# 10-6. Gas refrigerant amount check

### [1] Overview of gas refrigerant amount check

The gas refrigerant amount check is a feature that supports the periodic inspection work required for users of air conditioning equipment under the Act on Rational Use and Appropriate Management of Fluorocarbons. By specifying the date and time using the schedule function, this function can be utilized as a periodic inspection.

### [2] Usage

Tap [Maintenance] - [Gas Refrigerant Amount Check] on the operation management screen to display the Gas Refrigerant Amount Check screen.

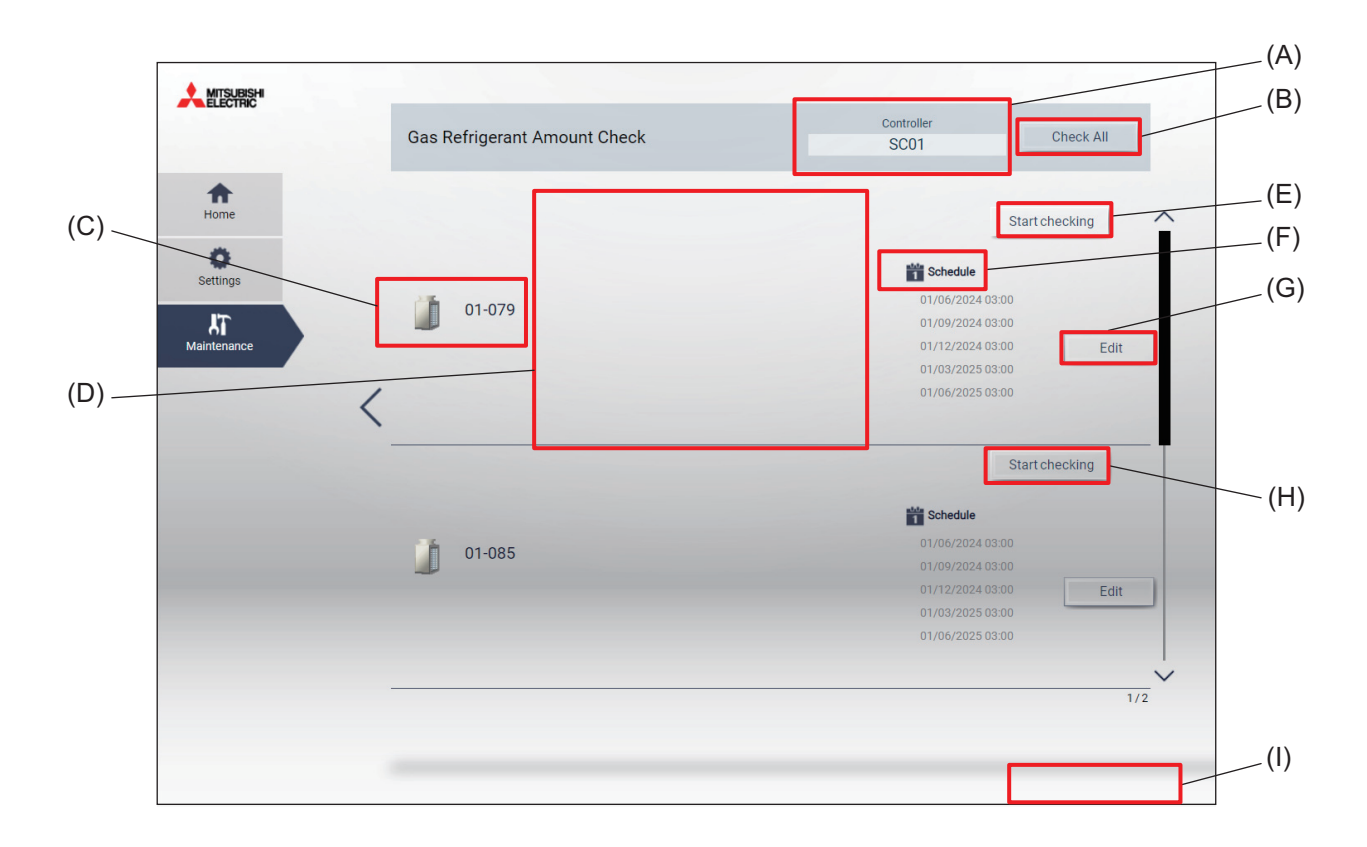

|     | Item                                           | Function and description                                                                                                    |  |
|-----|------------------------------------------------|----------------------------------------------------------------------------------------------------|--|
| (A) | Controller                                     | Select the controller to display the check screen.                                                                                                    |  |
| (B) | [Check All]                                    | <ul> <li>Tapping this item will check all indoor units.</li> <li>To check specific indoor units, select [Start checking] for the units to be checked.</li> </ul>                                                                                                    |  |
| (C) | Indoor unit addresses                          | The addresses of the indoor units are displayed.                                                                                                    |  |
| (D) | Log data of gas<br>refrigerant amount<br>check | The log of gas refrigerant amount check is displayed.                                                                                                    |  |
| (E) | [Start checking]                               | Tapping this item will start the gas refrigerant amount check.                                                                                                    |  |
| (F) | Schedule                                       | <ul> <li>A list of schedules for gas refrigerant amount check is displayed.</li> <li>A maximum of 16 events can be made.</li> <li>When scheduling gas refrigerant amount check for multiple indoor units, it is recommended to stagger the check times for each indoor unit to avoid exceeding contract power.</li> <li>When using the gas refrigerant amount check on a schedule, note that the unit will operate in refrigerant mode for 30 minutes to 1 hour during the check, especially in winter.</li> </ul>                                                                              |  |
| (G) | [Edit]                                         | Tapping this item will allow you to change the schedule settings for gas refrigerant amount check schedules.                                                                                                    |  |
| (H) | [Start checking]                               | <ul> <li>Tapping this item will perform the initial gas refrigerant amount check.</li> <li>During trial operation or after installing an indoor unit, the first gas refrigerant amount check will be an initial measurement.</li> <li>The initial measurement result does not measure the insufficiency of the initial refrigerant charge. Charge the specified amount of refrigerant according to regulations.</li> <li>The initial measurement result will serve as an indicator of refrigerant decrease when performing gas refrigerant amount check from the second time onward.</li> </ul> |  |
| (1) | [CSV output]                                   | <ul> <li>Tapping this item will output the log data of the gas refrigerant amount check in CSV format.</li> <li>For LCD screen: Output to USB flash drive from the USB port of AE-C/<br/>EW-C</li> <li>For browser: Output to PC via LAN</li> </ul>                                                                                                    |  |

## 10-7. Monitoring status

Using the monitoring status, it is possible to check the free contacts of indoor units.

### [1] Indoor unit free contacts

It is possible to check the input/output status of indoor unit free contacts.

Tap **[Maintenance]** - **[Monitoring Status]** on the operation management screen, then tap **[Free Contact]** to display the indoor unit free contacts screen.

### Note

• The free contact settings for indoor units are made using the dip switch on the indoor unit side.

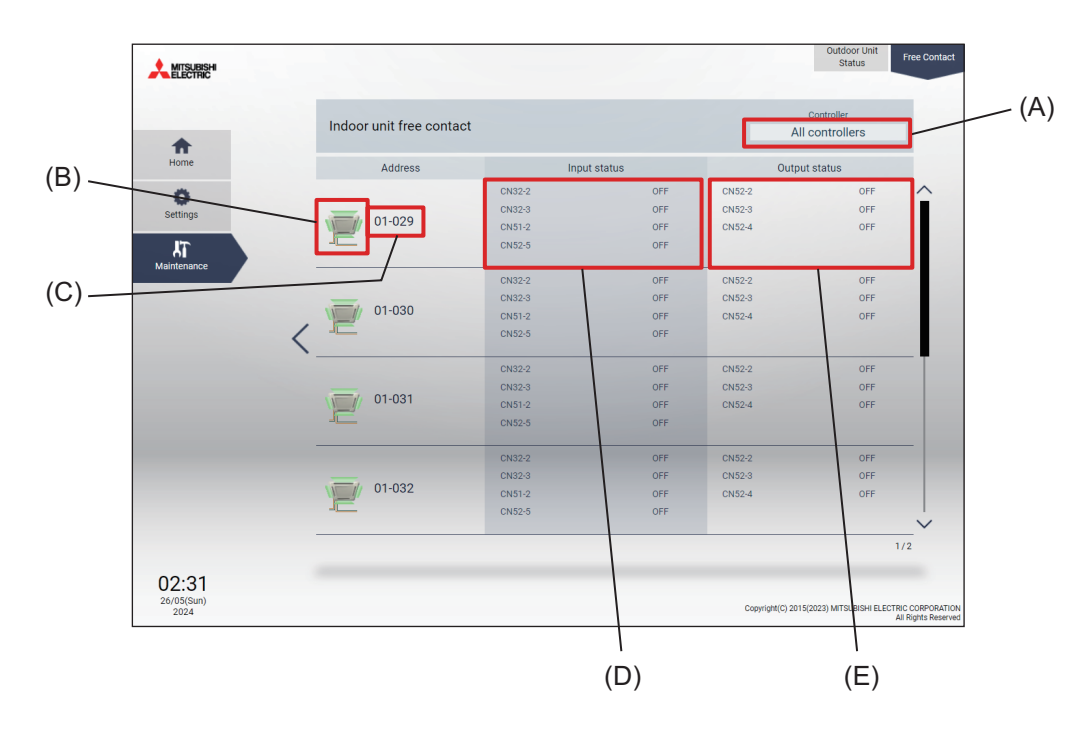

|     | Item                | Function and description                                         |  |
|-----|---------------------|------------------------------------------------------------------|--|
| (A) | Controller          | Narrow down the display target by AE-C/EW-C.                     |  |
| (B) | Indoor unit icon    | : Normal         : Communication error or unit error             |  |
| (C) | Indoor unit address | The AE-C/EW-C number and indoor unit address are displayed.      |  |
| (D) | Input status        | The input status of the indoor unit free contacts is displayed.  |  |
| (E) | Output status       | The output status of the indoor unit free contacts is displayed. |  |

# **MEMO**

| <br> | <br> |  |
|------|------|--|

# 10-8. E-mail settings

To use various e-mail functions, e-mail settings are necessary.

Tap **[Settings]** - **[Function Settings]** on the operation management screen (e-2) to display the function settings screen. Tap **[E-mail Settings]** on the function settings screen to display the e-mail settings screen.

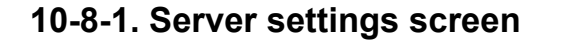

|                  |     |                             | E-N            | Mail        |                 |
|------------------|-----|-----------------------------|----------------|-------------|-----------------|
|                  |     | Controller SC01             |                |             |                 |
| (A)              |     | Server Settings             | Basic Settings | Error Mail  | temp./HUM Limit |
|                  | (B) |                             |                | Setungs     |                 |
| Target selection |     | LAN port                    | _              | LAN1        |                 |
|                  |     | Outgoing Mail Server (SMTP) |                |             |                 |
| SC01             |     | Outgoing Mail Server Port   | 25             | hentication |                 |
|                  |     | Encryption method           | _              | None        |                 |
|                  |     |                             |                |             |                 |
| Cancel Next      |     |                             | Cancel         | ОК          |                 |
|                  | _   |                             | (C)            | (D)         |                 |

|     | Item                                    | Function and description                                                                                                    |
|-----|-----------------------------------------|----------------------------------------------------------------------------------------------------|
| (A) | E-mail settings target selection dialog | Select the target system controller for e-mail settings.                                                                       |
| (B) | Sending mail server<br>settings         | Enter the IP address or host name and port number of the sending mail server.<br>Check "Use SMTP Authentication" if necessary. |
| (C) | [Cancel]                                | Tap this button to go back to the previous screen without saving the setting changes.                                          |
| (D) | [OK]                                    | Tap this button to save the setting changes.                                                                                   |

# 10-8-2. Basic settings screen

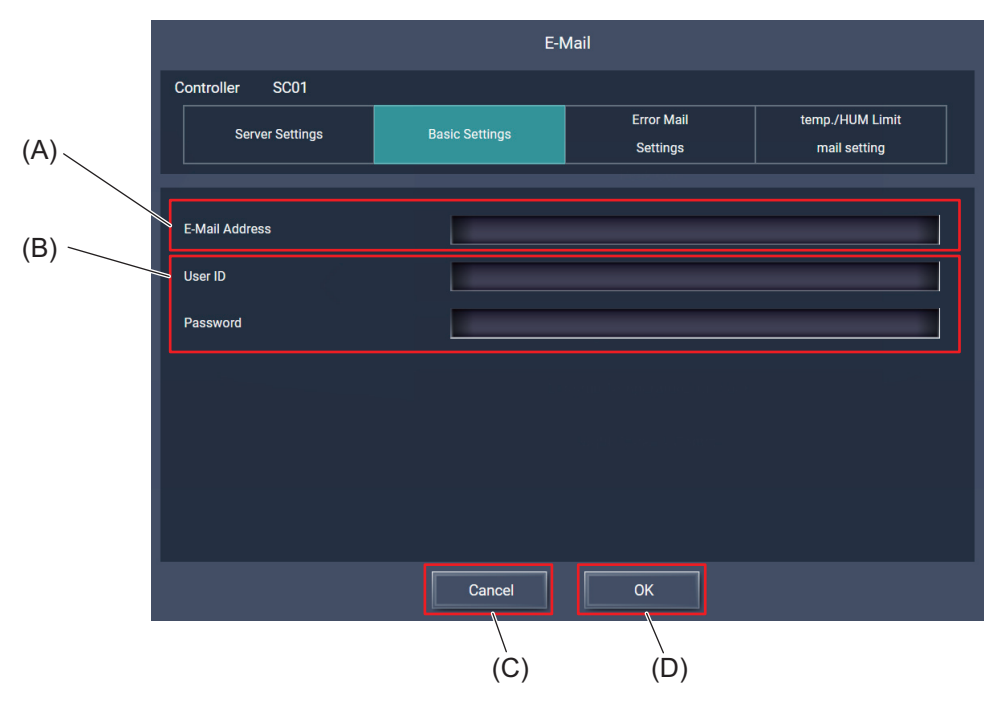

|     | Item                                  | Function and description                                                                     |
|-----|---------------------------------------|----------------------------------------------------------------------------------------------|
| (A) | E-Mail Address                        | Enter the e-mail address obtained from your internet provider or system administrator.       |
| (B) | Mail server connection<br>information | Enter the user ID and password obtained from your internet provider or system administrator. |
| (C) | [Cancel]                              | Tap this button to go back to the previous screen without saving the setting changes.        |
| (D) | [OK]                                  | Tap this button to save the setting changes.                                                 |

# 10-8-3. Error e-mail settings screen

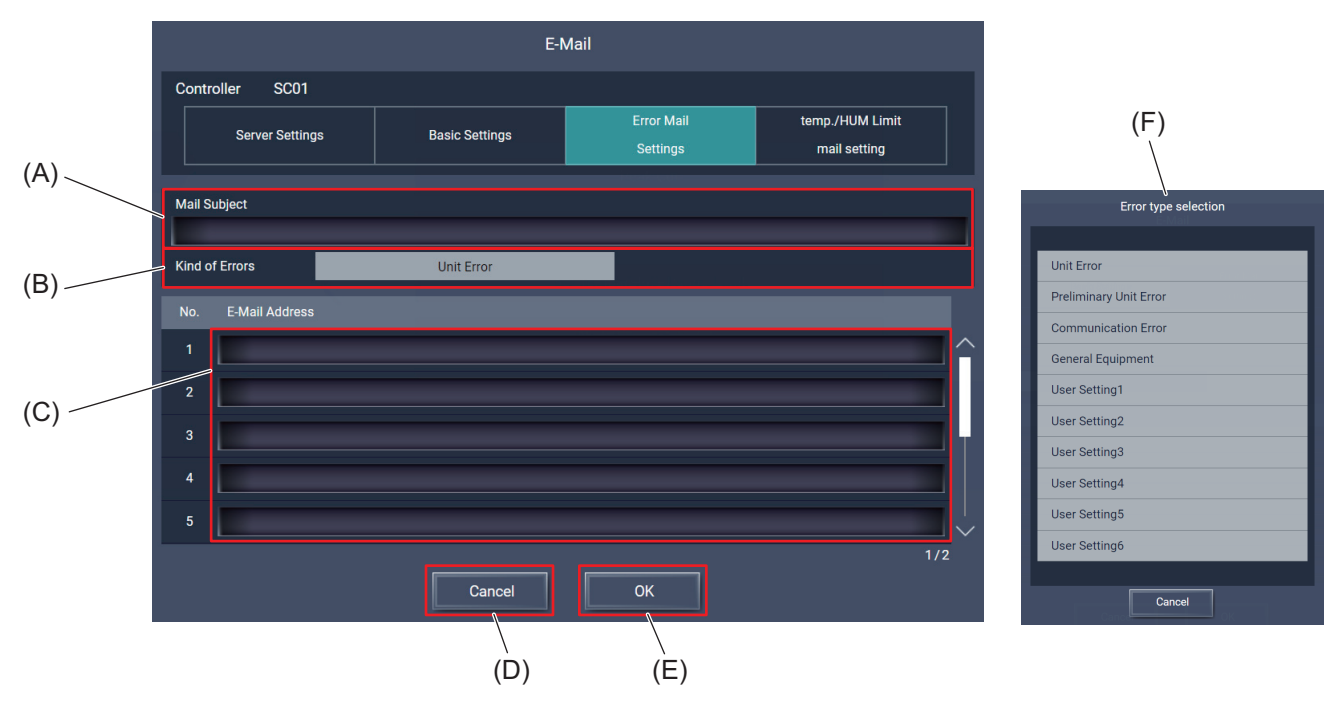

|     | Item                        | Function and description                                                                      |  |
|-----|-----------------------------|-----------------------------------------------------------------------------------------------|--|
| (A) | Mail Subject                | Set the title displayed in the sending e-mail.                                                |  |
| (B) | Kind of Errors              | Select the type of error. Tapping this item will display the Error type selection dialog (F). |  |
| (C) | E-Mail Address              | Set the e-mail address to send to for each type of error.                                     |  |
| (D) | [Cancel]                    | Tap this button to go back to the previous screen without saving the setting changes.         |  |
| (E) | [OK]                        | Tap this button to save the setting changes.                                                  |  |
| (F) | Error type selection dialog | Set the tapped type as the error type and return to the previous screen.                      |  |

# 10-8-4. Temperature/humidity upper/lower limit notification e-mail settings screen

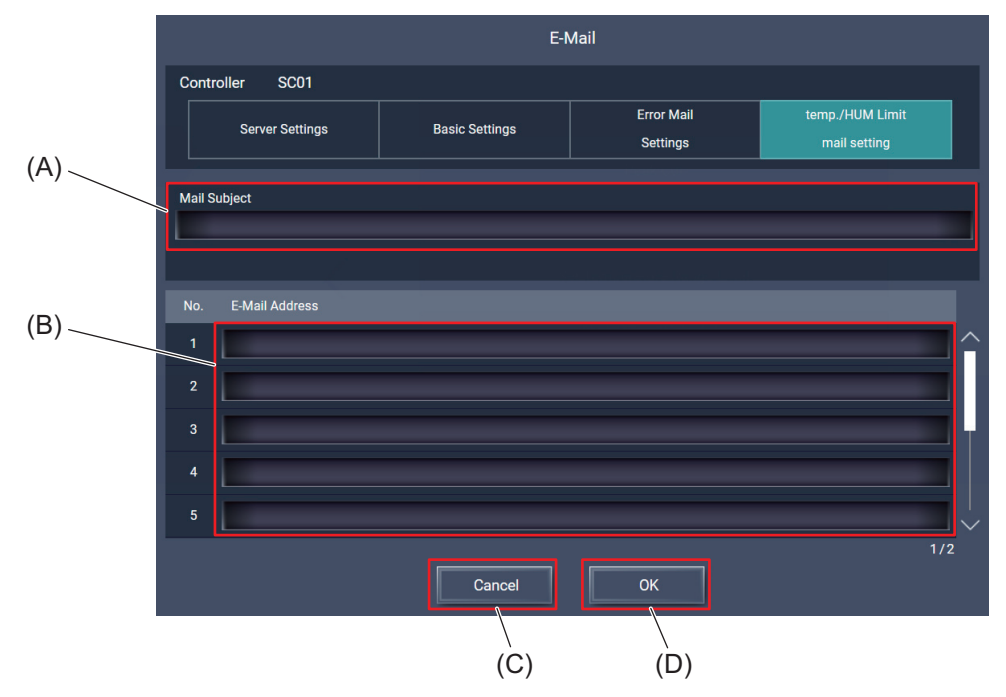

|     | Item           | Function and description                                                              |
|-----|----------------|---------------------------------------------------------------------------------------|
| (A) | Mail Subject   | Set the title displayed in the sending e-mail.                                        |
| (B) | E-Mail Address | Set the e-mail address to send to.                                                    |
| (C) | [Cancel]       | Tap this button to go back to the previous screen without saving the setting changes. |
| (D) | [OK]           | Tap this button to save the setting changes.                                          |

# 10-9. Send mail log

Tap [Maintenance] - [Send Mail Log] in the menu.

## [1] Send Mail Log

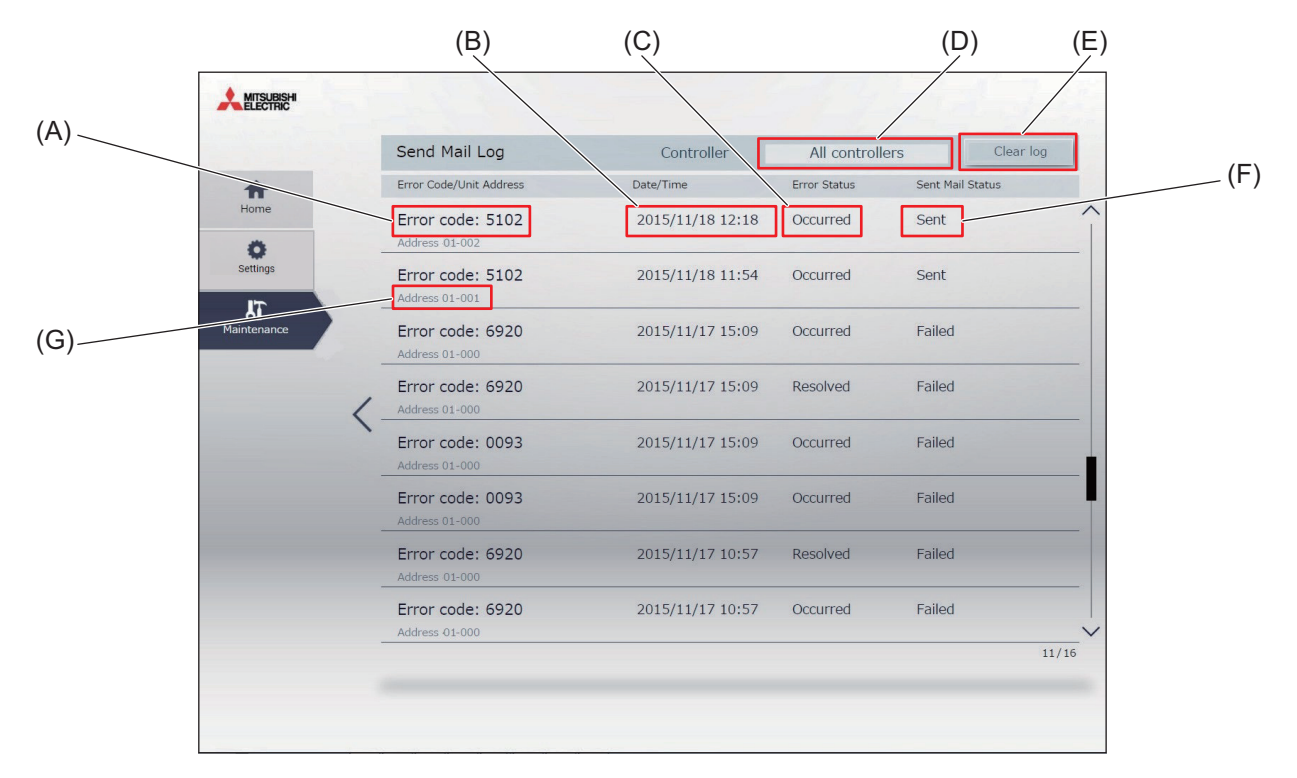

|     | Item               | Send Mail Log                                                                                                    |
|-----|--------------------|----------------------------------------------------------------------------------------------------|
| (A) | Error code         | The error code that corresponds to the error will appear.                                                                                                    |
| (B) | Sent date and time | The date and time when the e-mail was sent will appear. Date and time format will use the format set in the initial settings.                                                      |
| (C) | Error Status       | Occurred: The e-mail was sent when an error occurred.<br>Resolved: The e-mail was sent when the error was resolved.                                                                |
| (D) | Controller         | Display target e-mail logs can be narrowed down by selecting a centralized controller.                                                                                             |
| (E) | Clear log          | Tap to clear the e-mail log.<br>Note: Only the e-mail log of the centralized controller selected in [Controller]<br>will be reset.<br>To clear all logs, select "All controllers." |
| (F) | Sent Mail Status   | Occurred: The e-mail was sent when an error occurred.<br>Resolved: The e-mail was sent when the error was resolved.                                                                |
| (G) | M-NET address      | Sent: The e-mail was successfully sent.<br>Failed: The e-mail failed to be sent.                                                                                                   |

# **MEMO**

|  | <br> |  |
|--|------|--|

# 11. Operation (supplementary material)

# 11-1. Operation using a smartphone

This section explains how to monitor and operate the air conditioning units, LOSSNAY units, OA handling unit (direct expansion type with built-in heater/humidifier), and other equipment that are connected to the AE-C/ EW-C.

Login URL: https://[IP address of the login destination centralized controller AE-C/EW-C]/mobile/index.html Note: Be sure to use a smartphone in portrait mode.

## 11-1-1. Monitoring the operation status

This section explains how to monitor the operation status of all groups collectively. After login, the group list will appear, showing the operation statuses of all air conditioning unit groups, LOSSNAY unit (ventilation equipment) groups, OA handling unit (direct expansion type with built-in heater/ humidifier) groups, and other equipment.

## [1] All groups

In the group list, the operation status of all groups can be monitored. The operator can also check the unit malfunctions in this list and prevent the units from being left on unintentionally.

### **Group list**

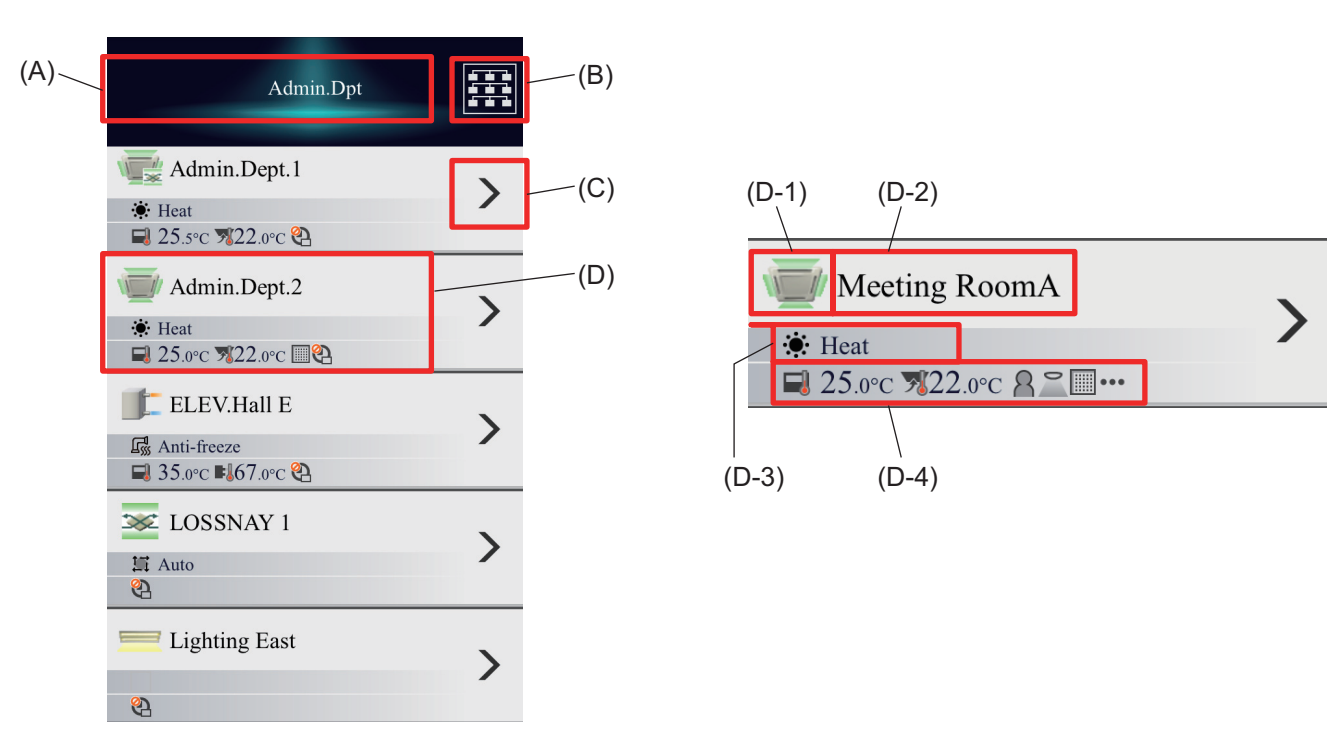

|       | Item                   | Function and description                                      |
|-------|------------------------|---------------------------------------------------------------|
| (A)   | User name              | The login user name will appear.                              |
| (B)   | Batch unit             | Tapping this item will switch to the Batch Operations screen. |
| (C)   | [>]                    | Tap this button to display the operation screen.              |
| (D)   | Group operation status | The operation status of the group is displayed.               |
| (D-1) | Status display icon    | The status such as ON/OFF/error is displayed.                 |
| (D-2) | Group name             | The group name is displayed.                                  |

|       | Item             | Function and description                                                           |
|-------|------------------|------------------------------------------------------------------------------------|
| (D-3) | Operation mode   | The set operation mode is displayed.                                               |
| (D-4) | Operating status | The status such as set temperature, intake temperature, and humidity is displayed. |

## 11-1-2. Unit operation

Tap [>] on the group list screen to switch to the operation screen.

## [1] Air conditioning unit (indoor unit) group

If ventilation is set, the operation items for the ventilation are displayed after the air conditioning unit group operation items.

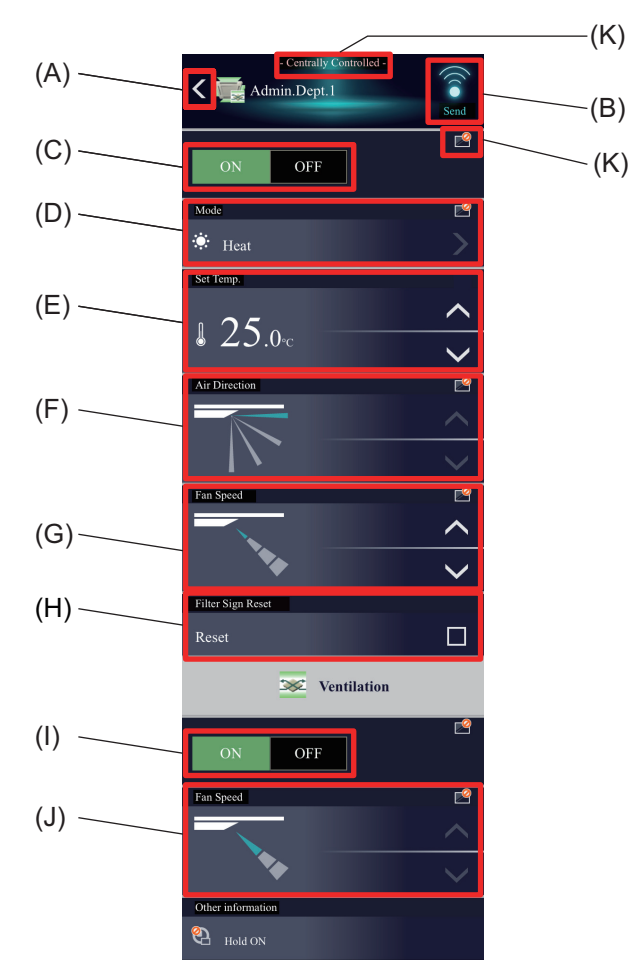

|     | Item                         | Function and description                                                                                                    |  |  |  |  |  |  |  |
|-----|------------------------------|----------------------------------------------------------------------------------------------------|--|--|--|--|--|--|--|
| (A) | [<]                          | Tap this button to return to the group list screen without changing settings.                                                                                                    |  |  |  |  |  |  |  |
| (B) | Send                         | Tap this button to save the setting changes and display the group list screen.                                                                                                    |  |  |  |  |  |  |  |
| (C) | Operating status             | Tap <b>[ON]</b> or <b>[OFF]</b> to turn on or off the indoor unit.                                                                                                    |  |  |  |  |  |  |  |
| (D) | Mode                         | Tap [>] to display the operation mode selection screen and select the desiredoperation mode.Tap [<] to return to the operation screen.                                             |  |  |  |  |  |  |  |
| (E) | Set Temp.                    | <ul> <li>Tap [^] or [V] to change the set temperature.</li> <li>The temperature setting range differs depending on the model.</li> </ul>                                           |  |  |  |  |  |  |  |
| (F) | Air Direction                | Tap [^] or [v] to set the air direction.                                                                                                    |  |  |  |  |  |  |  |
| (G) | Fan Speed                    | Tap [^] or [v] to set the fan speed.                                                                                                    |  |  |  |  |  |  |  |
| (H) | Filter Sign Reset            | Tap [□] to switch whether to clear/not clear the notification that informs the filter cleaning time. To reset, check the box [☑]. (Resetting will reset the total operation time.) |  |  |  |  |  |  |  |
| (I) | Ventilation operation status | Tap [ON] or [OFF] to turn on or off the interlocked LOSSNAY unit.                                                                                                    |  |  |  |  |  |  |  |
| (J) | Ventilation Fan Speed        | Tap [^] or [v] to set the fan speed of the interlocked LOSSNAY.                                                                                                    |  |  |  |  |  |  |  |
| (K) | Operation prohibition mark   | Prohibited settings are marked with [2].<br>When one or more operation items are prohibited, [Centrally Controlled] is displayed.                                                  |  |  |  |  |  |  |  |

# [2] LOSSNAY group

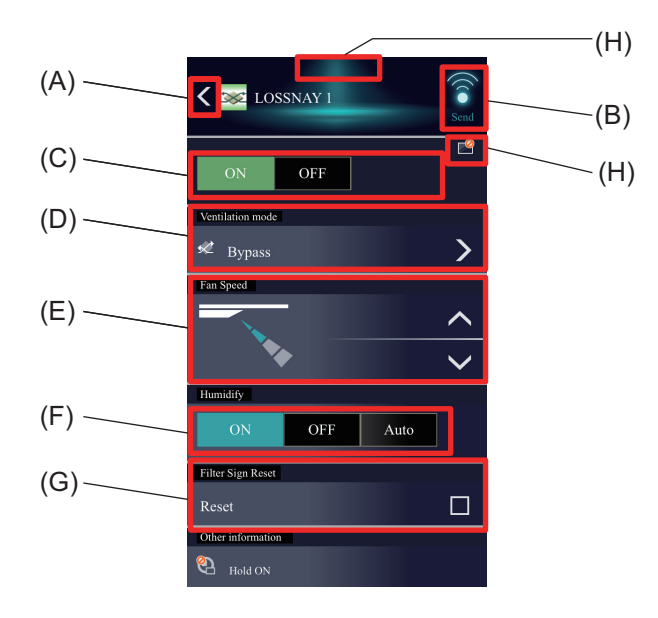

|     | Item                          | Function and description                                                                                                    |
|-----|-------------------------------|----------------------------------------------------------------------------------------------------|
| (A) | [<]                           | Tap this button to return to the group list screen without changing settings.                                                                                                    |
| (B) | Send                          | Tap this button to save the setting changes and display the group list screen.                                                                                                   |
| (C) | Operating status              | Tap <b>[ON]</b> or <b>[OFF]</b> to change the operation of the LOSSNAY unit.                                                                                                    |
| (D) | Ventilation mode              | Tap <b>[&gt;]</b> to display the Vent. Mode selection screen and select the desired ventilation mode.<br>Tap <b>[&lt;]</b> to return to the operation screen.                    |
| (E) | Fan Speed                     | Tap [ <b>^]</b> or [ <b>v</b> ] to set the fan speed.                                                                                                    |
| (F) | Humidify                      | Tap <b>[ON]</b> , <b>[OFF]</b> , or <b>[Auto]</b> to change the humidifier operation.                                                                                            |
| (G) | Filter Sign Reset             | Tap [□] to switch whether to clear/not clear the notification that informs the filtercleaning time. To reset, check the box [☑].(Resetting will reset the total operation time.) |
| (H) | Operation prohibition<br>mark | Prohibited settings are marked with [⊘].<br>When one or more operation items are prohibited, [Centrally Controlled] is<br>displayed.                                             |

# [3] OA handling unit (direct expansion type with built-in heater/humidifier) group

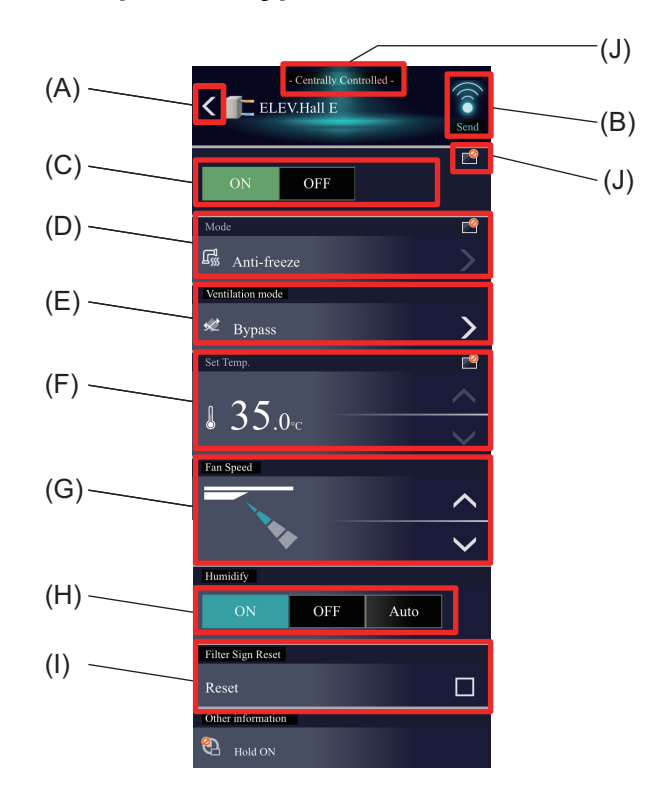

|     | Item                          | Function and description                                                                                                    |
|-----|-------------------------------|----------------------------------------------------------------------------------------------------|
| (A) | [<]                           | Tap this button to return to the group list screen without changing settings.                                                                                                    |
| (B) | Send                          | Tap this button to save the setting changes and display the group list screen.                                                                                                    |
| (C) | Operating status              | Tap <b>[ON]</b> or <b>[OFF]</b> to turn on or off the OA handling unit (direct expansion type with built-in heater/humidifier).                                                    |
| (D) | Mode                          | Tap <b>[&gt;]</b> to display the operation mode selection screen and select the desired operation mode.<br>Tap <b>[&lt;]</b> to return to the operation screen.                    |
| (E) | Ventilation mode              | Tap <b>[&gt;]</b> to display the Vent. Mode selection screen and select the desired ventilation mode.<br>Tap <b>[&lt;]</b> to return to the operation screen.                      |
| (F) | Set Temp.                     | <ul> <li>Tap [^] or [V] to change the set temperature.</li> <li>The temperature setting range differs depending on the model.</li> </ul>                                           |
| (G) | Fan Speed                     | Tap [^] or [v] to set the fan speed.                                                                                                    |
| (H) | Humidify                      | Tap <b>[ON]</b> , <b>[OFF]</b> , or <b>[Auto]</b> to change the humidifier operation.                                                                                              |
| (I) | Filter Sign Reset             | Tap [□] to switch whether to clear/not clear the notification that informs the filter cleaning time. To reset, check the box [☑]. (Resetting will reset the total operation time.) |
| (J) | Operation prohibition<br>mark | Prohibited settings are marked with [ <b>O</b> ].<br>When one or more operation items are prohibited, <b>[Centrally Controlled]</b> is<br>displayed.                               |

## [4] Other equipment

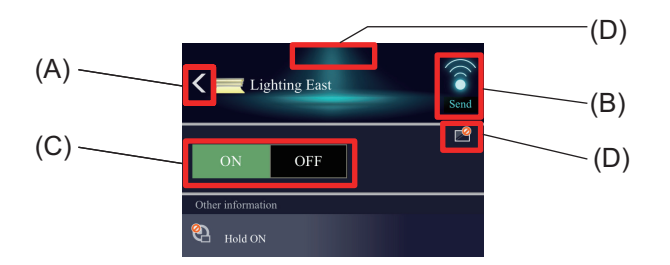

|     | Item                          | Function and description                                                                                                    |
|-----|-------------------------------|----------------------------------------------------------------------------------------------------|
| (A) | [<]                           | Tap this button to return to the group list screen without changing settings.                                                                        |
| (B) | Send                          | Tap this button to save the setting changes and display the group list screen.                                                                       |
| (C) | Operating status              | Tap <b>[ON]</b> or <b>[OFF]</b> to turn on or off equipment.                                                                                         |
| (D) | Operation prohibition<br>mark | Prohibited settings are marked with [ <b>O</b> ].<br>When one or more operation items are prohibited, <b>[Centrally Controlled]</b> is<br>displayed. |

### Note

 Equipment set to "No operations (Monitor only)" in the operation settings on the Group Settings screen of the initial setup cannot be operated.

If set to "No operations (Monitor only)", [2] is displayed.

## 11-1-3. All group batch operation

Tap []] on the group list screen to switch to the Batch Operations screen.

### Batch Operations screen

### **Operation screen**

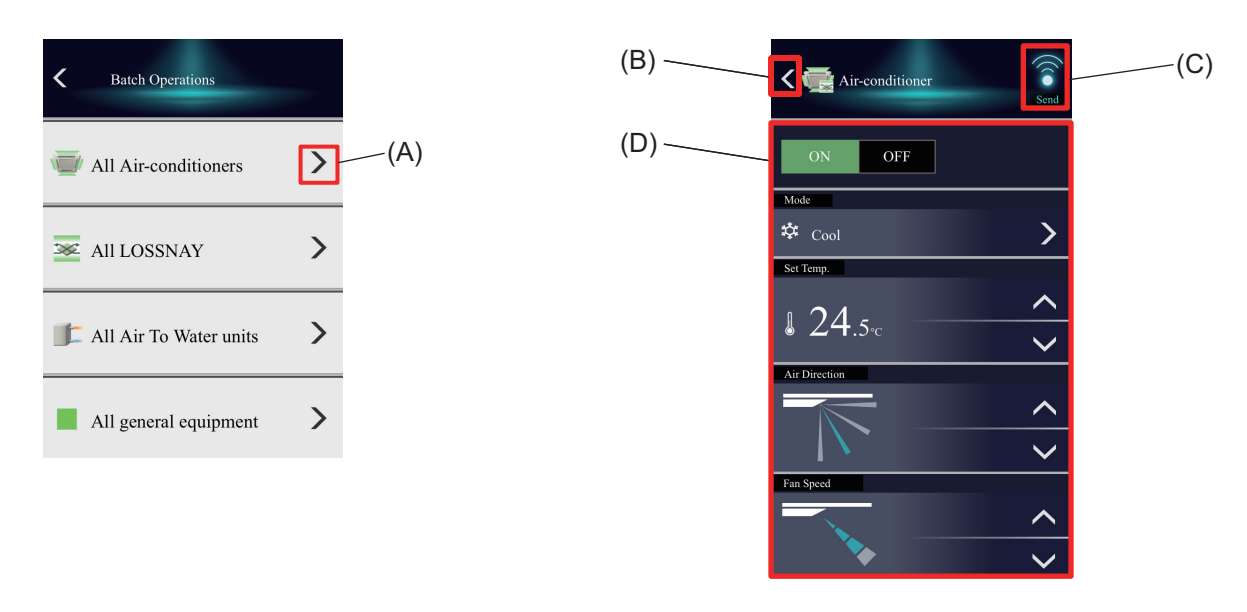

|     | Item     | Function and description                                                       |  |  |  |  |  |  |  |
|-----|----------|--------------------------------------------------------------------------------|--|--|--|--|--|--|--|
| (A) | [>]      | Tap this button to display the operation screen.                               |  |  |  |  |  |  |  |
| (B) | [<]      | Tap this button to return to the group list screen without changing settings.  |  |  |  |  |  |  |  |
| (C) | Send     | Tap this button to save the setting changes and display the group list screen. |  |  |  |  |  |  |  |
| (D) | Settings | The settings are changed.                                                      |  |  |  |  |  |  |  |

### Note

• For groups with set temperature range limits, the range of settable temperatures is limited. When there are groups having prohibited operation items among the batch operation target groups, prohibited items settings are not sent to those groups.

### 11-1-4. OFF control

When an emergency stop signal is received from an external contact or building management system (BACnet<sup>®</sup>), or when peak cut control with control method: OFF and control time: 30 minutes set in the energy-saving control/peak cut control function is performed, the control status is displayed with icons and text. During OFF control, the operation status becomes OFF and cannot be switched to ON until the OFF control is released.

### Group list screen

**Operation screen** 

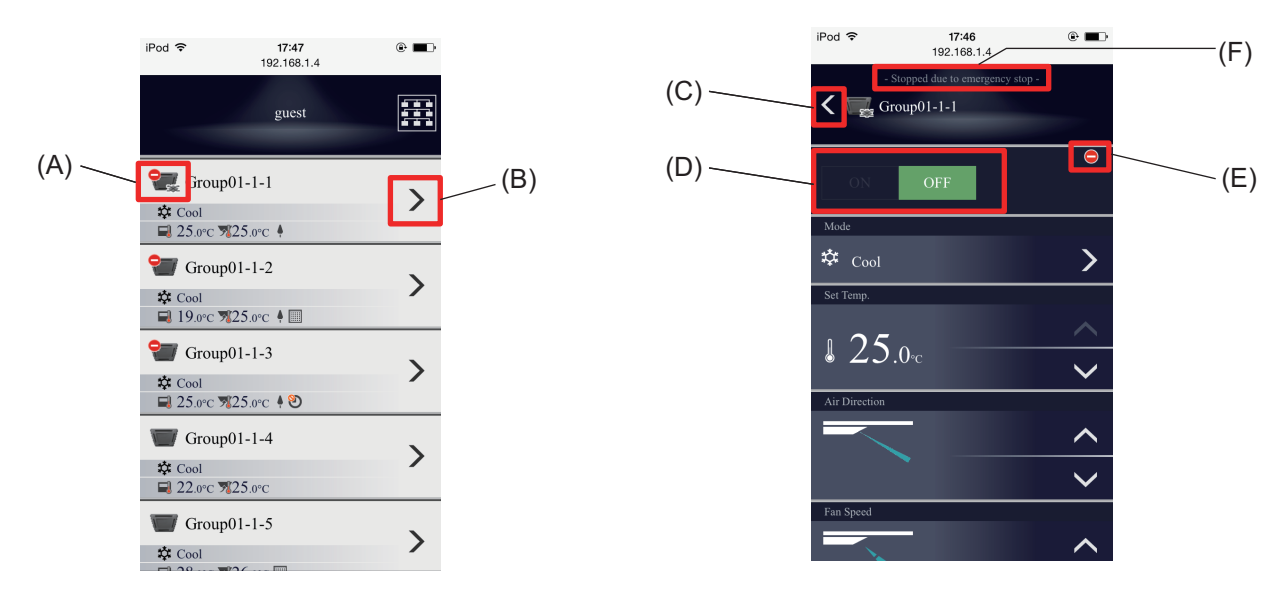

|     | Item                        | Function and description                                                                                                    |
|-----|-----------------------------|----------------------------------------------------------------------------------------------------|
| (A) | OFF controlled<br>unit icon | When air conditioning units are OFF controlled, [ ] is displayed.                                                                                                    |
| (B) | [>]                         | Tap this button to display the operation screen.                                                                                                    |
| (C) | [<]                         | Tap this button to return to the group list screen without changing settings.                                                                                                    |
| (D) | Operating status            | During OFF control, <b>[OFF]</b> is displayed. Units cannot be switched to <b>[ON]</b> .                                                                                                    |
| (E) | OFF controlled mark         | During OFF control, [ ] is displayed.                                                                                                    |
| (F) | OFF control details         | <ul> <li>[Stopped due to emergency stop] is displayed during OFF control due to an emergency stop signal from an external contact or building management system (BACnet<sup>®</sup>).</li> <li>[Stopped due to energy-save control] is displayed during OFF control due to peak cut control.</li> </ul> |

# 11-2. Icon explanation

# 11-2-1. Equipment filter buttons (icons)

This section explains the buttons and icons for equipment used in the equipment filter.

### Note

• The screens where the equipment filter is displayed are as follows: See the table below for detailed explanations of each screen.

| Screen       | Example setting             |  |  |  |  |  |
|--------------|-----------------------------|--|--|--|--|--|
| Floor screen | Floor layout display screen |  |  |  |  |  |
| List screen  | List display screen         |  |  |  |  |  |

### Example: Monitoring screen (when not using floor layout)

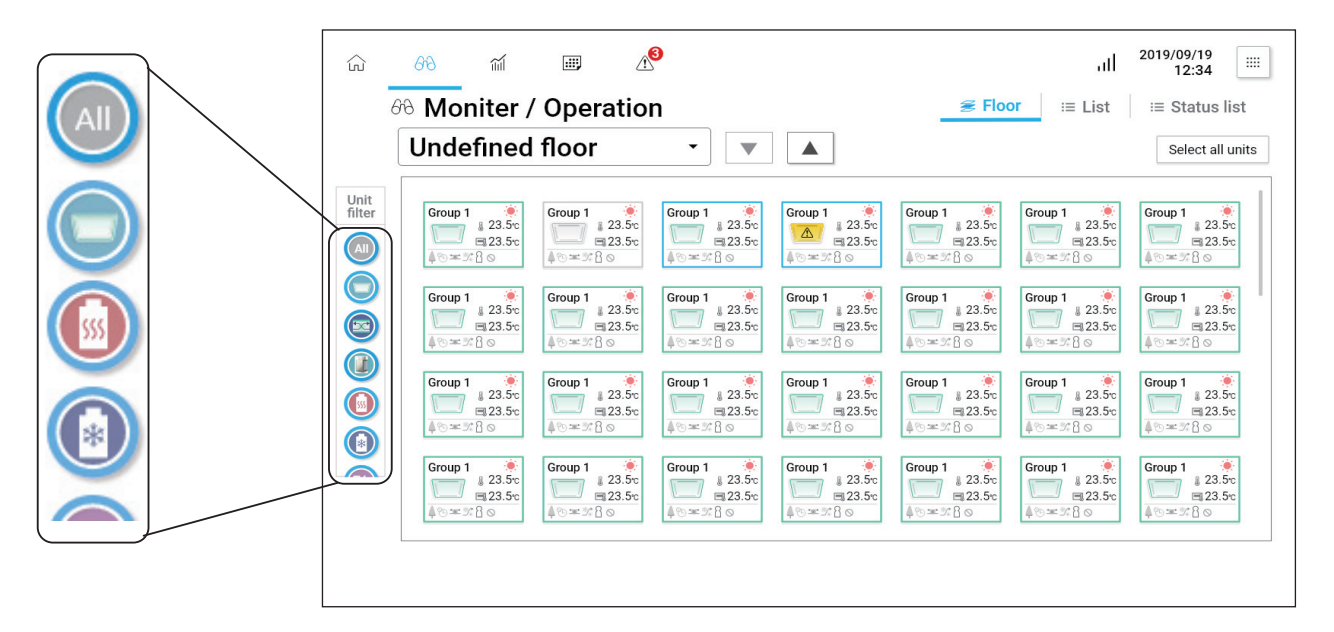

### Equipment filter icons

| ltem                                                                                  | Description |            |  |  |  |  |
|---------------------------------------------------------------------------------------|-------------|------------|--|--|--|--|
| liem                                                                                  | Selected    | Unselected |  |  |  |  |
| Select all button                                                                     | All         | All        |  |  |  |  |
| Indoor unit button                                                                    |             | Þ          |  |  |  |  |
| Ventilating unit button                                                               |             | ×<br>×     |  |  |  |  |
| OA handling unit<br>(direct expansion type with built-in<br>heater/humidifier) button |             |            |  |  |  |  |
| HWHP button                                                                           |             | Ē          |  |  |  |  |

| Itom                                                              | Description |            |  |  |  |  |
|-------------------------------------------------------------------|-------------|------------|--|--|--|--|
| nem                                                               | Selected    | Unselected |  |  |  |  |
| e-Series button                                                   |             | D          |  |  |  |  |
| Outdoor unit button                                               |             |            |  |  |  |  |
| PI controller/<br>AI controller/<br>Modbus watt-hour meter button |             |            |  |  |  |  |
| Remote controller/<br>system controller<br>button                 |             | 0          |  |  |  |  |
| Dehumidifier button                                               |             | θ          |  |  |  |  |
| Quality controller button                                         |             |            |  |  |  |  |
| Condensing unit button                                            |             | CND        |  |  |  |  |
| AHC (HC) button                                                   |             | e          |  |  |  |  |
| Other equipment button                                            | $\bigcirc$  | Ο          |  |  |  |  |

| lc<br>Normal | on<br>Error | Model             | Description                                       |  |  |  |
|--------------|-------------|-------------------|---------------------------------------------------|--|--|--|
|              |             | System controller | The status of the system controller is displayed. |  |  |  |
|              |             | Remote controller | The status of the remote controller is displayed. |  |  |  |

### 11-2-2. Icons used on the Monitor/Operation screen

The status of groups displayed on the floor layout screen is expressed by combining respective icons. See below for the list screen of each icon.

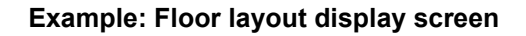

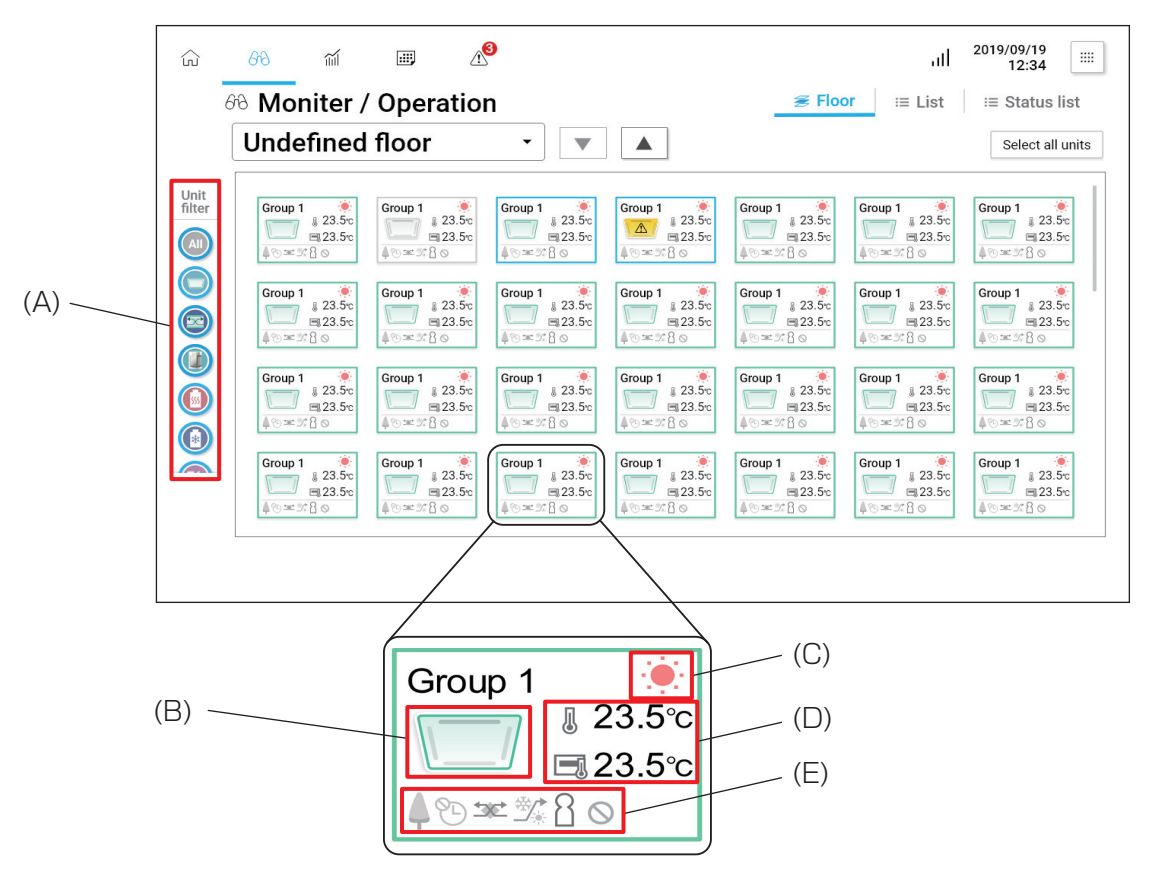

### Example: List display screen

| نی   | 66      | ĩ          | í II     | A <sup>3</sup> |             |                      |                       |                  |                  | al              | 2019/0<br>1: | 9/19<br>2:34 | •]          |              |
|------|---------|------------|----------|----------------|-------------|----------------------|-----------------------|------------------|------------------|-----------------|--------------|--------------|-------------|--------------|
|      | 68 M    | onite      | r / Oper | ation          |             |                      |                       | 1                | š Floor          | ≔ List          | i≡ Sta       | atus list    |             |              |
|      | Dis     | play targe | et All   |                |             |                      |                       |                  |                  |                 | Selec        | ct all units |             |              |
| Unit | -       | Air-cond   | litioner | Mode           | Set Temp.   | Room Temp            | ). Hu                 | midity           | Air Speed        | Air direction   | Status       |              |             |              |
| A    |         |            | Group 1  | #Cool          | 23.5 °c     | 24.0 °c              | 50                    | %                | .al              |                 | % ≭ %        |              |             |              |
|      |         |            | Group 2  | #Cool          | 23.5 °c     | 24.0 °c              | 50                    | %                | al               |                 | % ≖ %        |              |             |              |
|      |         |            | あいうえおかきく | Heat           | 23.5 m      | 24.0 °C              | 50                    | κ.               | af               |                 | % ≈ %        |              |             |              |
|      |         | HWHP       |          | Mode           | Set Temp.   | iniet<br>Temp.       | Outlet<br>Temp.       | Repr.<br>Temp.   | Outdoor<br>Temp. | Brine<br>Temp.  | Fan mode     | Status       |             |              |
|      |         |            | Group 1  | 🜻 Heating      | 40.5 ℃      | 24.0 ℃               | 24.0 °c               | 24.0 ℃           | 24.0 °C          | 24.0 °C         | & Snow       | Ø            | $\setminus$ |              |
|      | 303     | DT-R       |          | Mode           | Set Temp.   | Repr. Inlet<br>Temp. | Repr. Outlet<br>Temp. | Outdoor<br>Temp. | Inlet<br>Temp.   | Outlet<br>Temp. | Fan mode     | Status       |             | \<br>\       |
|      |         | )          | Group 1  | 🔶 Heating      | 40.5 m      | 24.0 m               | 24.0 c                | 24.0 c           | 24.0 °c          | 24.0 °C         | 38 Snow      | Ø            |             | $\backslash$ |
|      |         | 1          | Group 2  |                |             |                      |                       | 24.0 °C          | 24.0 °c          | 24.0 °c         | 3\$Snow      | Ø            |             | $\backslash$ |
|      |         | ) 🗊        | Group 3  | 💌 Heating      | 40.5 c      | 24.0 тс              | 24.0 c                | 24.0 с           | 24.0 с           | 24.0 c          | 3° Snow      | U            |             |              |
|      |         |            |          |                |             |                      |                       |                  |                  |                 |              |              |             | $\setminus$  |
|      |         |            |          | II DICITE DE   | E E M / E N |                      |                       |                  |                  | 7               |              |              |             |              |
|      | Group 1 |            | 🔅 Cool   | 23.5 ℃         | 2           | 4.0 °C               | 5                     | 0%               | 4                |                 |              | ® ±          | € %         |              |
|      |         |            |          |                |             |                      |                       |                  |                  |                 |              |              |             |              |
| (E   | 3)      |            | (Č)      |                |             |                      |                       |                  | (                | F)              | (Ġ)          | )            | (È)         |              |
|     | Item                             | Function and description                     |
|-----|----------------------------------|----------------------------------------------|
| (A) | Equipment filter buttons (icons) | Refer to "Equipment filter buttons (icons)." |
| (B) | Unit icon                        | Refer to "Unit icons."                       |
| (C) | Mode icon display                | Refer to "Mode icon display."                |
| (D) | Information display              | -                                            |
| (E) | Sub icon display                 | -                                            |
| (F) | Fan speed display                | Refer to "Fan speed display."                |
| (G) | Air direction display            | Refer to "Air direction display."            |

#### 11-2-3. Unit icons

The icons for each model are as follows.

Icons can be selected for respective units according to their appearance. Icon selection can be set on the Group Settings screen.

| Itom                                                                               |                                                                                    | Description |     |       |  |
|------------------------------------------------------------------------------------|------------------------------------------------------------------------------------|-------------|-----|-------|--|
|                                                                                    | 111                                                                                | ON          | OFF | Error |  |
| Indoor unit icon                                                                   | Ceiling cassette type<br>(4-way blow)                                              |             |     |       |  |
|                                                                                    | Ceiling cassette type<br>(2-way blow)                                              |             |     |       |  |
|                                                                                    | Ceiling cassette type<br>(1-way blow)                                              |             |     |       |  |
|                                                                                    | Ceiling embedded type<br>1                                                         |             |     |       |  |
|                                                                                    | Ceiling embedded type<br>2                                                         |             |     |       |  |
|                                                                                    | Ceiling suspended type                                                             |             |     |       |  |
|                                                                                    | Floor standing type 1                                                              |             |     |       |  |
|                                                                                    | Floor standing type 2                                                              |             |     |       |  |
|                                                                                    | Floor standing type 3                                                              |             |     |       |  |
|                                                                                    | Wall mounted type                                                                  |             |     |       |  |
|                                                                                    | Floor standing type 4                                                              |             |     |       |  |
| OA handling unit<br>(direct expansion type<br>with built-in heater/<br>humidifier) | OA handling unit<br>(direct expansion type<br>with built-in heater/<br>humidifier) |             |     |       |  |
| LOSSNAY                                                                            | _                                                                                  | **          |     |       |  |

| ltem                         |   | Description |     |       |  |
|------------------------------|---|-------------|-----|-------|--|
|                              |   | ON          | OFF | Error |  |
| e-Series 1                   | _ |             |     |       |  |
| e-Series 2                   | _ |             |     |       |  |
| Chiller 1                    | _ |             |     |       |  |
| Chiller 2                    | _ |             |     | 4     |  |
| Chiller 3                    | _ |             |     | A     |  |
| Chiller 4                    | _ |             |     |       |  |
| Chiller 5                    | _ |             |     |       |  |
| Chiller 6                    | _ |             |     | A     |  |
| Chiller 7                    | _ |             |     |       |  |
| Water heater                 | _ |             |     |       |  |
| HWHP (CAHV) 1                | _ |             |     |       |  |
| HWHP (CAHV) 2                | _ |             |     | Â     |  |
| Hot water supply<br>(QAHV) 1 |   |             |     |       |  |
| Hot water supply<br>(QAHV) 2 | _ |             |     |       |  |
| Hot water supply<br>(QAHV) 3 | _ |             |     | A     |  |
| Hot water supply<br>(QAHV) 4 | _ | Ð           | D.  |       |  |

| Item                   |                                        | Description           |     |       |  |
|------------------------|----------------------------------------|-----------------------|-----|-------|--|
|                        | 111                                    | ON                    | OFF | Error |  |
| Outdoor unit —         |                                        |                       | _   |       |  |
|                        | Pump                                   |                       |     |       |  |
|                        | Fan                                    |                       |     |       |  |
|                        | Door (electronic lock)                 | <b>0</b> <sup>1</sup> | E.  |       |  |
|                        | Humidifier                             |                       |     |       |  |
| Other equipment        | Hotel window                           |                       |     | A     |  |
|                        | Card key                               |                       |     |       |  |
|                        | Lighting (fluorescent)                 |                       |     |       |  |
|                        | Lighting (downlight)                   | 0                     | 0   |       |  |
|                        | General equipment<br>via free contacts |                       |     |       |  |
| HA fan<br>(Health Air) | _                                      |                       |     |       |  |
| Condensing unit        | _                                      | CND                   | CND | CND   |  |
|                        |                                        | CND                   |     |       |  |
|                        | Thermo ON operation                    |                       | 00  | \$ A  |  |
| Quality<br>controller  | Thermo OFF operation                   |                       |     |       |  |
|                        | Defrost operation                      | DF                    |     |       |  |

| lte            | m                    | Description |     |       |  |
|----------------|----------------------|-------------|-----|-------|--|
|                | 111                  | ON          | OFF | Error |  |
|                | Thermo ON operation  |             |     | 4     |  |
| Dehumidifier 1 | Thermo OFF operation |             |     |       |  |
|                | Defrost operation    | DF          |     |       |  |
|                | Thermo ON operation  |             |     |       |  |
| Dehumidifier 2 | Thermo OFF operation |             |     |       |  |
|                | Defrost operation    | DF          |     |       |  |
| PI controller  | PI controller        |             | _   |       |  |
| Al controller  | Temperature          |             | _   |       |  |
|                | Humidity             |             | _   |       |  |

### 11-2-4. Mode icon display

The icons that display the mode of the equipment are as follows.

| Item          | Description                |                            |                   |                      |           |  |
|---------------|----------------------------|----------------------------|-------------------|----------------------|-----------|--|
|               | Cooling                    | Heating                    | Fan               | Dry                  | Auto      |  |
|               | ***                        |                            | 55                |                      | tĻ        |  |
|               | Auto cooling               | Auto heating               | —                 | _                    | —         |  |
| Indoor unit   | ** <b>+</b> ↓              |                            | _                 | _                    | _         |  |
|               | Night setback<br>(cooling) | Night setback<br>(heating) | Night setback     |                      |           |  |
|               |                            | *                          |                   | _                    |           |  |
| LOSSNAY       | Auto                       | Bypass                     | Heat<br>Recovery  |                      | _         |  |
| LOODIAN       |                            | *                          | *                 | _                    | _         |  |
|               | Heating                    | Cooling                    | —                 | _                    | —         |  |
| e-Series      |                            | ***                        | _                 | _                    | _         |  |
| Chiller 1     | Heating                    | Cooling                    | Hot water<br>ECO  | Freeze<br>prevention |           |  |
| Chiner 1      |                            | ***                        | 5                 |                      | _         |  |
|               | Heating                    | Cooling                    |                   |                      |           |  |
| Chiller 2     |                            | ***                        | _                 | _                    | _         |  |
| Water beater  | Warm water                 | Freeze<br>prevention       | Cold water        | Warm water<br>ECO    | Hot water |  |
| Water fielder | ÷                          |                            | ***               |                      |           |  |
|               | Warm water                 | Freeze<br>prevention       | Warm water<br>ECO | Hot water            | _         |  |
|               | ÷                          |                            |                   |                      | _         |  |
|               | Mode 1                     | Mode 2                     | Mode 3            |                      | —         |  |
| HWHP (QAHV)   | <b>1</b>                   | 2                          | 3                 |                      |           |  |
|               | Dehumidifying              | Fan                        | Cooling           | Auto                 | —         |  |
| Dehumidifier  |                            | 5                          | ***               | tĻ                   |           |  |

#### 11-2-5. Fan speed display

The icon displays for the fan speed button are as follows.

| Model        | Low | Medium 2 | Medium 1 | High | Auto |
|--------------|-----|----------|----------|------|------|
| 4-step model |     |          |          |      |      |
| 3-step model |     |          | _        |      | 1    |
| 2-step model |     | _        | _        |      | 1    |

### 11-2-6. Air direction display

The icon displays for the air direction button are as follows.

| Model        | Horizontal | Angle 0 | Angle 1 | Angle 2 | Vertical |
|--------------|------------|---------|---------|---------|----------|
| 5-step model |            |         |         |         |          |
| 4-step model |            | _       |         |         |          |
| Model        | Swing      | Auto    |         |         |          |
| 5-step model |            |         |         |         |          |
| 4-step model |            |         |         |         |          |

## 11-2-7. Information display

The icons that display the equipment information are as follows.

| Item                 | Description              |                                                 |                                                  |                                       |                    |
|----------------------|--------------------------|-------------------------------------------------|--------------------------------------------------|---------------------------------------|--------------------|
|                      | Set<br>temperature       | Room<br>temperature                             | Humidity                                         | _                                     | _                  |
| indoor unit          |                          |                                                 | ۵<br>ا                                           | _                                     | _                  |
| LOSSNAY              | CO <sub>2</sub>          | Humidity<br>(ME remote<br>controller)           | Humidity<br>(Unit)                               | _                                     | _                  |
|                      | CO2                      | ۵<br>ا                                          | ۵<br>ا                                           | _                                     | _                  |
| LOSSNAY with heater  | Set<br>temperature       | Room<br>temperature                             | CO <sub>2</sub>                                  | Humidity<br>(ME remote<br>controller) | Humidity<br>(Unit) |
|                      |                          |                                                 | CO2                                              | <b>∫</b> <sup>0</sup>                 | ۵<br>ا             |
|                      | Set water<br>temperature | Inlet<br>representative<br>water<br>temperature | Outlet<br>representative<br>water<br>temperature | Outdoor<br>temperature                | _                  |
| e-Series             |                          |                                                 |                                                  |                                       | _                  |
|                      |                          | Inlet water<br>temperature                      | Outlet water<br>temperature                      | _                                     | _                  |
|                      | _                        | Ļ                                               | []                                               | _                                     | _                  |
|                      | Set water<br>temperature | Inlet<br>representative<br>water<br>temperature | Outlet<br>representative<br>water<br>temperature | Outdoor<br>temperature                | _                  |
| Chiller 1            |                          |                                                 |                                                  |                                       | _                  |
|                      |                          | Inlet water<br>temperature                      | Outlet water<br>temperature                      | _                                     | _                  |
|                      |                          | L.                                              |                                                  |                                       |                    |
| DWEV (Air to Motor)  | Set<br>temperature       | Water<br>temperature                            | _                                                | _                                     | _                  |
| FVVFT (All to Water) |                          | J                                               |                                                  | _                                     | _                  |

| Item              |                    |                                        | Description                 |                        |   |
|-------------------|--------------------|----------------------------------------|-----------------------------|------------------------|---|
|                   | Set<br>temperature | Representative<br>water<br>temperature | Heat source<br>temperature  | Outdoor<br>temperature | _ |
| HWHP (CAHV, CRHV) |                    | <u>₹</u>                               |                             |                        | _ |
|                   |                    | Inlet water<br>temperature             | Outlet water<br>temperature | _                      | _ |
|                   | _                  | Ļ                                      |                             | _                      | _ |
|                   | Set<br>temperature | Control water temperature              | Warm water<br>temperature   | External temperature   | — |
| Commercial-use    |                    | ≝                                      |                             |                        | _ |
| EcoCute (QAHV)    | _                  | Inlet water<br>temperature             | Outlet water<br>temperature | _                      | _ |
|                   | _                  | <u> </u>                               | []                          | _                      | _ |
| Outdoor writ      | _                  |                                        | _                           | External temperature   | — |
| Outdoor unit      | _                  | _                                      | _                           |                        | _ |
| Debumidifier      | Set<br>temperature | Room<br>temperature                    | _                           | _                      | — |
| Denumiumer        |                    | J                                      | _                           | _                      |   |

#### 11-2-8. Sub icons

The sub icons that display the equipment status are as follows.

| Item        | Description                             |                                     |                                         |                    |                                                       |  |
|-------------|-----------------------------------------|-------------------------------------|-----------------------------------------|--------------------|-------------------------------------------------------|--|
|             | Operation<br>prohibited                 | _                                   | Ventilation ON                          | Ventilation<br>OFF | Night setback<br>control in<br>progress               |  |
|             |                                         | _                                   |                                         |                    |                                                       |  |
| Indeer unit | _                                       | Al Start<br>in progress             | Energy-saving<br>control in<br>progress | Filter sign        | Hold in progress                                      |  |
|             |                                         |                                     | <b></b>                                 |                    |                                                       |  |
|             | Schedule not<br>available               | Schedule<br>available               | Bright                                  | Dark               | Local remote<br>controller<br>operation<br>prohibited |  |
|             |                                         |                                     |                                         |                    |                                                       |  |
|             | Operation<br>prohibited                 | 24 hour<br>ventilation<br>being set | _                                       | _                  | _                                                     |  |
|             |                                         | <b>55</b><br>24h                    | _                                       | _                  | _                                                     |  |
|             | Night purge<br>operation in<br>progress | _                                   | Energy-saving<br>control in<br>progress | Filter sign        | _                                                     |  |
| LUSSINAT    | 2                                       | _                                   | <b></b>                                 |                    | _                                                     |  |
|             | Schedule not<br>available               | Schedule<br>available               | _                                       | _                  | Local remote<br>controller<br>operation<br>prohibited |  |
|             |                                         |                                     | _                                       | _                  |                                                       |  |

| Item                             | Description                             |                                     |                                         |                    |                                                       |
|----------------------------------|-----------------------------------------|-------------------------------------|-----------------------------------------|--------------------|-------------------------------------------------------|
|                                  | Operation<br>prohibited                 | 24 hour<br>ventilation<br>being set | Ventilation ON                          | Ventilation<br>OFF | Night setback<br>control in<br>progress               |
|                                  |                                         | <b>55</b><br>24h                    |                                         |                    | *                                                     |
| OA handling unit (direct         | Night purge<br>operation in<br>progress | _                                   | Energy-saving<br>control in<br>progress | Filter sign        | _                                                     |
| built-in heater/humidifier)      | 2                                       | _                                   |                                         |                    | _                                                     |
|                                  | Schedule not<br>available               | Schedule<br>available               | _                                       | _                  | Local remote<br>controller<br>operation<br>prohibited |
|                                  |                                         |                                     | _                                       |                    |                                                       |
| e-Series<br>HWHP (CAHV/CRHV)     | Schedule not<br>available               | Schedule<br>available               | _                                       | _                  | Local remote<br>controller<br>operation<br>prohibited |
|                                  |                                         |                                     | _                                       | _                  |                                                       |
| Commercial-use<br>EcoCute (QAHV) | Schedule not<br>available               | Schedule<br>available               | Power save<br>operation in<br>progress  |                    | Local remote<br>controller<br>operation<br>prohibited |
|                                  |                                         |                                     | •                                       | _                  |                                                       |
| Dobumidifier                     | Schedule not<br>available               | Schedule<br>available               | _                                       |                    | _                                                     |
| Denumidifier                     |                                         |                                     | _                                       | _                  | _                                                     |
| (High) quality<br>controller     | Schedule not<br>available               | Schedule<br>available               | Energy-saving<br>control in<br>progress | Pre-alarm          | Local remote<br>controller<br>operation<br>prohibited |
|                                  |                                         |                                     | <b></b>                                 | Pri                |                                                       |
|                                  |                                         |                                     | —                                       | Pre-alarm          |                                                       |
| Condensing unit                  | _                                       | _                                   | _                                       | Pri                | _                                                     |

### 11-2-9. Fan speed display (detailed)

The icons that display the fan speed are as follows.

| Item         | Description       |                   |           |                   |                   |  |  |  |
|--------------|-------------------|-------------------|-----------|-------------------|-------------------|--|--|--|
|              | Low               | Medium 1          | Medium 2  | High              | Auto              |  |  |  |
| 4-step model | Fan Speed<br>Auto | Fan Speed<br>Auto | Fan Speed | Fan Speed         | Fan Speed<br>Auto |  |  |  |
|              | Low               | Medium 1          |           | High              | Auto              |  |  |  |
| 3-step model | Fan Speed<br>Auto | Fan Speed<br>Auto | _         | Fan Speed<br>Auto | Fan Speed<br>Auto |  |  |  |
|              | Low               |                   |           | High              | Auto              |  |  |  |
| 2-step model | Fan Speed<br>Auto | _                 | _         | Fan Speed<br>Auto | Fan Speed         |  |  |  |

# 11-2-10. Air direction display (detailed)

The icons that display the air direction are as follows.

| Item         | Description                 |                             |                             |                             |  |  |  |  |  |
|--------------|-----------------------------|-----------------------------|-----------------------------|-----------------------------|--|--|--|--|--|
|              | Horizontal                  | Angle 0                     | Angle 1                     | Angle 2                     |  |  |  |  |  |
| 5 step model | Air direction<br>Auto Swing | Air direction<br>Auto Swing | Air direction<br>Auto Swing | Air direction               |  |  |  |  |  |
| e etep meder | Vertical                    | Swing                       | Auto                        | —                           |  |  |  |  |  |
|              | Air direction<br>Auto Swing | Air direction               | Air direction               | _                           |  |  |  |  |  |
|              | Horizontal                  | —                           | Angle 1                     | Angle 2                     |  |  |  |  |  |
| 4-step model | Air direction<br>Auto Swing | _                           | Air direction<br>Auto Swing | Air direction<br>Auto Swing |  |  |  |  |  |
|              | Vertical                    | Swing                       | Auto                        | —                           |  |  |  |  |  |
|              | Air direction               | Air direction               | Air direction               | _                           |  |  |  |  |  |

#### 11-2-11. Model icon display (smartphone operation screen)

The operating status of each model is displayed as an icon.

| Model                                                                                                    | ON/OFF              | Error occurring | Interlocked<br>LOSSNAY<br>ON/OFF | Unknown<br>model | OFF controlled |
|----------------------------------------------------------------------------------------------------|---------------------|-----------------|----------------------------------|------------------|----------------|
| Air conditioning unit/<br>OA handling unit (direct<br>expansion type with<br>built-in heater/<br>humidifier) |                     |                 |                                  |                  | <b>9</b>       |
| LOSSNAY<br>(ventilating unit)                                                                                | <b>※</b> / <b>※</b> | *               | _                                | _                | 9              |
| Water heater                                                                                                 | <b>*</b>            |                 | _                                | _                | _              |
| General equipment                                                                                            |                     |                 | _                                |                  | _              |

#### Note

- Icons for air conditioning units/OA handling units (direct expansion type with built-in heater/humidifier) can be selected from types other than 4-way, such as 2-way or ceiling suspended. Also, general equipment icons can be selected for items such as pumps or card keys in addition to lighting icons.
- Icon settings are made in the group settings of the initial setup.

#### 11-2-12. Operation mode icons (smartphone operation screen)

The operating mode of each model is displayed.

| Model                                                                             | Cooling       | Dry                  | Fan       | Heating              | Auto       | Auto<br>(cooling) | Auto<br>(heating) |
|-----------------------------------------------------------------------------------|---------------|----------------------|-----------|----------------------|------------|-------------------|-------------------|
| Air conditioning<br>unit                                                          | \$            | ٥                    | S         | ۲                    |            | 핚                 | ÷.                |
| Model                                                                             | Cooling       | Dry                  | Fan       | Heating              | Auto       | Auto<br>(cooling) | Auto<br>(heating) |
| OA handling unit<br>(direct expansion<br>type with built-in<br>heater/humidifier) | \$            | ٥                    | 55        | ۲                    | H          | 荮                 | *+                |
| Model                                                                             | Normal        | Heat<br>exchange     | Auto      |                      |            |                   |                   |
| LOSSNAY<br>(ventilating unit)                                                     | *             | *                    |           |                      |            |                   |                   |
| Model                                                                             | Warm<br>water | Warm<br>water<br>ECO | Hot water | Freeze<br>prevention | Cold water |                   |                   |
| Water heater                                                                      | <b>.</b>      | C                    | μ,        | ۲.                   | ţ.         |                   |                   |

### 11-2-13. Information display icons (smartphone operation screen)

The setting information and operating status of each model is displayed as an icon.

| lcon                   | Meaning                           |
|------------------------|-----------------------------------|
| <b>■</b> 22.5°c/19.0°c | Set temperature (cooling/heating) |
| ≫25.0°C                | Room temperature                  |
| <b>?</b>               | Night purge operation in progress |
| 24h                    | 24 hour ventilation in progress   |
| */*                    | Night setback control in progress |
| 4                      | Energy-saving control             |
| 8/8                    | Occupied/Unoccupied               |
| 0/•                    | Bright/Dark                       |
|                        | Filter sign occurring             |
| 0                      | Hold in progress                  |
| Q                      | Schedule not available            |
| ٩                      | Schedule available                |
| ٩٩                     | AI Start control in progress      |
| ***                    | Information display omitted       |

### 11-2-14. Fan speed display icon

The icon displays for the fan speed button are as follows.

| Model        | Low | Medium 2 | Medium 1 | High | Auto |
|--------------|-----|----------|----------|------|------|
| 4-step model |     |          |          |      |      |
| 3-step model |     | _        |          |      | 1    |
| 2-step model |     | _        | _        |      |      |

#### 11-2-15. Air direction display icon

The icon displays for the air direction button are as follows.

| Model        | Horizontal | Angle 0  | Angle 1 | Angle 2 | Vertical |
|--------------|------------|----------|---------|---------|----------|
| 5-step model |            |          |         |         |          |
| 4-step model |            | _        |         |         |          |
| Model        | Swing      | Auto     |         |         |          |
| 5-step model |            |          |         |         |          |
| 4-step model |            | <b>N</b> |         |         |          |

### 11-3. CSV format

The controller can save the following operation data to a USB flash drive in CSV format. The data that can be saved are as follows.

|                               | CSV file type                   | Indoor unit        |                     |     |   |  |
|-------------------------------|---------------------------------|--------------------|---------------------|-----|---|--|
|                               |                                 | liem               |                     | USB |   |  |
| Energy Manage-<br>ment        | Peak Cut                        |                    |                     | 123 | 0 |  |
| Gas refrigerant an            | Gas refrigerant amount check    |                    |                     |     |   |  |
|                               |                                 |                    | 5-minute intervals  | 501 | 0 |  |
|                               |                                 |                    | 30-minute intervals | 502 | 0 |  |
|                               | Air conditioning                | Indoor unit        | 1-day intervals     | 503 | 0 |  |
|                               |                                 |                    | 1-month intervals   | 504 | 0 |  |
|                               |                                 |                    | 1-year intervals    | 505 | 0 |  |
|                               |                                 |                    | 5-minute intervals  | 512 | 0 |  |
|                               | OA proseccing unit (Interlocked |                    | 30-minute intervals | 513 | 0 |  |
|                               |                                 |                    | 1-day intervals     | 514 | 0 |  |
| <b>F</b>                      |                                 |                    | 1-month intervals   | 515 | 0 |  |
| Energy manage-<br>ment output |                                 |                    | 1-year intervals    | 516 | 0 |  |
|                               |                                 |                    | 5-minute intervals  | 517 | 0 |  |
|                               |                                 |                    | 30-minute intervals | 518 | 0 |  |
|                               | LOSSNAY                         |                    | 1-day intervals     | 519 | 0 |  |
|                               |                                 |                    | 1-month intervals   | 520 | 0 |  |
|                               |                                 |                    | 1-year intervals    | 521 | 0 |  |
|                               | Charge Paramet                  | ters               | 201                 | 0   |   |  |
|                               | Charge Paramet                  | ters (30-minute in | 621                 | 0   |   |  |
|                               | Metering device                 | data               |                     | 202 | 0 |  |
|                               | Metering device                 | data (30-minute i  | intervals)          | 622 | 0 |  |

### 11-3-1. Peak cut

| Item       |                                                                                                    |                                                                                                    |       | Description                                                                                                    |  |  |
|------------|----------------------------------------------------------------------------------------------------|----------------------------------------------------------------------------------------------------|-------|----------------------------------------------------------------------------------------------------|--|--|
|            | Touch<br>shown                                                                                                    | [CSV output] to e below.                                                                                            | expo  | ort the displayed Peakcut control status data in the CSV format as                                                                                                    |  |  |
|            | ■ File output destination                                                                                                    |                                                                                                    |       |                                                                                                    |  |  |
|            | [Serial                                                                                                    | No. of connecte                                                                                                    | d Al  | E-C/EW-C] ¥"OperationalData"¥"EnergyManagement¥"Peakcut"                                                                                                    |  |  |
|            | <br>∎ File                                                                                                    | name                                                                                                    |       |                                                                                                    |  |  |
|            | Peakc                                                                                                    | ut_[yyyy]-[mm]-[o                                                                                                   | _[bb  | [AE-C/EW-C No.].csv                                                                                                    |  |  |
|            | File                                                                                                    | -name contents                                                                                                    |       | Format                                                                                                    |  |  |
|            | [уууу]                                                                                                    |                                                                                                    | Th    | e year specified in the [Date] field                                                                                                    |  |  |
|            | [mm]                                                                                                    |                                                                                                    | Th    | e month specified in the [Date] field                                                                                                    |  |  |
|            | [dd]                                                                                                    |                                                                                                    | Th    | e date specified in the [Date] field                                                                                                    |  |  |
|            | ■ <u>File</u>                                                                                                    | format                                                                                                    |       |                                                                                                    |  |  |
|            | Row                                                                                                    | Item                                                                                                    |       | Format                                                                                                    |  |  |
|            | 1st                                                                                                    | File Type                                                                                                    |       | 123                                                                                                    |  |  |
| CSV output | 2nd                                                                                                    | Date                                                                                                    |       | yyyy/mm/dd *1                                                                                                    |  |  |
|            | 3rd                                                                                                    | Target                                                                                                    |       | "Peakcut energy"                                                                                                    |  |  |
|            | 4th                                                                                                    | Measurement ite                                                                                                    | m     |                                                                                                    |  |  |
|            | 5th–                                                                                                    | 5th– Data                                                                                                    |       | hh:mm (1-minute intervals), average electric power consumption,<br>control level<br>Note: Average electric power consumption (kW) in 30-minute period will<br>appear in 30-minute increments. |  |  |
|            | *1 The<br><b>File</b><br><b>File</b><br><b>123</b><br>03/13/20<br>Peakcut<br>Time,Po<br>00:00,8.1<br>00:01,8.1<br>00:02,8.1<br>:<br>23:58,6.1<br>23:59,6.1 | e date will appear ir<br><u>sample</u><br>115<br>energy<br>wer[kW],Control level<br>0,1<br>0,1<br>0,1<br>0,0<br>0,0 | n the | e format that has been set on the [Unit Info.] screen.                                                                                                    |  |  |

# 11-3-2. Energy management (Indoor unit)

| Item                      | Description                                                                                        |                |  |  |  |  |  |
|---------------------------|----------------------------------------------------------------------------------------------------|----------------|--|--|--|--|--|
|                           | ■ File name                                                                                        |                |  |  |  |  |  |
|                           | Data type: 5-minute intervals<br>"EnergyManagement"_"5MIN"_[YYYY]-[MM]-[DD]_[yyyy]-[mm]-[dd].csv   |                |  |  |  |  |  |
|                           | Data type: 30-minute intervals<br>"EnergyManagement"_"30MIN"_[YYYY]-[MM]-[DD]_[yyyy]-[mm]-[dd].csv |                |  |  |  |  |  |
|                           | Data type: 1-day intervals<br>"EnergyManagement"_"1DAY"_[YYYY]-[MM]-[DD]_[yyyy]                    | -[mm]-[dd].csv |  |  |  |  |  |
|                           | Data type: 1-month intervals<br>"EnergyManagement" "1MONTH" [YYYY]-[MM] [yyyy]-[                   | mm].csv        |  |  |  |  |  |
|                           | Data type: 1-year intervals<br>"EnergyManagement"_"1YEAR"_[YYYY]-[yyyy].csv                        |                |  |  |  |  |  |
|                           | File-name contents Format                                                                          |                |  |  |  |  |  |
|                           | [YYYY] Start vear                                                                                  |                |  |  |  |  |  |
|                           | [MM] Start month                                                                                   |                |  |  |  |  |  |
|                           | [DD] Start date                                                                                    |                |  |  |  |  |  |
|                           | [yyyy] End year                                                                                    |                |  |  |  |  |  |
|                           | [mm] End month                                                                                     |                |  |  |  |  |  |
|                           | [dd] End date                                                                                      |                |  |  |  |  |  |
| Energy management<br>data |                                                                                                    |                |  |  |  |  |  |
|                           |                                                                                                    |                |  |  |  |  |  |

| ltem              | Description                                                                                                    |                                   |                                                                                                    |                                                                                                  |  |  |
|-------------------|----------------------------------------------------------------------------------------------------|-----------------------------------|----------------------------------------------------------------------------------------------------|--------------------------------------------------------------------------------------------------|--|--|
|                   | <ul> <li>File output destination</li> <li>[Serial No. of connected AE-C/EW-C]¥"OperationalData"¥"EnergyManagement2"</li> <li>¥[Serial No.]_SC[AE-C/EW-C No.]¥[Date]</li> </ul>                                                                                                    |                                   |                                                                                                    |                                                                                                  |  |  |
|                   | <ul> <li>File format</li> <li>[Data type: 5-minute intervals]</li> </ul>                                                                                                    |                                   |                                                                                                    |                                                                                                  |  |  |
|                   | Row                                                                                                    | Item                              | n Format                                                                                                    |                                                                                                  |  |  |
|                   | 1st                                                                                                    | File Type                         | 501                                                                                                    |                                                                                                  |  |  |
|                   | 2nd                                                                                                    | Data range                        | Start date + "–" + End date                                                                                                    |                                                                                                  |  |  |
|                   | 3rd         Item *1*2         "DateTime,Data1(51),Data1(100),Data2(5<br>Data3(51),Data3(100),OutdoorTemp(51),<br>CoolSetTemp(1),CoolSetTemp(50),HeatS<br>RoomTemp(1),RoomTemp(50),MCP1(1),<br>MCP2(1),MCP2(50),MCP3(1),MCP3(50),MCP2(1),MCP3(50),MCT2(1),MCP3(50),MCT2(1),MCP3(50),MCT2(1),MCP3(50),MCT2(1),MCP3(50),MCT2(1),MCP3(50),MCT2(1),MCP3(50),MCT2(1),MCP3(50),MCP2(1),MCP3(50),MCP3(1),MCP3(50),MCP3(1),MCP3(50),MCP3(1),MCP3 |                                   | "DateTime,Data1(51),Data1(100),Data2(51),Data2(100)<br>Data3(51),Data3(100),OutdoorTemp(51),OutdoorTemp(<br>CoolSetTemp(1),CoolSetTemp(50),HeatSetTemp(1),He<br>RoomTemp(1),RoomTemp(50),MCP1(1),MCP1(50),<br>MCP2(1),MCP2(50),MCP3(1),MCP3(50),MCP4(1),MC<br>MCT1(1),MCT1(50),MCT2(1),MCT2(50),<br>AHC1(201),AHC1(250),AHC2(201),AHC2(250),<br>MCP1,MCP2,MCP3,MCP4 <sup>*3</sup> " | l,<br>(100),<br>ætSetTemp(50),<br>CP4(50),                                                       |  |  |
|                   |                                                                                                    |                                   | ltem                                                                                                    | Unit                                                                                             |  |  |
|                   |                                                                                                    |                                   | Data1 Data2 Data3                                                                                                    | Blank                                                                                            |  |  |
| Energy management |                                                                                                    | Measurement<br>unit <sup>*6</sup> | OutdoorTemp, CoolSetTemp, HeatSetTemp,<br>RoomTemp                                                                                                    | °C, °F                                                                                           |  |  |
| data              | 4th                                                                                                    |                                   | MCP (PI controller/Modbus watt-hour meter)                                                                                                    | kWh, m3, MJ,<br>                                                                                 |  |  |
|                   |                                                                                                    |                                   | MCT (AI controller)                                                                                                    | °C, °F, %                                                                                        |  |  |
|                   |                                                                                                    |                                   | AHC (Advanced HVAC CONTROLLER)                                                                                                    | °C, °F                                                                                           |  |  |
|                   | 5th-<br>17860th         Data *1*2*4*5         Date and time, Data 1 (51), (100), Data 2 (51), (100), Data 3 (51), (1<br>Outdoor temperature (51), (100),Cooling set temperature (1), (50),<br>Heating set temperature (1), (50),Room temperature (1), (50),<br>MCP 1 (1), (50), MCP 2 (1), (50), MCP 3 (1), (50), MCP 4 (1), (50),<br>AHC temperature 2 (201), (250), MCP 1, MCP 2, MCP 3, MCP 4                                                                                                    |                                   |                                                                                                    | Data 3 (51), (100),<br>e (1), (50),<br>), (50),<br>MCP 4 (1), (50),<br>(201), (250),<br>3, MCP 4 |  |  |
|                   | <ul> <li>*1 The numbers shown after "MCP" and "MCT" indicate channel No.</li> <li>*2 The numbers in the parentheses indicate M-NET addresses.</li> <li>*3 The measurement value of the Modbus watt-hour meter to AE-C/EW-C is only MCP1- MCP4, and the addresses are not displayed.</li> <li>*4 The value will not appear if the data does not exist.</li> <li>*5 Each file contains the data for up to the last 62 days including the current day.</li> <li>*6 The measurement units are displayed only when an air conditioning unit or measurement device is connected.</li> </ul>                                                                                                    |                                   |                                                                                                    |                                                                                                  |  |  |

| Item              |                                                                                                    |                        | Description                                                                                                    |                  |  |  |
|-------------------|----------------------------------------------------------------------------------------------------|------------------------|----------------------------------------------------------------------------------------------------|------------------|--|--|
|                   | [Data type                                                                                                    | : 30-minute inte       | rvals]                                                                                                    |                  |  |  |
|                   | Row                                                                                                    | Item                   | Format                                                                                                    |                  |  |  |
|                   | 1st                                                                                                    | File Type              | 502                                                                                                    |                  |  |  |
|                   | 2nd                                                                                                    | Data range             | Start date + "–" + End date                                                                                                    |                  |  |  |
|                   | Зrd                                                                                                    | Item *1*2              | "Date Time, Data1(51),Data1(100), Data2(51),Data2(100),<br>Data3(51),Data3(100), OutdoorTemp(51),OutdoorTemp(100),<br>CoolSetTemp(1),CoolSetTemp(50), HeatSetTemp(1),HeatSetTemp(50),<br>RoomTemp(1),CoolTime(50), FanTime(1),HeatTime(50),<br>CoolTime(1),CoolTime(50), FanTime(1),HeatTime(50),<br>ThermoTime(1),ThermoTime(50), CoolThermoTime(1),CoolThermoTime(50)<br>HeatThermoTime(1),HeatThermoTime(50),<br>ThermoCount(1),ThermoCount(50),<br>SaveValue(1),SaveValue(50), CoolSaveValue(1),CoolSaveValue(50),<br>HeatSaveValue(1),HeatSaveValue(50),<br>ApporionedElectricEnergy(1),ApporionedElectricEnergy(50),<br>MCP1(1),MCP1(50),MCP2(1),MCP2(50),MCP3(1),MCP3(50),<br>MCP4(1),MCP4(50),AT1(1),MCT1(50),MCT2(1),MCT2(50),<br>AHC1(201),AHC1(250),AHC2(201),AHC2(250),<br>MCP1,MCP2,MCP3,MCP4*3" |                  |  |  |
|                   |                                                                                                    |                        | ltem                                                                                                    | Unit             |  |  |
|                   |                                                                                                    |                        | ApportionedElectricEnergy                                                                                                    | kWh              |  |  |
|                   |                                                                                                    |                        | ThermoCount, Data1, Data2, Data3                                                                                                    | Blank            |  |  |
|                   |                                                                                                    | Measurement<br>unit *6 | OutdoorTemp, CoolSetTemp, HeatSetTemp,<br>RoomTemp                                                                                                    | °C, °F           |  |  |
| Energy management | 4th                                                                                                    |                        | FanTime, CoolTime, HeatTime, ThermoTime,<br>CoolThermoTime, HeatThermoTime, SaveValue,<br>CoolSaveValue, HeatSaveValue                                                                                                    | Minute           |  |  |
| data              |                                                                                                    |                        | MCP (PI controller/Modbus watt-hour meter)                                                                                                    | kWh, m3, MJ,<br> |  |  |
|                   |                                                                                                    |                        | MCT (AI controller)                                                                                                    | °C, °F, %        |  |  |
|                   |                                                                                                    |                        | AHC (Advanced HVAC CONTROLLER)                                                                                                    | °C, °F           |  |  |
|                   | 5th<br>37204th                                                                                                    | Data<br>*1*2*4*5       | Date and time, Data 1 (51), (100), Data 2 (51), (100), Data 3 (51), (1<br>Outdoor temperature (51), (100), Cooling set temperature (1), (50),<br>Heating set temperature (1), (50), Room temperature (1), (50),<br>Fan operation time (1), (50), Cooling operation time (1), (50),<br>Heating operation time (1), (50), Thermo-ON time (1), (50),<br>Cooling Thermo-ON time (1), (50), Heating Thermo-ON time (1), (50),<br>Number of Thermo-ON/OFF (1), (50), Capacity-save value (1), (50),<br>Cooling capacity-save value (1), (50), MCP 1 (1), (50), MCP 2 (1), (50),<br>MCP 3 (1), (50), MCP 4 (1), (50), MCT 1 (1), (50), MCT 2 (1), (50)<br>AHC temperature 1 (201), (250), AHC temperature 2 (201), (250), MCF                                                                                        |                  |  |  |
|                   | <ul> <li>*1 The numbers shown after "MCP" and "MCT" indicate channel No.</li> <li>*2 The numbers in the parentheses indicate M-NET addresses.</li> <li>*3 The measurement value of Modbus watt-hour meter to AE-C/EW-C is only MCP1– MCP4, and the addresses are not displayed.</li> <li>*4 The value will not appear if the data does not exist.</li> <li>*5 Each file contains the data for up to the last 25 months including the current month.</li> <li>*6 The measurement units are displayed only when an air conditioning unit or measurement device connected.</li> </ul> |                        |                                                                                                    |                  |  |  |

| Item              | Γ                     | Description                                                                                                    |                        |                                                                                                    |                  |  |  |
|-------------------|-----------------------|----------------------------------------------------------------------------------------------------|------------------------|----------------------------------------------------------------------------------------------------|------------------|--|--|
|                   | [                     | Data type:                                                                                                    | 1-day intervals        | ]                                                                                                    |                  |  |  |
|                   |                       | Row                                                                                                    | ltem                   | Format                                                                                                    |                  |  |  |
|                   |                       | 1st                                                                                                    | File Type              | 503                                                                                                    |                  |  |  |
|                   |                       | 2nd                                                                                                    |                        |                                                                                                    |                  |  |  |
|                   |                       | 3rd                                                                                                    | Item *1*2              | "Date,Data1(51),Data1(100),Data3(51),Data3(100),<br>OutdoorTemp(51),OutdoorTemp(100),CoolSetTemp(1),CoolSetTemp(50),<br>HeatSetTemp(1),HeatSetTemp(50),RoomTemp(1),RoomTemp(50),<br>FanTime(1),HeatTime(50),CoolTime(1),CoolTime(50),<br>CoolThermoTime(1),CoolThermoTime(50),<br>HeatThermoTime(1),LeatThermoTime(50),<br>SaveValue(1),SaveValue(50),CoolSaveValue(1),CoolSaveValue(50),<br>HeatSaveValue(1),HeatThermoTime(50),<br>SaveValue(1),ReatSaveValue(50),<br>ApporionedElectricEnergy(1),ApporionedElectricEnergy(50),<br>TargetElectricEnergy(1),TargetElectricEnergy(50),<br>MCP4(1),MCP1(50),MCP2(1),MCP2(50),MCP3(1),MCP3(50),<br>MCP4(1),MCP4(50),MCT1(1),MCT2(50),MCT2(1),MCT2(50),<br>AHC1(201),AHC1(250),AHC2(201),AHC2(250),<br>MCP1,MCP2,MCP3,MCP4*3"                             |                  |  |  |
|                   |                       |                                                                                                    |                        | Item                                                                                                    | Unit             |  |  |
|                   |                       |                                                                                                    | Measurement<br>unit *6 | ApportionedElectricEnergy, TargetElectricEnergy                                                                                                    | kWh              |  |  |
|                   |                       | 4th                                                                                                    |                        | Data1, Data3                                                                                                    | Blank            |  |  |
|                   |                       |                                                                                                    |                        | OutdoorTemp, CoolSetTemp, HeatSetTemp,<br>RoomTemp                                                                                                    | ℃, ℉             |  |  |
| Energy management |                       |                                                                                                    |                        | FanTime, CoolTime, HeatTime, ThermoTime,<br>CoolThermoTime, HeatThermoTime, SaveValue,<br>CoolSaveValue, HeatSaveValue                                                                                                    | Minute           |  |  |
| uala              |                       |                                                                                                    |                        | MCP (PI controller/Modbus watt-hour meter)                                                                                                    | kWh, m3, MJ,<br> |  |  |
|                   |                       |                                                                                                    |                        | MCT (AI controller)                                                                                                    | °C, °F, %        |  |  |
|                   | ***<br>**<br>*2<br>*{ |                                                                                                    |                        | AHC (Advanced HVAC CONTROLLER)                                                                                                    | °C, °F           |  |  |
|                   |                       | 5th–<br>779th                                                                                                    | Data<br>*1*2*4*5       | Date, Data 1 (51), (100), Data 3 (51), (100),<br>Outdoor temperature (51), (100), Cooling set temperature (1), (50),<br>Heating set temperature (1), (50), Room temperature (1), (50),<br>Fan operation time (1), (50), Cooling operation time (1), (50),<br>Heating operation time (1), (50), Thermo-ON time (1), (50),<br>Cooling Thermo-ON time (1), (50), Heating Thermo-ON time (1), (50),<br>Capacity-save value (1), (50), Cooling capacity-save value (1), (50),<br>Heating capacity-save value (1), (50), Apporioned electric energy (1), (50),<br>Target electric energy (1), (50), MCP 1 (1), (50), MCP 2 (1), (50),<br>MCP 3 (1), (50), MCP 4 (1), (50), MCT 1 (1), (50), MCT 2 (1), (50),<br>AHC temperature 1 (201), (250), AHC temperature 2 (201), (250), MCP 1,<br>MCP 2. MCP 3 MCP 4 |                  |  |  |
|                   |                       | <ul> <li>*1 The numbers shown after "MCP" and "MCT" indicate channel No.</li> <li>*2 The numbers in the parentheses indicate M-NET addresses.</li> <li>*3 The measurement value of Modbus watt-hour meter to AE-C/EW-C is only MCP1- MCP4, and the addresses are not displayed.</li> <li>*4 The value will not appear if the data does not exist.</li> <li>*5 Each file contains the data for up to the last 25 months including the current month.</li> <li>*6 The measurement units are displayed only when an air conditioning unit or measurement device is connected.</li> </ul> |                        |                                                                                                    |                  |  |  |

| ltem              | Description                                                                                                    |                                                                                                    |                                                                                                    |                  |  |  |  |
|-------------------|----------------------------------------------------------------------------------------------------|----------------------------------------------------------------------------------------------------|----------------------------------------------------------------------------------------------------|------------------|--|--|--|
|                   | [Data type:                                                                                                    | 1-month interva                                                                                                    | als]                                                                                                    |                  |  |  |  |
|                   | Row                                                                                                    | Item                                                                                                    | Format                                                                                                    |                  |  |  |  |
|                   | 1st                                                                                                    | 1st File Type 504                                                                                                    |                                                                                                    |                  |  |  |  |
|                   | 2nd                                                                                                    | nd Data range Start year and month + "-" + End year and month                                                                                                    |                                                                                                    |                  |  |  |  |
|                   | Зrd                                                                                                    | Item *1*2                                                                                                    | "Month,Data1(51),Data1(100),Data3(51),Data3(100),<br>OutdoorTemp(51),OutdoorTemp(100),CoolSetTemp(1),CoolSetTemp(50),<br>HeatSetTemp(1),HeatSetTemp(50),RoomTemp(1),RoomTemp(50),<br>FanTime(1),FanTime(50),CoolTime(1),CoolTime(50),<br>CoolThermoTime(1),CoolThermoTime(50),<br>HeatTimer01,HeatTnermoTime(50),<br>HeatThermoTime(1),HeatThermoTime(50),<br>SaveValue(1),SaveValue(50),CoolSaveValue(1),CoolSaveValue(50),<br>HeatSaveValue(1),HeatSaveValue(50),<br>ApporionedElectricEnergy(1),ApporionedElectricEnergy(50).<br>TargetElectricEnergy(1),TargetElectricEnergy(50),<br>MCP1(1),MCP1(50),MCP2(1),MCP2(50),MCP3(1),MCP3(50),<br>MCP4(1),MCP4(50),MCT1(1),MCT1(50),MCT2(1),MCT2(50),<br>AHC1(201),AHC1(250),AHC2(201),AHC2(250),<br>MCP1,MCP2,MCP3,MCP4*3"           |                  |  |  |  |
|                   |                                                                                                    |                                                                                                    | Item                                                                                                    | Unit             |  |  |  |
|                   |                                                                                                    | Measurement<br>unit *6                                                                                                    | ApportionedElectricEnergy, TargetElectricEnergy                                                                                                    | kWh              |  |  |  |
|                   |                                                                                                    |                                                                                                    | Data1, Data3                                                                                                    | Blank            |  |  |  |
|                   |                                                                                                    |                                                                                                    | OutdoorTemp, CoolSetTemp, HeatSetTemp,<br>RoomTemp                                                                                                    | °C, °F           |  |  |  |
| Energy management | 4th                                                                                                    |                                                                                                    | FanTime, CoolTime, HeatTime, ThermoTime,<br>CoolThermoTime, HeatThermoTime, SaveValue,<br>CoolSaveValue, HeatSaveValue                                                                                                    | Minute           |  |  |  |
| uata              |                                                                                                    |                                                                                                    | MCP (PI controller/Modbus watt-hour meter)                                                                                                    | kWh, m3, MJ,<br> |  |  |  |
|                   |                                                                                                    |                                                                                                    | MCT (AI controller)                                                                                                    | °C, °F, %        |  |  |  |
|                   |                                                                                                    |                                                                                                    | AHC (Advanced HVAC CONTROLLER)                                                                                                    | °C, °F           |  |  |  |
|                   | 5th–29th                                                                                                    | Data<br>*1*2*4*5                                                                                                    | yyyy/mm, Data 1 (51), (100), Data 3 (51), (100),<br>Outdoor temperature (51), (100), Cooling set temperature (1), (50),<br>Heating set temperature (1), (50), Room temperature (1), (50),<br>Fan operation time (1), (50), Cooling operation time (1), (50),<br>Heating operation time (1), (50), Thermo-ON time (1), (50),<br>Cooling Thermo-ON time (1), (50), Heating Thermo-ON time (1), (50),<br>Capacity-save value (1), (50), Cooling capacity-save value (1), (50),<br>Heating capacity-save value (1), (50), Apporioned electric energy (1), (50),<br>Target electric energy (1), (50), MCP 1 (1), (50), MCP 2 (1), (50),<br>MCP 3 (1), (50), MCP 4 (1), (50), MCT 1 (1), (50), MCT 2 (1), (50),<br>AHC temperature 1 (201), (250), AHC temperature 2 (201), (250), MCP 1, |                  |  |  |  |
|                   | <ul> <li>*1 The nun</li> <li>*2 The nun</li> <li>*3 The mea<br/>and the</li> <li>*4 The valu</li> <li>*5 Each file</li> <li>*6 The mea<br/>connect</li> </ul> | <ul> <li>*1 The numbers shown after "MCP" and "MCT" indicate channel No.</li> <li>*2 The numbers in the parentheses indicate M-NET addresses.</li> <li>*3 The measurement value of the Modbus watt-hour meter to AE-C/EW-C is only MCP1– MCP4, and the addresses are not displayed.</li> <li>*4 The value will not appear if the data does not exist.</li> <li>*5 Each file contains the data for up to the last 25 months including the current month.</li> <li>*6 The measurement units are displayed only when an air conditioning unit or measurement device is connected.</li> </ul> |                                                                                                    |                  |  |  |  |

| Item                      |                            | Description                                                                                                    |                                   |                                                                                  |                                                                                                    |                  |  |  |
|---------------------------|----------------------------|----------------------------------------------------------------------------------------------------|-----------------------------------|----------------------------------------------------------------------------------|----------------------------------------------------------------------------------------------------|------------------|--|--|
|                           | [[                         | [Data type: 1-year intervals]                                                                                                    |                                   |                                                                                  |                                                                                                    |                  |  |  |
|                           |                            | Row                                                                                                    | Item                              |                                                                                  |                                                                                                    |                  |  |  |
|                           |                            | 1st                                                                                                    | File Type                         | 50                                                                               | 05                                                                                                    |                  |  |  |
|                           |                            | 2nd                                                                                                    | Data range                        | S                                                                                | tart year + "–" + End year                                                                                                    |                  |  |  |
|                           |                            | 3rd                                                                                                    | Item *1*2                         | "Y<br>Fa<br>Co<br>He<br>Co<br>He<br>Aµ<br>Ta<br>M <sup>i</sup><br>M <sup>i</sup> | "Year,Data1(51),Data1(100),Data3(51),Data3(100),<br>FanTime(1),FanTime(50),CoolTime(1),CoolTime(50),<br>HeatTime(1),HeatTime(50),ThermoTime(1),ThermoTime(50),<br>CoolThermoTime(1),CoolThermoTime(50),SaveValue(1),SaveValue(50),<br>CoolSaveValue(1),CoolSaveValue(50),<br>HeatSaveValue(1),CoolSaveValue(50),<br>ApporionedElectricEnergy(1),ApporionedElectricEnergy(50)<br>TargetElectricEnergy(1),ApporionedElectricEnergy(50),<br>MCP1(1),MCP1(50),MCP2(1),MCP2(50),MCP3(1),MCP3(50),<br>MCP4(1),MCP4(50),<br>MCP1,MCP2,MCP3,MCP4*3"            |                  |  |  |
|                           |                            |                                                                                                    |                                   |                                                                                  | ltem                                                                                                    | Unit             |  |  |
|                           |                            |                                                                                                    |                                   |                                                                                  | ApportionedElectricEnergy, TargetElectricEnergy                                                                                                    | kWh              |  |  |
|                           |                            | 4th                                                                                                    | Measurement<br>unit <sup>*6</sup> |                                                                                  | Data1, Data3                                                                                                    | Blank            |  |  |
| Energy management<br>data |                            |                                                                                                    |                                   |                                                                                  | FanTime, CoolTime, HeatTime, ThermoTime,<br>CoolThermoTime, HeatThermoTime, SaveValue,<br>CoolSaveValue, HeatSaveValue                                                                                                    | Minute           |  |  |
|                           |                            |                                                                                                    |                                   |                                                                                  | MCP (PI controller/Modbus watt-hour meter)                                                                                                    | kWh, m3, MJ,<br> |  |  |
|                           |                            | 5th–9th                                                                                                    | Data *1*2*4*5                     | yy<br>Fa<br>Ho<br>Ca<br>Ho<br>Ta<br>M                                            | yyyy, Data 1 (51), (100), Data 3 (51), (100),<br>Fan operation time (1), (50), Cooling operation time (1), (50),<br>Heating operation time (1), (50), Thermo-ON time (1), (50),<br>Cooling Thermo-ON time (1), (50), Heating Thermo-ON time (1), (50),<br>Capacity-save value (1), (50), Cooling capacity-save value (1), (50),<br>Heating capacity-save value (1), (50), Apportoned electric energy (1), (50),<br>Target electric energy (1), (50), MCP 1 (1), (50), MCP 2 (1), (50),<br>MCP 3 (1), (50), MCP 4 (1), (50), MCP 1, MCP 2, MCP 3, MCP 4 |                  |  |  |
|                           | *1<br>*2<br>*3<br>*4<br>*6 | <ul> <li>*1 The numbers shown after "MCP" and "MCT" indicate channel No.</li> <li>*2 The numbers in the parentheses indicate M-NET addresses.</li> <li>*3 The measurement value of the Modbus watt-hour meter to AE-C/EW-C is only MCP1- MCP4, and the addresses are not displayed.</li> <li>*4 The value will not appear if the data does not exist.</li> <li>*5 Each file contains the data for up to the last 5 years including the current year.</li> <li>*6 The measurement units are displayed only when an air conditioning unit or measurement device is connected.</li> </ul> |                                   |                                                                                  |                                                                                                    |                  |  |  |

## 11-3-3. Energy management

## OA processing unit

| Item                      | Description                                                                                                    |                      |  |  |  |  |  |  |
|---------------------------|----------------------------------------------------------------------------------------------------|----------------------|--|--|--|--|--|--|
|                           | ■ File name                                                                                                    |                      |  |  |  |  |  |  |
|                           | Data type: 5-minute intervals<br>"IC"_"OA"_EnergyManagement"_"5MIN"_[YYYY]-[MM]-[DD]_[yyyy]-[mm]-[dd]<br>_A(Address No).csv    |                      |  |  |  |  |  |  |
|                           | Data type: 30-minute intervals<br>"IC"_"OA"_"EnergyManagement"_"30MIN"_[YYYY]-[MM]-[DD]_[yyyy]-[mm]-[dd]<br>_A(Address No).csv |                      |  |  |  |  |  |  |
|                           | Data type: 1-day intervals<br>"IC"_"OA"_"EnergyManagement"_"1DAY"_[YYYY]-[MM]-[DD]_[yyyy]-[mm]-[dd]<br>_A(Address No).csv      |                      |  |  |  |  |  |  |
|                           | Data type: 1-month intervals<br>"IC"_"OA"_"EnergyManagement"_"1MONTH"_[YYYY]-<br>[MM]_[yyyy]-[mm] _A(Address No).csv           |                      |  |  |  |  |  |  |
| Energy management<br>data | Data type: 1-year intervals<br>"IC"_"OA"_"EnergyManage<br>-[yyyy]_A(Address No).csv                                            | ment"_"1YEAR"_[YYYY] |  |  |  |  |  |  |
|                           | File-name contents                                                                                                    | Format               |  |  |  |  |  |  |
|                           | [YYYY]                                                                                                    | Start year           |  |  |  |  |  |  |
|                           | [MM]                                                                                                    | Start month          |  |  |  |  |  |  |
|                           | [DD]                                                                                                    | Start date           |  |  |  |  |  |  |
|                           | [уууу]                                                                                                    | End year             |  |  |  |  |  |  |
|                           | [mm]                                                                                                    | End month            |  |  |  |  |  |  |
|                           | [dd]                                                                                                    | End date             |  |  |  |  |  |  |
|                           |                                                                                                    |                      |  |  |  |  |  |  |

| Item                      |                                                 | Description                                                                                                    |                                                                                                    |        |  |  |  |  |
|---------------------------|-------------------------------------------------|----------------------------------------------------------------------------------------------------|----------------------------------------------------------------------------------------------------|--------|--|--|--|--|
|                           | ■ File ou                                       | tput destination                                                                                                    |                                                                                                    |        |  |  |  |  |
|                           | [Serial<br>¥[Serial                             | [Serial No. of connected AE-C/EW-C]¥"OperationalData"¥"EnergyManagement2"<br>¥[Serial No.]_SC[AE-C/EW-C No.]¥[Date]                                                                                                    |                                                                                                    |        |  |  |  |  |
|                           | [Data type                                      | [Data type: 5-minute intervals]                                                                                                    |                                                                                                    |        |  |  |  |  |
|                           | Row                                             | Item                                                                                                    | Format                                                                                                |        |  |  |  |  |
|                           | 1st                                             | File Type                                                                                                    | 512                                                                                                   |        |  |  |  |  |
|                           | 2nd                                             | Data range                                                                                                    | ge Start date + "–" + End date                                                                        |        |  |  |  |  |
|                           | 3rd                                             | 3rd Address "Address" + Address No.                                                                                                    |                                                                                                    |        |  |  |  |  |
|                           | 4th                                             | 1 "DateTime, CoolSetTemp, HeatSetTemp, RoomTemp, CO2Concent<br>RelativeHumidity, AbsoluteHumidty"                                                                                                    |                                                                                                    |        |  |  |  |  |
| Energy management<br>data |                                                 | h Measurement<br>unit *1                                                                                                    | ltem                                                                                                  | Unit   |  |  |  |  |
|                           |                                                 |                                                                                                    | CoolSetTemp, HeatSetTemp,RoomTemp                                                                     | °C, °F |  |  |  |  |
|                           | 5th                                             |                                                                                                    | CO2Concentration                                                                                      | ppm    |  |  |  |  |
|                           |                                                 |                                                                                                    | RelativeHumidity                                                                                      | %      |  |  |  |  |
|                           |                                                 |                                                                                                    | AbsoluteHumidity                                                                                      | Kg/Kg  |  |  |  |  |
|                           | 6th –                                           | Data *2*3                                                                                                    | Date and time, CoolSetTemp, HeatSetTemp, RoomTemp, CO2Concentration RelativeHumidity, AbsoluteHumidty |        |  |  |  |  |
|                           | *1 The me<br>connec<br>*2 The val<br>*3 Each fi | The measurement units are displayed only when an air conditioning unit or measurement device is connected.<br>The value will not appear if the data does not exist.<br>Each file contains the data for up to the last 62 days including the current day. |                                                                                                    |        |  |  |  |  |

| Item              |     | Description                                                                                                    |                        |                                                                                                    |                                                                                                    |        |  |  |  |
|-------------------|-----|----------------------------------------------------------------------------------------------------|------------------------|----------------------------------------------------------------------------------------------------|----------------------------------------------------------------------------------------------------|--------|--|--|--|
|                   | ] [ | [Data type: 30-minute intervals]                                                                                                    |                        |                                                                                                    |                                                                                                    |        |  |  |  |
|                   |     | Row                                                                                                    | Item                   |                                                                                                    | Format                                                                                                    |        |  |  |  |
|                   |     | 1st                                                                                                    | File Type              | 51                                                                                                    | 3                                                                                                    |        |  |  |  |
|                   |     | 2nd                                                                                                    | Data range             | St                                                                                                    | art date + "–" + End date                                                                                                    |        |  |  |  |
|                   |     | 3rd                                                                                                    | Address                | "A                                                                                                    | ddress" + Address No.                                                                                                    |        |  |  |  |
|                   |     | 4th                                                                                                    | Item                   | "Da<br>Co<br>He<br>He<br>Re                                                                                                    | "DateTime, CoolSetTemp, HeatSetTemp, RoomTemp, FanTime,<br>CoolTime, HeatTime, ThermoTime, CoolThermoTime,<br>HeatThermoTime, ThermoCount, SaveValue, CoolSaveValue,<br>HeatSaveValue, ApporionedElectricEnergy, CO2Concentration,<br>RelativeHumidity, AbsoluteHumidity" |        |  |  |  |
|                   |     |                                                                                                    |                        |                                                                                                    | Item                                                                                                    | Unit   |  |  |  |
|                   |     |                                                                                                    | Measurement<br>unit *1 |                                                                                                    | CoolSetTemp, HeatSetTemp,RoomTemp                                                                                                    | °C, °F |  |  |  |
|                   |     | 5th                                                                                                    |                        |                                                                                                    | FanTime, CoolTime, HeatTime, ThermoTime,<br>CoolThermoTime, HeatThermoTime, SaveValue,<br>CoolSaveValue, HeatSaveValue                                                                                                    | Minute |  |  |  |
| Energy management |     |                                                                                                    |                        |                                                                                                    | ThermoCount                                                                                                    |        |  |  |  |
|                   |     |                                                                                                    |                        |                                                                                                    | ApporionedElectricEnergy                                                                                                    | kWh    |  |  |  |
|                   |     |                                                                                                    |                        |                                                                                                    | CO2Concentration                                                                                                    | ppm    |  |  |  |
|                   |     |                                                                                                    |                        |                                                                                                    | RelativeHumidity                                                                                                    | %      |  |  |  |
|                   |     |                                                                                                    |                        |                                                                                                    | AbsoluteHumidity                                                                                                    | Kg/Kg  |  |  |  |
|                   |     |                                                                                                    |                        |                                                                                                    |                                                                                                    |        |  |  |  |
|                   |     | 6th –                                                                                                    | Data<br>*2*3           | Date and time, CoolSetTemp, HeatSetTemp, RoomTemp, FanTime, CoolTime,<br>HeatTime, ThermoTime, CoolThermoTime, HeatThermoTime, ThermoCount,<br>SaveValue, CoolSaveValue, HeatSaveValue, ApportionedElectricEnergy,<br>CO2Concentration, RelativeHumidity, AbsoluteHumidity |                                                                                                    |        |  |  |  |
|                   | *   | <ol> <li>The measurement units are displayed only when an air conditioning unit or measurement device is connected.</li> <li>The value will not appear if the data does not exist.</li> <li>Each file contains the data for up to the last 25 months including the current month.</li> </ol> |                        |                                                                                                    |                                                                                                    |        |  |  |  |

| Item                      | Description                                                                              |                                                                    |                                                                                                    |  |  |  |  |  |
|---------------------------|------------------------------------------------------------------------------------------|--------------------------------------------------------------------|----------------------------------------------------------------------------------------------------|--|--|--|--|--|
|                           | [Data type                                                                               | Data type: 1-day intervals]                                        |                                                                                                    |  |  |  |  |  |
|                           | Row                                                                                      | Item                                                               | Format                                                                                                    |  |  |  |  |  |
|                           | 1st                                                                                      | File Type                                                          | 514                                                                                                    |  |  |  |  |  |
|                           | 2nd                                                                                      | Data range                                                         | Start date + "" + End date                                                                                                    |  |  |  |  |  |
|                           | 3rd                                                                                      | Address                                                            | "Address" + Address No.                                                                                                    |  |  |  |  |  |
|                           | 4th                                                                                      | Item                                                               | "Date, CoolSetTemp, HeatSetTemp, RoomTemp, FanTime,<br>CoolTime, HeatTime, ThermoTime, CoolThermoTime,<br>HeatThermoTime, SaveValue, CoolSaveValue, HeatSaveValue,<br>ApporionedElectricEnergy, TargetElectricEnergy"                                                                                                    |  |  |  |  |  |
|                           |                                                                                          |                                                                    | Item Unit                                                                                                    |  |  |  |  |  |
|                           |                                                                                          | Measurement<br>unit *1                                             | CoolSetTemp, HeatSetTemp,RoomTemp °C, °F                                                                                                    |  |  |  |  |  |
| Energy management<br>data | 5th                                                                                      |                                                                    | FanTime, CoolTime, HeatTime, ThermoTime,       Minute         CoolThermoTime, HeatThermoTime, SaveValue,       Minute         CoolSaveValue, HeatSaveValue       Minute                                                                                                    |  |  |  |  |  |
|                           |                                                                                          |                                                                    | ApporionedElectricEnergy, TargetElectricEnergy kWh                                                                                                    |  |  |  |  |  |
|                           | 6th –<br>*1 The ma<br>connec<br>*2 The va                                                | Data<br>*2*3<br>easurement units a<br>sted.<br>lue will not appear | Date, CoolSetTemp, HeatSetTemp, RoomTemp, FanTime, CoolTime, HeatTime,<br>ThermoTime, CoolThermoTime, HeatThermoTime, SaveValue, CoolSaveValue,<br>HeatSaveValue, ApporionedElectricEnergy, TargetElectricEnergy<br>its are displayed only when an air conditioning unit or measurement device<br>ear if the data does not exist. |  |  |  |  |  |
|                           | *3 Each file contains the data for up to the last 25 months including the current month. |                                                                    |                                                                                                    |  |  |  |  |  |

| Item                      |                                                                                                    | Description                       |                                                                                                    |                                                                          |  |  |  |
|---------------------------|----------------------------------------------------------------------------------------------------|-----------------------------------|----------------------------------------------------------------------------------------------------|--------------------------------------------------------------------------|--|--|--|
|                           | [Data typ                                                                                                    | [Data type: 1-month intervals]    |                                                                                                    |                                                                          |  |  |  |
|                           | Row                                                                                                    | Item                              | Format                                                                                                    |                                                                          |  |  |  |
|                           | 1st                                                                                                    | File Type                         | 515                                                                                                    |                                                                          |  |  |  |
|                           | 2nd                                                                                                    | Data range                        | Start year and month + "" + End year and month                                                                                                    |                                                                          |  |  |  |
|                           | 3rd                                                                                                    | Address                           | "Address" + Address No.                                                                                                    |                                                                          |  |  |  |
|                           | 4th                                                                                                    | Item                              | "Month, CoolSetTemp, HeatSetTemp, RoomTemp, FanTime,<br>CoolTime, HeatTime, ThermoTime, CoolThermoTime,<br>HeatThermoTime, SaveValue, CoolSaveValue, HeatSaveValue,<br>ApporionedElectricEnergy, TargetElectricEnergy" |                                                                          |  |  |  |
|                           |                                                                                                    |                                   | Item                                                                                                    | Unit                                                                     |  |  |  |
|                           |                                                                                                    | Measurement<br>unit <sup>*1</sup> | CoolSetTemp, HeatSetTemp,RoomTemp                                                                                                    | °C, °F                                                                   |  |  |  |
| Energy management<br>data | 5th                                                                                                    |                                   | FanTime, CoolTime, HeatTime, ThermoTime,<br>CoolThermoTime, HeatThermoTime, SaveValue,<br>CoolSaveValue, HeatSaveValue                                                                                                 | Minute                                                                   |  |  |  |
|                           |                                                                                                    |                                   | ApporionedElectricEnergy, TargetElectricEnergy                                                                                                    | kWh                                                                      |  |  |  |
|                           | 6th –                                                                                                    | Data<br>*2*3                      | yyyy/mm, CoolSetTemp, HeatSetTemp, RoomTemp, Far<br>HeatTime, ThermoTime, CoolThermoTime, HeatThermoT<br>CoolSaveValue, HeatSaveValue, ApporionedElectricEner                                                          | FanTime, CoolTime,<br>noTime, SaveValue,<br>:nergy, TargetElectricEnergy |  |  |  |
|                           | <ul> <li>*1 The measurement units are displayed only when an air conditioning unit or measure connected.</li> <li>*2 The value will not appear if the data does not exist.</li> <li>*3 Each file contains the data for up to the last 25 months including the current month.</li> </ul> |                                   |                                                                                                    |                                                                          |  |  |  |

| Item                      |                                                                                                    | Description                   |                                                                                                    |                       |  |  |  |  |
|---------------------------|----------------------------------------------------------------------------------------------------|-------------------------------|----------------------------------------------------------------------------------------------------|-----------------------|--|--|--|--|
|                           | [Data type                                                                                                    | [Data type: 1-year intervals] |                                                                                                    |                       |  |  |  |  |
|                           | Row                                                                                                    | Item                          | Format                                                                                                    |                       |  |  |  |  |
|                           | 1st                                                                                                    | File Type                     | 516                                                                                                    |                       |  |  |  |  |
|                           | 2nd                                                                                                    | Data range                    | Start year + "–" + End year                                                                                                    |                       |  |  |  |  |
|                           | 3rd                                                                                                    | Address                       | "Address" + Address No.                                                                                                    |                       |  |  |  |  |
| Energy management<br>data | 4th                                                                                                    | Item                          | "Year, FanTime, CoolTime, HeatTime, ThermoTime, CoolThermoTime,<br>HeatThermoTime, SaveValue, CoolSaveValue, HeatSaveValue,<br>ApporionedElectricEnergy, TargetElectricEnergy" |                       |  |  |  |  |
|                           |                                                                                                    | Measurement<br>unit *1        | Item                                                                                                    | Unit                  |  |  |  |  |
|                           | 5th                                                                                                    |                               | FanTime, CoolTime, HeatTime, ThermoTime,<br>CoolThermoTime, HeatThermoTime, SaveValue,<br>CoolSaveValue, HeatSaveValue                                                         | Minute                |  |  |  |  |
|                           |                                                                                                    |                               | ApporionedElectricEnergy, TargetElectricEnergy                                                                                                    | kWh                   |  |  |  |  |
|                           | 6th –                                                                                                    | Data *2*3                     | yyyy, Fantime, CoolTime, HeatTime, ThermoTime, CoolT<br>HeatThermoTime, SaveValue, CoolSaveValue, HeatSave<br>ApporionedElectricEnergy, TargetElectricEnergy"                  | hermoTime,<br>∋Value, |  |  |  |  |
|                           | <ul> <li>*1 The measurement units are displayed only when an air conditioning unit or measurement connected.</li> <li>*2 The value will not appear if the data does not exist.</li> <li>*3 Each file contains the data for up to the last 5 years including the current year.</li> </ul> |                               |                                                                                                    |                       |  |  |  |  |

#### ■ LOSSNAY

| Item              | Description                                                                                                    |                                                                                                    |  |  |  |  |  |  |
|-------------------|----------------------------------------------------------------------------------------------------|----------------------------------------------------------------------------------------------------|--|--|--|--|--|--|
|                   | ■ File name                                                                                                    |                                                                                                    |  |  |  |  |  |  |
|                   | Data type: 5-minute intervals<br>"LC"_EnergyManagement"_"5MIN"_[YYYY]-[MM]-[DD]_[yyyy]-[mm]-[dd]<br>_A(Address No).csv                                                                                                    |                                                                                                    |  |  |  |  |  |  |
|                   | Data type: 30-minute intervals<br>"LC"_"EnergyManagement"_"30MIN"_[YYYY]-[MM]-[DD]_[yyyy]-[mm]-[dd]<br>_A(Address No).csv                                                                                                    |                                                                                                    |  |  |  |  |  |  |
|                   | Data type: 1-day intervals<br>"LC"_"EnergyManagement"_"1DAY"_[YYYY]-[MM]-[DD]_[yyyy]-[mm]-[dd]<br>_A(Address No).csv<br>Data type: 1-month intervals<br>"LC"_"EnergyManagement"_"1MONTH"_[YYYY]-[MM]_[yyyy]-<br>[mm]_A(Address No).csv |                                                                                                    |  |  |  |  |  |  |
| Energy management |                                                                                                    |                                                                                                    |  |  |  |  |  |  |
| data              | Data type: 1-year intervals<br>"LC"_"EnergyManagement"_<br>[yyyy] _A(Address No).csv                                                                                                    | )ata type: 1-year intervals<br>"LC"_"EnergyManagement"_"1YEAR"_[YYYY]-<br>[yyyy] _A(Address No).csv |  |  |  |  |  |  |
|                   | File-name contents                                                                                                    | Format                                                                                              |  |  |  |  |  |  |
|                   | [YYYY]                                                                                                    | Start year                                                                                          |  |  |  |  |  |  |
|                   | [MM]                                                                                                    | Start month                                                                                         |  |  |  |  |  |  |
|                   | [DD]                                                                                                    | Start date                                                                                          |  |  |  |  |  |  |
|                   | [уууу]                                                                                                    | End year                                                                                            |  |  |  |  |  |  |
|                   | [mm] End month                                                                                                    |                                                                                                    |  |  |  |  |  |  |
|                   | [dd]                                                                                                    | [dd] End date                                                                                       |  |  |  |  |  |  |
|                   |                                                                                                    |                                                                                                    |  |  |  |  |  |  |

| ltem              |   | Description                                                                                                    |                        |                                                             |                                                |             |  |  |
|-------------------|---|----------------------------------------------------------------------------------------------------|------------------------|-------------------------------------------------------------|------------------------------------------------|-------------|--|--|
|                   |   | <ul> <li>File output destination         [Serial No. of connected AE-C/EW-C]¥"OperationalData"¥"EnergyManagement2"         ¥[Serial No.]_SC[AE-C/EW-C No.]¥[Date]     </li> <li>File format         [Data type: 5-minute intervals]     </li> </ul>                                               |                        |                                                             |                                                |             |  |  |
|                   | Ì | Row                                                                                                    | Row Item Format        |                                                             |                                                |             |  |  |
|                   |   | 1st                                                                                                    | File Type              |                                                             | 517                                            |             |  |  |
|                   |   | 2nd                                                                                                    | Data range             |                                                             | Start date + "-" + End date                    |             |  |  |
|                   |   | 3rd                                                                                                    | Address                |                                                             | "Address" + Address No.                        |             |  |  |
| Energy management |   | 4th                                                                                                    | Item                   |                                                             | "DateTime, CO2Concentration, RelativeHumidity" |             |  |  |
| data              |   | 5th                                                                                                    | Measurement<br>unit *1 |                                                             | Item<br>CO2Concentration                       | Unit<br>ppm |  |  |
|                   |   |                                                                                                    |                        |                                                             | RelativeHumidity                               | %           |  |  |
|                   |   | 6th –                                                                                                    | Data *2*3              | Data *2*3 Date and time, CO2Concentration, RelativeHumidity |                                                |             |  |  |
|                   | * | <ul> <li>*1 The measurement units are displayed only when an air conditioning unit or measurement device is connected.</li> <li>*2 The value will not appear if the data does not exist.</li> <li>*3 Each file contains the data for up to the last 62 days including the current day.</li> </ul> |                        |                                                             |                                                |             |  |  |

| Item              |                                                                                                    | Description                      |                                                           |        |  |  |  |  |
|-------------------|----------------------------------------------------------------------------------------------------|----------------------------------|-----------------------------------------------------------|--------|--|--|--|--|
|                   | [Data type                                                                                                    | [Data type: 30-minute intervals] |                                                           |        |  |  |  |  |
|                   | Row                                                                                                    | Item                             | Format                                                    |        |  |  |  |  |
|                   | 1st                                                                                                    | File Type                        | 518                                                       |        |  |  |  |  |
|                   | 2nd                                                                                                    | Data range                       | Start date + "" + End date                                |        |  |  |  |  |
|                   | 3rd                                                                                                    | Address                          | "Address" + Address No.                                   |        |  |  |  |  |
|                   | 4th                                                                                                    | Item                             | "DateTime, FanTime, CO2Concentration, RelativeHumidi      | tγ"    |  |  |  |  |
|                   |                                                                                                    | Measurement<br>unit *1           | Item                                                      | Unit   |  |  |  |  |
| Energy management | Eth                                                                                                    |                                  | FanTime                                                   | Minute |  |  |  |  |
| data              |                                                                                                    |                                  | CO2Concentration                                          | ppm    |  |  |  |  |
|                   |                                                                                                    |                                  | RelativeHumidity                                          | %      |  |  |  |  |
|                   | 6th –                                                                                                    | Data *2*3                        | Date and time,FanTime, CO2Concentration, RelativeHumidity |        |  |  |  |  |
|                   | <ul> <li>*1 The measurement units are displayed only when an air conditioning unit or measurement device i connected.</li> <li>*2 The value will not appear if the data does not exist.</li> <li>*3 Each file contains the data for up to the last 25 months including the current month.</li> </ul> |                                  |                                                           |        |  |  |  |  |

| Item                      | Description                                                                                                    |                        |                            |      |  |
|---------------------------|----------------------------------------------------------------------------------------------------|------------------------|----------------------------|------|--|
| Energy management<br>data | [Data type: 1-day intervals]                                                                                                    |                        |                            |      |  |
|                           | Row                                                                                                    | Item                   | Format                     |      |  |
|                           | 1st                                                                                                    | File Type              | 519                        |      |  |
|                           | 2nd                                                                                                    | Data range             | Start date + "" + End date |      |  |
|                           | 3rd                                                                                                    | Address                | "Address" + Address No.    |      |  |
|                           | 4th                                                                                                    | Item                   | "Date, FanTime"            |      |  |
|                           | 5th                                                                                                    | Measurement<br>unit *1 | Item                       | Unit |  |
|                           | 6th –                                                                                                    | Data *2*3              | Date, FanTime              |      |  |
|                           | <ul> <li>*1 The measurement units are displayed only when an air conditioning unit or measurement device is connected.</li> <li>*2 The value will not appear if the data does not exist.</li> <li>*3 Each file contains the data for up to the last 25 months including the current month.</li> </ul> |                        |                            |      |  |

| Item                      | Description                                                                                                    |                        |                            |      |  |
|---------------------------|----------------------------------------------------------------------------------------------------|------------------------|----------------------------|------|--|
| Energy management<br>data | [Data type: 1-month intervals]                                                                                                    |                        |                            |      |  |
|                           | Row                                                                                                    | Item                   | Format                     |      |  |
|                           | 1st                                                                                                    | File Type              | 520                        |      |  |
|                           | 2nd                                                                                                    | Data range             | Start date + "" + End date |      |  |
|                           | 3rd                                                                                                    | Address                | "Address" + Address No.    |      |  |
|                           | 4th                                                                                                    | Item                   | "Date, FanTime"            |      |  |
|                           | 5th                                                                                                    | Measurement<br>unit *1 | Item                       | Unit |  |
|                           | 6th –                                                                                                    | Data *2*3              | Date, FanTime              |      |  |
|                           | <ul> <li>*1 The measurement units are displayed only when an air conditioning unit or measurement device is connected.</li> <li>*2 The value will not appear if the data does not exist.</li> <li>*3 Each file contains the data for up to the last 25 months including the current month.</li> </ul> |                        |                            |      |  |

| Item                      | Description                                                                                                    |                        |                            |        |  |
|---------------------------|----------------------------------------------------------------------------------------------------|------------------------|----------------------------|--------|--|
| Energy management<br>data | [Data type: 1-year intervals]                                                                                                    |                        |                            |        |  |
|                           | Row                                                                                                    | Item                   | Format                     |        |  |
|                           | 1st                                                                                                    | File Type              | 521                        |        |  |
|                           | 2nd                                                                                                    | Data range             | Start date + "" + End date |        |  |
|                           | 3rd                                                                                                    | Address                | "Address" + Address No.    |        |  |
|                           | 4th                                                                                                    | Item                   | "Date, FanTime"            |        |  |
|                           | 5th                                                                                                    | Measurement<br>unit *1 | Item                       | Unit   |  |
|                           |                                                                                                    |                        | FanTime                    | Minute |  |
|                           | 6th –                                                                                                    | Data *2*3              | Date, FanTime              |        |  |
|                           | <ul> <li>*1 The measurement units are displayed only when an air conditioning unit or measurement device is connected.</li> <li>*2 The value will not appear if the data does not exist.</li> <li>*3 Each file contains the data for up to the last 5 years including the current year.</li> </ul> |                        |                            |        |  |

# 11-3-4. Gas refrigerant amount check

| Item       | Description                                                                                                    |           |                                                                                                    |  |  |  |  |
|------------|----------------------------------------------------------------------------------------------------|-----------|----------------------------------------------------------------------------------------------------|--|--|--|--|
|            | <ul> <li>File name</li> <li>For AE-C&gt;         <ul> <li>"OC"_"RefrigerantCharge"_[YYYY]-[MM]-[DD]_"AE"[AE-C No.].csv</li> <li>"For EW-C&gt;</li> <li>"OC"_"RefrigerantCharge"_[YYYY]-[MM]-[DD]_"AE"[AE- No.]-[EW-C No.].csv</li> <li>Example: OC_RefrigerantCharge_2024_03_10_AE01-2.csv</li> <li>* Date format ([YYYY], [MM], [DD]) will use the format set in the initial settings.</li> </ul> </li> </ul>                                                                                                    |           |                                                                                                    |  |  |  |  |
|            | Row Item                                                                                                    |           | Format                                                                                                    |  |  |  |  |
| CSV output | 1st                                                                                                    | File Type | 802                                                                                                    |  |  |  |  |
|            | 2nd Data output<br>date                                                                                                    |           | Output date                                                                                                    |  |  |  |  |
|            | 3rd Item                                                                                                    |           | "Address,Date and Time 1,CheckResult1,Date and Time 2,<br>CheckResult2,Date and Time 3,CheckResult3, Date and Time 4,<br>CheckResult4,Date and Time 5,CheckResult5,Date and Time 6,<br>CheckResult6,Date and Time 7, CheckResult7,Date and Time 8,<br>CheckResult8,Date and Time 9,CheckResult9,Date and Time 10,<br>CheckResult10"                                                                                                    |  |  |  |  |
|            | 4–35th Data                                                                                                    |           | Outdoor unit address, Check date and time 1, Check result 1, Check date<br>and time 2, Check result 2, Check date and time 3, Check result 3, Check<br>date and time 4, Check result 4, Check date and time 5, Check result 5,<br>Check date and time 6, Check result 6, Check date and time 7, Check<br>result 7, Check date and time 8, Check result 8, Check date and time 9,<br>Check result 9, Check date and time 10, Check result 10<br>* Only the addresses of the connected units will appear. |  |  |  |  |
|            | ■ File sample                                                                                                    |           |                                                                                                    |  |  |  |  |
|            | 802<br>2024/10/14<br>Address,Date and Time 1,CheckResult1,Date and Time 2,CheckResult2,Date and Time3,CheckResult3,Date and Time4,<br>CheckResult4,Date and Time5,CheckResult5,Date and Time6,CheckResult6,Date and Time7,CheckResult7,Date and Time8,<br>CheckResult8,Date and Time9,CheckResult9,Date and Time10,CheckResult10<br>51,2023/11/29 21:45,Normal,2023/08/25 23:01,Normal,2023/05/30 22:15,Normal,2023/02/27 21:05,Normal,2023/02/26<br>22:04,Normal,2023/11/25 21:20,Normal,2023/08/27 22:36,Normal,2023/05/26 22:11,Normal,2023/02/19 21:05,Normal,<br>55,2023/02/19 22:45,Low,2023/11/29 21:46,Normal,2023/8/25 23:02,Normal,2023/05/30 22:16,Normal,2023/02/26<br>22:41,Normal, |           |                                                                                                    |  |  |  |  |
| Item       |                                                                                                    |                          | Description                                                                                                    |  |  |  |  |  |  |  |
|------------|----------------------------------------------------------------------------------------------------|--------------------------|----------------------------------------------------------------------------------------------------|--|--|--|--|--|--|--|
|            | ■File name                                                                                                    |                          |                                                                                                    |  |  |  |  |  |  |  |
|            | "ChargeParameter"_[yyyy]-[mm]-[dd]-"A"[Address No]-[Unit price (1-5)].csv                                                                                                    |                          |                                                                                                    |  |  |  |  |  |  |  |
|            | Item                                                                                                    | Format                   |                                                                                                    |  |  |  |  |  |  |  |
|            | [уууу]                                                                                                    | Year                     |                                                                                                    |  |  |  |  |  |  |  |
|            | [mm]                                                                                                    | Month                    |                                                                                                    |  |  |  |  |  |  |  |
|            | [dd]                                                                                                    | Day                      | ]                                                                                                    |  |  |  |  |  |  |  |
|            | ■File outp                                                                                                    | ut destination           |                                                                                                    |  |  |  |  |  |  |  |
|            | [Serial No. of connected AE-C/EW-C]¥"OperationalData"¥"ChargeParameters"\<br>¥[Serial No.]_SC[AE-C/EW-C No.]¥[Date]                                                                                                    |                          |                                                                                                    |  |  |  |  |  |  |  |
| Charge     | ■File format                                                                                                    |                          |                                                                                                    |  |  |  |  |  |  |  |
| Parameters | Row                                                                                                    | Item                     | Format                                                                                                    |  |  |  |  |  |  |  |
|            | 1st                                                                                                    | File Type                | 201                                                                                                    |  |  |  |  |  |  |  |
|            | 2nd                                                                                                    | Data range               | Start date+"-"+End date                                                                                             |  |  |  |  |  |  |  |
|            | 3rd                                                                                                    | Address                  | "Address"+M-NET address                                                                                             |  |  |  |  |  |  |  |
|            | 4th                                                                                                    | Item                     | "Date,SaveValue,ThermoTime,FanTime,SubHeaterTime"                                                                   |  |  |  |  |  |  |  |
|            | 5 - 66th                                                                                                    | Data <sup>*1 *2 *3</sup> | Date, Capacity-save value(min), Thermo-ON time(min),<br>Fan operation time(min), Sub-heater time(min) <sup>*4</sup> |  |  |  |  |  |  |  |
|            | *1 Each value is the cumulative value between the start date and the end date.                                                                                                    |                          |                                                                                                    |  |  |  |  |  |  |  |
|            | <ul> <li>*2 The value will not appear if the data does not exist.</li> <li>*3 Each file contains the data for up to the last 62 days including the current day.</li> <li>*4 Even if the indoor unit is not equipped with a sub heater, "Sub-heater-ON time" is counted when the sub-heater-ONconditions are met, not when the sub heater actually turns on.</li> </ul> |                          |                                                                                                    |  |  |  |  |  |  |  |

## 11-3-5. Charge Parameters/Metering device data

| Item                     |                                                                                                    |                          | Description                                                                                                    |  |  |  |  |  |  |  |  |
|--------------------------|----------------------------------------------------------------------------------------------------|--------------------------|----------------------------------------------------------------------------------------------------|--|--|--|--|--|--|--|--|
|                          | ■File name                                                                                                    |                          |                                                                                                    |  |  |  |  |  |  |  |  |
|                          | "ChargeParameter30m"_[yyyy]-[mm]-[dd]-"A"[Indoor unit address]-[Unit price (1-5)].csv                                                                                                    |                          |                                                                                                    |  |  |  |  |  |  |  |  |
|                          | Item Format                                                                                                    |                          |                                                                                                    |  |  |  |  |  |  |  |  |
|                          | [уууу]                                                                                                    | Year                     |                                                                                                    |  |  |  |  |  |  |  |  |
|                          | [mm]                                                                                                    | Month                    |                                                                                                    |  |  |  |  |  |  |  |  |
|                          | [dd]                                                                                                    | Day                      |                                                                                                    |  |  |  |  |  |  |  |  |
| Charge                   | ■File output destination<br>[Serial No. of connected AE-C/EW-C]¥"OperationalData"¥"ChargeParameters30m"\<br>¥[Serial No.]_SC[AE-C/EW-C No.]¥[Date]                                                                                                    |                          |                                                                                                    |  |  |  |  |  |  |  |  |
| Parameters               | Row                                                                                                    | Item                     | Format                                                                                                    |  |  |  |  |  |  |  |  |
| (30-minute<br>intervals) | 1st                                                                                                    | File Type                | 621                                                                                                    |  |  |  |  |  |  |  |  |
| ,                        | 2nd                                                                                                    | Data range               | Start time+"-"+End time                                                                                                   |  |  |  |  |  |  |  |  |
|                          | 3rd                                                                                                    | Address                  | "Address"+M-NET address                                                                                                   |  |  |  |  |  |  |  |  |
|                          | 4th                                                                                                    | Item                     | "Date,Time,SaveValue,ThermoTime,FanTime,<br>SubHeaterTime"                                                                |  |  |  |  |  |  |  |  |
|                          | 5th -                                                                                                    | Data <sup>*1 *2 *3</sup> | Date, Time, Capacity-save value(min), Thermo-ON time(min),<br>Fan operation time(min), Sub-heater time(min) <sup>*4</sup> |  |  |  |  |  |  |  |  |
|                          | <ul> <li>*1 Each value is the cumulative value between the start date/time and the end date/time.</li> <li>*2 The value will not appear if the data does not exist.</li> <li>*3 Each file contains the data of up to 4 days.</li> <li>*4 Even if the indoor unit is not equipped with a sub heater, "Sub-heater-ON time" is counted when the sub-heater-ON conditions are met, not when the sub heater actually turns on.</li> </ul> |                          |                                                                                                    |  |  |  |  |  |  |  |  |

| ltem        | Description                                                                                                    |                          |                                                                                                    |  |  |  |  |  |  |
|-------------|----------------------------------------------------------------------------------------------------|--------------------------|----------------------------------------------------------------------------------------------------|--|--|--|--|--|--|
|             | File name<br>"ChargeParameter30m"_[yyyy]-[mm]-[dd]"MCPA"[PI controller address]-[Unit price<br>(1.5)] csy                                                                                      |                          |                                                                                                    |  |  |  |  |  |  |
|             | Item                                                                                                    |                          |                                                                                                    |  |  |  |  |  |  |
|             | [уууу]                                                                                                    | Year                     |                                                                                                    |  |  |  |  |  |  |
|             | [mm]                                                                                                    | Month                    | -                                                                                                    |  |  |  |  |  |  |
|             | [dd]                                                                                                    | Day                      | ]                                                                                                    |  |  |  |  |  |  |
| Metering    | ■File output destination<br>[Serial No. of connected AE-C/EW-C]¥"OperationalData"¥"ChargeParameters"\<br>¥[Serial No.]_SC[AE-C/EW-C No.]¥[Date]                                                |                          |                                                                                                    |  |  |  |  |  |  |
| device data | Row                                                                                                    | Item                     | Format                                                                                                    |  |  |  |  |  |  |
|             | 1st                                                                                                    | File Type                | 202                                                                                                    |  |  |  |  |  |  |
|             | 2nd                                                                                                    | Data range               | Start date+"-"+End date                                                                                                    |  |  |  |  |  |  |
|             | 3rd                                                                                                    | Address                  | <when (pac-yg60mca)="" a="" controller="" is="" pi="" used=""><br/>"MCP"+M-NET address+"-"+Unit price(1-5)</when>                           |  |  |  |  |  |  |
|             | 4th                                                                                                    | Item                     | "Date,Time,SaveValue,ThermoTime,FanTime,<br>SubHeaterTime"                                                                                  |  |  |  |  |  |  |
|             | 5th -                                                                                                    | Data <sup>*1 *2 *3</sup> | <pre><when (pac-yg60mca)="" a="" controller="" is="" pi="" used=""> MCP address + Unit price, Date, MCP 1, MCP 2, MCP 3, MCP 4</when></pre> |  |  |  |  |  |  |
|             | *1 Each value is the cumulative value between the start date and the end date.<br>*2 The value will not appear if the data does not exist.<br>*3 Each file contains the data of up to 62 days. |                          |                                                                                                    |  |  |  |  |  |  |

| Item                     |                                                                                                    |                          | Description                                                                                                    |  |  |  |  |  |  |  |
|--------------------------|----------------------------------------------------------------------------------------------------|--------------------------|----------------------------------------------------------------------------------------------------|--|--|--|--|--|--|--|
|                          | ■File name                                                                                                    |                          |                                                                                                    |  |  |  |  |  |  |  |
|                          | "ChargeParameter30m"_[yyyy]-[mm]-[dd]"MCPA"[PI controller address]-[Unit price                                                                                                    |                          |                                                                                                    |  |  |  |  |  |  |  |
|                          | (1-5)J.CSV                                                                                                    |                          |                                                                                                    |  |  |  |  |  |  |  |
|                          | Item                                                                                                    | Format                   | 4                                                                                                    |  |  |  |  |  |  |  |
|                          | [уууу]                                                                                                    | Year                     |                                                                                                    |  |  |  |  |  |  |  |
|                          | [mm]                                                                                                    | Month                    |                                                                                                    |  |  |  |  |  |  |  |
|                          | [dd]                                                                                                    | Day                      |                                                                                                    |  |  |  |  |  |  |  |
|                          | ■File outp                                                                                                    | ut destination           | AF_C/F\//_C1¥"OperationalData"¥"ChargeParameters30m"\                                                                                             |  |  |  |  |  |  |  |
|                          | [Serial No. of connected AE-C/EW-C]*"OperationalData"#"ChargeParameters30m"\<br>¥[Serial No.]_SC[AE-C/EW-C No.]¥[Date]                                                                                                    |                          |                                                                                                    |  |  |  |  |  |  |  |
| Metering                 |                                                                                                    |                          |                                                                                                    |  |  |  |  |  |  |  |
| device data              | ■File form                                                                                                    | at                       |                                                                                                    |  |  |  |  |  |  |  |
| (30-minute<br>intervals) | Row                                                                                                    | Item                     | Format                                                                                                    |  |  |  |  |  |  |  |
| lintervaley              | 1st                                                                                                    | File Type                | 622                                                                                                    |  |  |  |  |  |  |  |
|                          | 2nd                                                                                                    | Data range               | Start date+"-"+End date                                                                                                    |  |  |  |  |  |  |  |
|                          | 3rd                                                                                                    | Address                  | <when (pac-yg60mca)="" a="" controller="" is="" pi="" used=""><br/>"MCP"+M-NET address+"-"+Unit price(1-5)</when>                                 |  |  |  |  |  |  |  |
|                          | 4th                                                                                                    | Item                     | "No.,Date,Count value(Ch1),Count value(Ch2),<br>Count value(Ch3),Count value(Ch4)"                                                                |  |  |  |  |  |  |  |
|                          | 5th -                                                                                                    | Data <sup>*1 *2 *3</sup> | <pre><when (pac-yg60mca)="" a="" controller="" is="" pi="" used=""> MCP address + Unit price, Date, Time, MCP 1, MCP 2, MCP 3, MCP 4</when></pre> |  |  |  |  |  |  |  |
|                          | <ul> <li>*1 Each value is the cumulative value between the start date and the end date.</li> <li>*2 The value will not appear if the data does not exist.</li> <li>*3 Each file contains the data of up to 4 days.</li> </ul> |                          |                                                                                                    |  |  |  |  |  |  |  |

## 11-3-6. CSV output method

iii Energ

all Usage Status

🕂 Target Value

af Peak Cut

i: Ranking

.....

😤 Floor

≡ Lis

III Status lis

**m** - 26/09/2024

26/09/2024

Ħ

Cancel

88

Æ

Unit

Preparation

 To output CSV data from the AE-C using a USB flash drive, insert the USB flash drive into the AE-C.

#### Step

(II)

(a)

31/03/2024 13:40

/A Not

🕙 Error List

🔄 Unit error loc

M-NET error log

\* Network error list

。 同 Schedule settings

Date range setting

- 1. Tap (II) to display screen (a).
- 2. Tap (A) to display screen (b).

- **3.** Tap (B) to display the Energy management output screen (b).
- **4.** Tap the target unit in (C), and the CSV output screen (c) will be displayed.

- 5. Select the data type in (D).
- 6. Specify the data acquisition period in (E).
- 7. Tap (F).
- Note

(E) (F)

output

- When you output CSV data from the AE-C to the USB flash drive, data of all AE-C/EW-C controllers under control of that AE-C will be output.
- When you output CSV data using a browser, data of all AE-C/EW-C controllers under System manager (billing/no billing) will be output.

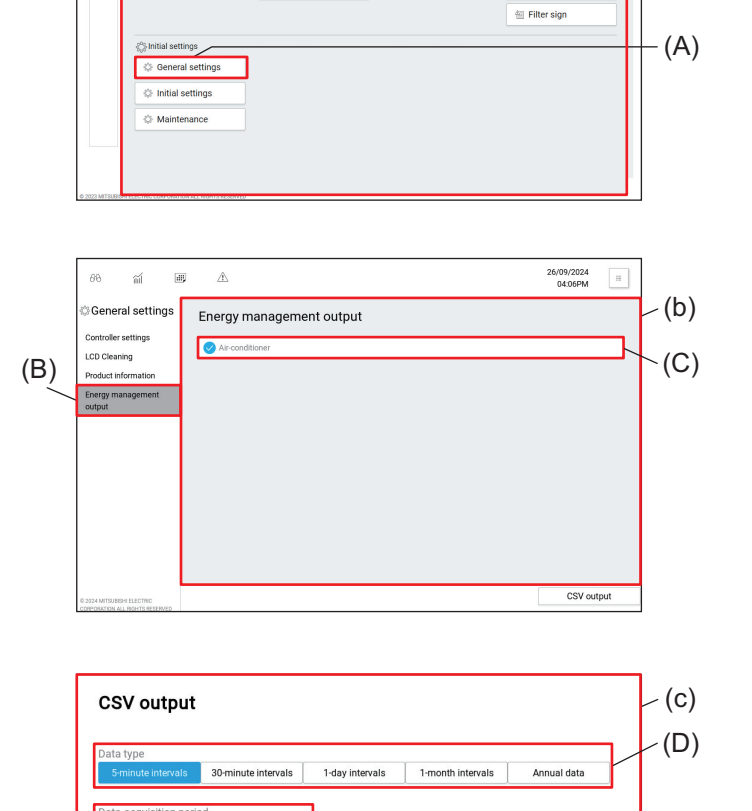

### 11-4. Dual-set-point mode

When the indoor units support a dual-set-point function, two different set temperatures (one for cooling and the other for heating) can be set for the Auto mode. When this function is used, indoor units automatically switch over between cooling and heating, based on the room temperature, to maintain the room temperature within the two predetermined temperatures.

The graph below shows an example of operation patterns of units operated in the dual-set-point mode.

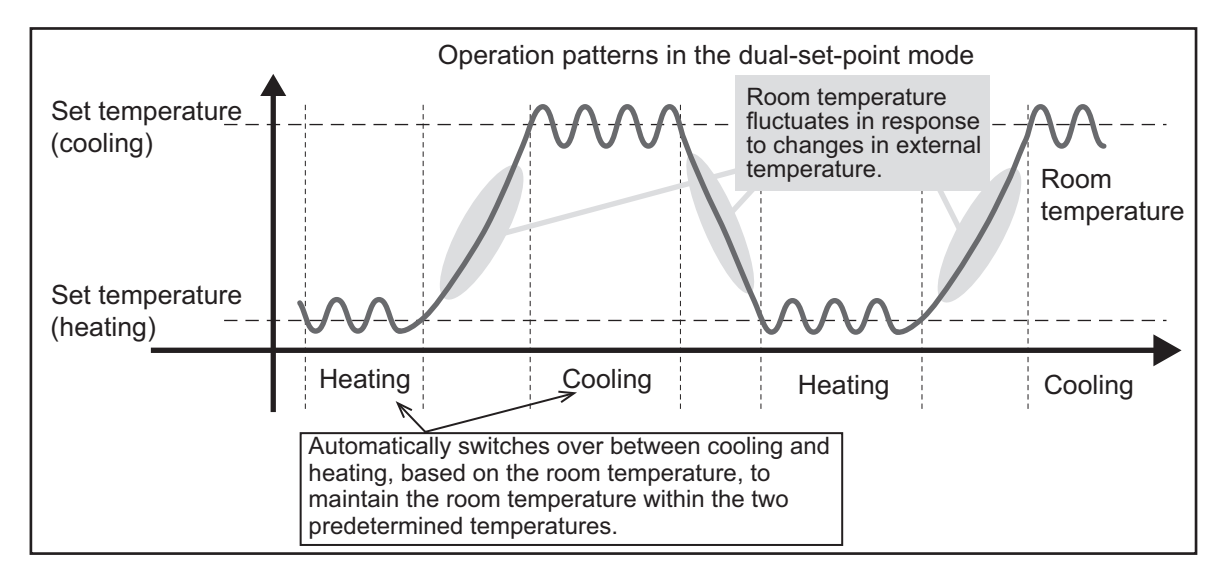

When the indoor unit of the selected group icon supports a dual-set-point mode, both cooling and heating settings can be configured.

### 11-5. Schedule startup method

Operate the air conditioning unit in advance to achieve the set room temperature at the specified time. There are three types of schedule startup methods: a method that turns ON and OFF at the set time, AI Start that determines the optimal startup time and efficiency from past operation data, and Optimized Start that determines the startup time from room temperature and set temperature. This section explains AI Start and Optimized Start.

Case 1) When set to cooling at 26°C at 9:00

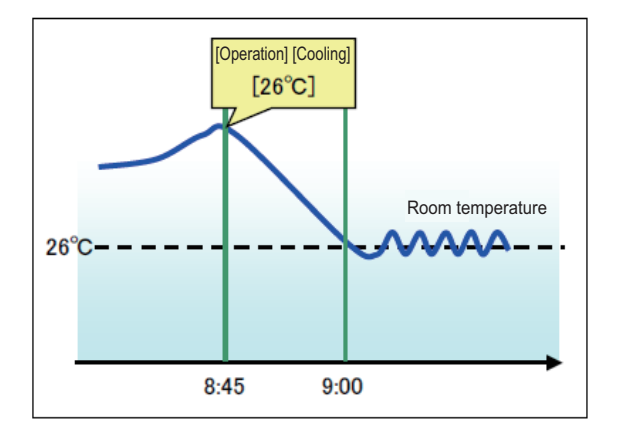

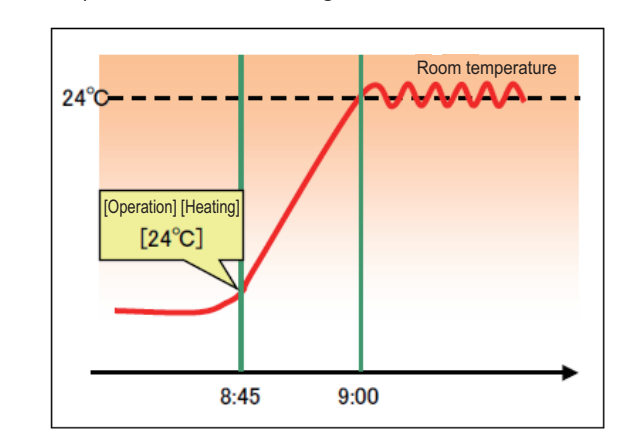

Case 2) When set to heating at 24°C at 9:00

#### 11-5-1. Optimized start

Based on past operation data (room temperature, set temperature), this function performs pre-cooling/preheating operation to achieve the set room temperature at the specified time.

Note

- This function can be selected only for groups that include air conditioning units and OA handling units (direct expansion type with built-in heater/humidifier).
- When this function is enabled, pre-cooling/pre-heating operation starts up to 60 minutes before the set time (30 minutes for the first time).
- If "Prohibit Remote Controller Operation" is set simultaneously with this function, remote controller operation will be prohibited after the set time.

## 11-6. License registration

Move the operation management screen (e-2). (Refer to "Screen transition.")

Select **[Settings] - [Initial settings] - [License Registration]** to register licenses for optional functions. For how to purchase licenses for optional functions, contact your dealer.

|     | License registration for optional functions |     |
|-----|---------------------------------------------|-----|
| (A) | Controller                                  |     |
|     | SC01                                        |     |
| (B) | Optional function                           |     |
|     | (a)Charge                                   |     |
|     | Current status                              |     |
| (C) | Available                                   |     |
| ( ) | License number                              |     |
| (D) | AAAA - BBBB - CCCC - DDDD - EEEE - FFFF     |     |
| (-) | Software version 1.20                       |     |
| (E) | Register                                    | (F) |
|     |                                             |     |
|     | Close                                       | (G) |

|     | ltem              | Function and description                                 |
|-----|-------------------|----------------------------------------------------------|
| (A) | Controller        | Select the AE-C/EW-C to which the license is registered. |
| (B) | Optional function | Select the optional function to be registered.           |
| (C) | Current status    | Availability of the optional function is displayed.      |
| (D) | License number    | Enter the license number.                                |
| (E) | Software version  | Software version is displayed.                           |
| (F) | [Register]        | Tap to register the license.                             |
| (G) | [Close]           | Tap to close the license registration screen.            |

#### Note

• The license registration is required for all connected centralized controllers (AE-C/EW-C). Switch the centralized controller using the Controller box to register the licenses respectively.

#### Step

- **1.** In the Optional function box, select the optional function to be registered. The availability of the selected optional function will appear in the Current status box.
- 2. In the License number box, enter the license number and click [Register].
  "Available" will appear in the Current status box.
  If the registration is unsuccessful, check that the selected optional function and the license number are correct.

#### Note

• Alphabet "O" and "I" are not used for license number.

## **MEMO**

## 

# **12. Adjustment and maintenance**

## WARNING

To reduce the risk of short circuits, current leakage, electric shock, malfunction, smoke, or fire, do not wash the product with water or any other liquid.

## 12-1. Adjusting the sound volume

The screen sound volume of the AE-C is adjustable.

|                                                                                                    | <u>/</u> L                                                       |                      | 13:40                                                                         |     |
|----------------------------------------------------------------------------------------------------|------------------------------------------------------------------|----------------------|-------------------------------------------------------------------------------|-----|
| 00 Monitor / Op                                                                                                    | eration III Energy Management                                    | Schedule             | <u></u> Notice                                                                |     |
| € Floor                                                                                                    | all Usage Status                                                 | Schedule settings    | 🗄 Error List                                                                  | h . |
| ≡ List                                                                                                    | liz Ranking                                                      | R Date range setting | 🔄 Unit error log                                                              | H   |
| III Status lis                                                                                                    | t Target Value                                                   |                      | 은 M-NET error log                                                             |     |
| n<br>Br                                                                                                    | at Peak Cut                                                      |                      | 는 Network error list                                                          |     |
|                                                                                                    |                                                                  |                      | া Filter sign                                                                 |     |
| initial setting                                                                                                    | a                                                                |                      |                                                                               |     |
| General s                                                                                                    | ettings                                                          |                      |                                                                               |     |
| Initial set                                                                                                    | tings                                                            |                      |                                                                               |     |
| 🌣 Majntena                                                                                                    | nce                                                              |                      |                                                                               |     |
| - maintena                                                                                                    |                                                                  |                      |                                                                               |     |
|                                                                                                    |                                                                  |                      |                                                                               |     |
|                                                                                                    |                                                                  |                      |                                                                               |     |
|                                                                                                    |                                                                  |                      |                                                                               |     |
|                                                                                                    |                                                                  |                      |                                                                               | _   |
|                                                                                                    |                                                                  |                      |                                                                               |     |
|                                                                                                    |                                                                  |                      |                                                                               |     |
| í B                                                                                                    | Â                                                                |                      | 31/03/2024<br>13:39                                                           |     |
| ണ് 🕮<br>neral settings                                                                                                    | A Controller settings                                            | Select Cont          | 31/03/2024<br>13:39                                                           |     |
| র্না 🎟<br>neral settings<br>oler settings                                                                                                    | ▲ Controller settings                                            | Select Cont          | 31/03/2024<br>13:39<br>troller SC01                                           |     |
| ा मा<br>neral settings<br>Ter settings<br>eaning                                                                                                    | A<br>Controller settings<br>Sound volume                         | Select Cont          | 31/03/2024<br>13:39<br>■ SC01 →<br>Level3 •                                   |     |
| ा ा<br>neral settings<br>oler settings<br>leaning<br>et information                                                                                                    | Ô                                                                | Select Cont          | 31/03/2024<br>13:39<br>troller SC01 ><br>Level 3 •<br>100% •                  |     |
| ात्रा आए<br>neral settings<br>iter settings<br>leaning<br>et information<br>management                                                                                                    | Controller settings     Sound volume     Brightness     Language | Select Cont          | 31/03/2024<br>13.39<br>troler ■ 5001 →<br>Level 3 •<br>100% •<br>Englah •     |     |
| র্লা জ<br>neral settings<br>der settings<br>kenning<br>t Information<br>rmanagement                                                                                                    | Controller settings Sound volume Brightness Language             | Select Con           | 31/09/2024<br>13:39 Exceller<br>Level 3 -<br>100% -<br>English -              |     |
| meral settings<br>Jer settings<br>leaning<br>et Information<br>ymanagement<br>t                                                                                                    | Sound volume     Brightness     Language                         | Select Con           | 31/03/2024<br>13:39 ■<br>Level3 •<br>100% •<br>English •                      |     |
| ा जि<br>heral settings<br>iler settings<br>at Information<br>r management                                                                                                    | Controller settings Sound volume Brightness Language             | Select Con           | 31/02/2024<br>13:39 ■<br>Level 3 •<br>100% •<br>English •                     |     |
| র্লা 🗐<br>eral settings<br>ker settings<br>aning<br>t information<br>management                                                                                                    | Example 2                                                        | Select Cont          | 31/03/2024<br>1339 □<br>Level 3 •<br>100% •<br>English •                      |     |
| র্না জ্য<br>heral settings<br>ler settings<br>earing<br>t information<br>management                                                                                                    | Controller settings     Sound volume     Brightness     Language | Select Cont          | 31/03/2024<br>13:39 Excel<br>Level3 •<br>100% •<br>English •                  |     |
| র্জী 🔳<br>heral settings<br>der settings<br>eaning<br>aning<br>anin<br>anin | Controller settings Sound volume Brightness Language             | Select Cont          | 31/02/2224<br>13:39<br>Ecoler Scot ><br>Level 3 -<br>100% -<br>English -      |     |
| র্না ঞ<br>neral settings<br>like settings<br>earling<br>timemation<br>management                                                                                                    | Controller settings Sound volume Brightness Language             | Select Con           | 31/03/2024<br>13:39<br>Levier • \$2001 ><br>Leviel • 1<br>100% •<br>English • |     |
| র্না 🗩<br>neral settings<br>Deaning<br>et information<br>y management<br>t                                                                                                    | Controller settings Sound volume Brightness Language             | Select Con           | 31/03/2024<br>13:39<br>Eroler Scol -<br>Erglah -<br>Englah -                  |     |

- 1. Tap (II) to display screen (a).
- 2. Tap (A) to display screen (b).

- Select the sound volume from the pull-down list (B). (Factory default: Level 2)
- 4. Tap (C) to save the setting.To cancel the setting, tap (D).
- **5.** Tap any button on the main menu to go back to the regular operation screen.

## 12-2. Adjusting the screen brightness

The LCD screen brightness of the AE-C is adjustable.

|                                                                                                    | <u>A</u>                                                               | _                    | 13:40                                                                        | + |
|----------------------------------------------------------------------------------------------------|------------------------------------------------------------------------|----------------------|------------------------------------------------------------------------------|---|
| 88 Monitor / Oper                                                                                               | ation iii Energy Management                                            | Schedule             | A Notice                                                                     |   |
| ₹ Floor                                                                                                    | III Usage Status                                                       | P6 Schedule settings | · Error List                                                                 |   |
| ≡ List                                                                                                    | 12 Ranking                                                             | 雨 Date range setting | 🔄 Unit error log                                                             | 1 |
| III Status list                                                                                                 | Target Value                                                           |                      | 은 M·NET error log                                                            |   |
| r.                                                                                                    | aff Peak Cut                                                           |                      | 은 Network error list                                                         |   |
|                                                                                                    |                                                                        |                      | 🖮 Filter sign                                                                |   |
| lnitial settings                                                                                                |                                                                        |                      |                                                                              |   |
| 🔅 General set                                                                                                   | ttings                                                                 |                      |                                                                              |   |
| Initial settir                                                                                                  | ngs                                                                    |                      |                                                                              |   |
| Maintenan                                                                                                    | ce                                                                     |                      |                                                                              |   |
|                                                                                                    |                                                                        |                      |                                                                              |   |
| -                                                                                                    |                                                                        |                      |                                                                              |   |
|                                                                                                    |                                                                        |                      |                                                                              |   |
|                                                                                                    |                                                                        |                      |                                                                              |   |
| LEISH ELECTRIC CONTORATION ALL                                                                                  | NUH3RXXXIU                                                             |                      |                                                                              |   |
| STREAM FOR THE CONTINUE OF A                                                                                    | NUTISHARITU                                                            |                      |                                                                              |   |
| SLEG <sup>M</sup> ELECTRIC CONTUNITION ALL                                                                      | KONIN ZAND                                                             |                      | 31/02/2024                                                                   |   |
| ni e                                                                                                    | Â                                                                      |                      | 31/03/2024<br>13:39 Ξ                                                        |   |
| ണ് ആ                                                                                                    | A<br>Controller settings                                               | Select Con           | 31/03/2024<br>13:39 ⊞<br>troller ■ SC01 →                                    |   |
| র্না টা<br>neral settings                                                                                       | A<br>Controller settings                                               | Select Con           | 31/03/2024<br>T3:39 Ⅲ<br>troller ▲ SC01 >                                    |   |
| ा मा मा मा मा मा मा मा मा मा मा मा मा मा                                                                        | Controller settings                                                    | Select Con           | 31/03/2024<br>13:39 Ⅲ<br>troller ■ SC01 →<br>Level 3 →                       |   |
| ा जा<br>neral settings<br>Ner settings<br>leaning<br>et information                                             | Controller settings Sound volume Brightness                            | Select Con           | 31//92/2024<br>T3:39 Ⅲ<br>Level 3 ↓                                          |   |
| ा हिंदि के स्विति के सिंह के सिंह के सिंह के सिंह के सिंह के सिंह के सिंह के सिंह के सिंह के सिंह के सिंह के सि | A     Controller settings     Sound volume     Brightness     Language | Select Con           | 31/02/2024<br>12.33 Ⅲ<br>troller ■ €00 →<br>Level 3 →<br>English →           |   |
| ा जि<br>heral settings<br>ker settings<br>te Information<br>management                                          | Controller settings Sound volume Brightness Language                   | Select Con           | 31/03/2024<br>13.39 ₪<br>100ler ● 6001 →<br>Level 3 →<br>100% →<br>English → |   |
| ा जि<br>heral settings<br>ker settings<br>teaning<br>t Information<br>management                                | Controller settings<br>Sound volume<br>Brightness<br>Language          | Select Con           | 31/03/2024<br>13.39 Ⅲ<br>Level 3 •<br>100% •<br>English •                    |   |
| ereral settings<br>hereral settings<br>like retings<br>(management                                              | Controller settings<br>Sound volume<br>Brightness<br>Language          | Select Con           | 31/03/2024<br>13.39 Ⅲ<br>Level 3 •<br>100% •<br>English •                    |   |
| র্নি 👜<br>heral settings<br>blee settings<br>ti information<br>management                                       | Controller settings<br>Sound volume<br>Brightness<br>Language          | Select Con           | 31/03/2024<br>13.39 =<br>tooler • \$601 •<br>Level3 •<br>100% •<br>English • |   |
| র্নি জ্<br>neral settings<br>we settings<br>ti information<br>management                                        | Controller settings<br>Sourd volume<br>Brightness<br>Language          | Select Cor           | 31/09/024<br>13.39 =<br>toler • 6001 •<br>Level 3 •<br>1005 •<br>English •   |   |
| 新 画<br>neral settings<br>aler settings<br>at information<br>management                                          | Controller settings Sound volume Brightness Language                   | Select Con           | 31//8/2024<br>13.39 Ⅲ<br>toler ● 600 →<br>Level 3 →<br>English →             |   |

- 1. Tap (II) to display screen (a).
- 2. Tap (A) to display screen (b).

- **3.** Select the brightness value from the pull-down list (B). (Factory default: 100%)
- **4.** Tap (C) to save the setting.
  - To cancel the setting, tap (D).
- **5.** Tap any button on the main menu to go back to the regular operation screen.

## 12-3. Cleaning the LCD screen and the casing

- Wipe off dirt with a soft cloth soaked in diluted neutral detergent, and then wipe off the detergent with a dry cloth. (Dilute neutral detergent with water according to its usage instructions. Do not use undiluted detergent.)
- Do not use benzene or thinner. Do not touch the controller with a chemical cloth. Doing so may cause discoloration.

Clean the LCD screen using the following steps.

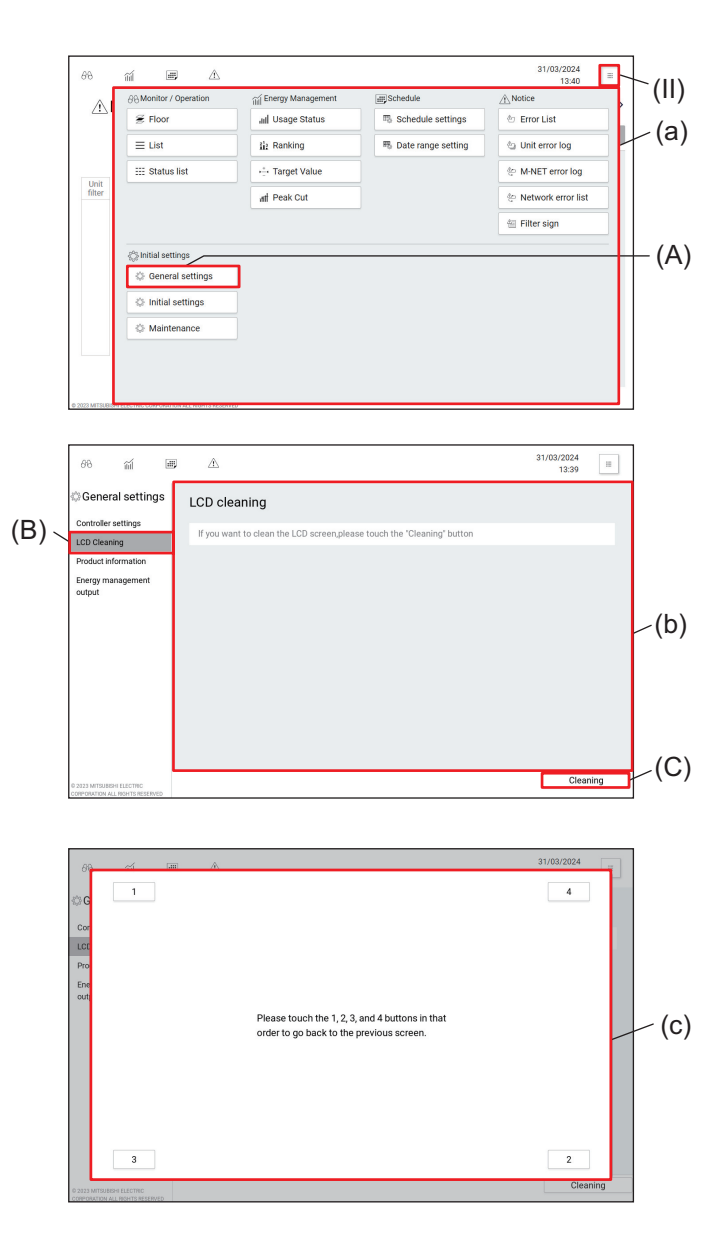

- 1. Tap (II) to display screen (a).
- 2. Tap (A).

- 3. Tap (B) to display screen (b).
- 4. Tap (C) to display screen (c).
  - The LCD cleaning screen will be displayed.
- 5. Clean the LCD screen.
- 6. After completing the cleaning, tap the numbers[1] through [4] at the corners of screen (c) to return to screen (b).
  - The numbers tapped will turn dark gray.
  - Unless the numbers are tapped in the correct order, all the numbers tapped will be canceled. If this happens, start with [1] again.
- **7.** Tap any button on the main menu to go back to the regular operation screen.

## **MEMO**

## 

# 13. Viewing the product information

## 13-1. Viewing the product information

Follow the steps below to view the model name, serial number, software version, and registration code of the AE-C/EW-C.

| 66 mi [                                                                                                    |                                                                           |                                        |                       | 13:40                                                                                            |             |
|----------------------------------------------------------------------------------------------------|---------------------------------------------------------------------------|----------------------------------------|-----------------------|--------------------------------------------------------------------------------------------------|-------------|
| A B Monitor                                                                                                    | / Operation                                                               | iiii Energy Management                 | JSchedule             | <u>∕r</u> Notice                                                                                 | Þ           |
| € Floor                                                                                                    |                                                                           | all Usage Status                       | The Schedule settings | 🕙 Error List                                                                                     | - 6         |
| ≡ List                                                                                                    |                                                                           | 12 Ranking                             | 冊 Date range setting  | 🔄 Unit error log                                                                                 | -           |
| III Statu                                                                                                    | ıs list                                                                   | Target Value                           |                       | 는 M-NET error log                                                                                |             |
| Unit<br>filter                                                                                                    |                                                                           | aff Peak Cut                           |                       | 🗄 Network error list                                                                             | t           |
|                                                                                                    |                                                                           |                                        |                       | 信 Filter sign                                                                                    |             |
|                                                                                                    |                                                                           |                                        |                       |                                                                                                  |             |
| 🔅 Initial se                                                                                                    | ettings                                                                   |                                        |                       |                                                                                                  |             |
| 😔 Gene                                                                                                    | ral settings                                                              |                                        |                       |                                                                                                  |             |
| Initia                                                                                                    | l settings                                                                |                                        |                       |                                                                                                  |             |
| 🔅 Main                                                                                                    | tenance                                                                   |                                        |                       |                                                                                                  |             |
|                                                                                                    |                                                                           |                                        |                       |                                                                                                  |             |
|                                                                                                    |                                                                           |                                        |                       |                                                                                                  |             |
|                                                                                                    |                                                                           |                                        |                       |                                                                                                  |             |
|                                                                                                    |                                                                           |                                        |                       |                                                                                                  |             |
| e 2022 MITSUBION COLE INC. CON ON                                                                                                    |                                                                           |                                        |                       |                                                                                                  |             |
| © 2023 MITSLER CHARLES OF COM                                                                                                    |                                                                           |                                        |                       |                                                                                                  |             |
| © 2023 MTSLB - 100 100 000                                                                                                    |                                                                           |                                        |                       | 31/03/2024                                                                                       |             |
| е хоз мітька<br>88 а́лі —                                                                                                    | j A                                                                       |                                        |                       | 31/03/2024<br>13:39                                                                              | H           |
| ව ගත units and a settings                                                                                                    | ■ A                                                                       | information                            | Select Con            | 31/03/2024<br>13:39<br>troiler SC01                                                              | Ξ,          |
| වෙත with the settings                                                                                                    | 画 企<br>Product                                                            | information                            | Select Con            | 31/03/2024<br>13:39<br>troller SC01                                                              |             |
| වි ක් ්<br>වර්ග ක් ්<br>ම General settings<br>Controller settings<br>LCD Cleaning                                                                                                    | 町 企<br>Product<br>Model nan                                               | information                            | Select Con            | 31/03/2024<br>13:39<br>troiler SC01<br>AE-C400E                                                  |             |
| වර ක්ර<br>වර ක්ර<br>ම General settings<br>Controller settings<br>LCD Cleaning<br>Product Information                                                                                                    | Product Model nan Serial No.                                              | information<br>18                      | Select Con            | 31/03/2024<br>13:39<br>troller E SC01<br>AE-C400E<br>12345-678                                   | H           |
| 66 mi<br>Controler settings<br>Controler settings<br>LCD Cleaning<br>Product information<br>Dergy management<br>output                                                                                                    | Product Model nan Serial No. Software v                                   | information<br>18<br>ersion            | Select Con            | 31/03/2024<br>13.39<br>troller E SC01<br>AE-C400E<br>12345-678<br>1.00                           | )<br>)<br>) |
| ම කාශය<br>ම කිරීම කිරීම<br>ම General settings<br>LCD Clearing<br>Poduct Information<br>Control of Continues<br>Control of Continues<br>Continues<br>Continues<br>Con | Product     Model nan     Serial No.     Software v                       | Information<br>re<br>ersion            | Select Con            | 31/03/2024<br>13-39<br>troller                                                                   |             |
| 2 means and a second second se                                                                                                    | Product     Model nan     Serial No.     Software v     Registratic       | information<br>ne<br>eraion<br>n code  | Select Con            | 31/03/2024<br>13:39<br>13:39<br>AE:C400E<br>12:345-678<br>1.00<br>VYM4RXEXXXX                    | )<br>)<br>) |
| 60 million<br>Controler settings<br>Controler settings<br>CDD Cleaning<br>Product information<br>Energy management<br>output                                                                                                    | Product     Model nan     Serial No.     Software v     Registratic       | information<br>1e<br>ersion<br>on code | Select Con            | 31/03/2024<br>1339<br>troller 601<br>AE C400E<br>12345-678<br>1.00<br>VYM4FXEXXXXX               | )<br>)      |
| الله معنی المحمد المحمد ال<br>والمحمد المحمد المحمد المحمد المحمد المحمد المحمد المحمد المحمد المحم<br>المحمد المحمد المحمد المحمد المحمد المحمد المحمد المحمد المحمد المحمد المحمد المحمد المحمد المحمد المحمد المحمد المحمد المحم<br>المحمد المحمد المحمد المحمد المحمد المحمد المحمد المحمد المحمد المحمد المحمد المحمد المحمد المحمد المحمد المحمد المحمد المحمد المحمد المحمد المحمد المحمد المحمد المحمد المحمد المحمد المحمد المحمد المحمد المحمد المحمد المحمد المحمد المحمد المحمد المحمد المحمد المحمد المحمد المحمد المحمد المحمد المحم<br>المحمد المحمد المحمد المحمد المحمد المحمد المحمد المحمد المحمد المحمد المحمد المحمد المحمد المحمد المحمد المحم المحمد المحمد المحمد المحمد المحمد المحمد المحمد المحمد المحمد المحم<br>المحمد المحمد المحمد المحمد المحمد المحمد المحمد ا                                                                                                    | A     Product     Model nam     Serial No.     Software v     Registratic | information<br>te<br>ersion<br>on code | Select Con            | 31/03.2024<br>1339<br>troller s 601<br>AE C400E<br>12345-678<br>1.00<br>VYM4RXEXXXX              | 3           |
| و مسمعته<br>کار General settings<br>LCD Cleaning<br>Poduct information<br>Corroter settings<br>LCD Cleaning<br>Poduct information<br>Corrot programs of the settings<br>Corrot program of the settings<br>Corrot program of the settings<br>Corrot p                                                                                                    | A     Product     Model nan     Serial No.     Software v     Registratic | information<br>re<br>ersion<br>en code | Select Con            | 31/03.2024<br>13.39<br>totaler <b>6</b> 5001<br>A.E.C400E<br>12345-675<br>1.00<br>VYM4RXEXXXXX   | 3           |
| වි ක්  <br>වර්ග ක්  <br>ගි General settings<br>LCD Clearing<br>Product Information<br>Energy management<br>output                                                                                                    | A     Product     Model nan     Serial No.     Software v     Registratic | information<br>re<br>ersion<br>n code  | Select Con            | 31/03/2024<br>13:39<br>testler s 501<br>A.E.C4006<br>12345-678<br>100<br>VYM4FIXEXXXXX           |             |
| 60 million<br>Controler settings<br>Controler settings<br>Controler settings<br>Product information<br>Energy management<br>output                                                                                                    | A     Product     Model nan     Serial No.     Software v     Registratic | information<br>te<br>ersion<br>on code | Select Con            | 31/03/2024<br>1339<br>troller 601<br>AEC400E<br>12345-678<br>100<br>VYM4FXEXXXXX<br>VYM4FXEXXXXX |             |

- 1. Tap (II) to display screen (a).
- **2.** Tap (A).

- **3.** Tap (B) to view the product information (model name, serial number, software version, and registration code).
- **4.** Tap any button on the main menu to go back to the regular operation screen.

## 13-2. Viewing the IP address

Follow the steps below to view the IP address of the AE-C/EW-C.

| A B Monitor                                                                                                    | / Operation                                                                                                    | iiii Energy Management                                                 | (#) Schedule         | <u>∕n</u> Notice                                                                                       |                                                                                |
|----------------------------------------------------------------------------------------------------|----------------------------------------------------------------------------------------------------|------------------------------------------------------------------------|----------------------|----------------------------------------------------------------------------------------------------|--------------------------------------------------------------------------------|
| ∑I∖                                                                                                    |                                                                                                    | all Usage Status                                                       | 3 Schedule settings  | 🗄 Error List                                                                                           |                                                                                |
| ≡ List                                                                                                    |                                                                                                    | i Ranking                                                              | 👼 Date range setting | 🕲 Unit error log                                                                                       |                                                                                |
| III Statu                                                                                                    | s list                                                                                                    | Target Value                                                           |                      | 은 M-NET error log                                                                                      |                                                                                |
| filter                                                                                                    |                                                                                                    | af Peak Cut                                                            |                      | 는 Network error lis                                                                                    | t                                                                              |
|                                                                                                    |                                                                                                    |                                                                        |                      | 🔠 Filter sign                                                                                          |                                                                                |
| Initial se                                                                                                    | ttings                                                                                                    |                                                                        |                      |                                                                                                    | -                                                                              |
| 🗇 Gene                                                                                                    | ral settings                                                                                                    |                                                                        |                      |                                                                                                    |                                                                                |
| Initial                                                                                                    | l settings                                                                                                    |                                                                        |                      |                                                                                                    |                                                                                |
| 🔅 Maint                                                                                                    | tenance                                                                                                    |                                                                        |                      |                                                                                                    |                                                                                |
|                                                                                                    |                                                                                                    |                                                                        |                      |                                                                                                    |                                                                                |
| _                                                                                                    |                                                                                                    |                                                                        |                      |                                                                                                    |                                                                                |
|                                                                                                    |                                                                                                    |                                                                        |                      |                                                                                                    |                                                                                |
|                                                                                                    |                                                                                                    |                                                                        |                      |                                                                                                    |                                                                                |
| 2022 MITSLEISHTELECHINE CONFORM                                                                                  | 108411 NOR13 RESERVED                                                                                               |                                                                        |                      |                                                                                                    |                                                                                |
| 222 MITSUBION FOR THE CONTINUE                                                                                   | TON ALL FORTS RESERVED                                                                                              |                                                                        |                      |                                                                                                    |                                                                                |
| 0022 MITSLEIS                                                                                                    | TRUN ALL PROPINS PROBABILIT                                                                                         |                                                                        |                      |                                                                                                    |                                                                                |
|                                                                                                    | n A                                                                                                    |                                                                        |                      | 31/03/2024<br>14:02                                                                                    |                                                                                |
| ළු ක් ම<br>වාitial settings                                                                                      |                                                                                                    | eettinge                                                               | Select Cont          | 31/03/2024<br>14:02<br>troller Sc01                                                                    |                                                                                |
| න කාශය<br>වර් ක්ර ම<br>Initial settings<br>Controller settings                                                   | network                                                                                                    | : settings                                                             | Select Cont          | 31/03/2024<br>14:02<br>troiler SC01                                                                    |                                                                                |
| වර ක්ර ම<br>වර් ක්ර ම<br>Initial settings<br>Controller settings<br>Network settings                             | network                                                                                                    | settings                                                               | Select Cont          | 31/03/2024<br>14:02<br>troller SC01<br>Manual                                                          |                                                                                |
| වර Generation Controller Settings<br>Controller settings<br>Network settings<br>Hot Water Supply                 |                                                                                                    | . settings                                                             | Select Cont          | 31/03/2024<br>14:02<br>troller SC01<br>Manual<br>192.168.1,                                            | =<br>><br>1                                                                    |
| ම ක්රීම ක්රීම ම<br>ම Initial Settings<br>Controller settings<br>Network settings<br>Hot Water Supply<br>Settings | P addre     Subnet n                                                                                                | settings                                                               | Select Cont          | 31/03/2024<br>14:02<br>troller SC01<br>Manual<br>192.168.1,<br>255.255.25                              |                                                                                |
| වර ක් ම<br>Initial settings<br>Controller settings<br>Network settings<br>Settings                               | A                                                                                                    | s settings<br>ss<br>nask                                               | Select Cont          | 31/03/2024<br>14:02<br>troller SC01<br>Manual<br>192.168.1<br>255.255.251                              | ■<br>→<br>11<br>5.0                                                            |
| වර ක් ම<br>Initial settings<br>Controller settings<br>Network settings<br>Settings                               | A                                                                                                    | ss<br>nask<br>dress                                                    | Select Cont          | 31/03/2224<br>14:02<br>m \$C01<br>192.168.1<br>255.255.251<br>28598E060                                | ×<br>11<br>5.0                                                                 |
| වර ක් ම<br>Entital settings<br>Controller settings<br>Network settings<br>Hetwork settings<br>Hetwork settings   | A     Network     LAN1     IP addre     Subnet r     Gateway     MAC add     DNS                                    | s settings<br>99<br>maak<br>7<br>drees                                 | Select Cont          | 31/09/2024<br>14/02<br>toollar SC01<br>Manual<br>192.168.1<br>285.255.25<br>285/9860600<br>285/9860600 | · · · · · · · · · · · · · · · · · · ·                                          |
| වර ක් ම<br>ව Initial settings<br>Controler settings<br>Hort Water Supply<br>Settings                             |                                                                                                    | s settings<br>ss<br>nask<br>ć<br>dress<br>dDNS server                  | Select Cont          | 31/03/2024<br>14/92<br>tooller SC01<br>Manual<br>192.168.1.<br>285.255.251<br>28598E0600<br>Manual     | ■<br>×<br>.1<br>.1<br>.0<br>.0<br>.0<br>.0<br>.0<br>.0<br>.0<br>.0<br>.0<br>.0 |
| විරි ක් ම<br>Initial settings<br>Controller settings<br>Network settings<br>Settings                             | A     A     A     A     A     A     A     A                                                                         | s settings<br>ss<br>nask<br>r<br>dress<br>dDNS server<br>DDNS server   | Select Cont          | 31/03/2024<br>14/02<br>troller Scott<br>192.168.1<br>255.255.251<br>28E98E5660<br>Manual               | · · · · · · · · · · · · · · · · · · ·                                          |
| ∂ලි ක්<br>© Initial settings<br>Controler settings<br>Network settings<br>Network settings<br>Settings           | A     A     A     A     A     A     A     A     A     A     A     A     A     A     A     A     A     A     A     A | s settings<br>ss<br>nask<br>r<br>dress<br>d DNS server<br>e DNS server | Select Cont          | 31/03/2024<br>14/02<br>tooller S001<br>Manual<br>192.168.1<br>285.9255.251<br>2859826600<br>Manual     | · · · · · · · · · · · · · · · · · · ·                                          |

#### Step

- 1. Tap (II) to display screen (a).
- **2.** Tap (A), and enter the user ID and the password according to the screen instructions.
  - For the user ID and password, refer to "About this manual."
- **3.** Tap (B) to display the network settings.
- **4.** Check the IP address, and then tap any button on the main menu to go back to the regular operation screen.

#### Note

• The default IP address of the LAN1 port of the controller is 192.168.1.1.

# 14. Initial settings (overview)

## 14-1. Overview of the Initial Setting Tool

The Initial Setting Tool is used to configure settings via a PC.

Initial settings can be performed for multiple AE-C/EW-C systems, enabling up to 40 controllers to be initialized at once.

This chapter explains the common operations for each setting screen of the Initial Setting Tool.

## 14-2. Flow of AE-C/EW-C initial settings and test runs

This section explains how to perform the initial settings and test runs required for using AE-C/EW-C.

The flow of initial settings will vary for "Initial (unset)" and "When changing."

- "Initial (unset)" refers to a state in which the AE-C/EW-C has never been configured (initial setting data is not retained/factory default).
- "When changing" refers to a state in which already configured initial settings are changed.
- Flow 1: Preparation of the initial setting environment (PC, network devices, etc.)
- Flow 2: Initial settings (Initial Setting Tool, unit settings)
- Flow 3: Backup of configuration data

Flow 4: Test run

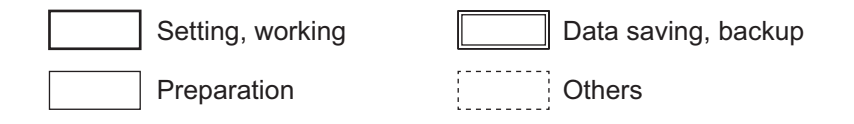

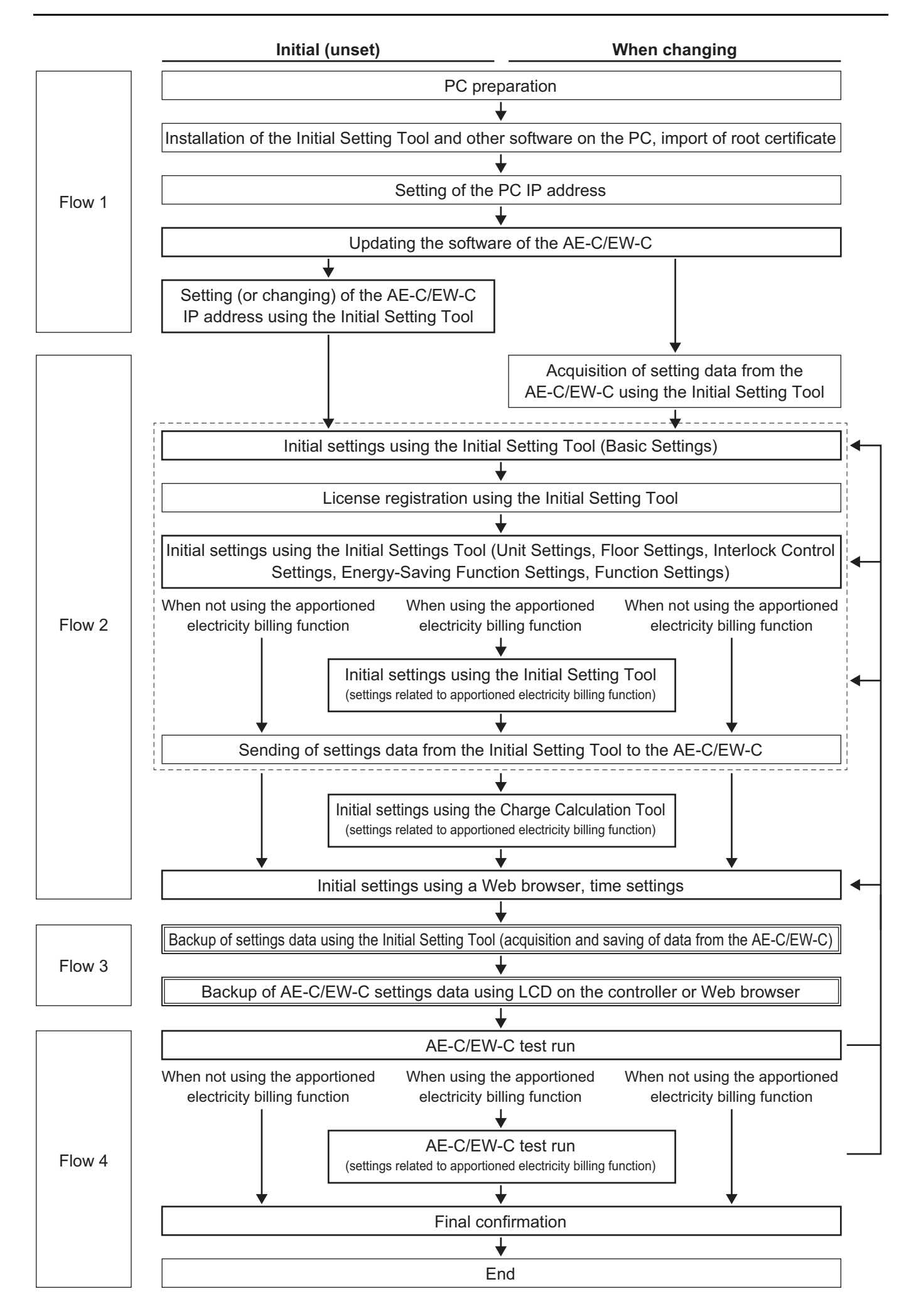

## 14-3. Flow of billing function settings

Preparation

| 1-     |                                                                     |                                                                                                    |     |   |             |                                                                    |
|--------|---------------------------------------------------------------------|----------------------------------------------------------------------------------------------------|-----|---|-------------|--------------------------------------------------------------------|
| Ν      | ormal initial settings*1 and test ru                                | uns for all AE-C/EW-C systems                                                                                | ;   |   |             |                                                                    |
| nitia  | l settings                                                          |                                                                                                    |     |   |             |                                                                    |
|        | AE-C/EW-C u                                                         |                                                                                                    |     |   |             |                                                                    |
|        | ļ                                                                   |                                                                                                    |     |   |             |                                                                    |
|        | Settings using the In                                               | itial Settings Tool                                                                                          | *** | ה |             |                                                                    |
|        |                                                                     |                                                                                                    |     |   |             |                                                                    |
|        | Settings using the Char                                             | rge Calculation Tool                                                                                         |     |   |             |                                                                    |
| Billin | g test run                                                          |                                                                                                    |     |   | [Exa        | ample of billing test run]                                         |
|        | Confirmation of billing<br>(confirmation before                     | g function settings<br>e billing test run)                                                                   |     |   | April 1     | Start of billing test run                                          |
| L      | N<br>  c                                                            | Normal air conditioning unit operation*3                                                                     |     |   | ļ           | April 2<br>Billing test run period (a)                             |
| 1:     | st confirmation (after continuous a<br>conditioning unit operation) | Test run period (1 day or<br>more)*2<br>Charge calculation (calcu-<br>lation with specified dead-<br>line)   |     |   | April 3     | 1st confirmation<br>(calculation with specified<br>deadline for a) |
|        | N<br>  e                                                            | Normal air conditioning unit op-<br>eration                                                                  | _   |   | ↓           | April 4 - 13<br>Billing test run period (b)                        |
|        | 2nd confirmation (at least 10 days<br>after the 1st confirmation)   | Test run period (10 days<br>or more)*2<br>Charge calculation (calcu-<br>lation with specified dead-<br>line) |     |   | April<br>14 | 2nd confirmation<br>(calculation with specified<br>deadline for b) |
|        | N<br>  e                                                            | Normal air conditioning unit op-<br>eration                                                                  |     |   | ļ           | April 15 - May 20<br>Billing test run period (c)                   |
| ;      | 3rd confirmation (at least 1 month<br>after the 2nd confirmation)*4 | Test run period (1 month<br>or more)*2<br>Charge calculation (calcu-<br>lation with specified dead-<br>line) |     |   | May<br>21   | 3rd confirmation<br>(calculation with specified<br>deadline for c) |

\*1 Complete configuration of settings such as unit settings, network settings, license registration, group settings, block settings, and measurement settings.

- \*2 If any settings are changed during billing test runs, use the Initial Setting Tool to configure settings.
- \*3 Operate each indoor unit continuously for at least 2 hours.
- \*4 Perform this on the day after the closing date following 1 month or more passing since the 2nd billing test run.

## **MEMO**

## 

## 14-4. Required settings for using each function

Shown below are examples of setting configuration procedures required for using each function.

 $\bigcirc$  : Required  $\bigtriangleup$  : May be required  $\times$  : Not required

| Initial settings                                                               | l<br>se             | Basio<br>etting         | c<br>gs               |                |                           |                             | Unit                       | sett                         | ings             |                                  |                                |                  | Flo                    | oor s                         | ettin                  | gs                            |
|--------------------------------------------------------------------------------|---------------------|-------------------------|-----------------------|----------------|---------------------------|-----------------------------|----------------------------|------------------------------|------------------|----------------------------------|--------------------------------|------------------|------------------------|-------------------------------|------------------------|-------------------------------|
| Equipment types                                                                | Connection settings | Control target settings | Basic system Settings | Group settings | Hot water supply settings | Refrigerant system settings | Outdoor unit name settings | Interlocked LOSSNAY settings | Block settings   | Energy management block settings | Low-temperature group settings | Freezer settings | Floor settings for LCD | Floor layout settings for LCD | Floor settings for Web | Floor layout settings for Web |
| Air conditioning unit                                                          | $\bigcirc$          | $\bigcirc$              | $\bigcirc$            | $\bigcirc$     | ×                         | $\bigcirc$                  | $\bigcirc$                 | $\bigcirc$                   | $\bigtriangleup$ | $\bigtriangleup$                 | ×                              | ×                | $\bigtriangleup$       | $\bigtriangleup$              | $\bigtriangleup$       | $\bigtriangleup$              |
| Mr. SLIM                                                                       | $\bigcirc$          | $\bigcirc$              | $\bigcirc$            | $\bigcirc$     | ×                         | ×                           | ×                          | $\bigcirc$                   | $\bigtriangleup$ | $\bigtriangleup$                 | ×                              | ×                | $\bigtriangleup$       | $\bigtriangleup$              | $\bigtriangleup$       | $\bigtriangleup$              |
| Ventilation equipment                                                          | $\bigcirc$          | $\bigcirc$              | $\bigcirc$            | $\bigcirc$     | ×                         | $\bigcirc$                  | ×                          | $\bigcirc$                   | $\bigtriangleup$ | $\bigtriangleup$                 | ×                              | ×                | $\bigtriangleup$       | $\bigtriangleup$              | $\bigtriangleup$       | $\bigtriangleup$              |
| OA handling unit<br>(direct expansion type with built-in<br>heater/humidifier) | 0                   | 0                       | 0                     | 0              | ×                         | ×                           | ×                          | 0                            | $\bigtriangleup$ | $\bigtriangleup$                 | ×                              | ×                | $\bigtriangleup$       | $\bigtriangleup$              | $\bigtriangleup$       | $\bigtriangleup$              |
| Hot water supply                                                               | $\bigcirc$          | $\bigcirc$              | $\bigcirc$            | $\bigcirc$     | ×                         | $\bigcirc$                  | $\bigcirc$                 | $\bigcirc$                   | $\bigtriangleup$ | $\bigtriangleup$                 | ×                              | ×                | $\bigtriangleup$       | $\bigtriangleup$              | $\bigtriangleup$       | $\bigtriangleup$              |
| Water heater                                                                   | $\bigcirc$          | $\bigcirc$              | $\bigcirc$            | ×              | $\bigcirc$                | ×                           | ×                          | ×                            | ×                | $\bigtriangleup$                 | ×                              | ×                | $\bigtriangleup$       | $\bigtriangleup$              | $\bigtriangleup$       | $\bigtriangleup$              |
| HWHP                                                                           | $\bigcirc$          | $\bigcirc$              | $\bigcirc$            | $\bigcirc$     | ×                         | ×                           | ×                          | $\times$                     | ×                | $\bigtriangleup$                 | ×                              | $\times$         | $\bigtriangleup$       | $\bigtriangleup$              | $\bigtriangleup$       | $\bigtriangleup$              |
| DT-R/e-Series                                                                  | $\bigcirc$          | $\bigcirc$              | $\bigcirc$            | $\bigcirc$     | ×                         | ×                           | ×                          | ×                            | ×                | $\bigtriangleup$                 | ×                              | ×                | $\bigtriangleup$       | $\bigtriangleup$              | $\bigtriangleup$       | $\bigtriangleup$              |
| Brine cooler                                                                   | $\bigcirc$          | $\bigcirc$              | $\bigcirc$            | $\bigcirc$     | $\times$                  | $\times$                    | $\times$                   | $\times$                     | $\times$         | $\bigtriangleup$                 | $\times$                       | $\times$         | $\bigtriangleup$       | $\bigtriangleup$              | $\bigtriangleup$       | $\bigtriangleup$              |
| Low-temperature equipment                                                      | $\bigcirc$          | $\bigcirc$              | $\bigcirc$            | $\times$       | $\times$                  | $\times$                    | $\times$                   | $\times$                     | $\times$         | $\bigtriangleup$                 | $\bigcirc$                     | $\bigcirc$       | $\bigtriangleup$       | $\bigtriangleup$              | $\bigtriangleup$       | $\bigtriangleup$              |
| Dehumidifier                                                                   | $\bigcirc$          | $\bigcirc$              | $\bigcirc$            | ×              | ×                         | ×                           | ×                          | $\times$                     | ×                | $\bigtriangleup$                 | $\bigcirc$                     | $\times$         | $\bigtriangleup$       | $\bigtriangleup$              | $\bigtriangleup$       | $\bigtriangleup$              |

#### Setting configurable without using the Initial Settings Tool

| Setting configurable using the AE-C/<br>EW-C Web browser | × | × | $\bigtriangleup$ | × | 0 | × | × | × | × | × | × | × | × | × | × | × |
|----------------------------------------------------------|---|---|------------------|---|---|---|---|---|---|---|---|---|---|---|---|---|
| Setting configurable on the AE-C/<br>EW-C LCD            | × | × | $\bigtriangleup$ | × | 0 | × | × | × | × | × | × | × | × | × | × | × |

If the settings do not take effect, log in again.

| Initial settings                 |                             | Unit                   | sett                   | ings                       |                        | I                         | Billing<br>se         | g fun<br>etting      | nctior<br>gs         | I                | Inter-<br>lock<br>control<br>set-<br>tings | Energy-<br>saving<br>function<br>settings | Fur<br>tic<br>se<br>tin    | nc-<br>on<br>et-<br>gs     |
|----------------------------------|-----------------------------|------------------------|------------------------|----------------------------|------------------------|---------------------------|-----------------------|----------------------|----------------------|------------------|--------------------------------------------|-------------------------------------------|----------------------------|----------------------------|
| Function                         | Refrigerant system settings | PI controller settings | AI controller settings | Modbus connection settings | AHC port name settings | Billing function settings | Outdoor unit settings | Indoor unit settings | Measurement settings | Charges settings | Interlock control settings                 | High sensible heat control settings       | Energy management settings | System-changeover settings |
| Billing (with WHM)               | $\bigcirc$                  | $\bigtriangleup$       | ×                      | ×                          | ×                      | $\bigcirc$                | $\bigcirc$            | $\bigcirc$           | $\bigcirc$           | $\bigcirc$       | ×                                          | ×                                         | ×                          | $\times$                   |
| Billing (without WHM)            | $\bigcirc$                  | $\times$               | ×                      | ×                          | ×                      | $\bigcirc$                | $\bigcirc$            | $\bigcirc$           | $\bigcirc$           | $\bigcirc$       | ×                                          | ×                                         | ×                          | $\times$                   |
| Watt-hour measurement            | ×                           | $\bigtriangleup$       | ×                      | $\bigtriangleup$           | ×                      | ×                         | ×                     | ×                    | ×                    | ×                | ×                                          | ×                                         | ×                          | $\times$                   |
| Demand control                   | $\times$                    | $\bigtriangleup$       | $\times$               | $\times$                   | $\times$               | ×                         | $\times$              | $\times$             | ×                    | $\times$         | ×                                          | ×                                         | $\times$                   | $\times$                   |
| Energy management                | ×                           | $\bigtriangleup$       | ×                      | $\bigtriangleup$           | ×                      | ×                         | ×                     | ×                    | ×                    | ×                | ×                                          | ×                                         | $\bigcirc$                 | $\times$                   |
| Temperature/humidity measurement | ×                           | ×                      | $\bigcirc$             | ×                          | ×                      | ×                         | ×                     | ×                    | ×                    | ×                | ×                                          | ×                                         | ×                          | $\times$                   |
| Interlock control                | $\times$                    | $\times$               | $\times$               | $\times$                   | $\times$               | ×                         | $\times$              | ×                    | $\times$             | ×                | 0                                          | ×                                         | $\times$                   | $\times$                   |
| High sensible heat               | $\bigcirc$                  | $\times$               | $\times$               | $\times$                   | $\times$               | ×                         | $\times$              | ×                    | $\times$             | ×                | ×                                          | 0                                         | $\times$                   | $\times$                   |
| System-changeover                | $\bigcirc$                  | $\times$               | $\times$               | ×                          | ×                      | ×                         | ×                     | ×                    | $\times$             | ×                | ×                                          | ×                                         | ×                          | $\bigcirc$                 |

#### $\bigcirc$ : Required $\bigtriangleup$ : May be required $\times$ : Not required

#### Setting configurable without using the Initial Settings Tool

| Setting configurable using the AE-C/<br>EW-C Web browser | × | × | × | × | × | × | × | × | × | × | × | × | × | × |
|----------------------------------------------------------|---|---|---|---|---|---|---|---|---|---|---|---|---|---|
| Setting configurable on the AE-C/<br>EW-C LCD            | × | × | × | × | × | × | × | × | × | × | × | × | × | × |

## 14-5. Setting items and reference sections

Settings items and sections to be referred to are shown below.

|         |         |          | Item                                    | Reference |
|---------|---------|----------|-----------------------------------------|-----------|
|         |         |          |                                         | section   |
| Gene    | ral set | —        |                                         |           |
|         | Contr   | 21-2.    |                                         |           |
|         | LCD     | 12-3.    |                                         |           |
|         | Produ   | 13-1.    |                                         |           |
|         | Energ   | gy mar   | nagement output                         | 11-3.     |
| Initial | setting | gs       |                                         | _         |
|         | Contr   | oller s  | ettings                                 | 21-2-1.   |
|         | Netw    | ork set  | ttings                                  | 21-2-2.   |
|         | CSV     | output   |                                         | 11-3-6.   |
|         | HWH     | Р        |                                         | 8-1. [4]  |
| Maint   | enanc   | e (logii | n required)                             | _         |
|         | Settir  | igs      |                                         | —         |
|         |         | User     | management                              | 10-5.     |
|         |         |          | Commissioning user                      |           |
|         |         |          | Building manager                        |           |
|         |         |          | Tenant manager                          | _ 10-5-3. |
|         |         |          | General user                            |           |
|         |         | Initial  | settings                                | —         |
|         |         |          | License registration                    | 11-6.     |
|         |         | Funct    | tion settings                           | _         |
|         |         |          | E-mail settings                         | 10-8.     |
|         |         |          | Peak cut settings                       | 17-1.     |
|         |         |          | Set temperature range limit             | 7-2.      |
|         |         |          | Night mode schedule                     | 7-6.      |
|         |         |          | External temperature interlock settings | 7-3.      |
|         |         |          | Night setback control settings          | 7-4.      |
|         |         | Venti    | lation settings                         | _         |
|         |         |          | Night purge settings                    | 7-5.      |
|         | Maint   | enanc    | e                                       | —         |
|         |         | Send     | mail log                                | 10-9.     |
|         |         | Monit    | toring status                           | 10-7.     |
|         |         | Gas r    | efrigerant amount check                 | 10-6.     |
|         |         | Utility  | ,                                       | 24-3.     |
|         |         |          |                                         |           |

|                | Item                              | Reference |  |  |  |  |  |
|----------------|-----------------------------------|-----------|--|--|--|--|--|
|                |                                   |           |  |  |  |  |  |
| Initial Settin | itial Setting Tool                |           |  |  |  |  |  |
| Basic          | c settings                        | 16-1.     |  |  |  |  |  |
| Unit           | settings                          | 16-2.     |  |  |  |  |  |
| Floor          | settings                          | 16-3.     |  |  |  |  |  |
| Billin         | g function settings               | 16-4.     |  |  |  |  |  |
| Interl         | Interlock control settings        |           |  |  |  |  |  |
| Fund           | tion settings                     | 16-6.     |  |  |  |  |  |
|                | Energy management settings        | 16-6-1.   |  |  |  |  |  |
|                | System-changeover settings        | 16-6-2.   |  |  |  |  |  |
|                | Outdoor unit measurement settings | 16-6-3.   |  |  |  |  |  |
| Othe           | rs                                | —         |  |  |  |  |  |
|                | License registration              | 15-3-5.   |  |  |  |  |  |

# 15. Initial settings (overview of Initial Setting Tool)

This chapter explains how to configure settings using the Initial Setting Tool on a computer. Initial settings can be made for multiple AE-C/EW-C systems, and controllers connected can be set up in batch.

## 15-1. Launching the setting tool and importing setting files

(a)

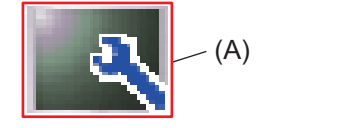

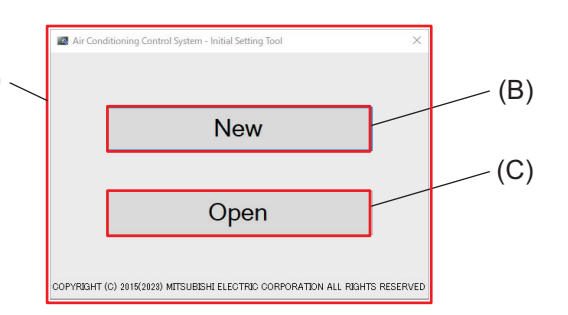

|     | Item                      |
|-----|---------------------------|
| (A) | Initial Setting Tool icon |
| (B) | [New]                     |
| (C) | [Open]                    |

- 1. Tap (A) to display screen (a).
- 2. To create a new setting file, tap (B).
  - To use an existing setting file, tap (C) to load the existing setting file (with the dat file extension).

## 15-2. Screen configuration and common items

This section explains the screen configuration for common parts of the Initial Setting Tool.

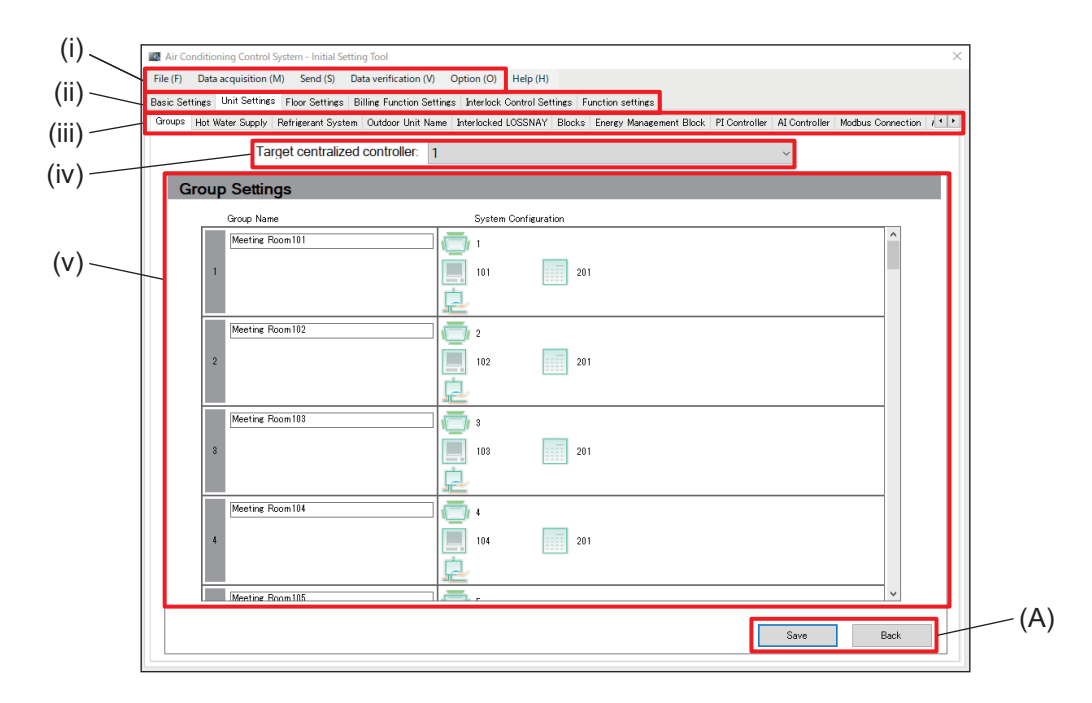

|       | ltem                          | Function and description                                                                                                    |
|-------|-------------------------------|----------------------------------------------------------------------------------------------------|
| (i)   | Toolbar                       | Use to create, save, load, and send setting files and to monitor setting status from the AE-C/EW-C.                                                                                    |
| (ii)  | Menu tab                      | Use to display the setting screens for each menu item.                                                                                                    |
| (iii) | Sub menu tab                  | <ul><li>Use to display the setting items available under the selected menu tab.</li><li>After entering settings, tap <b>[Save]</b> to save them to the Initial Setting Tool.</li></ul> |
| (iv)  | Target centralized controller | <ul><li>Select the controller to be configured from among the AE-C/EW-C whose connections have been configured.</li><li>Settings must be configured for each AE-C/EW-C.</li></ul>      |
| (v)   | Settings area                 | Configure settings here.                                                                                                    |
| (A)   | [Save]/[Back]                 | After completing the setting, tap <b>[Save]</b> .<br>To cancel the setting, tap <b>[Back]</b> .                                                                                        |

## 15-3. List of toolbar operations

## 15-3-1. File

Create, open (import), overwrite, and save setting files.

|     | Air Conditioning Control System - Initial Setting Tool                                                                   |
|-----|----------------------------------------------------------------------------------------------------|
| (A) | File (F)         Data acquisition (M)         Send (S)         Data verification (V)         Option (O)         Help (H) |
| (B) | New (N)                                                                                                    |
| (C) | Open (O)                                                                                                    |
| (D) | Save (S)                                                                                                    |
| (E) | Save As (A)                                                                                                    |
|     | Exit (X)                                                                                                    |
|     | Connection Sottings                                                                                                    |

|     | Item    | Function and description                                                                                                    |
|-----|---------|----------------------------------------------------------------------------------------------------|
| (A) | New     | Create a new setting file.                                                                                                    |
| (B) | Open    | Import a setting file saved on the PC.                                                                                              |
| (C) | Save    | Save the setting file to the PC.                                                                                                    |
| (D) | Save As | Tap <b>[Save As]</b> to save settings as a new file and tap <b>[Save]</b> to add new settings and changes to the existing settings. |
| (E) | Exit    | Exit the Initial Setting Tool.                                                                                                    |

#### 15-3-2. Data acquisition

Acquire the existing settings from the AE-C/EW-C. To make changes to the existing settings, perform data acquisition first.

|      | 🔄 Air Condit | ioning Control S   | ystem - Initial Se | etting Tool            |               |                |
|------|--------------|--------------------|--------------------|------------------------|---------------|----------------|
| (A)— | File (F) Da  | ata acquisition (N | (S) Send           | Data verification (V)  | Option (O)    | Help (H)       |
| ( )  | Basic Set    | Acquire data       | (M) tings          | Billing Function Setti | ngs Interlock | Control Settin |
|      | Connection   | Control Target     | Basic System       |                        |               |                |
|      |              |                    |                    |                        |               |                |

|     | Item         | Function and description                                          |
|-----|--------------|-------------------------------------------------------------------|
| (A) | Acquire data | Import the settings of the AE-C/EW-C to the Initial Setting Tool. |

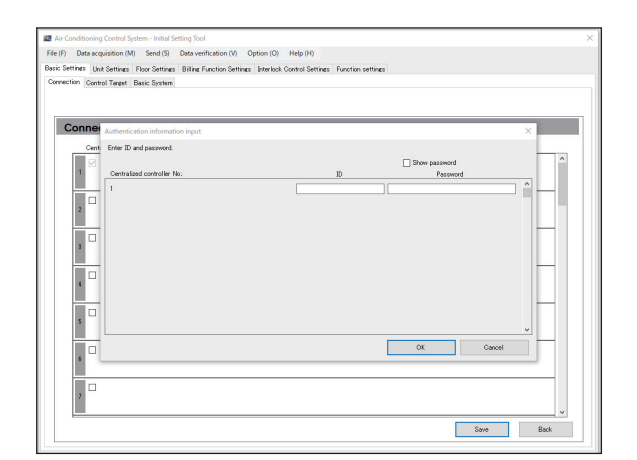

The Authentication information input screen for the AE-C/ EW-C for which data will be acquired will be displayed. For the user ID and password, refer to "About this manual."

### 15-3-3. Send

Send settings to the AE-C/EW-C.

|       | Air Conditioning Control System - Initial Setting Tool                           |
|-------|----------------------------------------------------------------------------------|
| (A)-  | File (F) Data acquisition (M) Send (S) Data verification (V) Option (O) Help (H) |
| (, ,) | Basic Settings Unit Settings F                                                   |
|       | Connection Control Target Ba                                                     |
| (B)-  | Only send the changes (P)                                                        |

|     | Item                                                             |                                                                  | Function and description                                 |  |
|-----|------------------------------------------------------------------|------------------------------------------------------------------|----------------------------------------------------------|--|
| (A) | Send to all controllers                                          |                                                                  | Send all settings to all AE-C/EW-C at once.              |  |
| (B) | Send to aSend all settingsselectedOnly send thecontrollerchanges | Send all settings                                                | Send all settings to the AE-C/EW-C with edited settings. |  |
|     |                                                                  | Send only setting changes to the AE-C/EW-C with edited settings. |                                                          |  |

#### 15-3-4. Data verification

Verify whether the settings retained in the Initial Setting Tool have been correctly sent to the AE-C/EW-C. Data verification results will be displayed on the screen or exported as an Excel file.

|       | Air Conditioning Control Syst  | em - Initial Setting Tool                                          |
|-------|--------------------------------|--------------------------------------------------------------------|
| (A) — | File (F) Data acquisition (M)  | Send (S) Data verification (V) Option (O) Help (H)                 |
|       | Basic Settings Unit Settings F | loor Settings Venty data (V) Interlock Control Settings Function s |
|       | Connection Control Target B    | asic System                                                        |
|       | Item                           | Function and desc                                                  |
| (A)   | Verifv data                    | The settings of this tool are verified through com                 |

| (A) | Verify data                                                                                                    | EW-C. |
|-----|----------------------------------------------------------------------------------------------------|-------|
| 16  | Ale a secolar di secolar de la companya de la companya de la companya de la companya de la companya de la comp |       |

If the verification reveals any differences in settings or if data acquisition fails, those results are displayed and saved to the PC as an Excel file. Refer to the screen display for the file save location.

#### Example of screen display when there are no differences

The data verification process completed with no misma

Data verification

Example of screen display when differences are detected

 $\times$ 

| ×  | Error                      |                                                                                                    |           |
|----|----------------------------|----------------------------------------------------------------------------------------------------|-----------|
| OK | K Mis<br>Mis<br>C;¥<br>Isx | smatched data in group settings.<br>smatched data in refrigerant system settings.<br>fer to the following file for details.<br>Users¥3175319¥Documents¥ISTool¥Verify¥2024070 | 4183904.x |
|    |                            |                                                                                                    | ОК        |

## **MEMO**

# 

#### 15-3-5. Option

This section explains various optional functions available with the Initial Setting Tool.

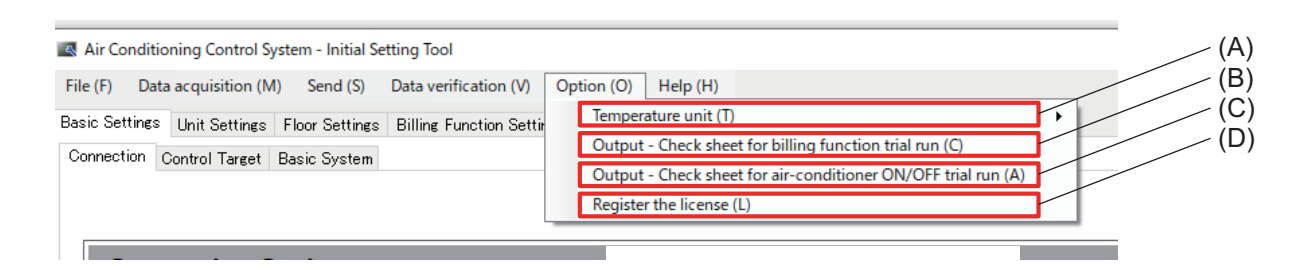

|     | ltem                                                      | Function and description                                                                                |
|-----|-----------------------------------------------------------|----------------------------------------------------------------------------------------------------|
| (A) | Temperature unit                                          | Select whether the Initial Setting Tool displays the temperature in Centigrade (°C) or Fahrenheit (°F). |
| (B) | Output - Check sheet<br>for billing function trial<br>run | Output a trial run check sheet for the apportioned electricity billing function.                        |
| (C) | Output - Check sheet<br>for unit ON/OFF trial<br>run      | Output an ON/OFF trial run check sheet for connected units.                                             |
| (D) | Register the license                                      | Register licenses for each AE-C/EW-C.                                                                   |

#### [1] License registration

Register licenses using the Initial Setting Tool.

For information on optional functions and on purchasing license numbers, contact your dealer.

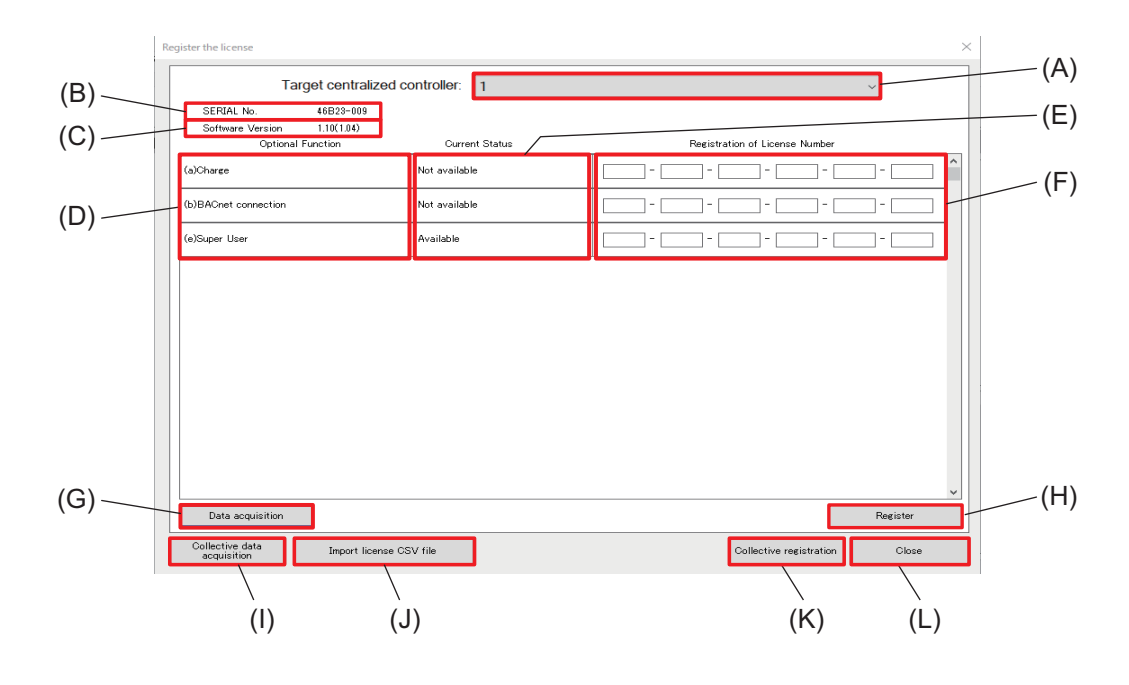

|     | Item                          | Function and description                                                                     |  |  |
|-----|-------------------------------|----------------------------------------------------------------------------------------------|--|--|
| (A) | Target centralized controller | Select the number of the AE-C/EW-C controller from the pull-down list.                       |  |  |
| (B) | SERIAL No.                    | The serial number of the AE-C/EW-C is displayed.<br>Use to import license CSV files.         |  |  |
| (C) | Software Version              | The software version of the AE-C/EW-C is displayed.                                          |  |  |
| (D) | Optional Function             | Optional functions (license names) to be registered are displayed.                           |  |  |
| (E) | Current Status                | The registration statuses of optional functions (license names) are displayed.               |  |  |
| (F) | License Number                | Input the license numbers of optional functions to be registered.                            |  |  |
| (G) | [Data acquisition]            | Acquire the software versions, serial numbers and license information of selected AE-C/EW-C. |  |  |
| (H) | [Register]                    | Register a license.                                                                          |  |  |
| (I) | [Collective data acquisition] | Acquire the software versions, serial numbers and license information of all AE-C/EW-C.      |  |  |
| (J) | [Import license CSV<br>file]  | Import a license CSV file to automatically input license number registration information.    |  |  |
| (K) | [Collective registration]     | Register the licenses entered to all AE-C/EW-C.                                              |  |  |
| (L) | [Close]                       | Close this screen.                                                                           |  |  |

## 15-3-6. Help

| K Air Conditioning Control System - Initial Setting Tool                         |                            |
|----------------------------------------------------------------------------------|----------------------------|
| File (F) Data acquisition (M) Send (S) Data verification (V) Option              | (O) Help (H) (A)           |
| Basic Settings Unit Settings   Floor Settings   Billing Function Settings   Inte | lock About (A) on settings |
| Connection Control Target Basic System                                           |                            |
|                                                                                  |                            |

|     | Item  | Function and description                   |
|-----|-------|--------------------------------------------|
| (A) | About | The version of this software is displayed. |

## MEMO

| <br> | <br> |  |
|------|------|--|

# 16. Initial settings (basic settings)

## 16-1. Menu tab: Basic Settings

#### 16-1-1. Sub menu tab: Connection

Register AE-C/EW-C controllers that are connected to the system. Tapping **[Basic Settings]** - **[Connection]** will display the Connection Settings screen.

|     | Air Conditioning Control System - Initial Setting Tool     X                                                                                                    |        |
|-----|----------------------------------------------------------------------------------------------------|--------|
| Ē   | Hie (H) Usta acquisition (M) Send (S) Data verification (V) Option (O) Hép (H) Savis Settines: Unit Settines: Floor Settines: Billing: Function Settines: Function settings Connection Control Target Basic System |        |
| (A) | Connection Settings                                                                                                    | —— (B) |
|     | 1 AE-C400 (with LCD) V 192.188.1.1                                                                                                    |        |
| (C) | 2 EW-C50 (without LCD) V [192.168.12                                                                                                    |        |
|     | 8 EW-C50 (without LCD) V 192.168.1.3                                                                                                    |        |
|     | 4         EW-C50 (without LCD)         V         192188.14                                                                                                    |        |
|     | 5                                                                                                    |        |
|     | s 🗆                                                                                                    |        |
|     | 7                                                                                                    |        |
|     | Save Back                                                                                                    | —— (D) |

|     | ltem                                 | Function and description                                                                                                    |  |
|-----|--------------------------------------|----------------------------------------------------------------------------------------------------|--|
| (A) | Centralized controller               | Select the AE-C or EW-C from the pull-down list.                                                                                                    |  |
| (B) | Destination IP address/<br>host name | Enter the IP address or host name assigned by the connection destination.<br>ex.) 192.168.1.1                                                                                                    |  |
| (C) | Controller number and check box      | <ul> <li>When multiple AE-C/EW-C controllers are connected to the same system, select the AE-C/EW-C controllers you want to register by tapping their check box, and set (A) and (B).</li> <li>When only one AE-C/EW-C controller exists in the system, only controller number 1 is displayed.</li> </ul> |  |
| (D) | [Save]/[Back]                        | After completing the setting, tap <b>[Save]</b> .<br>To cancel the setting, tap <b>[Back]</b> .                                                                                                    |  |

## **MEMO**

| <br> | <br> |
|------|------|
| <br> | <br> |
|      |      |
|      |      |
|      |      |
|      |      |
|      |      |
|      |      |
|      |      |
|      |      |
|      |      |
|      |      |
|      |      |
|      |      |
|      |      |
| <br> | <br> |
|      |      |
|      |      |
|      |      |
|      |      |
|      |      |
|      |      |
| <br> | <br> |
|      |      |
|      |      |
|      |      |
|      |      |
|      |      |
|      |      |
| <br> | <br> |

#### 16-1-2. Sub menu tab: Control Target

This tab is for making settings to monitor and operate the units that are connected to different AE-C/EW-C controllers.

Tapping [Basic Settings] - [Control Target] will display the Control Target Settings screen.

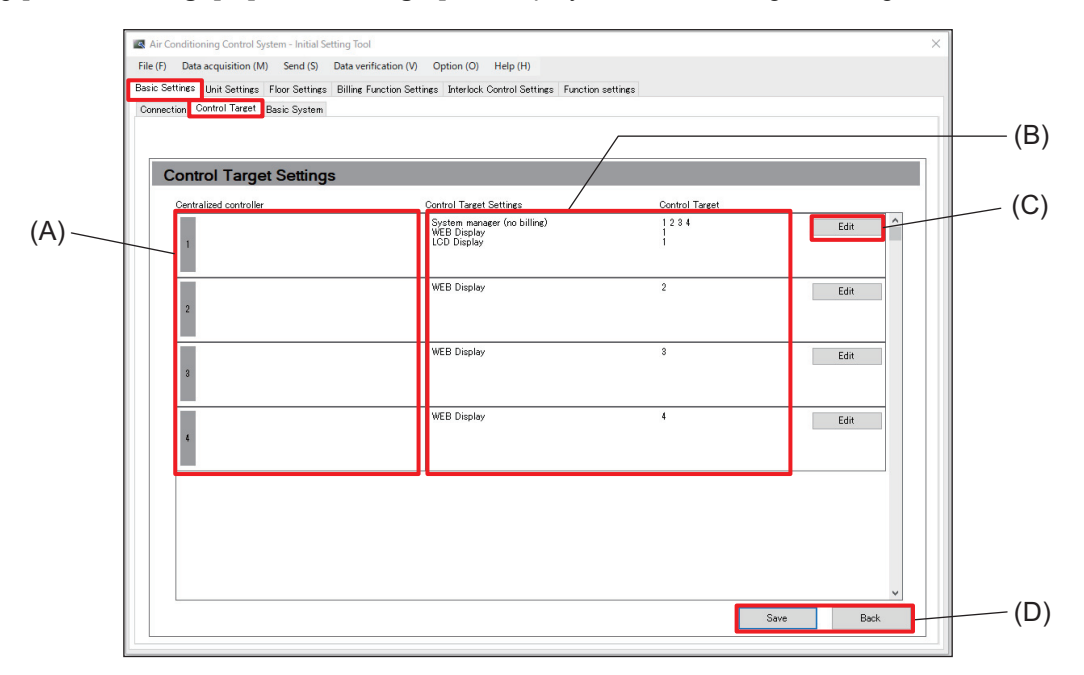

|     | Item                                             | Function and description                                                                                                    |
|-----|--------------------------------------------------|----------------------------------------------------------------------------------------------------|
| (A) | Centralized controller                           | The number and the name of the AE-C/EW-C controller that has been registered on the Connection tab are displayed.                                                                                                    |
| (B) | Control Target<br>Settings and<br>Control Target | <ul> <li>Set the following items to monitor and operate the units that are connected to different AE-C/EW-C controllers.</li> <li>System manager (billing), System manager (no billing)<br/>This item shows the AE-C/EW-C controller that manages the entire system.<br/>Only one AE-C/EW-C controller can be the system manager.</li> <li>WEB Display<br/>The numbers of the controllers (B) that are monitored and operated via the Web are displayed.</li> <li>LCD Display<br/>The numbers of the controllers (B) that are monitored and operated on the LCD screen are displayed.</li> </ul> |
| (C) | [Edit]                                           | Tapping this button displays the AE-C/EW-C settings screen to configure the settings for the system manager, Web display, and LCD display.                                                                                                    |
| (D) | [Save]/[Back]                                    | After completing the setting, tap <b>[Save]</b> .<br>To cancel the setting, tap <b>[Back]</b> .                                                                                                    |

#### Note

• When there is only one connected AE-C/EW-C controller (or only one M-NET network) in the system, the items on this tab do not need to be set.
## [1] AE-C/EW-C settings screen

Configure settings for the AE-C/EW-C controllers added on the Connection Settings screen that will be displayed and managed on the LCD screen or Web screen.

Tapping [Edit] on the Control Target Settings screen will display the Centralized Controller Settings screen.

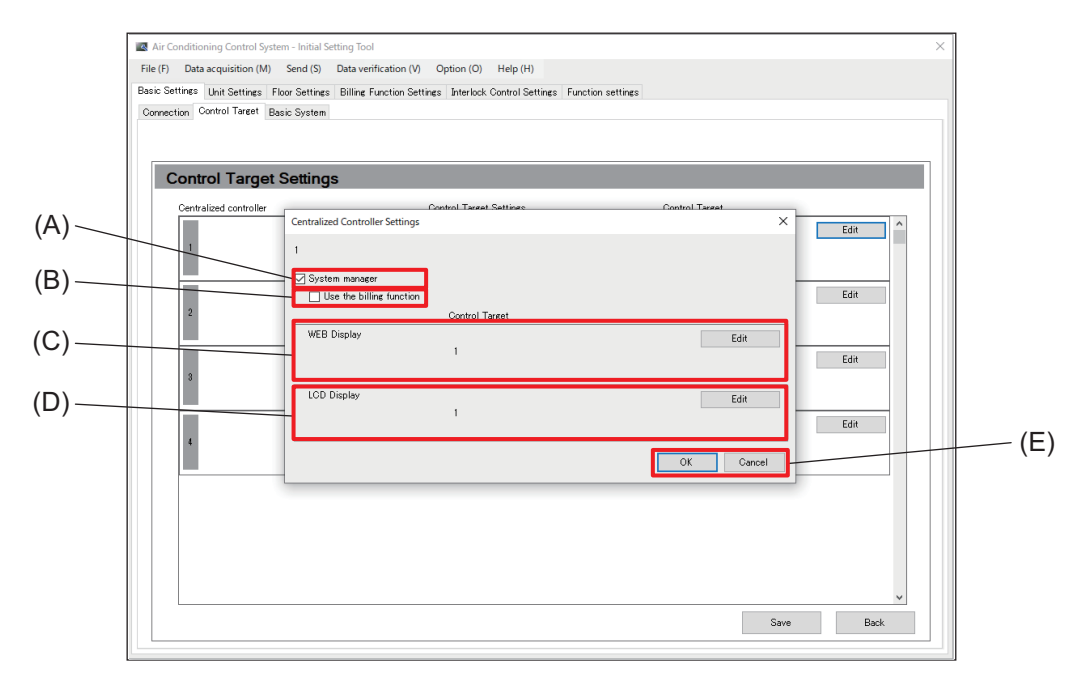

|     | Item                     | Function and description                                                                                                    |
|-----|--------------------------|----------------------------------------------------------------------------------------------------|
| (A) | System manager           | This item is used to specify the AE-C/EW-C that will manage the system. Put a check here to allow the AE-C/EW-C to control other AE-C/EW-C. Only one AE-C/EW-C in a system can be used to manage the system. |
| (B) | Use the billing function | Entering a check here enables the apportioned electricity billing function of the system manager.                                                                                                    |
| (C) | WEB Display              | The numbers of the AE-C/EW-C to be displayed on the Web browser are displayed.<br>Tap <b>[Edit]</b> to change the AE-C/EW-C to be controlled.                                                                |
| (D) | LCD Display              | The numbers of the AE-C/EW-C to be displayed on the LCD are displayed.<br>Tap <b>[Edit]</b> to change the AE-C/EW-C to be controlled.                                                                        |
| (E) | [OK]/[Cancel]            | After completing the setting, tap <b>[OK]</b> .<br>To cancel the setting, tap <b>[Cancel]</b> .                                                                                                    |

## 16-1-3. Sub menu tab: Basic System

Configure the AE-C/EW-C settings.

Tapping [Basic Settings] - [Basic System] will display the Basic System Settings screen.

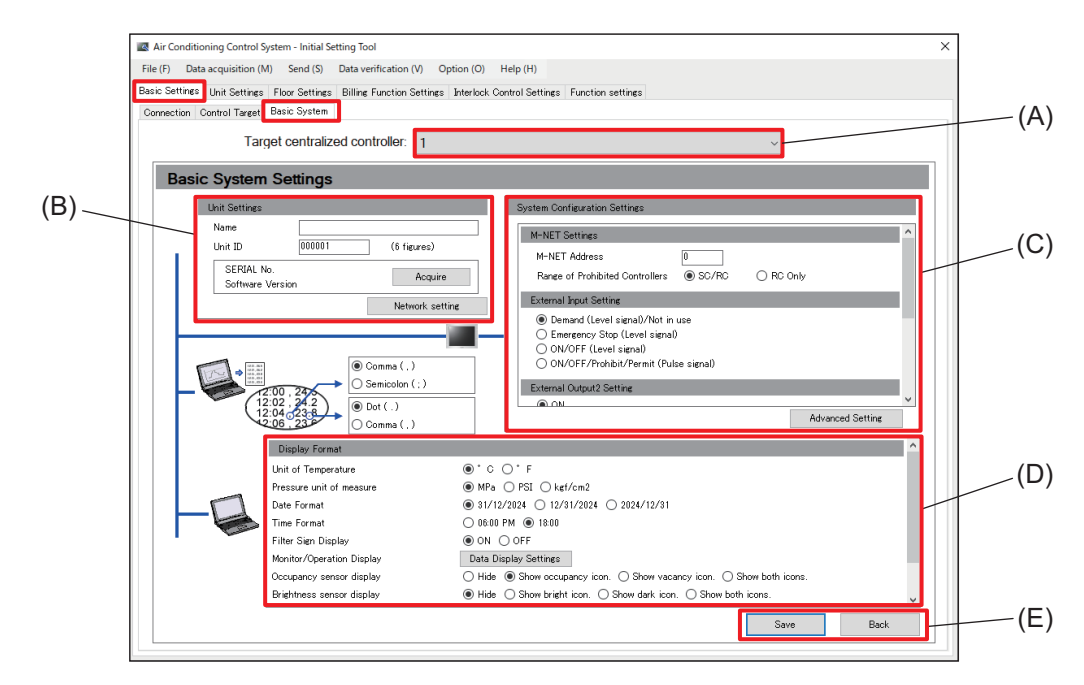

|     | Item                             | Function and description                                                                                                    |
|-----|----------------------------------|----------------------------------------------------------------------------------------------------|
| (A) | Target centralized controller    | The number and the name of the AE-C/EW-C controller that has been registered on the Connection tab are displayed.                                                                             |
| (B) | Unit Settings                    | Set the name and unit ID of the target AE-C/EW-C controller.<br>Name: Enter the site name, building name, floor number, etc. (Up to 40 characters)<br>Unit ID: Enter any number. (Six digits) |
| (C) | System Configuration<br>Settings | Configure settings such as the M-NET address and external input/output method for the AE-C/EW-C controller.                                                                                   |
| (D) | Display Format                   | Set the items related to the display format of the AE-C/EW-C controller.                                                                                                    |
| (E) | [Save]/[Back]                    | After completing the setting, tap <b>[Save]</b> .<br>To cancel the setting, tap <b>[Back]</b> .                                                                                               |

## [1] Unit Settings

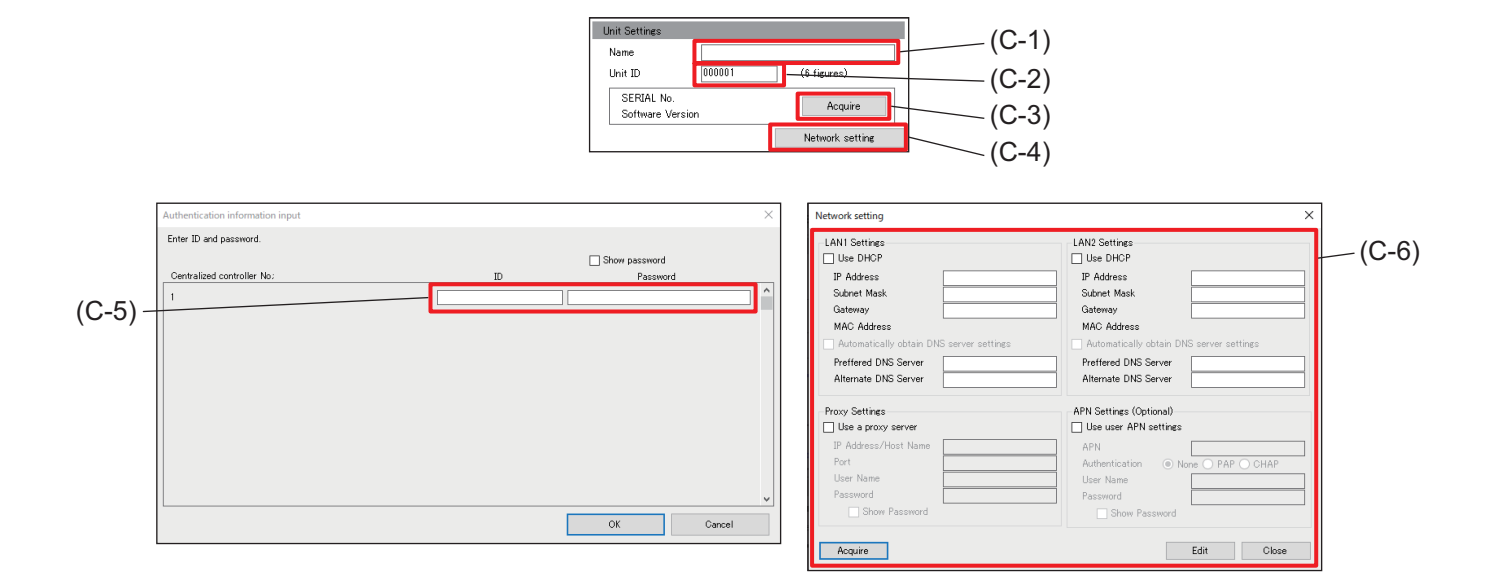

|       | Item              | Function and description                                                                                                    |
|-------|-------------------|----------------------------------------------------------------------------------------------------|
| (C-1) | Name              | Enter information for identifying the AE-C/EW-C such as the site name, building name, floor number, etc. (Up to 40 characters)                                                                                                    |
| (C-2) | Unit ID           | Enter a number for identifying the AE-C/EW-C. (Six digits)<br>This item is for managing the AE-C/EW-C using a Unit ID.                                                                                                    |
| (C-3) | [Acquire]         | Tapping this button displays the authentication ID and password input screen (C-5).                                                                                                    |
| (C-4) | [Network setting] | Tapping this button displays the Network setting screen (C-6).                                                                                                    |
| (C-5) | User ID/password  | Inputting the user ID and password and tapping <b>[OK]</b> displays the serial number and software version of the AE-C/EW-C selected as the Target centralized controller.                                                                                                    |
| (C-6) | Network setting   | Configure settings for LAN1 and LAN2 of the AE-C/EW-C, such as the IP<br>address, subnet mask, gateway address, and proxy.<br>Tapping <b>[Acquire]</b> displays the current network settings for the AE-C/EW-C<br>selected as the Target centralized controller.<br>Tapping <b>[Edit]</b> applies the network settings to the Target centralized controller.<br>Tapping <b>[Close]</b> returns to the previous screen without saving the settings. |

#### Note

- Names and unit IDs can be configured for each AE-C/EW-C that can be selected as the Target centralized controller.
- The Unit ID is also used as an ID for identifying the senders of error notifications and warnings.

## (1) Network setting

#### 1) LAN1/LAN2 common settings

Use the following table to set valid values for each item.

o: Configurable setting

|                                                          |   | Use DHCP       |                    |         | Automatically obtain DNS server settings |                            |                            | Example setting |
|----------------------------------------------------------|---|----------------|--------------------|---------|------------------------------------------|----------------------------|----------------------------|-----------------|
|                                                          |   | IP Address     | Subnet<br>mask     | Gateway |                                          | Preferred<br>DNS<br>server | Alternate<br>DNS<br>server |                 |
| If not using DHCP                                        |   | Input required |                    | —       | Input required                           |                            | <1>                        |                 |
| If using DHCP                                            |   |                |                    | —       | _                                        | _                          |                            |                 |
| If not automatically<br>obtaining DNS server<br>settings | 0 | Inj            | Input not required |         | _                                        | Input re                   | equired                    | <2>             |
| If automatically<br>obtaining DNS server<br>settings     | 0 |                |                    | 0       | Input not                                | required                   | <3>                        |                 |

Example setting (2)

#### Example setting (1)

| LAN1 Settings                            |               |  | -LAN1 Settings          |                   |
|------------------------------------------|---------------|--|-------------------------|-------------------|
| Use DHCP                                 |               |  | Use DHCP                |                   |
| IP Address                               | 192.168.1.1   |  | IP Address              |                   |
| Subnet Mask                              | 255.255.255.0 |  | Subnet Mask             |                   |
| Gateway                                  | 192.168.1.254 |  | Gateway                 |                   |
| MAC Address                              |               |  | MAC Address             |                   |
| Automatically obtain DNS server settings |               |  | Automatically obtain DN | S server settings |
| Preffered DNS Server                     | 8.8.8.8       |  | Preffered DNS Server    | 8.8.8.8           |
| Alternate DNS Server                     | 8.8.4.4       |  | Alternate DNS Server    | 8.8.4.4           |
|                                          |               |  |                         |                   |

#### Example setting (3)

| LAN1 Settings<br>Use DHCP                |
|------------------------------------------|
| IP Address                               |
| Subnet Mask                              |
| Gateway                                  |
| MAC Address                              |
| Automatically obtain DNS server settings |
| Preffered DNS Server                     |
| Alternate DNS Server                     |

#### 2) Settings only for LAN2

Select whether to enable or disable the cloud connection setting.

| ANI Settings ) Use DHOP P P Address Subnet Mask Gateway MAC Address ) Automatically obtain DNS server settings Preffered DNS Server Alternate DNS Server | LAN2 Settings Use DHCP IP Address Gateway MAC Address Automatically obtain DNS server settings Prefered DNS Server Alternate DNS Server |
|----------------------------------------------------------------------------------------------------|----------------------------------------------------------------------------------------------------|
| hoxy Settings                                                                                                    | APN Settings (Optional) Use user APN settings APN Authentication User Name Password Show Password                                       |
| loud Connection Settings<br>Available<br>Acquire                                                                                                    | Edit                                                                                                    |

#### 3) Proxy settings

If configuring via a proxy server, enter a check for **[Use a proxy server]** and configure each item. Obtain the IP address, subnet mask, and gateway address from the system administrator and set them accordingly.

| Proxy Settings       |  |
|----------------------|--|
| 🔽 Use a proxy server |  |
| IP Address/Host Name |  |
| Port                 |  |
| User Name            |  |
| Password             |  |
| Show Password        |  |

#### 4) APN settings (optional)

Do not change these settings.

## [2] System configuration settings

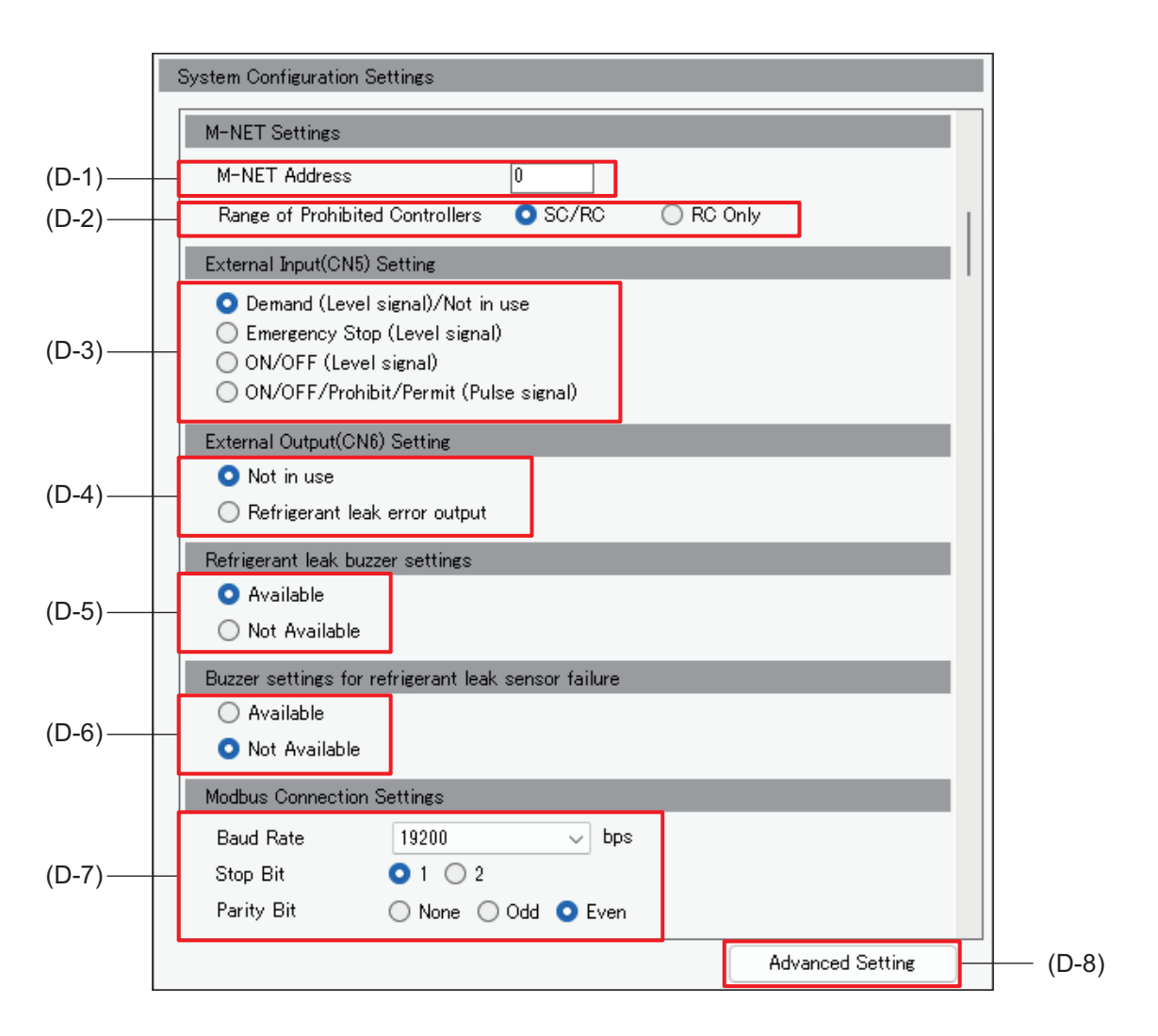

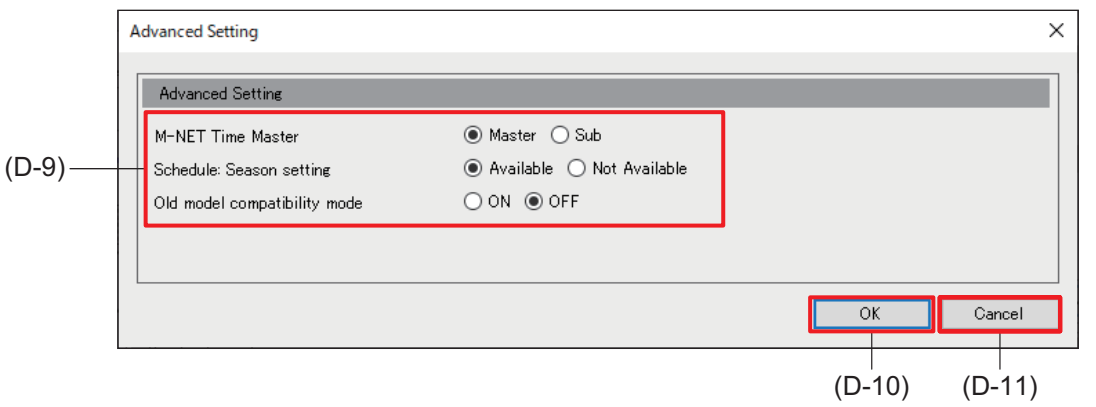

|       | Item                                                   | Function and description                                                                                                    |
|-------|--------------------------------------------------------|----------------------------------------------------------------------------------------------------|
| (D-1) | M-NET Settings -<br>M-NET Address                      | Normally, enter <b>[0]</b> .                                                                                                    |
| (D-2) | M-NET Settings -<br>Range of Prohibited<br>Controllers | Select <b>[SC/RC]</b> to prohibit operation from both sub system controllers and local remote controllers.<br>Select <b>[RC Only]</b> to prohibit operation from only local remote controllers. |
| (D-3) | External Input (CN5)<br>Setting                        | If using an external contact input, select its function from the list.                                                                                                    |

|                                                                       | Item                                | Function and description                                                                                                    |
|-----------------------------------------------------------------------|-------------------------------------|----------------------------------------------------------------------------------------------------|
| (D-4)                                                                 | External Output (CN6)<br>Setting    | If using an external contact output (CN6), select its function from the list.                                                             |
| (D-5)                                                                 | Refrigerant leak<br>buzzer settings | Set whether or not the controller buzzer will sound when a refrigerant leak is detected.                                                  |
| (D-6) Buzzer settings for<br>(D-6) refrigerant leak sensor<br>failure |                                     | Set whether or not the controller buzzer will sound when a refrigerant leak detection sensor fails.                                       |
| (D-7)                                                                 | Modbus Connection<br>Settings       | Configure settings according to Modbus unit settings.                                                                                     |
| (D-8)                                                                 | [Advanced Setting]                  | Tapping this button displays the Advanced Setting screen (D-9).                                                                           |
|                                                                       | Advanced Setting screen             |                                                                                                    |
| (D Q)                                                                 | M-NET Time<br>Master                | Select <b>[Master]</b> to synchronize the time using a central monitoring device in a system configuration that uses the BACnet function. |
| (D-3)                                                                 | Schedule: Season setting            | Select [Available] to use seasonal settings in the weekly schedule.                                                                       |
|                                                                       | Old model compatibility mode        | Select <b>[ON]</b> to set all units not to support the dual-set-point mode.                                                               |
| (D-10)                                                                | [OK]                                | Tap this button to save the setting changes.                                                                                              |
| (D-11)                                                                | [Cancel]                            | Tap this button to go back to the previous screen without applying the setting changes.                                                   |

#### Note

- To use an external output, a separately sold external input/output adapter (PAC-YG10HA-E) is required.
- The setting for the range of prohibited controllers is effective when local remote controller operation is prohibited for the AE-C/EW-C.
- When an alarm (remote) or error (buzzer/lamp) is output, the error code display screen will appear at the same time.
- Error-level based output cannot be configured for air conditioning units.
- Select **[ON]** for "Old model compatibility mode" when using indoor units that support and do not support the dual mode together, or when a higher-level building management system that is connected using the BACnet function does not support the dual-set-point mode.

## [3] Configuring display settings and services

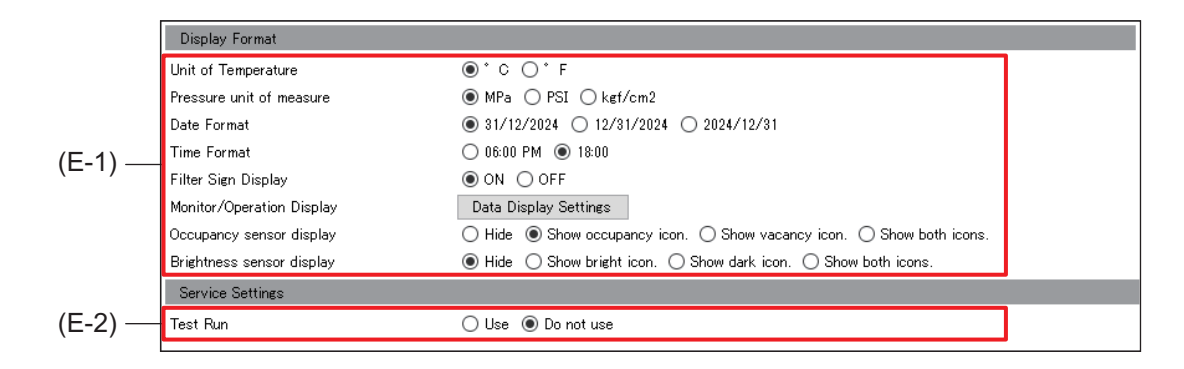

|       | Item                         | Function and description                                                                                                    |
|-------|------------------------------|----------------------------------------------------------------------------------------------------|
|       | Unit of Temperature          | Select the temperature unit.                                                                                                    |
|       | Pressure unit of measure     | Select the pressure unit.                                                                                                    |
|       | Date Format                  | Select the date format.                                                                                                    |
|       | Time Format                  | Select the time format.                                                                                                    |
| (E-1) | Filter Sign Display          | Select whether or not to display filter signs on the Monitor/Operation screen displayed on the AE-C/EW-C LCD screen and the Web browser. |
|       | Monitor/Operation<br>Display | Tapping [Data Display Settings] displays the Data Display Settings screen.                                                               |
|       | Occupancy sensor<br>display  | Set whether to show or hide the detection status of the occupancy sensor built<br>in the ME remote controller.                           |
|       | Brightness sensor<br>display | Set whether to show or hide the detection status of the brightness sensor built<br>in the ME remote controller (PAR-F30ME1).             |
| (E-2) | Test Run                     | Select whether or not to use test run.                                                                                                   |

## (1) Data Display Settings screen

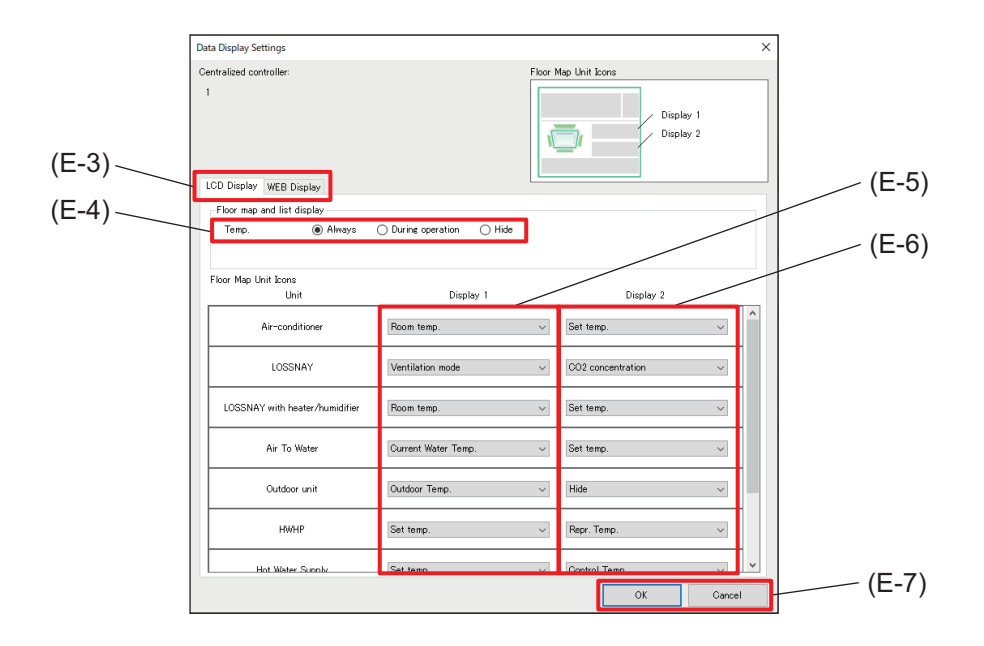

|       | Item                       | Function and description                                                                        |  |
|-------|----------------------------|-------------------------------------------------------------------------------------------------|--|
| (E-3) | Control target tab         | Select the LCD Display tab or WEB Display tab.                                                  |  |
| (E-4) | Floor map and list display | Configure the temperature and humidity displays on the Monitor/Operation screen.                |  |
| (E-5) | Display 1                  | From the pull-down list, select information shown by the unit icon displayed on                 |  |
| (E-6) | Display 2                  | the Monitor/Operation (floor layout) screen. Displays 1 and 2 can be configured separately.     |  |
| (E-7) | [OK]/[Cancel]              | After completing the setting, tap <b>[OK]</b> .<br>To cancel the setting, tap <b>[Cancel]</b> . |  |

## 16-2. Menu tab: Unit Settings

## 16-2-1. Sub menu tab: Groups

Register the units connected to each AE-C/EW-C. Tapping **[Unit Settings] - [Groups]** will display the Group Settings screen.

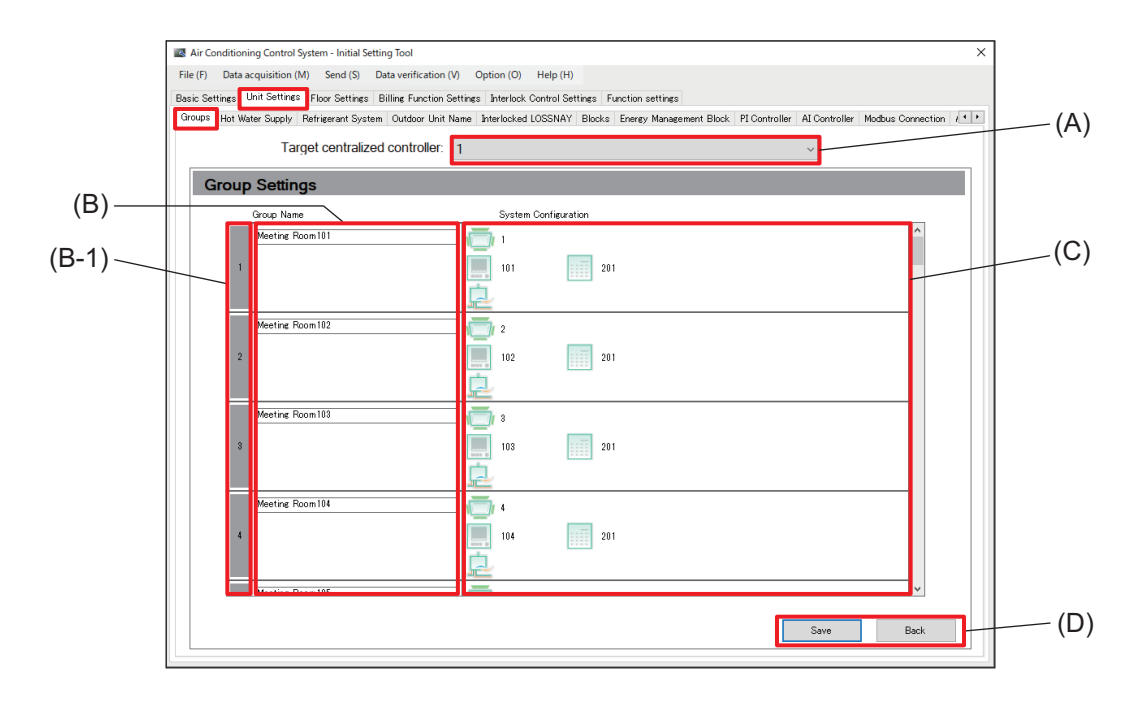

|     | Item                          | Function and description                                                                                                    |
|-----|-------------------------------|----------------------------------------------------------------------------------------------------|
| (A) | Target centralized controller | Select the number of the AE-C/EW-C controller from the pull-down list.                                                                                                    |
| (B) | Group name                    | Set the group name for each group number (B-1).<br>The group name set here will be displayed on the AE-C/EW-C screen.                                                                                                    |
| (C) | System Configuration          | <ul> <li>Register the information of the connected unit.</li> <li>Select the unit type, and set the unit address.</li> <li>To add a local remote controller (ME remote controller) to the system, select its icon and set the address.</li> <li>When a sub system controller exists in the system, select its icon and set the address.</li> </ul> |
| (D) | [Save]/[Back]                 | After completing the setting, tap <b>[Save]</b> .<br>To cancel the setting, tap <b>[Back]</b> .                                                                                                    |

#### Note

Group names can be up to 20 characters in length. (Recommended name length is 12 characters or less.)
 However, the following characters cannot be used. < > & " '

## 16-2-2. Sub menu tab: Hot Water Supply

Register the hot water supply systems connected to each AE-C/EW-C.

Tapping [Unit Settings] - [Hot Water Supply] will display the Hot Water Supply Settings screen.

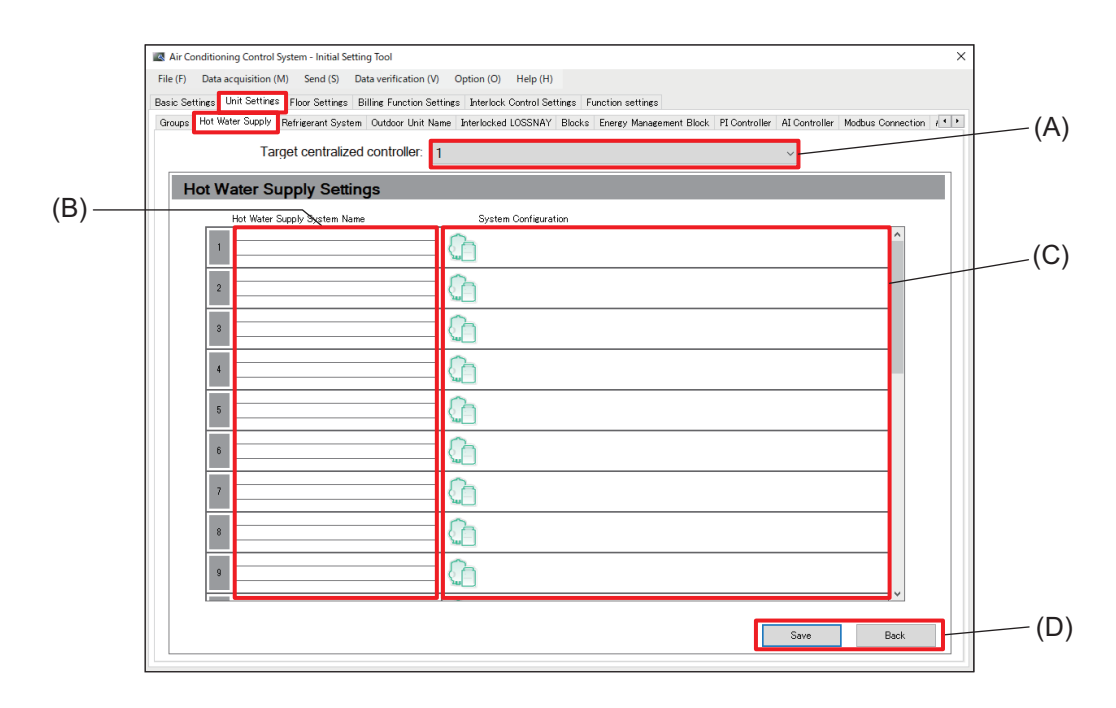

|     | Item                            | Function and description                                                                        |
|-----|---------------------------------|-------------------------------------------------------------------------------------------------|
| (A) | Target centralized controller   | Select the number of the AE-C/EW-C controller from the pull-down list.                          |
| (B) | Hot Water Supply<br>System Name | Input system names.                                                                             |
| (C) | System Configuration            | Configure the addresses of the hot water supply systems.                                        |
| (D) | [Save]/[Back]                   | After completing the setting, tap <b>[Save]</b> .<br>To cancel the setting, tap <b>[Back]</b> . |

Note

• System names can be up to 20 characters in length. (Recommended name length is 12 characters or less.)

However, the following characters cannot be used. < > & " '

## 16-2-3. Sub menu tab: Refrigerant System

Register the refrigerant system connected to each AE-C/EW-C.

Tapping [Unit Settings] - [Refrigerant System] will display the Refrigerant System Settings screen.

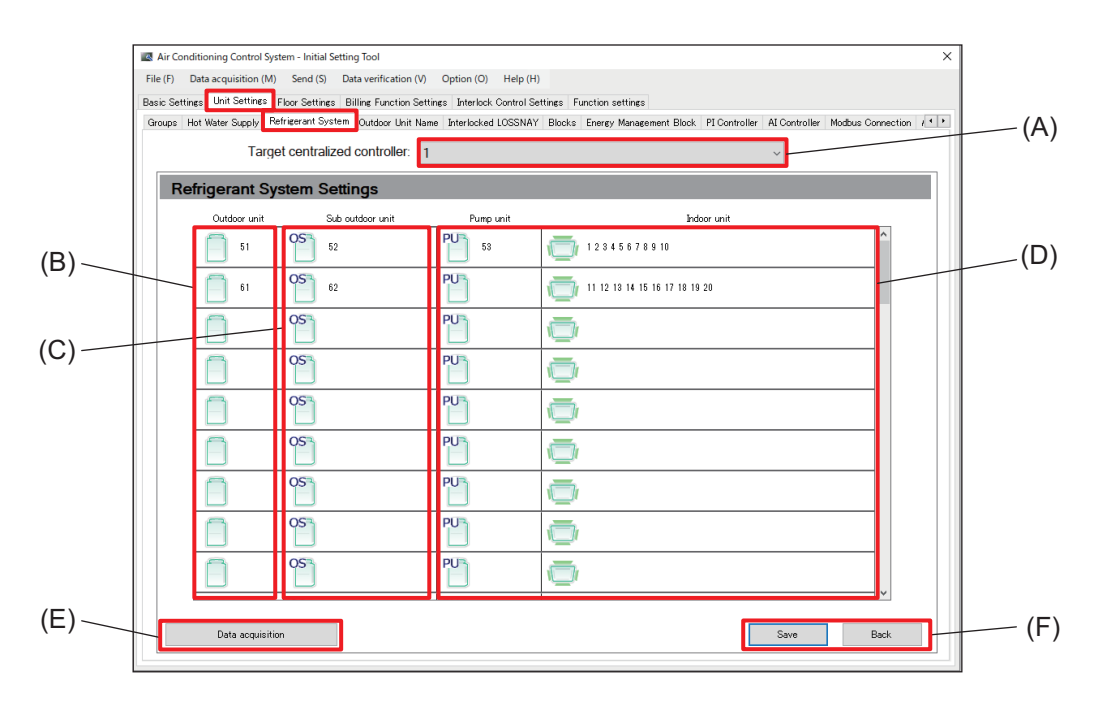

|     | Item                          | Function and description                                                                              |
|-----|-------------------------------|----------------------------------------------------------------------------------------------------|
| (A) | Target centralized controller | Select the number of the AE-C/EW-C controller from the pull-down list.                                |
| (B) | Outdoor unit                  | Tapping this item displays the screen for registering outdoor units.                                  |
| (C) | Sub outdoor unit              | Tapping this item displays the screen for registering sub outdoor units.                              |
| (D) | Indoor unit                   | Tapping this item displays the screen for registering indoor units.                                   |
| (E) | Data acquisition              | Acquire data on refrigerant system connections that have already been configured and update settings. |
| (F) | [Save]/[Back]                 | After completing the setting, tap <b>[Save]</b> .<br>To cancel the setting, tap <b>[Back]</b> .       |

[1] Configuring refrigerant systems

### (1) Configuring outdoor unit addresses and sub outdoor unit addresses

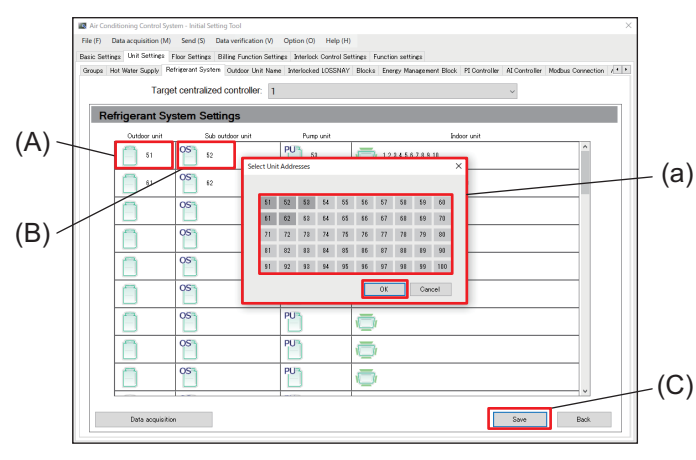

#### Step

- **1.** Tap **[Unit Settings] [Refrigerant System]** to display the Refrigerant System Settings screen.
- Register outdoor units by tapping (A) to display (a).
- **3.** Register sub outdoor units by tapping (B) to display (a).
- **4.** Select the outdoor unit address or sub outdoor unit address to be registered from (a).
- 5. Tap [OK] in (a) to close (a).
- 6. Tap (C) to save the settings.

#### Note

• Both outdoor unit and indoor unit addresses within the same system must be configured. If either of them is not configured, the unit addresses will not be registered and will return to an unset state.

#### (2) Configuring indoor unit addresses

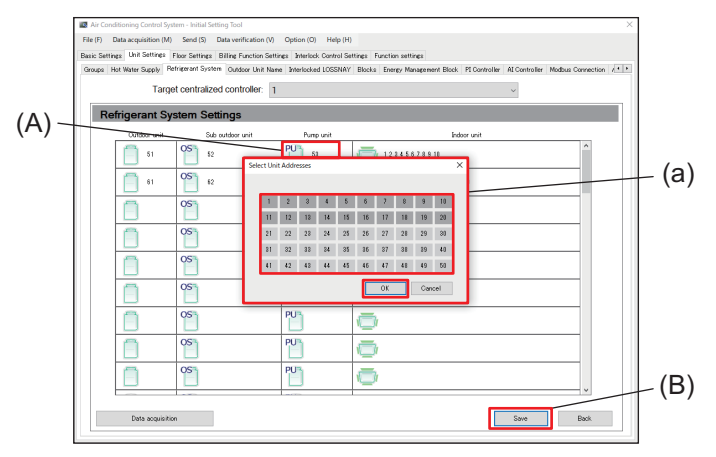

#### Step

- **1.** Tap **[Unit Settings] [Refrigerant System]** to display the Refrigerant System Settings screen.
- 2. Tap (A) to display (a).
- **3.** Select the indoor unit address to be registered from (a).
- **4.** Tap **[OK]** in (a) to close (a).
- 5. Tap (B) to save the settings.

#### Note

• Both outdoor unit and indoor unit addresses within the same system must be configured. If either of them is not configured, the unit addresses will not be registered and will return to an unset state.

## 16-2-4. Sub menu tab: Outdoor Unit Name

Register the names of the outdoor units and sub outdoor units connected to each AE-C/EW-C. Tapping **[Unit Settings]** - **[Outdoor Unit Name]** will display the Outdoor Unit Name screen.

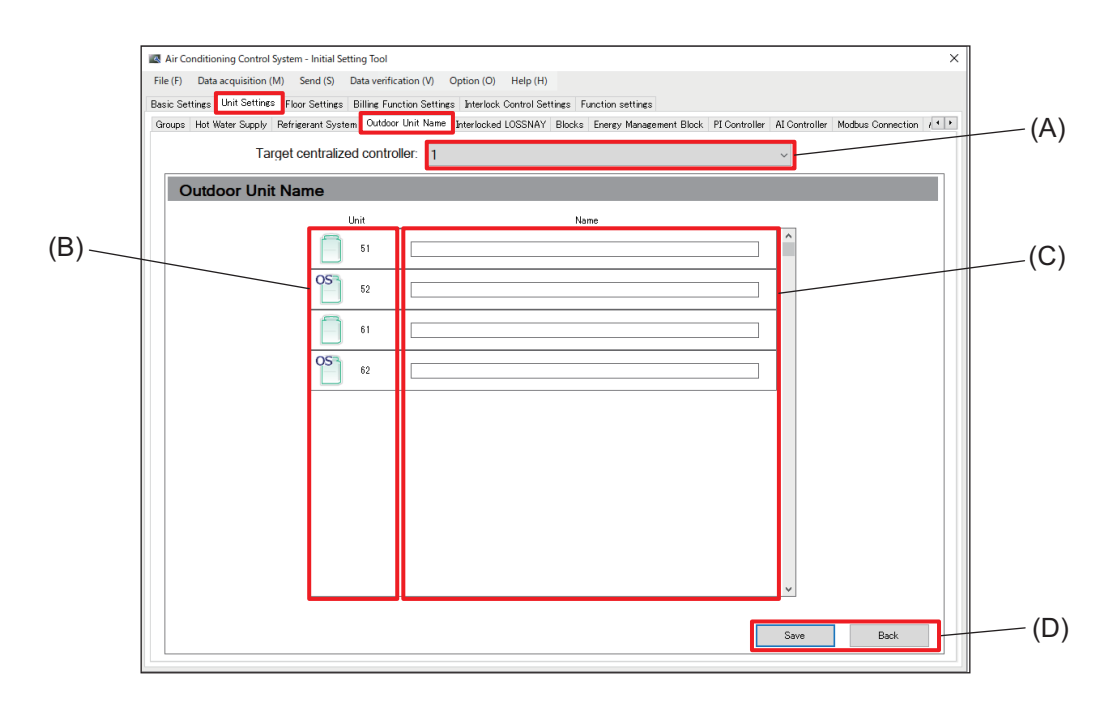

|     | Item                          | Function and description                                                                          |
|-----|-------------------------------|---------------------------------------------------------------------------------------------------|
| (A) | Target centralized controller | Select the number of the AE-C/EW-C controller from the pull-down list.                            |
| (B) | Unit                          | Outdoor unit and sub outdoor unit addresses are displayed in order of address number.             |
| (C) | Name                          | Use to configure the names of outdoor units configured on the Refrigerant System Settings screen. |
| (D) | [Save]/[Back]                 | After completing the setting, tap <b>[Save]</b> .<br>To cancel the setting, tap <b>[Back]</b> .   |

Note

• Outdoor unit names can be up to 20 characters in length. (Recommended name length is 12 characters or less.)

However, the following characters cannot be used. < > & " '

## **MEMO**

| <br> | <br> |
|------|------|
| <br> | <br> |
|      |      |
|      |      |
|      |      |
|      |      |
|      |      |
|      |      |
|      |      |
|      |      |
|      |      |
|      |      |
|      |      |
|      |      |
|      |      |
| <br> | <br> |
|      |      |
|      |      |
|      |      |
|      |      |
|      |      |
|      |      |
| <br> | <br> |
|      |      |
|      |      |
|      |      |
|      |      |
|      |      |
|      |      |
| <br> | <br> |

## 16-2-5. Sub menu tab: Interlocked LOSSNAY

This tab is for registering the interlock settings of the LOSSNAY units for each AE-C/EW-C controller. Tapping **[Unit Settings]** - **[Interlocked LOSSNAY]** will display the Interlocked LOSSNAY Settings screen.

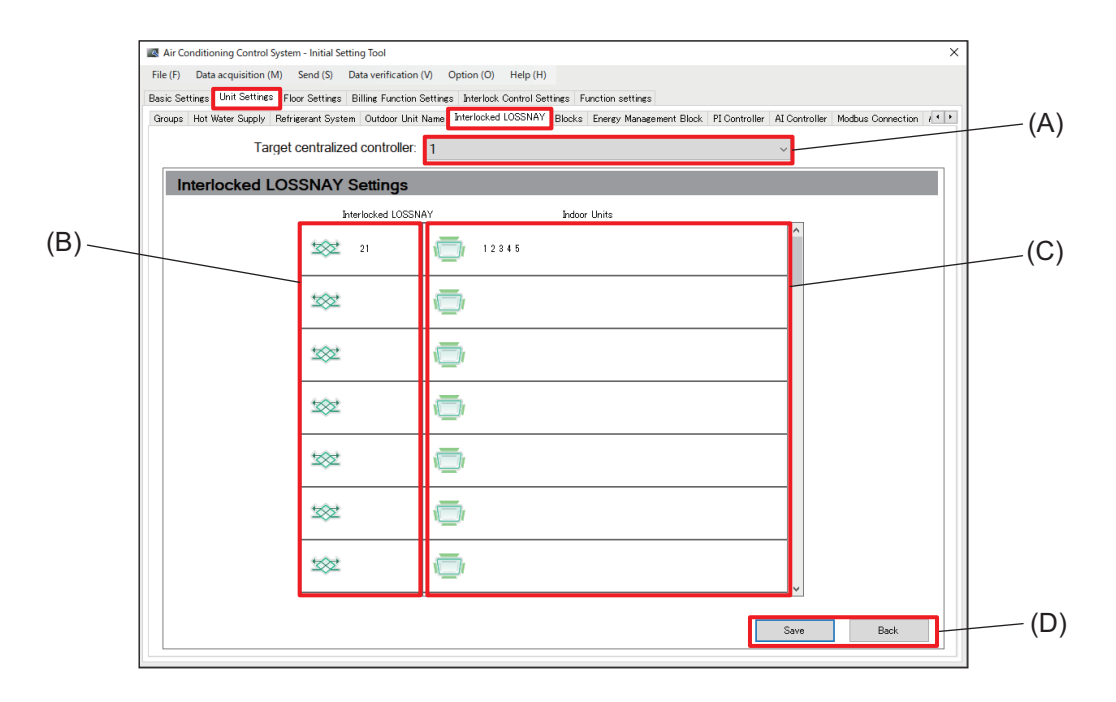

|     | Item                          | Function and description                                                                                                    |
|-----|-------------------------------|----------------------------------------------------------------------------------------------------|
| (A) | Target centralized controller | Select the number of the AE-C/EW-C controller from the pull-down list.                                                                                                    |
| (B) | Interlocked LOSSNAY           | Tap the icon displayed here, and select the address (1 to 50) of the interlocked LOSSNAY unit.                                                                                            |
| (C) | Indoor Units                  | <ul><li>Tap the icon displayed here, and select the address (1 to 50) of the indoor unit to be interlocked.</li><li>Multiple indoor units can be selected as interlock sources.</li></ul> |
| (D) | [Save]/[Back]                 | After completing the setting, tap <b>[Save]</b> .<br>To cancel the setting, tap <b>[Back]</b> .                                                                                           |

- [1] Configuring interlocked LOSSNAY units
- (1) Configuring interlocked LOSSNAY units

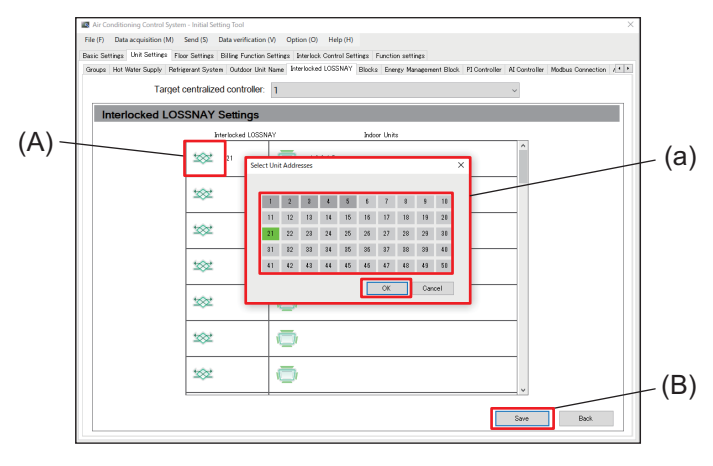

#### Step

- 1. Tap [Unit Settings] [Interlocked LOSSNAY] to display the Interlocked LOSSNAY Settings screen.
- 2. Tap (A) to display (a).
- **3.** Select the address of the interlocked LOSSNAY unit to be registered from (a).
- **4.** Tap **[OK]** in (a) to close (a).
- **5.** Tap (B) to save the settings.

#### Note

• It is necessary for both the interlocked LOSSNAY and source indoor units to be configured. If either of them is not configured, the addresses will not be registered and will return to an unset state.

#### (2) Configuring interlock source indoor units

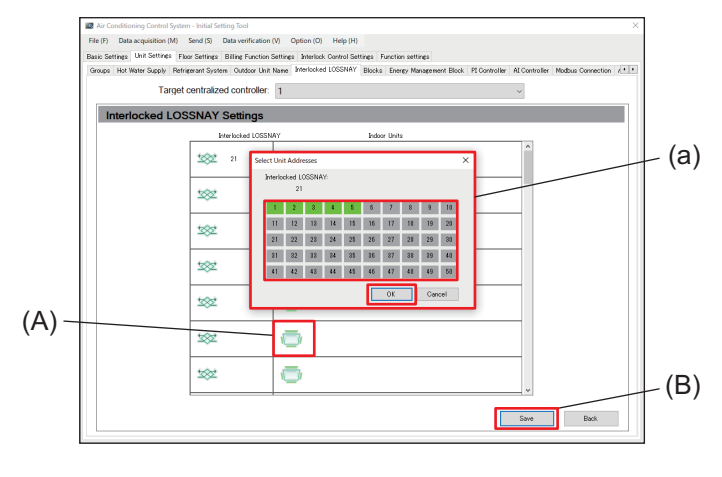

#### Step

- 1. Tap [Unit Settings] [Interlocked LOSSNAY] to display the Interlocked LOSSNAY Settings screen.
- 2. Tap (A) to display (a).
- **3.** Select the indoor unit address to be registered from (a).
- 4. Tap [OK] in (a) to close (a).
- 5. Tap (B) to save the settings.

#### Note

• It is necessary for both the interlocked LOSSNAY and source indoor units to be configured. If either of them is not configured, the addresses will not be registered and will return to an unset state.

## 16-2-6. Sub menu tab: Blocks

Register the operation units (blocks) for each AE-C/EW-C.

Tapping [Unit Settings] - [Blocks] will display the Block Settings screen.

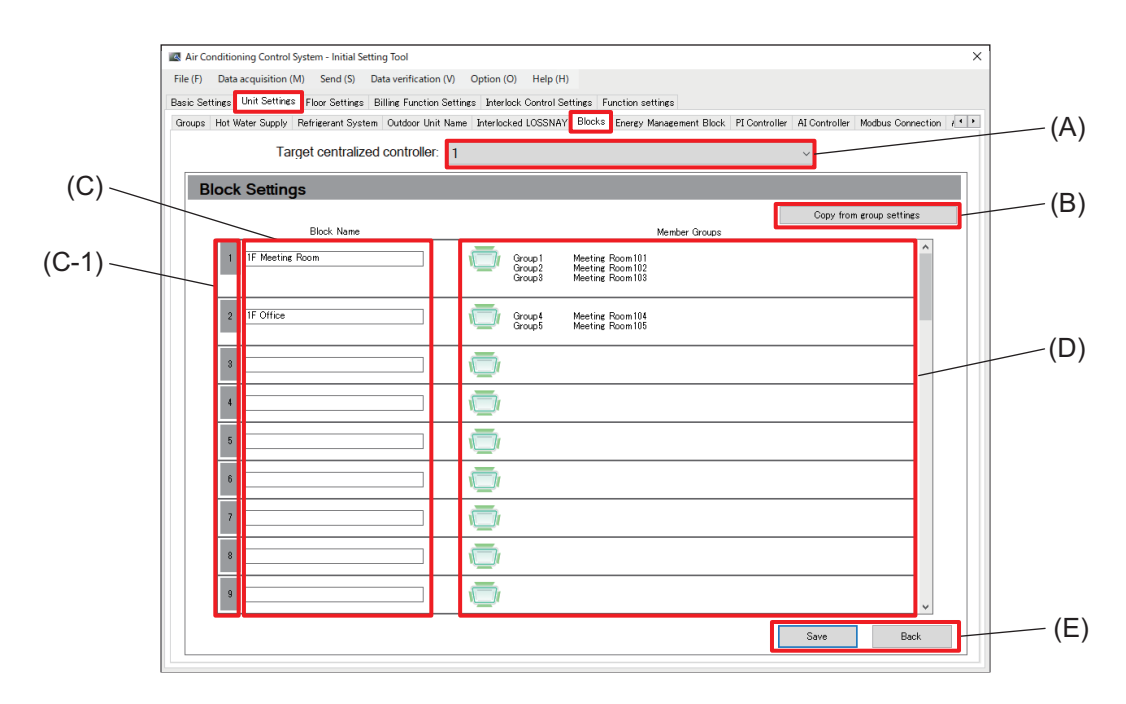

|     | ltem                          | Function and description                                                                        |
|-----|-------------------------------|-------------------------------------------------------------------------------------------------|
| (A) | Target centralized controller | Select the number of the AE-C/EW-C controller from the pull-down list.                          |
| (B) | Copy from group settings      | Create blocks by copying group settings.                                                        |
| (C) | Block Name                    | Enter block names for each block number (C-1).                                                  |
| (D) | Member Groups                 | Tapping the icon displays the group selection screen.                                           |
| (E) | [Save]/[Back]                 | After completing the setting, tap <b>[Save]</b> .<br>To cancel the setting, tap <b>[Back]</b> . |

## [1] Configuring blocks

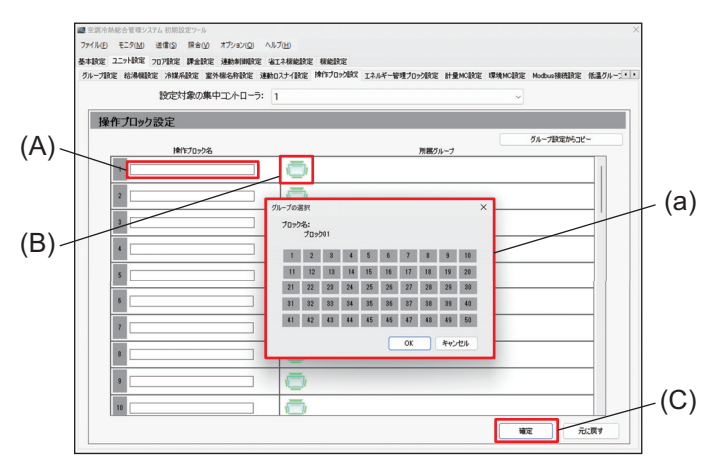

#### Step

- **1.** Tap **[Unit Settings] [Blocks]** to display the Block Settings screen.
- 2. Tap (A) to input block names.
- 3. Tap (B) to display (a).
- 4. Select the block to be registered from (a).
- 5. Tap [OK] in (a) to close (a).
- 6. Tap (C) to save the settings.

#### Note

Block names can be up to 20 characters in length. (Recommended name length is 12 characters or less.)
 However, the following characters cannot be used. < > & " '

#### Target centralized controller: (A) 1 Group1 Group2 Group3 Meeting Room181 Meeting Room182 Meeting Room183 2 IF Office (a) Group4 3 2 4 \*\*>10 8 8 2 Ō 8 ō (B) 9 Save Back

[2] Copying from group settings

#### Step

- **1.** Tap **[Unit Settings] [Blocks]** to display the Block Settings screen.
- 2. Tap (A) to display (a).
- 3. Tap [OK] in (a) to close (a).
- 4. Tap (B) to save the settings.

## 16-2-7. Sub menu tab: Energy Management Block

Set blocks for aggregation units.

Tapping **[Unit Settings]** - **[Energy Management Block]** will display the Energy Management Block Settings screen.

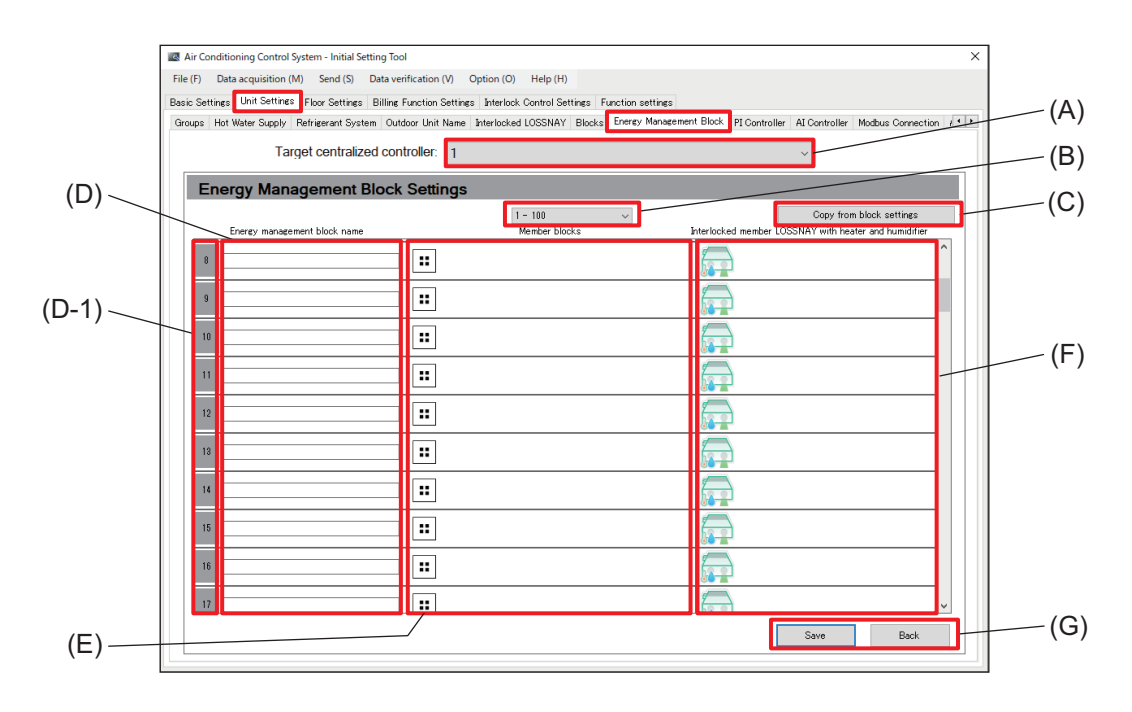

|     | Item                                                        | Function and description                                                                           |
|-----|-------------------------------------------------------------|----------------------------------------------------------------------------------------------------|
| (A) | Target centralized controller                               | Select the number of the AE-C/EW-C controller from the pull-down list.                             |
| (B) | Page navigation                                             | The page for the energy management block number selected from the pull-<br>down list is displayed. |
| (C) | Copy from block settings                                    | Create energy management blocks by copying block settings.                                         |
| (D) | Energy management<br>block name                             | The energy management block name for each energy management block number (D-1) is displayed.       |
| (E) | Member blocks                                               | Tapping the icon displays the screen for registering blocks.                                       |
| (F) | Interlocked member<br>LOSSNAY with heater<br>and humidifier | Tapping the icon displays the screen for registering unit addresses.                               |
| (G) | [Save]/[Back]                                               | After completing the setting, tap <b>[Save]</b> .<br>To cancel the setting, tap <b>[Back]</b> .    |

Note

• Energy management block names can be up to 20 characters in length. (Recommended name length is 12 characters or less.)

However, the following characters cannot be used. < > & " '

## [1] Configuring energy management blocks

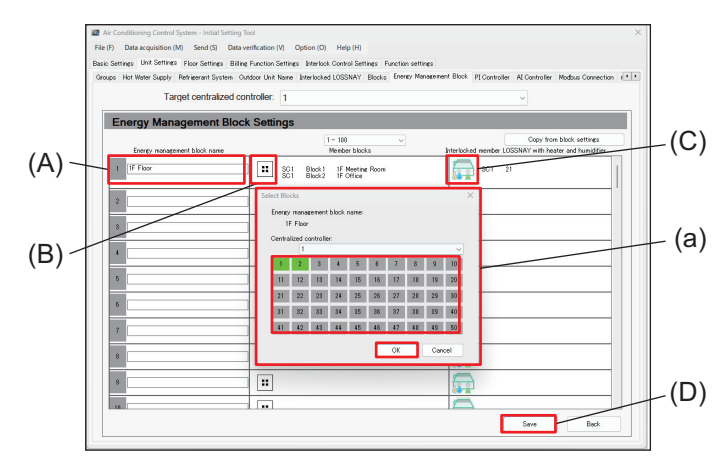

#### Step

- 1. Tap [Unit Settings] [Energy Management Block] to display the Energy Management Block Settings screen.
- **2.** Tap (A) to input energy management block names.
- 3. Tap (B) to display (a).
- 4. Select the block to be registered from (a).
- 5. Tap [OK] in (a) to close (a).
- 6. Tap (D) to save the settings.

Configure interlocked member LOSSNAY with heater and humidifier by performing the following.

#### Step

- 1. Tap (C) to display (a).
- 2. Select the unit address to be registered from (a).
- 3. Tap [OK] in (a) to close (a).
- 4. Tap (D) to save the settings.

## [2] Copy from block settings

Use this configuration to make block settings and energy block settings the same. After copying, configure LOSSNAY with heater and humidifier if necessary.

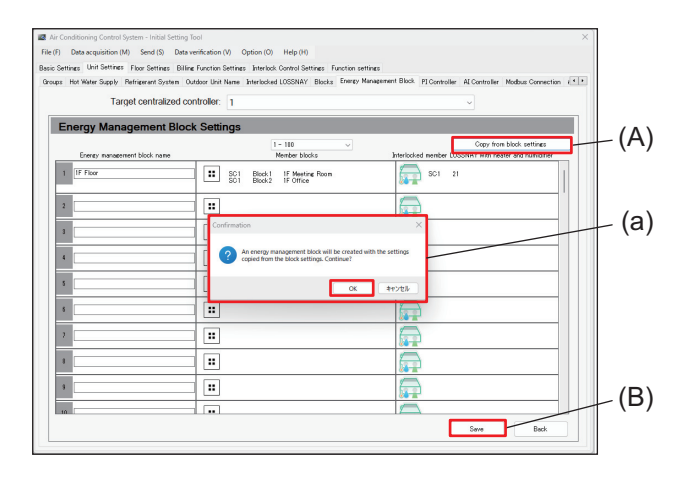

#### Step

- 1. Tap [Unit Settings] [Energy Management Block] to display the Energy Management Block Settings screen.
- 2. Tap (A) to display (a).
- 3. Tap [OK] in (a) to close (a).
- 4. Tap (B) to save the settings.

## 16-2-8. Sub menu tab: PI Controller

Register the PI controller.

Tapping [Unit Settings] - [PI Controller] will display the PI Controller Settings screen.

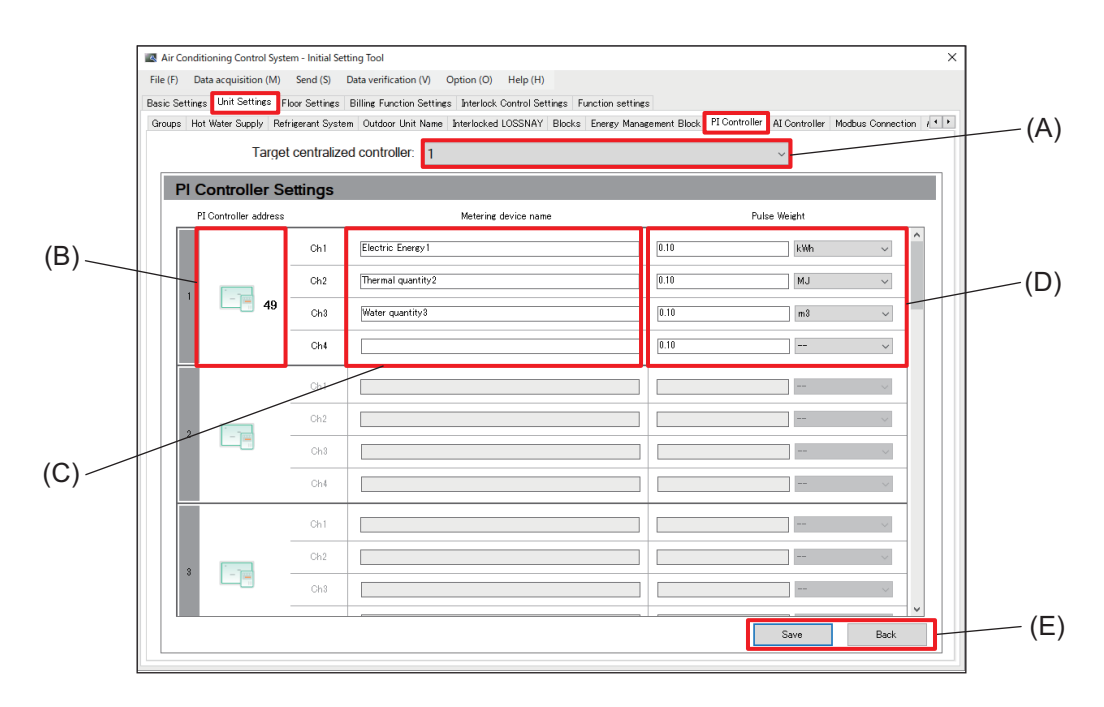

|     | Item                          | Function and description                                                                        |
|-----|-------------------------------|-------------------------------------------------------------------------------------------------|
| (A) | Target centralized controller | Select the number of the AE-C/EW-C controller from the pull-down list.                          |
| (B) | PI controller address         | Select the addresses of PI controllers to be registered.                                        |
| (C) | Metering device name          | Configure the names of metering devices.                                                        |
| (D) | Pulse Weight                  | Enter a pulse weight between 0.01 and 100.<br>Select a unit of measurement.                     |
| (E) | [Save]/[Back]                 | After completing the setting, tap <b>[Save]</b> .<br>To cancel the setting, tap <b>[Back]</b> . |

Note

• Metering device names can be up to 20 characters in length. (Recommended name length is 12 characters or less.)

However, the following characters cannot be used. < > & " '

## [1] Configuring PI controllers

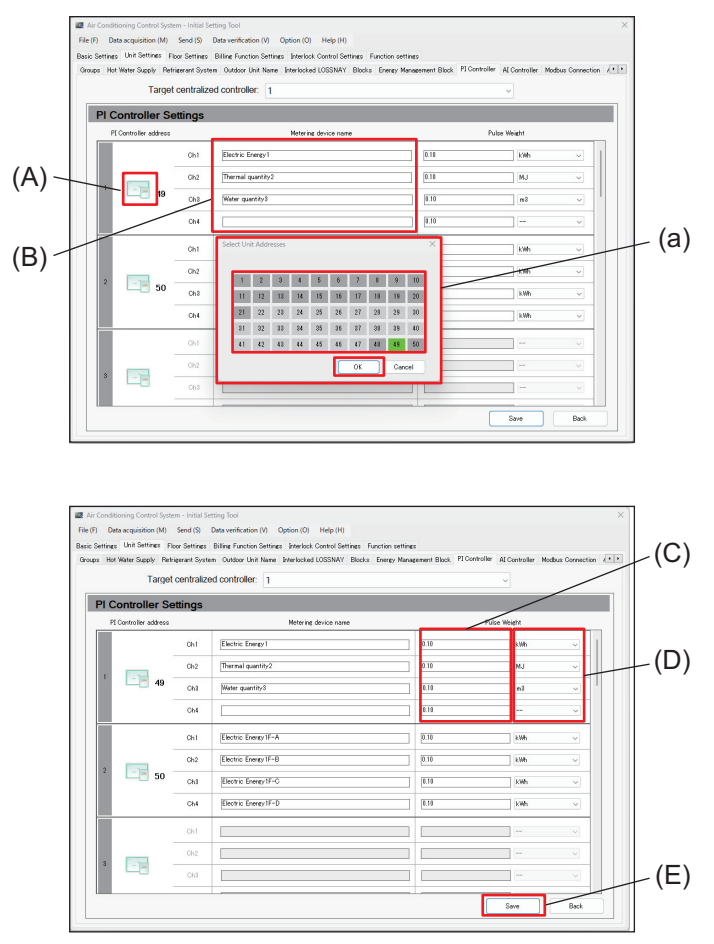

#### Step

- **1.** Tap **[Unit Settings] [PI Controller]** to display the PI Controller Settings screen.
- 2. Tap (A) to display (a).
- **3.** Select the addresses of PI controllers to be registered from (a).
- 4. Tap [OK] in (a) to close (a).
- **5.** Tap (B) to input metering device names for registered channels.
- 6. Tap (C) to input pulse values.
- Select the pulse unit from the pull-down list in (D).
- 8. Tap (E) to save the settings.

#### Important

- Select a unit of measurement from among [kWh], [m3], [MJ] and [--] (no unit).
- If not using a metering device, select [--] (no unit).

#### Note

• Metering device names can be up to 20 characters in length. (Recommended name length is 12 characters or less.)

However, the following characters cannot be used. < > & " '

## 16-2-9. Sub menu tab: Al Controller

Configure AI controllers (sensors).

Tapping [Unit Settings] - [AI Controller] will display the AI Controller Settings screen.

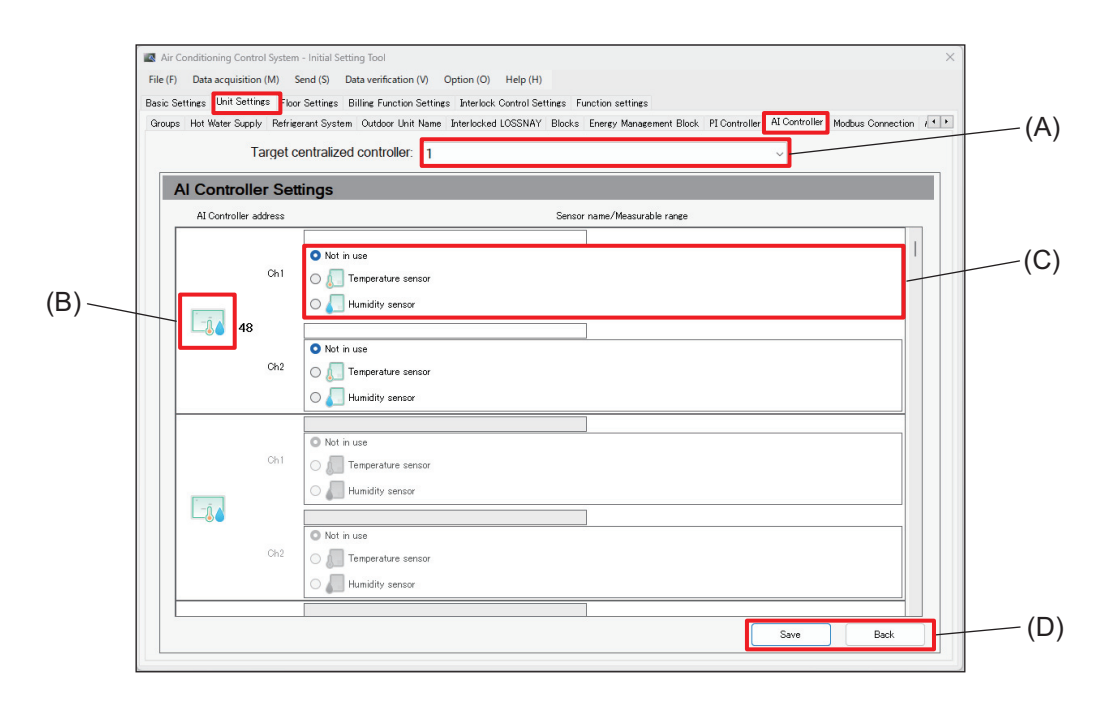

|     | ltem                          | Function and description                                                                          |
|-----|-------------------------------|---------------------------------------------------------------------------------------------------|
| (A) | Target centralized controller | Select the number of the AE-C/EW-C controller from the pull-down list.                            |
| (B) | AI Controller address         | Select the address numbers of AI controllers (sensors) to be registered.                          |
| (C) | Measurable range              | Configure the measurement ranges of temperature and humidity sensors, as well as modified values. |
| (D) | [Save]/[Back]                 | After completing the setting, tap <b>[Save]</b> .<br>To cancel the setting, tap <b>[Back]</b> .   |

## [1] Configuring Al controllers

|                              | Air Conditioning Control System     File (F) Data acquisition (M)     Basic Settings Unit Settings File     Groups Hot Water Supply Rehin     Target 0 | Held Schlog Rod     X     Keing Schlog Avvillation (N) Option (N) Help (H)     Schreise Bitrig Function settlines     Schreise Bitrig Function Schlores Merklade UCSSIAVY Bicklis Kerey Margement Bick. If Consoller AController Robus Connection (KE)     enthalized controller: 1                                                                                                    |       |
|------------------------------|----------------------------------------------------------------------------------------------------|----------------------------------------------------------------------------------------------------|-------|
|                              | Al Controller Set                                                                                                    | tings                                                                                                    |       |
|                              | AL Controller address                                                                                                    | Sensor name/Measurable range                                                                                                    |       |
| (A) –                        | Ch1<br>Ch2                                                                                                    | Oth Yusa         Laint Grid Addresses         X         I         I<                                                                                                    | _ (a) |
|                              | Ch1                                                                                                    | It         10         14         16         16         16         16           Or in use         Or.         O second         O second         O second         O second           Transportation second         Transportation second         O second         O second         O second           Image: transportation second         Image: transportation second         Image: transportation second         Image: transportation second                                                                                                    |       |
|                              |                                                                                                    | Seve Bed.                                                                                                    |       |
|                              |                                                                                                    |                                                                                                    |       |
|                              | Air Conditioning Control System     File (F) Data acquisition (M)     Basic Settings Unit Settings Floc                                                | - Initial Setting Teal X end (S) Data werkedien (M) Option (O) Help (H) Settines Billine Function Settines Interface Control Settines (Control Settines (Con |       |
|                              | Groups Hot Water Supply Refrie                                                                                                    | rent System Outdoor Unit Neme Interlocked LOSSNAY Blocks. Energy Menagement Block. PI Centroller Al Centroller Modeus Convection A • • • entralized controller:                                                                                                    |       |
| <u> </u>                     | Al Controller Set                                                                                                    | tings                                                                                                    |       |
| (B) –                        | Al Controller address                                                                                                    | Sensor name/Messurable range                                                                                                    |       |
| $\langle \mathbf{C} \rangle$ |                                                                                                    | O Not in use                                                                                                    |       |
| (C)-                         | Ch1                                                                                                    | O         □         Teceposities strator           O         □         Teceposities strator           O         Im Teceposities strator                                                                                                    |       |
|                              |                                                                                                    | C Hundry server      Multi-years      Multi-years      Multi-ye            |       |
|                              | Chi                                                                                                    | Imposite secon     Imposite secon                                                                                                    |       |
|                              | Ch2                                                                                                    | Rein nue     Trançou har sancor     Juni dry sencor                                                                                                    |       |
|                              |                                                                                                    | Save Bask                                                                                                    |       |
|                              | -                                                                                                    | 1                                                                                                    | ,     |
|                              | Air Conditioning Control System<br>File (F) Data acquisition (M)<br>Basic Settings Unit Settings Flor<br>Groups Hot Water Supply Refrig                | -Instal Setting Sol      -/mail Setting Sol      -/mail Setting Sol            |       |
|                              | Target                                                                                                    | entralized controller: 1 ~                                                                                                    |       |
|                              | Al Controller Se<br>Al Controller address                                                                                                    | Sensor name/Measurable range                                                                                                    |       |
|                              | Chi                                                                                                    | Mot in use         Item visuality of the second second                                 | - (b) |
|                              | Ch2                                                                                                    | Kot in use     If the investment of the investment of the inv      |       |
|                              | Chi                                                                                                    | Ide in use     Importants service     Important service                                                                                                    |       |
|                              | Ch2                                                                                                    | Kork in use     Tropenkas sensor     Andry sensor                                                                                                    | _(D)  |
|                              |                                                                                                    | Sove Back                                                                                                    |       |

#### Step

- **1.** Tap **[Unit Settings] [Al Controller]** to display the Al Controller Settings screen.
- 2. Tap (A) to display (a).
- **3.** Select the addresses of AI controllers to be registered from (a).
- 4. Tap [OK] in (a) to close (a).
- 5. Tap (B) to input the sensor name.
- **6.** Select the sensor to be used in (C) to display the measurement range input screen (b).

- 7. Configure the contents of (b).
- 8. Tap (D) to save the settings.

Input upper and lower limits for the measurement range on the measurement range input screen (b).

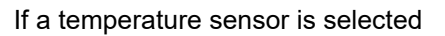

If a humidity sensor is selected

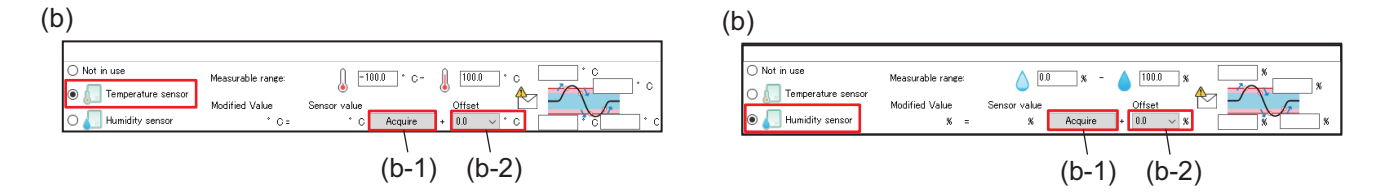

|       | Item      | Function and description                                                                                                    |
|-------|-----------|----------------------------------------------------------------------------------------------------|
| (b-1) | [Acquire] | The ID and password input screen opens. Once authenticated, sensor values will be acquired and measurement values are displayed. |
| (b-2) | Offset    | Select an offset from the pull-down list. The selection will be reflected to modified values.                                    |

## 16-2-10. Sub menu tab: Modbus Connection

Configure connections with Modbus units.

Tapping [Unit Settings] - [Modbus Connection] will display the Modbus Connection Settings screen.

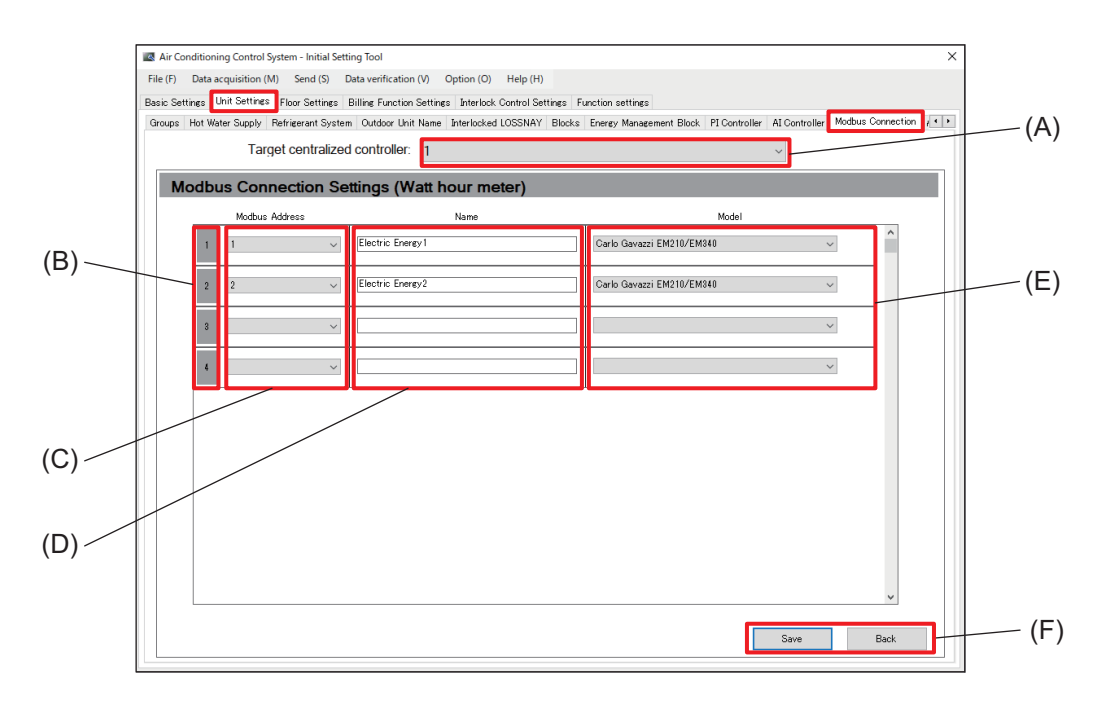

|     | Item                          | Function and description                                                                        |
|-----|-------------------------------|-------------------------------------------------------------------------------------------------|
| (A) | Target centralized controller | Select the number of the AE-C/EW-C controller from the pull-down list.                          |
| (B) | Modbus number                 | Modbus numbers are displayed.                                                                   |
| (C) | Modbus Address                | Select the addresses of Modbus units.                                                           |
| (D) | Name                          | Enter the names of Modbus units.                                                                |
| (E) | Model                         | Select a watt-hour meter capable of communicating with the Modbus from the pull-down list.      |
| (F) | [Save]/[Back]                 | After completing the setting, tap <b>[Save]</b> .<br>To cancel the setting, tap <b>[Back]</b> . |

Note

• Modbus unit names can be up to 20 characters in length. (Recommended name length is 12 characters or less.)

However, the following characters cannot be used. < > & " '

## **MEMO**

| <br> | <br> |
|------|------|
| <br> | <br> |
|      |      |
|      |      |
|      |      |
|      |      |
|      |      |
|      |      |
|      |      |
|      |      |
|      |      |
|      |      |
|      |      |
|      |      |
|      |      |
| <br> | <br> |
|      |      |
|      |      |
|      |      |
|      |      |
|      |      |
|      |      |
| <br> | <br> |
|      |      |
|      |      |
|      |      |
|      |      |
|      |      |
|      |      |
| <br> | <br> |

## 16-2-11. Sub menu tab: AHC Port Name Settings

Set the name of the AHC port.

Tapping [Unit Settings] - [AHC Port Name Settings] will display the AHC Port Name Settings screen.

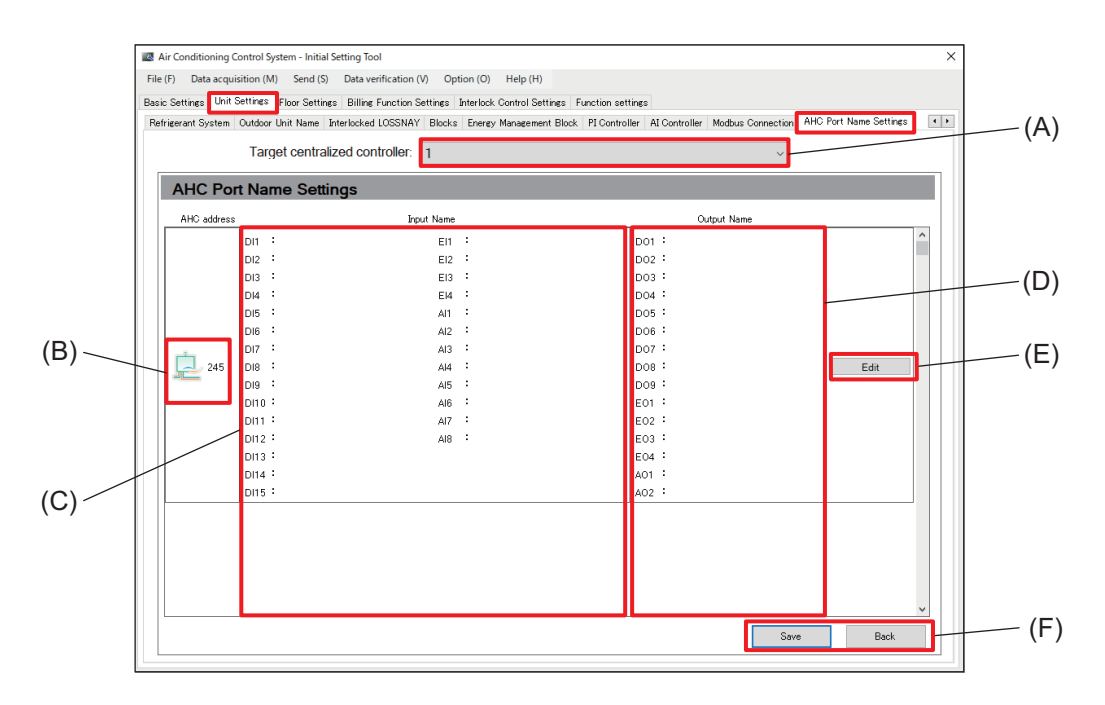

|     | Item                          | Function and description                                                                             |
|-----|-------------------------------|----------------------------------------------------------------------------------------------------|
| (A) | Target centralized controller | Select the number of the AE-C/EW-C controller from the pull-down list.                               |
| (B) | AHC address                   | The addresses of AHC ports configured on the Group Settings screen are displayed in ascending order. |
| (C) | Input Name                    | The input names of AHC ports configured on the AHC Port Name Settings screen are displayed.          |
| (D) | Output Name                   | The output names of AHC ports configured on the AHC Port Name Settings screen are displayed.         |
| (E) | [Edit]                        | The AHC Port Name Settings screen is displayed.                                                      |
| (F) | [Save]/[Back]                 | After completing the setting, tap <b>[Save]</b> .<br>To cancel the setting, tap <b>[Back]</b> .      |

### [1] AHC Port Name Settings screen

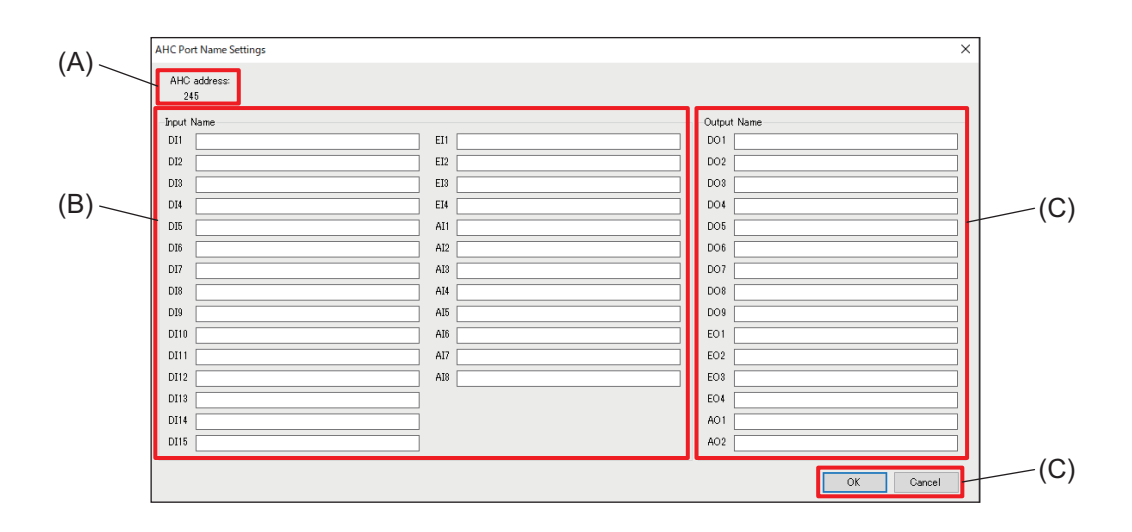

|     | Item          | Function and description                                                                        |
|-----|---------------|-------------------------------------------------------------------------------------------------|
| (A) | AHC address   | The selected AHC address is displayed.                                                          |
| (B) | Input Name    | Set input names for AHC ports.                                                                  |
| (C) | Output Name   | Set output names for AHC ports.                                                                 |
| (D) | [OK]/[Cancel] | After completing the setting, tap <b>[OK]</b> .<br>To cancel the setting, tap <b>[Cancel]</b> . |

#### Note

• Input and output names can be up to 20 characters in length. (Recommended name length is 12 characters or less.)

However, the following characters cannot be used. < > & " '

## 16-3. Menu tab: Floor Settings

## 16-3-1. Sub menu tab: Floor for LCD

Configure the floor layout displayed on the LCD screen.

Tapping [Floor Settings] - [Floor for LCD] will display the Floor Settings for LCD screen.

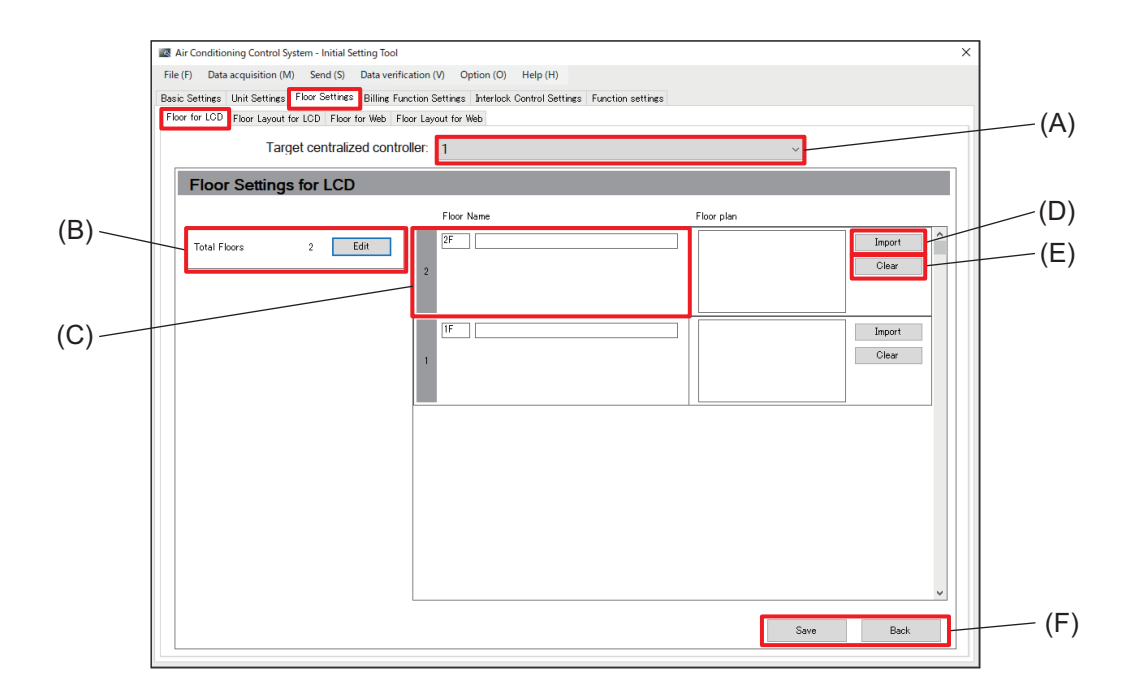

|     | Item                                                                              | Function and description                                                                        |  |
|-----|-----------------------------------------------------------------------------------|-------------------------------------------------------------------------------------------------|--|
| (A) | Target centralized controller                                                     | Select the number of the AE-C/EW-C controller from the pull-down list.                          |  |
| (B) | Total Floors         Set the total number of floors for the target site.          |                                                                                                 |  |
| (C) | Floor Name                                                                        | Set the floor number and floor name.                                                            |  |
| (D) | D) [Import] Import an image file of the floor plan displayed on the floor layout. |                                                                                                 |  |
| (E) | [Clear]                                                                           | Delete the imported floor plan.                                                                 |  |
| (F) | [Save]/[Back]                                                                     | After completing the setting, tap <b>[Save]</b> .<br>To cancel the setting, tap <b>[Back]</b> . |  |

Note

 Image file of floor layout can be imported on one AE-C/EW-C and connect to this AE-C/EW-C via Web browser.

## [1] Configuring floor settings for LCD

# (B) Contrastingent hand Diale vertication () Option () Help (H) Bits Extension () Sarding Diale vertication () Option () Help (H) Bits Extension () Sarding The Viet Mile () Proc time () Proc time () Proc () Proc to with () Proc () Proc

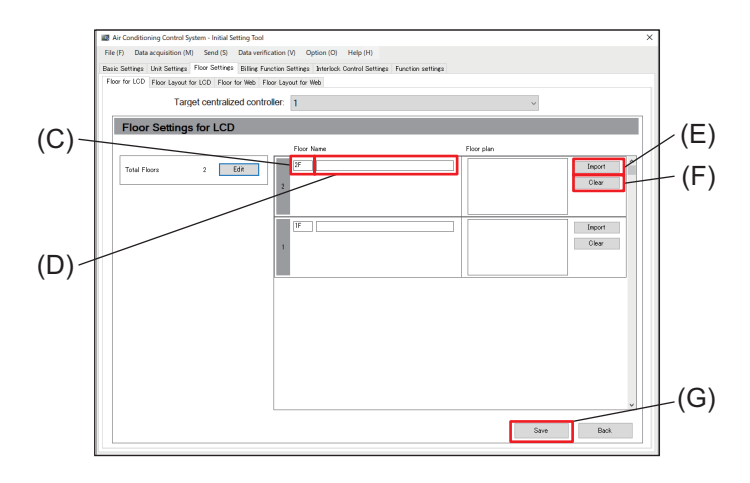

#### Note

• Floor numbers can be up to 3 characters in length.

Floor names can be up to 20 characters in length. (Recommended name length is 12 characters or less.) However, the following characters cannot be used for either floor numbers or floor names. < > & " ' A maximum of 10 total floors can be entered.

#### Step

- 1. Tap [Floor Settings] [Floor for LCD] to display the Floor Settings for LCD screen.
- **2.** Select the number of the AE-C/EW-C to be configured from the pull-down list in (A).
  - The number of the AE-C/EW-C to be configured is the number shown on the Connection Settings screen.
- 3. Tap (B) to display (a).
- Input the total number of floors in (a) using the keyboard or by selecting using [▲] [▼], and then tap [OK].
  - If 0 is entered for the total number of floors, all groups will be undefined floor groups.
- 5. Tap (C) to input the floor number.
- 6. Tap (D) and input the floor name.
- **7.** To import a floor plan, tap (E) and select a file to import.
  - To delete the imported floor plan file, tap (F).
- 8. Tap (G) to save the settings.

## 16-3-2. Sub menu tab: Floor Layout for LCD

Icons for air conditioning units and other units can be assigned on the floor layout configured using Floor Settings for LCD.

Tapping [Floor Settings] - [Floor Layout for LCD] will display the Floor Layout Settings for LCD screen.

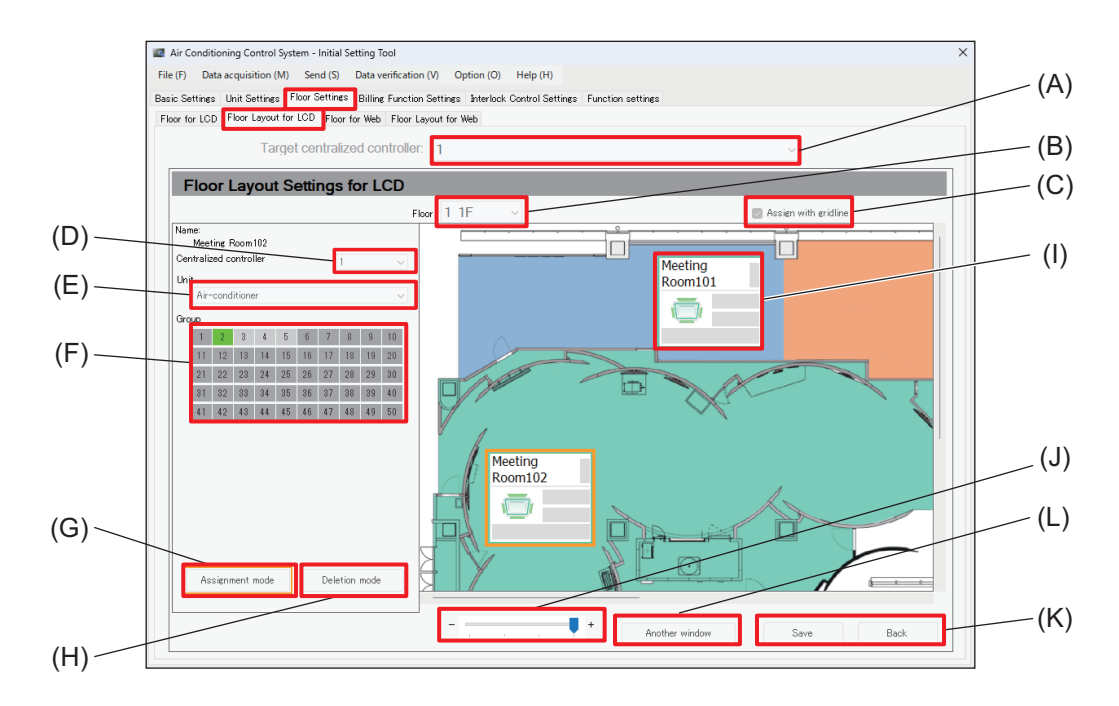

|     | Item                          | Item Function and description                                                                   |  |
|-----|-------------------------------|-------------------------------------------------------------------------------------------------|--|
| (A) | Target centralized controller | Select the number of the AE-C/EW-C controller from the pull-down list.                          |  |
| (B) | Floor                         | Select the floor to be displayed.                                                               |  |
| (C) | Assign with gridline          | When a check is entered here, group icons will be placed at regular intervals.                  |  |
| (D) | Centralized controller        | Select the AE-C/EW-C to which the icon to be assigned to the floor layout belongs.              |  |
| (E) | Unit                          | Select a unit type.                                                                             |  |
| (F) | Group                         | Select a group.                                                                                 |  |
| (G) | [Assignment mode]             | Unit icons are displayed on the floor plan.                                                     |  |
| (H) | [Deletion mode]               | Unit icons selected on the floor plan are deleted.                                              |  |
| (I) | Unit icon                     | Icons assigned to the floor plan are displayed.                                                 |  |
| (J) | Zoom in/out                   | The floor plan image is zoomed in or out.                                                       |  |
| (K) | [Save]/[Back]                 | After completing the setting, tap <b>[Save]</b> .<br>To cancel the setting, tap <b>[Back]</b> . |  |
| (L) | Another window                | Another window for configuring settings will open.                                              |  |

## [1] Configuring floor layouts for LCD

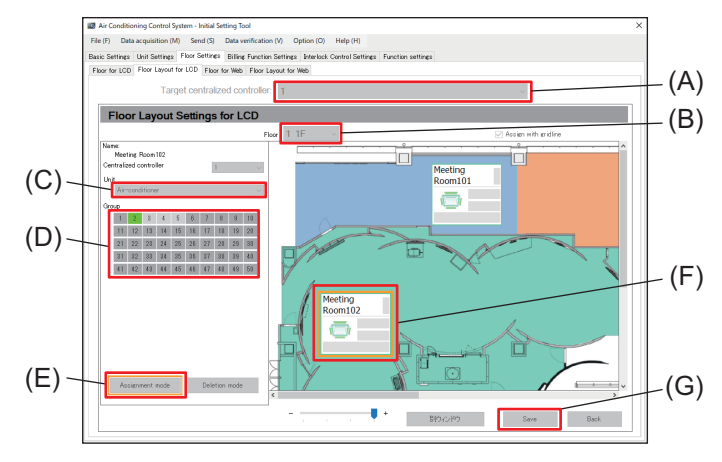

# Connection Settings screen. The names displayed are the settings/names of the unit configured using Basic System Settings.

configured is the number shown on the

1. Tap [Floor Settings] - [Floor Layout for LCD]

to display the Floor Layout Settings for LCD

2. Select the number of the AE-C/EW-C to be

configured from the pull-down list in (A).

• The number of the AE-C/EW-C to be

- 3. Select a floor from the pull-down list in (B).
- **4.** Tap (E) to start the Assignment mode.
- 5. Select a unit from the pull-down list in (C).
- **6.** Select a unit group from among those shown in (D).
- 7. Assign unit icons (F) on the floor plan.
- 8. Tap (G) to save the settings.

Step

screen.

To cancel the assignment, tap (H) and then tap the unit icon to be deleted.

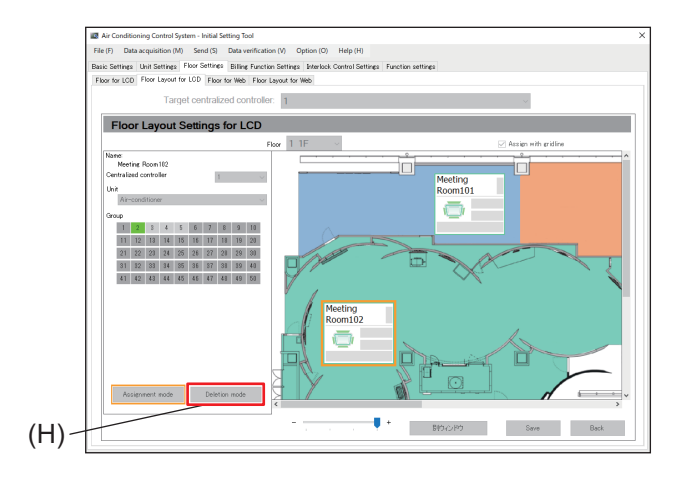

## 16-3-3. Sub menu tab: Floor for Web

Configure the floor layout displayed on the Web.

Tapping **[Floor Settings] - [Floor for Web]** will display the Floor Settings for Web screen.

Floor Settings for Web can be configured using the same procedure as that for Floor Settings for LCD.

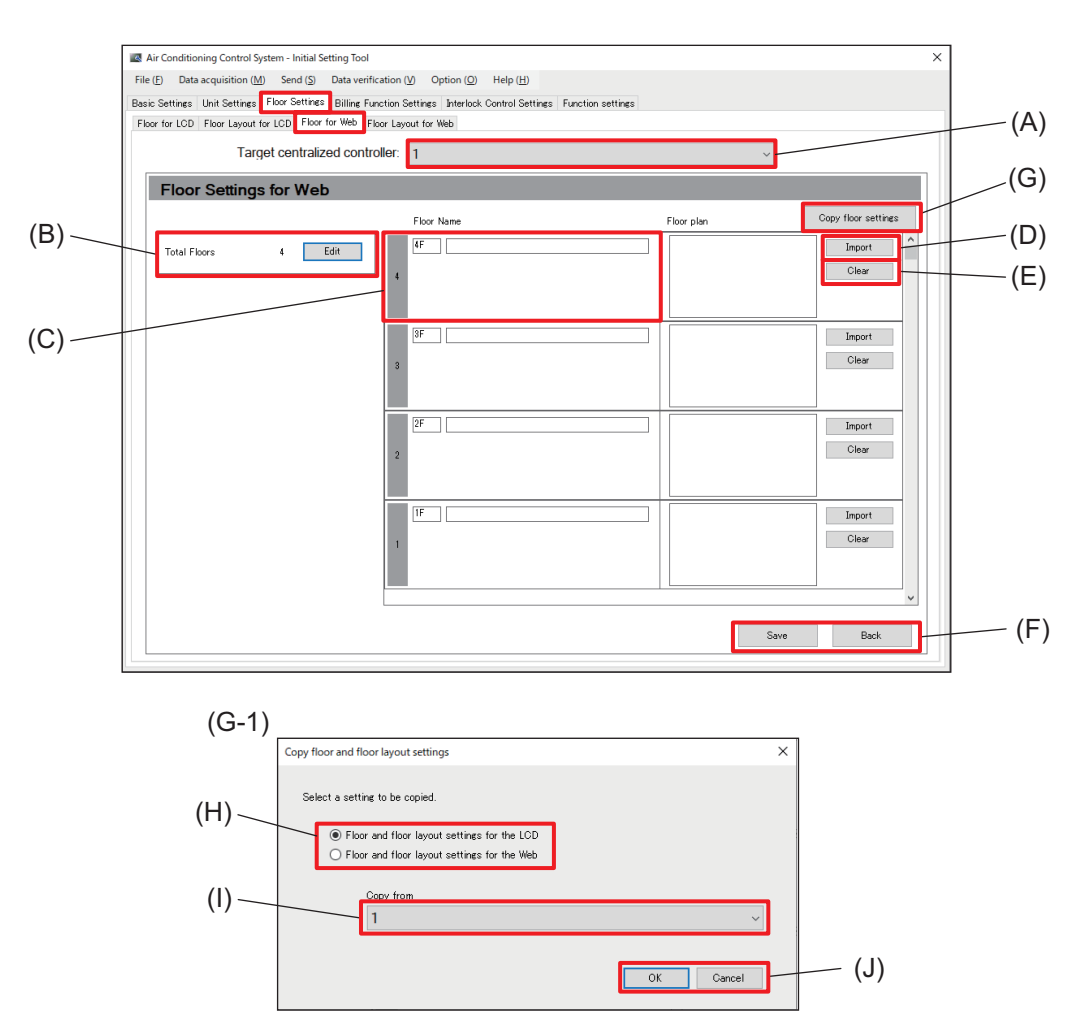

|            | Item                                    | Function and description                                                                        |
|------------|-----------------------------------------|-------------------------------------------------------------------------------------------------|
| (A) to (F) |                                         | Same as those of Floor Settings for LCD.                                                        |
| (G)        | [Copy floor settings]                   |                                                                                                 |
| (G-1)      | Copy floor and floor<br>layout settings | Tapping this item displays the screen for copying floor settings (G-1).                         |
| (H)        | Select a setting to be copied           | Select the floor settings to be copied.                                                         |
| (I)        | Copy from                               | Select the AE-C/EW-C floor settings to be copied from the pull-down list.                       |
| (J)        | [OK]/[Cancel]                           | After completing the setting, tap <b>[OK]</b> .<br>To cancel the setting, tap <b>[Cancel]</b> . |

#### Note

• A maximum of 40 total floors can be entered.

## 16-3-4. Sub menu tab: Floor Layout for Web

Icons for air conditioning units and other units can be assigned on the floor layout configured using Floor Settings for Web.

Tapping **[Floor Settings]** - **[Floor Layout for Web]** will display the Floor Layout Settings for Web screen. Floor Layout Settings for Web can be configured using the same procedure as that for Floor Layout Settings for LCD.

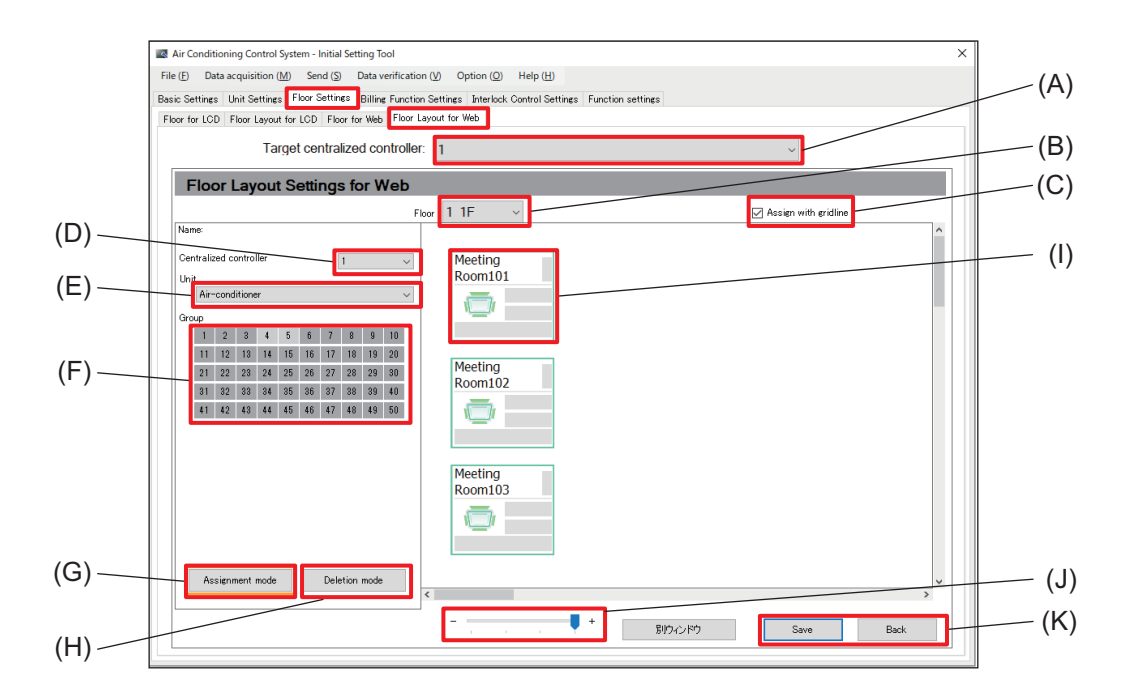

|            | Item | Function and description                        |
|------------|------|-------------------------------------------------|
| (A) to (L) |      | Same as those of Floor Layout Settings for LCD. |

## 16-4. Menu tab: Billing Function Settings

This section explains how to configure billing function settings using the Initial Setting Tool.

## 16-4-1. Sub menu tab: Billing Function

These settings are for calculating charges using the apportioned electricity billing function.

- On the Control Target Settings screen, put a check mark for [Use the billing function].
- Each AE-C/EW-C must be configured individually if there are multiple AE-C/EW-C using the apportioned electricity billing function.

Tapping [Billing Function Settings] - [Billing Function] will display the Billing Function Settings screen.

|                   | Air Conditioning Control System - Initial Setting Too                                                              | 4                                                                    | ×             |
|-------------------|----------------------------------------------------------------------------------------------------|----------------------------------------------------------------------|---------------|
|                   | File (F) Data acquisition (M) Send (S) Data verification (V) Option (O) Help (H)                                   |                                                                      |               |
|                   | Basic Settings Unit Settings Floor Settings Billing Function Settings Interlock Control Settings Function settings |                                                                      |               |
|                   | Billing Function Outdoor Unit Indoor Unit Measure                                                                  | ment Charges                                                         | (A)           |
|                   | Target centralized con                                                                                             | troller: 1                                                           | ~             |
| (B)               | Billing Function Settings                                                                                          |                                                                      |               |
| $\langle \rangle$ | Apportioning with metering device                                                                                  | ● Use 🔿 Non-use                                                      |               |
| (C) —             | Power source of A-control unit                                                                                     | ● Same power source (0/U - 1/U) ○ Separated power source (0/U - 1/U) |               |
|                   | Apportioning mode setting<br>Outdoor unit electric energy consumption                                              | ○ FAN operation time ○ Thermo-ON time ● Capacity save amount         |               |
| (D) —             | Outdoor unit standby electric energy                                                                               | Apportion      Not apportion                                         |               |
|                   | Indoor unit electric energy consumption                                                                            | Apportion      Not apportion                                         |               |
|                   | Indoor unit standby electric energy                                                                                | Apportion O Not apportion                                            |               |
| (E) —             | Warning - possibility of damaged metering device                                                                   | ● Warn When continued for 8 	v days ○ Not warn                       |               |
|                   |                                                                                                    |                                                                      |               |
|                   |                                                                                                    |                                                                      |               |
|                   |                                                                                                    |                                                                      |               |
|                   |                                                                                                    |                                                                      |               |
|                   |                                                                                                    |                                                                      |               |
|                   |                                                                                                    |                                                                      |               |
|                   |                                                                                                    |                                                                      |               |
|                   |                                                                                                    |                                                                      |               |
|                   |                                                                                                    |                                                                      |               |
|                   |                                                                                                    |                                                                      |               |
|                   |                                                                                                    |                                                                      | Save Back (F) |
|                   |                                                                                                    |                                                                      |               |
|                   |                                                                                                    |                                                                      |               |

|     | Item Function and description                          |                                                                                                    |  |
|-----|--------------------------------------------------------|----------------------------------------------------------------------------------------------------|--|
| (A) | Target centralized controller                          | Select the number of the AE-C/EW-C controller from the pull-down list.                                                                                                    |  |
| (B) | Apportioning with<br>metering device                   | Select whether metering devices are connected or not.                                                                                                    |  |
| (C) | Power source of<br>A-control unit                      | <ul> <li>Select the power source setting for outdoor and indoor units that are A-control units.</li> <li>A selection can be made when "Apportioning with metering device" (B) is set to [Use].</li> </ul>                                                                                                    |  |
| (D) | Apportioning mode<br>setting                           | <ul> <li>Set the apportioning mode when using an outdoor unit (electric energy consumption and standby electric power) and an indoor unit (electric energy consumption and standby electric power).</li> <li>One of the following selections can be made when "Apportioning with metering device" (B) is set to [Use]. Outdoor unit (Standby electric power) Outdoor unit (electric energy consumption and standby electric power)</li> </ul> |  |
| (E) | Warning - possibility of<br>damaged metering<br>device | <ul> <li>Set the number of days until the warning for predicted metering device damage is displayed, and whether to warn or not warn.</li> <li>A selection can be made when "Apportioning with metering device" (B) is set to [Use].</li> </ul>                                                                                                    |  |
| (F) | [Save]/[Back]                                          | After completing the setting, tap <b>[Save]</b> .<br>To cancel the setting, tap <b>[Back]</b> .                                                                                                    |  |
# 16-4-2. Sub menu tab: Outdoor Unit

Set the standby electric power of connected outdoor units.

Tapping [Billing Function Settings] - [Outdoor Unit] will display the Outdoor Unit settings screen.

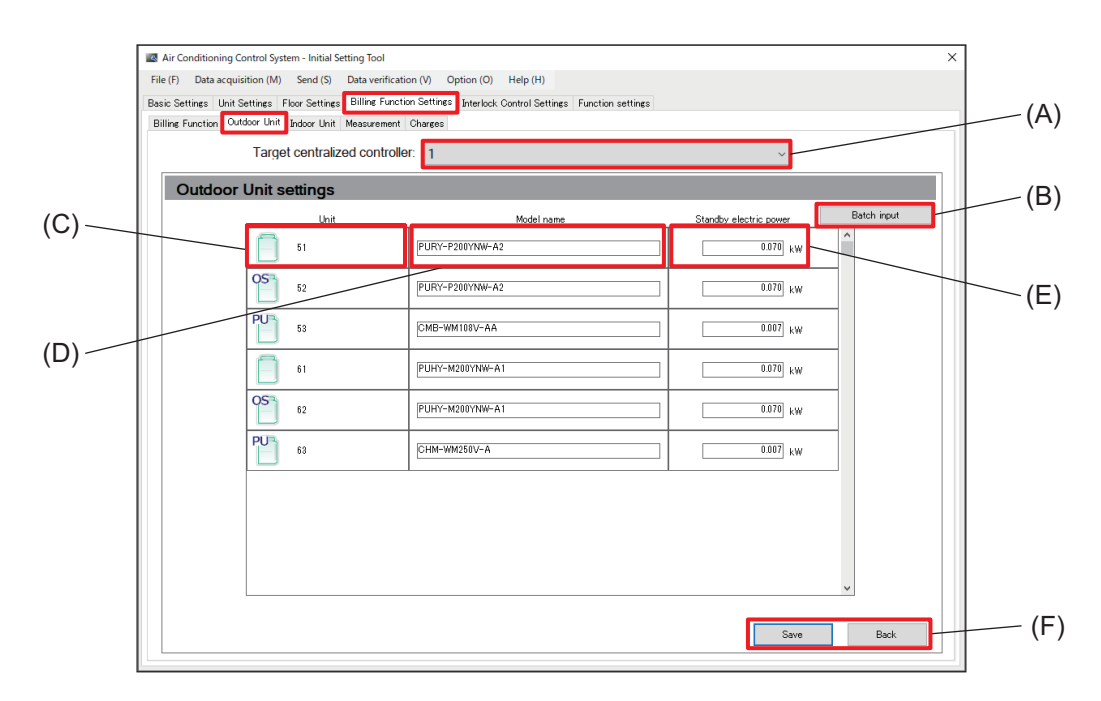

|     | Item                          | Function and description                                                                           |
|-----|-------------------------------|----------------------------------------------------------------------------------------------------|
| (A) | Target centralized controller | Select the number of the AE-C/EW-C controller from the pull-down list.                             |
| (B) | [Batch input]                 | Set the model names of outdoor units all at once.                                                  |
| (C) | Unit                          | Outdoor units and sub outdoor units configured in the Refrigeration System Settings are displayed. |
| (D) | Model name                    | Set the model names of outdoor units.                                                              |
| (E) | Standby electric power        | Set the standby electric power of outdoor units.                                                   |
| (F) | [Save]/[Back]                 | After completing the setting, tap <b>[Save]</b> .<br>To cancel the setting, tap <b>[Back]</b> .    |

# 16-4-3. Sub menu tab: Indoor Unit

Set the cooling capacity, cooling power input, and standby electric power of connected indoor units. These settings are also necessary when "Indoor unit electric energy consumption" is set to **[Not apportion]** under "Sub menu tab: Billing Function."

Tapping [Billing Function Settings] - [Indoor Unit] will display the Indoor Unit Settings screen.

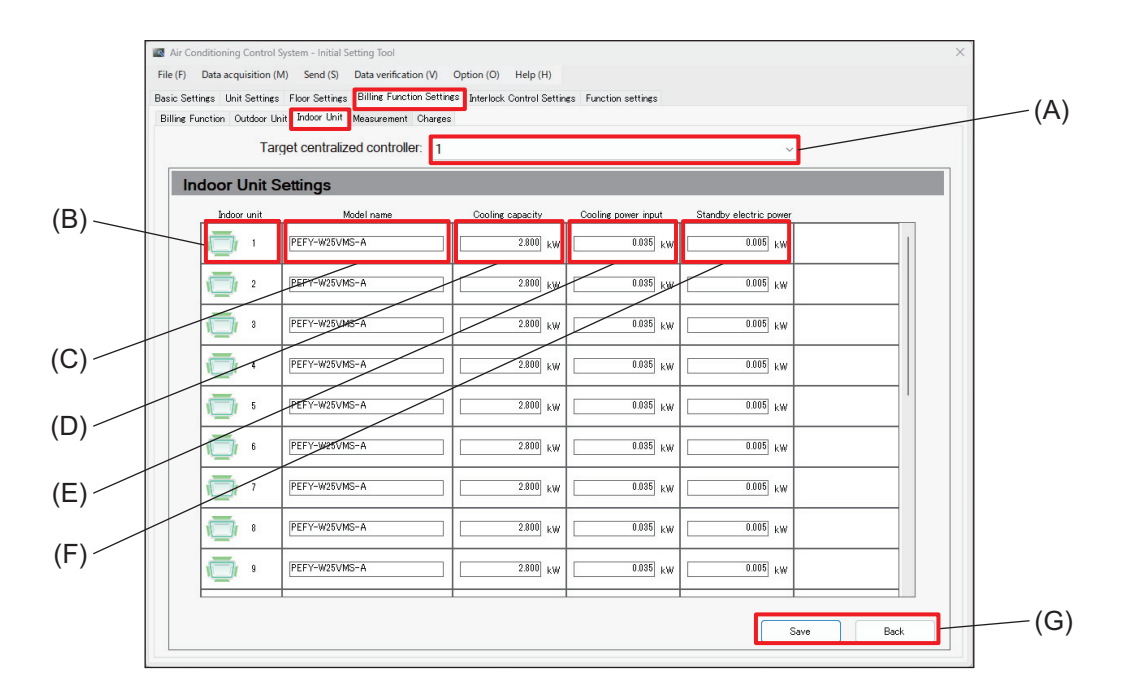

|     | Item                          | Function and description                                                                        |
|-----|-------------------------------|-------------------------------------------------------------------------------------------------|
| (A) | Target centralized controller | Select the number of the AE-C/EW-C controller from the pull-down list.                          |
| (B) | Indoor unit                   | Indoor units configured in the Refrigeration System Settings are displayed.                     |
| (C) | Model name                    | Set the model names of indoor units.                                                            |
| (D) | Cooling capacity              | Enter the cooling capacity of indoor units.                                                     |
| (E) | Cooling power input           | Enter the cooling power input of indoor units.                                                  |
| (F) | Standby electric power        | Enter the standby electric power of indoor units.                                               |
| (G) | [Save]/[Back]                 | After completing the setting, tap <b>[Save]</b> .<br>To cancel the setting, tap <b>[Back]</b> . |

## [1] Manual input

Check the catalog of the indoor units and enter the Cooling capacity (D), Cooling power input (E), and Standby electric power (F).

| Ce                | eiling          | cas      | sette type        | R410A             |
|-------------------|-----------------|----------|-------------------|-------------------|
| 4-0               | vay ali         | now      | Lype PLFY-M VEM6  | -E                |
|                   |                 |          | PLFY-M20VEM6-E    | PLFY-M25VEM6-E    |
| Power so          | urce            |          |                   | 1-phase 22        |
| Cooling o         | apacity *1      | kW       | 2.2               | 2.8               |
| (Nominal          | ) *1            | BTU/h    | 7,500             | 9.600             |
|                   | Power input     | kW       | 0.03              | 0.03              |
|                   | Current input   | A        | 0.31              | 0.31              |
| Heating of        | apacity *2      | kW       | 2.5               | 3.2               |
| (Nominal          | ) *2            | BTU/h    | 8,500             | 10,900            |
|                   | Power input     | kW       | 0.03              | 0.03              |
|                   | Current input   | A        | 0.24              | 0.24              |
| External finish   |                 |          |                   |                   |
| External          | dimension       | mm       | 258 x 840         |                   |
| HxWxD             |                 | in.      |                   | 10-3/16 x 33-3/3  |
| Net weigh         | ht              | kg (lbs) | 19 (42)           | 19 (42)           |
| Grille            | model           |          | PLP-6EA           | PLP-6EA           |
|                   | External finish |          |                   |                   |
|                   | Dimension       | mm       |                   |                   |
|                   | HXWXD           | in.      |                   | 1-                |
|                   | Net weight      | kg (lbs) |                   |                   |
| Heat excl         | hanger          |          |                   | Cross fir         |
| FAN               | Type x Quanti   | ty       | Turbo fan x 1     | Turbo fan x 1     |
|                   | External        | Pa       | 0                 | 0                 |
|                   | static press.   | mmH₂O    | 0                 | 0                 |
|                   | Motor Type      |          |                   |                   |
|                   | Motor output    | kW       | 0.050             | 0.050             |
| Driving mechanism |                 | anism    |                   |                   |
|                   | Air flow rate   | m³/min   | 12 - 13 - 14 - 15 | 12 - 13 - 14 - 15 |

ex.) The following values are used in the case of PLFY-M25VEM6-E shown in the table to the left.

Cooling capacity: 2.8 kW Cooling power input: 0.03 kW

#### Step

- 1. Enter the cooling capacity (kW) of the indoor unit in Cooling capacity (D).
- 2. Enter the cooling power input (kW) of the indoor unit in Cooling power input (E).
- 3. Enter the standby electric power (kW) of the indoor unit in Standby electric power (F).

#### Note

- When using a LOSSNAY unit, Cooling capacity (D) cannot be entered.
- Set the Cooling capacity (D) of the indoor unit to between 0 and 999.999 kW.
- Set the Cooling power input (E) of the indoor unit to between 0 and 999.999 kW.
- Set the Standby electric power (F) of the indoor unit to between 0 to 1.000 kW.

# 16-4-4. Sub menu tab: Measurement

Configure settings for the watt-hour meter and indoor/outdoor units required for using the apportioned electricity billing function.

These settings are not necessary when "Apportioning with metering device" is set to **[Non-use]** under "Sub menu tab: Billing Function."

Tapping [Billing Function Settings] - [Measurement] will display the Measurement Settings screen.

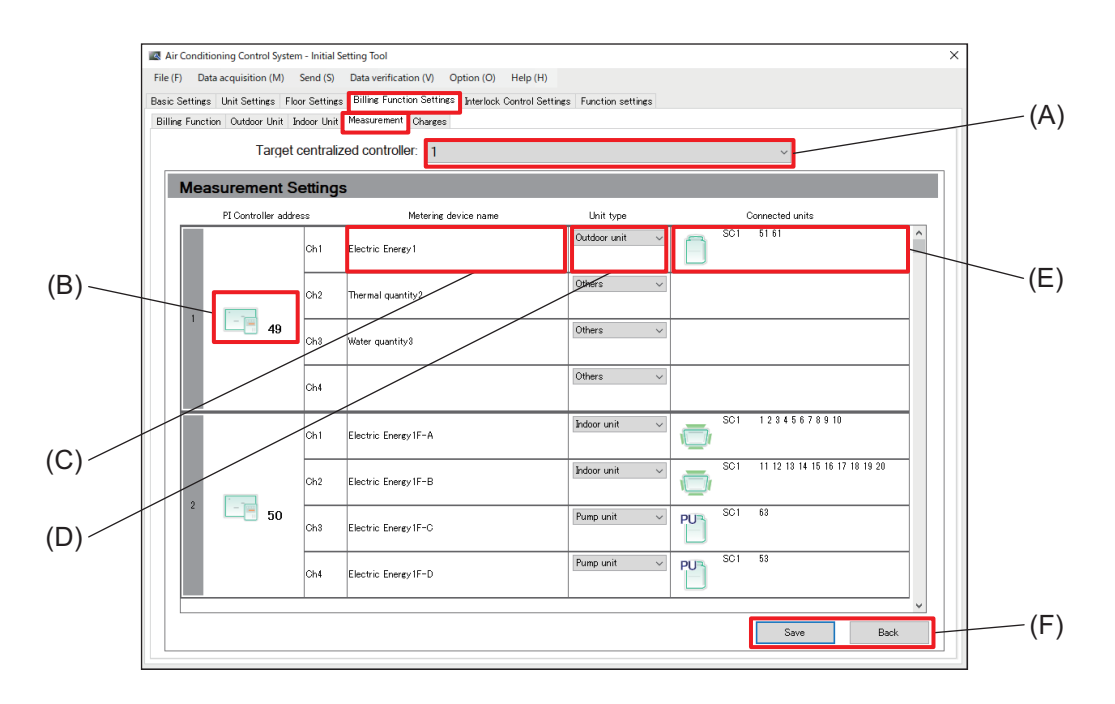

|     | Item                          | Function and description                                                                        |
|-----|-------------------------------|-------------------------------------------------------------------------------------------------|
| (A) | Target centralized controller | Select the number of the AE-C/EW-C controller from the pull-down list.                          |
| (B) | PI Controller address         | Addresses of connected PI controllers are displayed.                                            |
| (C) | Metering device name          | Names of metering devices connected to each channel of the PI controller are displayed.         |
| (D) | Unit type                     | Select the models of the units connected to each channel of the PI controller.                  |
| (E) | Connected units               | The selection screen for unit addresses is displayed.                                           |
| (F) | [Save]/[Back]                 | After completing the setting, tap <b>[Save]</b> .<br>To cancel the setting, tap <b>[Back]</b> . |

# 16-4-5. Sub menu tab: Charges

Configure the applicable electricity charges and time period for using the apportioned electricity billing function.

Tapping [Billing Function Settings] - [Charges] will display the Charges settings screen.

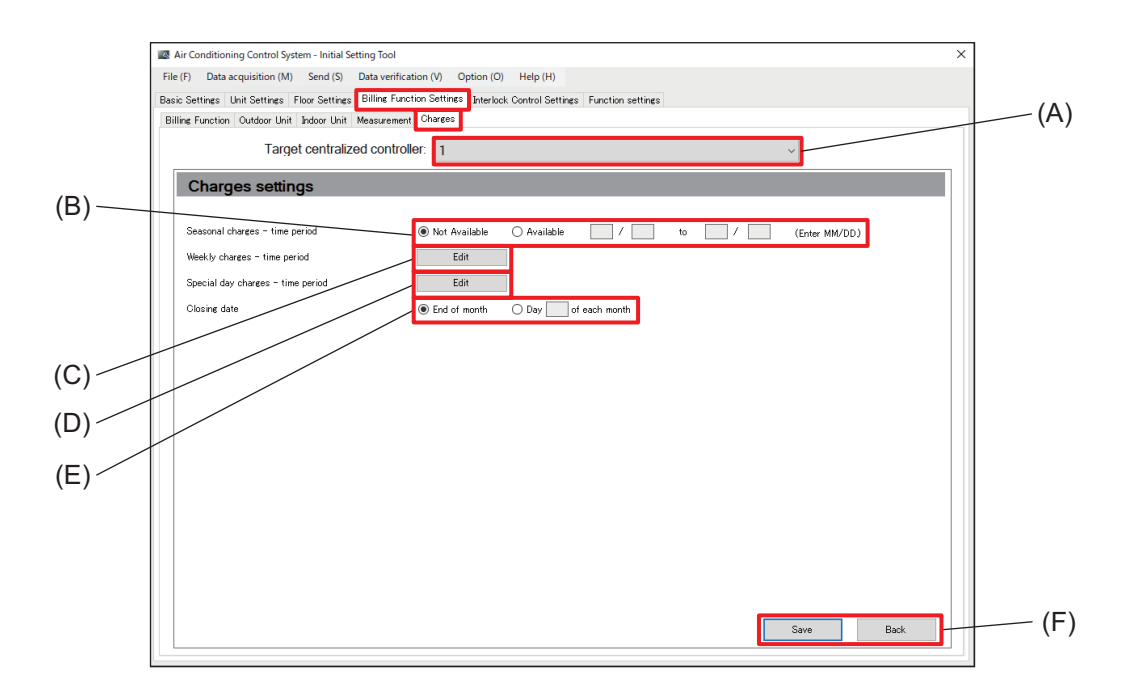

|     | Item                              | Function and description                                                                                                    |
|-----|-----------------------------------|----------------------------------------------------------------------------------------------------|
| (A) | Target centralized controller     | Select the number of the AE-C/EW-C controller from the pull-down list.                                                                               |
| (B) | Seasonal charges - time<br>period | Select whether to enable a time period for seasonal charges.<br>If enabled, set the validity period.                                                 |
| (C) | Weekly charges - time<br>period   | Set this item when using weekly charges or seasonal charges.<br>Tapping <b>[Edit]</b> will display the Weekly charges - time period settings screen. |
| (D) | Special day charges - time period | Set this item when using special day charges.<br>Tapping <b>[Edit]</b> will display the Special day settings screen.                                 |
| (E) | Closing date                      | Set the closing date.<br>If selecting each month, specify a date.                                                                                    |
| (F) | [Save]/[Back]                     | After completing the setting, tap <b>[Save]</b> .<br>To cancel the setting, tap <b>[Back]</b> .                                                      |

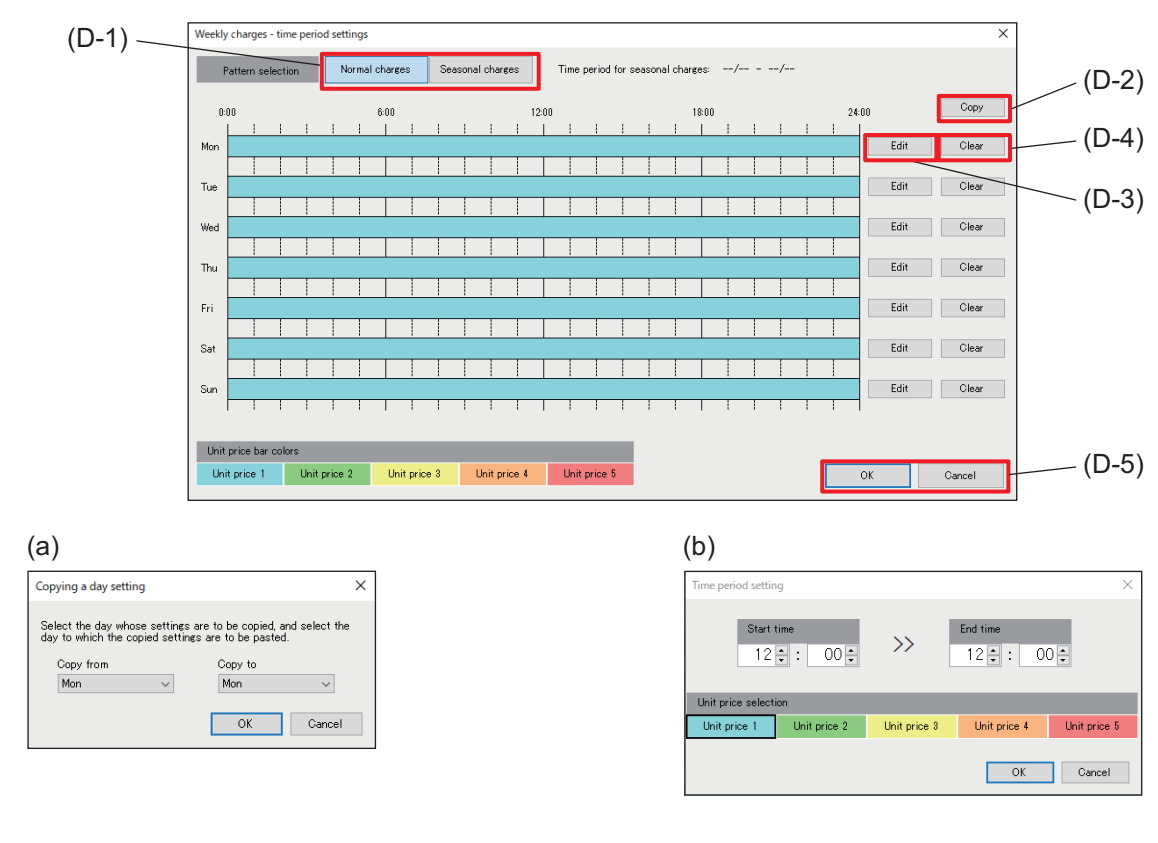

# [1] Weekly charges - time period settings screen

#### Example setting

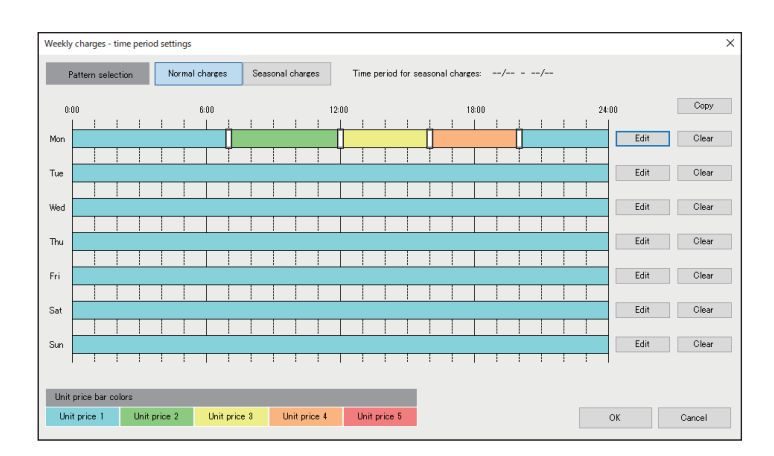

#### Monday

Unit price 1: Default setting Unit price 2: 7:00 to 12:00 Unit price 3: 12:00 to 16:00 Unit price 4: 16:00 to 20:00

|       | Item              | Function and description                                                                                                    |
|-------|-------------------|----------------------------------------------------------------------------------------------------|
| (D-1) | Pattern selection | Select [Normal charges] or [Seasonal charges].                                                                                                    |
| (D-2) | [Сору]            | Copy the time period for which the unit price applies. Tapping this button displays (a).<br>Set "Copy from" and "Copy to" and tap <b>[OK]</b> .                                     |
| (D-3) | [Edit]            | Set the time period for which the unit price applies. Tapping this button displays (b).<br>Select the unit price and tap <b>[OK]</b> after setting the "Start time" and "End time." |
| (D-4) | [Clear]           | Clear the set time period for which the unit price applies.                                                                                                    |
| (D-5) | [OK]/[Cancel]     | After completing the setting, tap <b>[OK]</b> .<br>To cancel the setting, tap <b>[Cancel]</b> .                                                                                     |

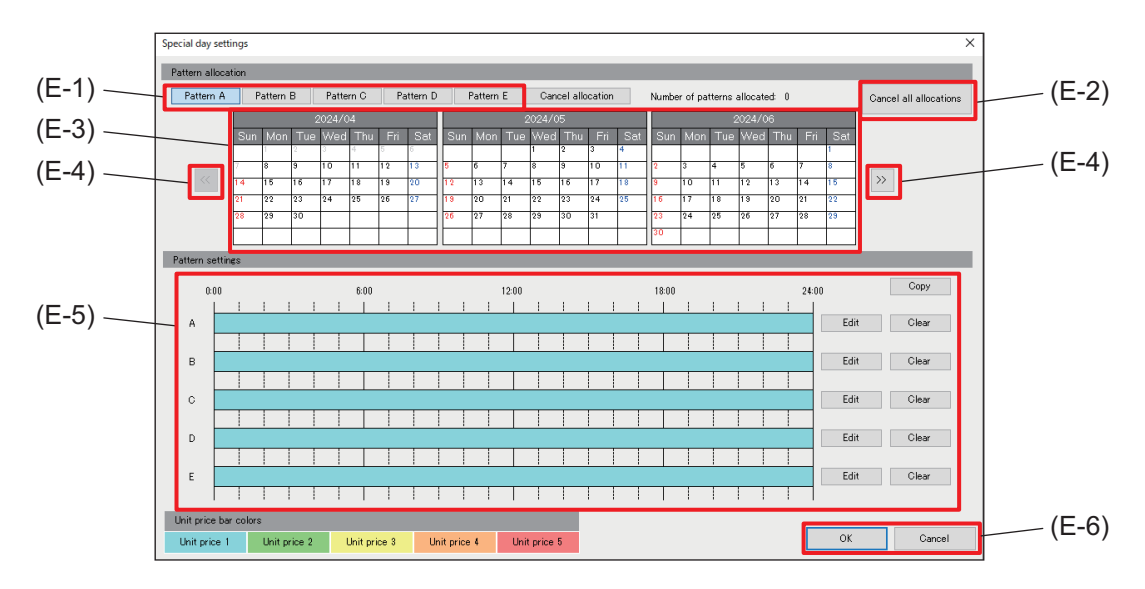

## [2] Special day settings screen

#### Example setting

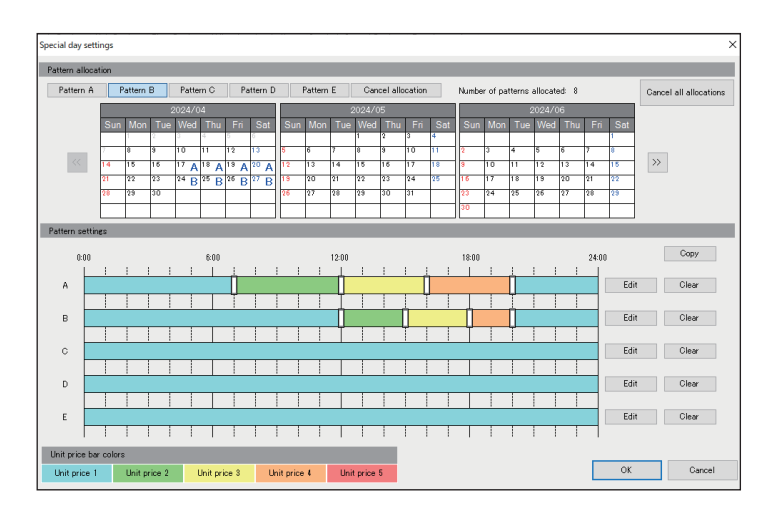

June 8 to 11: Pattern A June 15 to 18: Pattern B

Pattern A

Unit price 1: Default setting Unit price 2: 7:00 to 12:00 Unit price 3: 12:00 to 16:00 Unit price 4: 16:00 to 20:00

Pattern B

Unit price 1: Default setting Unit price 2: 12:00 to 15:00 Unit price 3: 15:00 to 18:00 Unit price 4: 18:00 to 20:00

|       | Item                                                      | Function and description                                                                                                    |  |
|-------|-----------------------------------------------------------|----------------------------------------------------------------------------------------------------|--|
| (E-1) | Pattern selection                                         | Select the special day charges setting pattern to be assigned to the calendar.<br>Selecting "Cancel allocation" will deselect the allocated pattern.                      |  |
| (E-2) | [Cancel all allocations] Delete all special day settings. |                                                                                                    |  |
| (E-3) | Calendar                                                  | Assign a special day settings pattern. Tapping a date sets the selected pattern.                                                                                          |  |
| (E-4) | [<<], [>>]                                                | Move the calendar month forward or backward.                                                                                                    |  |
| (E-5) | Pattern settings                                          | Configure the unit price time periods for patterns.<br>Make settings in the same manner as using (D-2) to (D-4) on the "Weekly<br>charges - time period settings screen." |  |
| (E-6) | [OK]/[Cancel]                                             | After completing the setting, tap <b>[OK]</b> .<br>To cancel the setting, tap <b>[Cancel]</b> .                                                                           |  |

# 16-5. Menu tab: Interlock Control Settings

# 16-5-1. Sub menu tab: Interlock Control

Set interlock control to operate multiple units in tandem. Tapping **[Interlock Control Settings]** will display the Interlock Control Settings screen.

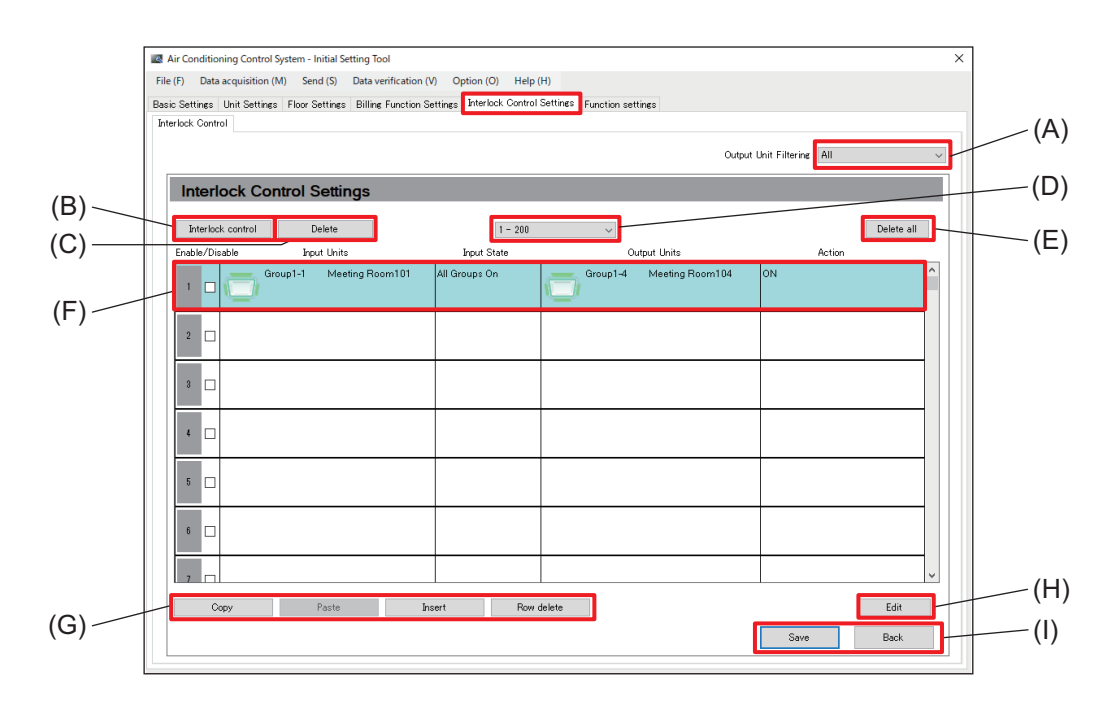

|     | Item                                                                                   | Function and description                                                                                                    |
|-----|----------------------------------------------------------------------------------------|----------------------------------------------------------------------------------------------------|
| (A) | Output Unit Filtering                                                                  | Select the centralized controller for which interlock control settings are to be made from among the centralized controllers whose connections have been configured. |
| (B) | [Interlock control]                                                                    | Tap this button to set whether to enable/disable interlock control.                                                                                                  |
| (C) | [Delete]                                                                               | Tap this button to delete the centralized controller settings that execute interlock control.                                                                        |
| (D) | ) Page navigation Use this item to change the page showing interlock control settings. |                                                                                                    |
| (E) | [Delete all]                                                                           | Tap this button to delete all interlock control settings.                                                                                                    |
| (F) | Control settings                                                                       | Individual settings are displayed.                                                                                                    |
| (G) | Edit buttons                                                                           | Tap these buttons to copy, paste, insert or delete rows of interlock control conditions.                                                                             |
| (H) | [Edit]                                                                                 | Tap this button to display the Interlock Control screen.                                                                                                    |
| (I) | [Save]/[Back]                                                                          | After completing the setting, tap <b>[Save]</b> .<br>To cancel the setting, tap <b>[Back]</b> .                                                                      |

#### Note

Interlock control may not work properly outside the control range.

ex.) When Unit 2 does not support the Auto mode, the following interlock control does not work.

- Once Unit 1 starts operating, Unit 2 will start in the Auto mode.
- When Unit 2 enters the Auto mode, Unit 1 will start operating.

#### Important

• After making interlock control settings, check that the interlock control work properly according to the settings you made.

# [1] Interlock Control screen

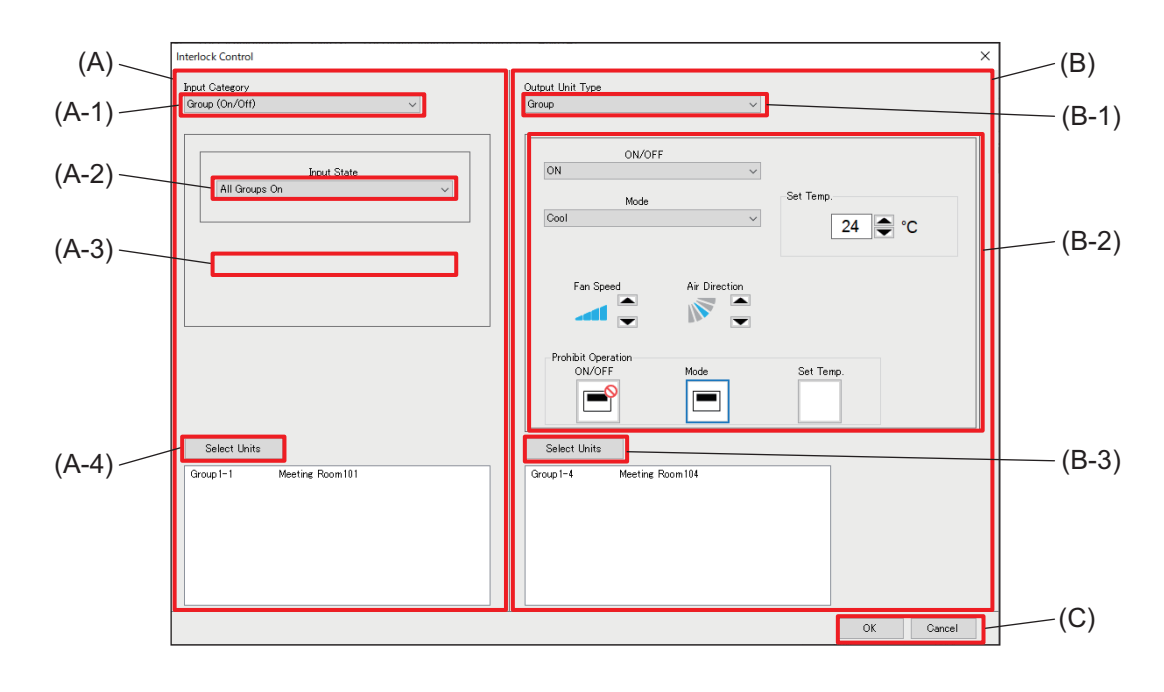

|       | Item                                                                                | Function and description                                                    |  |
|-------|-------------------------------------------------------------------------------------|-----------------------------------------------------------------------------|--|
| (A)   | Interlock control source configuration area                                         |                                                                             |  |
| (A-1) | Input Category                                                                      | Select an interlock source from the pull-down list.                         |  |
| (A-2) | Input State                                                                         | Select an interlock condition from the pull-down list.                      |  |
| (A-3) | Mode                                                                                | Mode Select a mode from the pull-down list.                                 |  |
| (A-4) | [Select Units]                                                                      | nits]         The screen for selecting interlock source units is displayed. |  |
| (B)   | Interlock control target configuration area                                         |                                                                             |  |
| (B-1) | Output Unit Type                                                                    | Select the interlocked unit category from the pull-down list.               |  |
| (B-2) | Interlock actions Select the operation details to be sent to the interlocked units. |                                                                             |  |
| (B-3) | [Select Units] The screen for selecting interlocked units is displayed.             |                                                                             |  |
| (C)   | [OK]/[Cancel]                                                                       | After completing the setting, tap <b>[OK]</b> .                             |  |
| (0)   | [e.d.[eanon]                                                                        | To cancel the setting, tap <b>[Cancel]</b> .                                |  |

# (1) Configuring interlock conditions

Set the interlock source category and interlock conditions. Refer to the table below to select the Input Category, Input State, and Mode.

| Input<br>Category                      | Input State                                                                                                    | Мс                                                                     | ode                            |
|----------------------------------------|----------------------------------------------------------------------------------------------------|------------------------------------------------------------------------|--------------------------------|
| Group<br>(On/Off)                      | All Groups On<br>All Groups Off<br>One or more Groups On<br>One or more Groups Off                                         | _                                                                      | _                              |
| Group<br>(Mode)                        | All groups in the mode<br>All groups out of the mode                                                                       | Air conditioning unit<br>group, ventilating unit<br>(OA handling unit) | Cool, Dry, Fan, Heat,<br>Auto  |
| (Mode)                                 | One or more groups out of the mode                                                                                         | Ventilation group<br>(LOSSNAY)                                         | Bypass, Heat<br>Recovery, Auto |
| Group<br>(Error/<br>Normal)            | All units in error<br>All units in normal operation<br>One or more units in error<br>One or more units in normal operation |                                                                        |                                |
| Free contacts<br>(ON/OFF)              | All Units On<br>All Units Off<br>One or more Units On<br>One or more Units Off                                             | _                                                                      |                                |
| Outdoor unit<br>(Defrost<br>operation) | All Units Defrost On<br>All Units Defrost Off<br>One or more Units Defrost On<br>One or more Units Defrost Off             | -                                                                      | _                              |

#### (2) Configuring interlock actions

Configure interlocked unit types and interlock conditions.

Refer to the table below to select an interlocked unit type and configure interlock actions.

| Input            | Interlock actions                                      |                                                                     |                                |
|------------------|--------------------------------------------------------|---------------------------------------------------------------------|--------------------------------|
| Category         | Setting                                                | Setting options                                                     |                                |
|                  | On/Off                                                 | On, Off <sup>*1</sup>                                               |                                |
|                  | Mode <sup>*2</sup>                                     | Air conditioning unit group,<br>ventilating unit (OA handling unit) | Cool, Dry, Fan, Heat,<br>Auto  |
|                  |                                                        | Ventilation group (LOSSNAY)                                         | Bypass, Heat Recovery,<br>Auto |
|                  | Set Temp. <sup>*2</sup>                                | Specified temperature                                               |                                |
|                  | Air Direction *2                                       | Air Direction, Swing, Auto                                          |                                |
| Croup            | Fan Speed <sup>*2</sup>                                | Fan Speed, Auto                                                     |                                |
| Group            | Prohibit Remote<br>Controller Operation<br>(ON/OFF)    | Permit, Prohibit                                                    |                                |
|                  | Prohibit Remote<br>Controller Operation<br>(Mode)      | Permit, Prohibit                                                    |                                |
|                  | Prohibit Remote<br>Controller Operation<br>(Set Temp.) | Permit, Prohibit                                                    |                                |
| Free<br>contacts | ON/OFF                                                 | ON, OFF                                                             |                                |

\*1 If the interlocked unit is a LOSSNAY group with 24 hour ventilation function or an OA handling unit (direct expansion type with built-in heater/humidifier), setting 24 hour ventilation operation is not possible. Note that if set to OFF, 24 hour ventilation operation will turn OFF by interlock control.

\*2 Some settings may not be available depending on the models of connected indoor units. When configuring interlock actions, be sure to make settings that are available to the interlocked units.

# 16-6. Menu tab: Function settings

# 16-6-1. Sub menu tab: Energy Management Settings

Register external temperature sensors, apportioning modes, and watt-hour meters.

Tapping **[Function settings]** - **[Energy Management Settings]** will display the Energy Management Settings screen.

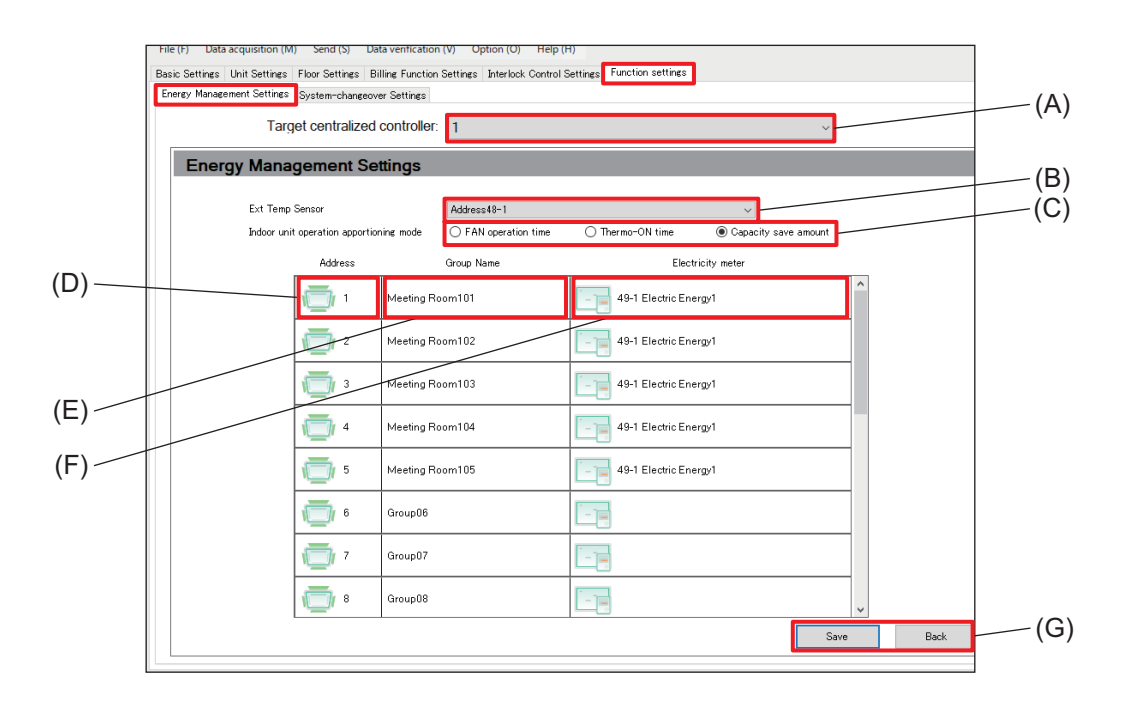

|     | Item                                    | Function and description                                                                                                    |
|-----|-----------------------------------------|----------------------------------------------------------------------------------------------------|
| (A) | Target centralized controller           | Select the number of the AE-C/EW-C controller from the pull-down list.                                                                                                    |
| (B) | Ext Temp Sensor                         | Select the temperature sensor used to measure the external temperature from the pull-down list.<br>The pull-down list shows temperature sensors connected to the AI controller. |
| (C) | Indoor unit operation apportioning mode | Select the method used to calculate the operation times of indoor units used for apportioning the power consumption displayed on the Energy Management screen.                  |
| (D) | Address                                 | The M-NET addresses of the indoor units are displayed.                                                                                                    |
| (E) | Group Name                              | Group names are displayed.                                                                                                    |
| (F) | Electricity meter                       | Set the electricity meter to be used for billing.                                                                                                    |
| (G) | [Save]/[Back]                           | After completing the setting, tap <b>[Save]</b> .<br>To cancel the setting, tap <b>[Back]</b> .                                                                                 |

# **MEMO**

| <br> | <br> |  |
|------|------|--|
|      |      |  |
|      |      |  |
|      |      |  |
|      |      |  |
|      |      |  |
|      |      |  |
| <br> | <br> |  |
|      |      |  |
|      |      |  |
|      |      |  |
|      |      |  |
|      |      |  |
|      |      |  |
| <br> | <br> |  |
|      |      |  |
|      |      |  |
|      |      |  |
|      |      |  |
|      |      |  |
| <br> | <br> |  |
| <br> | <br> |  |
|      |      |  |
|      |      |  |
|      |      |  |
|      |      |  |
|      |      |  |
| <br> | <br> |  |
| <br> | <br> |  |

# 16-6-2. Sub menu tab: System-changeover Settings

Configure system-changeover settings. The system-changeover function automatically switches the mode (cooling or heating) of indoor units connected to the same outdoor unit based on the room temperature and set temperature.

The system-changeover function can be used for Y-series outdoor units without the Auto mode. Use this function such as for turning on the heating in the morning and switching to cooling all at once in the afternoon. Because the modes of all indoor units are switched automatically, there is no need to manually switch modes using the remote control.

Tapping **[Function settings]** - **[System-changeover Settings]** will display the System-changeover Settings screen.

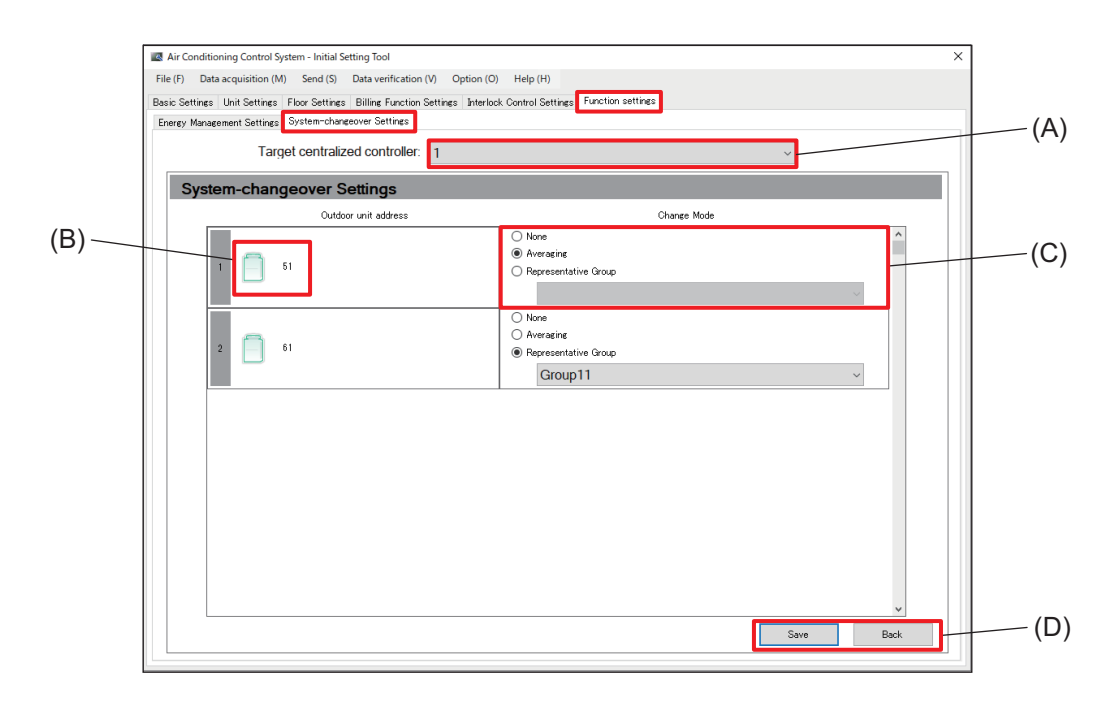

|     | Item                          | Function and description                                                                                                    |
|-----|-------------------------------|----------------------------------------------------------------------------------------------------|
| (A) | Target centralized controller | Select the number of the AE-C/EW-C controller from the pull-down list.                                                         |
| (B) | Outdoor unit address          | The M-NET addresses of the outdoor units are displayed.                                                                        |
| (C) | Change Mode                   | Select the control mode.<br>When selecting "Representative Group," select the representative group from<br>the pull-down list. |
| (D) | [Save]/[Back]                 | After completing the setting, tap <b>[Save]</b> .<br>To cancel the setting, tap <b>[Back]</b> .                                |

#### Step

- **1.** Referring to the following table, select a Change Mode (C).
  - When selecting "Representative Group," select the representative group from among the groups.

| Change Mode             | Function and description                                                                                                    |  |
|-------------------------|----------------------------------------------------------------------------------------------------|--|
| None                    | The system-changeover function is not used.                                                                                                    |  |
| Averaging               | <ul> <li>The mode (cooling or heating) is switched by considering the difference between the set temperatures and room temperatures of all indoor groups connected to the outdoor unit, as well as the capacity values of each indoor unit included in the indoor group.</li> <li>Modes cannot be switched for groups that are OFF or operating in Fan mode or Auto mode.</li> </ul> |  |
| Representative<br>Group | <ul> <li>The mode (cooling or heating) is switched depending on the difference between the set temperature of the representative group and the room temperature.</li> <li>If air conditioning units in the representative group are OFF or operating in Fan mode or Auto mode, the system will be controlled in Averaging mode instead of Representative Group mode.</li> </ul>      |  |

2. After completing the setting, tap [Save] (D).

# 16-6-3. Sub menu tab: Outdoor Unit Measurement Settings

Register the measurement settings of outdoor units.

Tapping **[Function settings] - [Outdoor Unit Measurement Settings]** will display the Outdoor Unit Measurement Settings screen.

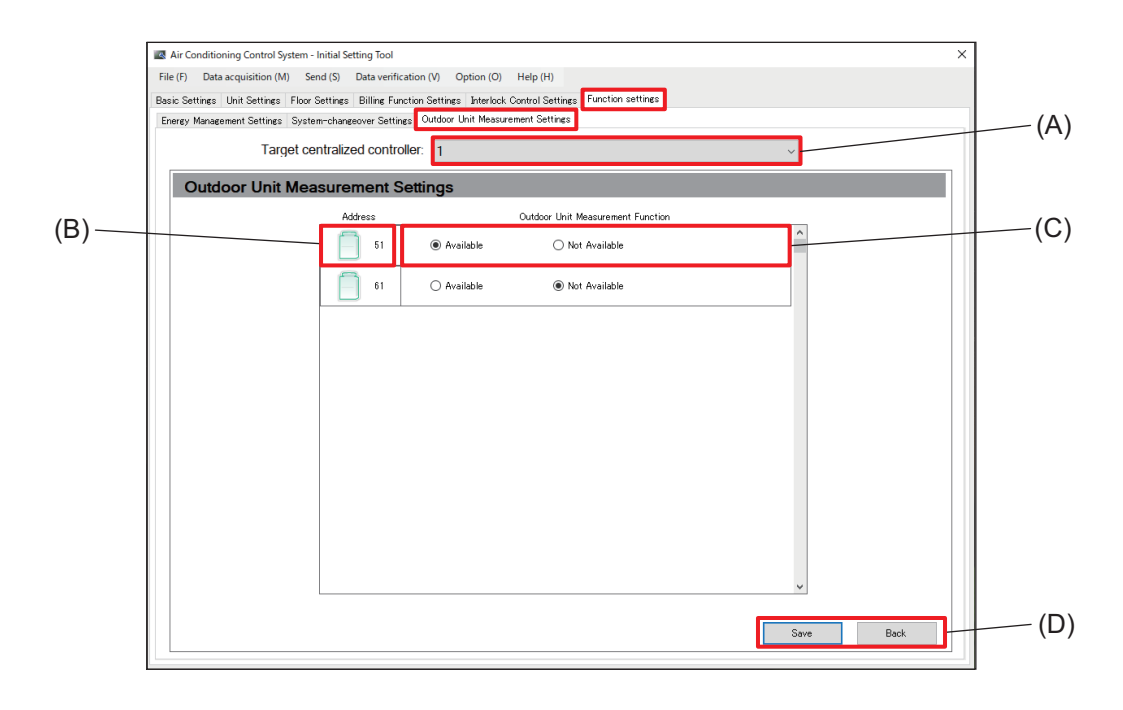

|     | Item                                 | Function and description                                                                        |
|-----|--------------------------------------|-------------------------------------------------------------------------------------------------|
| (A) | Target centralized controller        | Select the number of the AE-C/EW-C controller from the pull-down list.                          |
| (B) | Address                              | The M-NET addresses of the outdoor units are displayed.                                         |
| (C) | Outdoor Unit<br>Measurement Function | Select to enable or disable the function.                                                       |
| (D) | [Save]/[Back]                        | After completing the setting, tap <b>[Save]</b> .<br>To cancel the setting, tap <b>[Back]</b> . |

# **MEMO**

| <br> |
|------|
| <br> |
|      |
|      |
|      |
|      |
|      |
|      |
|      |
|      |
|      |
|      |
|      |
|      |
|      |
| <br> |
| <br> |
|      |
|      |
|      |
|      |
|      |
|      |
|      |
|      |
|      |
|      |
|      |
|      |
|      |
|      |

# 17. Initial settings (supplementary information)

# 17-1. Input method for peak cut control

To use the peak cut control, power pulses or demand levels need to be input to the controller.

|   | Peak cut control method                    | Remarks                              |
|---|--------------------------------------------|--------------------------------------|
| 1 | External contact input                     | A method in which control level      |
|   | (Input image)                              | signals from the demand              |
|   |                                            | controller are directly input to the |
|   | External input adapter (option)            | controller.                          |
|   |                                            |                                      |
|   | Demand level contact (max. 4 levels)       |                                      |
| 2 | Modbus watt-hour meter                     | A method in which the amount of      |
|   | (Input image)                              | electric energy is directly input    |
|   |                                            | from a Modbus (RS-485) watt-         |
|   |                                            | nour meter to the controller.        |
|   | Watt-hour mater                            |                                      |
|   |                                            |                                      |
|   | Electric energy amount                     |                                      |
| 3 | PI controller input                        | A method in which power pulses       |
|   | (Input image)                              | are input to a PI controller and     |
|   |                                            | the controller predicts the control  |
|   | PI controller Pulse detector               | level.                               |
|   | M-NET Watt-hour meter<br>Power pulse count |                                      |
|   | L                                          |                                      |

When the above inputs are made to other AE-C/EW-C controllers connected via LAN, their peak cut control levels can be referenced.

(Input image)

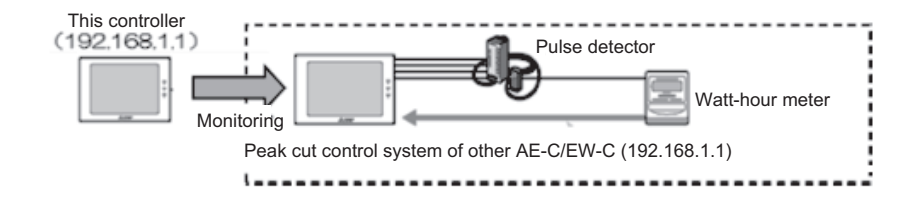

# 17-1-1. Settings for peak cut control method (energy-save control)

For energy-save control, the control level is determined from the demand level and electric energy value according to the selected peak cut method, and the outdoor/indoor units are operated at the capacity appropriate to the control level.

Tap **[Settings]** on the operation management screen and then tap **[Function]** to display the function settings screen. Tap **[Peak Cut]** to display the peak cut settings screen.

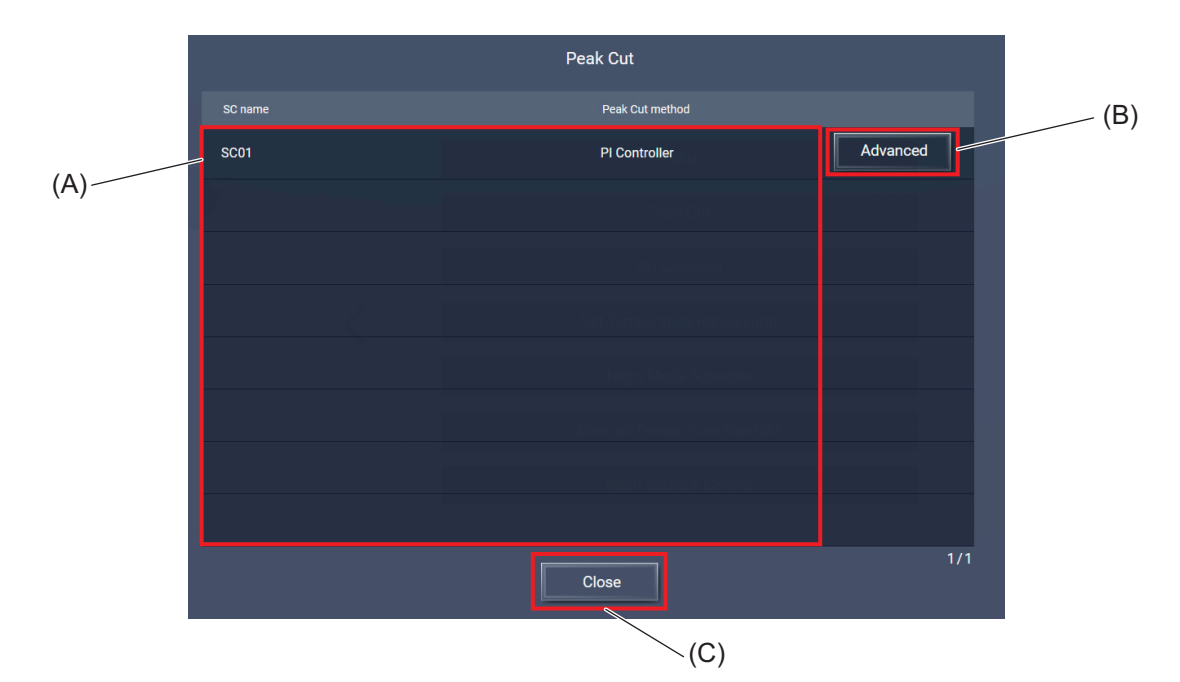

|     | Item               | Function and description                                                                                           |
|-----|--------------------|----------------------------------------------------------------------------------------------------|
| (A) | AE-C/EW-C settings | The numbers and names of the AE-C/EW-C controllers to be displayed and the selected peak cut method are displayed. |
| (B) | [Advanced]         | Tapping this button will display the peak cut control settings screen.                                             |
| (C) | [Close]            | Tapping this button will close the settings screen and display the function settings screen.                       |

#### [1] When external contact input method or other system method is selected

To perform demand control by inputting a level signal from a demand controller to the external input terminal on the controller, or by inputting a level signal from other systems such as EcoServer to the controller via LAN, the demand value setting (including setting of restrictions and control operations) need to be done on the demand controller or EcoServer.

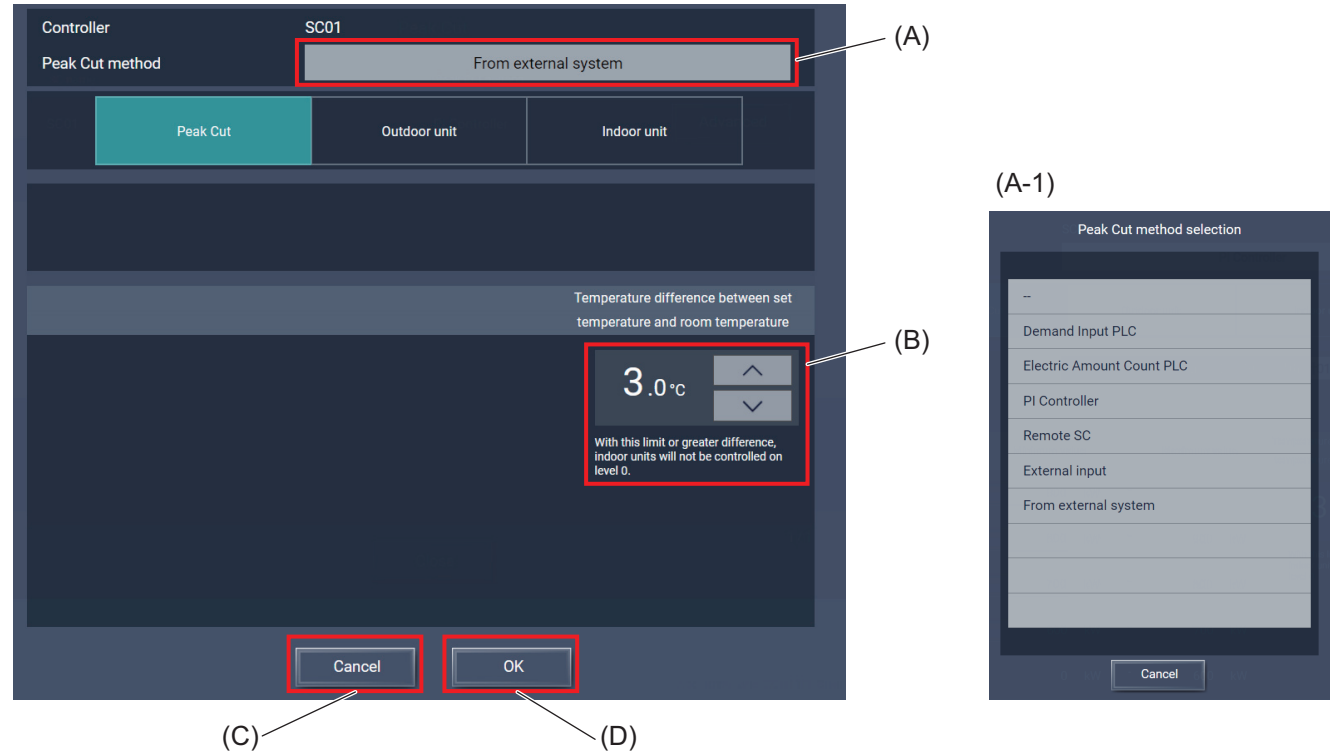

|       | Item                                                                      | Function and description                                                                                                    |
|-------|---------------------------------------------------------------------------|----------------------------------------------------------------------------------------------------|
| (A)   | Peak cut method selection                                                 | The peak cut method selected for the AE-C/EW-C is displayed.<br>Tapping this item will display the Peak Cut method selection dialog (A-1).                                                                                                    |
| (A-1) | Peak Cut method selection dialog                                          | Tapping a method will enable that method and display the peak cut control settings screen.<br>When you don't change the selected method, tap [Cancel].                                                                                                    |
| (B)   | Temperature difference<br>between set temperature<br>and room temperature | Set the threshold of the temperature difference between the set<br>temperature and room temperature at which the energy saving control is<br>disabled.<br>The energy-saving control is not performed on the indoor unit group of<br>which temperature difference between the set temperature and room<br>temperature is greater than the threshold with the control level 0. |
| (C)   | [Cancel]                                                                  | Tap this button to go back to the previous screen without saving the setting changes.                                                                                                    |
| (D)   | [OK]                                                                      | Tap this button to save the setting changes.                                                                                                    |

# [2] When use of a PI controller or a Modbus watt-hour meter is selected

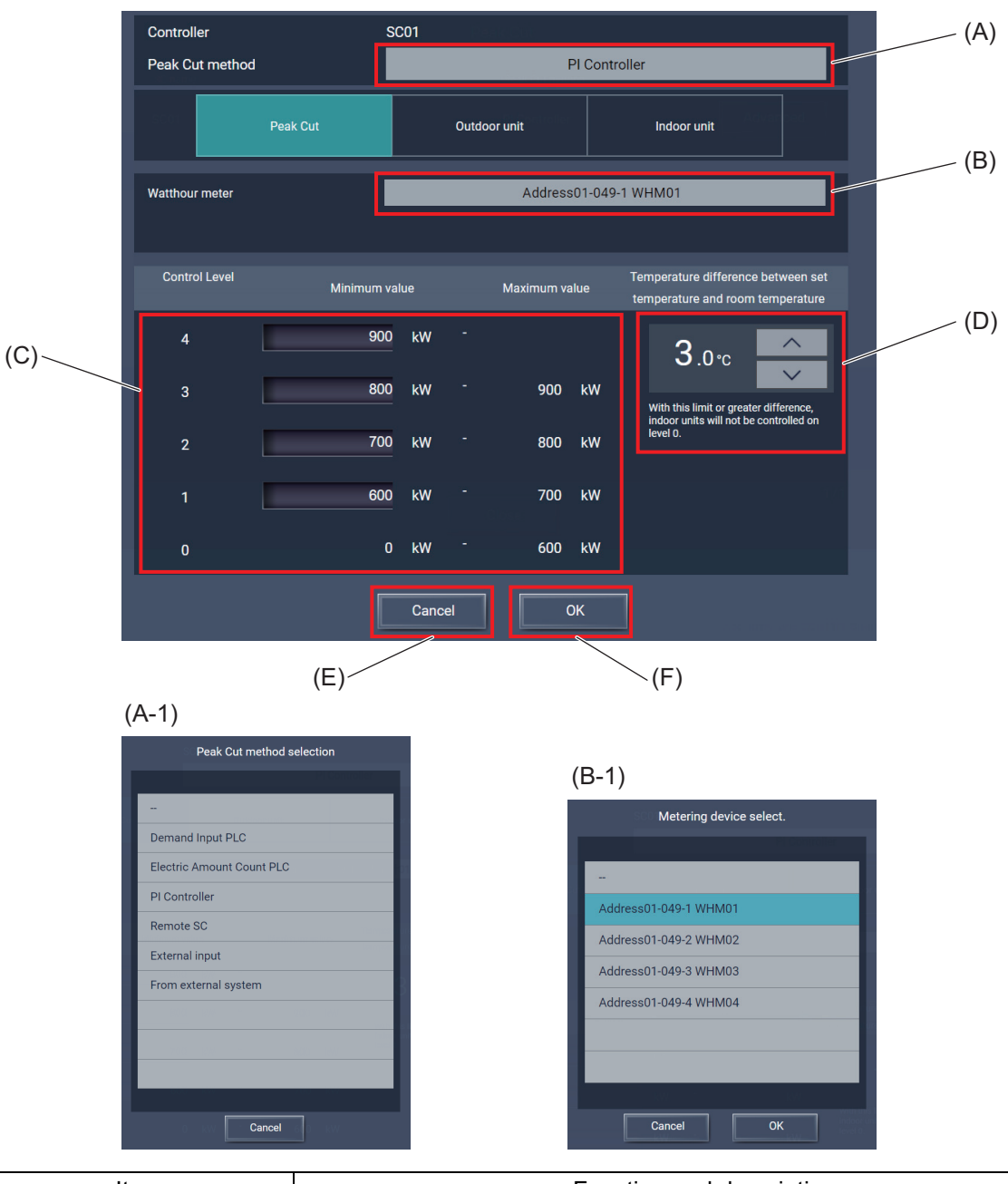

|       | Item                             | Function and description                                                                                                    |
|-------|----------------------------------|----------------------------------------------------------------------------------------------------|
| (A)   | Peak cut method selection        | The peak cut method selected for the AE-C/EW-C is displayed.<br>Tapping this item will display the Peak Cut method selection dialog (A-1).                                                                                   |
| (A-1) | Peak Cut method selection dialog | Tapping a method will enable that method and display the peak cut control settings screen (A).<br>When you don't change the selection, tap <b>[Cancel]</b> .                                                                 |
| (B)   | Watthour meter                   | The selected watt-hour meter is displayed.<br>Tapping this item will display the Metering device select dialog (B-1).                                                                                                    |
| (B-1) | Metering device select<br>dialog | Select a watt-hour meter and tap <b>[OK]</b> , and the selection will become effective and the peak cut control settings screen will be displayed. When you don't change the selected watt-hour meter, tap <b>[Cancel]</b> . |
| (C)   | Control level threshold settings | Set the threshold for each control level.                                                                                                    |

|     | Item                                                                      | Function and description                                                                                                    |
|-----|---------------------------------------------------------------------------|----------------------------------------------------------------------------------------------------|
| (D) | Temperature difference<br>between set temperature<br>and room temperature | Set the threshold of the temperature difference between the set<br>temperature and room temperature at which the energy saving control is<br>disabled.<br>The energy-saving control is not performed on the indoor unit group of<br>which temperature difference between the set temperature and room<br>temperature is greater than the threshold with the control level 0. |
| (E) | [Cancel]                                                                  | Tap this button to go back to the previous screen without saving the setting changes.                                                                                                    |
| (F) | [OK]                                                                      | Tap this button to save the setting changes.                                                                                                    |

#### [3] When other SC method is selected

Demand levels can be input to the controller via LAN from other AE-C/EW-C controllers that have been selected for demand input.

The IP addresses of the input source AE-C/EW-C controllers need to be set.

Up to 10 other AE-C/EW-C controllers can be connected. For 11 or more controllers, prepare another AE-C/EW-C to set another demand input.

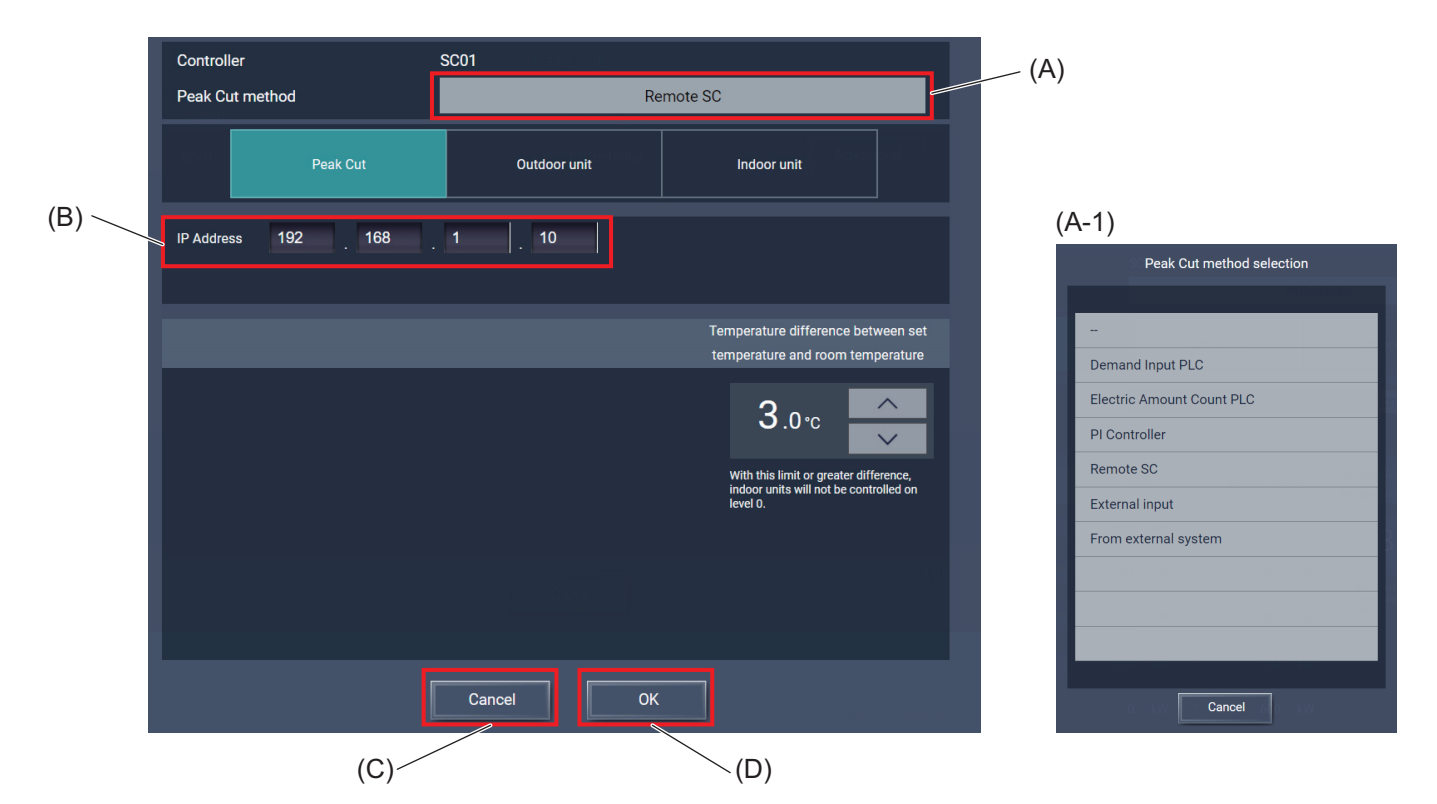

|       | Item                                                                      | Function and description                                                                                                    |
|-------|---------------------------------------------------------------------------|----------------------------------------------------------------------------------------------------|
| (A)   | Peak cut method selection                                                 | The peak cut method selected for the AE-C/EW-C is displayed.<br>Tapping this item will display the Peak Cut method selection dialog (A-1).                                                                                                    |
| (A-1) | Peak Cut method selection dialog                                          | Tapping a method will select that method and display the peak cut control settings screen.<br>When you don't change the selected method, tap <b>[Cancel]</b> .                                                                                                    |
| (B)   | IP address of SC                                                          | Set the IP address of the AE-C/EW-C to which a watt-hour meter or a demand controller used for peak cut control is connected.                                                                                                    |
| (C)   | Temperature difference<br>between set temperature<br>and room temperature | Set the threshold of the temperature difference between the set<br>temperature and room temperature at which the energy saving control is<br>disabled.<br>The energy-saving control is not performed on the indoor unit group of<br>which temperature difference between the set temperature and room<br>temperature is greater than the threshold with the control level 0. |
| (D)   | [Cancel]                                                                  | Tap this button to go back to the previous screen without saving the setting changes.                                                                                                    |
| (E)   | [OK]                                                                      | Tap this button to save the setting changes.                                                                                                    |

# 17-2. Modbus watt-hour meter

# 17-2-1. Summary

By connecting a watt-hour meter that supports Modbus communication, you can collect electric energy data.

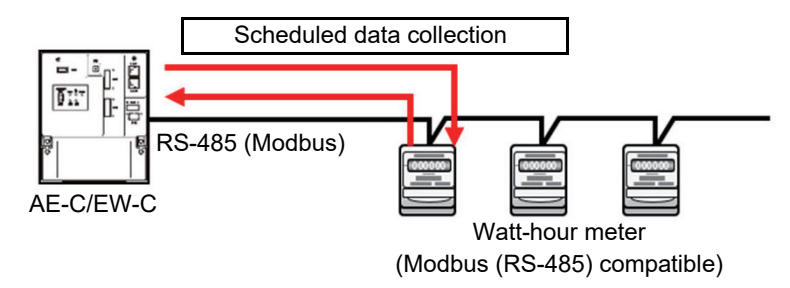

# 17-2-2. Specified watt-hour meter

|                           | (As of September 2024) |
|---------------------------|------------------------|
| Model                     | Manufacturer           |
| ME96SS*-MB<br>EMU4-FD1-MB | Mitsubishi Electric    |

#### Note

Watt-hour meters other than those listed above can also be used. Names of manufacturers are in parentheses.

- EM210/EM340 (Carlo Gavazzi)
- B23 (ABB)
- EC\*380D (Hagar)
- iEM3150, PM8000/PM8240 (Schneider)

## 17-2-3. Basic settings

Before using a Modbus watt-hour meter connected to the controller, make the following settings.

Controller settings

#### (1) Modbus connection settings (Refer to "Sub menu tab: Modbus Connection.")

1) Modbus address: Set the address in order from 1.

2) Name: Set an easy-to-understand watt-hour meter name.

3) Model: Select the model (model name) of the watt-hour meter to be connected.

(2) Modbus connection settings (Refer to "Sub menu tab: Basic System.")

1) Baud rate: 19200

- 2) Stop bit: 1
- 3) Parity bit: EVEN

Watt-hour meter settings

Make the following settings, referring to the instruction manual for the watt-hour meter.

- (1) Communication settings
- (2) Termination resistance (when the watt-hour meter is the last terminal)

# 17-2-4. Specifications

| ltem                      | Specifications                                                                                    |
|---------------------------|---------------------------------------------------------------------------------------------------|
| Communication system      | RS-485 2-wire half-duplex communication                                                           |
| Synchronization method    | Start-stop synchronization                                                                        |
| Communication protocol    | Modbus RTU (binary data communication)                                                            |
| Baud rate                 | 19200 (default), 9600, 38400, 57600, 115200 bps                                                   |
| Bit length                | 8 bits                                                                                            |
| Stop bit                  | 1 (initial value), 2 bit                                                                          |
| Parity bit                | EVEN (default), ODD, NONE                                                                         |
| Termination registered    | 120 Ω, built-in (non-removable)<br>Install the controller as a terminal.                          |
| l ermination resistance   | Attach a termination resistor to the watt-hour meter located at the end of the transmission line. |
| Τοροίοαν                  | Cascade connection (cross-wiring)                                                                 |
| 1000039                   | (Star wiring and midway branching are not acceptable.)                                            |
| Number of units connected | Max. 4 units                                                                                      |
| Address setting           | Watt-hour meter 1 to 4                                                                            |

# 17-2-5. Transmission distance

Refer to the related technical manual.

#### Note

• After making settings, check that data are input correctly.

# 17-2-6. Connection

 Connector on the controller Connect the cable to CN10. For the location of the connector, refer to the Installation Manual supplied with the controller.

EW-C

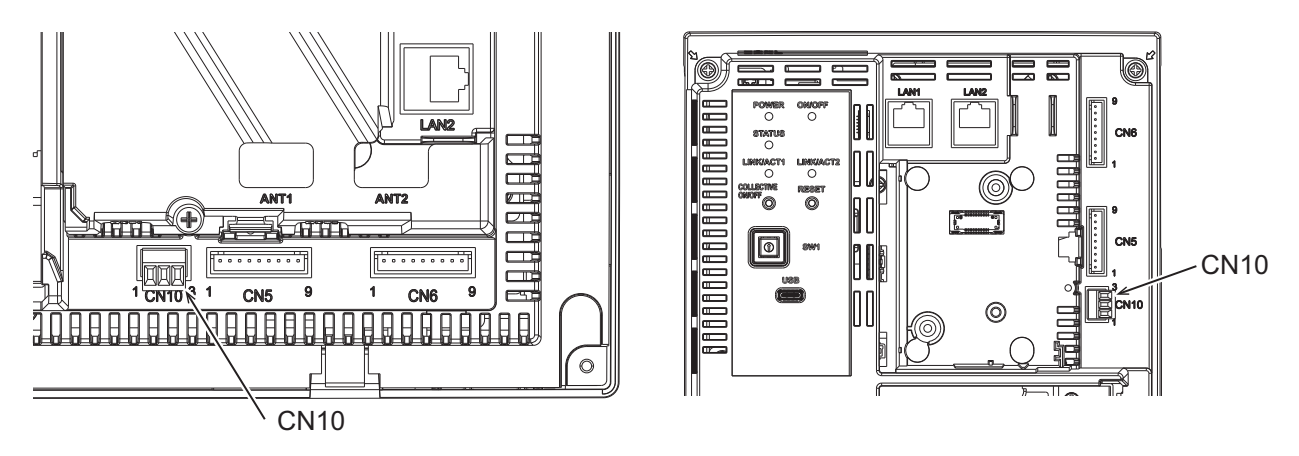

• Wiring

Connect the controller and the watt-hour meter with a twisted pair cable. Be sure to check the polarity of the terminal before connecting the cable.

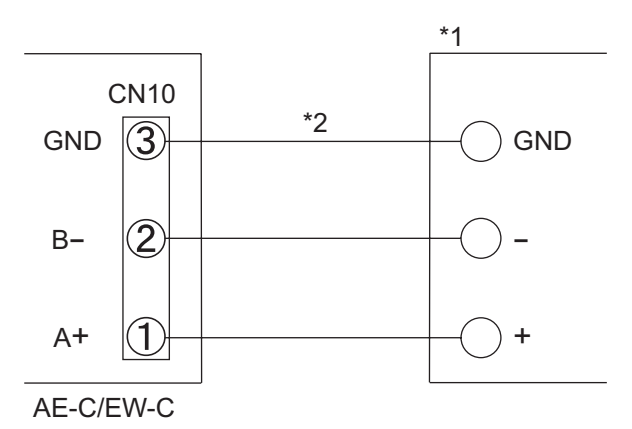

\*1 Watt-hour meter

\*2 Connect both twisted pair wires for GND to GND. When using a shielded wire, connect the shield to GND.

# 17-2-7. Communication settings on the watt-hour meter (for reference)

Make necessary settings, referring to the instruction manual for the watt-hour meter to be used.

(Example setting for ME-96SS\*\*-MB (manufactured by Mitsubishi Electric))

| Item                   | Setting   |
|------------------------|-----------|
| Baud rate              | 19200 bps |
| Stop bit               | 1 bit     |
| Parity bit             | EVEN      |
| Address                | 1         |
| Termination resistance | Connected |

# Set-up menu 2: MODBUS RTU Communication settings

#### (When ME-0040C-SS96, ME-0000MT-SS96 and ME-0040MT2-SS96 are not installed)

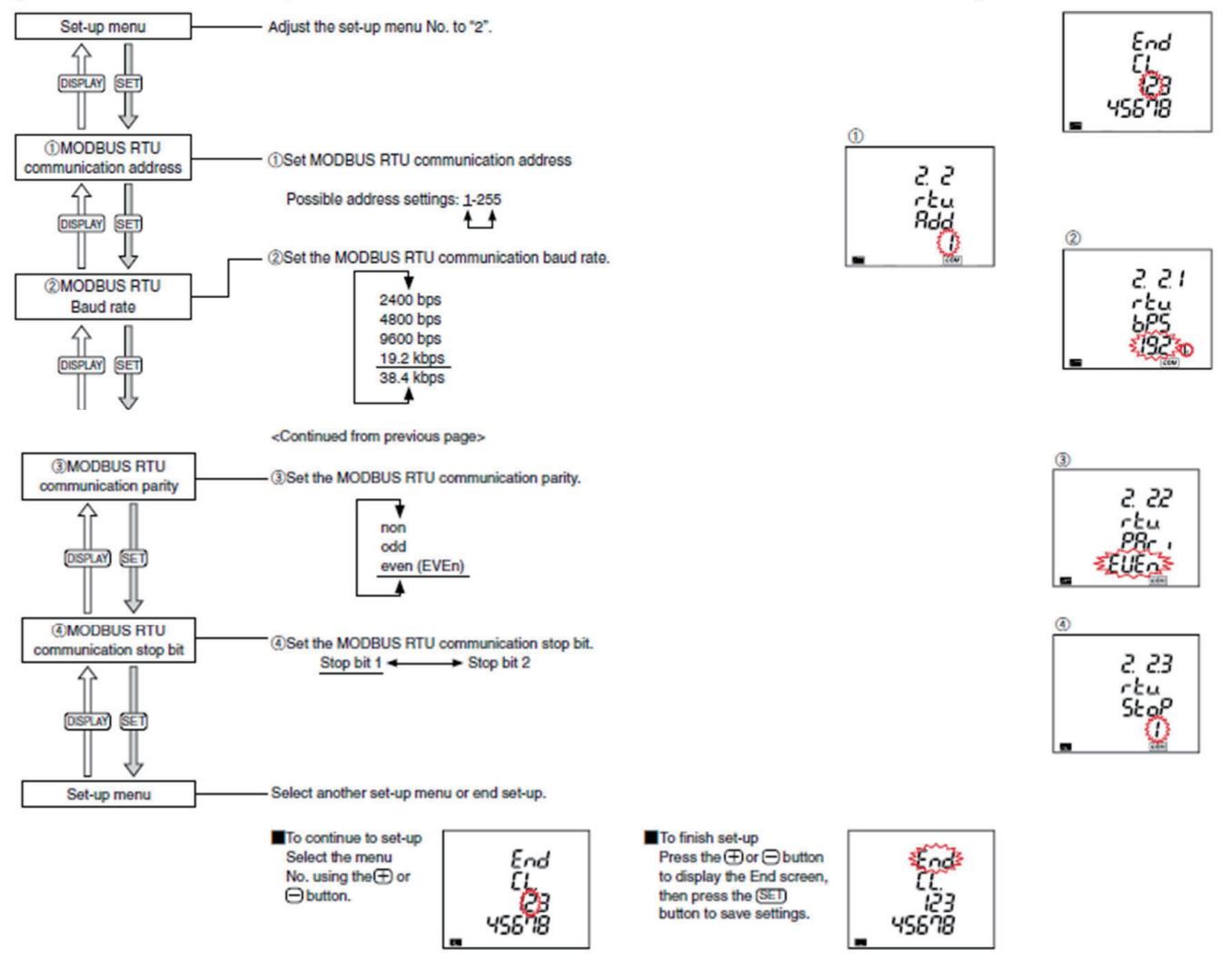

# 17-3. List of external input/output settings

# (1) External signal input specifications

|      | Lood wire          | Mode 1                                      | Mode 2                           | Mode 3                                                | Mode 4                   | Mode 5                                              |
|------|--------------------|---------------------------------------------|----------------------------------|-------------------------------------------------------|--------------------------|-----------------------------------------------------|
| CN5  | (PAC-<br>YG10HA-E) | Demand mode<br>(Level signal)               | Emergency Stop<br>(Level signal) | Emergency Stop/<br>Restoration mode<br>(Level signal) | ON/OFF<br>(Level signal) | ON/OFF/<br>Prohibit/Permit<br>(Pulse signal)        |
| No.5 | Orange             | Demand Level 1                              | Emergency stop/<br>normal input  | Emergency stop/<br>normal input                       | ON/OFF                   | ON input                                            |
| No.6 | Yellow             | Demand Level 2                              | Demand Level 2                   | Demand Level 2                                        | Not used                 | OFF input                                           |
| No.7 | Blue               | Demand Level 3                              | Demand Level 3                   | Demand Level 3                                        | Not used                 | Local remote controller<br>operation prohibit input |
| No.8 | Gray               | Demand Level 4                              | Demand Level 4                   | Demand Level 4                                        | Not used                 | Local remote controller<br>operation enable input   |
| No.9 | Red                | External DC source "+ 12 VDC" or "+ 24 VDC" |                                  |                                                       |                          |                                                     |

| CN6   | Lead wire (PAC-YG10HA-E) |                                           |
|-------|--------------------------|-------------------------------------------|
| No. 9 | Red                      | External DC power supply (+12 V or +24 V) |
| No. 8 | Gray                     | _                                         |
| No. 7 | Blue                     | _                                         |
| No. 6 | Yellow                   | —                                         |
| No. 5 | Orange                   | Clear refrigerant leak buzzer             |

Supports PUMY series (R32) only

Pulse input

#### Note

 For an example of a recommended circuit for the connectors (CN5, CN6), refer to the "Installation Manual" of AE-C/EW-C.

## (2) Operations of external signal input

| Mode   | Setting mode                                        | Equipment                          | Description                                                                                                    |
|--------|-----------------------------------------------------|------------------------------------|----------------------------------------------------------------------------------------------------|
|        | Demand<br>mode<br>(Level<br>signal)                 | Air conditioners                   | <ul> <li>The use of the level signal:</li> <li>enables selection of the "demand level 1 to 4" input from 4 levels.<br/>(When no external signal is input, use Mode 1.)</li> </ul>                                                                                                    |
| Mode 1 |                                                     | HWHP (CAHV,<br>CRHV, QAHV)<br>unit | Non-controllable                                                                                                    |
|        |                                                     | Chiller unit                       | Non-controllable                                                                                                    |
| Mode 2 | Emergency<br>stop<br>(Level                         | Air conditioners                   | <ul> <li>The use of the level signal:</li> <li>enables selection of the "demand level 2 to 4" input from 3 levels,</li> <li>stops all air conditioners connected to each line of AE-C/EW-C when "emergency stop" is input,</li> <li>prohibits the starting/stopping operation from a remote controller and prohibits the starting/ stopping operation and prohibition/permission setting on AE-C/EW-C when "emergency stop" is input, and</li> <li>discontinues the scheduled operation, night setback control and night purge operation and interlock control when the system is stopped.</li> </ul> |
|        |                                                     | HWHP (CAHV,<br>CRHV, QAHV)<br>unit | Non-controllable                                                                                                    |
|        |                                                     | Chiller unit                       | Non-controllable                                                                                                    |
| Mode 3 | ON/OFF<br>(Level<br>signal)                         | Air conditioners                   | <ul> <li>The use of the level signal (emergency stop):</li> <li>starts and stops all air conditioners connected to each line of AE-C/EW-C when "ON/OFF" is input,</li> <li>prohibits the starting/stopping operation from a remote controller and prohibits the starting/ stopping operation and prohibition/permission setting on AE-C/EW-C when "ON/OFF" is input, and</li> <li>discontinues the scheduled operation, night setback control and night purge operation and interlock control.</li> </ul>                                                                                             |
|        |                                                     | HWHP (CAHV,<br>CRHV, QAHV)<br>unit | Non-controllable                                                                                                    |
|        |                                                     | Chiller unit                       | Non-controllable                                                                                                    |
| Mode 4 | ON/OFF/<br>Prohibit/<br>Permit<br>(Pulse<br>signal) | Air conditioners                   | <ul> <li>The use of the pulse signal:</li> <li>starts and stops all air conditioners connected to each line of AE-C/EW-C when "ON/<br/>OFF" is input, and</li> <li>prohibits or permits the operation of the air conditioners connected to each line of AE-C/<br/>EW-C from a remote controller when "prohibition/permission" is input.</li> </ul>                                                                                                    |
|        |                                                     | HWHP (CAHV,<br>CRHV, QAHV)<br>unit | Non-controllable                                                                                                    |
|        |                                                     | Chiller unit                       | Non-controllable                                                                                                    |

#### (3) R32 refrigerant leak buzzer usage

CN6 can be used for external input to clear the R32 refrigerant leak buzzer. No particular settings are required.

## (4) Level signal and pulse signals (12 or 24 VDC)

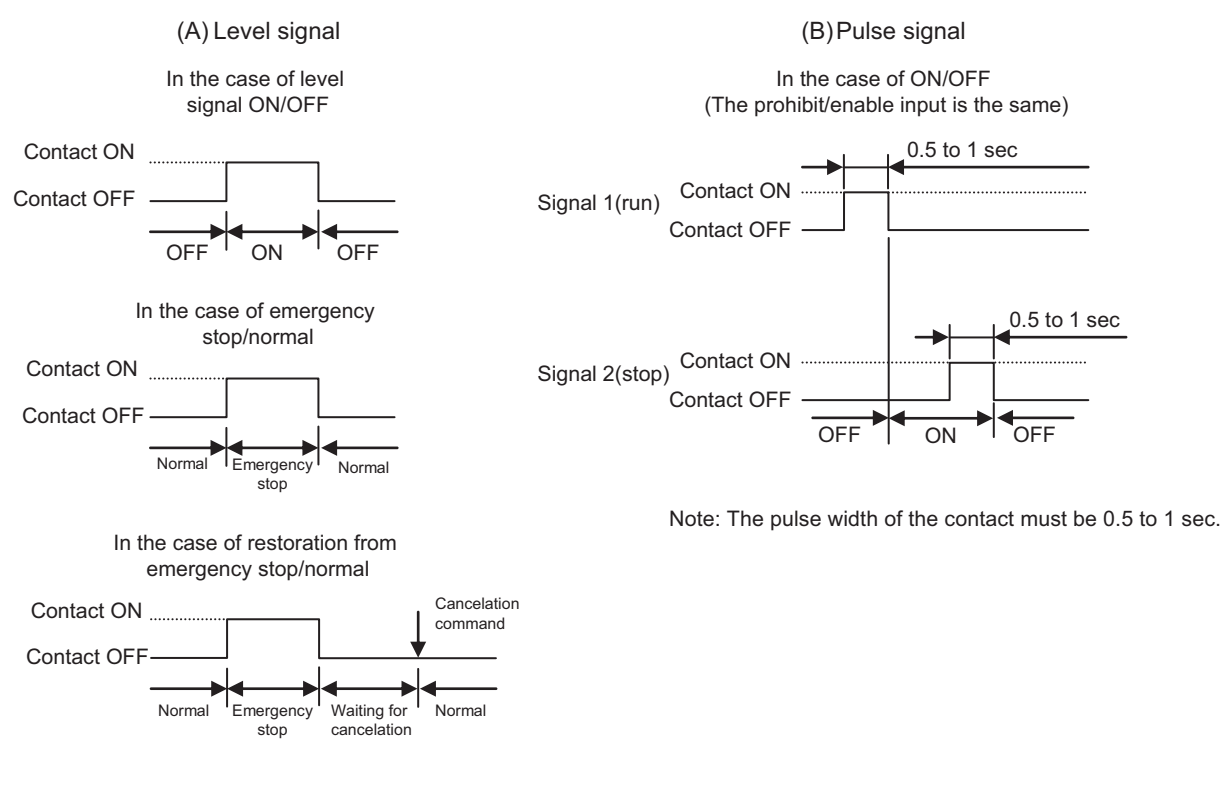

#### (5) External signal output specifications

| CN5   | Lead wire<br>(PAC-YG10HA-E) | Signal                                                                   |
|-------|-----------------------------|--------------------------------------------------------------------------|
| No. 3 | Brown                       | Error signal, Normal signal                                              |
| No. 2 | Black                       | ON signal*, OFF signal                                                   |
| No. 1 | Green                       | Common ground for external output (Ground for the external power supply) |

\* The operation status of general equipment (via a DIDO controller (PAC-YG66DCA)) will not be output.

\* The ON signal will be output even during an error.

| CN6   | Lead wire<br>(PAC-YG10HA-E) | Function and description               |
|-------|-----------------------------|----------------------------------------|
| No. 3 | Brown                       | Refrigerant leak error output          |
| No. 2 | Black                       | _                                      |
| No. 1 | Green                       | GND (Ground for external power supply) |

#### (6) Operation of external signal output

| Setting                                           | Description                                                                                                    |
|---------------------------------------------------|----------------------------------------------------------------------------------------------------|
| Start/stop output<br>Abnormal/normal state output | <ul> <li>(Air conditioners)</li> <li>The operating state and error state of air conditioners connected to all lines of AE-C/EW-C are output with level signals.</li> <li>When one or more air conditioners are operating, the ON signal is output.</li> <li>When one or more air conditioners are in trouble, the Error signal is output.</li> </ul> |

#### (7) R32 refrigerant leak error output usage

CN6 can be used for external output of R32 refrigerant leak errors.

To use it, set the external output (CN6) according to "Sub menu tab: Basic System."

# **MEMO**

# 

# **18. Billing function (Operation)**

This section describes how to print or output the AE-C/EW-C billing data to a CSV file using the Charge Calculation Tool.

The settings and outputs vary depending on the charge calculation method and the billing data collection method to be used.

#### Charge calculation method

- Closing date calculation (Automatic output)
   Method in which a PC automatically collects the apportioned electricity billing data and outputs the charge calculation results on the next day of the designated closing date. On the next day of the closing date, the Charge Calculation Tool needs to be running on the PC that is connected to the AE-C/EW-C via LAN.
   Specified date calculation
   Method in which the apportioned electricity billing data for a manually specified period are collected, based on which the charge calculation results are output.
  - calculation period are collected, based on which the charge calculation results are output. With this method, you can run the Charge Calculation Tool to calculate the charges at any time when necessary.

#### Method to collect apportioned electricity billing data

- 3) When the AE-C/EW-C and PC are connected via LAN
- 4) When exporting data from the AE-C/EW-C to a USB flash drive

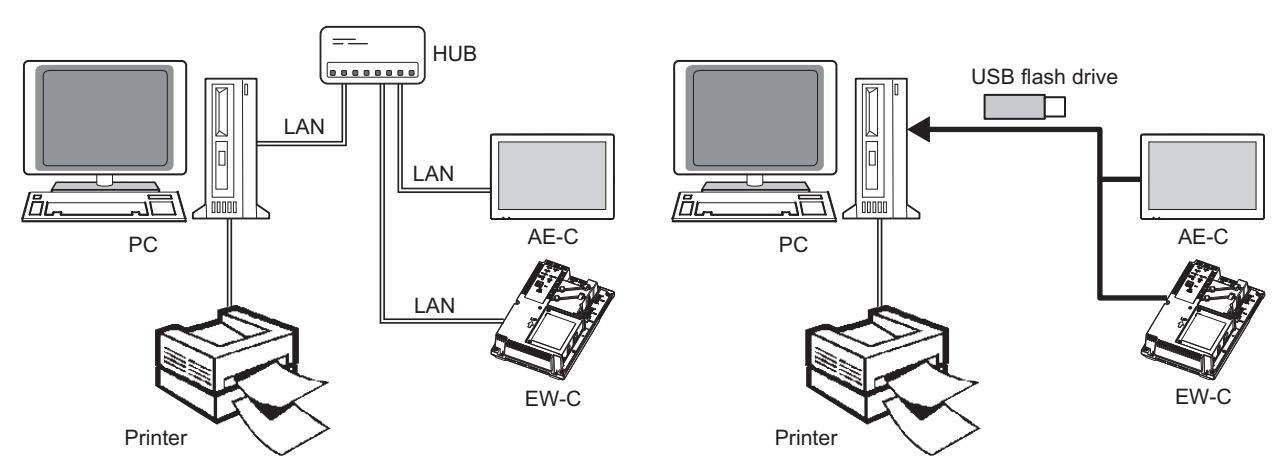

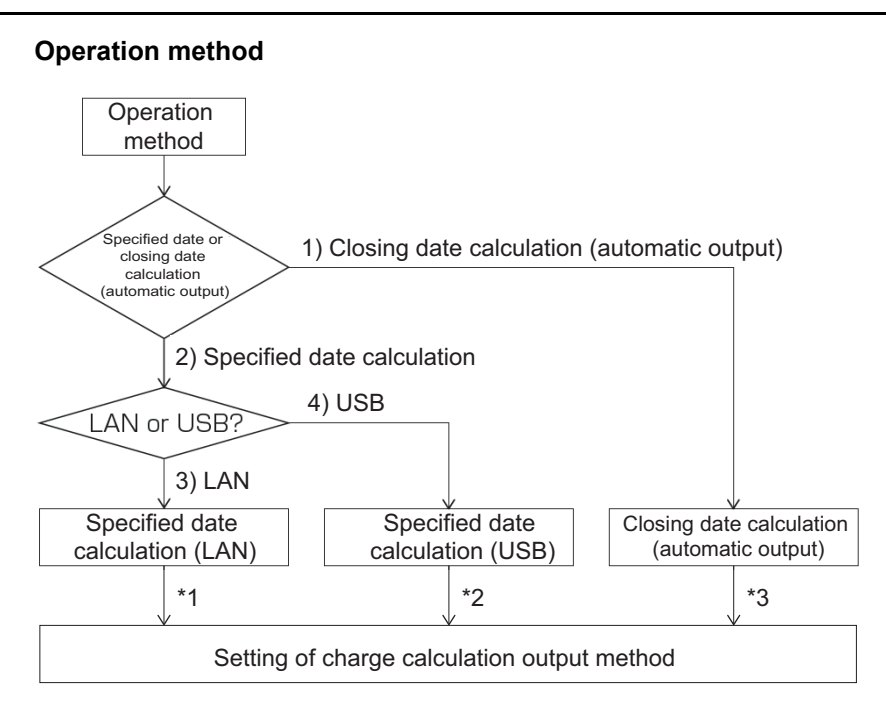

- \*1 When metering devices are used:
   "LAN connection Specified date calculation (page 286)"
   When no metering devices are used:
   "It AN connection Specified date calculation (page 282)"
  - "LAN connection Specified date calculation (page 293)"
- \*2 When metering devices are used:

"USB connection – Specified date calculation (page 287)" When no metering devices are used:

- "USB connection Specified date calculation (page 294)"
- \*3 When metering devices are used:

"Usage – Basic: metering devices used, LAN connection, closing date calculation (automatic output) (page 285)"

When no metering devices are used:

"LAN connection - Closing date calculation (automatic output) (page 292)"

#### Note

- · Closing date calculation method (automatic output) is available only for LAN connection.
- When using the specified date calculation method (USB), the data to be exported from the AE-C/EW-C will differ depending on whether metering devices are used or not.
- When no metering devices are used, the charge ratio is calculated and output.
- To print the calculation results, connect a printer to the PC, and set the printer as the default printer.

# 18-1. Usage – Basic: metering devices used, LAN connection, closing date calculation (automatic output)

When automatic calculation is enabled with a PC connected to the AE-C/EW-C via LAN, the calculation results will be output to a designated folder (when CSV output is selected) or printed (when print is selected) at the cycle specified by the initial settings for billing function.

- On the next day of the closing date, the Charge Calculation Tool needs to be running on the PC that is connected to the AE-C/EW-C via LAN.
- If the calculation results are not printed due to a network error or a printer error, collect the billing data using the specified date calculation method to print out the calculation results.

# 18-2. Usage – Advanced 1: when metering devices are used

Explained below is the method to calculate and output the charge ratio when metering devices are used.

# 18-2-1. LAN connection – Specified date calculation

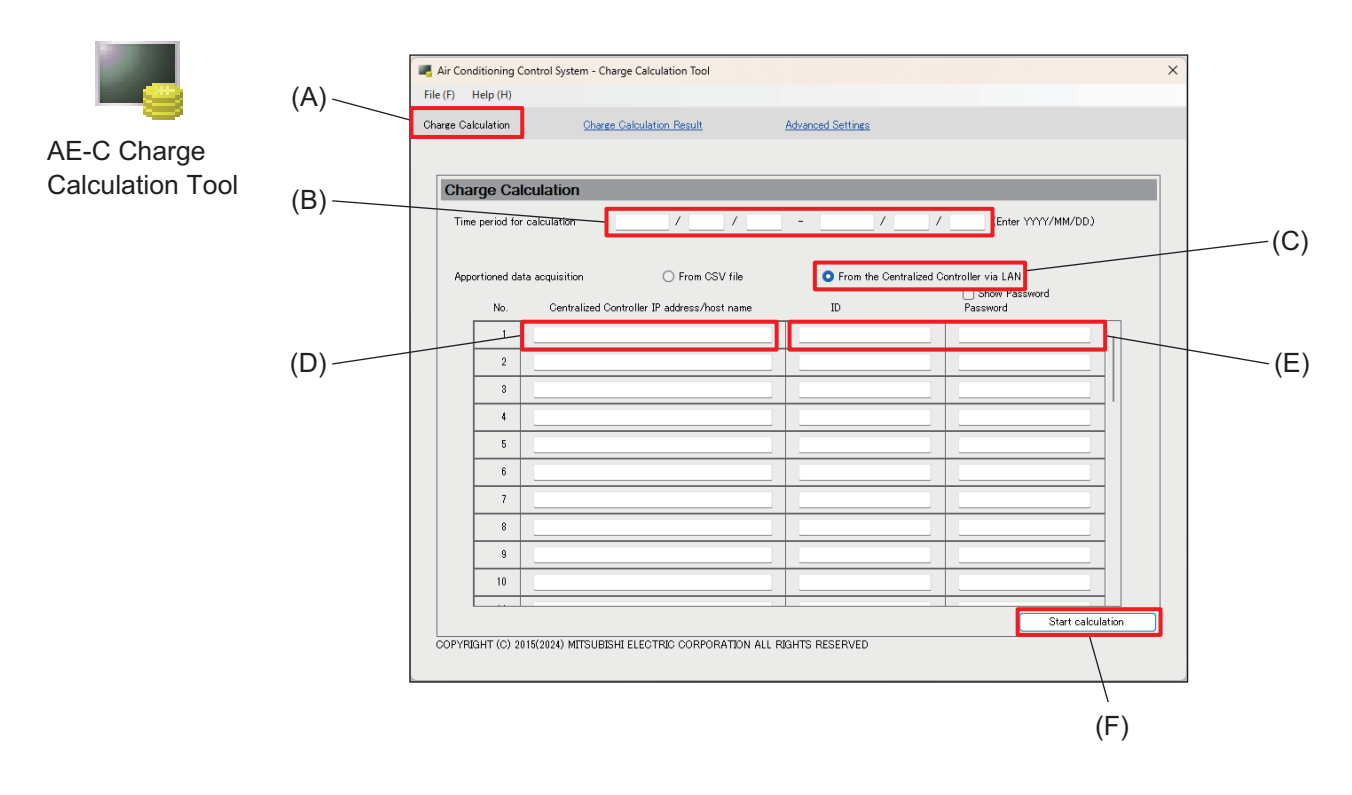

|     | Item                                 | Function and description                                                                                                    |
|-----|--------------------------------------|----------------------------------------------------------------------------------------------------|
| (A) | Menu                                 | Select [Charge Calculation].                                                                                                    |
| (B) | Time period for<br>calculation       | Enter the period (start and end dates) for which you want to calculate the charge.                                                                           |
| (C) | Apportioned data acquisition         | Select [From the Centralized Controller via LAN].                                                                                                    |
| (D) | IP address/host name of<br>AE-C/EW-C | Enter the IP address or host name of the AE-C/EW-C that has been designated as the system manager under Control Target Settings of the Initial Setting Tool. |
| (E) | ID, Password                         | Enter the administrator user ID and password of the AE-C/EW-C that has been entered in (D).                                                                  |
| (F) | [Start calculation]                  | Tapping this button will display the charge calculation results.                                                                                             |

#### Note

• The IP address/host name (D) of the AE-C/EW-C can be up to 254 single-byte alphanumeric characters.

# 18-2-2. USB connection – Specified date calculation

Explained below is how to export CSV data (apportion results) from the AE-C/EW-C with a metering device connected to a USB flash drive, using the specified date calculation method.

#### [1] Output to a USB memory device

On the AE-C, remove the cover on the right side and connect a USB flash drive to the USB port (type C). On the EW-C, connect a USB flash drive to the USB port (type C) on the top.

# [2] Exporting CSV data (apportion results)

Select [Initial Settings] - [CSV Output] to output the apportion results data to the USB flash drive. For the EW-C, display the Energy Management screen on a browser connected to the EW-C.

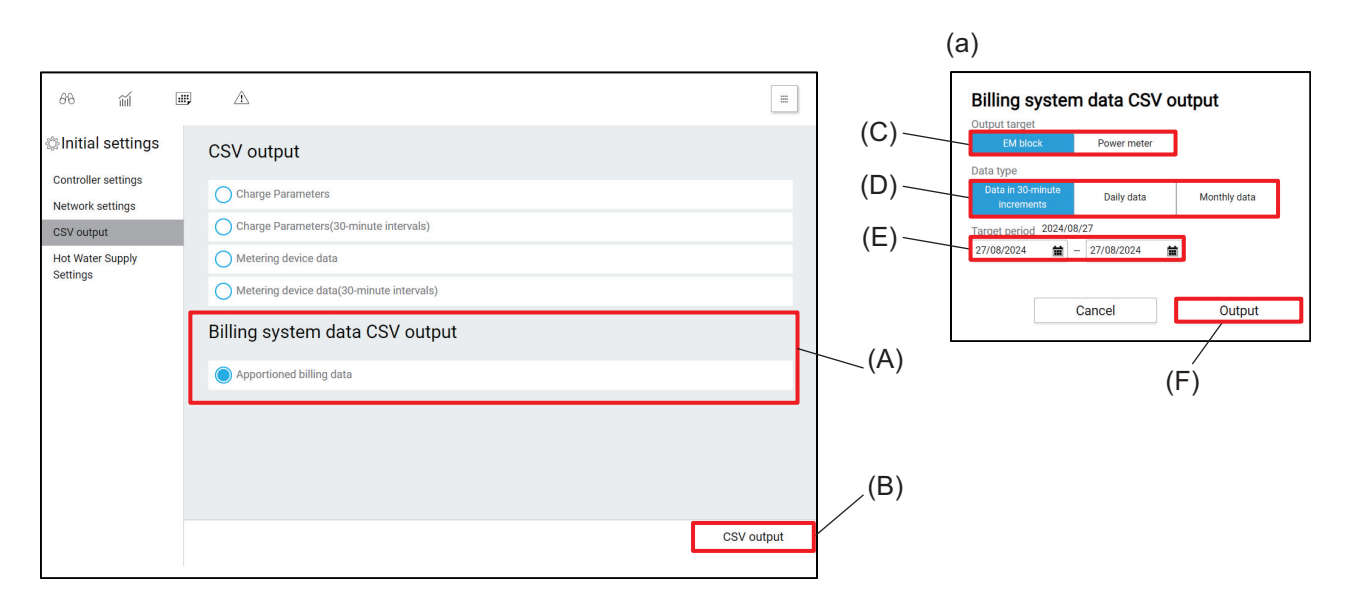

|     | Item                      | Function and description                                                                                                    |
|-----|---------------------------|----------------------------------------------------------------------------------------------------|
| (A) | CSV output data selection | Select the apportion results data.                                                                                                    |
| (B) | [CSV Output]              | Tapping this button will display the CSV output screen (a).                                                                                                    |
| (C) | Output target             | Select the target for CSV data (apportion results) output.<br>When metering devices are used, output two CSV data, one for the energy<br>management blocks and the other for the metering devices, and save the data<br>to the USB flash drive. |
| (D) | Data type                 | Select [Daily data].                                                                                                    |
| (E) | Target period             | Set the period (start and end dates) for which you want to output data in CSV format.<br>The target period needs to be longer than the period for which you want to calculate the charge.                                                       |
| (F) | [Output]                  | Tapping this button will output the CSV data (apportion results) to the USB flash drive.                                                                                                    |

Note

• The CSV data (apportion results) will be saved to a folder "\AE-C/EW-C serial number\ApportionData\" under the root folder of the USB flash drive. Save data as a backup, if necessary.

# [3] Operating the Charge Calculation Tool

Import the CSV data (apportion results) from the USB flash drive to the PC to calculate the charge.

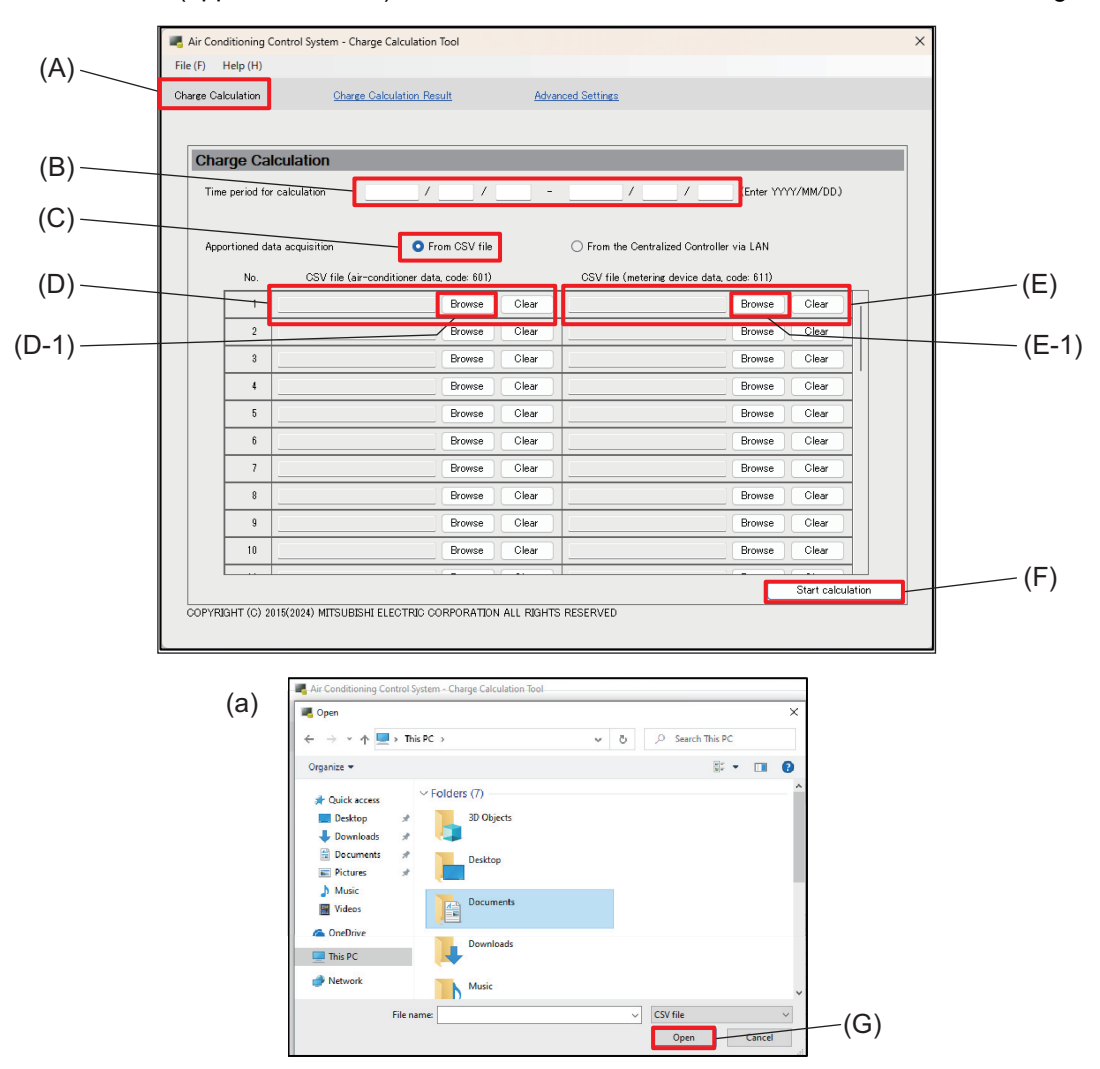

|     | Item                               | Function and description                                                                                                    |
|-----|------------------------------------|----------------------------------------------------------------------------------------------------|
| (A) | Menu                               | Select [Charge Calculation].                                                                                                    |
| (B) | Time period for calculation        | Enter the period (start and end dates) for which you want to calculate the charge.<br>The period of the CSV data (apportion results) to be selected in (D) or (E) must be longer than the calculation period entered here. |
| (C) | Apportioned data acquisition       | Select [From CSV file].                                                                                                    |
| (D) | CSV file<br>(air-conditioner data) | Tap <b>[Browse]</b> (D-1) to display the file selection dialog (a).<br>Select a CSV file (energy management block data) to load on the dialog (a), and tap <b>[Open]</b> (G).                                              |
| (E) | CSV file<br>(metering device data) | Tap <b>[Browse]</b> (E-1) to display the file selection dialog (a). Select a CSV file (metering device data) to load on the dialog (a), and tap <b>[Open]</b> (G).                                                         |
| (F) | [Start calculation]                | Tapping this button will start the charge calculation and display the calculation results.                                                                                                    |
# 18-2-3. Displaying the charge calculation results

Tapping **[Start calculation]** on the Charge Calculation screen will display the charge calculation result screen at the completion of the charge calculation.

Two charge calculation results, one for the energy management blocks and the other for the metering devices, will be displayed.

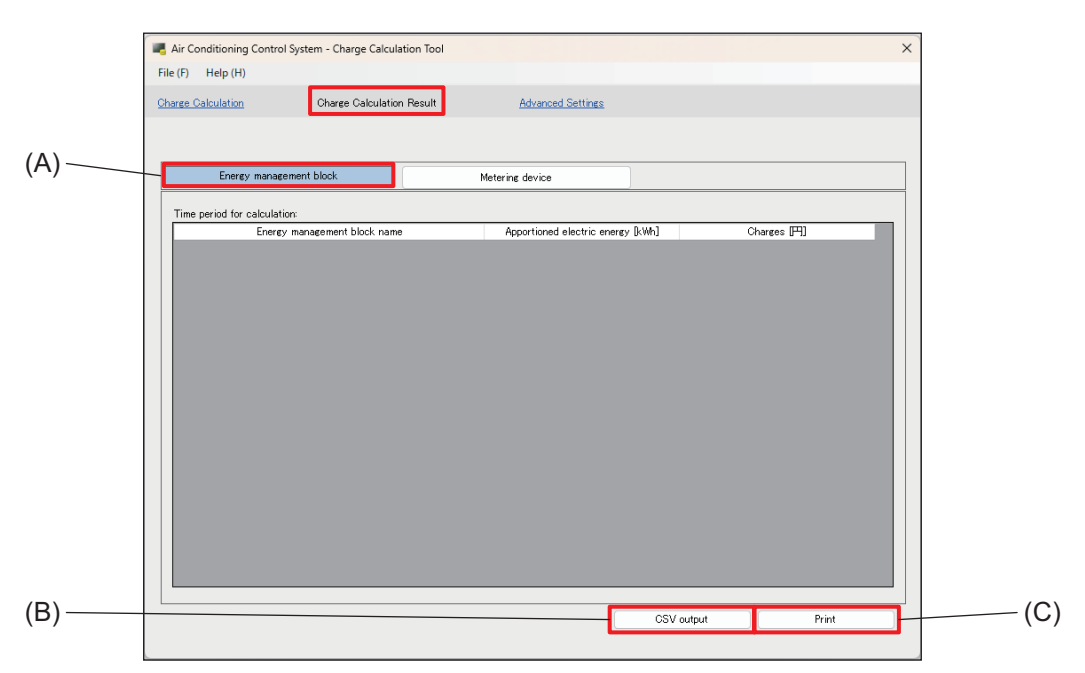

#### When [Energy management block] is selected

#### When [Metering device] is selected

| 🔳 Ai      | r Conditioning Control Syst          | tem - Charge Calculati | on Tool             |                 |            |           | ×  |
|-----------|--------------------------------------|------------------------|---------------------|-----------------|------------|-----------|----|
| File (    | F) Help (H)                          |                        |                     |                 |            |           |    |
| Chan      | ge Calculation                       | Charge Calculation I   | Result <u>Advan</u> | ed Settings     |            |           |    |
| 、         |                                      |                        |                     |                 |            |           |    |
| .) —      |                                      |                        |                     |                 |            |           |    |
|           | Energy managemen                     | t block                | Metering device     |                 |            |           |    |
|           |                                      |                        |                     |                 |            |           |    |
|           | ime period for calculation:<br>Meter | ing device name        | Me                  | asurement value | Cł         | arges [P] | 11 |
|           |                                      |                        |                     |                 |            |           |    |
|           |                                      |                        |                     |                 |            |           |    |
|           |                                      |                        |                     |                 |            |           |    |
|           |                                      |                        |                     |                 |            |           |    |
|           |                                      |                        |                     |                 |            |           |    |
|           |                                      |                        |                     |                 |            |           |    |
|           |                                      |                        |                     |                 |            |           |    |
|           |                                      |                        |                     |                 |            |           |    |
|           |                                      |                        |                     |                 |            |           |    |
|           |                                      |                        |                     |                 |            |           |    |
|           |                                      |                        |                     |                 |            |           |    |
|           |                                      |                        |                     |                 |            |           |    |
|           |                                      |                        |                     |                 |            |           |    |
|           |                                      |                        |                     |                 |            |           |    |
|           |                                      |                        |                     |                 |            |           |    |
| ) — — — — |                                      |                        |                     |                 | CSV output | Print     | Н  |
|           |                                      |                        |                     |                 |            |           | -  |
|           |                                      |                        |                     |                 |            |           |    |

|     | Item         | Function and description                                                                                                    |
|-----|--------------|----------------------------------------------------------------------------------------------------|
| (A) | Menu         | Select [Energy management block] or [Metering device] under Charge Calculation Result.                                                                                                    |
| (B) | [CSV Output] | Tap this button to output the charge calculation results in CSV format.<br>Tapping this button will display the dialog for selecting where to save the output file. Save<br>the output file with any file name. |
| (C) | [Print]      | Tap this button to print the charge calculation results with the printer set as the default printer.                                                                                                    |

## 18-2-4. Printing the charge calculation results

When metering devices are used, two charge calculation results, one for the energy management blocks and the other for the metering devices, will be printed.

• If the calculation results are not printed due to a network error or a printer error, collect the billing data using the specified date calculation method to print out the calculation results.

#### (1) Example printout – Energy management blocks

(The charge calculation results are displayed in the order of the block number, and those of the energy management blocks with the same name are merged.)

| Energy management block name | Apportioned electric energy<br>[kWh] | Item<br>Unit price | [kWh] | [USD] | Total air conditioning charge |
|------------------------------|--------------------------------------|--------------------|-------|-------|-------------------------------|
| T-mart A                     | 40.0                                 | Unit price 1       | 46.0  | [000] | [000]                         |
| Tenant A                     | 40.0                                 | Unit price 1       | 40.0  | 9.20  | 9.20                          |
|                              |                                      | Unit price 2       | 0.0   | 0.00  |                               |
|                              |                                      | Unit price 3       | 0.0   | 0.00  |                               |
|                              |                                      | Unit price 4       | 0.0   | 0.00  |                               |
| Topont R                     | 22.6                                 | Unit price J       | 22.6  | 6.72  | 6.72                          |
|                              | 33.0                                 | Unit price 1       | 0.0   | 0.72  | 0.72                          |
|                              |                                      | Unit price 2       | 0.0   | 0.00  |                               |
|                              |                                      | Unit price 3       | 0.0   | 0.00  |                               |
|                              |                                      | Unit price 4       | 0.0   | 0.00  |                               |
| Topont C                     | 26.2                                 | Unit price J       | 26.2  | 5.24  | 5.24                          |
| Tenant O                     | 20.2                                 | Unit price 2       | 20.2  | 0.00  | 5.24                          |
|                              |                                      | Unit price 2       | 0.0   | 0.00  |                               |
|                              |                                      | Unit price 3       | 0.0   | 0.00  |                               |
|                              |                                      | Unit price 5       | 0.0   | 0.00  |                               |
| Topont D                     | 12.1                                 | Unit price J       | 12.1  | 2.62  | 2.62                          |
|                              | 10.1                                 | Unit price 2       | 0.0   | 0.00  | 2.02                          |
|                              |                                      | Unit price 3       | 0.0   | 0.00  |                               |
|                              |                                      | Unit price 4       | 0.0   | 0.00  |                               |
|                              |                                      | Unit price 5       | 0.0   | 0.00  |                               |
| Tenant F                     | 10.0                                 | Unit price 1       | 10.0  | 2.00  | 2.00                          |
|                              | 10.0                                 | Unit price 2       | 0.0   | 0.00  | 2.00                          |
|                              |                                      | Unit price 3       | 0.0   | 0.00  |                               |
|                              |                                      | Unit price 4       | 0.0   | 0.00  |                               |
|                              |                                      | Unit price 5       | 0.0   | 0.00  |                               |
| Tenant F                     | 71                                   | Unit price 1       | 7.1   | 1 42  | 1 42                          |
| ronane r                     | 7.1                                  | Unit price 2       | 0.0   | 0.00  |                               |
|                              |                                      | Unit price 3       | 0.0   | 0.00  |                               |
|                              |                                      | Unit price 4       | 0.0   | 0.00  |                               |
|                              |                                      | Unit price 5       | 0.0   | 0.00  |                               |

#### (2) Example printout – Metering device

(The charge calculation results are displayed in the order of the metering device number.)

| Air conditioning charge - Metering device (by unit price) |                  |      |              |      |                                |
|-----------------------------------------------------------|------------------|------|--------------|------|--------------------------------|
| Calculation period:2015/04/01-2015/04/31                  |                  |      |              |      |                                |
| Metering device name                                      | Mesurement value | Unit | Item         |      | I otal air conditioning charge |
|                                                           |                  |      | Unit price   |      | [05D]                          |
| AE-C No.1                                                 | 44.0             | kWh  | Unit price 1 | 44.0 | 8.80                           |
| Outdoor unit 1~4F                                         |                  |      | Unit price 2 |      |                                |
|                                                           |                  |      | Unit price 3 |      |                                |
|                                                           |                  |      | Unit price 4 |      |                                |
|                                                           |                  |      | Unit price 5 |      |                                |
| AE-C No.1                                                 | 49.0             | kWh  | Unit price 1 | 49.0 | 9.80                           |
| Outdoor unit 5~8F                                         |                  |      | Unit price 2 |      |                                |
|                                                           |                  |      | Unit price 3 |      |                                |
|                                                           |                  |      | Unit price 4 |      |                                |
|                                                           |                  |      | Unit price 5 |      |                                |
| AE-C No.1                                                 | 51.0             | kWh  | Unit price 1 | 51.0 | 10.20                          |
| Outdoor unit 9~12F                                        |                  |      | Unit price 2 |      |                                |
|                                                           |                  |      | Unit price 3 |      |                                |
|                                                           |                  |      | Unit price 4 |      |                                |
|                                                           |                  |      | Unit price 5 |      |                                |
| AE-C No.1                                                 | 11.0             | kWh  | Unit price 1 | 11.0 | 2.20                           |
| Indoor unit 1~4F                                          |                  |      | Unit price 2 |      |                                |
|                                                           |                  |      | Unit price 3 |      |                                |
|                                                           |                  |      | Unit price 4 |      |                                |
|                                                           |                  |      | Unit price 5 |      |                                |
| AE-C No.1                                                 | 13.0             | kWh  | Unit price 1 | 13.0 | 2.60                           |
| Indoor unit 5~8F                                          |                  |      | Unit price 2 |      |                                |
|                                                           |                  |      | Unit price 3 |      |                                |
|                                                           |                  |      | Unit price 4 |      |                                |
|                                                           |                  |      | Unit price 5 |      |                                |
| AE-C No.1                                                 | 15.0             | kWh  | Unit price 1 | 15.0 | 3.00                           |
| Indoor unit 9~12F                                         |                  |      | Unit price 2 |      |                                |
|                                                           |                  |      | Unit price 3 |      |                                |
|                                                           |                  |      | Unit price 4 |      |                                |
|                                                           |                  |      | Unit price 5 |      |                                |

# 18-2-5. CSV output example of charge calculation results

When metering devices are used, two CSV files containing the charge calculation results, one for the energy management blocks and the other for the metering devices, will be output.

#### (1) Example CSV output – Energy management blocks

(The charge calculation results are displayed in the order of the block number, and those of the energy management blocks with the same name are merged.)

| 701                             | Charge Calculation             | Result (Energy manageme                           | nt block)      |                |                | i              |                |                                                  |                |                |                |                |                |
|---------------------------------|--------------------------------|---------------------------------------------------|----------------|----------------|----------------|----------------|----------------|--------------------------------------------------|----------------|----------------|----------------|----------------|----------------|
| Time period:2015/04/0           | 01-2015/04/31                  |                                                   |                |                |                | I              |                |                                                  |                |                |                |                |                |
| Energy management<br>block name | Apportioned<br>electric energy | Outdoor units -<br>Apportioned electric<br>energy | (Unit price 1) | (Unit price 2) | (Unit price 3) | (Unit price 4) | (Unit price 5) | Indoor units –<br>Apportioned electric<br>energy | (Unit price 1) | (Unit price 2) | (Unit price 3) | (Unit price 4) | (Unit price 5) |
|                                 | [kWh]                          | [kWh]                                             | [kWh]          | [kWh]          | [kWh]          | [kWh]          | [kWh]          | [kWh]                                            | [kWh]          | [kWh]          | [kWh]          | [kWh]          | [kWh]          |
| Tenant A                        | 205.7                          | 175.3                                             | 175.3          | 0              | 0              | 0              | 0              | 30.4                                             | 30.4           | 0              | 0              | 0              | 0              |
| Tenant B                        | 264.9                          | 224.3                                             | 224.3          | 0              | 0              | 0              | 0              | 40.6                                             | 40.6           | 0              | 0              | 0              | 0              |
| Tenant C                        | 439.3                          | 374.1                                             | 374.1          | 0              | 0              | 0              | 0              | 65.2                                             | 65.2           | 0              | 0              | 0              | 0              |
| Tenant D                        | 162                            | 144.9                                             | 144.9          | 0              | 0              | 0              | 0              | 17.1                                             | 17.1           | 0              | 0              | 0              | 0              |
| Tenant E                        | 203.4                          | 185.3                                             | 185.3          | 0              | 0              | 0              | 0              | 18.1                                             | 18.1           | 0              | 0              | 0              | 0              |
| Tenant E                        | 364.2                          | 337.1                                             | 337.1          | 0              | 0              | 0              | 0              | 27.1                                             | 27.1           | 0              | 0              | 0              | 0              |

| ľ  | ·                   | ······          |                                         | <u>г —                                   </u> | <u> </u>       | I              | · · · · · ·    | <u> </u>       | i              |                     | · · · · · ·    | ī — —          | г              | ·              | <u> </u>       |
|----|---------------------|-----------------|-----------------------------------------|-----------------------------------------------|----------------|----------------|----------------|----------------|----------------|---------------------|----------------|----------------|----------------|----------------|----------------|
| 10 |                     |                 |                                         |                                               |                |                |                |                |                | ·                   |                |                |                |                |                |
|    | Apportioned charges | Outdoor units · | <ul> <li>Apportioned charges</li> </ul> | (Unit price 1)                                | (Unit price 2) | (Unit price 3) | (Unit price 4) | (Unit price 5) | Indoor units - | Apportioned charges | (Unit price 1) | (Unit price 2) | (Unit price 3) | (Unit price 4) | (Unit price 5) |
| 10 | [USD]               | [USD]           |                                         | [USD]                                         | [USD]          | [USD]          | [USD]          | [USD]          | [USD]          |                     | [USD]          | [USD]          | [USD]          | [USD]          | [USD]          |
| Ш  | 41.14               |                 | 35.06                                   | 35.06                                         | 0              | (              | 0 0            | 0              |                | 6.0                 | 8 6.08         | 0              | 0              | 0              | 0              |
| Ю  | 52.98               |                 | 44.86                                   | 44.86                                         | 0              | (              | 0 0            | 0              |                | 8.                  | 2 8.12         | 0              | 0              | 0              | 0              |
| П  | 87.86               |                 | 74.82                                   | 74.82                                         | 0              | (              | ) (            | 0 0            |                | 13.0                | 4 13.04        | 0              | 0              | 0              | 0              |
| П  | 32.4                |                 | 28.98                                   | 28.98                                         | 0              |                | ) (            | 0 0            |                | 3.4                 | 2 3.42         | 0              | 0              | 0              | 0              |
| ١П | 40.68               |                 | 37.06                                   | 37.06                                         | 0              |                | ) (            | 0 0            |                | 3.0                 | 2 3.62         | 0              | 0              | 0              | 0              |
| ١П | 72.84               |                 | 67.42                                   | 67.42                                         | 0              |                | 0 0            | ol Ö           | l              | 5.4                 | 2 5.42         | 0              | 0              | 0              | 0              |
| 11 |                     |                 |                                         |                                               | -              |                |                | -              |                |                     |                |                | -              |                | -              |

#### (2) Example CSV output – Metering device

(The charge calculation results are displayed in the order of the metering device number.)

| 711                   |                      |                 |                |                |                |                |                  |
|-----------------------|----------------------|-----------------|----------------|----------------|----------------|----------------|------------------|
| ///                   | Charge Calculation R | esult (metering | device)        |                |                |                |                  |
| Time period:2015/04/0 | 1-2015/04/31         |                 |                |                |                |                |                  |
| Metering device name  | Measurement value    | (Unit price 1)  | (Unit price 2) | (Unit price 3) | (Unit price 4) | (Unit price 5) | Measurement unit |
|                       |                      |                 |                |                |                |                |                  |
| AE-C No.1 PI-Ch1      | 44                   | 44              | 0              | 0              | 0              | 0              | kWh              |
| AE-C No.1 PI-Ch2      | 44                   | 44              | 0              | 0              | 0              | 0              | kWh              |
| AE-C No.1 PI-Ch3      | 24                   | 24              | 0              | 0              | 0              | 0              | kWh              |
| AE-C No.1 PI-Ch4      | 24                   | 24              | 0              | 0              | 0              | 0              | kWh              |

| N.     |                                  |                                                                   |                                                                                                    |                                                                                                    |                                                                                                    |
|--------|----------------------------------|-------------------------------------------------------------------|----------------------------------------------------------------------------------------------------|----------------------------------------------------------------------------------------------------|----------------------------------------------------------------------------------------------------|
| N      |                                  |                                                                   |                                                                                                    |                                                                                                    |                                                                                                    |
| narges | (Unit price 1)                   | (Unit price 2)                                                    | (Unit price 3)                                                                                                    | (Unit price 4)                                                                                                    | (Unit price 5)                                                                                                    |
| USD]   | [USD]                            | [USD]                                                             | [USD]                                                                                                    | [USD]                                                                                                    | [USD]                                                                                                    |
| 8.8    | 8.8                              | 0                                                                 | 0                                                                                                    | 0                                                                                                    | 0                                                                                                    |
| 8.8    | 8.8                              | 0                                                                 | 0                                                                                                    | 0                                                                                                    | 0                                                                                                    |
| 4.8    | 4.8                              | 0                                                                 | 0                                                                                                    | 0                                                                                                    | 0                                                                                                    |
| 4.8    | 4.8                              | 0                                                                 | 0                                                                                                    | 0                                                                                                    | 0                                                                                                    |
|        | USD]<br>8.8<br>8.8<br>4.8<br>4.8 | USD] [USD]<br>8.8 8.8<br>8.8 8.8<br>4.8 4.8<br>4.8 4.8<br>4.8 4.8 | USD         [USD]         [USD]           8.8         8.8         0           8.8         8.8         0           4.8         4.8         0           4.8         4.8         0 | USD         [USD]         [USD]         [USD]           8.8         8.8         0         0         0           8.8         8.8         0         0         0           4.8         4.8         0         0         0           4.8         4.8         0         0         0 | USD         [USD]         [USD]         [ |

# 18-3. Usage – Advanced 2: when no metering devices are used

Explained below is the method to calculate and output the charge ratio when no metering devices are used.

# 18-3-1. LAN connection - Closing date calculation (automatic output)

When automatic calculation is enabled with a PC connected to the AE-C/EW-C via LAN, the calculation results will be output to a designated folder (when CSV output is selected) or printed (when print is selected) at the cycle specified by the initial settings for billing function.

- On the next day of the closing date, the Charge Calculation Tool needs to be running on the PC that is connected to the AE-C/EW-C via LAN.
- If the calculation results are not printed due to a network error or a printer error, collect the billing data using the specified date calculation method to print out the calculation results.

| (F) Help (H)                                            |             |                             |                            |           |             |                |                |    |  |
|---------------------------------------------------------|-------------|-----------------------------|----------------------------|-----------|-------------|----------------|----------------|----|--|
| () ((c)) (())                                           |             | _                           |                            |           |             |                |                |    |  |
| ge Calculation Charge Calculation Re                    | <u>sult</u> | Advanc                      | ed Settings                |           |             |                |                |    |  |
|                                                         |             |                             |                            |           |             | CI             | hange password |    |  |
| Charge Calculation - Advanced Se                        | ettinas     |                             |                            |           |             |                |                |    |  |
| Metering device connection                              | 5           | O Connec                    | ted                        | 0         | Not conne   | cted           |                |    |  |
| Calculation of standby electric energy                  |             | <ul> <li>Include</li> </ul> | in the charges             | -         | Not includ  | e in the charg | es             |    |  |
| Currency unit                                           |             | EUR                         | Galculate                  | to 2      | ~           | place(s) of    | decimals.      |    |  |
| Display order of charge calculation result              |             | O Numbe                     | r                          | 0         | Name        |                |                |    |  |
| Merger of energy management blocks with same na         | me          | O Merge                     |                            | 0         | O Not merge |                |                |    |  |
| Decimal point character for CSV file                    |             | O Dot ( .)                  |                            |           | Comma ( ,   | )              |                |    |  |
| Separator character for CSV file                        |             | O Comma                     | i.(.)                      | 0         | Semicolon   | (;)            |                |    |  |
| Unit price settings                                     | Γ           |                             |                            | Unito     | rice        |                |                | 1  |  |
|                                                         | -           | Unit price 1                | Unit price 2               | Unit prid | e 3   L     | Init price 4   | Unit price 5   | 1  |  |
| Air-conditioner [/kWh]                                  |             | 0                           | 0                          | 0         | (           |                | 0              | 1  |  |
| Calorimeter [/MJ]                                       |             | 0                           | 0                          | 0         | 0           | 1              | 0              | 1  |  |
| Water meter [/m3]                                       |             | 0                           | 0                          | 0         | 0           | 1              | 0              | ]  |  |
| (No measurement unit) [/1 measurement un                | iit]        | 0                           | 0                          | 0         | 0           | 1              | 0              |    |  |
| E-Mail                                                  |             |                             |                            | S         | ettings     |                |                |    |  |
| Automatic output settings                               |             |                             |                            |           |             |                |                |    |  |
| Print setting                                           | 🗿 Not a     | utput                       | Output                     | ( 🗌       | Daily       | Month          | ly )           |    |  |
| CSV output setting                                      | 🗿 Not ou    | utput                       | <ul> <li>Output</li> </ul> | (         | Daily       | Month          | y )            |    |  |
| CSV output destination directory                        |             | C:¥CCTool                   | AEC¥ChargeFile             | В         | Browse      |                |                |    |  |
| Closing date setting                                    | O End o     | f month                     | 🔿 Day                      | 1         |             | of each n      | of each month  |    |  |
| Centralized Controller IP address/host<br>name settings |             |                             |                            | n C       | Add         |                |                |    |  |
|                                                         |             |                             | -                          | = C       | Edit        |                |                |    |  |
|                                                         |             |                             |                            | <b>T</b>  | Delete      |                | OK             | ٦. |  |

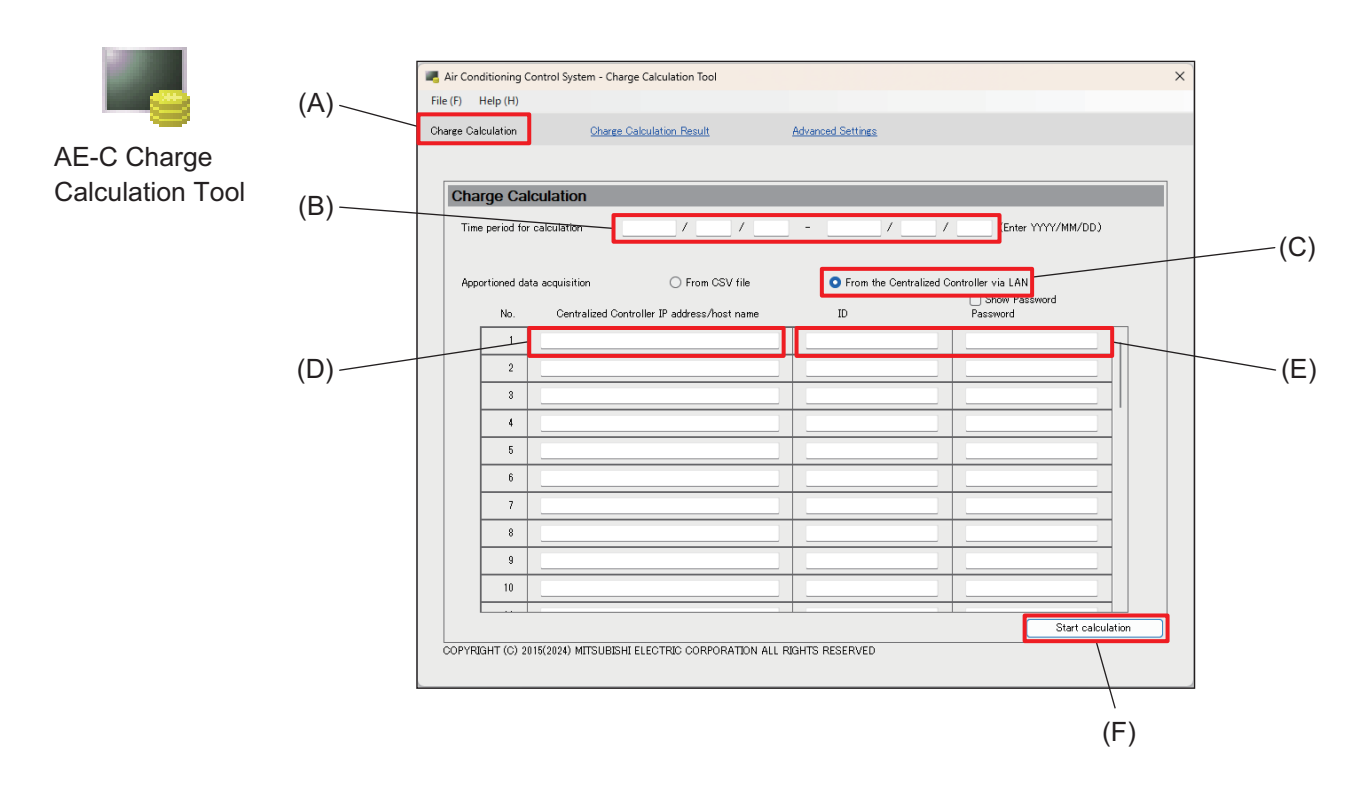

# 18-3-2. LAN connection – Specified date calculation

|     | Item                                 | Function and description                                                                                                    |
|-----|--------------------------------------|----------------------------------------------------------------------------------------------------|
| (A) | Menu                                 | Select [Charge Calculation].                                                                                                    |
| (B) | Time period for<br>calculation       | Enter the period (start and end dates) for which you want to calculate the charge.                                                                           |
| (C) | Apportioned data acquisition         | Select [From the Centralized Controller via LAN].                                                                                                    |
| (D) | IP address/host name of<br>AE-C/EW-C | Enter the IP address or host name of the AE-C/EW-C that has been designated as the system manager under Control Target Settings of the Initial Setting Tool. |
| (E) | ID, Password                         | Enter the administrator user ID and password of the AE-C/EW-C that has been entered in (D).                                                                  |
| (F) | [Start calculation]                  | Tapping this button will display the charge calculation results.                                                                                             |

Note

• The IP address/host name (D) of the AE-C/EW-C can be up to 254 single-byte alphanumeric characters.

# 18-3-3. USB connection – Specified date calculation

Explained below is the specified date calculation using the CSV data (apportion results) exported from the AE-C/EW-C to a USB flash drive when no metering devices are used.

#### [1] Output to a USB flash drive

On the AE-C, remove the cover on the right side and connect a USB flash drive to the USB port (type C). On the EW-C, connect a USB flash drive to the USB port (type C) on the top.

## [2] Exporting CSV data (apportion results)

Select [Initial Settings] - [CSV Output] to output the apportion results data to the USB flash drive. Even if no watt-hour meter is connected, the charge ratio can be calculated by using the energy management block data.

For the EW-C, display the Energy Management screen on a browser connected to the EW-C.

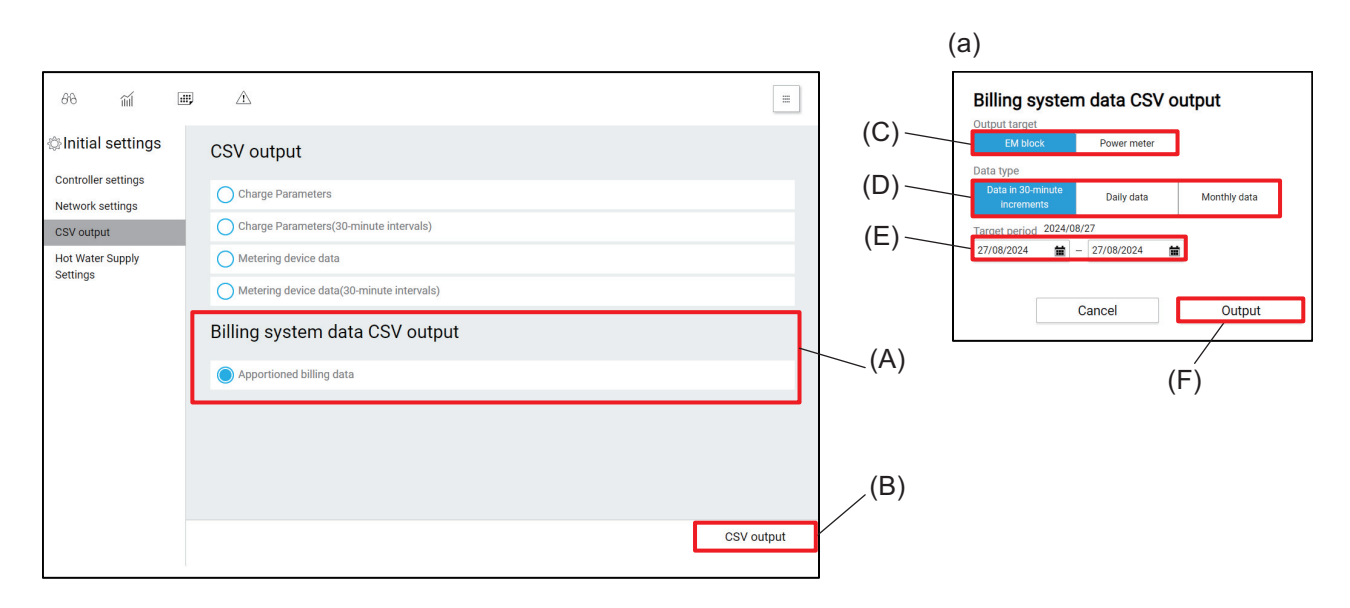

|     | Item                      | Function and description                                                                                                    |
|-----|---------------------------|----------------------------------------------------------------------------------------------------|
| (A) | CSV output data selection | Select the apportion results data.                                                                                                    |
| (B) | [CSV Output]              | Tapping this button will display the CSV output screen (a).                                                                                                    |
| (C) | Output target             | Select the target for CSV data (apportion results) output.<br>When metering devices are used, output two CSV data, one for the energy<br>management blocks and the other for the metering devices, and save the data<br>to the USB flash drive. |
| (D) | Data type                 | Select [Daily data].                                                                                                    |
| (E) | Target period             | Set the period (start and end dates) for which you want to output data in CSV format.<br>The target period needs to be longer than the period for which you want to calculate the charge ratio.                                                 |
| (F) | [Output]                  | Tapping this button will output the CSV data (apportion results) to the USB flash drive.                                                                                                    |

Note

• The CSV data (apportion results) will be saved to a folder "\AE-C/EW-C serial number\ApportionData\" under the root folder of the USB flash drive. Save data as a backup, if necessary.

# [3] Operating the Charge Calculation Tool

Import the CSV data (apportion results) from the USB flash drive to the PC to calculate the charge ratio.

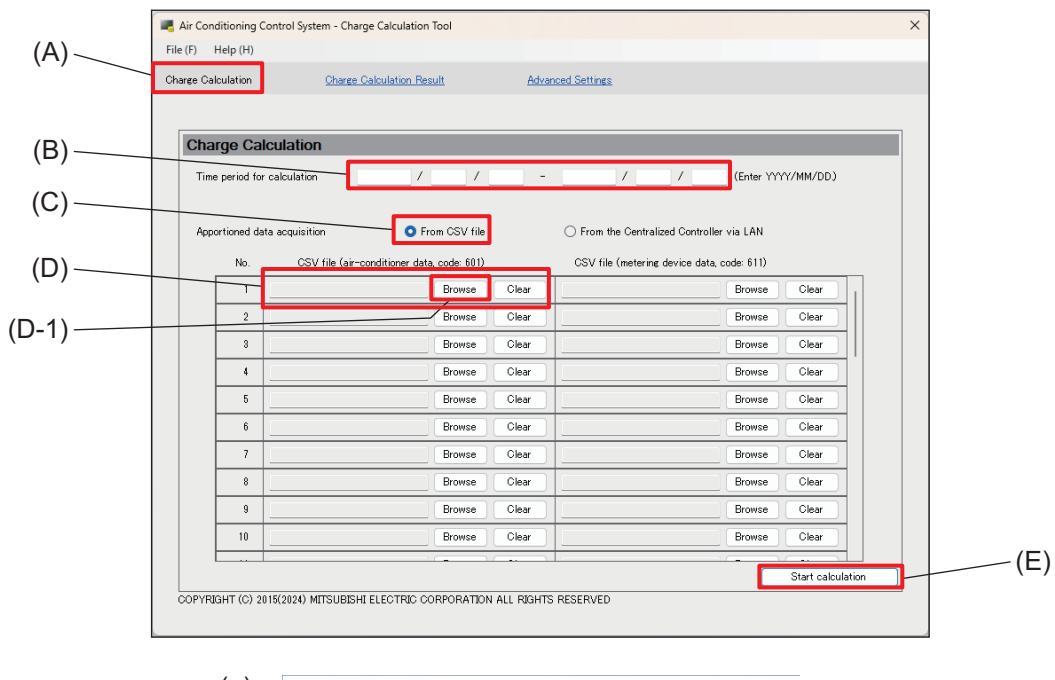

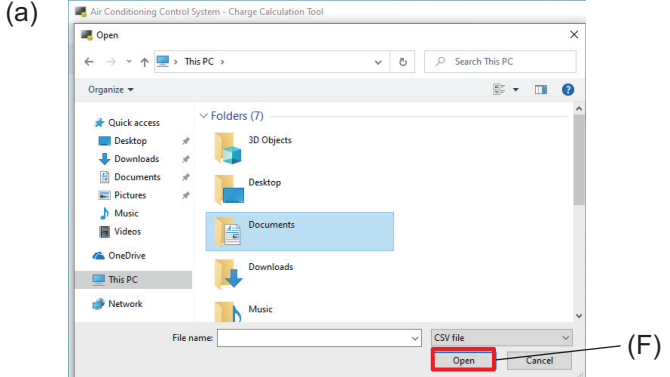

|     | Item                               | Function and description                                                                                                    |
|-----|------------------------------------|----------------------------------------------------------------------------------------------------|
| (A) | Menu                               | Select [Charge Calculation].                                                                                                    |
| (B) | Time period for calculation        | Enter the period (start and end dates) for which you want to calculate the charge ratio.<br>The period of the CSV data (apportion results) to be selected in (D) must be longer than the calculation period entered here. |
| (C) | Apportioned data acquisition       | Select [From CSV file].                                                                                                    |
| (D) | CSV file<br>(air-conditioner data) | Tap <b>[Browse]</b> (D-1) to display the file selection dialog (a).<br>Select a CSV file (energy management block data) to load on the dialog (a), and<br>tap <b>[Open]</b> (F).                                          |
| (E) | [Start calculation]                | Tapping this button will start the charge calculation and display the calculation results.                                                                                                    |

# 18-3-4. Display, print, and CSV output of charge calculation results

# [1] Display example of charge calculation results

Tapping **[Start calculation]** on the Charge Calculation screen will display the charge calculation result screen at the completion of the charge calculation.

When no metering devices are used, the charge ratios of the energy management blocks will be displayed.

| Air Conditioning Control System - Charge Calculation Tool le (F) Help (H)                     |            |              |
|-----------------------------------------------------------------------------------------------|------------|--------------|
| e (F) Help (H)                                                                                |            |              |
|                                                                                               |            |              |
| arge Calculation Result Advanced Settings                                                     |            |              |
|                                                                                               |            |              |
|                                                                                               |            |              |
| Energy management block Metering device                                                       |            |              |
|                                                                                               |            |              |
| Time period for calculation:<br>Energy management block name Apportioned electric energy (kWh | ] Charges  | (FI)         |
|                                                                                               |            |              |
|                                                                                               |            |              |
|                                                                                               |            |              |
|                                                                                               |            |              |
|                                                                                               |            |              |
|                                                                                               |            |              |
|                                                                                               |            |              |
|                                                                                               |            |              |
|                                                                                               |            |              |
|                                                                                               |            |              |
|                                                                                               |            |              |
|                                                                                               |            |              |
|                                                                                               |            |              |
|                                                                                               |            |              |
|                                                                                               |            |              |
|                                                                                               |            |              |
|                                                                                               |            |              |
|                                                                                               |            |              |
|                                                                                               |            |              |
|                                                                                               |            |              |
|                                                                                               |            |              |
|                                                                                               |            |              |
|                                                                                               |            |              |
|                                                                                               |            |              |
|                                                                                               | CSV output | Print        |
|                                                                                               | CSV output | Print        |
|                                                                                               | CSV output | Print        |
|                                                                                               | OSV output | Print        |
|                                                                                               | CSV output | Print        |
|                                                                                               | CSV output | Print        |
|                                                                                               | CSV output | Print<br>(B) |

|     | Item         | Function and description                                                                                                    |
|-----|--------------|----------------------------------------------------------------------------------------------------|
| (A) | [CSV Output] | Tap this button to output the charge ratios of the energy management blocks in CSV format.<br>Tapping this button will display the dialog for selecting where to save the output file. Save the output file with any file name. |
| (B) | [Print]      | Tap this button to print the charge calculation results with the printer set as the default printer.                                                                                                    |

## [2] Print example of charge calculation results

When no metering devices are used, only the charge ratios of energy management blocks will be printed.

• If the calculation results are not printed due to a network error or a printer error, collect the billing data using the specified date calculation method to print out the calculation results.

#### Print example

(The charge calculation results are displayed in the order of the block number, and those of the energy management blocks with the same name are merged.)

| Calculation period:2015/04/01-2015/04/31 | block (by unit price)                      |                    |                                              |                                     |                                               |                                      |
|------------------------------------------|--------------------------------------------|--------------------|----------------------------------------------|-------------------------------------|-----------------------------------------------|--------------------------------------|
| Energy management block name             | Apportionment Parameter<br>(inclusive sum) | Item<br>Unit price | Apportionment Parameter<br>(for indoor unit) | Charge rate[%]<br>(for indoor unit) | Apportionment Parameter<br>(for outdoor unit) | Charge rate[%]<br>(for outdoor unit) |
| Tenant A                                 | 42.0                                       | Unit price 1       | 23.3                                         | 50.9847                             | 18.7                                          | 21.9741                              |
|                                          |                                            | Unit price 2       | 0.0                                          |                                     | 0.0                                           |                                      |
|                                          |                                            | Unit price 3       | 0.0                                          |                                     | 0.0                                           |                                      |
|                                          |                                            | Unit price 4       | 0.0                                          |                                     | 0.0                                           |                                      |
|                                          |                                            | Unit price 5       | 0.0                                          |                                     | 0.0                                           |                                      |
| Tenant B                                 | 29.6                                       | Unit price 1       | 10.9                                         | 23.8512                             | 18.7                                          | 21.9741                              |
|                                          |                                            | Unit price 2       | 0.0                                          |                                     | 0.0                                           |                                      |
|                                          |                                            | Unit price 3       | 0.0                                          |                                     | 0.0                                           |                                      |
|                                          |                                            | Unit price 4       | 0.0                                          |                                     | 0.0                                           |                                      |
|                                          |                                            | Unit price 5       | 0.0                                          |                                     | 0.0                                           |                                      |
| Tenant C                                 | 23.6                                       | Unit price I       | 5.4                                          | 11.8162                             | 18.2                                          | 21.3866                              |
|                                          |                                            | Unit price 2       | 0.0                                          |                                     | 0.0                                           |                                      |
|                                          |                                            | Unit price 3       | 0.0                                          |                                     | 0.0                                           |                                      |
|                                          |                                            | Unit price 4       | 0.0                                          |                                     | 0.0                                           |                                      |
| Tanant D                                 | 11.0                                       | Unit price 5       | 0.0                                          | E 0001                              | 0.0                                           | 01 2066                              |
| Tenant D                                 | 11.0                                       | Unit price 1       | 2.7                                          | 5.9061                              | 16.2                                          | 21.3000                              |
|                                          |                                            | Unit price 2       | 0.0                                          |                                     | 0.0                                           |                                      |
|                                          |                                            | Unit price 3       | 0.0                                          |                                     | 0.0                                           |                                      |
|                                          |                                            | Unit price 5       | 0.0                                          |                                     | 0.0                                           |                                      |
| Tenant F                                 | 8.8                                        | Unit price 1       | 2.0                                          | 1 3761                              | 6.8                                           | 7 0006                               |
|                                          | 0.0                                        | Unit price 2       | 2.0                                          | 4.5704                              | 0.0                                           | 7.5500                               |
|                                          |                                            | Unit price 3       | 0.0                                          |                                     | 0.0                                           |                                      |
|                                          |                                            | Unit price 4       | 0.0                                          |                                     | 0.0                                           |                                      |
|                                          |                                            | Unit price 5       | 0.0                                          |                                     | 0.0                                           |                                      |
| Tenant F                                 | 5.9                                        | Unit price 1       | 1.4                                          | 3.0635                              | 4.5                                           | 5.2879                               |
|                                          |                                            | Unit price 2       | 0.0                                          |                                     | 0.0                                           |                                      |
|                                          |                                            | Unit price 3       | 0.0                                          |                                     | 0.0                                           |                                      |
|                                          |                                            | Unit price 4       | 0.0                                          |                                     | 0.0                                           |                                      |
|                                          |                                            | Unit price 5       | 0.0                                          |                                     | 0.0                                           |                                      |

### [3] CSV output example of charge calculation results

When no metering devices are used, only the charge ratios of energy management blocks will be printed.

#### **CSV** output example

(The charge calculation results are displayed in the order of the block number, and those of the energy management blocks with the same name are merged.)

|          | 702                           | Charge Calquile  | tion Reputt (E | norm ( monogon | ant block)     |                | · · · · · · · · · · · · · · · · · · · | ·         |          |                 | 1          | 1-                                    |               | ;N   |
|----------|-------------------------------|------------------|----------------|----------------|----------------|----------------|---------------------------------------|-----------|----------|-----------------|------------|---------------------------------------|---------------|------|
| Time no  | /02<br>ind:2015/04/01-2015/04 | /orlarge Galcula | tion Result (E | nergy managen  | terit block)   |                | ·+                                    | +         |          |                 | h          |                                       |               | 1    |
| Energy i | nanagement block name         | Apportionment    | parameter A    | pportionment p | arameter for   | outdoor units  | (Unit price 1                         | ) (Unit p | rice 2)  | (Unit price 3)  | (Unit pric | e 4) (                                | Unit price 5  | Σ    |
| Tenant / | Ą                             |                  | 42             |                |                | 18.            | 7 18                                  | .7        | 0        | 0               |            | 0                                     |               | 0    |
| Fenant I | 3                             |                  | 29.6           |                |                | 18.            | 7 18                                  | .7        | 0        | 0               |            | 0                                     |               | 0    |
| Tenant ( | 0                             |                  | 23.6           |                |                | 18.            | 2 18                                  | .2        | 0        | 0               |            | 0                                     |               | 0    |
| Fenant I | )                             |                  | 11.8           |                |                | 9.             | 1 9                                   | .1        | 0        | 0               |            | 0                                     |               | 0    |
| Tenant   |                               |                  | 8.8            |                |                | 6.             | 8 6                                   | .8        | 0        | 0               |            | 0                                     |               | 0    |
| Fenant   |                               |                  | 5.9            |                |                | 4.             | 5 4                                   | .5        | 0        | 0               | İ          | 0                                     |               | 0    |
| N-       | ·                             |                  |                | ·····          |                |                |                                       |           | ·····    |                 |            |                                       |               |      |
| N.       |                               |                  |                | +              |                |                |                                       |           | <u>+</u> |                 |            |                                       |               |      |
|          | Apportionment parameter f     | or indoor units  | (Unit price 1) | (Unit price 2) | (Unit price 3) | (Unit price 4) | (Unit price 5)                        |           | Charge   | rate (for outdo | or units)  | Charge<br>[%]                         | rate (for inc | loor |
| //       | †                             | 23.3             | 23.3           | 0              | 0              | 0              | 0                                     |           | 1        |                 | 24.6053    | · · · · · · · · · · · · · · · · · · · |               | Ę    |
|          | [                             | 10.9             | 10.9           | 0              | 0              | 0              | 0                                     |           | I        |                 | 24.6053    |                                       |               | 2    |
|          | L                             | 5.4              | 5.4            | 0              | 0              | 0              | 0                                     |           | Ļ        |                 | 23.9474    |                                       |               | 1    |
|          |                               | 2.7              | 2.7            | 0              | 0              | 0              | 0                                     |           | Ļ        |                 | 11.9737    |                                       |               |      |
|          |                               | 2                | 2              | 0              | 0              | 0              | 0                                     |           | <u> </u> |                 | 8.9474     |                                       |               |      |
| l II-    | L                             | 1.4              | 1.4            | 0              | 0              | 0              | 0                                     |           | L        |                 | J.9211     |                                       |               |      |

#### Note

• When no metering devices are used, the charge ratio will be output.

The respective total percentage of [Charge rate [%] (for indoor unit)] and [Charge rate [%] (for outdoor unit)] will be 100%.

For a system containing multiple AE-C/EW-C controllers, the total percentage of all the AE-C/EW-C controllers will be 100%.

• If the electric energy is metered individually for indoor units and outdoor units, calculate the charges using the electric energy for outdoor units and [Charge rate [%] (for outdoor unit)], and the electric energy for indoor units and [Charge rate [%] (for indoor unit)].

If the electric energy is metered for outdoor units or for indoor and outdoor units, calculate the charges using the electric energy and [Charge rate [%] (for outdoor unit)].

• The data to be used are [Charge rate [%] (for indoor unit)] and [Charge rate [%] (for outdoor unit)]. The values of Apportionment Parameter (inclusive sum), Apportionment Parameter (for indoor unit), and Apportionment Parameter (for outdoor unit) will not be used. (These values are for reference only.)

# 18-4. Notes for using the billing function

# 18-4-1. Need for periodic data storage

CSV data (apportion results) can be collected from the AE-C/EW-C and saved to a USB flash drive for a period of 123 days (4 months) from the previous day.

It is recommended to collect and save CSV data (apportion results) periodically (once a month).

- Save the CSV data from the master units for the billing function.
- There may be more than one master units for the billing function in the system.

# 18-4-2. Calculating the charges before 123 days (4 months)

CSV data (apportion results) before 123 days (4 months) cannot be collected from the AE-C/EW-C. To calculate the charges for a period before 123 days (4 months), backup data are required.

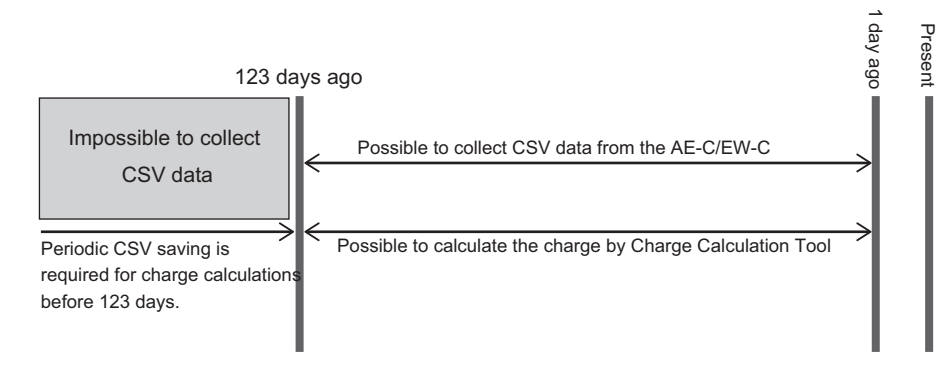

#### Charge calculation example

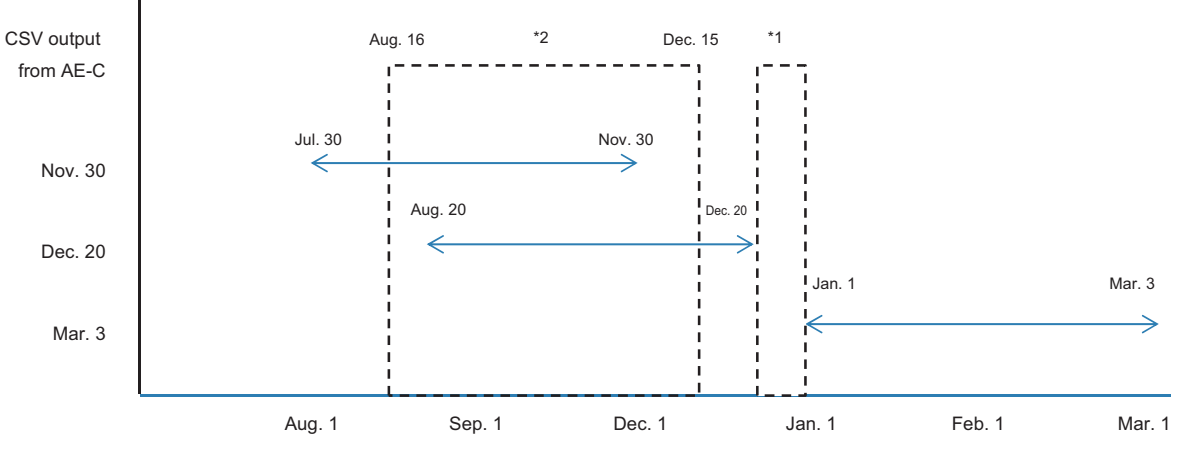

- \*1 In the example above where CSV data (apportioned results) are collected from the AE-C, the charge for the period from Dec. 21 to Dec. 31, where CSV data are missing, cannot be calculated.
- \*2 To calculate the charge for the period from Aug. 16 to Dec. 15 in the example above, calculate the charge for the period from Aug. 16 to Nov. 30 using the CSV file containing data from Jul. 30 to Nov. 30, and then calculate the charge for the period from Dec. 1 to Dec. 15 using the CSV file containing data from Aug. 20 to Dec. 20.

The total of these two calculation results will be the charge for the period from Aug. 16 to Dec. 15. The charge to be calculated with two different files (containing data from the same AE-C) cannot be obtained in a single calculation.

# 18-5. Various billing settings

# 18-5-1. Changing the closing date

The period for which the charge is calculated by the closing date calculation (automatic output) is one month. If the closing date is changed, the charge for some part of the period needs to be calculated by the specified date calculation method.

#### [1] Moving the closing date forward

e.g.) After the charge calculation on the closing date (Apr. 20), the closing date is changed to the 15th of each month.

When the closing date is changed from Apr. 20 (where the calculation period will be Mar. 21 to Apr. 20) to May 15 (Apr. 16 to May 15), the charge for the period from Apr. 16 to Apr. 20 will be duplicated. So, do not use the result of the closing date calculation for May 15. Use the result of the specified date calculation for the period from Apr. 21 to May 15.

From the next period (May 16 to Jun. 15) onward, you can calculate the charge by the closing date calculation method only.

#### [2] Moving the closing date backward

e.g.) After the charge calculation on the closing date (Apr. 20), the closing date is changed to the 25th of each month.

When the closing date is changed from Apr. 20 (where the calculation period will be Mar. 21 to Apr. 20) to May 25 (Apr. 26 to May 25), the charge for the period from Apr. 21 to Apr. 25 will not be calculated. So, to obtain the charge for the period from Apr. 21 to Apr. 25, use the specified date calculation method. Do not use the result of the closing date calculation for May 15, and use the result of the specified date calculation for May 15.

From the next period (May 26 to Jun. 25) onward, you can calculate the charge by the closing date calculation method only.

# 18-5-2. Changing the unit price (special days, seasonal)

Use the following procedure to change the unit price.

#### [1] To change the price during a period with specified dates:

e.g.) When the closing date is the 20th of each month and the price change is made on May 1.

#### Step

- 1. Set the "Time period for calculation" under [Charges settings] to Apr. 21 to Apr. 30, and tap [Start calculation].
- 2. Enter new prices under "Unit price settings" under [Advanced Settings].
- 3. Set the "Time period for calculation" under [Charges settings] to May 1 to May 20, and tap [Start calculation].

#### [2] To change the time period setting for the price:

The time period setting cannot be changed retroactively.

• Contact your dealer, an authorized service agent, or a customer service desk designated by the manufacturer.

#### [3] Changing the tenant name

When a tenant is replaced, before changing the tenant name, calculate the charge billed to the departing tenant for the period until the last day of its tenancy using the specified date calculation method. If the closing date calculation (automatic output) is implemented, the energy consumption for the period before and after the tenant's replacement date must be calculated using the specified date calculation and apportioned to each tenant.

e.g.) When the closing date is the 20th, and the departing tenant "A" occupies until Apr. 15, and the new tenant "B" occupies from Apr. 16.

#### Step

- 1. The charge for the period until Mar. 20 has been billed. Bill the departing tenant "A" for the charge calculated for the period from Mar. 21 to Apr. 15 using the specified date calculation method on or after Apr. 16.
- 2. After the calculation in step **1** and before the next closing date, change the tenant name (energy management block name) under **[Unit Settings] [Energy management block settings]** of the Initial Setting Tool.
- 3. Bill the new tenant "B" for the charge calculated for the period from Apr. 16 to Apr. 20 using the specified date calculation method.

Do not bill the new tenant "B" for the charge calculated on the closing date Apr. 20 (for the period from Mar. 21 to Apr. 20).

#### Note

- If the tenant name is changed from "A" to "B" and then the charge is calculated for the period of the old tenant "A," the data printed under the name of new tenant "B" will be different from the actual data.
- Contact your dealer, an authorized service agent, or a customer service desk designated by the manufacturer.

#### [4] Changing the tenant (energy management block) floor plan

#### Note

• Contact your dealer, an authorized service agent, or a customer service desk designated by the manufacturer.

# 18-6. Settings for the Charge Calculation Tool

# 18-6-1. Password for advanced charge calculation settings

### [1] Initial registration

Tapping **[Advanced Settings]** (A) for the first time will display the Password entry screen (a). On this screen, enter your password twice.

Tapping [Advanced Settings] for the second time and later will display the password entry screen (b).

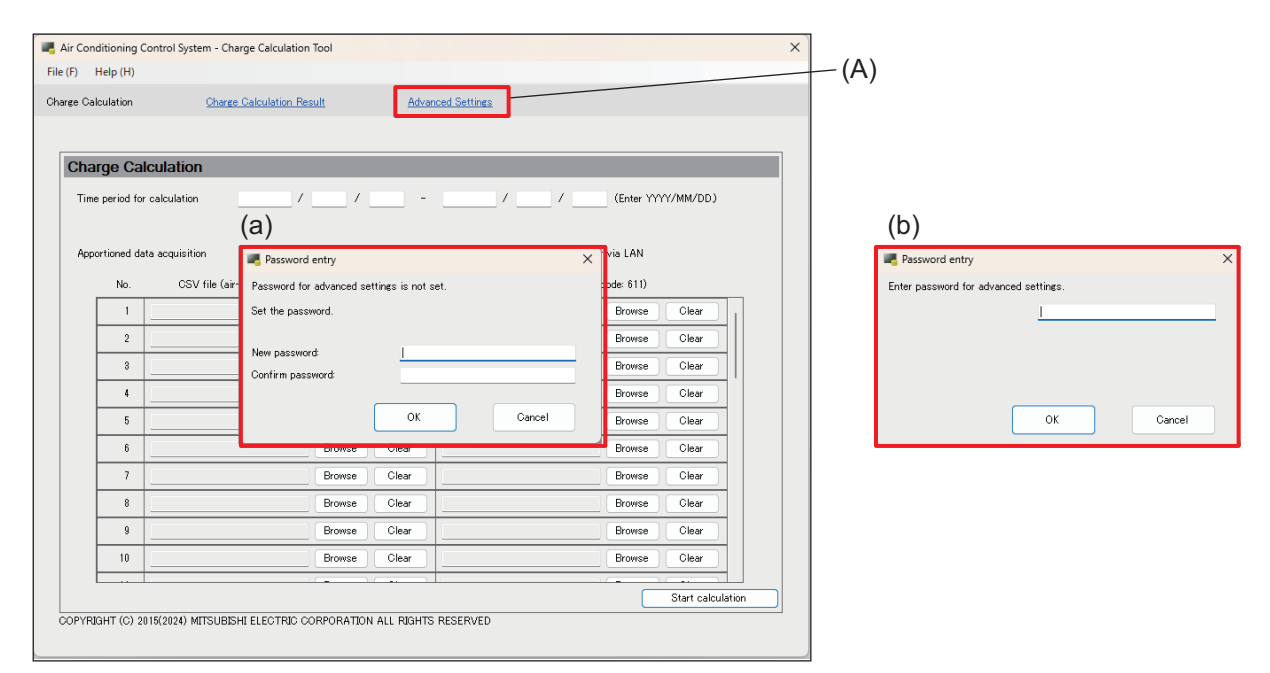

#### Note

- · Make a note of your password so that you do not forget it.
- If you forget your password, contact your dealer.
- The password must be at least eight and no more than 20 characters long. However, the following characters cannot be used. < > & " '

#### [2] Changing the password

Tapping **[Change password]** (B) on the advanced settings screen for charge calculation will display the password entry screen (c).

Enter the old password and the new password (twice).

| (F) Help (H) rge Calculation Re Charge Calculation Re   | <u>ault</u> Adva                 | nced Settings               |                             |                             |               |     |                   |    |          |
|---------------------------------------------------------|----------------------------------|-----------------------------|-----------------------------|-----------------------------|---------------|-----|-------------------|----|----------|
|                                                         |                                  |                             |                             | Ch                          | ange password |     | —(D)              |    |          |
| Charge Calculation - Advanced Se                        | ttings                           |                             |                             |                             |               |     |                   |    |          |
| Metering device connection                              | 🔾 Con                            | nected                      | 🗿 Not co                    | nnected                     |               |     |                   |    |          |
| Calculation of standby electric energy                  | O Inck                           | ide in the charges          | <ul> <li>Not inc</li> </ul> | clude in the charge         | IS            |     | $(\mathbf{a})$    |    |          |
| Currency unit                                           | EUR                              | <ul> <li>Calcula</li> </ul> | te to 2                     | place(s) of d               | ecimals.      |     | (C)               |    |          |
| Display order of charge calculation result              | 🗿 Num                            | ber                         | 🔿 Name                      |                             |               |     |                   |    |          |
| Merger of energy management blocks with same na         | ne 🕓 Men                         | te                          | 🔿 Not me                    | erge                        |               |     | Password entry    |    |          |
| Decimal point character for CSV file                    | 🗿 Dot                            | (.)                         | ◯ Comm                      | a(,)                        |               |     |                   |    |          |
| Separator character for CSV file                        | 🔾 Com                            | ma(,)                       | <ul> <li>Semicol</li> </ul> | olon ( ; )                  |               |     | 0                 |    |          |
| Unit price settings                                     |                                  | Unit price                  |                             |                             |               |     | Ourrent pasword:  |    |          |
|                                                         | Unit price 1                     | Unit price 2                | Unit price 3                | Unit price 4                | Unit price 5  | -   |                   |    |          |
| Air-conditioner [/kWh]                                  | 0                                | 0                           | 0                           | 0                           | 0             |     | New password:     |    |          |
| Calorimeter [/MJ]                                       | 0                                | 0                           | 0                           | 0                           | 0             |     | Confirm password: |    |          |
| Water meter [/m3]                                       | 0                                | 0                           | 0                           | 0                           | 0             |     |                   |    |          |
| (No measurement unit) [/1 measurement un                | t] 0                             | 0                           | 0                           | 0                           | 0             |     |                   |    | <b>A</b> |
| E-Mail                                                  |                                  |                             | Settings                    |                             |               |     |                   | UK | Cancel   |
| Automatic output settings                               |                                  |                             |                             |                             |               |     |                   |    |          |
| Print setting                                           | Not output                       | <ul> <li>Output</li> </ul>  | ( 🗌 Daily                   | 📃 Monthly                   | )             |     |                   |    |          |
| CSV output setting                                      | Not output                       | Output                      | ( 🗌 Daily                   | <ul> <li>Monthly</li> </ul> | )             |     |                   |    |          |
| CSV output destination directory                        | C¥CCT                            | ool_AEC¥ChargeFile          | Browse                      |                             |               |     |                   |    |          |
| Closing date setting                                    | <ul> <li>End of month</li> </ul> | End of month 🔿 Day          |                             | 1 v of each month           |               |     |                   |    |          |
| Centralized Controller IP address/host<br>name settings |                                  |                             | Add                         |                             |               |     |                   |    |          |
|                                                         |                                  |                             | Edit                        |                             |               |     |                   |    |          |
|                                                         |                                  |                             | ▼ Delete                    |                             | OK            | ן ר |                   |    |          |

# 18-6-2. Charge Calculation Tool settings

# [1] Setting items

| ge Calculation     | Charge Calculation Res                  | ult    | Advanc                      | ed Settings                  |              |                    |                |      |
|--------------------|-----------------------------------------|--------|-----------------------------|------------------------------|--------------|--------------------|----------------|------|
|                    |                                         |        |                             |                              |              | Q                  | hange password |      |
| Charge Calo        | culation - Advanced Se                  | ttings |                             |                              |              |                    |                |      |
| Metering device    | connection                              |        | O Connei                    | cted                         | 🔿 Not co     | innected           |                | _    |
| Calculation of st  | andby electric energy                   |        | <ul> <li>Include</li> </ul> | e in the charges             | 🔿 Notin      | clude in the chare | ies            |      |
| Currency unit      |                                         |        | EUR                         | <ul> <li>Calculat</li> </ul> | eto 2        | place(s) of        | decimals.      |      |
| Display order of   | charge calculation result               |        | <ul> <li>Numbe</li> </ul>   | r                            | 🔿 Name       |                    |                |      |
| Merger of energy   | management blocks with same nar         | ne     | Merge                       |                              | ◯ Not m      | erge               |                | <br> |
| Decimal point ch   | aracter for CSV file                    |        | O Dot ( .                   | )                            | O Comm       | a(,)               |                |      |
| Separator charac   | ter for CSV file                        |        | O Commi                     | a(,)                         | () Semic     | olon (; )          |                |      |
| Unit price settine | te                                      |        |                             |                              | Unit price   |                    |                |      |
|                    |                                         |        | Unit price 1                | Unit price 2                 | Unit price 3 | Unit price 4       | Unit price 5   |      |
| Air-cond           | itioner [/kWh]                          |        | 0                           | 0                            | 0            | 0                  | 0              |      |
| Calorime           | ter [/MJ]                               |        | 0                           | 0                            | 0            | 0                  | 0              |      |
| Water me           | ster [/m3]                              |        | 0                           | 0                            | 0            | 0                  | 0              |      |
| (No meas           | surement unit) [/1 measurement uni      | t]     | 0                           | 0                            | 0            | 0                  | 0              | -    |
| E-Mail             |                                         |        |                             |                              | Setting      |                    |                |      |
| Automatic output   | t settings                              |        |                             |                              |              |                    |                |      |
| Print set          | ting                                    | 🔿 Not  | output                      | Output                       | ( 🔽 Daily    | 🗹 Month            | ly ) —         |      |
| CSV out            | put setting                             | 🔿 Not  | output                      | 🗿 Output                     | ( 🗌 Daily    | 🗹 Month            | ly )           |      |
| CSV                | output destination directory            |        | C:¥CCTool                   | LAEC¥ChargeFile              | Browse       |                    | _              |      |
| Closing            | date setting                            | 🔿 End  | of month                    | 🗿 Day                        | 1            | ✓ of each n        | ionth          |      |
| Centraliz          | ed Controller IP address/host<br>ttings |        |                             |                              | Add          |                    |                |      |
|                    |                                         |        |                             |                              | Edit.        |                    |                |      |

|     | Item                                                    | Function and description                                                                                                    |
|-----|---------------------------------------------------------|----------------------------------------------------------------------------------------------------|
| (A) | Metering device connection                              | Select whether or not to connect a metering device (a PI controller connected to the watt-hour meter used with the apportioned electricity billing function). When "Not connected" is selected, the charge rate [%] will be output instead of the apportioned electric energy [kWh].                                      |
| (B) | Calculation of standby electric energy                  | <ul> <li>Select whether or not to include the charge for the standby electric power consumed by indoor units or outdoor units in the amount billed to tenants.</li> <li>This item does not need to be set when "Metering device connection" is set to "Not connected."</li> </ul>                                         |
| (C) | Currency unit                                           | Select the currency unit and the number of decimal places from the pull-down<br>list.<br>The total charge for each energy management block (tenant) per unit price will<br>be rounded down to the specified number of decimal places.                                                                                     |
| (D) | Display order of charge calculation result              | Select "Number" or "Name."<br>When "Name" is selected, the calculation results will be displayed in the order of<br>the energy management block names. The calculation results of the energy<br>management blocks having a name starting with numbers will be displayed first,<br>and then those starting with alphabets. |
| (E) | Merger of energy<br>management blocks with<br>same name | When two or more AE-C/EW-C controllers have energy management blocks of the same name, select "Merge" to combine their results.                                                                                                    |
| (F) | Decimal point character for CSV file                    | <ul> <li>Select "Dot" or "Comma."</li> <li>Select either according to the setting made under [Basic Settings] - [Basic System Settings] of the Initial Setting Tool of the AE-C.</li> </ul>                                                                                                    |
| (G) | Separator character for CSV file                        | <ul> <li>Select "Comma" or "Semicolon."</li> <li>Select either according to the setting made under [Basic Settings] - [Basic System Settings] of the Initial Setting Tool of the AE-C.</li> </ul>                                                                                                    |

|     | Item                             | Function and description                                                                                                    |
|-----|----------------------------------|----------------------------------------------------------------------------------------------------|
| (H) | Unit price settings              | <ul> <li>When "Metering device connection" is set to "Connected," set unit prices 1 to 5 per kWh.</li> <li>Unit prices can be set per calorimeter [MJ], water meter [m<sup>3</sup>], or no measurement unit [1 measurement unit].</li> <li>When "Metering device connection" is set to "Not connected," set the charge rate.</li> <li>With the Initial Setting Tool, you can assign unit prices 1 to 5 to the days of the week, seasons, etc. Enter electricity charge rate under unit prices 1 to 5.</li> </ul> |
| (I) | Print settings                   | Select "Output." Set the timing for printing by selecting "Daily" or "Monthly."                                                                                                    |
|     | CSV output setting               | Set the timing for output by selecting "Daily" or "Monthly."                                                                                                    |
| (J) | CSV output destination directory | Set the destination for the CSV file to be automatically output.                                                                                                    |
| (K) | Closing date setting             | Select "end of month" or "Day."<br>When selecting "Day," select a closing date from the pull-down list.                                                                                                    |
| (L) | IP address/host name settings    | To set up a new one, tap <b>[Add]</b> to add and set the IP address of the centralized controller to which the automatic acquisition is to be performed.                                                                                                    |

#### Note

• Metering device connection (A)

When "Not connected" is selected, charge ratio [%] will be output instead of the apportioned electric energy [kWh].

The settings of "Apportioning with metering device" under "Billing Function Settings" of the Initial Setting Tool of the AE-C controllers must be the same (Connected/Not connected).

• Currency unit (C)

The calculation results are rounded down to the specified digit.

• Unit price settings (H)

When "Metering device connection" is set to "Not connected," enter electricity charge rate under unit prices 1 to 5.

e.g.) When the nighttime rate is one-third of the daytime rate, set unit price 1 (nighttime) to "1" and unit price 2 (daytime) to "3."

Set the unit price time periods with the Initial Setting Tool.

## [2] Merger of energy management blocks with same name

## (1) Example of a case where a tenant is under control of multiple AE-C controllers

When a tenant is under control of multiple AE-C/EW-C controllers, you can merge the charge calculation results or charge rates of the energy management blocks to which the tenant is belonging by setting the energy management blocks to the same name on the AE-C/EW-C controllers.

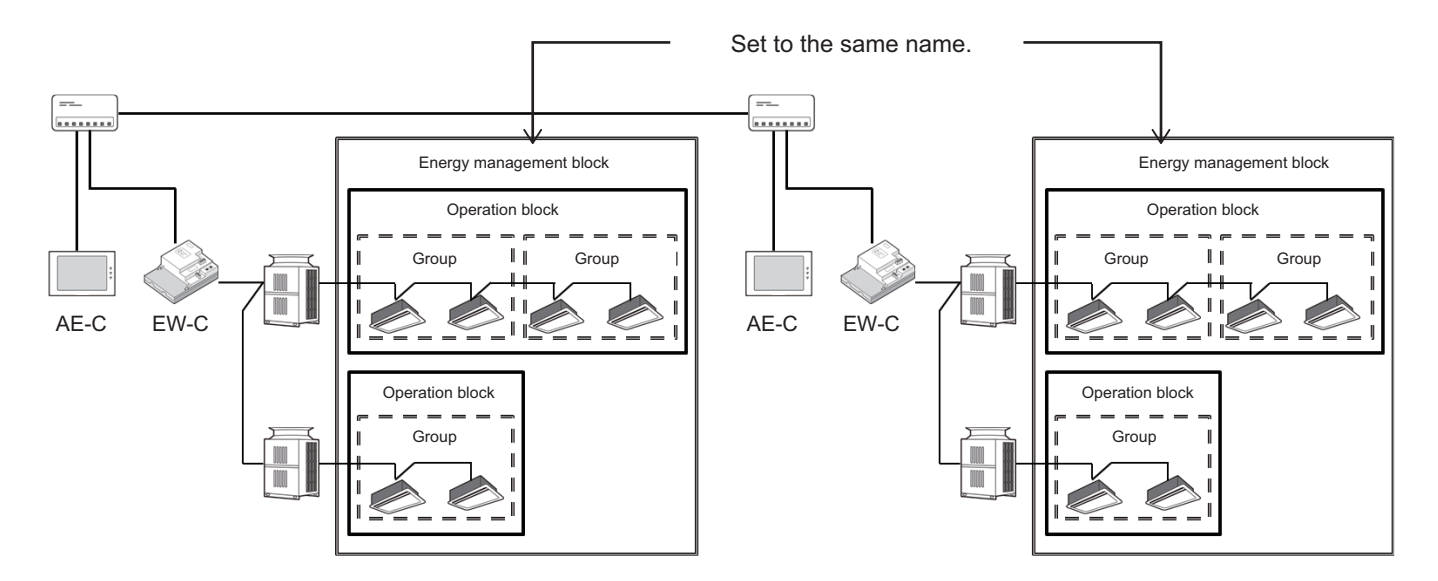

| Display<br>order:<br>Number | Merge     | Calculation results for each AE-C/EW-C will be output in order of AE-C/EW-C IP<br>addresses.<br>Calculation results within each AE-C/EW-C will be output in order of energy<br>management block numbers registered on the Initial Setting Tool.<br>Calculation results of energy management blocks will be merged in order of<br>AE-C/EW-C numbers. |
|-----------------------------|-----------|----------------------------------------------------------------------------------------------------|
|                             | Not merge | Calculation results for each AE-C/EW-C will be output in order of AE-C/EW-C IP<br>addresses.<br>Calculation results within each AE-C/EW-C will be output in order of energy<br>management block numbers registered on the Initial Setting Tool.                                                                                                    |
| Display<br>order:<br>Name   | Merge     | Calculation results will be output in order of energy management block names.<br>Calculation results of energy management blocks will be merged in order of<br>AE-C/EW-C names.                                                                                                    |
|                             | Not merge | Calculation results for each AE-C/EW-C will be output in order of AE-C/EW-C IP addresses.<br>Calculation results within each AE-C/EW-C will be output in order of energy management block names.                                                                                                    |

# 19. Billing function (initial settings)

# 19-1. Summary

- Please understand that the apportioned electricity billing function uses our unique analysis method of energy apportionment, and explain it to the user (and conclude a license agreement to use this function).
- Trial run check for the billing function must be performed three times. This will take approximately 1.5 months and should be done well in advance of the start of operations.
- If a group/block is changed in a system that is in billing operation, a trial run must be performed to see that there are no incorrect settings.

# 19-2. Unit settings

# 19-2-1. Items set by the Initial Setting Tool

o: Items that can be set

|                   | Setting item                      | Initial<br>Setting Tool | Charge<br>Calculation<br>Tool | LCD on the AE-C | Browser |
|-------------------|-----------------------------------|-------------------------|-------------------------------|-----------------|---------|
| Basic<br>settings | License registration (individual) | 0                       |                               | 0               | 0       |
|                   | License registration (batch)      | ° *1                    |                               |                 |         |

\*1 Batch license registration is possible with a license CSV file.

# 19-2-2. License registration and control target settings

- Register licenses using the Initial Setting Tool.
- Select "Use the billing function" for the system control targets of the AE-C/EW-C.

# 19-3. Settings using the Charge Calculation Tool

For details of the initial settings of the Charge Calculation Tool, refer to the sections given in the table below.

 $\circ\,$  Items that need to be set for using the apportioned electricity billing function

|              | Setting item                                      | Charge Calculation<br>Tool | Section to be referred<br>to |  |
|--------------|---------------------------------------------------|----------------------------|------------------------------|--|
|              | Metering device connection                        | 0                          |                              |  |
|              | Charge calculation of standby electric energy     | 0                          |                              |  |
|              | Currency unit                                     | 0                          |                              |  |
|              | Display order of charge calculation results       | 0                          |                              |  |
|              | Merger of energy management blocks with same name | 0                          |                              |  |
| Settings for | Decimal point character for CSV file              | 0                          | "Charge Calculation          |  |
| calculation  | Separator character for CSV file                  | 0                          | Tool settings"               |  |
|              | Unit price settings                               | 0                          |                              |  |
|              | Print settings                                    | 0                          |                              |  |
|              | CSV output settings                               | 0                          |                              |  |
|              | Closing date settings                             | 0                          |                              |  |
|              | IP address settings                               | 0                          |                              |  |

# 19-3-1. Charges settings

# [1] Summary of charges settings

Time periods to which unit prices are applied can be set for particular seasons, days of the week, or special days.

Unit price settings can be made on the Charge Calculation Tool.

• To delete a charging time period setting after the operation starts, the "carried-over data" for the time period to be deleted must be cleared. If the carried-over data is not cleared, "0095 Warning - possibility of damaged metering device" will be displayed.

## (1) Seasonal charges - time period

You can select whether or not to use seasonal unit prices.

When you select to use seasonal unit prices, you can set the time period for seasonal charges.

#### (2) Weekly charges setting

In "Pattern selection," you can select normal charges or seasonal charges set in "(1) Time period setting for seasonal charges" and apply them as unit prices to specific days of the week or specific time period.

#### Example 1: Setting a high electricity charge for the high-demand period in summer (Jul. 1 to Sep. 30)

| Jan.                                           | Feb.  | Mar. | Apr.   | May | Jun.       | Jul.             | Aug        | S | Sep. | Oct. | Nov.     | Dec. |
|------------------------------------------------|-------|------|--------|-----|------------|------------------|------------|---|------|------|----------|------|
| Normal charges                                 |       |      |        |     |            | Seasonal charges |            |   |      | Nor  | mal char | ges  |
| Unit price 1 (a) Unit price 2 (b) Unit price 3 |       |      |        | c)  | Unit price | 4 (d)            |            |   |      |      |          |      |
| \$0.2                                          | 0/kWh | \$0. | 22/kWh | \$0 | \$0.24/kWh |                  | \$0.23/kWh |   |      |      |          |      |

[Normal charges]

Jan. 1 to Jun. 30, Oct. 1 to Dec. 31

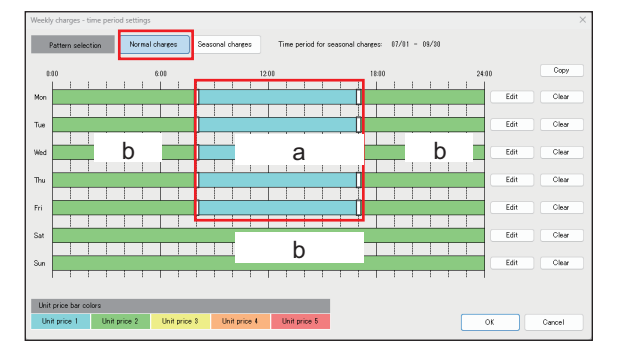

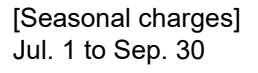

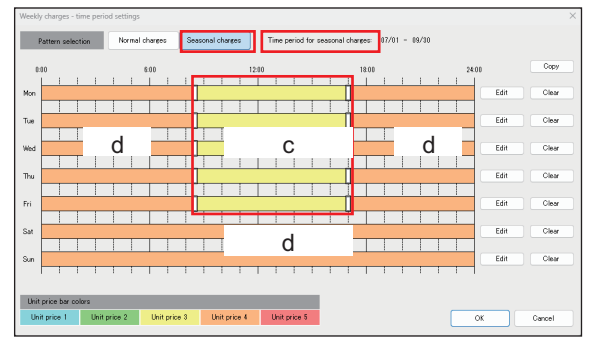

For the seasonal charges above:

|        |                | Mon. | Tue. | Wed.      | Thu. | Fri. | Sat.     | Sun.    |
|--------|----------------|------|------|-----------|------|------|----------|---------|
| Time   | 8:30 to 17:00  |      | U    | nit price | 3    |      | l Init r | vrice / |
| period | 17:00 to 08:30 |      | U    | nit price | 4    |      |          |         |

Set one unit price for the time period from 8:30 to 17:00 on weekdays and another unit price for other time periods.

During regular hours on weekdays: Unit price 3 (\$0.24/kWh),

During after-hours on weekdays: Unit price 4 (\$0.23/kWh)

Set separate unit prices for weekdays and weekends.

Weekends: Unit price 4 (\$0.23/kWh)

П

## (3) Special day charges setting

You can specify special days and set a unit price for those days.

Example: Set a unit price for public holidays and special days that does not fall to the weekly unit price set in (2) Weekly charges setting.

| Pattern al | llocar | tion  |         |        |       |          |      |         |           |          |          |         |         |        |    |      |           |        |         |      |       |         |       |              |     |
|------------|--------|-------|---------|--------|-------|----------|------|---------|-----------|----------|----------|---------|---------|--------|----|------|-----------|--------|---------|------|-------|---------|-------|--------------|-----|
| Pattern    | n A    |       | Pattern | 8      | Patte | m C      | Pa   | ttern D |           | Pattern  | E (      | Can     | cel alk | cation |    | Nuni | ber of pa | tterns | allocat | st 8 |       |         | Gance | all allocati | ons |
|            |        |       |         |        |       |          |      |         |           |          |          |         |         |        |    |      |           |        |         |      |       |         |       |              |     |
|            |        | Sun   | Mon     | Tue    | Wed   | Thu      |      |         | Sun       |          |          | Wed     |         |        |    | Su   | n Mon     | Tue    | Wed     |      |       | Sat     |       |              |     |
|            |        | L     |         | 1      | 2     | 3        | 4    | °       |           |          |          |         |         | ľ      | 2  | L    | 2 B       | ° B    | 4       | °    | °.    | <u></u> |       |              |     |
| ~          |        | •     | 2       | *      | 9     | 10       | 10   | 12      | 4         | <u>"</u> | <u>^</u> | ° A     | 14      | 16     | 9  | -    | 16        | 10     | 10      | 12   | 13    | 14      | 22    |              |     |
|            |        | 10    | 11      | 10 .   | 15    | 24       | . B  | 10      |           |          |          | 20      | 21      | 31     | 21 | 10   | - 05      | 24     | 200     | 216  | 01    | 21      |       |              |     |
|            |        | 27    | 28      | 29     | 30    | 01       |      | -       | 24        | 28       | 26       | 27      | 28 0    | 20 0   | 30 | 28   | 00        | 01 6   |         |      |       | -       |       |              |     |
|            |        | -     | -       | -      | -     | -        | -    |         | H         | -        | -        | -       | - 0     |        |    | H    | -         | - ^    | -       | -    | -     | -       |       |              |     |
|            | _      |       | -       |        |       |          |      |         | _         | _        | _        | _       | _       | _      |    |      |           | _      | _       | _    | _     |         |       |              |     |
| Pattern s  | ettin  | CS .  | -       |        | -     |          |      | -       | -         |          | -        | -       |         |        | -  | -    | -         |        |         | -    |       |         |       |              |     |
|            | 01     |       |         |        |       | 6:00     |      |         |           |          | 12.01    |         |         |        |    | 18.0 | 0         |        |         |      | 24:00 |         |       | Сору         |     |
|            | i.     | 1     | 1 1     |        | 1     | 1        | 1    | 1       | 1 1       | 1        | 1        | 1       | 1       |        | 1  | 1    | с I.      | 1      |         | 1    | 1     |         |       |              |     |
| A          |        |       |         |        |       |          |      |         |           |          |          |         |         |        |    |      |           |        |         |      |       | Edit    |       | Clear        |     |
|            |        | 1     |         |        |       |          |      |         |           |          |          |         | 1       |        |    | Т    |           | 1      |         |      |       |         |       |              |     |
| в          |        |       |         |        |       |          |      |         |           |          |          |         |         |        |    |      |           |        |         |      |       | Edit    |       | Clear        |     |
|            |        | 1     |         |        |       |          | 1    | 1       |           |          |          | 1       | 1       |        | -  | Т    |           | 1      |         | 1    |       |         |       |              |     |
| с          |        |       |         |        |       |          |      |         |           |          |          |         |         |        |    | _    |           |        |         |      |       | Edit    |       | Clear        |     |
|            |        | T     |         |        | 1     |          | 1    | 1       |           | 1        |          | 1       | 1       |        | 1  | Т    | 1         | 1      | 1 1     | 1    |       |         |       |              |     |
| D          |        |       |         |        |       |          |      |         |           |          |          |         |         |        |    | _    |           |        |         |      | 1     | Edit    |       | Clear        |     |
|            |        | T     |         |        | 1     |          | 1    | 1       |           | 1        |          | 1       | 1       |        | 1  | Т    |           | 1      |         | 1    |       |         |       |              |     |
| F          |        |       |         |        |       | _        |      |         |           |          | _        |         |         |        |    | _    |           |        |         |      |       | Edit    |       | Clear        |     |
|            |        | T     |         |        | 1     |          | 1    | 1       |           | 1        |          | 1       | 1       |        | 1  | Т    |           | 1      |         | 1    | -     |         |       |              |     |
|            |        |       |         |        |       |          |      |         |           |          |          |         |         |        |    |      |           |        |         |      |       |         |       |              |     |
| Unit prio  | e bar  | color | *       |        |       |          |      |         |           |          |          |         |         |        |    |      |           |        |         |      |       | 011     |       |              |     |
| Unit pri   | ce 1   |       | Unit p  | rice 2 |       | Jhit pri | ce 8 | Ur      | nit price | 4        | Ühi      | f price | 5       |        |    |      |           |        |         |      |       | OK      |       | Gance        |     |

A: Company event B: Holiday

You can assign patterns (A to E) in which the charge time periods have been set to respective special days.

# [2] Charges settings

To use the billing function, set applicable electricity charges and time periods on the Charges settings screen.

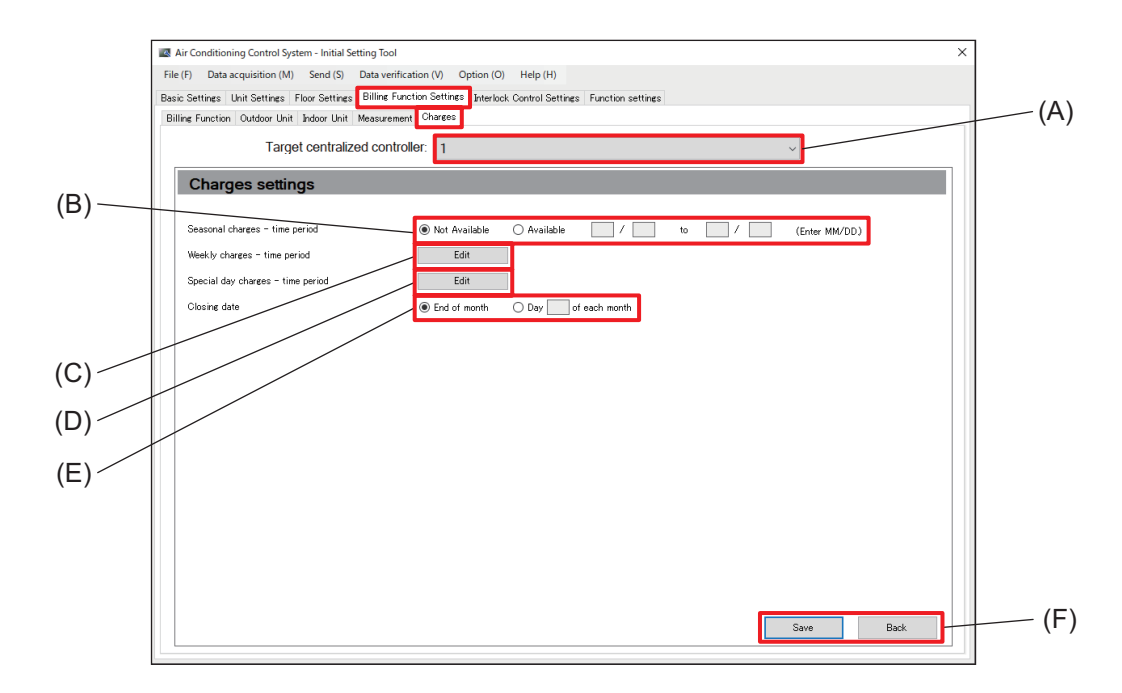

|     | Item                                 | Function and description                                                                                                    |
|-----|--------------------------------------|----------------------------------------------------------------------------------------------------|
| (A) | Target centralized controller        | The number and the name of the AE-C/EW-C controller that has been registered on the Connection tab are displayed.                                                                                                    |
| (B) | Seasonal charges<br>- time period    | <ul> <li>To use seasonal charges, select [Available] and enter the seasonal charge period.</li> <li>The period can be set across years. e.g.) Dec. 1 to Jan. 31</li> <li>Regardless of the leap year, Feb. 29 can be set. In this case, years other than leap years are treated as starting on Mar. 1 and ending on Feb. 28.</li> </ul>                                                                                                    |
| (C) | Weekly charges<br>- time period      | Set this item when using weekly charges or seasonal charges.<br>Tapping <b>[Edit]</b> will display the Weekly charges - time period settings screen.                                                                                                    |
| (D) | Special day charges<br>- time period | Set this item when using special day charges.<br>Tapping <b>[Edit]</b> will display the Special day settings screen.                                                                                                    |
| (E) | Closing date                         | <ul> <li>Set the closing date that has been agreed on with the building owner.</li> <li>When [End of month] is selected, the amount of electricity consumed from the 1st day to the end of the month will be obtained.</li> <li>Any number from 1 to 28 can be set in the box of [Day XX of each month]. 29 to 31 cannot be set.</li> <li>There are two types of closing date: one is set by the Initial Setting Tool, and the other is set by the Charge Calculation Tool. Set the same closing date for both.</li> </ul> |
| (F) | [Save]/[Back]                        | After completing the setting, tap <b>[Save]</b> .<br>To cancel the setting, tap <b>[Back]</b> .                                                                                                    |

### [3] Weekly charges - time period settings screen

Set the time of day for each day of the week to which the unit price is applied.

The unit prices are displayed in different colors.

Up to five different unit prices can be registered.

Up to 10 time periods can be set for each day of the week.

When setting "Seasonal charges - time period" to **[Available]** on the Charges settings screen, you can set seasonal charges in addition to normal charges. Seasonal charges are applicable only to the time period set under "Seasonal charges - time period."

- Set the unit prices using the Charge Calculation Tool.
- When the system is started up for the first time, Unit price 1 is set for all days of the week and all time periods.

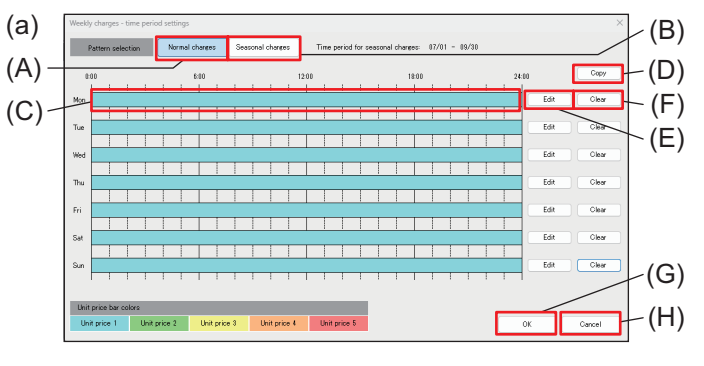

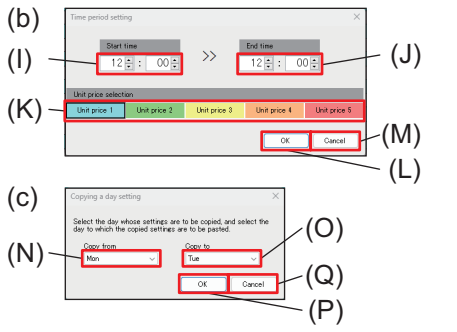

#### Step

- 1. Tap **[Edit]** under "Weekly charges time period" on the Charges settings screen to display the Weekly charges - time period settings screen (a).
- 2. Tap Normal charges (A).
- 3. Tap **[Edit]** (E) of the day of the week for which you want to set the charge to display the Time period setting screen (b).
  - To reset the setting to the default value (Unit price 1 from 0:00 to 24:00), tap [Clear] (F).
- 4. Set the start time (I) and end time (J) of the time period.
- 5. Select the unit price from Unit price 1 to Unit price 5 under Unit price selection (K).
- 6. Tap [OK] (L) to save the settings.
  To cancel the setting, tap [Cancel] (M).
- 7. To copy the normal charge settings to other day of the week, tap **[Copy]** (D) to display the Copying a day setting screen (c).
- 8. Select days of the week under "Copy from" (N) and "Copy to" (O).
- 9. Tap **[OK]** (P) to save the settings.
  - To cancel the setting, tap [Cancel] (Q).
- 10. To use seasonal charges, tap Seasonal charges (B) and repeat steps **3 to 9**.
- 11. Tap **[OK]** (G) to save the settings.
  - To cancel the setting, tap [Cancel] (H).

On the charge time period bar (C), you can change the time period in 10-minute increments by dragging the separator lines.

- [4] Setting the unit price and charges period for each day
- (1) To register new settings

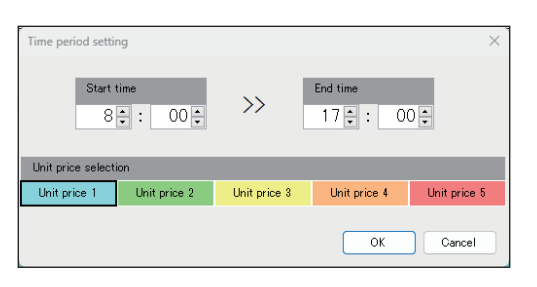

#### Step

- 1. Tap [Billing Function Settings] [Charges settings] to display the Charges settings screen.
- 2. Tap **[Edit]** under Weekly charges time period to display the Weekly charges time period settings screen.
- 3. Tap **[Edit]** of the day of the week for which you want to make settings to display the Time period setting screen.
- 4. Enter the start and end times (in 1-minute increments), select the unit price, and then tap **[OK]**.
  - If you register a new time that overlaps a time period for which a charges period has already been set, the new time period overwrites the previous time period.
  - You cannot set multiple unit prices and times in one process. To set multiple prices or times, set the unit prices and time periods one at a time.

#### Note

• You can change the time period in 10-minute increments by dragging the separator lines.

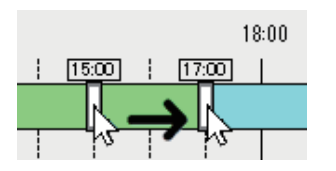

## (2) To change charges periods

#### Step

- 1. On the Weekly charges time period settings screen, tap the time period you want to change.
  - The Time period setting screen will be displayed showing the time period you tapped and the unit price.
- 2. Enter or select the settings, and tap [OK].

## (3) To copy from another day

| Copying a day setting                                           | ×                                                        |
|-----------------------------------------------------------------|----------------------------------------------------------|
| Select the day whose settings<br>day to which the copied settin | are to be copied, and select the<br>gs are to be pasted. |
| Copy from                                                       | Copy to                                                  |
| Mon 🗸                                                           | Tue 🗸                                                    |
|                                                                 | OK Cancel                                                |

#### Step

- 1. On the Weekly charges time period settings screen, tap **[Copy]**.
- 2. Set "Copy from" and "Copy to," and tap [OK].
  - The settings of the copy source will be copied to the copy destination.

#### Note

• Copying across "Normal charges - time period" and "Seasonal charges - time period" is not allowed.

#### [5] Special day settings screen

You can register five types of time-of-day unit price (patterns A to E), and assign the patterns to special days.

- "Special day settings" take precedence over "Weekly charges time period settings."
- The settings can be made from the current day to the end of 24 months ahead.
- Up to 10 time periods can be set per pattern.
- The number of pattern allocations can be set for a total of 50 days for all patterns. Patterns set before the current day are not included.
- When the system is started up for the first time, Unit price 1 is set for all patterns and all time periods.

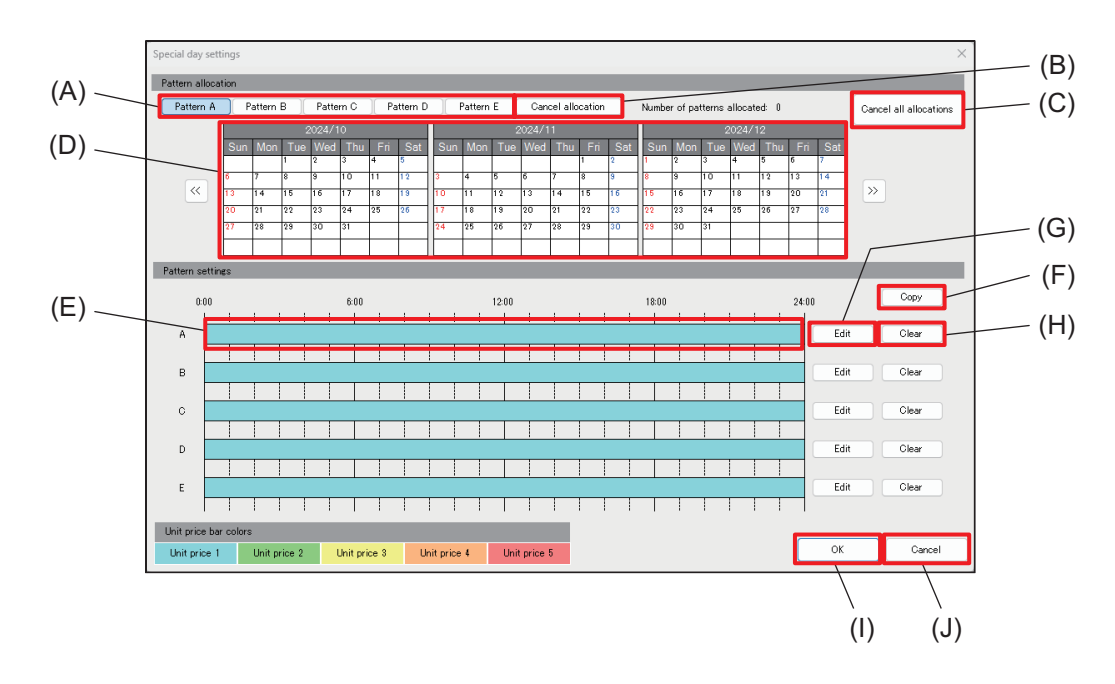

|     | Item                              | Function and description                                                                                                    |
|-----|-----------------------------------|----------------------------------------------------------------------------------------------------|
| (A) | Pattern allocation                | Select a pattern to be allocated to the special day.                                                                                                    |
| (B) | Cancel allocation                 | The allocated pattern is canceled.                                                                                                    |
| (C) | [Cancel all allocations]          | Tap this button to cancel all pattern allocations of special day settings.                                                                                                    |
| (D) | Calendar for setting special days | Select a pattern and tap a date, and the selected pattern will be allocated to the date.<br>On the dates to which a pattern has been allocated, the letters A through E are displayed. |
| (E) | Hourly price                      | The prices of pattern A through E are displayed on an hourly basis.                                                                                                    |
| (F) | [Copy]                            | The pattern of the selected special day is copied to another pattern.                                                                                                    |
| (G) | [Edit]                            | Tapping this button will display the Time period setting screen.                                                                                                    |
| (H) | [Clear]                           | Tapping this button will reset the pattern settings to the defaults (Unit price 1 from 0:00 to 24:00).                                                                                 |
| (I) | [OK]                              | Tap this button to save the setting changes.                                                                                                    |
| (J) | [Cancel]                          | Tap this button to go back to the previous screen without saving the setting changes.                                                                                                  |

- [6] Setting the unit price and charges period for special days
- (1) To register new settings

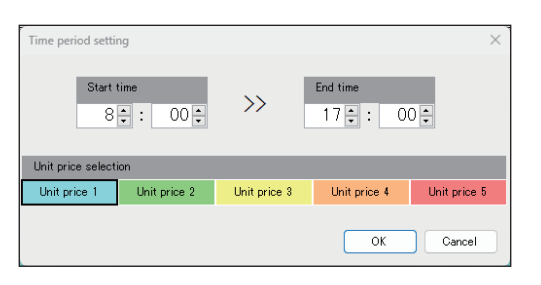

#### Step

- 1. Tap [Billing Function Settings] [Charges settings] to display the Charges settings screen.
- 2. Tap **[Edit]** of "Special day charges time period" to display the Special day settings screen.
- 3. Tap **[Edit]** of the pattern you want to set to display the Time period setting screen.
- 4. Enter the start and end times (in 1-minute increments), select the unit price, and then tap **[OK]**.
  - If you register a new time that overlaps a time period for which a charges period has already been set, the new time period overwrites the previous time period.
  - You cannot set multiple unit prices and times in one process. To set multiple prices or times, set the unit prices and time periods one at a time.

#### Note

• You can change the time period in 10-minute increments by dragging the separator lines.

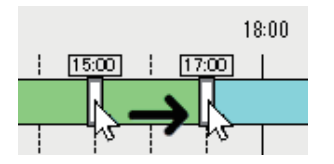

#### (2) To change charges periods

#### Step

- 1. On the Special day settings screen, tap the time period to be changed.
  - The Time period setting screen will be displayed showing the time period you tapped and the unit price.
- 2. Enter or select the settings, and tap [OK].

#### (3) To copy from another pattern

| Copying a pattern setting                                        |                                                                 | × |
|------------------------------------------------------------------|-----------------------------------------------------------------|---|
| Select the pattern whose setti<br>the pattern to which the copie | ngs are to be copied, and selec<br>d settings are to be pasted. | t |
| Copy from                                                        | Copy to                                                         |   |
| A ~                                                              | B v                                                             |   |
|                                                                  | OK Cancel                                                       |   |

## (4) To register a pattern to a special day

| Special day set | tings |                 |                 |                 |      |                 |         |
|-----------------|-------|-----------------|-----------------|-----------------|------|-----------------|---------|
| Pattern alloca  | tion  |                 |                 |                 |      |                 |         |
| Pattern A       | Р     | attern          | в               | Patte           | rn C | Pa              | ttern D |
|                 |       |                 | 2               | 024/1           | 0    |                 |         |
|                 | Sun   | Mon             | Tue             | Wed             | Thu  | Fri             | Sat     |
|                 |       |                 | 1               | 2               | 3    | 4               | 5       |
|                 | 6     | 7               | 8               | 9               | 10   | 11 A            | 12      |
| ~               | 13    | <sup>14</sup> B | <sup>15</sup> A | <sup>16</sup> A | 17 A | <sup>18</sup> A | 19      |
|                 | 20    | 21              | 22              | 23              | 24   | 25              | 26      |
|                 | 27    | 28              | 29              | 30              | 31   |                 |         |
|                 |       |                 |                 |                 |      |                 |         |

#### Note

- 1. On the Special day settings screen, tap [Copy].
- 2. Set "Copy from" and "Copy to," and tap [OK].
  - The settings of the copy source will be copied to the copy destination.

#### Step

- 1. Select a pattern under "Pattern allocation" on the Special day settings screen.
- 2. Tap a date to which you want to register the pattern you selected on the calendar.
  - To cancel a registered pattern, select **[Cancel allocation]**, and tap the date you want to cancel on the calendar.
  - To cancel all special day settings, tap **[Cancel all allocations]** to display the confirmation screen, and tap **[OK]**.

# 20. Billing function (test run)

# 20-1. Flow of the billing test run

Test run check for the apportioned electricity billing function must be performed three times. Billing test run checks should be performed well in advance of handover. During the billing function trial run period, check that output is as set on the Charge Calculation Tool.

# 20-1-1. Correcting AE-C measurement values

## [1] Correcting AE-C measurement values

Match the measurement values on the Measurement screen on the AE-C's LCD to the watt-hour meter measurements used by the apportioned electricity billing function.

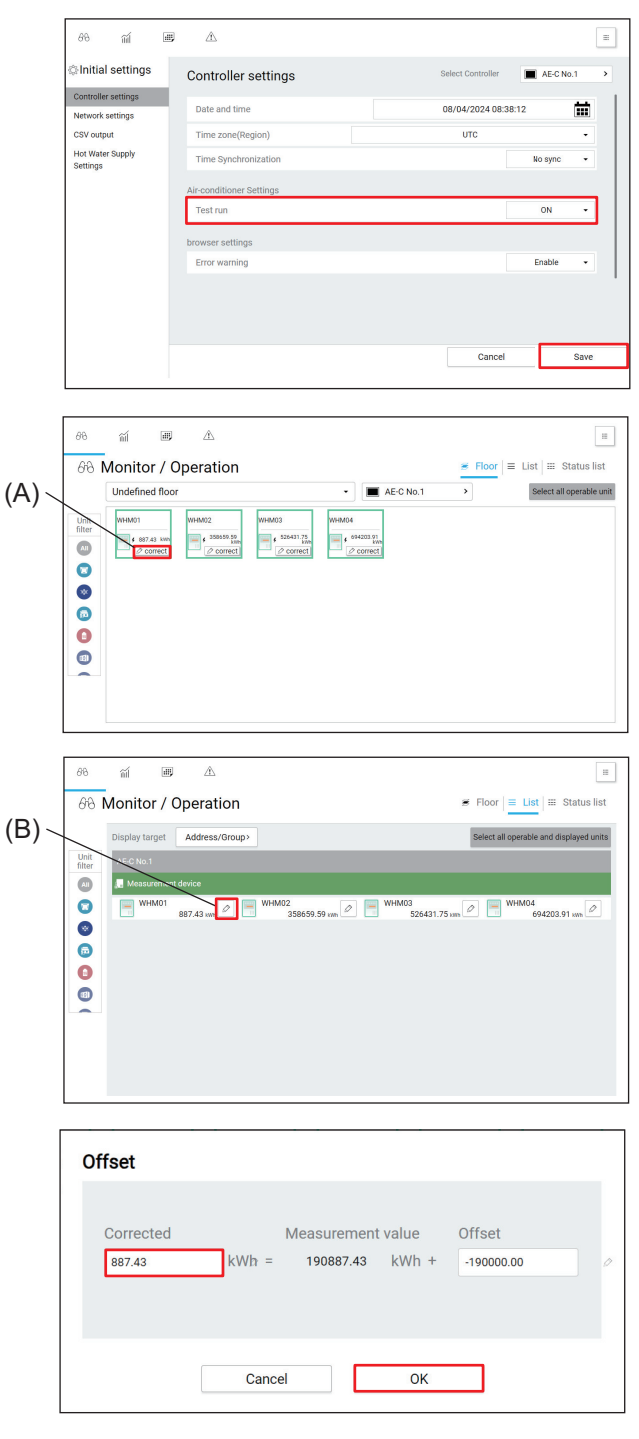

#### Step

1. Select [Initial settings] - [Controller settings], set Trial run to [ON] under Air-conditioner Settings, and tap **[Save]**.

2. Select a measurement device in the floor screen or the list screen, and tap (A) or (B).

3. Enter a correction value, and tap [OK].

 After completing the correction, select [Initial settings] - [Controller settings], set Trial run to [OFF] under Air-conditioner Settings, and tap [Save].

# 20-1-2. Checking the time settings

#### [1] Checking the time settings

Check for time discrepancies between AE-C and EW-C. Check that the current time of the AE-C and EW-C is correct, referring to the current time settings of the Web browser.

# 20-2. Checking the billing function settings (check before billing function test run)

Select [Option] - [Output - Check sheet for billing function trial run] on the Initial Setting Tool to output the "Items to be checked during the trial run" check sheet (Excel sheet). Two sheets exist in the output Excel sheet, "billing-related sheets" and "unit-related sheets."

If there are multiple AE-C/EW-C systems, output an "Items to be checked during the trial run" check sheet for each system.

# 20-2-1. Billing-related item sheet

This sheet is output for each AE-C.

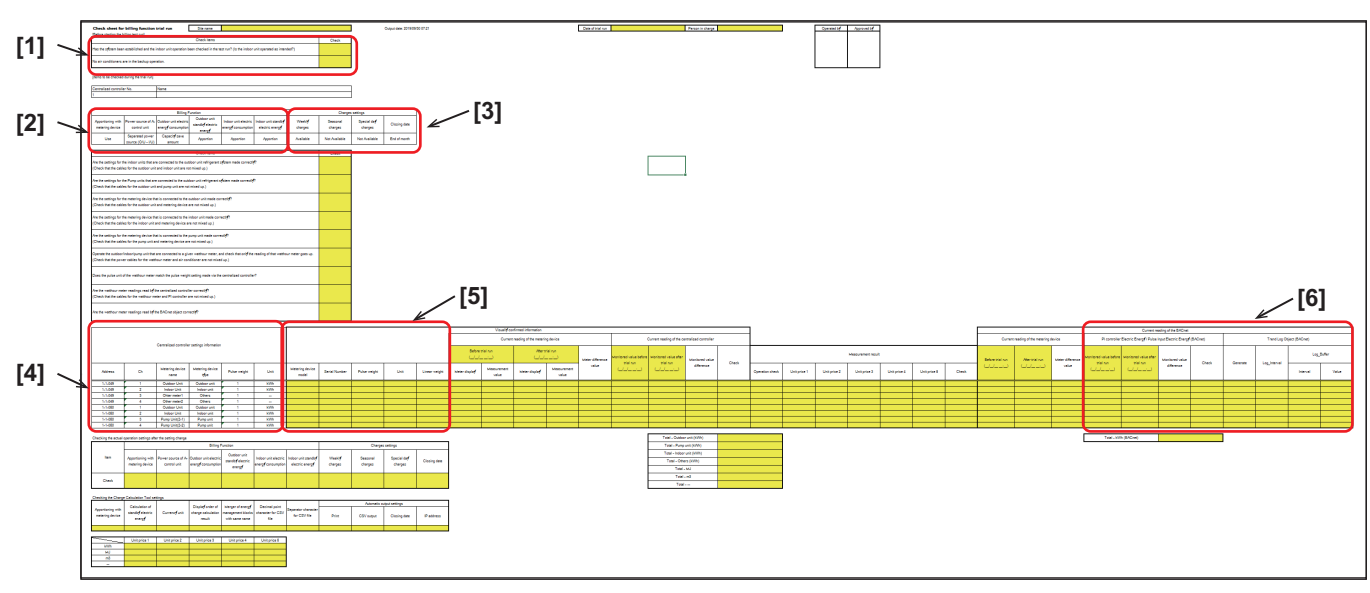

# [1] Before starting the billing trial run

Check the settings, and put a check in the check column if there are no problems.

| Check item                                                                                                    | Check |
|----------------------------------------------------------------------------------------------------|-------|
| Has the system been established, and has the trial run of the indoor unit operation been completed? (Does the indoor unit operate as intended?) |       |
| No indoor units are in the backup operation.                                                                                                    |       |

## [2] Billing function settings

Check that none of the settings differ from those set on the Billing Function Settings screen.

| Billing function settings               |                                   |                                                |                                            |                                               |                                           |  |  |  |
|-----------------------------------------|-----------------------------------|------------------------------------------------|--------------------------------------------|-----------------------------------------------|-------------------------------------------|--|--|--|
| Apportioning<br>with metering<br>device | Power source of<br>A-control unit | Outdoor unit<br>electric energy<br>consumption | Outdoor unit<br>standby electric<br>energy | Indoor unit<br>electric energy<br>consumption | Indoor unit<br>standby electric<br>energy |  |  |  |
| Use                                     | Same power<br>source (O/U - I/U)  | Capacity save<br>amount                        | Apportion                                  | Apportion                                     | Apportion                                 |  |  |  |
| (A)                                     | (B)                               | (C)                                            | (D)                                        | (E)                                           | (F)                                       |  |  |  |

(A) Apportioning with metering device (Use/Non-use)

(B) Power source of A-control unit (Same power source (O/U - I/U)/Separated power source (O/U - I/U))

(C) Outdoor unit electric energy consumption (Capacity save amount/Thermo-ON time/FAN operation time)

(D) Outdoor unit standby electric energy (Apportion/Not apportion)

(E) Indoor unit electric energy consumption (Apportion/Not apportion)

(F) Indoor unit standby electric energy (Apportion/Not apportion)

# [3] Charges settings

Check that none of the settings differ from those set on the Charges settings screen.

| Charges settings |                     |                     |              |  |  |  |
|------------------|---------------------|---------------------|--------------|--|--|--|
| Weekly charges   | Seasonal<br>charges | Special day charges | Closing date |  |  |  |
| Available        | Available           | Available           | End of month |  |  |  |
| (G)              | (H)                 | (I)                 | (J)          |  |  |  |

(G) Weekly charges (Available)

(H) Seasonal charges (Available/Not available)

(I) Special day charges (Available/Not available)

 This will be judged based on the number of pattern allocations "0" (Not Available) or "1 or more" (Available).

(J) Closing date (End of month/Day XX of each month)

There are two types of "Closing date": one is for the calculation on the closing date (automatic output) set by "Charge Calculation Tool settings," and the other is for the energy management chart (monthly) displayed on the AE-C set by "Initial Setting Tool settings." Set these closing dates to the same date so that the amount of electricity consumed by each tenant matches with that displayed on the energy management chart displayed on the AE-C.

## [4] Centralized controller settings (for systems with metering devices)

| Centralized controller settings information |                                |                         |                         |              |                     |  |  |  |
|---------------------------------------------|--------------------------------|-------------------------|-------------------------|--------------|---------------------|--|--|--|
| Address                                     | Ch.                            | Metering device<br>name | Metering device<br>type | Pulse weight | Measurement<br>unit |  |  |  |
| 1-050                                       | 1                              | 50-1                    | Outdoor unit            | 1            | kWh                 |  |  |  |
| 1-050                                       | 1-050 2 50-2 Indoor unit 1 kWh |                         |                         |              |                     |  |  |  |
| (K) (L) (M) (N) (O)                         |                                |                         |                         |              |                     |  |  |  |

Check that none of the settings differ from those set on the PI Controller Settings screen.

(K) Address

• For a PI controller, this will be shown as "(Expansion controller No.) - (Unit address)."

(L) Ch.

(M) Metering device name

• For a PI controller, if the name of the metering device is not registered, this will be shown as "(Unit address) - (Ch)."

(N) Metering device type

• This shows the unit type set on the Measurement Settings screen.

(O) Pulse weight, Unit

• If the pulse weight of the actual watt-hour meter is stated in "pulse/kWh," set the value of the reciprocal "kWh/pulse."

Example: In the case of 10 pulse/kWh, the pulse setting value is 0.1 kWh/pulse.

#### [5] Checking the watt-hour meter

Enter the information about the watt-hour meter installed at the site.

| Visual confirmed information |               |              |                     |               |  |  |  |  |
|------------------------------|---------------|--------------|---------------------|---------------|--|--|--|--|
| Metering device<br>model     | Serial number | Pulse weight | Measurement<br>unit | Linear weight |  |  |  |  |
| M2LHM-XX                     | 064247        | 1            | kWh/pulse           | 100           |  |  |  |  |
| M2LHM-XX                     | 064240        | 1            | kWh/pulse           | 100           |  |  |  |  |
| (P) (Q) (R) (S)              |               |              |                     |               |  |  |  |  |

(P) Metering device model

• Enter the metering device model name.

(Q) Serial number

• Enter the serial number of the metering device.

(R) Pulse weight, Unit

- Enter the value and units for the primary side pulse constant.
- If the pulse unit of the actual watt-hour meter is stated in "pulse/kWh," enter the reciprocal value "kWh/pulse."

Example: In the case of 1/100 pulse/kWh, the pulse setting value is 100 kWh/pulse.

(S) Linear weight

• Enter the linear weight.

# 20-2-2. Unit-related item sheet

This sheet is output for each AE-C.

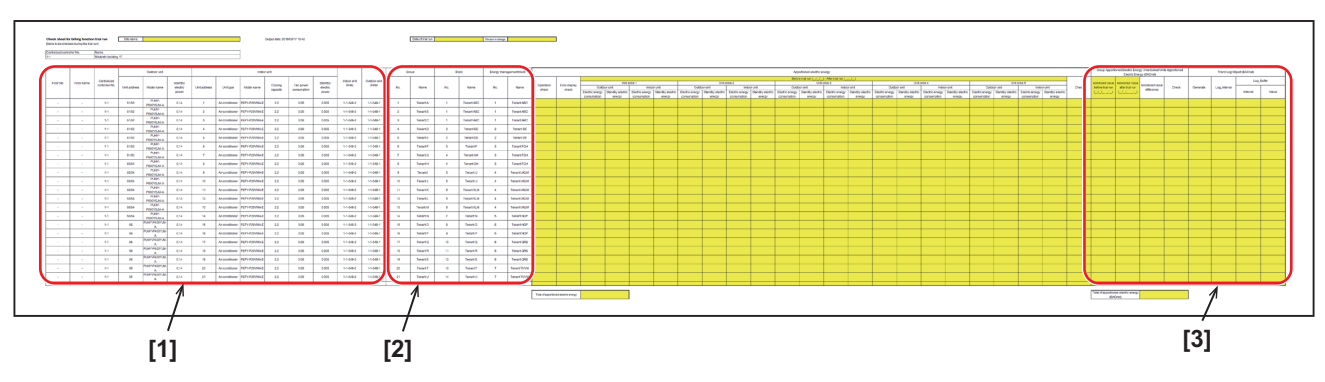

# [1] Outdoor/indoor unit settings

Check that there are no errors in the settings.

|           |            |                               |              | Outdoor unit                 |                              |              | Pump unit         |                              |              |                 | Indoo              | r unit              |                        |                              |                    |                     |                  |
|-----------|------------|-------------------------------|--------------|------------------------------|------------------------------|--------------|-------------------|------------------------------|--------------|-----------------|--------------------|---------------------|------------------------|------------------------------|--------------------|---------------------|------------------|
| Floor No. | Floor name | Centralized<br>controller No. | Unit address | Model name                   | Standby<br>electric<br>power | Unit address | Model name        | Standby<br>electric<br>power | Unit address | Unit type       | Model name         | Cooling<br>capacity | Cooling<br>power input | Standby<br>electric<br>power | Indoor unit<br>WHM | Outdoor unit<br>WHM | Pump unit<br>WHM |
| 1         | 1F         | 1-1                           | 51/52        | PUHY-<br>P700YSJM-<br>A(-BS) | 0.14                         | -            | -                 | -                            | 1            | Air-conditioner | PLFY-<br>P25VLMD-E | 2.8                 | 0.072                  | 0.005                        | 1-1-049-1          | 1-1-049-2           | -                |
| 1         | 1F         | 1-1                           | 51/52        | PUHY-<br>P700YSJM-<br>A(-BS) | 0.14                         | -            | -                 | -                            | 2            | Air-conditioner | PLFY-<br>P25VLMD-E | 2.8                 | 0.072                  | 0.005                        | 1-1-049-1          | 1-1-049-2           | -                |
| 1         | 1F         | 1-1                           | 51/52        | PUHY-<br>P700YSJM-<br>A(-BS) | 0.14                         | -            | -                 | -                            | 3            | Air-conditioner | PLFY-<br>P32VLMD-E | 3.6                 | 0.072                  | 0.005                        | 1-1-049-1          | 1-1-049-2           | -                |
| 1         | 1F         | 1-1                           | 51/52        | PUHY-<br>P700YSJM-<br>A(-BS) | 0.14                         | -            | -                 | -                            | 4            | Air-conditioner | PLFY-<br>P25VLMD-E | 2.8                 | 0.072                  | 0.005                        | 1-1-049-1          | 1-1-049-2           | -                |
| 1         | 1F         | 1-1                           | 55           | PURY-<br>EM500YNW-<br>A(-BS) | 0.07                         | 56           | CMB-<br>WM108V-AA | 0.007                        | 5            | Air-conditioner | PEFY-<br>W20VMA2-A | 2.5                 | 0.121                  | 0.005                        | 1-1-049-1          | 1-1-049-3           | 1-1-049-4        |
| 1         | 1F         | 1-1                           | 55           | PURY-<br>EM500YNW-<br>A(-BS) | 0.07                         | 56           | CMB-<br>WM108V-AA | 0.007                        | 6            | Air-conditioner | PEFY-<br>W20VMA2-A | 2.5                 | 0.121                  | 0.005                        | 1-1-049-1          | 1-1-049-3           | 1-1-049-4        |
| 1         | 1F         | 1-1                           | 55           | PURY-<br>EM500YNW-<br>A(-BS) | 0.07                         | 56           | CMB-<br>WM108V-AA | 0.007                        | 7            | Air-conditioner | PEFY-<br>W20VMA2-A | 2.5                 | 0.121                  | 0.005                        | 1-1-049-1          | 1-1-049-3           | 1-1-049-4        |
| J         |            | ,                             |              | $\overline{}$                |                              | $\sim$       | Ţ                 |                              |              |                 |                    |                     |                        |                              |                    |                     |                  |
| (4        | A)         |                               | (B)          | (C)                          | (D)                          | (E)          | (F)               | (G)                          | (H)          | (I)             | (J)                |                     | (K)                    |                              | (L)                | (M)                 | (N)              |

(A) Floor No., Floor name

- Select [Monitor/Operation] [Floor] on the AE-C's LCD, enter the floor number and name, and then check that there are no incorrect settings.
- (B) Outdoor unit Unit address
  - Tap **[Monitor]** on the Refrigerant System Settings screen of the Initial Setting Tool to check the connections between the outdoor units and indoor units.

| Air Cond<br>File (F) E | ditioning Control Sys<br>Data acquisition (M) | tem - Initial Setting Tool<br>Send (S) Data verification (V) | Option (0) Help (H         | )                                         | :                                       |
|------------------------|-----------------------------------------------|--------------------------------------------------------------|----------------------------|-------------------------------------------|-----------------------------------------|
| Basic Settin           | es Unit Settings                              | Floor Settings Billing Function Set                          | ttings Interlock Control S | ettings Function settings                 |                                         |
| Groups H               | tot Water Supply Torrate                      | t controlized controllor                                     | me Interlocked LUSSNA      | Blocks Energy Management Block PJ Control | ler Al-Controller Modbus Connection A.* |
|                        | raige                                         | Centralized controller.                                      |                            |                                           | ~                                       |
| Re                     | frigerant Sy                                  | stem Settings                                                |                            |                                           |                                         |
|                        | Outdoor unit                                  | Sub outdoor unit                                             | Pump unit                  | Indoor unit                               | ^                                       |
|                        | 51                                            | 52                                                           | 52                         | 12345678910                               |                                         |
|                        | <u>[]</u> в                                   | OS 12                                                        | PU                         | 11 12 13 14 15 16 17 18 19 20             |                                         |
|                        |                                               | OS ]                                                         | PU                         | Ō                                         |                                         |
|                        |                                               | OS                                                           | PU                         | 0                                         |                                         |
|                        | 8                                             | OS                                                           | PU                         | ō                                         |                                         |
|                        | 8                                             | os                                                           | PU                         | 0                                         |                                         |
|                        |                                               | os                                                           | 2                          | Ō                                         |                                         |
|                        | 8                                             | os                                                           | PU                         | Ō                                         |                                         |
|                        |                                               | os                                                           | 2                          | Ō                                         | v                                       |
|                        | Data acquisitio                               | n                                                            |                            |                                           | Save Back                               |

- (C) Outdoor unit Model name
  - Enter the model name of the outdoor unit, and check that the combinations of outdoor units (C) and indoor units (G) are correct.
- (D) Outdoor unit Standby electric power
  - Check that the settings are correct according to the outdoor unit addresses and standby electric power values set on the Outdoor Unit settings screen.
  - If sub outdoor units (OS1 and OS2) are connected, the standby power will be the sum of the main and sub units.
- (E) (HVRF system only) Pump unit Address
- (F) (HVRF system only) Pump unit Model name
  - When the Initial Setting Tool Ver. 1.80 or later is used, the model name set in "Outdoor unit settings" will be output.
- (G) (HVRF system only) Pump unit Standby electric power
- (H) Indoor unit Unit address
  - Tap **[Monitor]** on the Refrigerant System Settings screen of the Initial Setting Tool to check the connections between the outdoor units and indoor units.

| iroups H | lot Water Supply Re | efrigerant System Outdoor Unit Nam | ne Interlocked LOSSNA' | / Blocks Energy Management Block PI Controller | Al Controller   Modbus Connection   🗸 |
|----------|---------------------|------------------------------------|------------------------|------------------------------------------------|---------------------------------------|
|          | Targe               | et centralized controller: 1       |                        |                                                | ~                                     |
| Re       | frigerant Sy        | stem Settings                      |                        |                                                |                                       |
|          | Outdoor unit        | Sub outdoor unit                   | Purp unit              | Indoor unit                                    |                                       |
|          | <b>5</b> 1          | 05 52<br>52                        | PD 52                  | 12345678910                                    |                                       |
|          | 61                  | OS 12                              | PU                     | 11 12 13 14 15 16 17 18 19 20                  |                                       |
|          | 8                   | OS                                 | PU                     | ō                                              |                                       |
|          | 0                   | OS                                 | PU                     | Ō                                              |                                       |
|          | 8                   | OS                                 | PU                     | ō                                              |                                       |
|          | 0                   | OS                                 | PU                     | Ō                                              |                                       |
|          | 8                   | OS                                 | PU                     | ō                                              |                                       |
|          | Θ                   | OS                                 | PU                     | Ō                                              |                                       |
|          |                     | os                                 | 2                      | Ō                                              |                                       |

(I) Indoor unit- Unit type

- Check that the settings are correct according to the addresses and unit types set on the Group Settings screen.
- (J) Indoor unit Model name
  - Enter the model name of the indoor unit, and check that the combinations of outdoor units (C) and indoor units (G) are correct.
  - For Initial Setting Tool Ver. 1.20 or later, the model name set on the Indoor Unit Settings screen is output.

(K) Indoor unit - Cooling capacity, Cooling power input, Standby electric power

- Check that the settings are correct according to the cooling capacity, cooling power input, and standby electric power of each indoor unit address set on the Indoor Unit Settings screen.
- (L) Indoor unit WHM \*1
  - Check that the output to the watt-hour meter connected to the indoor unit is correct.
  - Check that the input is correct from the indoor unit addresses and indoor units' watt-hour meters set on the Measurement Settings screen.
- (M) Outdoor unit WHM \*1
  - Check that the output to the watt-hour meter connected to the outdoor unit is correct.
  - Check that the input is correct from the outdoor unit addresses and outdoor units' watt-hour meters set on the Measurement Settings screen.

(N) Pump unit WHM\*

• (HVRF system only) Check that this is correctly output on the electricity meter connected to the pump unit.

\*1

1-1-050-1 (a) (b) (c)

- (a) Expansion controller No.
- (b) Unit address
- (c) CH No.

#### Note

- For the outdoor unit (address: 51) and outdoor sub-unit (address: 52), the output unit address will be 51/52 and the output standby electric power will be 0.14.
- For a LOSSNAY unit, [-] will be displayed for the outdoor unit address, standby electric power, and indoor unit cooling capacity.
- For a DIDO controller, AI controller and PI controller, [-] will be displayed for the unit address and standby electric power of the outdoor unit, and the cooling capacity, cooling power input, and standby electric power or the indoor unit.
- The charge calculation results will be output for each energy management block.
- A-control units will not be displayed on the "System View" screen. Check their connection status by other means.

## [2] Indoor unit settings (group, block, energy management block)

Check that there are no errors in the settings.

|           |            |                            | Indoor unit  | Gro | oup      | Ble | ock        | Energy mana | gement block |
|-----------|------------|----------------------------|--------------|-----|----------|-----|------------|-------------|--------------|
| Floor No. | Floor name | Centralized controller No. | Unit address | No. | Name     | No. | Name       | No.         | Name         |
| 1         | 1F         | 1-1                        | 1            | 1   | Tenant A | 1   | Tenant ABC | 1           | Tenant ABC   |
| 1         | 1F         | 1-1                        | 2            | 2   | Tenant B | 1   | Tenant ABC | 1           | Tenant ABC   |
| 1         | 1F         | 1-1                        | 3            | 3   | Tenant C | 1   | Tenant ABC | 1           | Tenant ABC   |
| 1         | 1F         | 1-1                        | 4            | 4   | Tenant D | 2   | Tenant DE  | 2           | Tenant DE    |
| 1         | 1F         | 1-1                        | 5            | 5   | Tenant E | 2   | Tenant DE  | 2           | Tenant DE    |
| 1         | 1F         | 1-1                        | 6            | 6   | Tenant F | 3   | Tenant F   | 3           | Tenant FGH   |
| 1         | 1F         | 1-1                        | 7            | 7   | Tenant G | 4   | Tenant GH  | 3           | Tenant FGH   |
|           |            |                            |              |     |          |     | ~          |             |              |
|           |            |                            |              | (0  | 0)       | (   | P)         | (0          | ג)           |

(O) Group

• Check that there are no errors in the group names or in the correlations between the indoor unit addresses and group numbers set on the Group Settings screen.

(P) Block

- Check that there are no errors in the block names or in the correlations between the group numbers and block numbers set on the Block Settings screen.
- (Q) Energy management block
  - Check that there are no errors in the energy management block names or in the correlations between the block numbers and energy management block numbers set on the Energy Management Block Settings screen.

# 20-2-3. Entering the electric energy

Enter the electric power value of the watt-hour meter and the AE-C/EW-C measurement values in the billing-related item sheet.

|                          | Visually confirmed information |              |            |               |                     |                      |                                               |  |  |  |
|--------------------------|--------------------------------|--------------|------------|---------------|---------------------|----------------------|-----------------------------------------------|--|--|--|
|                          |                                |              |            |               | Current reading     | of the metering      | Current reading of the centralized controller |  |  |  |
|                          |                                |              |            |               | (A) Before          | trial run            | (D)                                           |  |  |  |
|                          |                                |              |            |               | <b>` (2015/ 04/</b> | 02 10:04)            | Monitored value before trial run              |  |  |  |
| Metering device<br>model | Serial Number                  | Pulse weight | Unit       | Linear weight | Meter display       | Measurement<br>value | (2015/ 04/ 02 10:13)                          |  |  |  |
| M2LHM-**                 | 064247                         | 1            | kWh/ pulse | 100           | 10                  | 1000                 | 1001                                          |  |  |  |
| M2LHM-**                 | 064248                         | 1            | kWh/ pulse | 100           | 17                  | 1700                 | 1700                                          |  |  |  |
|                          |                                |              |            |               | (B)                 | (C)                  | (E)                                           |  |  |  |

Current reading of the metering device

- (A) Date and time before trial run
  - Enter the confirmation date and time.
- (B) Monitored value before trial run
  - Enter the reading of the meter before the trial run (5-digit number).
- (C) Measurement value before trial run
  - Enter the measurement value before the trial run. (Meter reading × linear weight)

Current reading of the centralized controller

(D) Date and time before trial run

- Enter the confirmation date and time.
- (E) Monitored value before trial run
  - Select a measurement device from the floor or list display on the AE-C's LCD screen, and enter the monitored values before trial run.

| 88             | íí III A                                   |                                         |
|----------------|--------------------------------------------|-----------------------------------------|
| 66             | Monitor / Operation                        | Floor                                   |
|                | Display target Address/Group>              | Select all operable and displayed units |
| Unit<br>filter | AE-C No.1                                  |                                         |
| ۲              | 📕 Measurement device                       |                                         |
| 0              | WHM01 B87.43 km P WHM02 WHM03 526431.75 km | WHM04                                   |
| 0              |                                            |                                         |
| 6              |                                            |                                         |
| 0              |                                            |                                         |
|                |                                            |                                         |
|                |                                            |                                         |
|                |                                            |                                         |
|                |                                            |                                         |
|                |                                            |                                         |

# 20-3. Billing function trial run checks

If any of the numbers deviates during billing function trial run checks, modify the settings and then carry out a billing function trial run again.

# 20-3-1. 1st run check (after air conditioning unit continuous operation)

Once the billing function settings are complete (before continuous operation), perform the check after all the air conditioning units run continuously for at least 2 hours. Shift the time a little to run the air conditioning units for each metering device so that the miss-wiring of the metering device can be found. Use the check sheet printed out in the previous section.

## [1] Billing-related item sheet

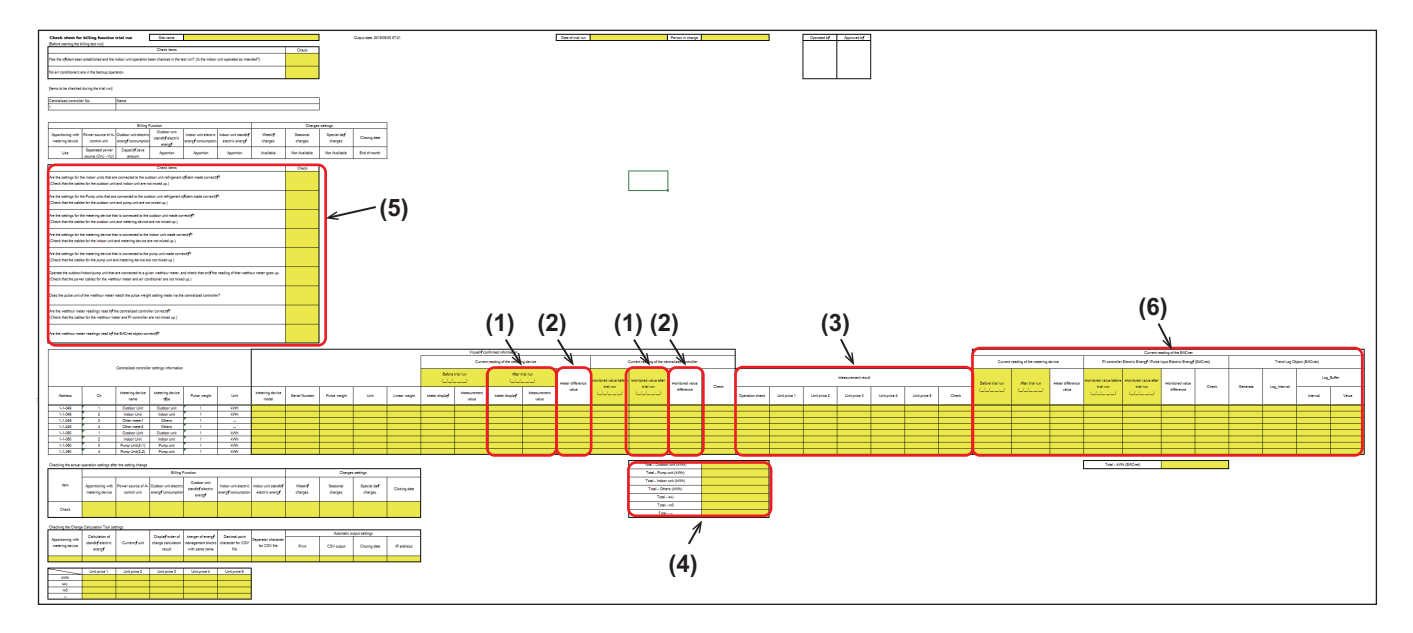

#### (1) Entering the electric energy (after trial run)

Enter the watt-hour meter reading and AE-C/EW-C measurement value after the trial run.

|                                             |     |                 |                 | Visually confirmed information |             |                               |             |                  |                                  |                                 |                 |        |  |
|---------------------------------------------|-----|-----------------|-----------------|--------------------------------|-------------|-------------------------------|-------------|------------------|----------------------------------|---------------------------------|-----------------|--------|--|
| Centralized controller settings information |     |                 |                 |                                | Current re  | ading of the metering c ( A ) |             |                  | Current contrali                 |                                 |                 |        |  |
|                                             |     |                 |                 | Before trial run               |             | After trial run (A)           |             |                  |                                  | (D)                             |                 |        |  |
|                                             |     |                 |                 | (2015/04/                      | / 02 10:04) | (2015/04                      | / 03 9:12)  | Meter difference | Monitored value before trial run | Monitored value after trial run | Monitored value | Charle |  |
| Addeese                                     | Ch  | Metering device | Metering device | Mater display                  | Measurement | Mater display                 | Measurement | value            | (2015/04/02 10:13)               | (2015/04/03 9:24)               | difference      | Check  |  |
| Address                                     | CII | name            | model           | weter display                  | value       | weter display                 | value       |                  | , ,                              | · ·                             |                 | 1      |  |
| 1-1-050                                     | 1   | Outdoor Unit    | M2LHM+**        | 1000                           | 1000        | 1060                          | 1060        |                  | 1001                             | 1061                            |                 |        |  |
| 1-1-050                                     | 2   | Indoor Unit     | M2LHM+**        | 170                            | 170         | 185                           | 185         |                  | 171                              | 185                             |                 |        |  |
|                                             |     |                 |                 |                                |             | (B)                           | (C)         |                  |                                  | (E)                             |                 |        |  |

Current reading of the metering device

- (A) Date and time after trial run
  - Enter the confirmation date and time.
- (B) Meter display after trial run
  - Enter the reading of the meter after the trial run (5-digit number).
- (C) Measurement value after trial run
  - Enter the measurement value after the trial run. (Meter reading × linear weight)

Current reading of the centralized controller

- (D) Date and time after trial run
  - Enter the confirmation date and time.
- (E) Monitored value after trial run
  - Select a measurement device from the floor or list display on the AE-C's LCD screen, and enter the monitored values after trial run.

#### (2) Checking the difference

|                                             |     |                 |                  | Visually confirmed information |                 |                 |                |                  |                                               |                                 |                 |        |  |  |
|---------------------------------------------|-----|-----------------|------------------|--------------------------------|-----------------|-----------------|----------------|------------------|-----------------------------------------------|---------------------------------|-----------------|--------|--|--|
| Controlized controller extrines information |     |                 |                  |                                | Current re      | ading of the me | etering device |                  | Current reading of the centralized controller |                                 |                 |        |  |  |
| Centralized controller settings information |     |                 | Before trial run |                                | After trial run |                 |                |                  |                                               |                                 |                 |        |  |  |
|                                             |     |                 |                  | (2015/04/                      | /02 10:04)      | (2015/04        | /03 9:12)      | Meter difference | Monitored value before trial run              | Monitored value after trial run | Monitored value | Charle |  |  |
| Addeese                                     | Ch  | Metering device | Metering device  | Motor display                  | Measurement     | Meter display   | Measurement    | value            | (2015/04/02 10:13)                            | (2015/04/03 9:24)               | difference      | Check  |  |  |
| Address                                     | CII | name            | model            | weter display                  | value           | weter display   | value          |                  |                                               |                                 | ) difference 60 |        |  |  |
| 1-1-050                                     | 1   | Outdoor Unit    | M2LHM-**         | 1000                           | 1000            | 1060            | 1060           | 60               | 1001                                          | 1061                            | 60              | ィ      |  |  |
| 1-1-050                                     | 2   | Indoor Unit     | M2LHM-**         | 170                            | 170             | 185             | 185            | 15               | 171                                           | 185                             | 14              | レ      |  |  |
|                                             |     |                 |                  |                                |                 |                 |                | (F)              |                                               |                                 | (G)             | (H)    |  |  |

Current reading of the metering device

(F) Meter difference value

- Calculate the meter difference value using the current reading of the metering device, which is obtained by subtracting the measurement value before trial run from the measurement value after trial run.
- Check that the difference in the measurement value of the watt-hour meter is not "0."
- (G) Monitored value difference
  - Calculate the monitored value difference using the current value of the centralized controller.
  - Check that the difference in the monitored value is not "0."

If the difference is "0," check if the pulse value setting on the PI Controller Settings screen is correct. (H) Check

- Check that the measurement value and monitored value have increased from the values before the trial run.
- Check that (F) and (G) are almost identical. If there are no problems, put a check in the check column.

#### Note

• The actual electric energy calculations may not match perfectly due to differences in the times when visual confirmation was carried out.

#### (3) Checking the data by unit price

Output CSV data (apportioned calculation results) "PI Controller (metering device)" from the AE-C and enter the values.

#### How to output CSV data (Acquisition from the AE-C using a USB flash drive)

#### Step

- 1. Remove the AE-C cover and connect a USB flash drive.
- 2. Select [Initial Settings] [CSV Output] screen, and select apportioned results data.
- 3. Set the period when the billing function trial run was carried out, and with [Metering device] and [Daily data] selected, tap [Output].
- 4. The electric energy for each unit price in the specified time period will be displayed. Enter the information on the check sheet.

| 68 mi 6                                                                                                   | e A                                                                                                    | Ξ        |
|----------------------------------------------------------------------------------------------------|----------------------------------------------------------------------------------------------------|----------|
| Initial settings<br>Controller settings<br>Network settings<br>CSV output<br>Hot Water Supply<br>Settings | CSV output  Charge Parameters  Charge Parameters(30 minute intervals)  Metering device data  Metering device data |          |
|                                                                                                    | Billing system data CSV output                                                                                    |          |
|                                                                                                    | CSV                                                                                                    | ' output |

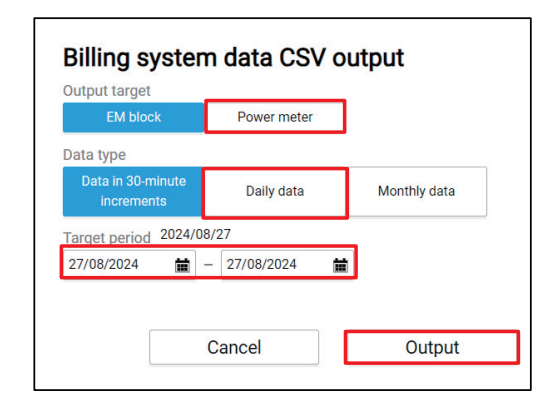
#### How to output CSV data (Acquisition via LAN using the Charge Calculation Tool)

#### Step

- 1. Start the Charge Calculation Tool, and make the following settings on the Charge Calculation screen.
  - Set the trial run time period in "Time period for calculation."
  - Select [From the Centralized Controller via LAN] in "Apportioned data acquisition."
  - Set the address of the target AE-C/EW-C and the ID and password of the building manager.

#### 2. Tap [Start calculation].

 After the charge calculation, open the CSV file used for the calculation (App\_IC\_D\_[YYY]-[MM]-[DD]\_[YYYY]-[MM]-[DD].csv (YYYY: year, MM: month, DD: day) in "My Documents\CCTool\Log\(Date)" folder.

| O-leulation    | Character Ca       | Indefine Decide            | A.d     |                    |                  |               |           |
|----------------|--------------------|----------------------------|---------|--------------------|------------------|---------------|-----------|
| Calculation    | <u>Unarge Ca</u>   | iculation Result           | Advance | <u>su pettings</u> |                  |               |           |
|                |                    |                            |         |                    |                  |               |           |
| harge Ca       | liculation         |                            |         |                    |                  |               |           |
| Time period fo | or calculation     | //                         | -       | /                  | /                | (Enter Y)     | YY/MM/DD) |
|                |                    |                            |         |                    |                  |               |           |
| Apportioned d  | ata acquisition    | From CSV file              |         | From the Ce        | entralized Contr | oller via LAN | ord       |
| No.            | Centralized Contro | oller IP address/host name |         | ID                 |                  | Password      |           |
| 1              |                    |                            |         |                    |                  |               |           |
| 2              |                    |                            |         |                    |                  |               |           |
| 3              |                    |                            |         |                    |                  |               |           |
| 4              |                    |                            |         |                    |                  |               |           |
| 5              |                    |                            |         |                    |                  |               |           |
| 6              |                    |                            |         |                    |                  |               |           |
| 7              |                    |                            |         |                    |                  |               |           |
| 8              |                    |                            |         |                    |                  |               |           |
| 9              |                    |                            |         |                    |                  |               |           |
| 10             |                    |                            |         |                    |                  |               |           |
|                |                    |                            |         |                    |                  |               |           |
| 10             |                    |                            |         |                    |                  |               |           |

#### CSV data (apportioned calculation results) [Metering device]

| 611                     | Apportioned calcu<br>(Metering d |                      |                   |                   |                   |                   |                   |      |
|-------------------------|----------------------------------|----------------------|-------------------|-------------------|-------------------|-------------------|-------------------|------|
| Period: 201             | -                                |                      |                   |                   |                   |                   |                   |      |
| Metering device<br>name | Unit address                     | Measurement<br>value | (Unit price<br>1) | (Unit price<br>2) | (Unit price<br>3) | (Unit price<br>4) | (Unit price<br>5) | Unit |
|                         |                                  |                      |                   |                   |                   |                   |                   |      |
| 50-1                    | 1-1-050                          | 60                   | 40.0              | 20.0              | 0                 | 0                 | 0                 | kWh  |
| 50-2                    | 1-1-050                          | 15                   | 10.0              | 5.0               | 0                 | 0                 | 0                 | kWh  |

#### Billing-related item sheet

| Centralized controller settings information |    |                 |                      |                 | Ν            | /leasurement | result       |              |              |
|---------------------------------------------|----|-----------------|----------------------|-----------------|--------------|--------------|--------------|--------------|--------------|
| Address                                     | Ch | Metering device | Metering device type | Operation check | Unit price 1 | Unit price 2 | Unit price 3 | Unit price 4 | Unit price 5 |
| 1-1-050                                     | 1  | Outdoor Unit    | Outdoor unit         | レ               | 40           | 20           |              |              |              |
| 1-1-050                                     | 2  | Indoor Unit     | Indoor unit          | と               | 10           | 5            |              |              |              |
|                                             |    |                 |                      |                 | $\square$    |              |              |              |              |
|                                             |    |                 | (J)                  |                 |              | (1)          |              |              |              |

#### Measurement results

(I) Unit price

• Output the CSV data for 1-day intervals for the AE-C metering device and check the electric energy data for each unit price. The entry for items with no unit price set will be "0."

#### (J) Operation check

• Check that measurement was able to be carried out successfully (with no errors) during the trial run. If it was successful, put a check in the check column.

#### (4) Checking the data of the different types

| Total - Outdoor unit (kWh) | 60 | ) |     |     |
|----------------------------|----|---|-----|-----|
| Total - Pump unit (kWh)    | 40 |   |     |     |
| Total - Indoor unit (kWh)  | 15 |   |     |     |
| Total - Others (kWh)       | 0  |   | > ( | (K) |
| Total - MJ                 | 0  |   |     |     |
| Total - m <sup>3</sup>     | 0  |   |     |     |
| Total                      | 0  |   |     |     |

(K) Calculate the totals for each metering device, and enter the total value.

- Total Outdoor unit (kWh), Total Indoor unit (kWh), Total Others (kWh)
  - 1. Select [Unit Settings] [PI Controller Settings] [kWh].
  - 2. Select [Billing Function Settings] [Measurement]. When [Outdoor unit] is selected as unit type, the total is calculated in "Total Outdoor unit (kWh)." When [Indoor unit] is selected as unit type, the total is calculated in "Total Indoor unit (kWh)." When [Other] is selected, the total is calculated in "Total Others (kWh)."
- When selecting [Unit Settings] [PI Controller Settings] [MJ], the total is calculated in "Total MJ."
- When selecting [Unit Settings] [PI Controller Settings] [m<sup>3</sup>], the total is calculated in "Total M<sup>3</sup>."
- When selecting [Unit Settings] [PI Controller Settings] [--], the total is calculated in "Total --."

#### Note

- When selecting [Billing Function Settings] [Billing Function] [Same power source (O/U I/U)] under Power source of A-control unit, the total is calculated in "Total - Outdoor unit (kWh)."
- When selecting [Billing Function Settings] [Billing Function] [Separated power source (O/U I/U)] under Power source of A-control unit, the total is calculated separately in "Total - Indoor unit (kWh)" and "Total -Outdoor unit (kWh)."

#### (5) Check

Carry out final checks, and if there are no incorrect settings, put a check in the check column.

| Check item                                                                                                    | Check |
|----------------------------------------------------------------------------------------------------|-------|
| Are the settings for the indoor units that are connected to the outdoor unit refrigerant system made correctly?<br>(Check that the cables for the outdoor unit and indoor unit are not mixed up.)                                               |       |
| Are the settings for the metering device that is connected to the outdoor unit made correctly?<br>(Check that the cables for the outdoor unit and metering device are not mixed up.)                                                            |       |
| Are the settings for the metering device that is connected to the indoor unit made correctly?<br>(Check that the cables for the indoor unit and metering device are not mixed up.)                                                              |       |
| Operate the outdoor unit/indoor unit that are connected to a given watt-hour meter, and check that only the reading of the watt-hour meter goes up. (Check that the power cables for the watt-hour meter and air conditioner are not mixed up.) |       |
| Does the pulse unit of the watt-hour meter match the pulse weight setting made via the centralized controller?                                                                                                    |       |
| Are the watt-hour meter readings read by the centralized controller correctly?<br>(Check that the power cables for the watt-hour meter and PI controller are not mixed up.)                                                                     |       |
| Are the watt-hour meter readings read by the BACnet <sup>®</sup> object equally?                                                                                                    |       |

#### [2] Unit-related item sheet

Output the "Energy management block" CSV data (apportioned results) from the AE-C, and enter the values.

#### How to output CSV data (Acquisition from the AE-C using a USB flash drive)

#### Step

- 1. Remove the AE-C cover and connect a USB flash drive.
- 2. Select [Initial Settings] [CSV Output] screen, and select apportioned results data.
- 3. Set the period when the billing function trial run was carried out, and with [EM block] and [Daily data] selected, tap **[Output]**.
- 4. The electric energy for each unit price in the specified time period will be displayed. Enter the information on the check sheet.

| ∂ති ක් ඔ<br>©Initial settings                         | د الله الله الله الله الله الله الله الل                                                                 | Billing system                                               | n data CSV output            |
|-------------------------------------------------------|----------------------------------------------------------------------------------------------------|--------------------------------------------------------------|------------------------------|
| Controller settings<br>Network settings<br>CSV output | Charge Parameters Charge Parameters(10 minute intervals)                                                 | Output target EM block Data block                            | Power meter                  |
| Hot Water Supply<br>Settings                          | Metering device data Metering device data Metering device data(CSV output Billing system data CSV output | Data type<br>Data in 30-minute<br>increments                 | Daily data Monthly data      |
|                                                       | Apportioned billing data                                                                                 | Target period         2024/08           27/08/2024         m | /27<br>- 27/08/2024 <b>益</b> |
|                                                       | CSV cutput                                                                                               |                                                              | Cancel Output                |

#### How to output CSV data (Acquisition via LAN using the Charge Calculation Tool)

#### Step

- 1. Start the Charge Calculation Tool, and make the following settings on the Charge Calculation screen.
  - Set the trial run time period in "Time period for calculation."
  - Select [From the Centralized Controller via LAN] in "Apportioned data acquisition."
  - Set the address of the target AE-C/EW-C and the ID and password of the building manager.

#### 2. Tap [Start calculation].

 After the charge calculation, open the CSV file used for the calculation (App\_IC\_D\_[YYYY]-[MM]-[DD]\_[YYYY]-[MM]-[DD].csv (YYYY: year, MM: month, DD: day) in "My Documents\CCTool\Log\(Date)" folder.

| (1) 110   | P(0)      |                 |                              |               |                |               |                       |            |  |
|-----------|-----------|-----------------|------------------------------|---------------|----------------|---------------|-----------------------|------------|--|
| rge Galcu | lation    | <u>Charge (</u> | Salculation Result           | <u>Advanc</u> | ed Settings    |               |                       |            |  |
|           |           |                 |                              |               |                |               |                       |            |  |
| Charg     | e Cal     | culation        |                              |               |                |               |                       |            |  |
| Time p    | eriod for | calculation     | / /                          | -             | 1              | 1             | (Enter Y              | YYY/MM/DD) |  |
|           |           |                 |                              |               |                |               |                       |            |  |
| Apporti   | oned dat  | a acquisition   | O From CSV file              |               | O From the Cen | tralized Cont | roller via LAN        |            |  |
|           | No.       | Centralized Con | troller IP address/host name |               | ID             |               | Show Pass<br>Password | word       |  |
| Г         | 1         | -               |                              |               |                |               |                       |            |  |
|           | 2         |                 |                              |               |                |               |                       |            |  |
|           | 3         |                 |                              |               |                |               |                       |            |  |
|           | 4         |                 |                              |               |                |               |                       |            |  |
| F         | 5         |                 |                              |               |                |               |                       |            |  |
|           | 6         |                 |                              |               |                |               |                       |            |  |
|           | 7         |                 |                              |               |                |               |                       |            |  |
|           | 8         |                 |                              |               |                |               |                       |            |  |
|           | 9         |                 |                              |               |                |               |                       |            |  |
|           | 10        |                 |                              |               |                |               |                       |            |  |
|           |           |                 |                              |               |                |               | _                     |            |  |

#### CSV data (apportioned calculation results) "Energy management block"

• If "-2" is shown in "Status," data was carried over for that day because apportionment could not be calculated for that day.

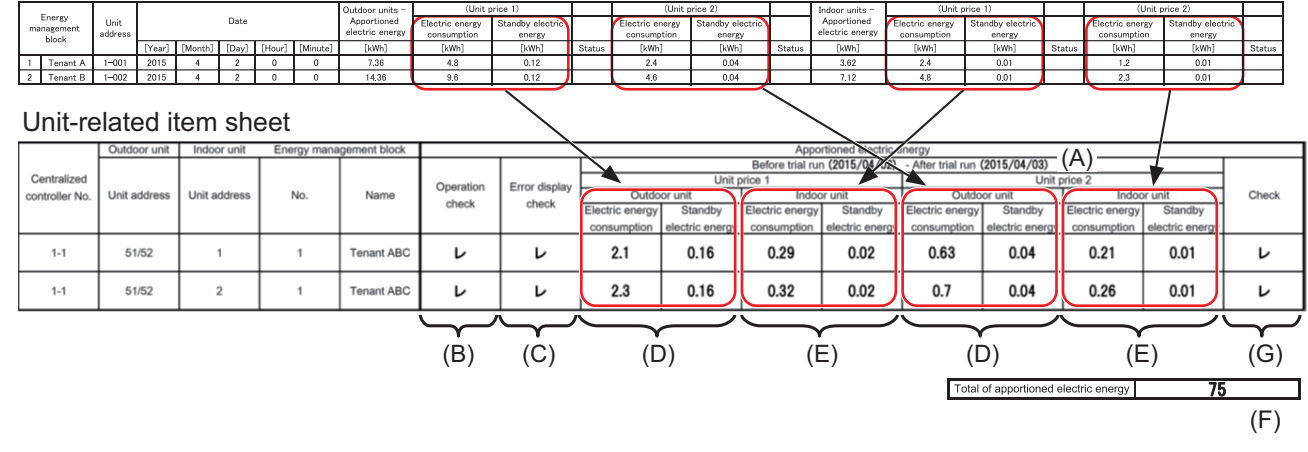

#### (1) Check that the trial run was carried out successfully.

- (A) Enter the date and time for the billing function trial run period.
- (B) Check that the trial run was able to be carried out successfully (with no errors) during the trial run and, if so, put a check in the check column.
- (C) Cause an error and check that the error is displayed. If so, put a check in the check column.

# (2) Complete the check sheet using the CSV data for the AE-C energy management block for 1-day intervals.

- (D) In the check sheet, enter the amounts of operating electric energy and standby electric energy for unit prices 1-5 for each of the outdoor units.
- (E) In the check sheet, enter the amounts of operating electric energy and standby electric energy for unit prices 1-5 for each of the indoor units.

#### (3) Check that the total amount of electric energy is correct.

- (F) Check that electric energy totals for the indoor and outdoor units connected to each watt-hour meter and the watt-hour meter differences are more or less identical.
  - Because the 2nd decimal place in fractions in the total electric energy values are rounded off so that there is only one decimal place, the values may not match perfectly.
  - The actual electric energy values may not match perfectly due to differences in the times when visual confirmation was carried out.

# (G) Check that electric energy was able to be apportioned correctly for each unit price, and if so, put a check in the check column.

• Check that the amounts of operating electric energy and standby electric energy for the unit price set are not "0."

If the amounts are "0," check that the settings are set correctly.

If the settings are incorrect, carry out the billing function trial run check again.

Even if the amount is "0," the unit may not be running or the pulse may not be input because the electric energy consumed is small. If the settings are correct, check the charge parameter.

• Check that total values for operating electric energy and standby electric energy are more or less the same as the metering device electric energy for the same system.

Note

- The amount of standby electric energy is apportioned by proportion of cooling capacity when the indoor unit is stopped.
- If [Not apportion] is set for the amount of standby electric energy, it will all be taken to be operating electric energy, and the amount of standby electric energy will be "0."

#### [3] Perform specified date calculation using the Charge Calculation Tool.

Check that the correct charge is output.

## 20-3-2. 2nd run check (at least 10 days after the 1st billing function trial run)

Select [Option] - [Output - Check sheet for billing function trial run] on the Initial Setting Tool to output the "Items to be checked after 10 days" check sheet (Excel sheet). If there are multiple AE-C/EW-C systems, output check sheet for each system.

As in the case of the 1st trial run, carry out checks in the period from the 1st billing function trial run to the beginning of operation.

## 20-3-3. 3rd run check (at least 1 month after the 2nd billing function trial run)

Select [Option] - [Output - Check sheet for billing function trial run] on the Initial Setting Tool to output the "Items to be checked on the next day of the closing date" check sheet (Excel sheet). If there are multiple AE-C/EW-C systems, output check sheet for each system.

As in the case of the 1st trial run, carry out checks in the period from the 2nd billing function trial run to the closing date.

Before performing a closing date calculation, check that the CSV data have been printed or output.

## 20-4. Final check

Check that you have all the check sheets, and check again that there are no errors.

## 20-4-1. Final checks for the operation settings

Check again that there are no errors in the settings.

| Checking the ac | checking the actual operation settings after the setting change |                                   |                                                |                                         |                                            |                                        |                   |                  |                     |              |  |
|-----------------|-----------------------------------------------------------------|-----------------------------------|------------------------------------------------|-----------------------------------------|--------------------------------------------|----------------------------------------|-------------------|------------------|---------------------|--------------|--|
|                 |                                                                 |                                   |                                                | Billing Function                        |                                            |                                        |                   | Char             | ges settings        |              |  |
| Item            | Apportioning<br>with metering<br>device                         | Power source of<br>A-control unit | Outdoor unit<br>electric energy<br>consumption | Outdoor unit standby<br>electric energy | Indoor unit electric<br>energy consumption | Indoor unit standby<br>electric energy | Weekly<br>charges | Seasonal charges | Special day charges | Closing date |  |
| Check           | Use                                                             | Same                              | Capacity save<br>amount                        | Apportion                               | Apportion                                  | Apportion                              | Available         | Available        | Available           | End of month |  |
|                 | (A)                                                             | (B)                               | (C)                                            | (D)                                     | (E)                                        | (F)                                    | (G)               | (H)              | (I)                 | (J)          |  |
| Checking the Ch | narge Calculation                                               | Fool settings                     |                                                |                                         |                                            | -                                      |                   |                  |                     |              |  |
| Apportioning    | Calculation of                                                  | Currency unit                     | Display order of                               | Merger of energy management             | Decimal point character                    | Separator character                    | D.L.I.            | Automatio        | output setting      | 5            |  |
| with metering   | standby electric                                                |                                   | charge calculation                             | blocks with same name                   | for CSV file                               | for CSV file                           | Print             | CSV output       | Elosing date        | IP address   |  |
| Connected       | the charges                                                     | USD                               | Number                                         | Merge                                   | Dot                                        | Comma                                  | Monthly           | Monthly          | month               | レ            |  |
| (K)             | (L)                                                             | (M)                               | (N)                                            | (O)                                     | (P)                                        | (Q)                                    | (R)               | (S)              | (T)                 | (U)          |  |
|                 | Unit price                                                      | I Unit price                      | 2 Unit price                                   | 3 Unit price 4 Unit p                   | rice 5                                     |                                        |                   |                  |                     |              |  |
| kWh             | 0.2                                                             | 0.25                              | 0                                              | 0 0                                     | )                                          |                                        |                   |                  |                     |              |  |
| MJ              | 0                                                               | 0                                 | 0                                              | 0 0                                     | )                                          |                                        |                   |                  |                     |              |  |
| m3              | Q                                                               | 0                                 | 0                                              | 0 0                                     | )                                          |                                        |                   |                  |                     |              |  |
|                 | 0                                                               | 0                                 | 0                                              | 0 0                                     | )                                          |                                        |                   |                  |                     |              |  |
|                 |                                                                 |                                   |                                                |                                         |                                            |                                        |                   |                  |                     |              |  |
|                 |                                                                 |                                   |                                                |                                         |                                            |                                        |                   |                  |                     |              |  |
|                 |                                                                 |                                   | (v)                                            |                                         |                                            |                                        |                   |                  |                     |              |  |

When starting practical operation according to the settings in the table above, check them on the Initial Setting Tool and the Charge Calculation Tool.

Make sure that there are no errors in the settings for practical operation.

Settings to be checked on the Initial Setting Tool

- (A)-(F): [Billing Function Settings] Billing Function Settings screen
- (G)-(J): [Billing Function Settings] Charges settings screen

Settings to be checked on the Charge Calculation Tool

(K)-(V): Advanced Settings screen

#### 20-4-2. Final report

Check that there are no problems with the settings or with the billing function trial run checks, and then present all the check sheets to the customer.

# MEMO

| <br> |  |
|------|--|
|      |  |
|      |  |
| <br> |  |

## 20-5. Data verification

You can check whether there are discrepancies between the settings of the Initial Setting Tool and those of the centralized controller.

After sending the settings, perform the check using this function.

#### Step

1. Tap [Data verification] - [Verify data] in the tool bar of the Initial Setting Tool.

- The PC and the centralized controller need to be connected via LAN.
- $Microsoft^{(\! R\!)}$  Excel<sup>(\( R\!)</sup> needs to be installed on the PC.

When the data verification is completed, the messages in the table below will be displayed.

| Message                                                                                                    | Definition                                                                                                    | Remedy                                                                                                    |
|----------------------------------------------------------------------------------------------------|----------------------------------------------------------------------------------------------------|----------------------------------------------------------------------------------------------------|
| The data verification process<br>completed with no mismatched<br>data.                                                                                                    | The settings data are consistent<br>between the Initial Setting Tool and<br>the centralized controller.                                                                                                    | No action needs to be taken.                                                                                                    |
| Microsoft <sup>®</sup> Excel <sup>®</sup> is not installed.<br>The verification result file will not be<br>created. Do you still want to perform<br>data verification?    | Because Microsoft <sup>®</sup> Excel <sup>®</sup> is not<br>installed, the verification result file<br>cannot be saved in the Excel format.                                                                    | Install Microsoft <sup>®</sup> Excel <sup>®</sup> , and carry out data verification again.                                                            |
| Failed to output the data.                                                                                                    | The verification results could not be output in a Excel file.                                                                                                    | Remove the check from Read-only check box of the output folder.                                                                                       |
| The unit configuration settings for<br>the following centralized controller<br>do not match with the actual unit<br>configuration.<br>Settings for centralized controller | The centralized controller type or<br>the number of connected expansion<br>controllers set in the System<br>Configuration screen of the Initial<br>Setting Tool do not match with the<br>actual configuration. | Change the settings in the System<br>Configuration screen of the Initial<br>Setting Tool so that the settings<br>match with the actual configuration. |
| The version of this tool is not<br>compatible with the version of the<br>following centralized controller.                                                                | Because the version of the<br>centralized controller is old, the<br>Initial Setting Tool is not compatible<br>with the centralized controller.                                                                 | Update the centralized controller.                                                                                                    |
| Failed to acquire the data for the<br>following centralized controller.<br>Check for proper connection of the<br>centralized controller.                                  | A communication error is occurring on the centralized controller.                                                                                                    | Check for proper LAN connection<br>between the Initial Setting Tool and<br>the centralized controller.                                                |
| Mismatched data in [(Setting screen name)].                                                                                                    | There are mismatched data in the settings between the Initial Setting Tool and the centralized controller.                                                                                                    | Go to step 2 below to deal with the mismatched data, referring to the verification result Excel file.                                                 |

2. If there are mismatched data in the settings, open the following verification result Excel file. My Documents\IsTool\Verify\yyyyMMddHHmmss.xlsx

(yyyy: year, MM: month, dd: day, HH: hour, mm: minute, ss: second)

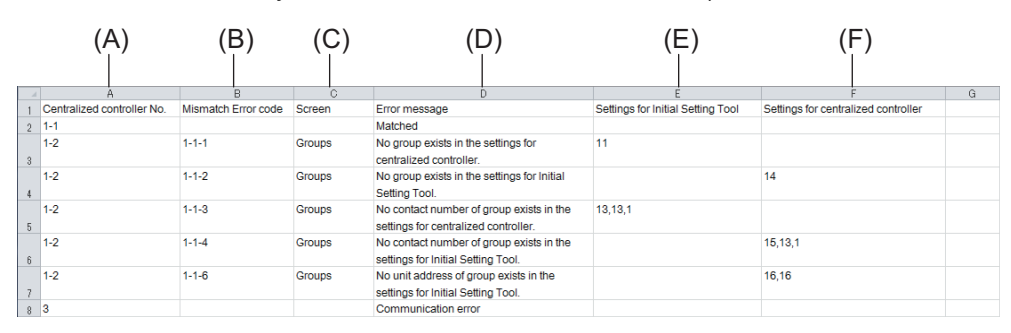

|     | Item                                 | Function and description                                                    |
|-----|--------------------------------------|-----------------------------------------------------------------------------|
| (A) | Centralized controller No.           | -                                                                           |
| (B) | Mismatch error code                  | -                                                                           |
| (C) | Screen name                          | The name of the screen where a verification error has occurred will appear. |
| (D) | Error message                        | The verification error message will appear.                                 |
| (E) | Settings for Initial Setting<br>Tool | The settings made by the Initial Setting Tool will appear.                  |
| (F) | Settings for centralized controller  | The settings made by the centralized controller will appear.                |

# 21. Initial settings: configuring the LCD screen

## 21-1. Initial settings

- For the initial password, refer to "Introduction."
- For password management (changes), refer to "User management settings."

## 21-2. Controller settings

## 21-2-1. Controller settings screen (common areas)

Configure controller settings.

| 66 iii              | , | <b>∆</b> <sup>1</sup>    |                   | 08/04/202<br>08:3 | 24       |     |
|---------------------|---|--------------------------|-------------------|-------------------|----------|-----|
| lnitial settings    |   | Controller settings      | Select Controller | <b>S</b> C01      | >        | (A) |
| Controller settings |   |                          |                   |                   |          |     |
| Network settings    |   | Date and time            | 08/04/2024 08:    | :38:12            |          |     |
| Hot Water Supply    |   | Time zone(Region)        | UTC               |                   | •        |     |
| Settings            |   | Time Synchronization     |                   | No sync           | •        |     |
|                     |   |                          |                   |                   |          | (B) |
|                     |   | Sound volume             |                   | Level 0           | •        |     |
|                     |   | Brightness               |                   | 70%               | •        |     |
|                     |   | Language                 |                   | English           | •        |     |
|                     |   | Air-conditioner Settings |                   |                   |          |     |
|                     |   | Test run                 |                   | OFF               | · •      |     |
|                     |   |                          |                   |                   |          |     |
|                     |   |                          |                   |                   |          |     |
|                     |   |                          | Cancel            | l.                | Save     |     |
| L                   |   |                          |                   |                   |          | J   |
|                     |   |                          |                   |                   | \<br>(D) |     |
|                     |   |                          | (C)               |                   | (U)      |     |

|     | ltem                 | Function and description                                                              |
|-----|----------------------|---------------------------------------------------------------------------------------|
| (A) | Select Controller    | Select the AE-C/EW-C to be configured.                                                |
| (B) | Setting item details | Configure controller settings.                                                        |
| (C) | [Cancel]             | Tap this button to go back to the previous screen without saving the setting changes. |
| (D) | [Save]               | Tap this button to save the setting changes.                                          |

## [1] Setting item details

Details of each setting item are as follows.

|                  | (B)                      |                      |            |
|------------------|--------------------------|----------------------|------------|
|                  | Controller settings      | Select Controller SC | 01 >       |
| (B-1)            | Date and time            | 08/04/2024 08:38:12  | i          |
| (B-2)            | Time zone(Region)        | UTC                  | -          |
| (B-3)            | Time Synchronization     | No sync              | -          |
| (B-4)            | Sound volume             | Level                | 0 -        |
| (B-5)            | Brightness               | 70%                  | 5 <b>-</b> |
| (B-0)            | Language                 | Engli                | sh 🗸       |
| (B-7)            | Air-conditioner Settings | OFF                  | -          |
| (B <b>-</b> 8) — | browser settings         |                      |            |
|                  | Error warning            | Disab                | ole 👻      |
|                  |                          | Cancel               | Save       |

|       | Item                 | Function and description                                                                                                    |
|-------|----------------------|----------------------------------------------------------------------------------------------------|
| (B-1) | Date and time        | Manually set the date and time of the AE-C/EW-C.                                                                                                    |
| (B-2) | Time zone (Region)   | Set the time zone in which the AE-C/EW-C is used.                                                                                                    |
| (B-3) | Time Synchronization | Set the time synchronization method.<br>No sync, System control equipment/NTP                                                                                 |
| (B-4) | Sound volume         | Adjust the volume of the sound made when the LCD screen is tapped. Any edits to this setting will be immediately applied.<br>Level 0 to 3 (0: Mute, 3: Max.)  |
| (B-5) | Brightness           | Set the LCD screen brightness. The higher the number, the brighter the LCD screen. Any edits to this setting will be immediately applied. 70%, 80%, 90%, 100% |
| (B-6) | Language             | Set the controller display language.                                                                                                    |
| (B-7) | Test run             | Set whether to turn ON or OFF the air conditioning unit test run.                                                                                             |
| (B-8) | Error warning        | Select to enable/disable the warning sound from the browser when an error occurs.                                                                             |

Note

• If M-NET Time Master is set to Master in the Initial Setting Tool, "System control equipment" will not appear in Time Synchronization (B-3).

## 21-2-2. Network settings screen

Configure network settings such as the IP address and subnet mask for LAN ports 1 to 2 on the controller, as well as proxy server settings and APN settings.

| 68 m                | , | A <sup>1</sup>       |   |                  | 08/04/2024<br>08:40 | - |     |
|---------------------|---|----------------------|---|------------------|---------------------|---|-----|
| lnitial settings    |   | Network settings     | S | elect Controller | SC01                | , | (A) |
| Controller settings |   | LAN1                 |   |                  | Manual              |   |     |
| Network settings    |   | LANT                 |   |                  | Waltua              |   |     |
| Hot Water Supply    |   | IP address           |   |                  | 192.168.1.1         |   |     |
| Settings            |   | Subnet mask          |   |                  | 255.255.255.0       |   |     |
|                     |   | Gateway              |   |                  | 192.168.1.254       |   | (B) |
|                     |   | MAC address          |   |                  | 28E98E061AE8        |   |     |
|                     |   | DNS                  |   |                  | Manual              | • |     |
|                     |   | Preferred DNS server |   |                  | 1.1.1.1             |   |     |
|                     |   | Alternate DNS server |   | [                | 2.2.2.2             |   |     |
|                     |   | LAN2                 |   |                  | Manual              | • |     |
|                     |   | IP address           |   |                  | 192.168.2.1         |   |     |
|                     |   |                      |   | Cancel           | Save                |   |     |
|                     |   |                      |   |                  | 1                   |   | 1   |
|                     |   |                      |   |                  |                     |   |     |
|                     |   |                      |   | $(\mathbf{C})$   | (L                  | ) |     |

|     | Item                 | Function and description                                                              |
|-----|----------------------|---------------------------------------------------------------------------------------|
| (A) | Select Controller    | Select the AE-C/EW-C to be configured.                                                |
| (B) | Setting item details | Configure network settings.                                                           |
| (C) | [Cancel]             | Tap this button to go back to the previous screen without saving the setting changes. |
| (D) | [Save]               | Tap this button to save the setting changes.                                          |

## [1] Setting item details

Details of each setting item are as follows.

|              | (B)                    |                   |               |
|--------------|------------------------|-------------------|---------------|
|              | Network settings       | Select Controller | <b>SC01</b> > |
| (B-1)        | LAN1                   |                   | Manual 🗸      |
| (B-2)        | IP address             |                   | 192.168.1.1   |
| (B-3)        | Subnet mask            |                   | 255.255.255.0 |
| (B-4)        | Gateway                |                   | 192.168.1.254 |
| (B-5)        | MAC address            |                   | 28E98E061AE8  |
| (B-6)        | DNS                    |                   | Manual 🗸      |
| (B-7)        | Preferred DNS server   |                   | 1111          |
| (B-8)        |                        |                   | 2222          |
|              |                        |                   | 2.2.2.2       |
| (B-9)        | LAN2                   |                   | Manual 👻      |
| (B-10)       | IP address             |                   | 192.168.2.1   |
| (B-11)       | Subnet mask            |                   | 255.255.255.0 |
| (B-12)       | Gateway                |                   | 192.168.1.254 |
| (B-13)       | MAC address            |                   | 28E98E061AE9  |
| (B-14)       | DNS                    |                   | Manual 👻      |
| (B-15)       | Preferred DNS server   |                   |               |
| (B-16)       | Alternate DNS server   |                   |               |
| (B-17)       | Proxy server           |                   | OFF 🗸         |
| (B-18)       | IP address / Host name |                   |               |
| (B-19)       | Port                   |                   |               |
| (B-20)       | User Name              |                   |               |
| (B-21)       | Password               | Show              |               |
|              |                        |                   |               |
|              | APN setting            |                   | ON -          |
| (B-22) —     | APN                    |                   |               |
| (= <b></b> ) | Authentication         |                   | None 👻        |
|              | User Name              |                   |               |
|              | Password               | Show              |               |
|              |                        |                   |               |

|          | Item                   | Function and description                                                                                                    |
|----------|------------------------|----------------------------------------------------------------------------------------------------|
| LAN1     |                        |                                                                                                    |
| (B-1)    | LAN1                   | Set the configuration method for the IP address, subnet mask, and gateway.<br>Manual, Auto (DHCP)                                                                                                    |
| (B-2)    | IP address             | Set the IP address, subnet mask, and gateway.                                                                                                    |
| (B-3)    | Subnet mask            | <ul> <li>If (B-1) is set to Auto (DHCP), the IP address, subnet mask, and gateway<br/>assigned by the DHCP will be displayed.</li> </ul>                                                                                                    |
| (B-4)    | Gateway                | <ul> <li>If (B-1) is set to Manual, the IP address, subnet mask, and gateway<br/>manually set will be displayed.</li> </ul>                                                                                                    |
| (B-5)    | MAC address            | The MAC address is displayed.                                                                                                    |
| (B-6)    | DNS                    | Set the DNS configuration method.<br>Manual, Auto (DHCP)                                                                                                    |
| (B-7)    | Preferred DNS server   | Set the preferred DNS server and alternate DNS server.                                                                                                    |
| (B-8)    | Alternate DNS server   | <ul> <li>If (B-6) is set to Auto(DHCP), the preferred DNS server and alternate DNS server assigned by the DHCP will be displayed.</li> <li>If (B-6) is set to Manual, the preferred DNS server and alternate DNS server manually set will be displayed.</li> </ul>   |
| LAN2     |                        |                                                                                                    |
| (B-9)    | LAN2                   | Set the configuration method for the IP address, subnet mask, and gateway.<br>Manual, Auto (DHCP)                                                                                                    |
| (B-10)   | IP address             | Set the IP address, subnet mask, and gateway.                                                                                                    |
| (B-11)   | Subnet mask            | assigned by the DHCP will be displayed.                                                                                                    |
| (B-12)   | Gateway                | <ul> <li>If (B-9) is set to Manual, the IP address, subnet mask, and gateway<br/>manually set will be displayed.</li> </ul>                                                                                                    |
| (B-13)   | MAC address            | The MAC address is displayed.                                                                                                    |
| (B-14)   | DNS                    | Set the DNS configuration method.<br>Manual, Auto (DHCP)                                                                                                    |
| (B-15)   | Preferred DNS server   | Set the preferred DNS server and alternate DNS server.                                                                                                    |
| (B-16)   | Alternate DNS Server   | <ul> <li>If (B-14) is set to Auto(DHCP), the preferred DNS server and alternate DNS server assigned by the DHCP will be displayed.</li> <li>If (B-14) is set to Manual, the preferred DNS server and alternate DNS server manually set will be displayed.</li> </ul> |
| Proxy se | erver                  |                                                                                                    |
| (B-17)   | Proxy server           | Set the proxy server to ON or OFF.                                                                                                    |
| (B-18)   | IP address / Host name | Set the IP address or host name.                                                                                                    |
| (B-19)   | Port                   | Set the port number.                                                                                                    |
| (B-20)   | User Name              | Set the user name.                                                                                                    |
| (B-21)   |                        | Set the password.                                                                                                    |
|          | ung                    | Do not not those items                                                                                                    |
| (B-22)   |                        | Do not set these items.                                                                                                    |

## 21-2-3. System controller update screen

#### [1] Before updating

(1) PC environment settings

Software updates can be performed via a Web browser or USB flash drive.

When updating via a Web browser, configure the PC as follows.

1) Installing .NET Framework

For details, refer to ".NET Framework installation procedure."

- Installing the Initial Setting Tool For details, refer to "Initial Setting Tool installation procedure."
- Importing the root CA certificate
   For details, refer to "Importing the root CA certificate."
- 4) Setting the IP address of the computer For details, refer to "Setting the PC IP address."

#### (2) Obtaining consent from customers in advance

Before performing a software update, inform the customer of the following and obtain their consent.

1) The following control functions will not operate during the software update.

- Perform the update by first considering what impact it will have on the following functions. Schedule control Billing data processing Peak cut Energy management function Measurement pulse input function Demand control signal via LAN or contact / External input/output
- In the case of system configurations without local remote controllers or Mr. SLIM models, inform the customer that air conditioning units may experience an abnormal stoppage during the update.
   For configurations other than above, although the local remote controller of the air conditioning unit may display an error, the air conditioning unit will continue operating and can be controlled by the local remote controller.

#### (3) Preparing for the update

- Acquire the update file (AC\_FW###.dat).
   Note: #### can be any number (software version).
- 2) If multiple AE-C/EW-C controllers are connected, update all of them. If using a PC for initial settings, update the Initial Setting Tool as well.
- 3) If using the following functions, perform the update outside of hours in which updating is prohibited.

| Available functions                                          | Hours during which update is prohibited |
|--------------------------------------------------------------|-----------------------------------------|
| Apportioned billing function (using Charge Calculation Tool) | 5:00 a.m. to 5:10 a.m.                  |
| PI controller usage                                          | 12:00 a.m. to 12:05 a.m.                |
| Energy management data                                       | 11:50 p.m. to 12:20 a.m.                |

#### (4) Precautions during updates

- 1) Do not turn off the AE-C/EW-C during the AE-C/EW-C update.
- 2) If using a USB flash drive:
  - Do not remove the USB flash drive until the update is complete.
  - Do not insert and then immediately remove the USB flash drive. Doing so may prevent the controller from recognizing the USB flash drive.

## [2] Software updates using a Web browser

## (1) Setting the IP address of the update PC

Check that the update PC satisfies the requirements given in "PC environment." Set the IP address of the update PC so that it can connect to the AE-C/EW-C via LAN.

For update using a Web browser on a PC that is connected to an internal LAN, request your network administrator to provide the IP address, subnet mask, etc.

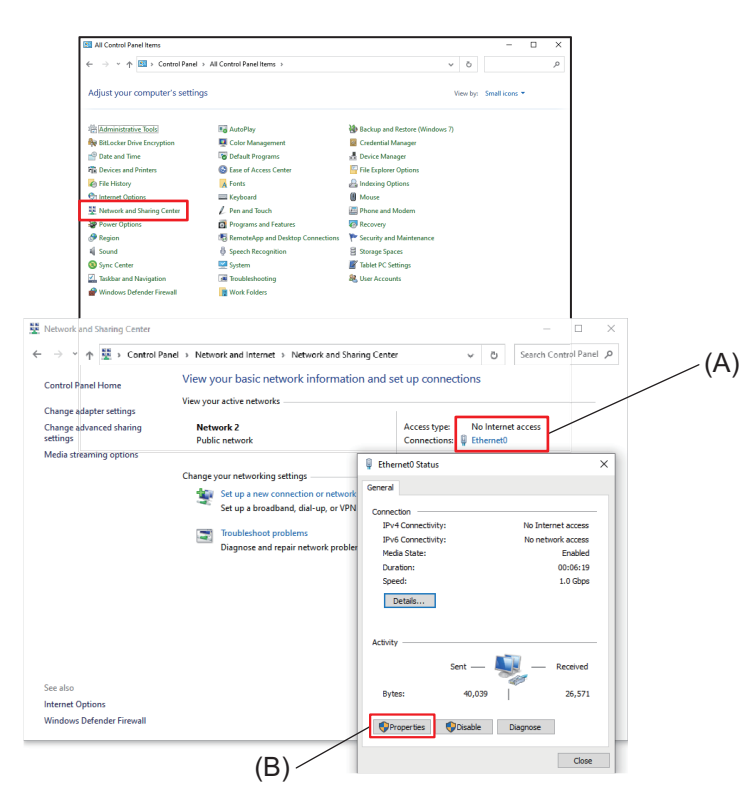

#### Ethernet0 Properties × Net orking Connect using: Intel(R) 82574L Gigabit Network Connection Configure. ection uses the following items Client for Microsoft Networks File and Printer Sharing for Mic **>** (C) QoS Packet Schedule Microsoft Network Adapter Mult Microsoft LLDP Protocol Driver **v** Internet Protocol Version 6 (TCP/IPv6) < (D) Install Description Transmission Control Protocol/Inte ion 4 (TCP/IPv4) Prope wide area network protocol that across diverse interconnected n tocol that p automatically if your network supports eed to ask your network administrator n get IP settings asay . pability. Otherwise, you this capa (E) 192 . 168 . 1 . 101 Subnet mask: 255 . 255 . 255 . Default ga (F) atically Use the follo wing DNS s Preferred DNS server Alternate DNS server: ٧ ite settings upon exit Advanced... (G)

#### Step

- **1.** Tap [Control Panel] on the Start menu to open the Control Panel.
- 2. Tap [Network and Sharing Center].
- 3. Tap (A).
- 4. Tap (B).
- 5. Select (C) and tap (D).
- 6. Select (E).

7. In (F), enter the IP address and subnet mask.

The factory default IP address of the AE-C/EW-C is 192.168.1.1.

If the IP address of the AE-C/EW-C is 192.168.1.1, set the IP address to 192.168.1.2 by entering the same value up to the third digit and making the fourth digit different.

If no particular subnet mask is specified, enter 255.255.255.0.

- 8. Enter a default gateway if necessary.
- **9.** Tap (G).

#### (2) Update operation

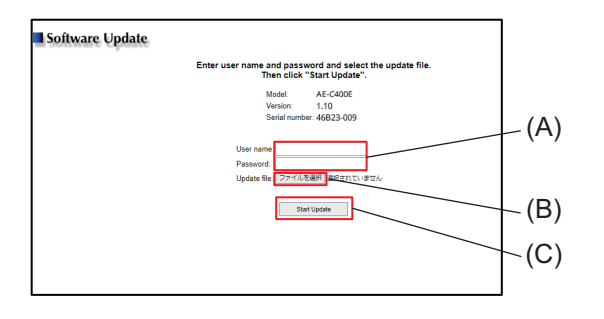

| Privacy error      | × +                                                                                                    |         | - 0 | × |
|--------------------|----------------------------------------------------------------------------------------------------|---------|-----|---|
| ← → C (0 Not secon | e https://192.168.1.1/swupdate/                                                                                                    | \$<br>⊅ |     | : |
|                    |                                                                                                    |         |     |   |
|                    |                                                                                                    |         |     |   |
|                    |                                                                                                    |         |     |   |
|                    | <b>A</b>                                                                                                    |         |     |   |
|                    | Your connection is not private                                                                                                    |         |     |   |
|                    | Attackers might be trying to steal your information from 192.168.1.1 (for example,<br>passwords, messages, or credit cards). Learn more                                                                                                  |         |     |   |
|                    | NET-IERL, CERT, AUTHORITY, INVALID                                                                                                    |         |     |   |
|                    | Q Turn on enhanced ecotection to get Chrome's highest level of security                                                                                                    |         |     |   |
|                    | (Hide advanced) Buck to safety                                                                                                    |         |     |   |
|                    | This server could not prove that it is <b>192.168.1.1</b> ; its security certificate is not trusted by<br>your computer's operating system. This may be caused by a misconfiguration or an<br>attached interacomplex non-a memorialment. |         |     |   |
|                    | essaves mescepting your commerciants                                                                                                    |         |     |   |
|                    | PTOCHNEL 10: 1ML, TEO, 3, 1, 94704190                                                                                                    |         |     |   |
|                    |                                                                                                    |         |     |   |

#### Step

- **1.** Connect the update PC and the LAN1 port on the AE-C/EW-C using a LAN cable.
- 2. Use a Web browser to access the following Web page address.

The factory default IP address of the AE-C/EW-C is 192.168.1.1. https://192.168.1.1/swupdate/

3. Enter the user name and password in (A).

The default settings are as follows: User ID: initial Password: Init + DP

For DP, refer to the back cover of the Instruction Book (supplied with the controller).

- ex.) When DP is 123456, the password will be Init123456.
- **4.** Tap (B) to configure the update file.
- 5. Tap (C).

The STATUS LED will blink during the update. The controller will automatically reboot once the update is complete.

Unplug the LAN connection once the update is complete.

When accessing a Web page address

The screen on the left will appear if the security certificate is invalid.

- 1) Tap [Proceed to 192.168.1.1 (unsafe)].
- A security warning screen will appear. Tap [Yes].

## Note

The update proceeds as follows. It takes approximately 10 minutes to complete the update. For STATUS LED, refer to "Parts names."

|   | STATU | JS LED   | AE-C operation panel status | Remarks         |
|---|-------|----------|-----------------------------|-----------------|
|   | Color | Status   |                             | Temano          |
| 1 | Off   | Off      | No change                   | Update start    |
| 2 | Blue  | Blinking | No change                   |                 |
| 3 | Blue  | Blinking | Backlight off               |                 |
| 4 | Off   | Off      | Backlight off               |                 |
| 5 | Off   | Off      | "Initializing" displayed    |                 |
| 6 | White | Blinking | "Initializing" displayed    |                 |
| 7 | White | Blinking | "Starting" displayed        |                 |
| 8 | White | Blinking | Backlight on                |                 |
| 9 | Off   | Off      | Monitor/Operation screen    | Update complete |

#### [3] Software updates using a USB flash drive

#### (1) Preparing the USB flash drive

Save the update file (AC\_FW####.dat) to the root folder of the USB flash drive. Note: ##### can be any number (software version).

#### (2) Updating using the AE-C operation screen

#### Step

- 1. Power off the AE-C/EW-C.
- 2. Connect the USB flash drive containing the update file.
- Turn on the power while holding down the ON/OFF button.
   Hold down the button until the STATUS LED lights up in blue (approx. 1 minute).
   Start the update.
- 4. Remove the USB flash drive once the update is complete.
- 5. Reset the power of the AE-C/EW-C.

#### Note

The update proceeds as follows. It takes approximately 10 minutes to complete the update. For STATUS LED, refer to "Parts names."

|    | STATU | JS LED   | AE-C operation papel status | Remarks         |  |  |
|----|-------|----------|-----------------------------|-----------------|--|--|
|    | Color | Status   |                             | Remains         |  |  |
| 1  | Off   | Off      | "Initializing" displayed    | Update start    |  |  |
| 2  | Blue  | On       | "Initializing" displayed    |                 |  |  |
| 3  | Blue  | Blinking | "Initializing" displayed    |                 |  |  |
| 4  | Off   | Off      | Backlight off               |                 |  |  |
| 5  | Off   | Off      | "Initializing" displayed    |                 |  |  |
| 6  | Blue  | Blinking | "Initializing" displayed    |                 |  |  |
| 7  | Blue  | On       | "Initializing" displayed    |                 |  |  |
| 8  | Blue  | On       | "Starting" displayed        |                 |  |  |
| 9  | Blue  | On       | Backlight on                |                 |  |  |
| 10 | Blue  | On       | Monitor/Operation screen    | Update complete |  |  |

# 22. Initial settings: installing various software

## 22-1. Charge Calculation Tool installation procedure

This section explains the installation procedure for the Charge Calculation Tool. To acquire the Charge Calculation Tool, consult your dealer. The following installation procedure can also be used to upgrade the Charge Calculation Tool.

#### Step

1. Before starting the procedure, check that the version of .NET Framework is Ver. 4.8 or later.

- You can find the version of .NET Framework installed on your PC by selecting Control Panel in the Windows Start menu and then Programs and Features.
- For the installation procedure, refer to ".NET Framework installation procedure."
- When installing the tool in an offline environment, first download the offline installer.
- 2. Launch the setup file (setupCCTooIAC\*\_V\*\*\*.msi) for the Charge Calculation Tool.
  - The setup wizard screen will appear.
  - V\*\*\* indicates the version. ex.) For V410, the version is 4.10.
  - If a security warning screen appears, tap [Run].

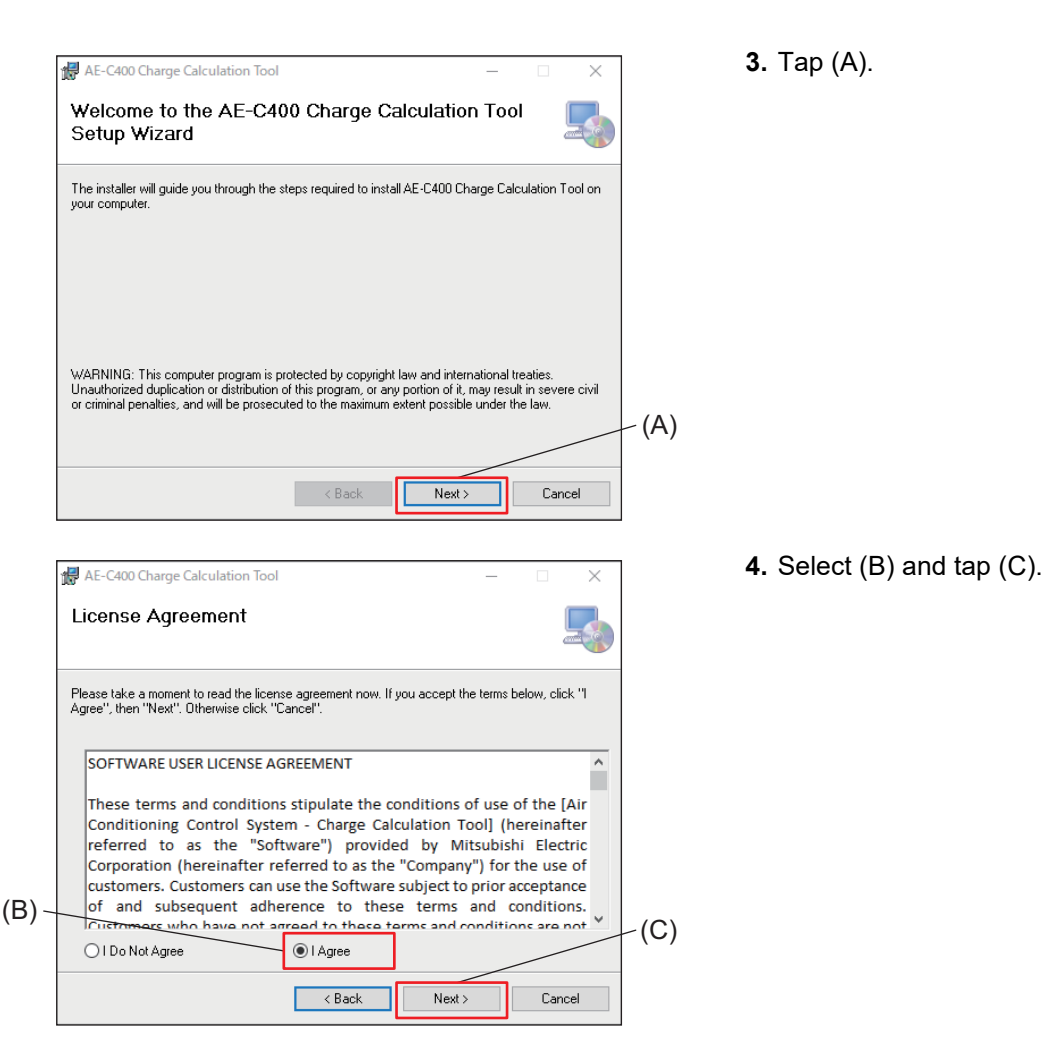

🖟 AE-C400 Charge Calculation Tool  $\times$ Select Installation Folder The installer will install AE-C400 Charge Calculation Tool to the following folder. To install in this folder, click "Next". To install to a different folder, enter it below or click "Browse Folder (D) C#Program Files (x86)#MITSUBISHI ELECTRIC CORPORATION Browse. Disk Cost Install AE-C400 Charge Calculation Tool for yourself, or for anyone who uses this computer: (E) Everyone (F) 🔾 Just me < Back Next> Cancel 🛃 AE-C400 Charge Calculation Tool × Confirm Installation The installer is ready to install AE-C400 Charge Calculation Tool on your computer. Click "Next" to start the installation. (G) < Back Next > Cancel 🕌 AE-C400 Charge Calculation Tool × Installation Complete AE-C400 Charge Calculation Tool has been successfully installed. Click "Close" to exit

Please use Windows Update to check for any critical updates to the .NET Frame

vork

Close

·(H)

- 5. Select the installation folder (D) and tap (F).
  - To allow all log-in users to use the tool, select (E) and then tap (F).

6. Tap (G).

• Installation of the Charge Calculation Tool will start.

- 7. Once installation is complete, tap (H).
  - A shortcut icon for the Charge Calculation Tool will be created on the PC desktop.
     To launch the tool, double-click on the icon.

## 22-2. Initial Setting Tool installation procedure

This section explains the installation procedure for the Initial Setting Tool.

To use the apportioned electricity billing function, the Initial Setting Tool that is capable of configuring the settings of the function is required.

To acquire the Initial Setting Tool, consult your dealer.

The following installation procedure can also be used to upgrade the Initial Setting Tool.

#### Step

- 1. Before starting the procedure, check that the version of .NET Framework is Ver. 4.8 or later.
  - You can find the version of .NET Framework installed on your PC by selecting Control Panel in the Windows Start menu and then Programs and Features.
  - When installing the tool in an offline environment, first download the offline installer.
- 2. Launch the setup file (setupISTooIAEC\*\_V\*\*\*.msi) for the Initial Setting Tool.
  - The setup wizard screen will appear.
  - V\*\*\* indicates the version. ex.) For V110, the version is 1.10.
  - If a security warning screen appears, tap [Run].

| 1                                                                                                    | d.                                                                                                    | _                                                                                                  | ×          | <b>э.</b> тар (А). |         |
|----------------------------------------------------------------------------------------------------|----------------------------------------------------------------------------------------------------|----------------------------------------------------------------------------------------------------|------------|--------------------|---------|
| Welcome to the Al<br>Wizard                                                                                                    | E-C400 Initial Setting T                                                                                                    | ool Setup                                                                                          |            |                    |         |
| The installer will guide you throu<br>computer.                                                                                                    | igh the steps required to install AE-C4(                                                                                                    | 00 Initial Setting Tool on                                                                         | your       |                    |         |
|                                                                                                    |                                                                                                    |                                                                                                    |            |                    |         |
| WARNING: This computer pro-<br>Unauthorized duplication or dis                                                                                                    | ram is protected by copyright law and<br>ribution of this program, or any portion                                                                                                    | international treaties.<br>of it, may result in sever                                              | e civil    |                    |         |
| or criminal penalities, and will be                                                                                                    | prosecuted to the maximum extent po                                                                                                    | ssible under the law.                                                                              | (A)        |                    |         |
|                                                                                                    | < Back                                                                                                    | lext > Cano                                                                                        | cel        |                    |         |
|                                                                                                    |                                                                                                    |                                                                                                    |            | 1 Select (B) a     | nd tan  |
| AE-C400 Initial Setting Too                                                                                                    | d.                                                                                                    | _                                                                                                  | ×          |                    | ind tap |
| License Agreemen                                                                                                    | t                                                                                                    | [                                                                                                  |            |                    |         |
|                                                                                                    | he license agreement now. If you accr                                                                                                    | ept the terms below, clic                                                                          | k ''I      |                    |         |
| Please take a moment to read I                                                                                                    | CIICK LADCOL                                                                                                    |                                                                                                    |            |                    |         |
| Please take a moment to read<br>Agree", then "Next". Otherwise                                                                                                    | CIICK Cancel .                                                                                                    |                                                                                                    |            |                    |         |
| Please take a moment to read i<br>Agree", then "Next". Otherwise<br>SOFTWARE USER LICE                                                                                                    | NSE AGREEMENT                                                                                                    |                                                                                                    | ^          |                    |         |
| Please take a moment to read<br>Agree", then "Next". Otherwise<br>SOFTWARE USER LICE                                                                                                    | NSE AGREEMENT                                                                                                    |                                                                                                    | ^          |                    |         |
| Please take a moment to read<br>Agree", then "Next". Otherwise<br>SOFTWARE USER LICE<br>These terms and conc                                                                                                    | VSE AGREEMENT                                                                                                    | is of use of the                                                                                   | ^          |                    |         |
| Please take a moment to read i<br>Agree", then "Next". Otherwise<br>SOFTWARE USER LICE<br>These terms and conc<br>[MITSUBISHI Air Cond<br>(hereinafter referred                                                                       | VSE AGREEMENT<br>litions stipulate the condition<br>itioning Control System - Initi<br>to as the "Software") provide                                                                                                    | is of use of the<br>al Setting Tool]<br>id by Mitsubishi                                           | <u> </u>   |                    |         |
| Please take a moment to read i<br>Agree", then "Next". Otherwise<br>SOFTWARE USER LICE<br>These terms and conc<br>[MITSUBISHI Air Cond<br>(hereinafter referred<br>Electric Corporation (                                             | Intervention of the second second sec     | is of use of the<br>ial Setting Tool]<br>:d by Mitsubishi<br>"Company") for th                     | ne         |                    |         |
| Please take a moment to read<br>Agree", then "Next". Otherwise<br>SOFTWARE USER LICE<br>These terms and conc<br>[MITSUBISHI Air Cond<br>(hereinafter referred<br>Electric Corporation ()<br>Uno Softwaterees Cond<br>O I Do Not Agree | Itions stipulate the condition<br>itioning Control System - Initi<br>to as the "Software") provide<br>tereinafter referred to as the<br>mereinafter control Software                                                                                                    | is of use of the<br>ial Setting Tool]<br>id by Mitsubishi<br>"Company") for th<br>subject to prior | ^<br>he(C) |                    |         |
| Please take a moment to read<br>Agree", then "Next". Otherwise<br>SOFTWARE USER LICE<br>These terms and conc<br>[MITSUBISHI Air Cond<br>(hereinafter referred<br>Electric Corporation (<br>Use Structomore Cou<br>O I Do Not Agree    | Interview Carles .<br>NSE AGREEMENT<br>Initioning Control System - Initioning Control System - Initioning Control System - Initional teres and the Control of the Control of th | is of use of the<br>ial Setting Tool]<br>d by Mitsubishi<br>"Company") for th<br>subject to prior  | е v (С)    |                    |         |

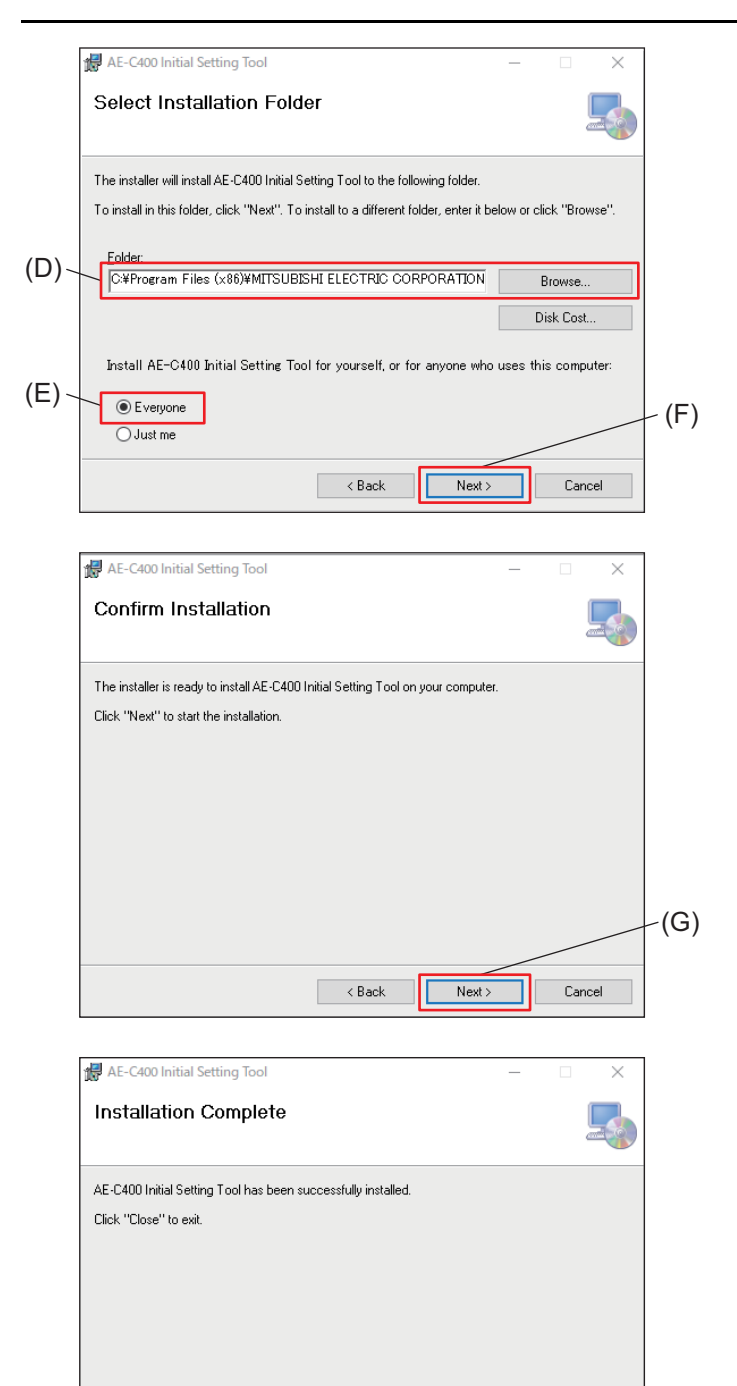

Please use Windows Update to check for any critical updates to the .NET Framework

Close

- 5. Select the installation folder (D) and tap (F).
  - To allow all log-in users to use the tool, select (E) and then tap (F).

- **6.** Tap (G).
  - Installation of the Initial Setting Tool will start.

- 7. Once installation is complete, tap (H).
  - A shortcut icon for the Initial Setting Tool will be created on the PC desktop.
     To launch the tool, double-click on the icon.

(H)

## 22-3. BACnet Setting Tool installation procedure

This section explains the installation procedure for the BACnet Setting Tool.

The following installation procedure can also be used to upgrade the BACnet Setting Tool.

#### Step

- 1. Before starting the procedure, check that the version of .NET Framework is Ver. 4.8 or later.
  - You can find the version of .NET Framework installed on your PC by selecting Control Panel in the Windows Start menu and then Programs and Features.
  - When installing the tool in an offline environment, first download the offline installer.
- 2. Launch the setup file (SetBACnetAEC\_V\*\*\*.msi) for the BACnet Setting Tool.
  - The setup wizard screen will appear.
  - V\*\*\* indicates the version. ex.) For V410, the version is 4.10.
  - If a security warning screen appears, tap [Run].

| 🛃 AE-C400 BACnet Setting Tool                                                                                                    |                                                                                                    | _                                                                                                    |                                   |     | <b>3.</b> Tap (A | .).         |
|----------------------------------------------------------------------------------------------------|----------------------------------------------------------------------------------------------------|----------------------------------------------------------------------------------------------------|-----------------------------------|-----|------------------|-------------|
| Welcome to the AE-<br>Setup Wizard                                                                                                    | C400 BACnet Sett                                                                                                    | ing Tool                                                                                                    |                                   |     |                  |             |
| The installer will guide you through<br>computer.                                                                                                    | the steps required to install BAI                                                                                                    | Cnet Setting Tool or                                                                                                    | n your                            |     |                  |             |
|                                                                                                    |                                                                                                    |                                                                                                    |                                   |     |                  |             |
| WARNING: This computer program<br>Unauthorized duplication or distribu<br>or criminal penalties, and will be pro                                                                                                    | n is protected by copyright law a<br>tion of this program, or any port<br>osecuted to the maximum exten                                                                                                    | and international tre<br>tion of it, may result<br>it possible under the                                                                                                    | aties.<br>in severe civil<br>law. | (A) |                  |             |
|                                                                                                    | < Back                                                                                                    | Mauta                                                                                                    |                                   |     |                  |             |
|                                                                                                    | ( DOCK                                                                                                    | INEX( /                                                                                                    | Cancel                            |     |                  |             |
| 🙀 AE-C400 BACnet Setting Too                                                                                                    |                                                                                                    |                                                                                                    |                                   |     | 4. Select        | (B) and tap |
| AE-C400 BACnet Setting Too                                                                                                    |                                                                                                    |                                                                                                    |                                   |     | 4. Select        | (B) and tap |
| AE-C400 BACnet Setting Too<br>License Agreement                                                                                                    | license agreement now. If you                                                                                                    | accept the terms be                                                                                                    | Cancel                            |     | 4. Select        | (B) and tap |
| AE-C400 BACnet Setting Too<br>License Agreement<br>Please take a moment to read the<br>Agree", then "Next". Otherwise of<br>BACnet Setting Tool Licen<br>This License Agreement                                                                                                    | license agreement now. If you<br>ick "Cancel".<br>se Agreement                                                                                                    | accept the terms be                                                                                                    | Idow, click "I                    |     | 4. Select        | (B) and tap |
| AE-C400 BACnet Setting Too<br>License Agreement<br>Please take a moment to read the<br>Agree", then "Next". Otherwise cl<br>BACnet Setting Tool Licen<br>This License Agreement pe<br>Setting Tool software (here<br>Corporation (hereinafter, Li<br>terms of this agreement, the<br>must not install or use the p                                                        | license agreement now. If you<br>ick "Cancel".<br>se Agreement<br>mits the Licensee (end-use<br>inafter, program) provided to<br>censor). If the Licensee doe<br>Cancel button must be sele<br>program. Users of this progr     | accept the terms be<br>ary to use the BAC<br>by Mitsubishi Ele-<br>s not agree to all<br>are to all the file<br>am must agree to                                            | Idow, click "I                    |     | 4. Select        | (B) and tap |
| AE-C400 BACnet Setting Too<br>License Agreement<br>Please take a moment to read the<br>Agree", then "Next". Otherwise cl<br>BACnet Setting Tool Licen<br>This License Agreement pe<br>Setting Tool software (here<br>Corporation (hereinafter, Li<br>terms of this agreement, the<br>must not install or use the p<br>License Agreement.<br>The Licensor will not be lial | license agreement now. If you<br>ick "Cancel".<br>se Agreement<br>mits the Licensee (end-use<br>inafter, program) provided to<br>censor). If the Licensee doe<br>orogram. Users of this progr<br>ble (will not guarantee) for a | accept the terms be<br>accept the terms be<br>accept the terms be<br>so to agree to all<br>so to agree to all<br>scred, and the Lic<br>am must agree to<br>any damages that | Now, click '1                     | (C) | 4. Select        | (B) and tap |

|      | 🛃 AE-C400 BACnet Setting Tool                                           |                          | _                       |                     | 1     |
|------|-------------------------------------------------------------------------|--------------------------|-------------------------|---------------------|-------|
|      | Customer Information                                                    |                          |                         |                     |       |
|      | Enter your name and company or organiz<br>for subsequent installations. | ation in the box belo    | w. The installer will u | se this information |       |
| (D)~ | N <u>a</u> me:<br>Hewlett-Packard Company                               |                          |                         |                     |       |
|      | u<br>Organization:                                                      |                          |                         |                     |       |
| (E)~ | Hewlett-Packard Company                                                 |                          |                         |                     |       |
|      |                                                                         |                          |                         |                     |       |
|      |                                                                         |                          |                         |                     |       |
|      |                                                                         |                          |                         |                     | - (F) |
|      |                                                                         |                          |                         |                     |       |
|      |                                                                         | < Back                   | Next>                   | Cancel              |       |
|      |                                                                         |                          |                         |                     | 1     |
| l    | AE-C400 BACnet Setting Iool                                             |                          | -                       | X                   |       |
|      | Select Installation Folde                                               | r                        |                         | _                   |       |
| i    |                                                                         |                          |                         |                     |       |
|      | The installer will install AE-C400 BACnet 9                             | etting Tool to the fo    | llowing folder.         |                     |       |
|      | To install in this folder, click "Next". To in                          | stall to a different fol | der, enter it below or  | click "Browse".     |       |
| (G). | Folder:                                                                 |                          |                         |                     |       |
| (0)  | C:¥Program Files (×86)¥MITSUBIS                                         | HI ELECTRIC COR          | PORATION                | Browse              |       |
|      |                                                                         |                          |                         | Disk Cost           |       |
|      |                                                                         |                          |                         |                     |       |
|      |                                                                         |                          |                         |                     |       |
|      |                                                                         |                          |                         |                     | -(H)  |
|      |                                                                         |                          |                         |                     |       |
|      |                                                                         | < Back                   | Next>                   | Cancel              |       |
|      | lest                                                                    |                          |                         |                     | 1     |
| l    | F AE-C400 BACnet Setting Tool                                           |                          | -                       |                     |       |
|      | Confirm Installation                                                    |                          |                         |                     |       |
|      |                                                                         |                          |                         |                     |       |
|      | The installer is ready to install AE-C400 B/                            | ACnet Setting Tool o     | n your computer.        |                     |       |
|      | Click "Next" to start the installation.                                 |                          |                         |                     |       |
|      |                                                                         |                          |                         |                     |       |
|      |                                                                         |                          |                         |                     |       |
|      |                                                                         |                          |                         |                     |       |
|      |                                                                         |                          |                         |                     |       |
|      |                                                                         |                          |                         |                     |       |
|      |                                                                         |                          |                         |                     | -(I)  |
|      |                                                                         |                          |                         |                     |       |
|      |                                                                         | < <u>B</u> ack           | <u>N</u> ext >          | Cancel              |       |
|      |                                                                         |                          |                         |                     | 1     |
|      | 🛃 AE-C400 BACnet Setting Tool                                           |                          | -                       |                     |       |
|      | Installation Complete                                                   |                          |                         |                     |       |
|      |                                                                         |                          |                         |                     |       |
|      | AE-C400 BACnet Setting Tool has been                                    | successfully installed   | ł.                      |                     |       |
|      | Click "Close" to exit.                                                  |                          |                         |                     |       |
|      |                                                                         |                          |                         |                     |       |
|      |                                                                         |                          |                         |                     |       |
|      |                                                                         |                          |                         |                     |       |
|      |                                                                         |                          |                         |                     |       |
|      |                                                                         |                          |                         |                     |       |
|      | Please use Windows Update to check for                                  | or any critical update   | s to the .NET Frame     | work.               | (J)   |
|      |                                                                         |                          | _                       |                     |       |
|      |                                                                         | < <u>B</u> ack           | Close                   | Cancel              |       |
|      |                                                                         |                          |                         |                     |       |

**5.** Enter the name in (D) and the organization in (E), and tap (F).

6. Select the installation folder (G) and tap (H).

7. Tap (I).Installation of the BACnet Setting Tool will start.

- 8. Once installation is complete, tap (J).
  - A shortcut icon for the BACnet Setting Tool will be created on the PC desktop.
     To launch the tool, double-click on the icon.

## 22-4. Setting the PC IP address

## 22-4-1. For Windows 10 and 11

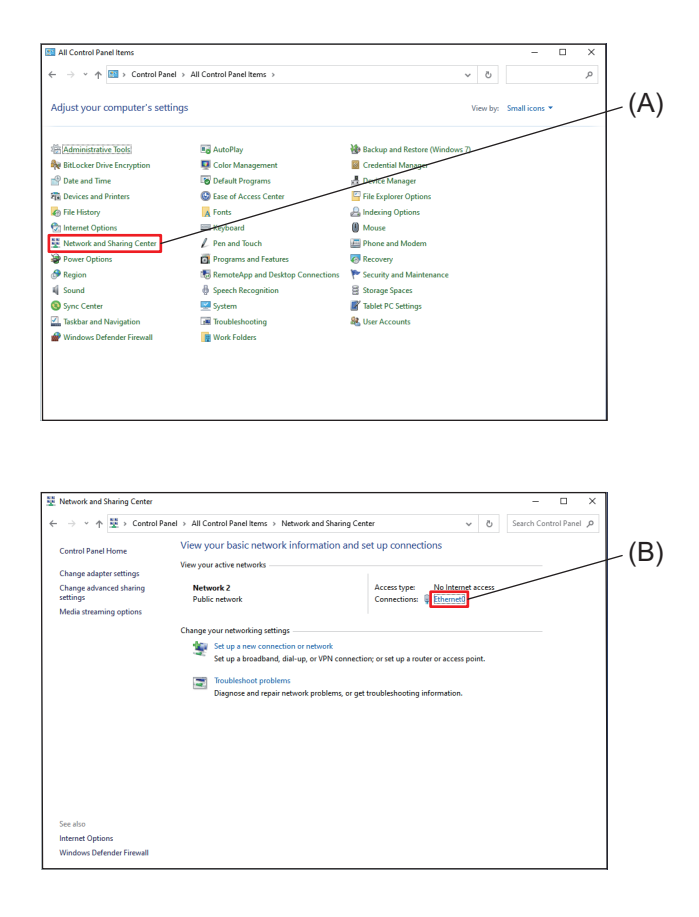

#### Step

- **1.** Search for [Control Panel] in the PC search box, and then open the Control Panel.
- Tap [Network and Sharing Center] (A), and the Network and Sharing Center window will appear.
- 3. Tap [Ethernet] (B).

- 4. Tap (C).
- **5.** Select [Internet Protocol 4 (TCP/IPv4) (D)], and tap (E).
- 6. Select (F).
- **7.** Enter the PC IP address in (G). ex.) 192.168.1.101
- **8.** Enter the subnet mask in (H). ex.) 255.255.255.0
- 9. Enter the gateway address in (I) if necessary.
- **10.** Tap (J), (K), and (L), and close the screen.
- 11. Close the Control Panel.
- Request your system administrator to provide the IP address (G), subnet mask (H), and gateway address (I).

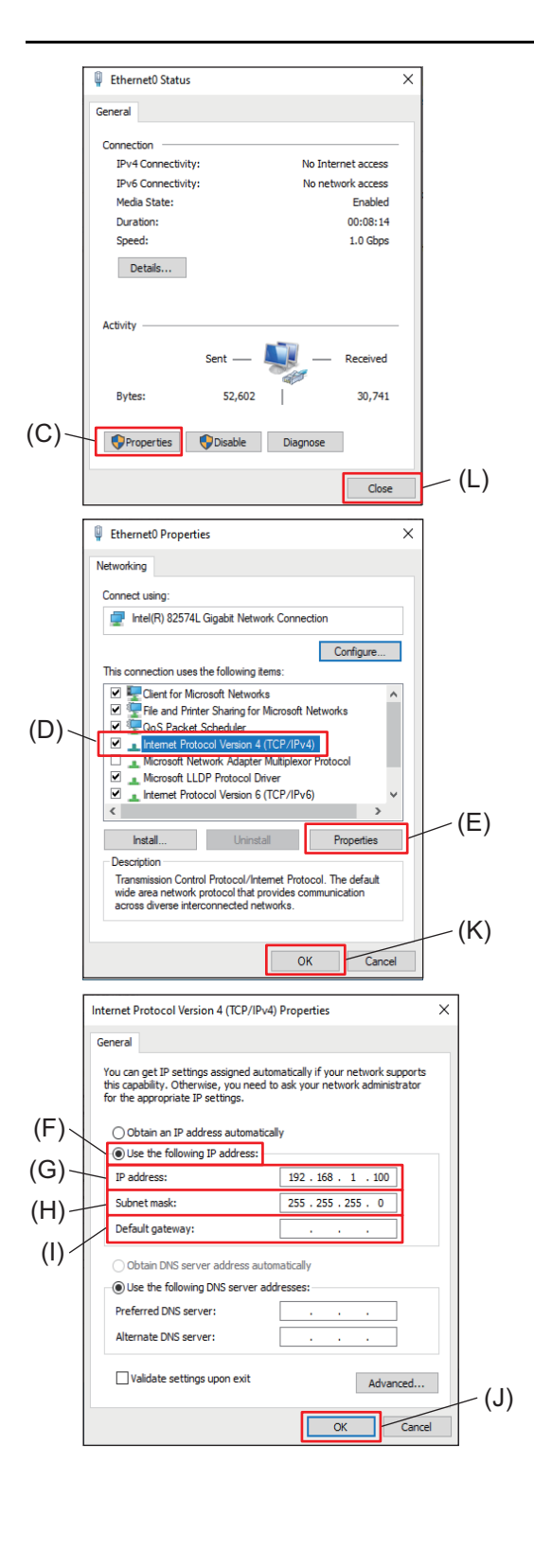

## 22-5. .NET Framework installation procedure

If the version of .NET Framework is earlier than 4.8, download the .NET Framework 4.8 installer from the following URL and install it. https://go.microsoft.com/fwlink/?LinkId=2085155

## 22-6. Importing the root CA certificate

## [1] Importing using the installed tools

Check that the tools are already installed.

Tap the root certificate in the menu of each tool on the Windows Start menu.

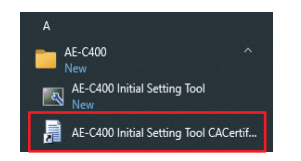

## [2] Importing the certificate via browser

The controller encrypts communication data using HTTPS (SSL).

Therefore, it is necessary to configure the following settings to monitor and control the operation status via an encrypted Web page.

Register the AE-C/EW-C certificate managed by the browser to the PC to be used.

## (1) When using a Windows device

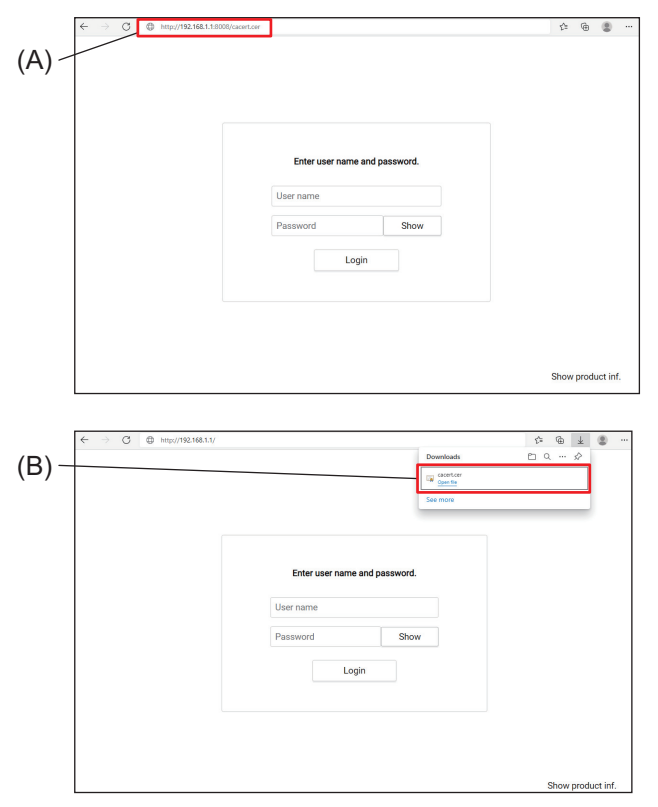

#### Step

 Enter the following Web page address in the address bar (A), and tap [Enter]. http://(IP address of AE-C or EW-C):8008/ cacert.cer

ex.: http://192.168.1.1:8008/cacert.cer

- Although this system integrates multiple AE-C/EW-C controllers to monitor and operate air conditioning units, the certificate can be registered from any one of the controllers to the PC.
- **2.** Tap (B) on the taskbar.
  - Depending on the browser used, downloaded files may not be displayed on the taskbar.
     If not displayed, run cacert.cer in the installation folder.

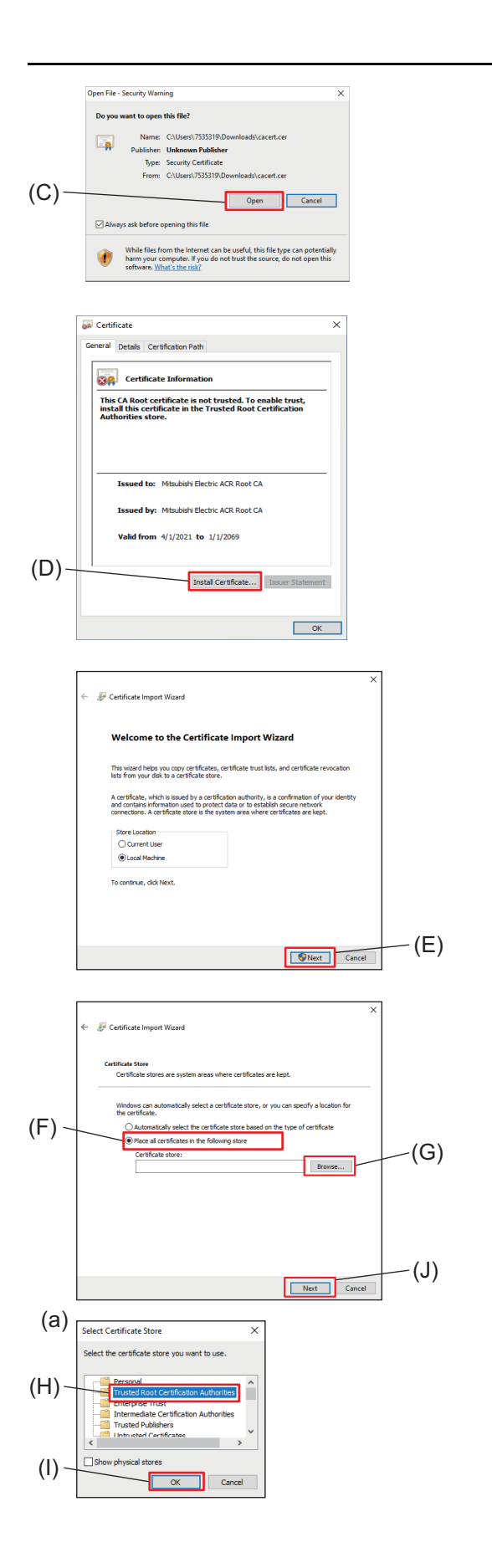

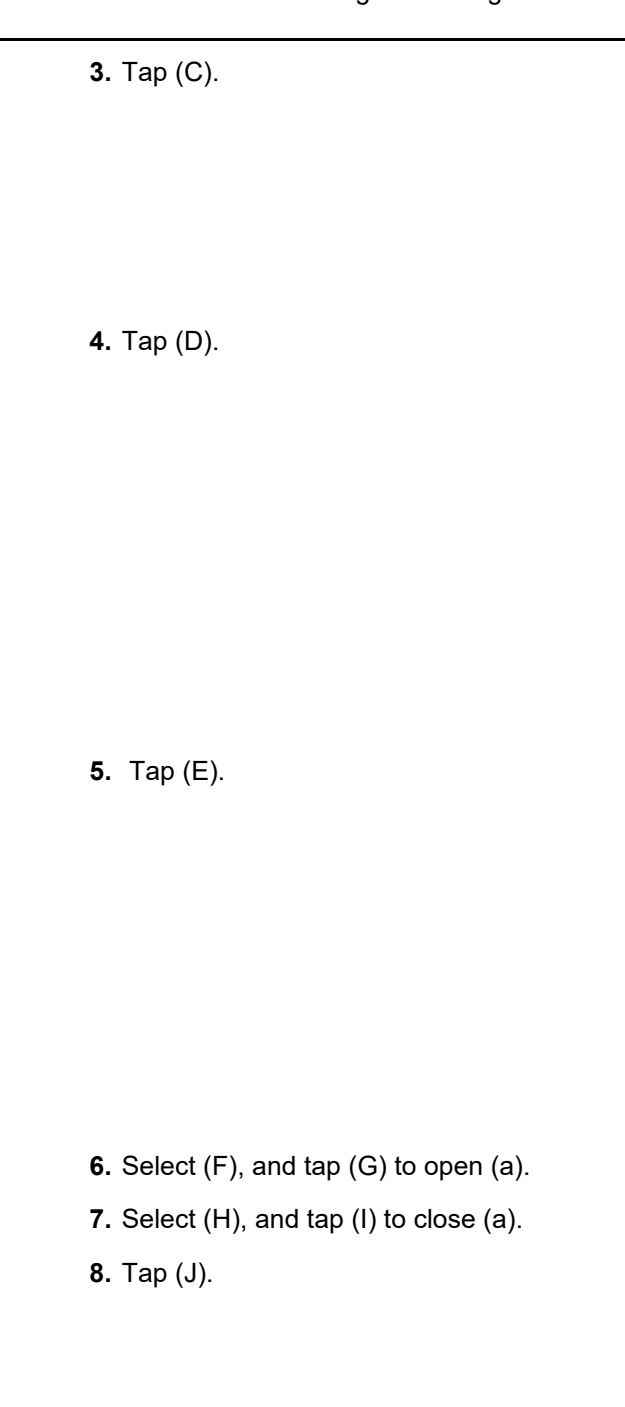

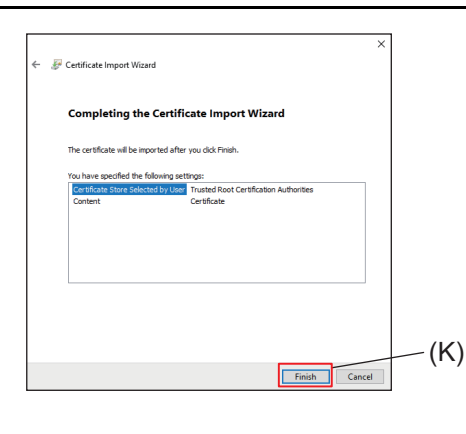

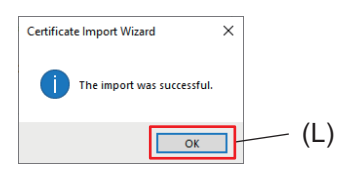

9. Tap (K).

- **10.** Tap (L).
- 11. Log in by entering the following Web page address in the address bar of the Web browser. https://(IP address of AE-C/EW-C to be logged in)/control/
  - Use the Initial Setting Tool to configure the AE-C/EW-C to be logged in.

#### (2) When using an iOS device (Safari)

When using an iOS device (Safari), you do not need to register a root CA certificate, but you need to access the IP addresses of all AE-C/EW-C from your iOS device (https://AE-C or EW-C IP address/control/index.html) and make sure that an operation screen of each AE-C/EW-C is displayed.

When a warning message about website access appears, allow access to the website.

#### (3) When using an Android device (Chrome)

## 404 - Not Found (A) http://192.168.1.1/cacert.cer (B) Name this certificate (C) AE-C (D) CANCEL OK AE-C (a) \ 4 Trusted credentials User Syste Mitsubishi Electri $\odot$ Ļ Passwords & security 6 Ŧ More security settings 1 Encryption and credentials Encrypted > J Install a certificate 1 Certificate CA certificate installed

#### Step

- Launch Chrome, enter the following Web page address in the address bar (A), and tap (B). http://(IP address of AE-C or EW-C):8008/ cacert.cer
  - ex.: http://192.168.1.1:8008/cacert.cer
  - You must enter your passcode.
- 2. Enter any certificate name in (C), and tap (D).
  - Installation will start.
  - Once installation is complete, the message [(certificate name) has been installed] appears.
- Tap [Settings] > [Passwords & security] > [More security settings] > [Encryption and credentials] > [Install a certificate] > [Certificate].

- **4.** Check that the user certificate has ben registered.
- **5.** Log in by entering the following Web page address in the address bar.

On a tablet https://(IP address of AE-C/EW-C to be logged in)/control/index.html ex.: https://192.168.1.1/control/index.html

On a smartphone https://(IP address of AE-C/EW-C to be logged in)/mobile/index.html ex.: https://192.168.1.1/mobile/index.html

## **MEMO**

| <br> |      |  |
|------|------|--|
|      |      |  |
|      |      |  |
|      |      |  |
|      |      |  |
|      |      |  |
|      |      |  |
|      |      |  |
|      |      |  |
|      |      |  |
|      |      |  |
|      |      |  |
|      |      |  |
| <br> | <br> |  |
| <br> | <br> |  |
| <br> | <br> |  |
| <br> | <br> |  |
| <br> | <br> |  |
| <br> | <br> |  |

## 22-7. Operational environment and limitations

## 22-7-1. Limitations on initial settings

The Initial Setting Tool can configure up to 40 systems at once. However, for the system configurations listed below, each group of systems must be divided and set separately.

# [1] When using billing, batch configuration can only be applied to the maximum billing system configuration (up to 8 systems).

 $\rightarrow$  In the Initial Setting Tool, configure each billing group separately, with a maximum of 8 systems per group.

\*1. The Charge Calculation Tool can support up to 40 systems at once. (No need to divide into groups.)

\*2. The BACnet Setting Tool can support up to 40 systems at once. (No need to divide into groups.)

## 22-7-2. Time settings and synchronization

#### [1] Target unit and setup procedure for initial configuration

- \*1. For the first setup, each unit (AE-C/EW-C) must be configured individually.
- \*2. If multiple units (AE-C/EW-C) are present, a slight time difference may occur between them. By enabling [System control equipment/NTP] in the time synchronization setting, the system's time will automatically synchronize every day at 5:00 AM starting the following day.

#### Step

- 1. Time zone setting
  - $\rightarrow$  After setting, the system will automatically restart.
- 2. Select "System control equipment" in the time synchronization setting.
  - \* If the system can synchronize the time using NTP through the local LAN or similar network, select "NTP."
  - \* If synchronizing time from another unit, such as a building management system, select "No sync."

## [2] Need for configuration after operation start/target units for configuration

- \*1. If "NTP" is selected, no time configuration is necessary after the system starts operation.
- \*2. If "System control equipment" is selected, regularly configure the time for the following units.  $\rightarrow$  Units in the system will be synchronized.

Units requiring regular time configuration (AE-C/EW-C)

- System manager (billing)
- System manager (no billing)

## 22-7-3. Backup of login IDs, passwords, and data

(1) Save the configuration data of the Initial Setting Tool. "Backup of configuration data"

(2) Back up the configuration data from the browser.

#### Note

- Always perform a backup of the data whenever the configuration is changed, for instance.
- The following data cannot be backed up (or confirmed). Save it using other methods, such as by taking notes.

Various login IDs and password settings

- (The backup will save the passwords, but you will not be able to confirm them.)
- \*1 For the initial password, refer to "Introduction."
- \*2 For password management (changes), refer to "User management settings."

|                            | Backup of Initial Setting Tool configuration data       | Backup of configuration data<br>from browser |
|----------------------------|---------------------------------------------------------|----------------------------------------------|
| Data that can be backed up | Data that was configured using the Initial Setting Tool | All settings                                 |
# 22-7-4. Access limitations for browsers

- The Web browser function works differently depending on the user who logs in.
- When you want to log in as a tenant manager or general user, you need to be registered as such user by the building manager in advance.
- There are restrictions on the access to the Web browser function.
  - (1) There is a limit on the number of simultaneously accessible users.
    - Users exceeding the limit will not be able to access the Web browser function.
  - (2) Once you close the browser, you will be logged out.
    - After you work on a temporary task on the browser, close the browser.

| Software version                                     | Ver. 1.0 to 1.10 | Ver. 1.20 and later |
|------------------------------------------------------|------------------|---------------------|
| Number of users that can be connected simultaneously | 10 users         | (Same as left)      |

# 22-7-5. Data size limitations

Restrictions on floor layout background image

- The default size of the background image is 1140 x 570 pixels.
- · Make sure that the background image meets the following conditions before saving it.

| Software version                            | Ver. 1.0 to 1.10                   | Ver. 1.20 and later                |
|---------------------------------------------|------------------------------------|------------------------------------|
| Image resolution<br>(horizontal × vertical) | 630 × 450 to<br>1920 × 1080 pixels | 630 × 450 to<br>3840 × 2160 pixels |
| File size (per floor)                       | 250 KB or less                     | (Same as left)                     |
| File type                                   | gif, jpeg, jpg, png                | (Same as left)                     |
| Number of floors                            |                                    | (Same as left)                     |
| LCD                                         | 10 floors                          |                                    |
| Browser                                     | 40 floors                          |                                    |

## 22-7-6. Monitor/Operation screen

Display limitations for unit icons

• You can enter up to 20 characters. The maximum number of characters displayed on the monitoring screen for unit icons is 20 for one-byte characters and 12 for two-byte characters.

(For entries with 13 or more one-byte characters, the twelfth and later characters are not displayed.)

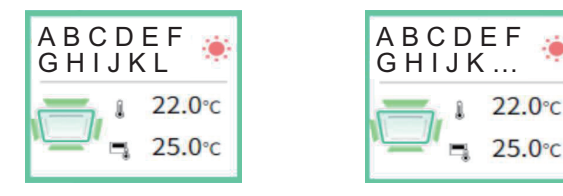

#### Note

• Up to 20 characters can be entered.

However, the following characters cannot be used. <> & " '

# 22-7-7. Use of R32 refrigerant

- When using the controller as an R32 refrigerant leak alarm device (remote controller for building manager rooms), observe the following key points.
  - Leave the "External RefLeakAlarm Setting" in the Initial Setting Tool at ON.
  - If set to OFF, the alarm will not sound during a refrigerant leak.
  - Install in a location where the background noise level is 50 dB or lower.
  - If using an external alarm buzzer, ensure that it has a volume of 65 dB or more.
  - To prevent impact from air conditioning unit inspections or failures, supply power to the controller from a system separate from the air conditioning unit.
  - Connect the controller to the central management transmission line, not the indoor/outdoor system transmission line.
- When a refrigerant leak is detected, the controller will indicate on the screen that an abnormality has occurred and will sound an alarm, with the status LED turning pink.
- In the event of a refrigerant leak error (alarm), take the following actions:
  - Open the windows in the room where the indoor unit/chlorofluorocarbon alarm is installed for ventilation.
  - Contact the equipment manager to inspect the chlorofluorocarbon alarm, refrigerant sensor, and refrigerant system.
- If the indoor unit or chlorofluorocarbon alarm shows a refrigerant sensor replacement indicator, replace the sensor and reset the detector replacement indicator on the controller.

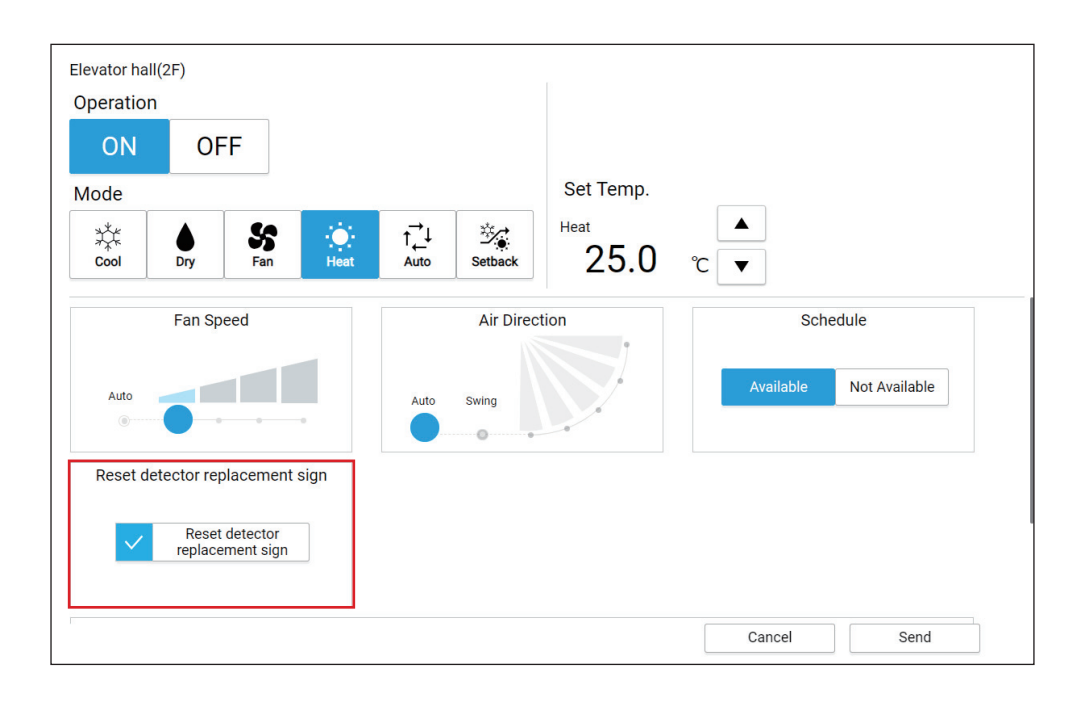

How to reset the detector replacement sign

#### Step

1. Check "Reset detector replacement sign" on the Advanced settings screen, and tap [Send].

# 22-7-8. Apportioned electricity billing function

When using the apportioned electricity billing function, please understand and explain to users that this is our proprietary apportionment method (and an end-user license agreement must be signed).

- The billing function requires three test run checks, which will take about 1.5 months to complete, and so allow sufficient time before starting operation.
- If the group/block settings are changed during the operation of the billing system, a new test run check of billing function must be performed to ensure there are no misconfigurations.

#### For users (end-user license agreement)

- This product (function) does not directly measure the energy consumption of each air conditioning unit. It uses our unique method where the operation status of air conditioning units is assessed based on the communication between indoor and outdoor units, and apportions the energy that was input via a pulse-emitting watt-hour meter according to the usage conditions.
- The energy input via the pulse-emitting watt-hour meter is for internal use for apportioning purposes, and it is not intended to be disclosed to tenants.
- When using this system, please include the clause "Air conditioning charges will be collected based on an apportioning calculation based on the operation status of the air conditioning unit" in the individual contracts between building owners and tenants.
- Mitsubishi Electric or its distributors will not be liable for any incidental, consequential, or special damages to the customer, even if the distributor was informed of the possibility of such damages. We will not be responsible for any claims made by third parties.

#### Note

- This is not a system for directly measuring the energy consumption of air conditioning units at the power supply point.
- This is a system that estimates the energy consumption based on the air conditioning unit operation, and therefore cannot be used for certification purposes.
- Since the apportioning method is based on the operating status of the indoor air conditioning unit, the energy consumption may differ even if the operating hours of the indoor units are the same, depending on the model configuration and operating status of the outdoor units.
- Even when the air conditioning unit is not in use, it remains powered on and the standby power will still be apportioned.
- Since charges calculation is processed by truncating figures for each tenant (energy management block) based on different unit prices and the number of display digits, there may be discrepancies between the total energy consumption charges and the calculated charges for individual tenants.
- If there is a discrepancy in time, the apportioning process may not function correctly based on the accurate time, and so please perform time synchronization on a regular basis.
- Power, water, and gas usage are captured via pulse conversion, and the performance and accuracy vary depending on the respective metering devices.
- In the event of a power outage in the AE-C/EW-C system, even if the air conditioning unit continues operating, power allocation cannot be performed correctly if the power to the AE-C/EW-C system and the PI controllers is interrupted.
- Due to the fan operation function\* of the air conditioning units (indoor units), the fan may continue to operate after the indoor unit has stopped, which may result in unexpected apportioning.

In individual contracts between building owners and tenants, please ensure that the information on the abovementioned operations is included into the contract.

If it is not possible to include this into the contract, please implement one of the following measures:

- (1) If using watt-hour meters for indoor units, please install them for each tenant.
- (2) Disable the fan operation function of the air conditioning units (indoor units).

# 22-7-9. Interlock control settings

If a feature that is not available is mistakenly set for interlock control, that feature will not function correctly. Be sure to verify during the test run that interlock control works properly.

Example of operation not working properly:

When Unit 2 does not have the mode (Auto) installed Settings: When Unit 1 operates, Unit 2 is set to operate in the mode (Auto). When Unit 2 switches to the mode (Auto), Unit 1 operates.

## 22-7-10. Version table

#### AE-C/EW-C unit

| AE-C/EW-C unit version | Installed functions                         |  |  |
|------------------------|---------------------------------------------|--|--|
| Ver. 1.00              | Newly supported                             |  |  |
| Ver. 1.10              | Support for 8 systems and<br>other features |  |  |
| Ver. 1.20              | Billing and other features                  |  |  |

#### **Initial Setting Tool**

| Software version | Installed functions        |  |  |
|------------------|----------------------------|--|--|
| Ver. 3.00        | Newly supported            |  |  |
| Ver. 3.10        | Billing and other features |  |  |

#### **BACnet Setting Tool**

| Software version | Installed functions                         |  |  |
|------------------|---------------------------------------------|--|--|
| Ver. 6.00        | Newly supported                             |  |  |
| Ver. 6.10        | Support for GreenMark and<br>other features |  |  |

#### **BACnet Trial Run Tool**

| Software version | Installed functions |  |  |
|------------------|---------------------|--|--|
| Ver. 1.2.0.7     | Newly supported     |  |  |

#### **Charge Calculation Tool**

| Software version | Installed functions |  |  |  |
|------------------|---------------------|--|--|--|
| Ver. 2.00        | Newly supported     |  |  |  |

# 22-7-11. Version combination constraints

# Initial Setting Tool

| Initial Setting Tool | AE-C/EW-C (controller) |  |  |
|----------------------|------------------------|--|--|
| version              | version                |  |  |
| Unavailable          | Ver. 1.00              |  |  |
| Ver. 3.00            | Ver. 1.00 to 1.10      |  |  |
| Ver. 3.10            | Ver. 1.00 and later    |  |  |

#### **BACnet Setting Tool**

| BACnet Setting Tool | AE-C/EW-C unit      |  |  |
|---------------------|---------------------|--|--|
| version             | version             |  |  |
| Unavailable         | Ver. 1.00           |  |  |
| Ver. 6.00           | Ver. 1.10           |  |  |
| Ver. 6.10           | Ver. 1.10 and later |  |  |

## **BACnet Commissioning Tool**

| BACnet Commissioning Tool | AE-C/EW-C unit      |  |  |  |
|---------------------------|---------------------|--|--|--|
| version                   | version             |  |  |  |
| Unavailable               | Ver. 1.00           |  |  |  |
| Ver. 1.2.0.7              | Ver. 1.10 and later |  |  |  |

## **Charge Calculation Tool**

| Charge Calculation Tool | AE-C/EW-C unit      |  |  |  |
|-------------------------|---------------------|--|--|--|
| Version                 | version             |  |  |  |
| Unavailable             | Ver. 1.00 to 1.10   |  |  |  |
| Ver. 2.00               | Ver. 1.20 and later |  |  |  |

# 22-7-12. PC environment

The PC operating environment for using the installed tools is as follows. Ensure that the PC is connected to the same network as the AE-C/EW-C.

#### PC operating environment

|                                                |                                                | (4) BACnet Setting Tool     |   |   | ol   |         |                                                                          |
|------------------------------------------------|------------------------------------------------|-----------------------------|---|---|------|---------|--------------------------------------------------------------------------|
| ltere                                          | Requirements                                   | (3) Charge Calculation Tool |   |   | Tool |         | Demostre                                                                 |
| nem                                            |                                                | (2) Initial Setting Tool    |   |   |      | Remarks |                                                                          |
|                                                |                                                | (1) Browser                 |   |   |      |         |                                                                          |
| CPU                                            | 1.0 GHz or more                                |                             | 0 | 0 | 0    | 0       |                                                                          |
| RAM                                            | 4 GB or more                                   |                             | 0 | 0 | 0    | 0       |                                                                          |
| Image resolution                               | 1024 × 768 or mo                               | re                          | 0 | 0 | 0    | 0       |                                                                          |
| Microsoft Windows 11<br>(64-bit) <sup>*1</sup> |                                                | 0                           | 0 | 0 | 0    |         |                                                                          |
| Supported OS                                   | Microsoft Windows 10<br>(64-bit) <sup>*1</sup> |                             | 0 | 0 | 0    | 0       |                                                                          |
|                                                | MacOS <sup>®</sup>                             | acOS <sup>®</sup>           |   |   |      |         |                                                                          |
| .NET Framework 4.8 or high-                    |                                                |                             | 0 | 0 | 0    |         |                                                                          |
|                                                |                                                |                             |   |   |      |         |                                                                          |
| Operating envi-                                | Microsoft Excel 2016 32-bit                    |                             |   | 0 | 0    | 0       | (2) when using the test run check<br>sheet                               |
| ronment                                        | Microsoft Excel 2019 32-bit                    |                             |   | 0 | 0    | 0       | (3) When using the automatic                                             |
|                                                | Microsoft Excel 2021 32-bit                    |                             |   | 0 | 0    | 0       | printing function<br>(4) For interlock control data<br>integration files |
| Supported                                      | Microsoft Edge                                 |                             | 0 |   |      |         |                                                                          |
| browser                                        | Google Chrome                                  |                             | 0 |   |      |         |                                                                          |
|                                                | Safari                                         |                             | 0 |   |      |         |                                                                          |
| USB                                            | 1 port or more                                 |                             |   | 0 | 0    |         | Used for importing and exporting data                                    |
| LAN port                                       | 100Base-TX or higher                           |                             | 0 | 0 | 0    | 0       |                                                                          |

\*1 Operation confirmed on Pro versions of Windows.

Tablet/smartphone operating environment

| Item       | Browser                 |
|------------|-------------------------|
| Tablet/    | iOS / Safari            |
| smartphone | Android / Google Chrome |

# 22-7-13. Periodic display update of the LCD screen on the controller

The AE-C performs an LCD screen display update once a month (on the 2nd of each month at 4:25:30 AM).

During the display update, screen operations will be unavailable for approximately 2 minutes.

Therefore, please avoid operating the LCD screen during the update time.

After the display update is completed, the Monitor/Operation screen is displayed.

The display update operation does not affect communication or control.

# 22-7-14. Indication of undefined floor on the Monitor/Operation screen

When no floor layouts are registered, "Undefined floor" will be displayed, and the following limitations apply.

| Software version | Ver. 1.0 to 1.10 | Ver. 1.20 and later                  |
|------------------|------------------|--------------------------------------|
| LCD              | Not displayed    | Controller is selected and displayed |
| Browser          | Displayed        | (Same as left)                       |

# 22-8. Quick IP address (LAN1) setting

When connecting the EW-C alone to a dedicated LAN system, the IP address (LAN1) and the network settings of the EW-C can be set using the rotary switch (SW1). (Set SW1 to 1 to F.) When the EW-C is connected to an existing LAN or when other AE-C/EW-C controllers exist in the same network, the IP address and the network settings cannot be set with the SW1. In such cases, use the Initial Setting Tool instead of the SW1. (Set the SW1 to 0.)

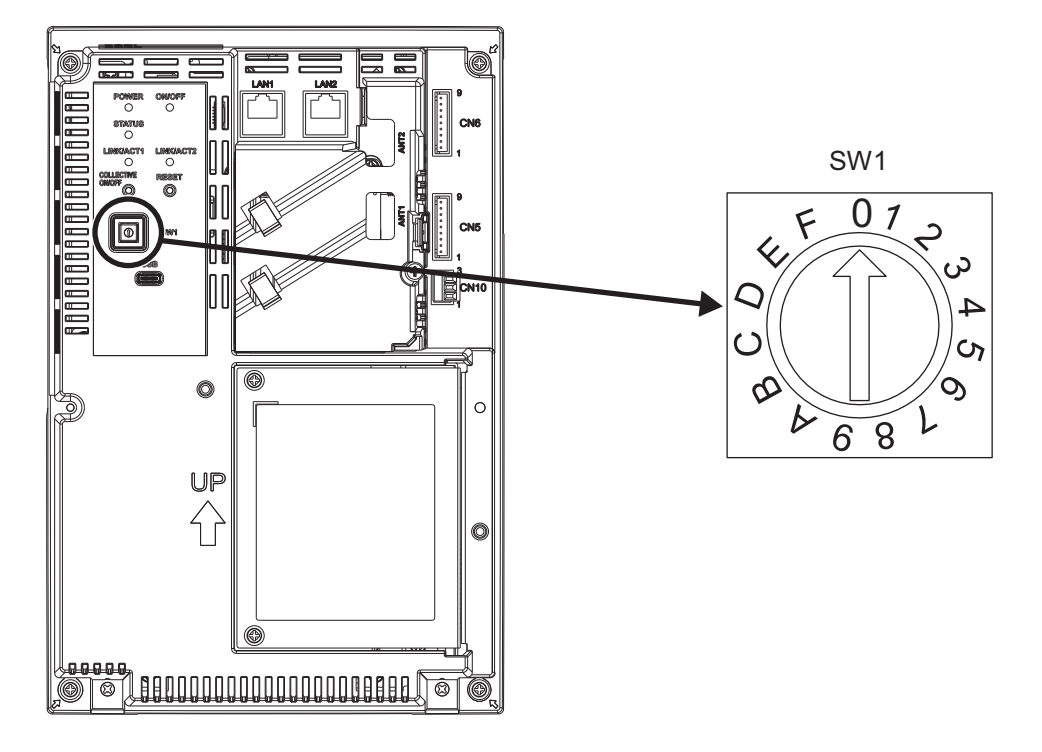

| SW1 | IP address (LAN1)          | Subnet mask                                                                            | Gateway         |  |  |  |  |
|-----|----------------------------|----------------------------------------------------------------------------------------|-----------------|--|--|--|--|
|     | User setting               |                                                                                        |                 |  |  |  |  |
| 0   | (Set the IP address, subne | (Set the IP address, subnet mask, and gateway address using the Initial Setting Tool.) |                 |  |  |  |  |
| Ű   | Factory default            | Factory default                                                                        | Factory default |  |  |  |  |
|     | 192.168.1.1                | 255.255.255.0                                                                          | 0.0.0.0         |  |  |  |  |
| 1   | 192.168.1.1                |                                                                                        |                 |  |  |  |  |
| 2   | 192.168.1.2                |                                                                                        |                 |  |  |  |  |
| 3   | 192.168.1.3                |                                                                                        |                 |  |  |  |  |
| 4   | 192.168.1.4                |                                                                                        |                 |  |  |  |  |
| 5   | 192.168.1.5                |                                                                                        |                 |  |  |  |  |
| 6   | 192.168.1.6                |                                                                                        |                 |  |  |  |  |
| 7   | 192.168.1.7                |                                                                                        |                 |  |  |  |  |
| 8   | 192.168.1.8                | 255.255.255.0                                                                          | 0.0.0.0         |  |  |  |  |
| 9   | 192.168.1.9                |                                                                                        |                 |  |  |  |  |
| A   | 192.168.1.10               |                                                                                        |                 |  |  |  |  |
| В   | 192.168.1.11               |                                                                                        |                 |  |  |  |  |
| С   | 192.168.1.12               |                                                                                        |                 |  |  |  |  |
| D   | 192.168.1.13               |                                                                                        |                 |  |  |  |  |
| E   | 192.168.1.14               |                                                                                        |                 |  |  |  |  |
| F   | 192.168.1.15               |                                                                                        |                 |  |  |  |  |

#### Setting using the SW1 (1 to F)

#### Step

- **1.** Turn off the EW-C.
- 2. Point the arrow of the SW1 at the alphanumeric character you want to select.
- **3.** Turn on the EW-C.

The EW-C will start with the address (192.168.1.1 to 15) corresponding to the alphanumeric character you selected with the SW1.

#### Setting using the Initial Setting Tool

#### Step

- **1.** Set the IP address and the network settings using the Initial Setting Tool.
- 2. Point the arrow of the SW1 at 0.
- 3. Restart the EW-C.

The EW-C will start with the address set with the Initial Setting Tool.

#### Note

- Do not point the arrow of the SW1 between alphanumeric characters.
- To set the address, use a precision screwdriver [(-), 2.0 mm (W)] to avoid damaging the rotary switch. (Specified torque: 19.6 m N·m)

# 23. Regular inspection

Product components deteriorate over time and can pose safety hazards. Regularly conduct safety inspections to use the product safely and in good condition.

# 24. Checking for proper installation and conducting commissioning

# 24-1. Checking for proper installation

- The controller must be installed by the dealer (or the contractor) in accordance with the applicable laws, regulations, and certifications.
- Attend the commissioning to be conducted by the dealer (or the contractor).
- Receive instructions on the correct usage from the dealer (or the contractor) to ensure safety.
- When the installation work is completed, check the following items yourself.

| Check item                                                                                                    | Check-off<br>column |
|----------------------------------------------------------------------------------------------------|---------------------|
| Did you receive instructions on safety precautions?                                                                    |                     |
| Did you receive instructions on operation procedures and correct usage to ensure safety?                               |                     |
| Did you make sure that the items listed on the installation work checklist of the Installation Manual are checked off? |                     |
| Did you receive instructions on the initial settings?                                                                  |                     |
| Did you receive a report on the commissioning result?<br>Did you attend the commissioning?                             |                     |

# 24-2. Commissioning

- Before the commissioning for the controller is conducted, a test run for the indoor units must be completed. For details, refer to the installation manual for the indoor units. The following checks must be conducted to make sure that the initial settings of the controller are correct and that the air-conditioning system is configured properly.
  - (1) Start and stop the indoor units from the AE-C/EW-C, and make sure the indoor units operate accordingly.
  - (2) Start and stop the indoor units from the local remote controller, and make sure the correct operation statuses appear on the AE-C/EW-C.
  - (3) Perform items (1) and (2) for all indoor unit groups.

#### Important

• Conduct a test run for each group. Incorrect initial settings (e.g., incorrect group settings) for the controller can result in operation problems (e.g., target/non-target indoor units do not operate or stop as intended).

#### Note

- Item (2) can be skipped when testing a system without local remote controllers.
- EW-C needs to be operated from the Web browser.

# 24-3. Backing up/importing settings data

Settings made with the Web browser or the Initial Setting Tool can be backed up on a PC. The exported data can be imported back to the AE-C/EW-C to restore the previous settings after AE-C/EW-C replacement. The settings data can be backed up or imported using the Web browser or the LCD.

#### Display the operation management screen (e-2).

Tap [Maintenance] - [Utility] - [Back up/import settings data] to display the Back up/import settings data screen.

#### Note

• This function is only available to building managers. Tenant managers and general users cannot use this function.

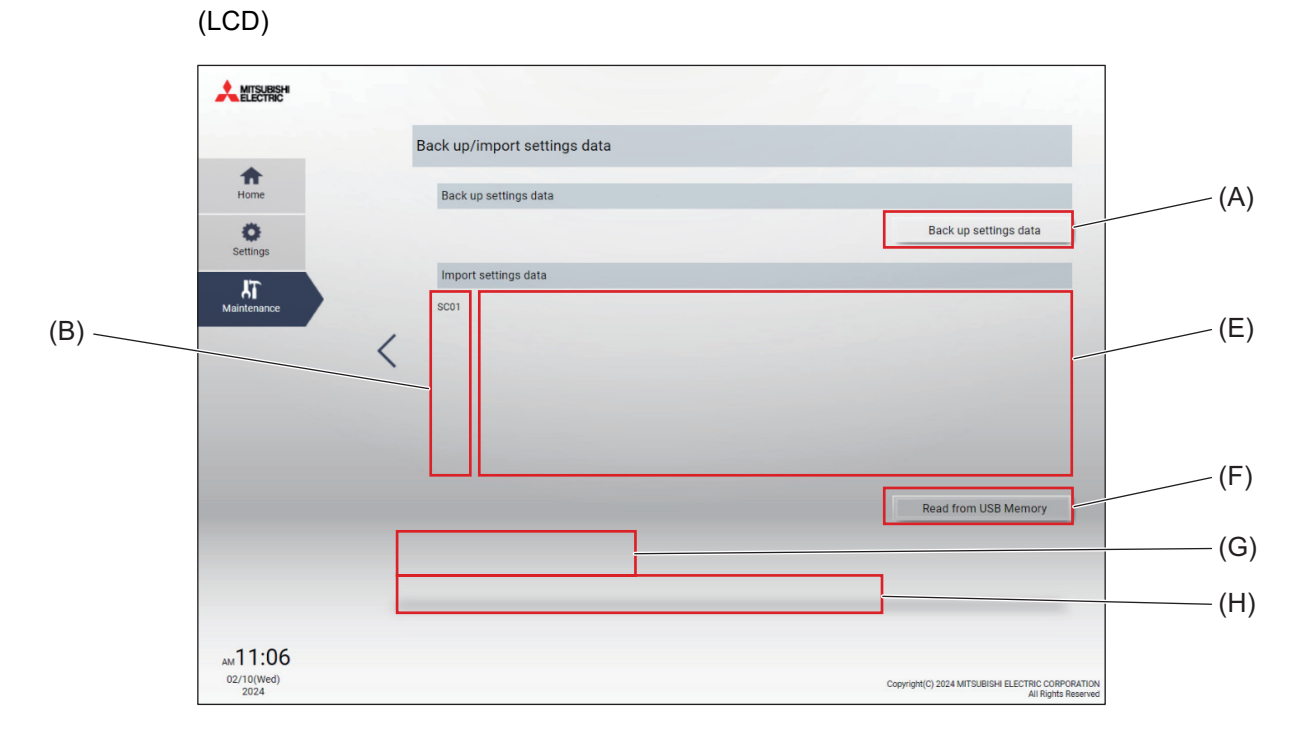

#### (Web browser)

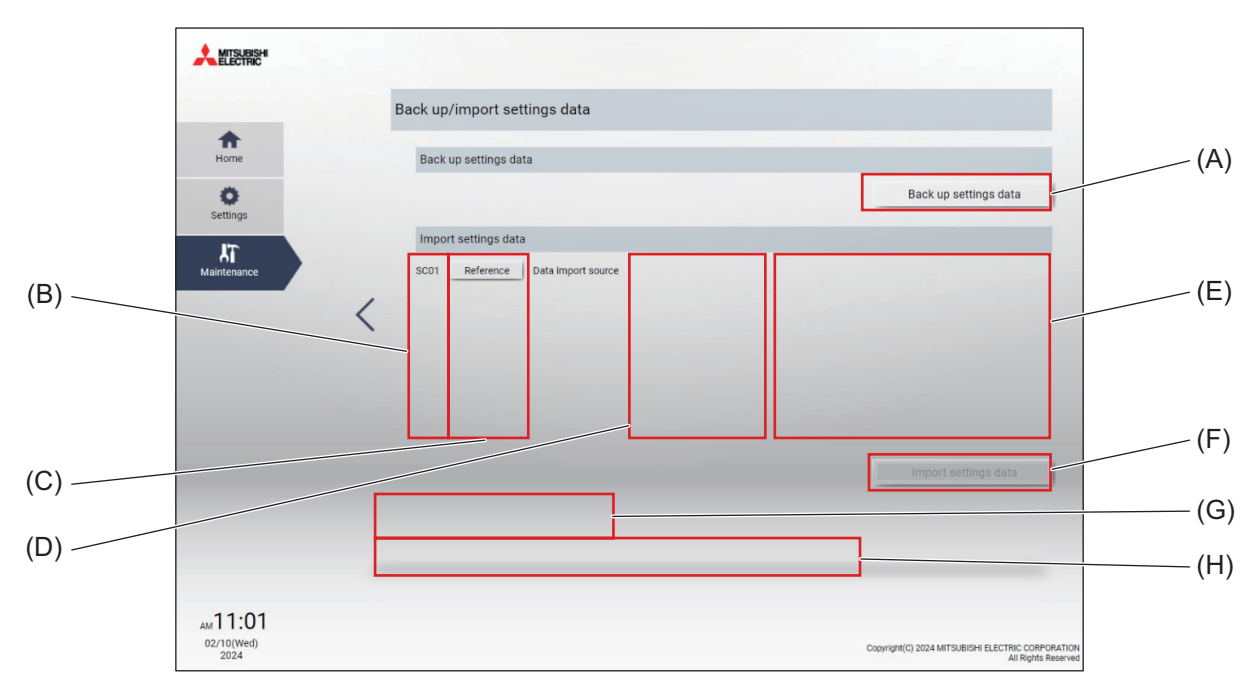

|     | Item                                                                                                    | Description                                             |  |
|-----|----------------------------------------------------------------------------------------------------|---------------------------------------------------------|--|
| (A) | [Backup settings<br>data]                                                                                                    | Tap this button to back up the AE-C/EW-C settings data. |  |
| (B) | System controller<br>number                                                                                                    | The number of the AE-C/EW-C is displayed.               |  |
| (C) | [Reference]                                                                                                    | Tap this button to refer to the imported file.          |  |
| (D) | Data import source                                                                                                    | The name of the imported file is displayed.             |  |
| (E) | Messages for<br>controllers                                                                                                    | Messages for each controller are displayed.             |  |
| (F) | (F) [Read from USB<br>Memory]/[Import<br>settings data] Tap these buttons to import the file contained in the USB flash drive or the<br>specified in the Data import source area (D) to each AE-C/EW-C. |                                                         |  |
| (G) | System-wide<br>message                                                                                                    | System-wide messages are displayed.                     |  |
| (H) | Progress bar                                                                                                    | The system-wide progress is displayed.                  |  |

# [1] Backing up settings data

#### Step

1. Tap [Backup settings data] (A).

After creating settings data, a file download dialog will be displayed, and you can back up the AE-C/EW-C settings data files all at once.

#### Note

- It takes a few minutes to create the settings data.
- The name of the settings data file will be "SettingData\_SC [SC number]\_[serial number].dat".
- The file structure is as follows.

(LCD)

[Root folder of USB flash drive]/

L\_\_\_\_ SetupData\_SC01\_12345-111/

- RestoreTargetAddress.txt
- \_\_\_ SettingData\_SC01\_12345-111.dat
- ---- SettingData\_SC02\_12345-222.dat
- \_\_\_ SettingData\_SC03\_12345-333.dat
- \_\_\_ SettingData\_SC04\_12345-444.dat
- SettingData\_SC05\_12345-555.dat

(Web browser)

[Destination directory set by the Web browser]/

- SettingData\_SC01\_12345-111.dat
- \_\_\_ SettingData\_SC02\_12345-222.dat
- \_\_\_ SettingData\_SC03\_12345-333.dat
- \_\_\_ SettingData\_SC04\_12345-444.dat
- \_\_\_ SettingData\_SC05\_12345-555.dat

#### [2] Importing settings data

#### Step

(LCD)

- 1. Insert a USB flash drive to the USB port of the AE-C.
- **2.** Tap **[Read from USB Memory]** (F) on the Back up/import settings data screen. The settings data will be imported to the AE-C/EW-C.

(Web browser)

- 1. Tap [Reference] (C) on the Back up/import settings data screen.
- 2. Select a file you want to import, and tap [Open].
- Tap [Import settings data] (F). The settings data will be imported to the AE-C/EW-C.

#### Note

• It takes a few minutes to import the settings data.

# MEMO

| <br> | <br> |
|------|------|
| <br> | <br> |
| <br> | <br> |

# **25. Specifications**

#### AE-C

| Item                             |                                | Specifications                                                                                                    |  |
|----------------------------------|--------------------------------|----------------------------------------------------------------------------------------------------|--|
| Power supply Rating              |                                | 100-240 VAC ±10%, 50/60 Hz, single phase                                                                                                    |  |
| Power consumpt                   | ion                            | 22 W                                                                                                    |  |
| LAN                              |                                | LAN1 100BASE-TX (for connection to other AE-C/EW-C)<br>LAN2 100BASE-TX (for connection to building management systems)                                          |  |
| RS-485                           |                                | Modbus RTU, 2-wire half-duplex communication (for connection to watt-<br>hour meter)<br>Transmission rate: 9600, 19200, 38400, 57600, 115200 bps                |  |
| USB Type C                       |                                | USB 3.2 Gen 1<br>(For USB flash drive only, FAT32, no security)                                                                                                 |  |
| External input/                  | Input                          | Photocoupler input (4 inputs x 2)                                                                                                    |  |
| output                           | Output                         | Transistor output (2 outputs x 2) (sink type)                                                                                                    |  |
|                                  | Operating<br>temperature range | 0°C to +40°C (+32°F to +104°F)                                                                                                    |  |
| Ambient<br>conditions            | Storage temperature range      | -20°C to +60°C (-4°F to +140°F)                                                                                                    |  |
|                                  | Humidity                       | 30% to 90% RH (non-condensing)                                                                                                    |  |
| Exterior                         |                                | PC + ABS - GF10 (Munsell 1.0Y 9.2/0.2)                                                                                                    |  |
| External<br>dimensions W x H x D |                                | 306 × 211 × 71.8 mm (12-1/16 × 8-5/16 × 2-27/32 in)<br>When embedded, the controller protrudes from the wall or the metal<br>control box by 19.7 mm (25/32 in). |  |
| Weight                           |                                | 2.9 kg (7 lbs)                                                                                                    |  |
| Installation conditions          |                                | <ul><li>Indoor only</li><li>The controller is for use in an indoor or equivalent environment.</li></ul>                                                         |  |

The clock accuracy is ±10 seconds per month (at 25°C). Backup time in case of power failure is 3 days.

| EW-C                    |                                |                                                                                                    |  |
|-------------------------|--------------------------------|----------------------------------------------------------------------------------------------------|--|
| Item                    |                                | Specifications                                                                                                    |  |
| Power supply            | Rating                         | 100-240 VAC ±10%, 50/60 Hz, single phase                                                                                                    |  |
| Power consump           | tion                           | 15 W                                                                                                    |  |
| LAN                     |                                | LAN1 100BASE-TX (for connection to other AE-C/EW-C)<br>LAN2 100BASE-TX (for connection to building management systems)                                  |  |
| RS-485                  |                                | Modbus RTU, 2-wire half-duplex communication (for connection to watt-<br>hour meter)<br>Transmission rate: 9600, 19200, 38400, 57600, 115200 bps        |  |
| USB Type C              |                                | USB 3.2 Gen 1<br>(For USB flash drive only, FAT32, no security)                                                                                         |  |
| External input/         | Input                          | Photocoupler input (4 inputs x 2)                                                                                                    |  |
| output                  | Output                         | Transistor output (2 outputs x 2) (sink type)                                                                                                    |  |
|                         | Operating<br>temperature range | -10°C to +55°C (+14°F to +131°F)                                                                                                    |  |
| Ambient<br>conditions   | Storage temperature range      | -20°C to +60°C (-4°F to +140°F)                                                                                                    |  |
|                         | Humidity                       | 30% to 90% RH (non-condensing)                                                                                                    |  |
| Exterior                |                                | Body: Electrogalvanized steel sheet<br>Cover: PC + ABS                                                                                                  |  |
| External<br>dimensions  | WxHxD                          | 185 × 278 × 60.3 mm (7-5/16 × 10-31/32 × 2-3/8 in)<br>(185 × 278 × 81.5 mm (7-5/16 × 10-31/32 × 3-7/32 in) when installed on<br>the installation frame) |  |
| Weight                  |                                | 1.9 kg (5 lbs)                                                                                                    |  |
| Installation conditions |                                | In the metal control box installed indoors                                                                                                    |  |

The clock accuracy is ±10 seconds per month (at 25°C). Backup time in case of power failure is 3 days.

## Specifications of commercial parts

| Unsupplied                                                | parts              | No.  | Specifications                                                                                                    |  |
|-----------------------------------------------------------|--------------------|------|----------------------------------------------------------------------------------------------------|--|
| AC power wire/<br>Protective ground wire                  |                    | S-1  | <ul> <li>Type: Sheathed cable (designated by 60227 IEC 53)<br/>(Do not use sheathed cables lighter than ordinary IEC 60227 sheathed cables.)</li> <li>Wire type (recommended): VCT, VVF, VVR, or equivalent</li> <li>Wire size: 2 mm<sup>2</sup> (ø1.6 mm) (AWG 14)</li> <li>Cables with outer diameter of 10 mm (13/32 in) (thick enough to be held by cable clamps under the terminal block) are recommended.</li> </ul>                                                                                                    |  |
|                                                           |                    |      | Protective ground wire color: Green-and-yellow                                                                                                    |  |
| M-NET transmission cable<br>(Connected to the controller) |                    | S-2  | <ul> <li>Type: Shielded cable</li> <li>CPEV-S 1P (pair) Ø1.2 mm (AWG 16):<br/>PE<sup>*1</sup> insulated PVC<sup>*1</sup> shielded cable for communication</li> <li>CVV-S, MVV-S (two cores) 1.25 to 2 mm<sup>2</sup> (AWG 16 to 14):<br/>PVC<sup>*1</sup> insulated PVC<sup>*1</sup> shielded cable for control</li> <li>Type: Environmentally friendly cable (reference)</li> <li>EM-CPEE-S 1P (pair) Ø1.2 mm (AWG 16):<br/>PE<sup>*1</sup> shielded cable for communication</li> <li>EM-CEE-S, EM-MEE-S (two cores) 1.25 to 2 mm<sup>2</sup> (AWG 16 to 14):<br/>PE<sup>*1</sup> shielded cable for control</li> </ul> |  |
| Sleeved ring termin                                       | nal                | S-3  | M3.5 ring terminal (for AC power wires (L/L1, N/L2) and M-NET transmission wires (A, B, S))<br>(A, B, S))<br>M4 ring terminal (for protective ground wire)                                                                                                    |  |
| Watt-hour meter cable                                     |                    | S-4  | Type: Twisted-pair cable 2P (pair)<br>(Shielded cables (1P (pair)) are allowed for use.)<br>Wire size: 0.3 to 1.25 mm <sup>2</sup> (AWG 22 to 16)                                                                                                    |  |
| Screw (M4)                                                |                    | S-5  | ISO metric screw thread                                                                                                    |  |
| Wood screw (M4.1)                                         |                    | S-6  | ISO metric screw thread<br>Used to install the EW-C directly on a wall that can hold the weight of the EW-C, such<br>as a gypsum-board wall.                                                                                                    |  |
| Overcurrent<br>breaker                                    | Fuse               |      | Rated current: 3 A<br>(A fuse must be used in combination with a switch with a rated current of 3 A.)                                                                                                    |  |
| (Either one of the right)                                 | Circuit<br>breaker | S-11 | Type: 2-pole circuit breaker (2P2E)<br>Rated current: 3 A                                                                                                    |  |
| Earth leakage breaker                                     |                    | S-12 | Type: 2-pole circuit breaker (2P2E)<br>Rated current: 3 A or greater<br>Rated current sensitivity: 30 mA<br>Operating time: 0.1 second or shorter                                                                                                    |  |
| External power sup<br>(DC power supply)                   | oply               | S-15 | Rated voltage: 12 VDC or 24 VDC                                                                                                    |  |
| Extension cable                                           |                    | S-16 | Conductor size: 0.3 mm <sup>2</sup> (AWG 22) or greater                                                                                                    |  |
| DC power supply<br>(for external input/output relays)     |                    | S-17 | Rated voltage: 12 VDC or 24 VDC                                                                                                    |  |
| Relay/<br>Relay with diode<br>(for external input)        |                    | S-18 | Contact rating<br>Rated voltage: 12 VDC or 24 VDC<br>Rated current: 10 mA or greater<br>Minimum applied load: 1 mA DC                                                                                                    |  |
| Relay/<br>Relay with diode<br>(for external output)       |                    |      | Coil rating<br>Rated voltage: 12 VDC or 24 VDC<br>Power consumption: 0.9 W or less                                                                                                    |  |
| LAN cable                                                 |                    | S-20 | Category 5 or higher straight cable (100 m (328-1/16 ft) or shorter)                                                                                                    |  |
| Switching HUB                                             |                    | S-21 | Transmission rate: 100 Mbps or higher                                                                                                    |  |

\*1 PE: Polyethylene; PVC: Polyvinyl chloride

# **MEMO**

| <br> | <br> |
|------|------|
| <br> | <br> |
| <br> | <br> |
|      |      |
| <br> | <br> |
| <br> | <br> |

# **26. Before requesting repairs**

If the problem cannot be solved by referring to the following, stop the operation, and turn off the molded-case circuit breaker. Contact the dealer (contractor, service provider) with the information on the nature of the problem and the error code. (Refer to "Notice screen.")

|   | Symptom                                                                                                    | Possible cause                                                                                                    | Countermeasure                                                                                                    |
|---|----------------------------------------------------------------------------------------------------|----------------------------------------------------------------------------------------------------|----------------------------------------------------------------------------------------------------|
| 1 | The LCD screen is off.<br>Tapping the screen<br>displays nothing.<br>(The backlight does not<br>light up.)                                                              | <ul> <li>Is the ① (power) LED lit in green?</li> <li>Foreign substances or dirt on the screen may cause a malfunction.</li> <li>It may take up to 5 minutes before the initial screen appears on the LCD after the controller is turned on.</li> </ul>                                                          | <ul> <li>Press the push switch (ON/OFF) on the side of the controller once, wait for two seconds, press the push switch again, and then tap the screen.</li> <li>The screen and the touch panel will be reset, and the screen display will recover.</li> <li>The controller will not be reset.</li> <li>After the screen display recovers, clean the LCD screen.</li> <li>* For power reset of the controller, contact the dealer (contractor, service provider).</li> </ul>                                                             |
| 2 | The LCD screen does<br>not respond to tapping<br>while it is lit. The<br>screen operating sound<br>is heard or the screen<br>switches when the<br>screen is not tapped. | <ul> <li>The screen sometimes takes time to switch. Does the screen switch after five seconds or so?</li> <li>Foreign substances or dirt on the screen may cause a malfunction.</li> <li>It may take up to 5 minutes before the initial screen appears on the LCD after the controller is turned on.</li> </ul> | <ul> <li>Press the push switch (ON/OFF) on the side of the controller once, and then tap the screen.</li> <li>The screen and the touch panel will be reset, and the screen display will recover.</li> <li>The controller will not be reset.</li> <li>After the screen display recovers, clean the LCD screen.</li> <li>To ensure stable operation, perform a power reset of the controller periodically (about once a year).</li> <li>* For power reset of the controller, contact the dealer (contractor, service provider).</li> </ul> |
| 3 | The outdoor unit icon is marked with [⊥] (error).                                                                                                    | <ul> <li>Is the error code of the outdoor unit "6607" on the Error list screen?</li> <li>Unless the power of the outdoor unit is on, indoor units do not perform cooling or heating operation or emit cool or warm air.</li> </ul>                                                                              | <ul> <li>Check that the power of the outdoor unit is on.<br/>If it is not on, turn it on.</li> <li>If an error code other than "6607" is<br/>displayed, the outdoor unit needs to be<br/>inspected.</li> </ul>                                                                                                    |

|   | Symptom                                                                                         | Possible cause                                                                                                    | Countermeasure                                                                                                    |
|---|-------------------------------------------------------------------------------------------------|----------------------------------------------------------------------------------------------------|----------------------------------------------------------------------------------------------------|
| 4 | When the controller is<br>not operated, an indoor<br>unit or a LOSSNAY unit<br>starts or stops. | <ul> <li>Even when the controller is not operated, indoor units may be started or stopped by the following event:</li> <li>1) Control from the local remote controller</li> <li>2) Activation of the schedule function or the timer of the local remote controller</li> <li>3) Activation of the schedule function of the schedule function of the controller</li> <li>4) Activation of the interlocked control</li> </ul> | When an indoor unit or a LOSSNAY unit is<br>started or stopped by the events listed on the left,<br>it is not a malfunction.<br>Cause 1)<br>Indoor units or LOSSNAY units may start or stop<br>according to the operation of the local remote<br>controller.<br>Cause 2)<br>Indoor units or LOSSNAY units may start or stop<br>according to certain settings of the local remote<br>controller, such as the schedule setting, ON/OFF<br>timer setting, and Auto-OFF timer setting.<br>Cause 3)<br>Indoor units or LOSSNAY units may start or stop<br>according to the schedule settings (day, weekly,<br>and annual schedule settings) of the controller.<br>Cause 4)<br>LOSSNAY units may start or stop, interlocking<br>with multiple indoor units. |

This product is designed and intended for use in the residential, commercial and light-industrial environment.

The product at hand is based on the following EU regulations:

- Low Voltage Directive 2014/35/EU
- Electromagnetic Compatibility Directive 2014/30/EU

2011/65/EU; (EU) 2015/863; (EU) 2017/2102:

The restriction of the use of certain hazardous substances in electrical and electronic equipment

Please be sure to put the contact address/telephone number on this manual before handing it to the customer.

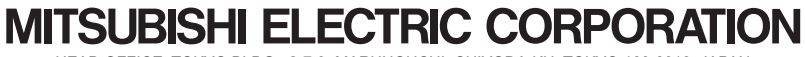

HEAD OFFICE: TOKYO BLDG., 2-7-3, MARUNOUCHI, CHIYODA-KU, TOKYO 100-8310, JAPAN MANUFACTURER: MITSUBISHI ELECTRIC CORPORATION Air-conditioning & Refrigeration Systems Works 5-66, Tebira 6 Chome, Wakayama-city, 640-8686, Japan